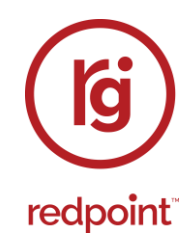

# **Redpoint Interaction v6.6**

**External Provider Configuration** 

Redpoint Global Inc., 888 Worcester Street, Suite 200, Wellesley, MA 02482 USA T: 1 781-725-0250 F: 1 781-583-0464 www.redpointglobal.com

# Contents

| 1   | Ab  | out This Document                                          | 9  |
|-----|-----|------------------------------------------------------------|----|
| 2   | Pu  | sh Notifications                                           | 10 |
| 2.1 | Wir | ndows Azure/Azure Push Direct Notification Hub             | 10 |
| 2.1 | .1  | Notification Hub Configuration                             | 10 |
| 2.2 | Pu  | sh Notification for Windows Phone                          | 10 |
| 2.2 | 2.1 | RPI Windows Phone Push Notification Demo App Deployment    | 10 |
| 2.2 | 2.2 | RPI Windows Phone Push Notification Demo App Configuration | 13 |
| 2.3 | Pu  | sh Notification for Android Phone                          | 16 |
| 2.3 | 8.1 | PC Pre-requisites                                          | 16 |
| 2.3 | 8.2 | Push Notification Client App Deployment                    | 16 |
| 2.3 | 8.3 | Creating and Setting up a Google API project               | 19 |
| 2.3 | 8.4 | Enabling the Google Cloud Messaging (GCM) Service          | 20 |
| 2.3 | 8.5 | Obtaining an API Key                                       | 21 |
| 2.3 | 8.6 | Android Phone Configuration                                | 24 |
| 2.4 | Pu  | sh Notification for iOS Phone                              | 25 |
| 2.4 | l.1 | Mac Pre-requisites                                         | 25 |
| 2.4 | .2  | RPI iOS Push Notification Demo App Deployment              | 25 |
| 2.4 | .3  | Creating and Setting Up an iOS project                     | 31 |
| 2.4 | 4.4 | Utilizing the Certificate on Windows Azure                 | 32 |
| 2.4 | l.5 | RPI iOS Push Notification Demo App Configuration           | 33 |
| 2.5 | Go  | ogle Firebase                                              | 37 |
| 2.5 | 5.1 | Creating and Configuring a New Google Project              | 37 |
| 2.5 | 5.2 | Enabling Google Firebase Cloud Messaging API Key           | 38 |
| 2.5 | 5.3 | Provisioning an OAuth Client ID                            | 40 |
| 2.5 | 5.4 | Provisioning a Google Firebase Cloud Messaging Project     | 41 |
| 2.6 | Air | ship Push Direct Notification Configuration                | 44 |
| 2.6 | 6.1 | Creating a Project                                         | 44 |
| 2.6 | 6.2 | Android & iOS Phone Configuration                          | 47 |
| 2.7 | Τw  | ilio Notify                                                | 48 |
| 2.8 | Am  | azon Pinpoint Push Notification                            | 52 |
| 2.8 | 3.1 | Amazon Pinpoint Push Notifications Configuration           | 52 |

| 3 |      | Social Configuration                                              | 56  |
|---|------|-------------------------------------------------------------------|-----|
|   | 3.1  | Facebook                                                          | 56  |
|   | 3.1. | 1 Supported Facebook Connectors                                   | 56  |
|   | 3.1. | 2 Creating a Facebook App                                         | 57  |
|   | 3.1. | 3 Creating an Ad Account and Linking it to the Facebook App ID    | 63  |
|   | 3.1. | 4 Setting up the Payment Method                                   | 64  |
|   | 3.1. | 5 Create a Pixel in Business Manager (Optional)                   | 66  |
|   | 3.1. | 6 Domain Verification (Optional)                                  | 66  |
|   | 3.2  | LinkedIn                                                          | 67  |
|   | 3.2. | 1 Creating a New LinkedIn App                                     | 70  |
|   | 3.3  | Twitter                                                           | 72  |
|   | 3.3. | 1 Creating a New Twitter App                                      | 74  |
|   | 3.4  | YouTube                                                           | 76  |
|   | 3.5  | Google Ads Customer Match                                         | 83  |
|   | 3.5. | 1 Provision a Project within GCP                                  | 83  |
|   | 3.5. | 2 Create API and OAuth Credentials                                | 84  |
|   | 3.5. | 3 Create Google Ads Account                                       | 87  |
|   | 3.5. | 4 Enable Customer Match Feature                                   | 89  |
|   | 3.5. | 5 Locating Developer Token                                        | 89  |
|   | 3.5. | 6 Access Audience Lists                                           | 89  |
|   | 3.6  | Yahoo! Japan – Data Onboarding                                    | 91  |
|   | 3.6. | 1 Create Yahoo! Japan Account                                     | 91  |
|   | 3.6. | 2 Create oAuth Application                                        | 91  |
|   | 3.6. | 3 Retrieve oAuth Application Credentials                          | 93  |
|   | 3.6. | 4 Retrieve Yahoo! Japan Account Id                                | 94  |
|   | 3.6. | 5 Create New Yahoo! Japan Ads Account                             | 95  |
| 4 |      | CRM Configuration                                                 | 96  |
| 4 | 4.1  | Microsoft Dynamics 365 Configuration                              | 96  |
|   | 4.1. | 1 Provisioning a Microsoft Dynamics 365 Trial Account             | 96  |
|   | 4.1. | 2 Configuring Microsoft Dynamics 365                              | 101 |
|   | 4.1. | 3 Enabling OAuth 2.0 for Existing Microsoft Dynamics CRM channels | 102 |
|   | 4.2  | Salesforce.com Configuration                                      | 104 |

| 5 |     | Ema  | ail Service Provider Configuration                         | 106 |
|---|-----|------|------------------------------------------------------------|-----|
|   | 5.1 | Data | a Management Email Results Mechanism                       | 106 |
|   | 5.2 | Ama  | azon Pinpoint Email Configuration                          | 107 |
|   | 5.2 | .1   | Creating new Amazon Pinpoint Email project                 | 107 |
|   | 5.2 | .2   | Enabling Amazon Pinpoint Email on existing project         | 110 |
|   | 5.2 | .3   | Create Pinpoint import Segment ARN role                    | 112 |
|   | 5.2 | .4   | Configure Amazon Kinesis for Event Data Processing         | 112 |
|   | 5.3 | Che  | etahMail Account Configuration                             | 119 |
|   | 5.3 | .1   | Creating a Subscriber List                                 | 121 |
|   | 5.3 | .2   | Creating a Segment                                         | 123 |
|   | 5.4 | Sen  | dGrid Account Configuration                                | 126 |
|   | 5.4 | .1   | Setting up an Account                                      | 126 |
|   | 5.4 | .2   | Setting up an API key for SendGrid Web API v3              | 128 |
|   | 5.5 | Aco  | ustic Account Configuration                                | 130 |
|   | 5.6 | Inst | iller Account Configuration                                | 140 |
|   | 5.6 | .1   | Account Provisioning and Signing In                        | 140 |
|   | 5.6 | .2   | Field Maps Configuration                                   | 140 |
|   | 5.6 | .3   | Setting Up the Time Zone                                   | 143 |
|   | 5.7 | Spa  | rkPost Account Configuration                               | 144 |
|   | 5.7 | .1   | Account Provisioning and Signing In                        | 144 |
|   | 5.7 | .2   | API Key Provisioning                                       | 145 |
|   | 5.7 | .3   | Sending and Tracking Domain Configuration                  | 147 |
|   | 5.8 | Res  | ponsys Account Configuration                               | 149 |
|   | 5.8 | .1   | Creating the Folder                                        | 149 |
|   | 5.8 | .2   | Creating the Profile List                                  | 151 |
|   | 5.8 | .3   | Creating the Content Folder                                | 153 |
|   | 5.8 | .4   | Creating the Link Table                                    | 154 |
|   | 5.8 | .5   | Adding links into the Link Table                           | 156 |
|   | 5.8 | .6   | Creating an Export Event Data Feed Job                     | 158 |
|   | 5.8 | .7   | Obtain SSH2 Private and Public Keys                        | 160 |
|   | 5.9 | Sale | esforce Marketing Cloud (SFMC) Email Account Configuration | 161 |
|   | 5.9 | .1   | Provision an SFMC Core Account                             | 161 |
|   | 5.9 | .2   | Post-Provisioning Steps                                    | 161 |
|   |     |      |                                                            |     |

| 5.9.3     | Configuring PGP Encryption for Events Data Extract     | 162 |
|-----------|--------------------------------------------------------|-----|
| 5.9.4     | Configuring PGP Encryption for Data Extension Extracts | 169 |
| 5.9.5     | Enabling OAuth Authentication for SFMC                 | 173 |
| 5.10 Dot  | Digital Account Configuration                          | 176 |
| 5.10.1    | Creating a Free DotDigital Account                     | 176 |
| 5.10.2    | Create API user                                        | 176 |
| 5.10.3    | Setting Up External Dynamic Content                    | 178 |
| 5.10.4    | Configure External Content Shared Folder               | 179 |
| 5.11 List | trak Account Configuration                             |     |
| 5.12 Ma   | ilchimp Account Configuration                          |     |
| 5.12.1    | Create a Mailchimp Account                             |     |
| 5.12.2    | Provision a New API Key                                |     |
| 5.12.3    | Configuring the Service URL                            |     |
| 5.12.4    | Re-subscribe Contacts                                  |     |
| 5.13 Co   | rdial Account Configuration                            |     |
| 5.13.1    | Sign Into Cordial Portal                               |     |
| 5.13.2    | Provision New API key                                  |     |
| 5.13.3    | Enable Google Cloud services                           | 187 |
| 5.14 Lux  | Sci Account Configuration                              |     |
| 5.14.1    | Create API Integration                                 |     |
| 5.14.2    | Retrieve API Integration Keys                          |     |
| 5.14.3    | Enable Event Tracking                                  | 190 |
| 5.14.4    | Enable SMTP Header Tracking                            | 191 |
| 5.15 Pau  | ubox Account Configuration                             | 192 |
| 5.15.1    | Retrieve the Host URL                                  |     |
| 5.15.2    | Retrieve API Username and API Key                      | 192 |
| 5.16 Am   | azon Simple Email Service (SES) Account Configuration  | 193 |
| 5.16.1    | How to set up configuration set                        | 193 |
| 5.16.2    | Amazon SES Performance Limitations                     |     |
| 6 SM      | S Provider Configuration                               |     |
| 6.1 Am    | azon Pinpoint SMS Configuration                        |     |
| 6.1.1     | Creating new Amazon Pinpoint SMS project               | 201 |
| 6.1.2     | Enabling Amazon Pinpoint SMS on existing project       | 204 |

|   | 6.1.3 | .3 Create Pinpoint import Segment ARN role            | 206 |
|---|-------|-------------------------------------------------------|-----|
|   | 6.1.4 | .4 Configure Amazon Kinesis for Event Data Processing | 206 |
| 6 | .2    | Twilio Account Configuration                          | 213 |
|   | 6.2.7 | .1 Getting an Account SID and Authorization Token     | 213 |
|   | 6.2.2 | .2 Getting a Twilio number                            | 215 |
| 6 | .3    | Vibes Account Configuration                           | 217 |
|   | 6.3.7 | .1 Vibes Configuration                                | 217 |
|   | 6.3.2 | .2 Vibes Performance Limitations                      | 217 |
| 7 |       | External Content Provider Configuration               | 218 |
| 7 | .1    | Drupal                                                | 218 |
|   | 7.1.′ | .1 Service Module Installation                        | 218 |
|   | 7.1.2 | .2 Creating a Service Endpoint                        | 220 |
|   | 7.1.3 | .3 Creating Content Type                              | 222 |
| 7 | .2    | Umbraco                                               | 224 |
| 7 | .3    | Google Drive                                          | 225 |
|   | 7.3.′ | .1 Creating and Configuring a Google Project          | 225 |
|   | 7.3.2 | .2 Enabling the Google Drive API                      | 226 |
|   | 7.3.3 | .3 Provisioning New API Credentials                   | 227 |
| 7 | .4    | Microsoft OneDrive                                    | 232 |
| 7 | .5    | Concrete5                                             | 235 |
|   | 7.5.2 | .1 PHP Server Installation                            | 235 |
|   | 7.5.2 | .2 Concrete5 Installation                             | 238 |
|   | 7.5.3 | .3 Concrete5 Management                               | 243 |
|   | 7.5.4 | .4 Concrete5 Users and Groups                         | 247 |
|   | 7.5.5 | .5 Concrete5 System & Settings > Allowed File Types   | 250 |
| 7 | .6    | Magento                                               | 251 |
|   | 7.6.′ | .1 Setting up XAMPP and Magento Admin Panel           | 251 |
|   | 7.6.2 | .2 Setting up Credentials for RPI Configuration       | 254 |
| 7 | .7    | Razuna                                                | 257 |
|   | 7.7.′ | .1 Razuna Installation                                | 257 |
|   | 7.7.2 | .2 Setting Up a Tenant                                | 261 |
|   | 7.7.3 | .3 Users                                              | 263 |

|   | 7.8                                                                 | Azu                                                                                   | re Storage                                                                                                    |  |
|---|---------------------------------------------------------------------|---------------------------------------------------------------------------------------|----------------------------------------------------------------------------------------------------|--|
|   | 7.8                                                                 | .1 Az                                                                                 | ure Account Configuration                                                                                                    |  |
|   | 7.8                                                                 | .2 Ad                                                                                 | ding an Azure Storage Container                                                                                                    |  |
|   | 7.9                                                                 | Wel                                                                                   | DAV                                                                                                    |  |
|   | 7.9                                                                 | .1                                                                                    | Installing WebDAV                                                                                                    |  |
|   | 7.9                                                                 | .2                                                                                    | Enabling and adding an authoring rule in WebDAV                                                                                                    |  |
|   | 7.9                                                                 | .3                                                                                    | Logging into the WebDAV site                                                                                                    |  |
|   | 7.10                                                                | Box                                                                                   |                                                                                                    |  |
|   | 7.11                                                                | Ama                                                                                   | azon AWS S3                                                                                                    |  |
|   | 7.1                                                                 | 1.1                                                                                   | Enable Default Encryption for an S3 Bucket                                                                                                    |  |
|   | 7.1                                                                 | 1.2                                                                                   | Create Master key for AWS-KMS                                                                                                    |  |
|   | 7.12                                                                | Goo                                                                                   | gle Cloud Storage                                                                                                    |  |
|   | 7.1                                                                 | 2.1                                                                                   | Create Google Cloud Storage Bucket                                                                                                    |  |
|   | 7.1                                                                 | 2.2                                                                                   | Create API Credentials                                                                                                    |  |
|   | 7.1                                                                 | 2.3                                                                                   | Set the IAM Permissions                                                                                                    |  |
|   | 7.13                                                                | Sha                                                                                   | rePoint Online                                                                                                    |  |
|   | 7.14                                                                | Clo                                                                                   | udinary                                                                                                    |  |
|   |                                                                     |                                                                                       |                                                                                                    |  |
|   | 7.15                                                                | Cor                                                                                   | tentful                                                                                                    |  |
| 8 | 7.15                                                                | Cor<br>RS                                                                             | tentful                                                                                                    |  |
| 8 | 7.15<br>8.1                                                         | Cor<br>RSS<br>.1                                                                      | tentful<br>S Configuration<br>Create application in FeedPress                                                                                                    |  |
| 8 | 7.15<br>8.1<br>8.1                                                  | Cor<br>RSS<br>.1<br>.2                                                                | tentful<br>S Configuration<br>Create application in FeedPress<br>Validate FeedPress feed alias                                                                                                    |  |
| 8 | 7.15<br>8.1<br>8.1<br>8.1                                           | Cor<br>RSS<br>.1<br>.2<br>.3                                                          | tentful<br>S Configuration<br>Create application in FeedPress<br>Validate FeedPress feed alias<br>Update feed settings after a new RSS feed has been published                                                                                                    |  |
| 8 | 7.15<br>8.1<br>8.1<br>8.1<br>8.1                                    | Cor<br>RSS<br>.1<br>.2<br>.3<br>.4                                                    | tentful<br>S Configuration<br>Create application in FeedPress<br>Validate FeedPress feed alias<br>Update feed settings after a new RSS feed has been published<br>Logging Out from FeedPress                                                                                                    |  |
| 8 | 7.15<br>8.1<br>8.1<br>8.1<br>8.1                                    | Cor<br>RSS<br>.1<br>.2<br>.3<br>.4<br>Wel                                             | tentful<br>S Configuration<br>Create application in FeedPress<br>Validate FeedPress feed alias<br>Update feed settings after a new RSS feed has been published<br>Logging Out from FeedPress<br>Adapter Provider Configuration                                                                                                    |  |
| 9 | 7.15<br>8.1<br>8.1<br>8.1<br>8.1<br>9.1                             | Cor<br>RSS<br>.1<br>.2<br>.3<br>.4<br>Wel<br>Kiss                                     | tentful<br>S Configuration<br>Create application in FeedPress<br>Validate FeedPress feed alias<br>Update feed settings after a new RSS feed has been published<br>Logging Out from FeedPress<br>Adapter Provider Configuration                                                                                                    |  |
| 8 | 7.15<br>8.1<br>8.1<br>8.1<br>8.1<br>9.1<br>9.1                      | Cor<br>RSS<br>.1<br>.2<br>.3<br>.4<br>Wel<br>Kiss                                     | tentful<br>S Configuration<br>Create application in FeedPress<br>Validate FeedPress feed alias<br>Update feed settings after a new RSS feed has been published<br>Logging Out from FeedPress<br>Adapter Provider Configuration<br>metrics Configuration<br>Creating a New Website                                                                                                    |  |
| 9 | 7.15<br>8.1<br>8.1<br>8.1<br>8.1<br>9.1<br>9.1                      | Cor<br>RSS<br>.1<br>.2<br>.3<br>.4<br>Wel<br>Kiss<br>.1<br>.2                         | tentful<br>S Configuration<br>Create application in FeedPress<br>Validate FeedPress feed alias<br>Update feed settings after a new RSS feed has been published<br>Logging Out from FeedPress<br>Adapter Provider Configuration<br>metrics Configuration<br>Creating a New Website<br>Getting the Base URI                                                                                                    |  |
| 9 | 7.15<br>8.1<br>8.1<br>8.1<br>9.1<br>9.1<br>9.1<br>9.1               | Cor<br>RSS<br>.1<br>.2<br>.3<br>.4<br>Wel<br>Kiss<br>.1<br>.2<br>.3                   | tentful<br>S Configuration<br>Create application in FeedPress<br>Validate FeedPress feed alias<br>Update feed settings after a new RSS feed has been published<br>Logging Out from FeedPress<br>Adapter Provider Configuration<br>metrics Configuration<br>Creating a New Website<br>Getting the Base URI<br>Getting the Tracking API Key and Global Identifier                                                                                                    |  |
| 9 | 7.15<br>8.1<br>8.1<br>8.1<br>9.1<br>9.1<br>9.1<br>9.1<br>9.1        | Cor<br>RSS<br>.1<br>.2<br>.3<br>.4<br>Wel<br>Kiss<br>.1<br>.2<br>.3<br>.4             | tentful<br>S Configuration<br>Create application in FeedPress<br>Validate FeedPress feed alias<br>Update feed settings after a new RSS feed has been published<br>Logging Out from FeedPress<br>Adapter Provider Configuration<br>c Adapter Provider Configuration<br>Creating a New Website<br>Getting the Base URI<br>Getting the Tracking API Key and Global Identifier<br>Getting the API Token                                                                                       |  |
| 9 | 7.15<br>8.1<br>8.1<br>8.1<br>9.1<br>9.1<br>9.1<br>9.1<br>9.1        | Cor<br>RSS<br>.1<br>.2<br>.3<br>.4<br>Wel<br>Kiss<br>.1<br>.2<br>.3<br>.4<br>.5       | tentful<br>S Configuration<br>Create application in FeedPress<br>Validate FeedPress feed alias<br>Update feed settings after a new RSS feed has been published<br>Logging Out from FeedPress<br>o Adapter Provider Configuration<br>creating a New Website<br>Getting the Base URI<br>Getting the Tracking API Key and Global Identifier<br>Getting the API Token<br>Getting the API Token                                                                                                |  |
| 9 | 7.15<br>8.1<br>8.1<br>8.1<br>9.1<br>9.1<br>9.1<br>9.1<br>9.1<br>9.1 | Cor<br>RSS<br>.1<br>.2<br>.3<br>.4<br>Wel<br>Kiss<br>.1<br>.2<br>.3<br>.4<br>.5<br>.6 | tentful<br>S Configuration<br>Create application in FeedPress<br>Validate FeedPress feed alias<br>Update feed settings after a new RSS feed has been published<br>Logging Out from FeedPress<br>O Adapter Provider Configuration<br>O Adapter Provider Configuration<br>Creating a New Website<br>Getting the Base URI<br>Getting the Base URI<br>Getting the Tracking API Key and Global Identifier<br>Getting the API Token<br>Getting the API Token<br>Recording Events and Properties |  |

| 9.1  | .8   | Creating Visit Metrics                                        | 311 |
|------|------|---------------------------------------------------------------|-----|
| 9.2  | Bitl | Configuration                                                 | 313 |
| 9.3  | Reb  | prandly Configuration                                         |     |
| 9.3  | .1   | Requesting an oAuth Client ID and Client Secret keys          | 317 |
| 9.3  | .2   | Additional Config Settings                                    | 317 |
| 9.3  | .3   | Linking your Rebrandly Domain                                 | 318 |
| 10   | Que  | eue Provider Configuration                                    | 319 |
| 10.1 | Ара  | ache ActiveMQ                                                 |     |
| 10.  | 1.1  | Install/Uninstall ActiveMQ as a Windows-NT Service            | 321 |
| 10.  | 1.2  | Using ActiveMQ as the Default Queue Provider                  | 321 |
| 10.2 | Azι  | ire Service Bus                                               | 323 |
| 10.3 | Αzι  | ire Event Hubs                                                | 327 |
| 10.  | 3.1  | Provisioning the Storage Container Name and Connection String | 327 |
| 10.  | 3.2  | Provisioning the Event Hubs Name and Connection String        | 329 |
| 10.4 | Rat  | bbitMQ                                                        | 331 |
| 10.5 | Goo  | ogle Pub/Sub                                                  | 333 |
| 10.  | 5.1  | Creating a Topic in Google Pub/Sub                            | 333 |
| 10.  | 5.2  | Creating a Subscription in Google Pub/Sub                     | 334 |
| 10.  | 5.3  | Setting up Windows Environment Variables                      | 335 |
| 10.6 | Kaf  | ka - AWS                                                      |     |
| 11   | Cad  | che Configuration                                             |     |
| 11.1 | Azı  | ıre Redis Cache                                               |     |
| 11.  | 1.1  | Azure Redis Cache provisioning                                | 339 |
| 11.  | 1.2  | Web Processor Site Configuration                              | 340 |
| 11.2 | Am   | azon DynamoDB Accelerator (DAX)                               | 341 |
| 11.  | 2.1  | Launch an Amazon Instance                                     | 341 |
| 11.  | 2.2  | Create an IAM and User Policy                                 | 344 |
| 11.  | 2.3  | Configure Your Amazon EC2 Instance                            | 347 |
| 11.3 | Ala  | chisoft NCache                                                | 348 |
| 11.  | 3.1  | Download and Setup of NCache                                  | 348 |
| 11.  | 3.2  | Configuring RPI to use NCache                                 | 350 |
| 11.4 | Azı  | ire CosmosDB as a Cache                                       | 352 |

| 11.4 | 4.1 CosmosDB Cache Configuration   | .352 |
|------|------------------------------------|------|
| 12   | Survey Provider Configuration      | .357 |
| 12.1 | SurveyMonkey                       | .357 |
| 12.  | 1.1 Registering a SurveyMonkey App | 357  |
| 12.2 | Alchemer                           | .360 |

# **1** About This Document

This document provides details on the steps to be undertaken to configure external providers to work with Redpoint Interaction (RPI).

Full details of the parallel steps to be undertaken within the RPI client application's Configuration Workbench can be found in the RPI User Guide.

# 2 Push Notifications

## 2.1 Windows Azure/Azure Push Direct Notification Hub

#### 2.1.1 Notification Hub Configuration

This section describes how to create and configure a Notification Hub on the Windows Azure portal. Please follow the steps below:

- 1. On your web browser, log onto the Windows Azure portal (https://manage.windowsazure.com).
- 2. Once you have successfully logged into the portal, go to the Service Bus tab, and click Create as shown below:

| ۲                  | MEDIA SERVICES<br>0          |            |       |
|--------------------|------------------------------|------------|-------|
|                    | SERVICE BUS                  | )          |       |
| X                  | VISUAL STUDIO ONLINE         |            |       |
| 7                  | <b>CACHE</b><br>1            |            |       |
|                    | <b>BIZTALK SERVICES</b><br>0 |            |       |
| Ő                  | RECOVERY SERVICES            |            |       |
| <b>&lt;···&gt;</b> |                              |            |       |
| 2                  | TRAFFIC MANAGER              |            |       |
|                    | MANAGEMENT SERVI             |            |       |
| ÷                  | NEW                          | CONNECTION | DELET |

## 2.2 Push Notification for Windows Phone

This section describes how to deploy the RPI Windows Phone Push Notification Demo App onto a device.

PC Pre-requisites

- 1. Windows Phone Software Development Kits (SDK) 8.0
- 2. Microsoft Visual Studio 2013
- 3. Latest Microsoft Visual Studio 20103 updates

PC Pre- requisite Installation

- Install the Windows Phone Software Development Kit (SDK) 8.0. The installer can be downloaded at <u>https://www.microsoft.com/en-ph/download/details.aspx?id=35471</u>. Follow the installation instructions provided.
- 2. Install Microsoft Visual Studio 2013 and its latest updates.

#### 2.2.1 RPI Windows Phone Push Notification Demo App Deployment

The following steps show how deploy the RPI Windows Phone Push Notification Demo App onto a Windows Phone device.

1. Make sure the phone is connected to the PC via a USB cable.

2. Run the Windows Phone SDK Application Deployment application (*Windows > All Programs > Windows Phone SDK 8.0*).

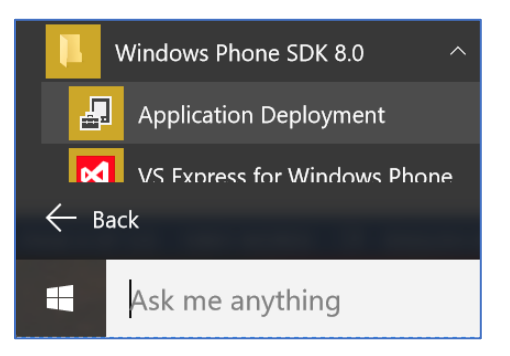

3. Ensure Target is set to Windows Phone Device.

| Application                                                 | Deployment                                                                    | ×                                                     |
|-------------------------------------------------------------|-------------------------------------------------------------------------------|-------------------------------------------------------|
| Application                                                 | on Deployment                                                                 | Windows Phone                                         |
| This tool allo<br>Phone.<br>Please select<br>click "Deploy" | ws you to install a prepackaged XAP the device target for installation and th | on a registered Windows<br>e XAP to be installed, and |
| Target:                                                     | Device                                                                        | ~                                                     |
| XAP:                                                        |                                                                               | Browse                                                |
| Status:                                                     |                                                                               |                                                       |
|                                                             |                                                                               |                                                       |
|                                                             |                                                                               |                                                       |
|                                                             |                                                                               |                                                       |
|                                                             |                                                                               |                                                       |
|                                                             |                                                                               | Deploy                                                |

4. Run Microsoft Visual Studio and build the RPI Windows Phone Push Notification Demo App solution from C:\Source\ResonanceWobileClient\\_Master\WP8PushNotificationDemo\WP8PushNotificationDemo.sln. Once successfully built, deploy the project: from the Output window, find the generated .xap file in C:\Source\ResonanceWobileClient\\_Master\WP8PushNotificationDemo\WP8PushNotificationDemo\Bin\Release

| Outpu | ut 🔻 구 가                                                                                                    | < |
|-------|----------------------------------------------------------------------------------------------------|---|
| Show  | v output from: Build 🗾 🖌   🖆   🎽 🛓 🞽 🐉                                                                             |   |
| 1>    | WP8PusNotificationDemo -> C:\Source\Resonance\MobileClient\_Master\WP8PusNNotificationDemo\WP8PusNNotificationDemo | * |
| 1>    | Begin application manifest generation                                                                              |   |
| 1>    | Application manifest generation completed successfully                                                             |   |
| 1>    | Begin Xap packaging                                                                                                |   |
| 1>    | Creating file WP8PushNotificationDemo_Release_AnyCPU.xap                                                           |   |
| 1>    | Adding WP8PushNotificationDemo.dll                                                                                 |   |
| 1>    | Adding Assets\AlignmentGrid.png                                                                                    |   |
| 1>    | Adding Assets\Tiles\FlipCycleTileLarge.png                                                                         |   |
| 1>    | Adding Assets\Tiles\FlipCycleTileSmall.png                                                                         |   |
| 1>    | Adding Assets\Tiles\IconicTileMediumLarge.png                                                                      |   |
| 1>    | Adding Assets\Tiles\IconicTileSmall.png                                                                            |   |
| 1>    | Adding AppManifest.xaml                                                                                            | Ŧ |
|       | →                                                                                                    |   |

5. Browse for the generate .xap file in the Application Deployment window.

| Application                                                 | Deployment                                                                                                    | ×        |  |  |  |
|-------------------------------------------------------------|----------------------------------------------------------------------------------------------------|----------|--|--|--|
| Applicati                                                   | ion Deployment 🛛 📲 Window                                                                                                    | ws Phone |  |  |  |
| This tool allo<br>Phone.<br>Please select<br>click "Deploy" | This tool allows you to install a prepackaged XAP on a registered Windows<br>Phone.<br>Please select the device target for installation and the XAP to be installed, and<br>click "Deploy" |          |  |  |  |
| Target:                                                     | Device                                                                                                    |          |  |  |  |
| XAP:                                                        | C:\Source\Resonance\MobileClient\_Master\WP8PushN                                                                                                    | Browse   |  |  |  |
| Status:                                                     |                                                                                                    |          |  |  |  |
|                                                             |                                                                                                    |          |  |  |  |
|                                                             |                                                                                                    |          |  |  |  |
|                                                             |                                                                                                    |          |  |  |  |
|                                                             |                                                                                                    | Daplay   |  |  |  |
|                                                             |                                                                                                    | Deploy   |  |  |  |

6. Click Deploy. Following successful deployment, the RPI Windows Phone Push Notification Demo App will be installed on the phone.

#### 2.2.2 RPI Windows Phone Push Notification Demo App Configuration

This section describes configuration of the RPI Windows Phone Push Notification Demo App on a Windows phone device, allowing it to receive Push notifications from the Azure Notification Hub.

1. On the Windows phone, tap the Push Notification app.

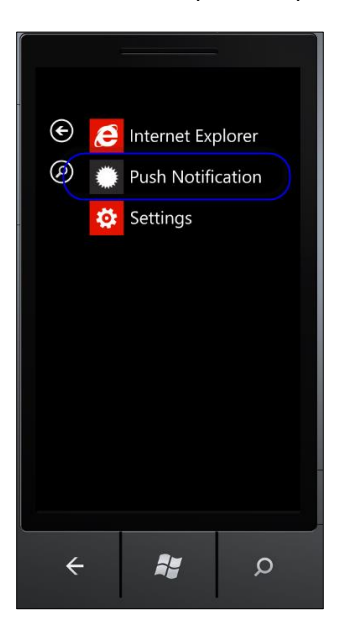

- 2. Three text fields and a Subscribe button are displayed.
  - Notification hub name: name of the notification hub as configured in Windows Azure.
  - Hub connection string: used to authenticate the Windows phone against the notification hub. Once authenticated, a secured connection between the device and notification hub is established.
  - Tags: optional; used to filter notifications sent to the device. If more than one tag is specified, they should be separated using commas.

| PUSH NOTIFICATION                                           |
|-------------------------------------------------------------|
| Notification hub name:                                      |
| Hub connection string:                                      |
| lags (Optional. values must be in csv tormat);<br>Location: |
| Redmond                                                     |
| Subscribed                                                  |

3. To test the RPI Windows Phone Push Notification Demo App, enter the following values in the textboxes:

- Notification hub name = demopushnotification
- Hub connection string = Endpoint=sb://Redpointintera AccessSignature;SharedAcc
- Provision of Tags is optional.
- 4. To register the device at the Notification Hub, tap the Subscribe button. The phone will attempt to establish contact with the hub:

| 2:05                                           |
|------------------------------------------------|
| PUSH NOTIFICATION                              |
| Interaction                                    |
| Notification hub name:                         |
| Device is contacting the hub                   |
| Hub connection string:                         |
| Endpoint=sb://redpointinteraction.se           |
| Tags (Optional, Values must be in csv format): |
| Location                                       |
| Redmond                                        |
| Subscribed                                     |
|                                                |
|                                                |
|                                                |
|                                                |

5. Once the device has been successfully registered to the Notification Hub, it is now ready to accept notifications.

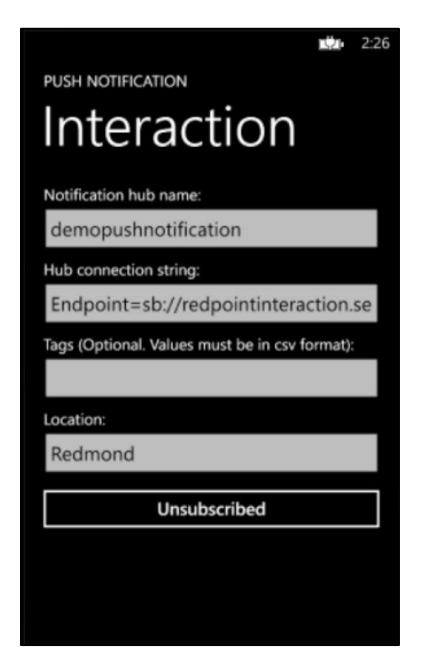

To unregister from the Notification Hub, tap the Unsubscribe button. Once successfully unregistered, the phone will no longer receive notifications from the Hub.

# 2.3 Push Notification for Android Phone

This section documents the creation of a Google API project and installation/configuration of the RPI Android Push Notification Demo App.

#### 2.3.1 PC Pre-requisites

- 1. AndroidSDK: The Android SDK provides the API libraries and developer tools necessary to build, test, and debug apps for Android (<u>http://developer.android.com/sdk/index.html</u>)
- 2. Latest version of the Android Studio (https://developer.android.com/studio/index.html)
- 3. Java Development Kit(JDK) (<u>http://www.oracle.com/technetwork/java/javase/downloads/index.html)</u>

#### 2.3.2 Push Notification Client App Deployment

The following steps describe how to deploy the RPI Android Push Notification Demo App.

- 1. Ensure that an Android phone is connected to your PC.
- Obtain a copy of the AndroidPushNotification source code. Make sure that no files are read-only. You can find the project on Humboldt by browsing TFS path \$/Resonance/MobileClient/\_Master/AndroidPushNotification\_AndroidStudio

3. Open the Android Studio.

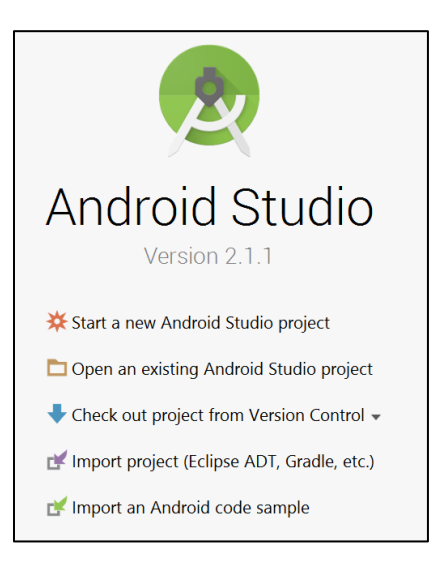

4. Click 'Open an existing Android Studio project' and browse the copy of the *AndroidPushNotification* source code then click 'OK'

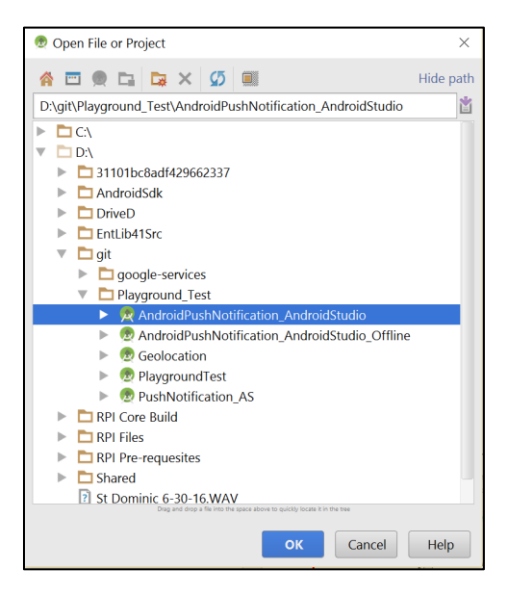

5. Once the android project is loaded, click **Build > Build APK** 

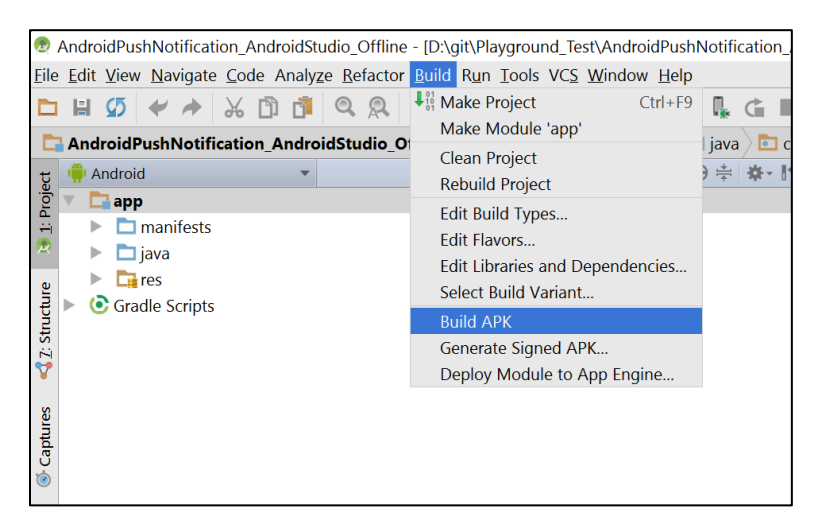

6. Click Event log.

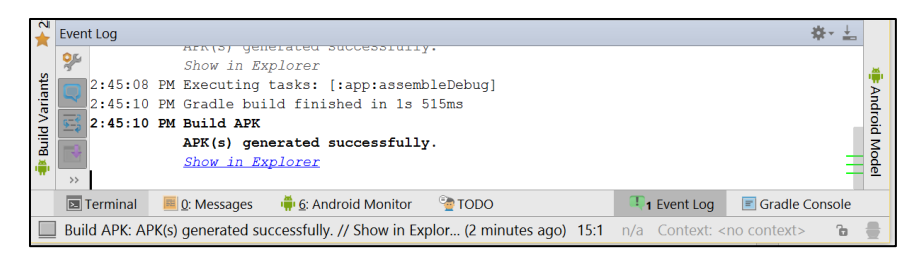

7. Once the build is completed you can browse the apk by clicking the 'Show in Explorer' link

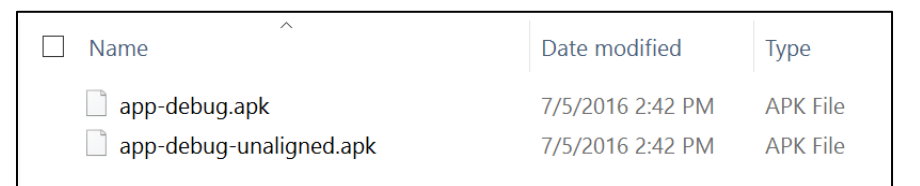

8. Copy and install the apk file into your device.

#### 2.3.3 Creating and Setting up a Google API project

This section creates a Google API project and configures Google Cloud Messaging for Android devices for push notification.

After completing these steps, you should have a Sender ID and an API key, which can be used later to configure the RPI Android Push Notification Demo App and Notification Hub.

To create a Google API project, please follow the steps below:

- 1. Open the Google API Manager page (https://console.developers.google.com/apis/).
- 2. Click Create a project. You will be prompted as shown:

| PushN     | otificationDemo                                 |  |
|-----------|-------------------------------------------------|--|
| Your proj | ect ID will be pushnotificationdemo-1363 📀 Edit |  |
| Show ac   | vanced options                                  |  |
| Create    | Cancel                                          |  |

3. Enter a Project name. Click Create and you will be redirected to the newly created project:

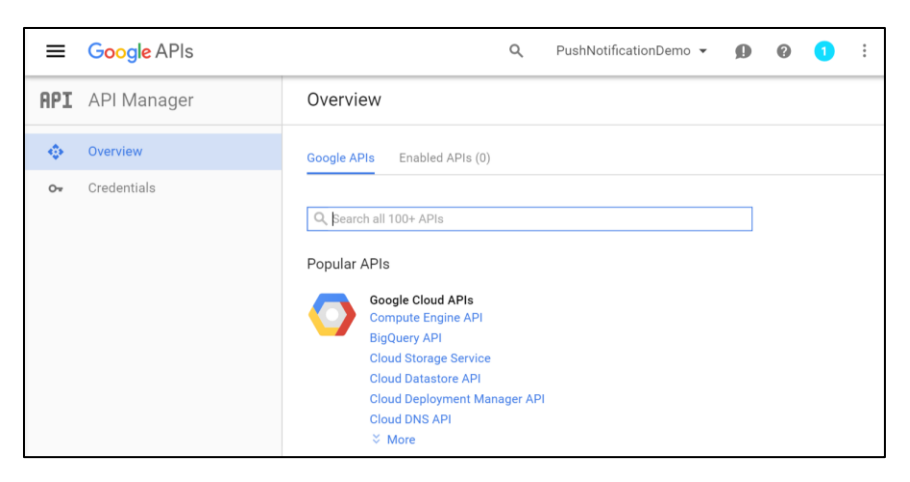

4. Click 'Project information'

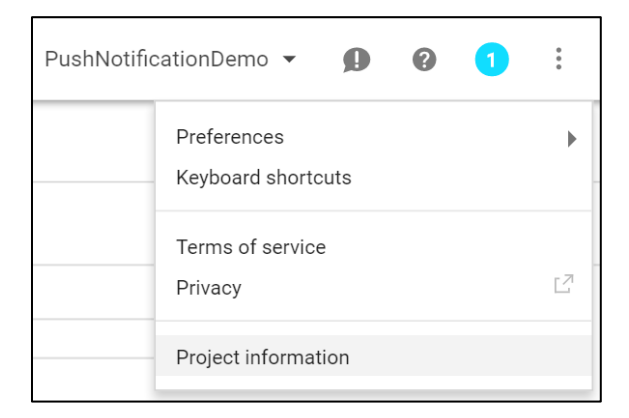

5. Take a note of the Project number (363997629329 in this example) as it will be used later as the Sender ID. Then click OK

| Project information | ect.                      |  |
|---------------------|---------------------------|--|
| Project ID          | pushnotificationdemo-1363 |  |
| Project name        | PushNotificationDemo      |  |
| Project number  🕐   | 363997629329              |  |
| ОК                  |                           |  |

#### 2.3.4 Enabling the Google Cloud Messaging (GCM) Service

To enable the GCM service, please follow the steps below:

- 1. In the Google API Manager page, select the previously created project (*PushNotificationDemo* in the worked example).
- 2. On the overview page, search for 'Google Cloud Messaging'

| Overview                                         |                                                                                    |
|--------------------------------------------------|------------------------------------------------------------------------------------|
| Google APIs Enabled APIs (0)                     |                                                                                    |
| Q Google Cloud Messaging<br>Back to popular APIs |                                                                                    |
| Name                                             | Description                                                                        |
| Google Cloud Messaging                           | Google Cloud Messaging allows for push messaging to Android, iOS and Chrome users. |
| Google Cloud Pub/Sub API                         | Provides reliable, many-to-many, asynchronous messaging between applications.      |

3. Select 'Google Cloud Messaging', then click Enable button.

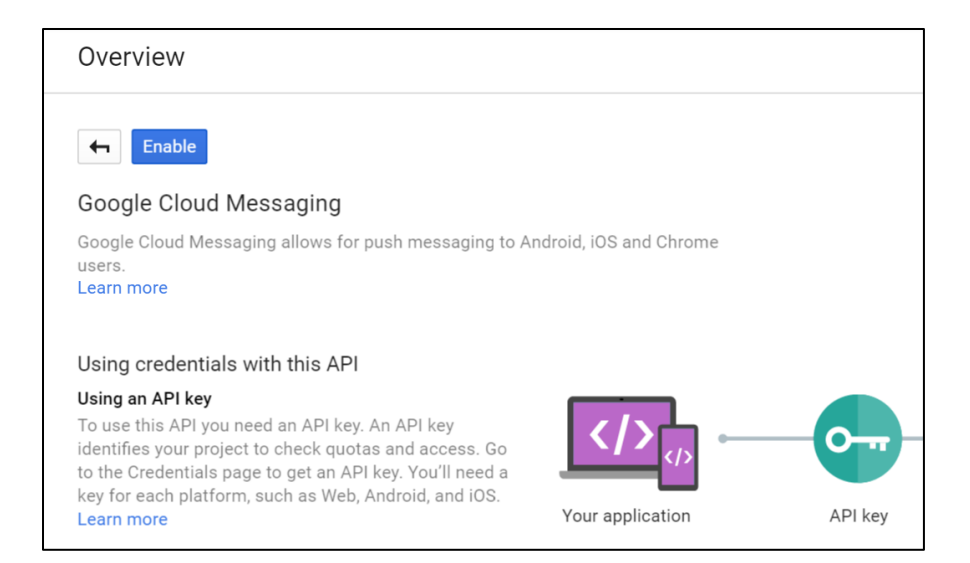

#### 2.3.5 Obtaining an API Key

- 1. To obtain an API key, in the Google API Manager page, select the previously created project (*PushNotificationDemo* in the worked example).
- 2. Click 'Credentials' then 'Create credentials'

| Credentia   | als                                                                                                    |
|-------------|----------------------------------------------------------------------------------------------------|
| Credentials | OAuth consent screen Domain verification                                                                                                    |
|             |                                                                                                    |
|             |                                                                                                    |
|             |                                                                                                    |
|             | APIs<br>Credentials                                                                                                    |
|             | You need credentials to access APIs. Enable the APIs you plan to<br>use and then create the credentials they require. Depending on the<br>API, you need an API key, a service account, or an OAuth 2.0 client<br>ID. Refer to the API documentation for details. |
|             | Create credentials 🔻                                                                                                    |
|             |                                                                                                    |

#### 3. Create credentials using 'API key'

| Credentia   | als                                                                                                    |
|-------------|----------------------------------------------------------------------------------------------------|
| Credentials | OAuth consent screen Domain verification                                                                                                    |
|             | <b>API key</b><br>Identifies your project using a simple API key to check quota and access.<br>For APIs like Google Translate.                                                                                                    |
|             | OAuth client ID         Requests user consent so your app can access the user's data.         For APIs like Google Calendar.         Service account key         Enables server-to-server, app-level authentication using robot accounts.         For use with Google Cloud APIs. |
|             | Help me choose<br>Asks a few questions to help you decide which type of credential to use.                                                                                                    |
|             | Create credentials 💌                                                                                                    |
|             |                                                                                                    |

#### 4. Select server key

| Create a ne                     | w key                                                                                                    |                   |
|---------------------------------|----------------------------------------------------------------------------------------------------|-------------------|
| You need an A<br>project. Also, | API key to call certain Google APIs. The API key identifie<br>it is used to enforce quotas and handle billing, so keep i | s your<br>t safe. |
| Server kev                      | Browser key Android key iOS key                                                                                          |                   |

5. Enter a name for the server key and click Create

| Credentials                                                                                                    |
|----------------------------------------------------------------------------------------------------|
| <b>(</b>                                                                                                    |
| Create server API key                                                                                                    |
| This key should be kept secret on your server<br>Every API request is generated by software running on a machine that you control. Per-user limits will be<br>enforced using the address found in each request's userIp parameter, if specified. If the userIp parameter is<br>missing, your machine's IP address will be used instead. Learn more |
| Name                                                                                                    |
| RedPointPushNotification                                                                                                    |
| Accept requests from these server IP addresses (Optional)<br>Examples: 192.168.0.1, 172.16.0.0/12, 2001:db8::1 or 2001:db8::/64                                                                                                    |
| IP address                                                                                                    |
| Note: It may take up to 5 minutes for settings to take effect Create Cancel                                                                                                    |

6. Your new API key will be shown in a prompt. Use this as the GCM key to configure the Windows Azure Notification Hub.

| Here is your API key |    |   |
|----------------------|----|---|
| AIza                 | AQ | Ū |

### 2.3.6 Android Phone Configuration

Configuration of the RPI Android Push Notification Demo App assumes successful prior configuration of the Windows Azure Notification Hub.

Please follow these steps:

- 1. Open the installed RPI Android Push Notification Demo App.
- 2. Configure properties as follows:
  - Set Sender ID to the Project Number recorded when creating the Google API Project.
  - Provide the Notification Hub name.
  - Set the Hub connection string.
- 3. Click Subscribe to register the application for Push notifications.
- 4. Click Unsubscribe to opt out of the receipt of messages from the Notification Hub.

| RedPoint Push Notification Demo          |  |  |  |  |  |
|------------------------------------------|--|--|--|--|--|
|                                          |  |  |  |  |  |
| Sender ID                                |  |  |  |  |  |
| 6441                                     |  |  |  |  |  |
|                                          |  |  |  |  |  |
| Notification hub name                    |  |  |  |  |  |
| demopushnotification                     |  |  |  |  |  |
|                                          |  |  |  |  |  |
| Hub connection string                    |  |  |  |  |  |
| Endpoint=sb://redpointinteraction.servic |  |  |  |  |  |
|                                          |  |  |  |  |  |
| Tags                                     |  |  |  |  |  |
| android                                  |  |  |  |  |  |
|                                          |  |  |  |  |  |
| Location                                 |  |  |  |  |  |
| Manila                                   |  |  |  |  |  |
| UNSUBSCRIBE                              |  |  |  |  |  |
|                                          |  |  |  |  |  |
|                                          |  |  |  |  |  |
|                                          |  |  |  |  |  |
|                                          |  |  |  |  |  |

# 2.4 Push Notification for iOS Phone

This section documents the creation of an iOS project and configuration of an Apple Push Notification Service (APNS).

#### 2.4.1 Mac Pre-requisites

- 1. xCode 4 interface builder
- 2. Mac OS X

#### 2.4.2 RPI iOS Push Notification Demo App Deployment

- 1. Ensure the iOS phone is registered on Apple's developer site.
  - Log on to developer.apple.com and go to Member Center > Certificates Identifiers & Profiles.

| ú                                  | Developer                                                                      |                                                          |              |                  |                                                                                                    |  |
|------------------------------------|--------------------------------------------------------------------------------|----------------------------------------------------------|--------------|------------------|----------------------------------------------------------------------------------------------------|--|
| ŵ                                  | People                                                                         | Programs & Add-ons                                       | Your Account |                  |                                                                                                    |  |
| Organization: RedPoint Global Inc. |                                                                                |                                                          |              |                  |                                                                                                    |  |
|                                    | Developer Program Resource                                                     | ces                                                      |              |                  |                                                                                                    |  |
|                                    | Technical Resources and 1<br>Dev Centers<br>Quickly access a<br>IOS   Mac   Se | Cools<br>a range of technical resources.<br>fari         | 8            | Sentificate<br>i | Certificates, Identifiers & Profiles<br>Manage your certificates, App Ds, devices, and provisioning profiles. |  |
|                                    | App Store Distribution<br>App Store Re<br>Learn about how<br>App Store Subm    | source Center<br>to prepare for<br>ission.               |              | J                | ITunes Connect<br>Submit and manage your apps on the App Store.                                               |  |
|                                    | Community and Support Apple Develop Discuss technice                           | oper Forums<br>al topics with other developers and Apple | engineers.   | R                | Developer Support<br>Request technical or developer program support.<br>Technical   Program                   |  |

• Register the device's UID:

| Certificates, Identifiers                                                                         | s & Profiles                 |                                   |           |  |  |  |
|---------------------------------------------------------------------------------------------------|------------------------------|-----------------------------------|-----------|--|--|--|
| iOS Apps 🔹                                                                                        | iOS Devices +                |                                   |           |  |  |  |
| Ø Certificates                                                                                    | You can register 96 addition | nal devices.                      |           |  |  |  |
| ■ All                                                                                             | Name                         | UDID                              |           |  |  |  |
| <ul><li>Pending</li><li>Development</li><li>Production</li></ul>                                  | Aileen\'s iPad               | 4b4cab754500cf15565cc5b6071e0e8   | 985e1a086 |  |  |  |
|                                                                                                   | Nathans iPad                 | 13e6a1dc94a352a464f8afc0915a74dd  | 14d0362a0 |  |  |  |
|                                                                                                   | Nathans iPhone               | 04aa0f171232c8add588cecf8356f1e0f | f8b270d0  |  |  |  |
| <ul> <li>Identifiers</li> <li>App IDs</li> <li>Pass Type IDs</li> <li>Website Push IDs</li> </ul> | Vin's iPhone 4               | e2f536cd46b39e59dc98c9948761284   | ff8a4eba1 |  |  |  |
| Devices                                                                                           |                              |                                   |           |  |  |  |
| <ul> <li>Provisioning Profiles</li> <li>All</li> </ul>                                            |                              |                                   |           |  |  |  |

• Create a provisioning profile:

| 🗯 Developer               | Technologies Resources           | Programs Support Member Cente | r Q Search Developer                          |  |
|---------------------------|----------------------------------|-------------------------------|-----------------------------------------------|--|
| Certificates, Identifiers | & Profiles                       |                               | Account 🔻                                     |  |
| iOS Apps                  | , iOS I                          | Provisioning Profiles         | + 🗷 Q                                         |  |
| Certificates              | 4 profiles total.                |                               |                                               |  |
| all 🖉                     | Name                             | Type                          | Status                                        |  |
| Pending                   | iOS Team Provisioning Profile: * | Development                   | <ul> <li>Active (Managed by Xcode)</li> </ul> |  |
| Development               | RP QA Provisioning               | Development                   | <ul> <li>Active</li> </ul>                    |  |
| Production                | RPiOS7                           | Development                   | Active                                        |  |
| Identifiers     Ann IDs   | RPiOSProvisioningProfile         | Development                   | Active                                        |  |
| Pass Type IDs             |                                  |                               |                                               |  |
| Website Push IDs          |                                  |                               |                                               |  |
| Devices                   |                                  |                               |                                               |  |
| All                       |                                  |                               |                                               |  |
| Provisioning Profiles     |                                  |                               |                                               |  |
| = All                     |                                  |                               |                                               |  |
| Development               |                                  |                               |                                               |  |
| Distribution              |                                  |                               |                                               |  |

2. In the xCode interface builder, open your XCode project by clicking Product > Archive menu. The project can be found at *\$/Resonance/MobileClient/\_Master/iOSPushNotification* 

| RP IOS Push Notification Scher        | ne ) IOS Device                          | Run                          | ЖR          | 1e: Succeeded          | 12/6/13 at 4:52          | PM A10         |                  |               |                |                       |
|---------------------------------------|------------------------------------------|------------------------------|-------------|------------------------|--------------------------|----------------|------------------|---------------|----------------|-----------------------|
|                                       | Winnest WACTUTTODA                       | Test                         | жU          |                        |                          |                |                  |               |                |                       |
| 1 target JOS SDK 7.0                  | #import "ASIFormDa                       | Profile                      | 81          |                        |                          |                |                  |               |                |                       |
| Generation framework                  | #import "SBJSON.h"                       | Analyze                      | ∲#B         |                        |                          |                |                  |               |                |                       |
| Diby 1 1 3 dylib                      | #import "MBProgres                       | Archive                      |             |                        |                          |                |                  |               |                |                       |
| Clibe 1.2.5 dulb                      | #Diport Rear office                      |                              |             |                        |                          |                |                  |               |                |                       |
| MobileCoreServicer framework          | @interface RedPoin                       | Build For                    | •           |                        |                          |                |                  |               |                |                       |
| SurtemConfiguration framework         | Bend                                     | Perform Action               | •           |                        |                          |                |                  |               |                |                       |
| CENetwork framework                   | Geing                                    |                              | 100         |                        |                          |                |                  |               |                |                       |
| = 00 iOC Bush Natification            | @implementation Re                       | Build                        | жB          |                        |                          |                |                  |               |                |                       |
| No row                                | Asynthesize servic                       | Clean                        | 0 %K        |                        |                          |                |                  |               |                |                       |
|                                       | @synthesize userNa                       | Stop                         | ¥.          |                        |                          |                |                  |               |                |                       |
| P MBProgresshuD                       | @synthesize servic                       |                              |             |                        |                          |                |                  |               |                |                       |
| P Asin i Prequest                     | esynthesize result<br>esynthesize userNa | Scheme                       | •           |                        |                          |                |                  |               |                |                       |
| h RedPointAppDelegate.h M             | @synthesize result                       | Destination                  | •           |                        |                          |                |                  |               |                |                       |
| m RedPointAppDelegate.m M             | @synthesize univer                       | Counter Bat                  |             | :ID;                   |                          |                |                  |               |                |                       |
| MainStoryboarone.storyboard M         | Asynthesize client.                      | Create Bot                   |             |                        |                          |                |                  |               |                |                       |
| h PushMessageViewController.h A       | @synthesize clientI                      | DAP = _clientIDAP;           |             |                        |                          |                |                  |               |                |                       |
| m PushMessageViewController.m A       | @synthesize deviceT                      | okenP = _deviceTok           | enP;        |                        |                          |                |                  |               |                |                       |
| MainStoryboard_iPad.storyboard M      | gsynthesize devicer                      | okenAP = _deviceio           | cenar;      |                        |                          |                |                  |               |                |                       |
| h RedPointViewController.h M          | @synthesize notific                      | ationHubNameP = _n           | otificatio  | nHubNameP;             |                          |                |                  |               |                |                       |
| m RedPointViewController.m M          | @synthesize hubConn                      | ectionStringP = _h           | ubConnect:  | onStringP;             |                          |                |                  |               |                |                       |
| Supporting Files                      | Øsynthesize notific                      | ationHubNameAP = 1           | notificat:  | onHubNameAP;           |                          |                |                  |               |                |                       |
| RP IOS Pushation-Info.plist M         | @synthesize hubConn                      | ectionStringAP = _           | ubConnect   | ionStringAP;           |                          |                |                  |               |                |                       |
| InfoPlist.strings                     | @synthesize tagsAP                       | = _tagsAP;                   |             |                        |                          |                |                  |               |                |                       |
| m main.m                              | - (void)viewDidLoad                      |                              |             |                        |                          |                |                  |               |                |                       |
| h RP IOS Push Notification-Prefix.pch | {                                        |                              |             |                        |                          |                |                  |               |                |                       |
| Default.png                           | [super viewDidL                          | oad];                        |             |                        |                          |                |                  |               |                |                       |
| Default@2x.png                        | // Do any addit                          | ional setup after            | loading th  | e view, typie          | cally from a nib.        |                |                  |               |                |                       |
| Default-568h@2x.png                   | NSArray *paths                           | = NSSearchPathForD.          | irectories  | InDomains (NSC         | DocumentDirectory        | , NSUserDo     | omainMask, YES); |               |                |                       |
| Data.plist                            | NSString #docum                          | Path = [documentsPi          | ath string  | ByAppendingP           | athComponent: @"Da       | ta.olist"      | 1.               |               |                |                       |
| 🔻 🧰 Frameworks                        | and the second second second             | and the second second second |             |                        | in contributions         |                |                  |               |                |                       |
| UlKit.framework                       | if (![[NSFileMa                          | nager defaultManage          | er] fileE   | istsAtPath:p           | listPath])               |                |                  |               |                |                       |
| Foundation.framework                  | plistPath =                              | [[NSBundle mainBut           | dlel patt   | ForResource:           | "Data" ofType:#"         | plist"]:       |                  |               |                |                       |
| CoreGraphics.framework                | }                                        |                              |             |                        |                          | Surrey of the  |                  |               |                |                       |
| Products                              | NEData and Lot M                         |                              | . dofo.145  | anneal contr           | and a fail to be a light | ath1.          |                  |               |                |                       |
|                                       | NSString serror                          | Desc = nil;                  | ucroutt     | anager) conte          | and a second pulse       | arul :         |                  |               |                |                       |
|                                       | NSPropertyListF                          | ormat format;                |             |                        |                          |                |                  |               |                |                       |
|                                       | NSDictionary *t                          | emp = (NSDictionary          | (*) [NSP    | opertyListSe           | rialization prope        | ertyListFro    | onData:plistXML  | mutabilityOp1 | tion:          |                       |
|                                       | if (!temp)                               | 13 Chorab (CCOntaine)        | SMIGLEOVE   | 5 1011101.0101         | mac errorbescrip         | reaction along | nuese),          |               |                |                       |
|                                       | {                                        |                              |             |                        |                          |                |                  |               |                |                       |
| A                                     | NSLog (@"Err                             | or reading plist: s          | Ne, format  | : ng", errort          | uesc);                   |                |                  |               | More % convers | ions than data argume |
| 10-5-6                                |                                          |                              |             |                        |                          |                |                  |               |                |                       |
| A 100 BH 100                          | colf universali                          | alouaTD - Itoma ahi          | act Eack as | · Attile ( good by ( ) | In secol TDH L           |                |                  |               |                |                       |

3. XCode will build and archive your project. Once done, it will open the Archive window. Select your archive from the list and click Distribute.

|                            |                 |                    |                              | Devices Projects Archives |            |
|----------------------------|-----------------|--------------------|------------------------------|---------------------------|------------|
| Push Notification          |                 |                    |                              |                           |            |
| - RP iOS Push Notification |                 | _                  |                              |                           |            |
| - RP iOS Push Notification |                 | Pu                 | sh Notification              |                           |            |
|                            |                 | RP                 | OS Push Notification Se      | cheme                     |            |
|                            |                 | Arc                | ive Type: iOS App Archive    |                           | Validate   |
|                            |                 | Crei               | tion Date: December 19, 20   | 013 2:57 PM               | Distribute |
|                            |                 | Ver                | ion: 1.0                     |                           |            |
|                            |                 | Ider               | tifier: com.redpoint.interac | tiondev                   |            |
|                            |                 | Esti               | mated App Store Size: Es     | timate Size               |            |
|                            |                 |                    |                              |                           |            |
|                            |                 |                    |                              |                           | (Q* Name   |
|                            | Name            | Creation Date      | <ul> <li>Comment</li> </ul>  | Status                    |            |
|                            | RP IOS Push Not | December 19, 2013  | 2:57 PM                      |                           |            |
|                            | RP IOS Push Not | December 6, 2013   | ES2 PM                       |                           |            |
|                            | RP IOS Push Not | December 3, 2013 a | ::U7 PM                      |                           |            |
|                            | RF IOS Push Not | November 19, 2013  | 4:13 PM                      |                           |            |
|                            | RF IOS Push Not | September 19, 2013 | 2:23 FM                      |                           |            |
|                            | RP IOS Push Not | September 10, 2013 | 4:12 PM                      |                           |            |
|                            | RP IOS Push Not | September 4, 2013  | 1-28 DM                      |                           |            |
|                            | RP iOS Push Not | September 2, 2013  | 3:40 PM                      |                           |            |
|                            | RP IOS Push Not | September 2, 2013  | 1:51 PM                      |                           |            |
|                            | RP IOS Push Not | August 29, 2013 12 | 43 PM                        |                           |            |
|                            | RP iOS Push Not | August 28, 2013 4: | I 9 PM                       |                           |            |
|                            | RP iOS Push Not | August 27, 2013 4: | L2 PM                        |                           |            |
|                            | RP IOS Push Not | August 14, 2013 8: | L8 PM                        |                           |            |
|                            |                 |                    |                              |                           |            |
|                            |                 |                    |                              |                           |            |
|                            |                 |                    |                              |                           |            |
|                            |                 |                    |                              |                           |            |
|                            |                 |                    |                              |                           |            |
|                            |                 |                    |                              |                           |            |
|                            |                 |                    |                              |                           |            |
|                            |                 |                    |                              |                           |            |
|                            |                 |                    |                              |                           |            |
|                            |                 |                    |                              |                           |            |
|                            |                 |                    |                              |                           |            |
|                            |                 |                    |                              |                           |            |
|                            |                 |                    |                              |                           |            |

4. Choose "Save for Enterprise or Ad Hoc Deployment" from the methods of distribution.

|                                                                                 | Devices Projects Kachives                                                                                                    |         |
|---------------------------------------------------------------------------------|----------------------------------------------------------------------------------------------------|---------|
| ■ Puth Notification<br>■ RPI OS Puth Notification<br>■ RPI OS Puth Notification | Select the method of distribution:<br>Submit to the IOS App Store<br>Sign, package and submit application to the IOS App Store.<br>Sign, package and submit application to the IOS App Store.<br>Sign, package application for distribution outside of the IOS App Store.<br>Sign and package application for distribution outside of the IOS App Store.<br>Sign and package application for distribution outside of the IOS App Store.<br>Sign application for distribution outside of the IOS App Store.<br>Sign application for distribution outside of the IOS App Store.<br>Sign application for distribution outside of the IOS App Store.<br>Sign application for distribution outside of the IOS App Store.<br>Sign application for distribution outside of the IOS App Store.<br>Sign application for distribution outside of the IOS App Store.<br>Sign applic | Qr hame |
|                                                                                 | RP IOS Push Ni Cancel Previous Next                                                                                                    |         |

5. Select the appropriate provisioning profile.

|                                                                          | Devices Project Arrives                                                                                                    |
|--------------------------------------------------------------------------|----------------------------------------------------------------------------------------------------|
| 😬 Push Notification                                                      |                                                                                                    |
| Nuh Notification<br>EP IOS Push Notification<br>EP IOS Push Notification | Name         Procession         Procession         Name         Procession         Procession         Pr |
|                                                                          |                                                                                                    |

6. Save to the destination folder.

|                                                                              | Divers Projects Arthurs           |                        |
|------------------------------------------------------------------------------|-----------------------------------|------------------------|
| Rob Notification     KP (OS Plush Notification     KP (OS Plush Notification | Save As: (P IOS Push Notification | Validate<br>Distribute |
|                                                                              | Providuas Finish<br>RP 05 Push N  |                        |

7. Go to the folder where the ipa file was saved. Click and drag the file to the iTunes application. If the same application has been added to iTunes already, a prompt to replace the app will appear. Choose "Replace".

|                      |                                                                                                    | sktop                                                      |                             |                              | PROV                        |                 |
|----------------------|----------------------------------------------------------------------------------------------------|------------------------------------------------------------|-----------------------------|------------------------------|-----------------------------|-----------------|
| FAVORITES            | Interaction                                                                                                  |                                                            | Senaran Shor<br>2013 - 2024 | Stocken Slicer<br>MOTO STRAT | AD 461                      | Unter           |
| All My Files AirDrop | <ul> <li>InteractionPbileprovision</li> <li>ios_7_betaa4449d.dmg</li> <li>iPad3,1_7.0Restore.ipsw</li> </ul> |                                                            |                             | 0                            | -                           | 6               |
| Applications         | iPhone5,2_7estore.ipsw RP iOS Push1-19 QA.ipa                                                                |                                                            |                             | IPA                          |                             | 1               |
| Documents            | <ul> <li>RP iOS Pushn 11-19.ipa</li> <li>RP iOS Push2032013.ipa</li> </ul>                                   |                                                            | section Shore               | KONIN 19040                  | Upito dine                  | Unterer         |
| O Downloads          | <ul> <li>RP iOS Push2062013.ipa</li> <li>RP iOS Push2192013.ipa</li> </ul>                                   |                                                            |                             | n d                          |                             | 6               |
| J Music              | RP IOS Pushhive IPad.ipa                                                                                     |                                                            | R. Contraction              | 11 D                         |                             |                 |
| Pictures             | RP iOS Pushation QA.ipa                                                                                      | IPΔ                                                        | Screen Shot<br>2016 3 PM    | UAGE UPON                    | Sereen Shot<br>2013 (5 PM)  | Notifi          |
| SHARED               | RP IOS Pushtion.ipa alias                                                                                    |                                                            |                             | 6                            |                             | 6               |
| apo apo              | Screen Shott 3.10.36 PM                                                                                      |                                                            | -                           | <b>U</b><br>PA               |                             |                 |
| blik                 | Screen Shott 5.10.13 PM                                                                                      | Name RP IOS Push Notification 12192013.ipa<br>Kind IOS App | Seroon Shot                 | RP IOS Push                  | Screen Shot                 | RP 10           |
| freenas              | Screen Shott 2.52.32 PM                                                                                      | Size 319 KB<br>Created Today 2:58 PM                       | Construction                |                              |                             |                 |
| janzen-pc            | Screen Shott 2.52.43 PM Screen Shott 2.57.46 PM                                                              | Modified Today 2:58 PM<br>Last opened Today 2:58 PM        | 100 Mar -                   |                              | <b>9</b>                    |                 |
| All                  | Screen Shott 2.57.52 PM<br>Screen Shott 2.58.12 PM                                                           |                                                            | Screen Shot                 | RP IOS Push                  | RP IOS Push                 | RP 10           |
|                      | (mus (hu + 2 (0 12 0))                                                                                       |                                                            | 20082940                    | Notifi. 13.ipa               | NOTE: Auge                  | Notti           |
|                      |                                                                                                    |                                                            |                             |                              |                             | 5               |
|                      |                                                                                                    |                                                            | Screen Shot<br>2013 2 PM    | RP iOS Push<br>Notifi 13.ipa | RP iOS Push<br>Notifi alias | iPhone<br>_111A |
|                      |                                                                                                    |                                                            | •                           |                              |                             |                 |

8. Plug the phone into the Mac and open iTunes. Click the device on the sidebar and go to Apps. Locate the app in the list (Push Notification in the image) and make sure the button says, "Will Install". If it says "Install", click the button. Sync the device in iTunes and the app will be installed on the phone.

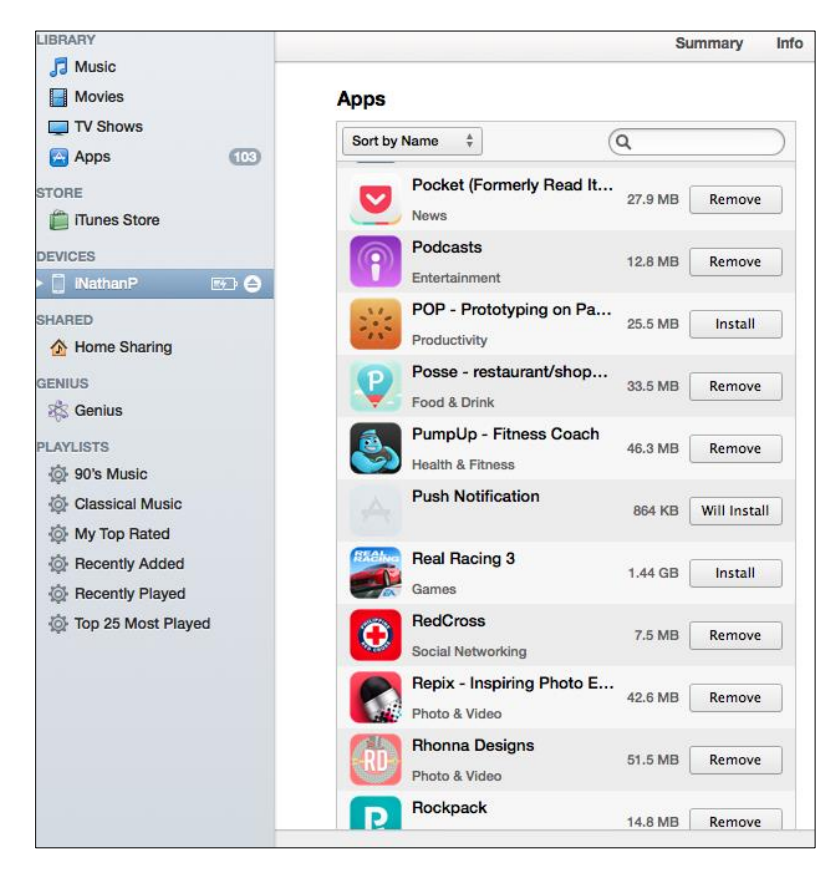

#### 2.4.3 Creating and Setting Up an iOS project

After completing these steps, you should have a Sender ID and an API key, which you can use later to configure your application and Notification Hub. To create an iOS project please follow the steps below:

- 1. Login to your account in Apple Developer <u>http://developer.apple.com</u>.
- Go to *Member Center > Certificates, Identifiers & Profiles*. Click on App IDs under Identifiers and click the Add (+) button.
- 3. Fill in the required information to create a new App ID:

| iOS Apps 🔻            |                         | iOS App IDs                 | + Q |
|-----------------------|-------------------------|-----------------------------|-----|
| Certificates          | 2 App IDs Total         |                             | Add |
| All                   | Name                    | * ID                        |     |
| Pending               | Interaction development | com.redpoint.interactiondev |     |
| Development           | XCode managed           | ×                           |     |
| Production            |                         |                             |     |
| Identifiers           |                         |                             |     |
| App IDs               |                         |                             |     |
| Pass Type IDs         |                         |                             |     |
| Website Push IDs      |                         |                             |     |
| Devices               |                         |                             |     |
| All                   |                         |                             |     |
| Provisioning Profiles |                         |                             |     |
| All                   |                         |                             |     |
| Development           |                         |                             |     |
| Distribution          |                         |                             |     |

- 1. Click on Devices and click the Add (+) button. Enter the ID of the phone that will be used to test the RPI iOS Push Notification Demo App.
- 2. Click All under Certificates. Create a new certificate by clicking the Add (+) button. Choose the type of certificate according to the app's requirements.

| iOS Apps 🔹                                                                                        | iOS Certificates            |                      |              |  |  |  |
|---------------------------------------------------------------------------------------------------|-----------------------------|----------------------|--------------|--|--|--|
| Certificates                                                                                      | 3 Certificates Total        |                      |              |  |  |  |
| All                                                                                               | Name                        | Туре                 | Expires      |  |  |  |
| Pending                                                                                           | Nathan Pari-an              | iOS Development      | Jul 10, 2014 |  |  |  |
| Development                                                                                       | RedPoint Global Inc.        | iOS Distribution     | Aug 13, 2014 |  |  |  |
| Production                                                                                        | com.redpoint.interactiondev | APNs Development iOS | Aug 14, 2014 |  |  |  |
| <ul> <li>Identifiers</li> <li>App IDs</li> <li>Pass Type IDs</li> <li>Website Push IDs</li> </ul> |                             |                      |              |  |  |  |
| All                                                                                               |                             |                      |              |  |  |  |
| <ul> <li>Provisioning Profiles</li> <li>All</li> <li>Development</li> <li>Distribution</li> </ul> |                             |                      |              |  |  |  |

3. Once the certificate is created, download the file.

|                | + 9                                                                                       |                      |              |
|----------------|-------------------------------------------------------------------------------------------|----------------------|--------------|
| 3 Certificates | Total                                                                                     |                      | _            |
| Name           |                                                                                           | Туре                 | Expires      |
| Nathan Pari-a  | n                                                                                         | iOS Development      | Jul 10, 2014 |
| Centificate    | Name: Nathan Pari-an<br>Type: iOS Development<br>Expires: Jul 10, 2014<br>Revoke Download |                      |              |
| RedPoint Glob  | al Inc.                                                                                   | iOS Distribution     | Aug 13, 2014 |
| com.redpoint.i | interactiondev                                                                            | APNs Development iOS | Aug 14, 2014 |

#### 2.4.4 Utilizing the Certificate on Windows Azure

Using the certificate created in the previous section, configure the Windows Azure Notification Hub:

- 1. Log in to your Windows Azure account at <a href="http://portal.azure.com">http://portal.azure.com</a>. Go to Service Bus and navigate to the desired notification hub.
- Click on More Services then Notification Hubs. Select your notification hub from the list. Click Push Notification then Apple (APNS). Under the Apple (APNS), click on Upload Certificate and locate the certificate downloaded in the previous section.

| Iotification Hubs 🖈 🗕 🗖 🗙<br>IdPoint IT Operations | demopushnotification                             | * _ 🗆 ×     | Push notification C     | 3 X | Apple (APNS) ×                      | Upload Cert              |
|----------------------------------------------------|--------------------------------------------------|-------------|-------------------------|-----|-------------------------------------|--------------------------|
| 🕇 Add 🛛 🗄 Columns 💍 Refresh                        | 🗰 Settings 🗹 Manage in full 🗘 Test Send 🍈 Delete |             |                         |     | Tupload Certific 📋 Delete Certifica | 🗜 Save 🗙 Discard         |
| ubscriptions: All 2 selected                       |                                                  |             |                         |     | Cartificata Thumborist 0            | Ela.                     |
| Filter items                                       |                                                  |             | GENERAL                 |     | 871859267437AD78C3A87F9DC562AC89    | Select a file            |
| All subscriptions 🗸                                |                                                  |             | 🏟 Apple (APNS)          | >   |                                     |                          |
| NAME                                               |                                                  |             | B Google (GCM)          | >   |                                     | Password 0               |
| demopushnotification                               |                                                  |             | Windows (WNS)           | >   |                                     |                          |
|                                                    | No access                                        |             | Windows Phone (MPNS)    | >   |                                     | Mode  Production Sandbox |
|                                                    | Settings                                         | Add tiles 🕀 | a. Amazon (ADM)         | >   |                                     |                          |
|                                                    | Settings Rush notification Push notification     |             | 🖀 Baidu (Android China) | >   |                                     |                          |
|                                                    | TroubleShooting                                  | Add tiles 🕀 |                         |     |                                     |                          |
|                                                    | Test Send                                        |             |                         |     |                                     |                          |
|                                                    | Add a section $\oplus$                           |             |                         |     |                                     |                          |

#### 2.4.5 RPI iOS Push Notification Demo App Configuration

To configure the RPI iOS Push Notification Demo App, please follow these instructions:

- 1. Install and open the RPI iOS Push Notification Demo App.
- 2. Set the Notification Hub Name to Redpoint-notification-hub.
- Set the Hub connection string to Endpoint=sb://Redpointinteraction-ns.servicebus.windows.net/;SharedAccessKeyName=DefaultListenSharedAccessSignature;SharedAccessKey=rdDtlcNxs lufTxGEy2Vg8VQSDAbJ1k0d5Ps2ExxtJ9I=).
- 4. Set optional Tags to subscribe to specific sets of notifications.
- Click Subscribe to register the application for push notification.
   Click Unsubscribe if you do not wish to receive any further messages from the Notification Hub.

| Hub Connection String:<br>Endpoint=sb://redpointinteraction.servicebus.windows.net/;SharedAccessKeyNam<br>Tags:<br>Subscribe Unsubscribe | damanustra  | tification                                                        |
|----------------------------------------------------------------------------------------------------|-------------|-------------------------------------------------------------------|
| Hub Connection String:<br>Endpoint=sb://redpointinteraction.servicebus.windows.net/;SharedAccessKeyNam<br>Tags:<br>Subscribe Unsubscribe | demopusnin  |                                                                   |
| Endpoint=sb://redpointinteraction.servicebus.windows.net/;SharedAccessKeyNam Tags: Subscribe Unsubscribe                                 | Hub Conne   | ction String:                                                     |
| Tags:<br>Subscribe Unsubscribe                                                                                                    | Endpoint=st | ://redpointinteraction.servicebus.windows.net/;SharedAccessKeyNam |
| Subscribe Unsubscribe                                                                                                    | Tags:       |                                                                   |
| Subscribe Unsubscribe                                                                                                    |             |                                                                   |
| Subscribe Unsubscribe                                                                                                    |             |                                                                   |
| Subscribe Unsubscribe                                                                                                    |             |                                                                   |
|                                                                                                    | Subscribe   | Unsubscribe                                                       |
|                                                                                                    |             |                                                                   |
|                                                                                                    |             |                                                                   |
|                                                                                                    |             |                                                                   |
|                                                                                                    |             |                                                                   |
|                                                                                                    |             |                                                                   |
|                                                                                                    |             |                                                                   |

3. In the Create a Namespace popup dialog box, enter a namespace name and select your appropriate region as depicted below. Click OK.

| CREATE A NAMESPACE      |              |
|-------------------------|--------------|
| Add a new namespace     |              |
| NAMESPACE NAME          |              |
| RedPointInteraction     |              |
| .servicebus.windows.net |              |
| REGION                  |              |
| East Asia               |              |
|                         |              |
|                         | $\checkmark$ |
|                         |              |

4. Once the namespace has been successfully created, you will see it appear on the list of namespaces as shown below. Double click the '[Name]-ns' namespace.

| service bus            |            |           |               |                       |
|------------------------|------------|-----------|---------------|-----------------------|
| NAMESPACE NAME         | STATUS     | LOCATION  | SUBSCRIPTION  | CREATED DATE          |
| RedPointInteraction-ns | → ✓ Active | East Asia | Pay-As-You-Go | 9/13/2013 12:57:58 PM |
|                        |            |           |               |                       |

5. In the '[Name]-ns' namespace configuration page, select the Notification Hubs tab.

| redpointinteraction-ns |        |                                    |              |  |  |
|------------------------|--------|------------------------------------|--------------|--|--|
| ALL QUEUES             | TOPICS | RELAYS NOTIFICATION HUBS CONFIGURE |              |  |  |
| NAME                   |        | STATUS                             | SUBSCRIPTION |  |  |

6. Click New > Service Bus > Notification Hub > Quick Create to create a new Notification Hub.

| NEW      |          |                                 |                  |              |
|----------|----------|---------------------------------|------------------|--------------|
|          | ۲        | MEDIA SERVICE                   | QUEUE            | QUICK CREATE |
| x        | 卽        | SERVICE BUS                     | торіс            |              |
| ¢°0      | M        | VISUAL STUDIO ONLINE<br>PREVIEW | RELAY            |              |
| $\odot$  | <b>6</b> | BIZTALK SERVICE                 | NOTIFICATION HUB |              |
| <u>m</u> |          |                                 |                  |              |

7. In the Quick Create panel, enter the Notification Hub Name, select a Region and the earlier Namespace, and click Create a New Notification Hub.

|                          | ×                       |
|--------------------------|-------------------------|
| NOTIFICATION HUB NAME    |                         |
| redpoint-notification-hu | 0                       |
| REGION                   |                         |
| East Asia                | •                       |
| NAMESPACE                |                         |
| RedPointInteraction-ns   | •                       |
|                          | .servicebus.windows.net |

8. Once the hub has been successfully created, it will appear in the Notification Hubs list.

| redpointinteraction-ns                               |     |        |        |        |     |                |           |  |              |  |
|------------------------------------------------------|-----|--------|--------|--------|-----|----------------|-----------|--|--------------|--|
| 62                                                   | ALL | QUEUES | TOPICS | RELAYS | NOT | IFICATION HUBS | CONFIGURE |  |              |  |
| NA                                                   | ME  |        |        |        |     | STATUS         |           |  | SUBSCRIPTION |  |
| redpoint-notification-hub  →  ✓ Active Pay-As-You-Go |     |        |        |        |     | Pay-As-You-Go  |           |  |              |  |

9. Double click the new hub. The hub's configuration page is displayed.

| redpoint-notification-hub                                                |                                     |                              |                                  |  |  |  |  |  |
|--------------------------------------------------------------------------|-------------------------------------|------------------------------|----------------------------------|--|--|--|--|--|
| DASHBOARD MONITOR SCALE CONFIGURE DEBUG                                  |                                     |                              |                                  |  |  |  |  |  |
| APNS AUTHENTICATION ER                                                   | M AUTHENTICATION ERR 📀 NOTIFICATION | SERVICE ERR 7 MORE 🗸         | RELATIVE 🗸 1 HOUR 🗸 🖑            |  |  |  |  |  |
|                                                                          |                                     |                              |                                  |  |  |  |  |  |
| 1225 1230 1235 1240                                                      | 12:45 12:50 12:55                   | 1:00 1:05                    | 110 115 120 125                  |  |  |  |  |  |
| usage overview                                                           |                                     |                              | quick glance                     |  |  |  |  |  |
| REDPOINT-NOTIFICATION-HUB                                                | ER HUBS AVAILABLE                   |                              | (i) View Connection String       |  |  |  |  |  |
| 0 Pushes                                                                 |                                     |                              | STATUS                           |  |  |  |  |  |
| PUSHES                                                                   |                                     | 0% of 3667 PUSHES            | Active                           |  |  |  |  |  |
| 0 API calls https://redpointinteraction-<br>ns.sevicebus.windows.net/red |                                     |                              |                                  |  |  |  |  |  |
| API CALLS                                                                | 0% of 14666 API CALLS               | notification-hub             |                                  |  |  |  |  |  |
| 13 Active devices Operation Logs                                         |                                     |                              |                                  |  |  |  |  |  |
| ACTIVE DEVICES                                                           | of 500 ACTIVE DEVICES               | WNS STATUS<br>Not Configured |                                  |  |  |  |  |  |
| 15 Registrations                                                         | _                                   | MPNS STATUS                  |                                  |  |  |  |  |  |
| REGISTRATIONS                                                            | 0%                                  | of 5000 REGISTRATIONS        | Unauthenticated Push Enabled     |  |  |  |  |  |
|                                                                          |                                     |                              | APNS STATUS<br>Valid Credentials |  |  |  |  |  |
- 10. Select the Configure tab, where the following need to be configured:
  - Windows phone notification settings (mpns): ensure the Enable unauthenticated push notifications option is checked.
  - Apple notification settings (apns): ensure the Apple service certificate thumbprint is uploaded.
  - Google Cloud messaging settings (gcm): ensure the Google cloud messaging console GCM API key is provided.

| CERTIFICATE THUMBPRINT |                                                                                                    | Upload | Delete | 0 |
|------------------------|----------------------------------------------------------------------------------------------------|--------|--------|---|
|                        | Enable unauthenticated push notifications.                                                                                                    |        |        |   |
|                        |                                                                                                    |        |        |   |
|                        |                                                                                                    |        |        |   |
| apple notification se  | lungs                                                                                                    |        |        |   |
| appie noutication se   | contraction of the second second seco | Upload | Delete | 0 |
| CERTIFICATE THUMBPRINT |                                                                                                    | Upload | Delete | Ø |
| google cloud messa     | ging settings                                                                                                    | Upload | Delete | Ø |

# 2.5 Google Firebase

This section describes the steps to be taken to use Google Firebase with RPI.

#### 2.5.1 Creating and Configuring a New Google Project

This section describes how to create and configure a new Google project. If you have created one previously, you may skip this section. Otherwise, please follow the steps below:

- 1. In a web browser, log into the Google API console at <a href="https://console.developers.google.com/apis/credentials">https://console.developers.google.com/apis/credentials</a> using a Gmail account.
- 2. If this is your first time accessing the Google Developer Console, create a new project by clicking on the Create Project button. If not, skip this step.

| Google Developers Console   |                |  |  |
|-----------------------------|----------------|--|--|
| Projects                    | Create Project |  |  |
| Billing<br>Account settings | PROJECT NAME   |  |  |

3. Enter the name of the project and click Create button. Leave the default Project ID value.

| RUJECT NAME  | 0 |   |
|--------------|---|---|
| My Project   |   |   |
|              |   |   |
| PROJECT ID 📀 |   |   |
| poise        |   | C |
| poise        |   |   |

4. Having successfully created the project, double-click the project name.

| Google Developers Console                                         |                                |  |  |  |
|-------------------------------------------------------------------|--------------------------------|--|--|--|
| Projects                                                          | Create Project                 |  |  |  |
| Billing<br>Account settings<br>Send feedback<br>Privacy & Terms 🖸 | PROJECT NAME<br>My API Project |  |  |  |

## 2.5.2 Enabling Google Firebase Cloud Messaging API Key

This section describes how to enable a Google Firebase Cloud Messaging API Key. Please follow the steps below:

- 1. Go to your Google Project's dashboard by navigating to API & Services > Credentials.
- 2. In the Credentials page, click Create Credentials and select API key.

| Credentials | + CREATE CREDENTIALS TO DELETE                                                      |  |  |
|-------------|-------------------------------------------------------------------------------------|--|--|
| Name        | API key<br>Identifies your project using a simple API key to check quota and access |  |  |

3. The API key having been created; you are given the option to restrict it.

| API key created                                                |                         |                 |  |  |  |
|----------------------------------------------------------------|-------------------------|-----------------|--|--|--|
| Use this key in your application by passing it with the        | ne <mark>key=API</mark> | _KEY parameter. |  |  |  |
| Your API key<br>AIzaSyAkD                                      |                         | ٦               |  |  |  |
| A Restrict your key to prevent unauthorized use in production. |                         |                 |  |  |  |
|                                                                |                         |                 |  |  |  |
|                                                                | CLOSE                   | RESTRICT KEY    |  |  |  |

- 4. Click Restrict Key. You will be provided with options as to which restrictions are to be applied.
- 5. Make sure that 'None' is selected at Application restrictions.
- 6. At API restrictions, select 'Don't restrict key', or select 'Cloud Messaging' at the Restrict key dropdown.

|   | ←                                                                                                    | Rest                                                     | rict and rename API key                                                                                   | C REGENERATE KEY              | <b>DELETE</b> |  |  |
|---|----------------------------------------------------------------------------------------------------|----------------------------------------------------------|----------------------------------------------------------------------------------------------------|-------------------------------|---------------|--|--|
|   | Key restrictions                                                                                                    |                                                          |                                                                                                    |                               |               |  |  |
|   |                                                                                                    | <b>A</b>                                                 | This key is unrestricted. Restrictions theft. Learn more 🛛                                                | help prevent unauthorized use | and quota     |  |  |
|   | Application restrictions                                                                                                    |                                                          |                                                                                                    |                               |               |  |  |
|   | An application restriction controls which websites, IP addresses, or applications can use<br>API key. You can set one application restriction per key.    |                                                          |                                                                                                    |                               |               |  |  |
|   | <ul> <li>None</li> <li>HTTP referrers (web sites)</li> <li>IP addresses (web servers, cron jobs, etc.)</li> <li>Android apps</li> <li>iOS apps</li> </ul> |                                                          |                                                                                                    |                               |               |  |  |
|   |                                                                                                    | API restrict<br>API restrict<br>Don't<br>This k<br>Restr | strictions<br>ctions specify the enabled APIs that th<br>restrict key<br>key can call any API<br>rict key | is key can call               |               |  |  |
|   | 1.                                                                                                    | Type t                                                   | to filter                                                                                                 |                               |               |  |  |
|   | C                                                                                                    | Cloud                                                    | Deployment Manager V2 API                                                                                 |                               |               |  |  |
|   |                                                                                                    | Cloud                                                    | Firestore API                                                                                             |                               |               |  |  |
|   |                                                                                                    | Cloud                                                    | Functions API                                                                                             |                               |               |  |  |
| 4 |                                                                                                    | Cloud                                                    | Messaging                                                                                                 |                               |               |  |  |
|   |                                                                                                    | Cloud                                                    | OS Login API                                                                                              |                               |               |  |  |
|   | C                                                                                                    | Cloud                                                    | Pub/Sub API                                                                                               |                               |               |  |  |
|   | C                                                                                                    | Cloud                                                    | Resource Manager API                                                                                      |                               |               |  |  |

7. Click Save for the changes to take effect.

# 2.5.3 Provisioning an OAuth Client ID

This section describes how to provision a new Google Firebase OAuth Client ID.

1. At the Credentials page, click Create Credentials and select OAuth client ID.

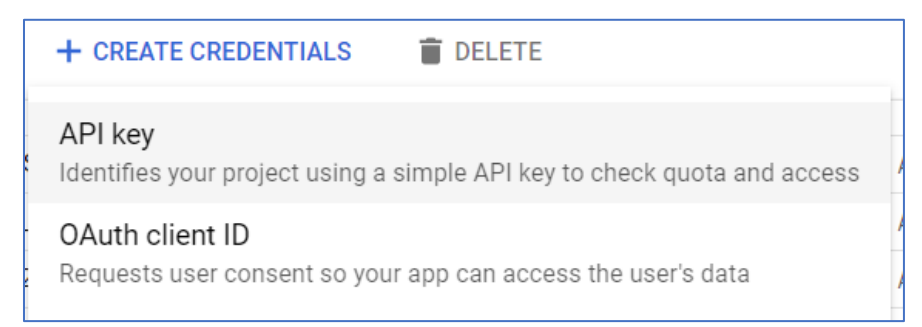

2. Choose "Web Application" as the application type. Set an authorized redirect URI. This will be used at the Google Firebase channel configuration.

|              | Create OAuth client ID                                                                                                    |
|--------------|----------------------------------------------------------------------------------------------------|
|              |                                                                                                    |
| For<br>gen   | applications that use the OAuth 2.0 protocol to call Google APIs, you can use an OAuth 2.0 client ID to<br>erate an access token. The token contains a unique identifier. See Setting up OAuth 2.0 for more information.                                                                                                    |
| App          | lication type<br>Web application<br>Android Learn more<br>Chrome App Learn more<br>IOS Learn more                                                                                                    |
|              | Other                                                                                                    |
| Nan          | ne 🕢                                                                                                    |
| Fi           | rebase OAuth                                                                                                    |
| Ente<br>Orig | rrections<br>r JavaScript origins, redirect URIs, or both Learn More<br>ins and redirect domains must be added to the list of Authorized Domains in the OAuth consent settings.<br>Authorized JavaScript origins<br>For use with requests from a browser. This is the origin URI of the client application. It can't contain a wildcard |
|              | (https://*.example.com) or a path (https://example.com/subdir). If you're using a nonstandard port, you must include it<br>in the origin URI.                                                                                                    |
|              | https://www.example.com                                                                                                    |
|              | Type in the domain and press Enter to add it                                                                                                    |
|              | Authorized redirect URIs<br>For use with requests from a web server. This is the path in your application that users are redirected to after they have                                                                                                    |
|              | authenticated with Google. The path will be appended with the authorization code for access. Must have a protocol.<br>Cannot contain URL fragments or relative paths. Cannot be a public IP address.                                                                                                    |
|              | authenticated with Google. The path will be appended with the authorization code for access. Must have a protocol.<br>Cannot contain URL fragments or relative paths. Cannot be a public IP address.<br>https://www.redpointglobal.com/                                                                                                 |

3. Save your Client ID and Client Secret. These will be used when configuring a channel.

| OAut                  | h client created                                                                                                    |                                     |    |
|-----------------------|----------------------------------------------------------------------------------------------------|-------------------------------------|----|
| The clien<br>Services | t ID and secret can always be a                                                                                                    | accessed from Credentials in APIs a | 8  |
| 0                     | • OAuth is limited to 100 <u>sensitive scope logins</u> until the <u>OAuth</u><br><u>consent screen</u> is published. This may require a verification<br>process that can take several days. |                                     |    |
| Your Cli<br>183008    | ent ID                                                                                                    | jc8h2pjg1jh9qbn3t.apps.gc           | ٦  |
| Your Cli<br>JD6Nb-    | ent Secret<br>2e                                                                                                    |                                     | ٦  |
|                       |                                                                                                    |                                     |    |
|                       |                                                                                                    |                                     | ОК |

## 2.5.4 Provisioning a Google Firebase Cloud Messaging Project

- 1. In a web browser, navigate to https://console.firebase.google.com/u/0/ and log into the Google Firebase console page.
- 2. Click Add project.

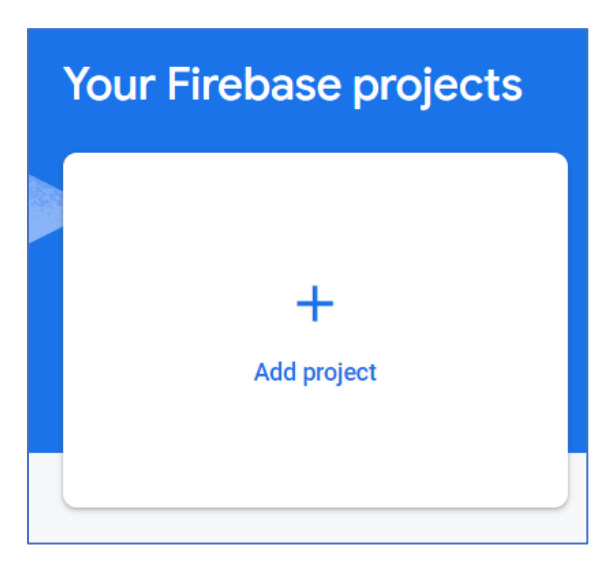

3. Enter the project's name.

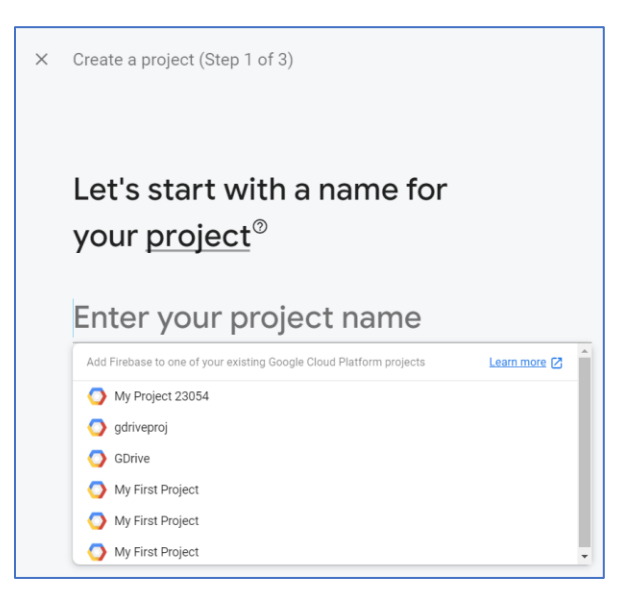

4. Click Continue at step 2.

| × | Create a project (Step 2 of 3)                                                                                                    |                                                                                                |
|---|----------------------------------------------------------------------------------------------------|------------------------------------------------------------------------------------------------|
|   | Google Analytics is a free and unlimited analyt<br>reporting, and more in Firebase Crashlytics, Cl<br>Config, A/B Testing, Predictions, and Cloud Fu | tics solution that enables targeting,<br>loud Messaging, In-App Messaging, Remote<br>ınctions. |
|   | Google Analytics enables:                                                                                                    |                                                                                                |
|   | 👗 A/B testing 💿                                                                                                    | 👶 Crash-free users ⊘                                                                           |
|   | User segmentation & targeting across                                                                                                    | Levent-based Cloud Functions triggers ⑦                                                        |
|   | Predicting user behavior ⑦                                                                                                    | . Free unlimited reporting ⑦                                                                   |
|   | Enable Google Analytics for this projec<br>Recommended                                                                                               | ot                                                                                             |
|   | Previous                                                                                                    | Continue                                                                                       |

5. Select an account at step 3.

| C                | Configure Coogle Applytics                                                                                                    |
|------------------|----------------------------------------------------------------------------------------------------|
|                  | Configure Google Analytics                                                                                                    |
| Ch               | hoose or create a Google Analytics account ③                                                                                                    |
| Up<br>Fire<br>An | pon project creation, a new Google Analytics property will be created in your chosen Google Analytics account and linked to your<br>rebase project. This link will enable data flow between the products. Data exported from your Google Analytics property into<br>rebase is subject to the Firebase terms of service, while Firebase data imported into Google Analytics is subject to the Google<br>nalytics terms of service. <u>Learn more</u> . |
| Pr               | revious Create project                                                                                                    |

6. After your Firebase project has been created, you must add your app (e.g., iOS, Android) in it. For detailed and accurate steps, please see the following:

iOS - https://firebase.google.com/docs/ios/setup

Android - https://firebase.google.com/docs/android/setup

# 2.6 Airship Push Direct Notification Configuration

## 2.6.1 Creating a Project

-

This section describes how to create and configure Airship on Android Mobile and iOS Mobile. Please follow the steps below:

1. In a web browser, navigate to <u>https://go.airship.com/</u> and click on Don't have an account? Sign Up.

| AIRSHIP III III III III III III III III III                               |   |  |  |  |
|---------------------------------------------------------------------------|---|--|--|--|
| Login<br>Username<br>Password Forget?                                     |   |  |  |  |
| Log In<br>togo logged in for two weeks.<br>Don't have an account? Sign up | • |  |  |  |

2. Fill out the required details and click the Create account button.

| Create an Ai                                                                                        | rship account                                                                                                    |
|----------------------------------------------------------------------------------------------------|----------------------------------------------------------------------------------------------------|
|                                                                                                    | DOWNLOAD DEMO APP                                                                                                    |
| First name                                                                                          | See it on your device                                                                                                    |
| Last name                                                                                           | Send yourself a Push Notification or In-App Message with the 1st Flight<br>demo app — no developer resources required. You can even try Airship<br>Journeys and Message Center.                                            |
|                                                                                                    | TRY FEATURES                                                                                                    |
| Email address                                                                                       | Set up a test project<br>Evaluating the Airship platform? Need a test sandbox? Install the Airship<br>SDK to get a first hand look at how easy it is to send Push Notifications,<br>In-App Messages and Web Notifications. |
|                                                                                                    | GO LIVE                                                                                                    |
| By creating an account, you agree to the Terms of Online Service and Privacy Policy. Create account | Start growing your audience<br>Ready for production? Create a live project, install the Airship SDK and<br>release on an app marketplace or website. Free up to an audience of<br>1,000 – pay as you grow.                 |
| Already have an account? Log in                                                                     |                                                                                                    |

- 3. Check your email to verify account and click the link.
- 4. Fill out the required fields to Create Password.

|    | Create password                                                                     |
|----|-------------------------------------------------------------------------------------|
|    | Passwords must be 8 characters, inclusding one number and one special<br>character. |
| Pa | issword                                                                             |
|    |                                                                                     |
| Co | onfirm password                                                                     |
|    |                                                                                     |
|    |                                                                                     |

5. The New Project set up screen displayed. To get started, click Create a project.

| Get started<br>Create a project, add configuration for channels and start sending messages.                            | Create a project |
|----------------------------------------------------------------------------------------------------|------------------|
|                                                                                                    |                  |
| Tendens                                                                                                    |                  |
| rry demo Try demo Download the 1st Flight demo app and try out features. Learn more                                    | Download the app |
|                                                                                                    |                  |
|                                                                                                    |                  |
| Graw audiones                                                                                                    |                  |
| Grow addrence<br>Start growing your addence on the Orchestration Edition with access to Journeys and In-App Messaging. | Manage your plan |
| ото султа и таки и таки и таки и таки и таки и таки и таки и таки и таки и таки и таки и таки и таки и таки и т        |                  |

6. Enter your project's details and click Create project.

| New Project                                                   |   |
|---------------------------------------------------------------|---|
|                                                               |   |
| container for messaging engagement and channel configuration. |   |
|                                                               |   |
|                                                               |   |
| Project name                                                  |   |
| An identifier for referencing your project.                   |   |
|                                                               |   |
|                                                               |   |
|                                                               |   |
| lcon                                                          |   |
| Add a viewal marker to belo you find project (entional)       |   |
| Add a visual marker to help you find project (optional).      |   |
| Browse                                                        |   |
|                                                               |   |
|                                                               |   |
| Live / Test                                                   |   |
| Cannot be changed later.                                      |   |
|                                                               |   |
| Test: Use to send messages to your test audience.             | ~ |
|                                                               |   |
| Industry                                                      |   |
| Select an industry type and sub-industry.                     |   |
|                                                               |   |
| Choose Industry                                               | ~ |
|                                                               |   |
|                                                               |   |
|                                                               |   |
| Create project Of cancer                                      |   |
|                                                               |   |

7. Click Add Channel and select the channels you want your project to support.

| Quickstart Guide           Image: State of the state of the state of the | Add Channel ()<br>SMS - Gatting Started<br>Email<br>I CoS - APRA Setup<br>Description                                                              |
|----------------------------------------------------------------------------------------------------|----------------------------------------------------------------------------------------------------|
| Certificate Browse. D                                                                                                    | Android     Santi Sampia App     Santi Sampia App     Anazon     Web Netifications     Open Channels     Sonti Sampia App     Treublechooting gide |
| 2. Install SDK<br>Select your preferred method for installing Airship's SDK.                                                                                                    | GitHub Repo                                                                                                    |

- 8. To get an App Key and Master Secret follow these steps:

  - Click 1<sup>st</sup> Flight Demo
    Go to Settings » APIs & Integrations » Airship API.

## 2.6.2 Android & iOS Phone Configuration

After creating an account to receive push notifications on your mobile devices, please follow these steps:

- 1. In a web browser, navigate to https://go.airship.com/ and log into your account.
- 2. Click Download the app 1<sup>st</sup> Flight, then enter your email address and click Get Magic Link.
- 3. From your mobile device, check your Email and tap the message's link to download the app. Your device's app store will open at the Airship app.

| 🕰 A I R S H I P                                                                                             |                                     | 0                    |
|----------------------------------------------------------------------------------------------------|-------------------------------------|----------------------|
| Manage projects<br>View a list of all your live and test projects, and the channe<br>configured.            | els they have                       | View all<br>projects |
| Invite team<br>Collaborate with your team by sharing individual projects.                                   |                                     | Invite your team     |
| Try demo<br>Download the 1st Flight demo app and try out features.<br>Learn more                            | Resend link<br>Create your first me | ssage                |
| Grow audience<br>Start growing your audience on the Orchestration Edition<br>Journeys and In-App Messaging. | with access to                      | Manage<br>your plan  |
| A magic link was sent to the second segmail.com                                                             | ail.com on May. 19, 2020 :          | 2:15 PM Fee          |

- Click Install 1<sup>st</sup> Flight App and open the app
- Log into your account using your Airship username and password
- Click Connect My App
- For iOS mobile devices, tap Enable Push then Allow to receive push notifications For Android mobile devices push is automatically enabled so this screen will not appear.
- 4. To get a Named User and Tag, please follow these steps:
  - On your mobile device, click Push Settings » Audience » Named User » Tag
  - Add Named User and Custom Tag
- 5. To find a Device Token and Channel ID, please follow these steps:
  - Log into the Airship portal
  - Click 1<sup>st</sup> Flight App Demo » Audience
  - Click Device Token copy identifiers
  - Click Channel ID copy identifiers

# 2.7 Twilio Notify

This section describes how to set up a Twilio Notify Service to use the Twilio Notify and Twilio Notify Direct channels in RPI. Please follow the steps below:

1. In a browser, navigate to <u>https://www.twilio.com/console/notify/getting-started</u>. Login to the Twilio portal and go to the Notify Console.

| 1 | ŝ        | Notify                                  | Get Started with Notify                                                                                                    |                                                               |
|---|----------|-----------------------------------------|----------------------------------------------------------------------------------------------------|---------------------------------------------------------------|
| Ģ | <u> </u> | Services                                | About Notify                                                                                                    |                                                               |
| ( |          | Push Credentials                        | Twillo Notify makes it easy to send notifications to your users when and how it is most convenient for them. You can programmatically notify users using push notifications or sms. Choose the platform you're working on, and let's get started! |                                                               |
|   |          | Tools<br>Getting Started<br>Get Started | IOS Push Notifications       Visit our QuickStart Guide n                                                                                                    | Android Push Notifications Visit our QuickStart Guide n       |
|   |          | Features<br>Pricing                     | SMS Notifications Visit our QuickStart Guide #                                                                                                    | Facebook Messenger Notifications Viait our QuickStart Guide n |

- 2. Click Services in the menu on the left.
- 3. Create a new Service by clicking the (+) icon.

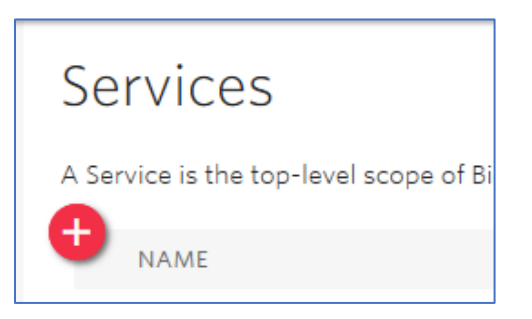

4. Type a friendly name for your Notify Service, then click Create.

|                    | New Service |        | $\times$ |
|--------------------|-------------|--------|----------|
| Name your new Noti | y Service.  |        |          |
| FRIENDLY NAME      |             |        |          |
|                    |             |        |          |
|                    |             |        |          |
|                    |             | Cancel | Create   |

5. The Configure page for your newly created service will be displayed. Assign your chosen push credentials for APN (Apple iOS), GCM (Android), FCM (Android), and/or Messaging Service (SMS).

| Configure                  |                                |                                        |
|----------------------------|--------------------------------|----------------------------------------|
| Properties                 |                                |                                        |
| FRIENDLY NAME              | testqa                         |                                        |
| SERVICE SID                | IScf24                         |                                        |
| APN CREDENTIAL SID         | No value selected $\checkmark$ | Create an APN Credential here          |
| GCM CREDENTIAL SID         | No value selected $\checkmark$ | Create a GCM Credential here           |
| FCM CREDENTIAL SID         | No value selected $\checkmark$ | Create an FCM Credential here          |
| MESSAGING SERVICE SID      | No value selected $\checkmark$ | Create a Messaging Service <b>here</b> |
| FACEBOOK MESSENGER PAGE ID | No value selected $\checkmark$ | Create a Messenger Configuration here  |
|                            |                                |                                        |
|                            |                                |                                        |

6. To create a Push Credential, click any of the links on the Configure page or, in the menu on the left, click Push Credentials.

| Notify           |  |
|------------------|--|
| Services         |  |
| Push Credentials |  |
| Tools            |  |
| Getting Started  |  |

- 7. The New Credential dialog window will appear. Type a friendly name for the Push Credential and select its Type.
  - The GCM Push Credential will require the GCM API key of your Android app.
  - The FCM Push Credential will require the FCM Secret of your Android app.
  - The APN Push Credential will require the certificate key and private key of your Apple app. Check the Sandbox option if the app is not yet deployed to production.
  - The Facebook Messenger Push Credential will require a configured Facebook Messenger channel in Twilio.

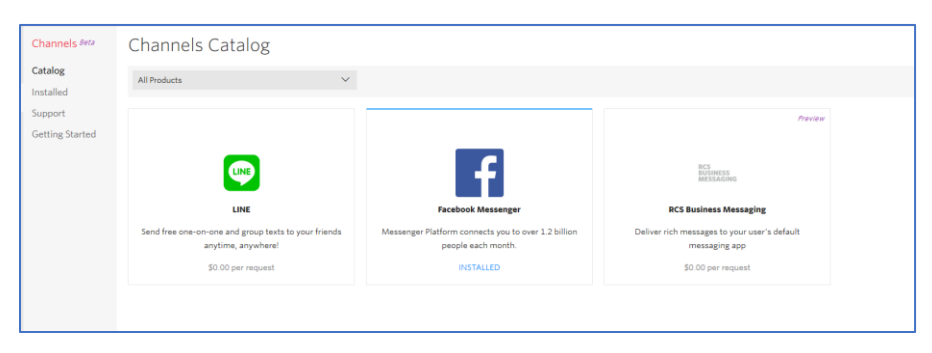

To configure Facebook Messenger, click the option on the Channels Catalog page.

| Channels Beta                                      | Facebook Messenger                                                                                                    |
|----------------------------------------------------|----------------------------------------------------------------------------------------------------|
| Catalog<br>Installed<br>Support<br>Getting Started | ROVER Facebook #<br>SUPPORTS PROJECTS Programmable SMS, Totally<br>PRCL 52.00 per request                                                                                                    |
|                                                    | Description Documentation Support Policies                                                                                                    |
|                                                    | Messenger Platform connects you to over 1.2 billion people each month.<br>With bets and live-messaging tools, you can create a cutom experience for your unique audience. Messanger lets you interact with people where they already are and how they interact with each other. |
|                                                    | Billions of Messages Customers Want to Message                                                                                                    |
|                                                    | Over 2 billion messages are sent between people and businesses each month, including both automated and people-<br>instand.                                                                                                    |
|                                                    | There are 100,000 monthly active bots on the Messenger platform, and counting                                                                                                    |
|                                                    |                                                                                                    |

Click the "Install" button. Read and click "Agree" at the Terms of Service after reading.

| Install Facebook Messenger $\qquad \qquad \qquad \qquad \qquad \qquad \qquad \qquad \qquad \qquad \qquad \qquad \qquad \qquad \qquad \qquad \qquad \qquad \qquad$                                                                                                    |
|----------------------------------------------------------------------------------------------------|
| This Channel is published and supported by Facebook. When you install the<br>Channel, Twilio shares the data required for the Channel to operate with the Add-<br>on partner. Please check the box below to accept the Terms of Service and start<br>using the Channel. |
| Price \$0.00 per request                                                                                                    |
| ✓ I agree to Facebook's Terms of Service.                                                                                                    |
|                                                                                                    |
| Cancel Agree & Install                                                                                                    |

At Facebook Messenger's Configure page, specify a unique name. Check the "Notify" checkbox as well.

| Facebook Messenge                                     | er                                                                                                    |
|-------------------------------------------------------|----------------------------------------------------------------------------------------------------|
| PROVIDER F<br>SUPPORTED P<br>PRICE 50 00<br>INSTALLED | icebook #<br>KODUCTS Programmable SMS, Notify<br>per request<br>Uninstall<br>nentation Support Policies               |
| Properties                                            |                                                                                                    |
| INSTALLED CHANNEL SID                                 | XE #59f #0#50tb0940581#88#876602d6b20                                                                                 |
| INBOUND CHANNEL URL                                   | https://channels.twilio.com/v2/Accounts/AC9b5ad4815678881260070d83a5a9c3e0/Receive/X893e989ba4b741738151c310e12076d42 |
| UNIQUE NAME                                           | messenger                                                                                                    |
| USE IN                                                | Programmable SMS Inbound                                                                                              |
|                                                       | Notify                                                                                                    |
| Credentials                                           |                                                                                                    |
| FACEBOOK LOGIN                                        | f Log Out                                                                                                    |

At "Credentials", log into your Facebook account using the Log In button, then select the Facebook Page you want associated with Twilio Notify and Facebook Messenger.

| Credentials    |                   |        |
|----------------|-------------------|--------|
| FACEBOOK LOGIN | F Log Out         |        |
| SELECT A PAGE  | RPI App Community | $\sim$ |

In the "Configuration" section, set any desired callback URL properties.

| Configuration          |                      |        |        |
|------------------------|----------------------|--------|--------|
| PAGE ID                | messenger: 345000492 | 596896 |        |
| PAGE FRIENDLY NAME     | RPI App Community    |        |        |
| CALLBACK URL           |                      |        |        |
| CALLBACK METHOD        | POST                 |        | ~      |
| FALLBACK URL           |                      |        |        |
| FALLBACK METHOD        | POST                 |        | $\sim$ |
| STATUS CALLBACK URL    |                      |        |        |
| STATUS CALLBACK METHOD | POST                 |        | ~      |

Save your changes. Successful configuration will be indicated by the green check mark at "Long Lived Token" under "Credentials".

| Credentials      |                 |
|------------------|-----------------|
| FACEBOOK LOGIN   | f Log Out       |
| LONG LIVED TOKEN | You're all set! |

8. In the Configure page, assign the Push Credentials to your Notify Service.

# 2.8 Amazon Pinpoint Push Notification

# 2.8.1 Amazon Pinpoint Push Notifications Configuration

This section describes how to create and configure the Amazon Pinpoint Push Notifications project in Amazon Web Services (AWS), with the assumption that an AWS account has already been provisioned.

## 2.8.1.1 Creating new Amazon Pinpoint Push Notifications project

- 1. Login to the Amazon Web Services management console, by navigating to <u>https://console.aws.amazon.com/iam/</u>
- 2. Select IAM User option and provide your Account ID or Account Alias. Click the "Next" button:

| Amazon Web Services Sign-In × +                                                      |                                                                                                    |
|--------------------------------------------------------------------------------------|----------------------------------------------------------------------------------------------------|
| $\leftrightarrow$ $\rightarrow$ C $($ $$ signin.aws.amazon.com/signin?redirect_uri=h | ttps%3A%2F%2Fconsole.aws.amazon.com%2Fconsole%2Fhome%                                                                                                    |
|                                                                                      | aws                                                                                                    |
|                                                                                      | Sign in                                                                                                    |
|                                                                                      | Root user     Account owner that performs tasks requiring     unrestricted access. Learn more                                                                                                    |
|                                                                                      | IAM user     User within an account that performs daily tasks.     Learn more                                                                                                    |
|                                                                                      | Account ID (12 digits) or account alias                                                                                                    |
|                                                                                      | Next                                                                                                    |
|                                                                                      | By continuing, you agree to the AWS Customer<br>Agreement or other agreement for AWS services, and the<br>Privacy Notice. This site uses essential cookies. See our<br>Cookie Notice for more information. |
|                                                                                      | Create a new AWS account                                                                                                    |

3. Provide your IAM username and password. Click the "Sign in" button.

| aws                                               |
|---------------------------------------------------|
| Sign in as IAM user                               |
| Account ID (12 digits) or account alias           |
|                                                   |
| IAM user name                                     |
| Password                                          |
| Remember this account                             |
| Sign in                                           |
| Sign in using root user email<br>Forgot password? |

4. Upon successful login to the AWS management console, navigate or search for the Amazon Pinpoint service, and click on the link:

| aws Services            | Q pinp                                                                         | ×                                                                                                    |
|-------------------------|--------------------------------------------------------------------------------|----------------------------------------------------------------------------------------------------|
| 🥘 Resource Groups & Tag | Services (2)<br>Features (1)<br>Blogs (104)<br>Documentation (1)<br>Events (1) | Search results for 'pinp' Services  Amazon Pinpoint Engage Users via Email, SMS, Push & Analytics  Route 53 Scalable DNS and Domain Name Registration |
|                         |                                                                                | Features<br>Contributor Insights<br>CloudWatch feature                                                                                                |

5. Within the Amazon Pinpoint management console, create a new project by entering the project name and then click the "Create a project" button.

| Get started                                            |
|--------------------------------------------------------|
| To get started with Amazon Pinpoint, create a project. |
| Project name                                           |
| Create a project                                       |

6. In the "Configure features" page, click the "Configure" button within the Push Notification tile:

| onfigure features<br>pose a feature to add to your project. You can add more features | later.    |                                                                           |           |                                                                                  |           |
|---------------------------------------------------------------------------------------|-----------|---------------------------------------------------------------------------|-----------|----------------------------------------------------------------------------------|-----------|
| Project features                                                                      |           |                                                                           |           |                                                                                  |           |
| Aessaging channels and response metrics                                               |           |                                                                           |           |                                                                                  |           |
| Email<br>Send personalized email messages to your customers. Me                       | Configure | SMS<br>Send SMS text messages from shared or reserved phone numbers. Infe | Configure | Push notifications<br>Send push notifications to users of your mobile apps. Inte | Configure |
| pplication analytics                                                                  |           |                                                                           |           |                                                                                  |           |
| Mobile app analytics<br>Track usage metrics for mobile applications. Infe             |           | Web app analytics<br>Track usage metrics for web-based applications. Info |           |                                                                                  |           |
|                                                                                       | Configure |                                                                           | Configure |                                                                                  |           |

7. Expand Push notifications services and set up each push notification service by providing the required credentials. Once updated, click the "Save" button:

| Set up push notifications                                                                         |        |      |
|---------------------------------------------------------------------------------------------------|--------|------|
| Push notifications services                                                                       |        |      |
| Choose a push notification service to enable, and then provide your credentials for that channel. |        |      |
| Apple Push Notification service (APNs)                                                            |        |      |
| Authentication type O Key credentials O Certificate credentials                                   |        |      |
| Firebase Cloud Messaging (FCM)     API key                                                        |        |      |
|                                                                                                   |        |      |
| ▼ Show more push notification services                                                            |        |      |
| 🗆 🏠 Baidu Cloud Push                                                                              |        |      |
| C 2, Amazon Device Messaging                                                                      |        |      |
| ► Advanced options - optional                                                                     |        |      |
|                                                                                                   | Cancel | Save |

8. Create the Pinpoint import Segment ARN role by following the steps covered in the documentation provided by AWS in these two links:

https://docs.aws.amazon.com/IAM/latest/UserGuide/id\_roles\_create\_for-service.html

https://docs.aws.amazon.com/pinpoint/latest/developerguide/permissions-importsegment.html#permissions-import-segment-trustpolicy

The Pinpoint Segment ARN role name will be used in the Amazon Pinpoint Push Notification channel configuration, under the "Segment role ARN" setting.

Segment role ARN: Amazon Resource Name (ARN) used to authorize Pinpoint to access Amazon S3 bucket folder

Note: The role must have the necessary permissions to access the Amazon S3 bucket folder that is configured for the channel.

# 3 Social Configuration

# 3.1 Facebook

# 3.1.1 Supported Facebook Connectors

RPI facilitates integration with Facebook in the following contexts:

| Connector                          | Connector<br>Type                | Description                                                                                                    | Required App Permissions                                                                                                    |
|------------------------------------|----------------------------------|----------------------------------------------------------------------------------------------------|----------------------------------------------------------------------------------------------------|
| Facebook                           | Channels ><br>Social             | The Facebook channel allows a user to<br>post messages to a page via a<br>broadcast activity. It will only post to<br>pages that are associated to the user<br>credentials configured in the channel.<br>Events associated with the post, such<br>as number of likes, are sent back to RPI<br>and are made available to report on.                          | v11/v12: public_profile, email,<br>pages_manage_ads,<br>pages_manage_metadata,<br>pages_read_engagement,<br>pages_read_user_content,<br>pages_manage_posts,<br>pages_manage_engagement                            |
| Facebook<br>Marketing              | Channels ><br>Social             | The Facebook Marketing channel<br>allows a user to create and manage<br>Facebook Ads, including campaigns,<br>ads sets, and creatives. Ad analytics<br>are sent back to RPI and are made<br>available to report on.                                                                                                    | v11/v12: ads_management,<br>pages_manage_ads,<br>pages_manage_metadata,<br>pages_read_engagement,<br>pages_read_user_content, ads_read,<br>pages_manage_posts,<br>pages_manage_engagement,<br>business_management |
| Facebook Offline<br>Conversions    | Channels ><br>Data<br>Onboarding | The Facebook Offline Conversions<br>connector allows users to push offline<br>data, such as in-store transactions, to<br>the Facebook platform where it will be<br>matched to determine how many<br>customers viewed or clicked on a<br>Facebook<br>Ad, prior to the event occurring.                                                                       | v11/v12: ads_management,<br>business_management,<br>pages_read_engagement                                                                                                    |
| Facebook<br>Custom<br>Audiences    | Channels ><br>Data<br>Onboarding | The Facebook Custom Audience<br>connector allows users to generate pre-<br>defined and custom data files and<br>pushes that data to the Facebook<br>platform as either a new custom<br>audience or appended to an existing<br>custom audience. This process will<br>generate a set of aggregated metrics,<br>which can be viewed within the<br>application. | <b>v11/v12</b> : ads_management,<br>business_management                                                                                                    |
| Facebook<br>Lookalike<br>Audiences | Channels ><br>Social             | The Facebook Lookalike Audience<br>connector allows users to create a<br>lookalike audience of a custom<br>audience. Facebook finds users who<br>have similar attributes to the people who<br>are in the base Custom Audience.                                                                                                    | v11/v12: ads_management,<br>business_management,<br>pages_read_engagement                                                                                                    |

## 3.1.2 Creating a Facebook App

To use Facebook connectors in RPI, a Facebook App must be provisioned and configured with the appropriate permissions, depending on the connector. The following is a list of steps necessary to create the Facebook App: Create a Facebook Developer account:

Before creating a Developer account, ensure you are logged into a Facebook account.

You will need a Facebook Developer account to get started. If you do not have one, upgrade your personal Facebook account to a Facebook Developer account. Skip this step if you already have a developer account. Before creating a Developer account, ensure you are logged into a Facebook account.

#### 3.1.2.1 Add a New Facebook App

Go to https://developers.facebook.com/ and click My Apps on the menu.

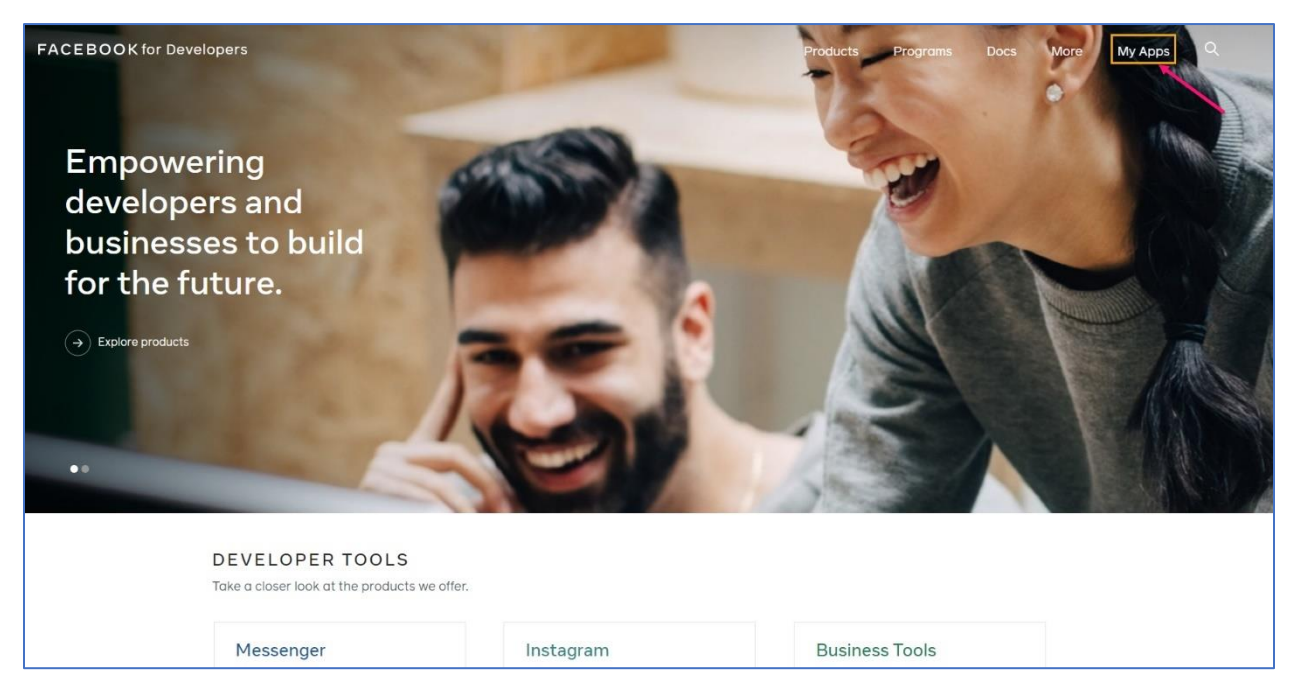

Click "Create App" within the dropdown and enter a Display Name for your App. The Contact Email will default to the email associated with the Developer account but can be changed, if necessary. Once complete, click on the "Create App ID" button.

| Create a New App ID                                                                                                    |
|----------------------------------------------------------------------------------------------------|
| Get started integrating Facebook into your app or website                                                                                                    |
| Display Name                                                                                                    |
| The name you want to associate with this App ID                                                                                                    |
| Contact Email                                                                                                    |
| This email address is used to contact you about potential policy violations, app restrictions or steps to recover the app if it's been deleted or compromised. |
| By proceeding, you agree to the Facebook Platform Policies Cancel Create App ID                                                                                |

## 3.1.2.2 Configure Facebook App Basic Settings

Open the Facebook App Basic Settings page by navigating to Settings > Basic.

| 👚 Dashboard    |                                                                                                    |                                                                                         |
|----------------|----------------------------------------------------------------------------------------------------|-----------------------------------------------------------------------------------------|
| 🔅 Settings 📼 🚽 | <br>App ID                                                                                                    | App Secret                                                                              |
| Basic          | 914532238609776                                                                                                    | ••••••• Show                                                                            |
| Advanced       | Display Name                                                                                                    | Namespace                                                                               |
| F] Roles ▶     | Feedback App                                                                                                    |                                                                                         |
| 🜲 Alerts 💈 🔹 🕨 | Ann Domaine                                                                                                    | Contact Email @                                                                         |
| App Review     | App Domains                                                                                                    | Used for important communication about your app                                         |
| PRODUCTS 🕂     | Privacy Policy URL                                                                                                    | Terms of Service URL                                                                    |
|                | Privacy policy for Login dialog and App Details                                                                                                    | Terms of Service for Login dialog and App Details                                       |
|                | App Icon (1024 x 1024)<br>U24 x 1024<br>BUSINESS USE<br>This app uses Facebook tools or data to<br>• Support my own business<br>• Provide services to other businesses | Category<br>Business and Pages V<br>Find out more information about app categories here |

- 1. Create a Namespace for your Facebook App. Note that the namespace can only contain lowercase letters, dashes, and underscores
- 2. Enter an App Domain, with your company or organization's website URL, for example: https://www.redpointglobal.com/.
- 3. Enter your company/organization's Privacy Policy URL.
- 4. Optional Enter your company/organization's Terms of Service URL.
- 5. Upload an icon image for your Facebook App. The image must have a transparent background and cannot be larger than 1024 x 1024.
- 6. Choose a Category for your Facebook App choose any that apply to your organization.
- 7. Under Business Use, choose "Support my own business".
- 8. Complete the Business Verification to connect your Facebook App to your Facebook Business Manager account. Note, this step is not required to start using the Facebook App with RPI's connectors.

| E | Business Verification |                                                                                                    |             |  |  |  |  |  |
|---|-----------------------|----------------------------------------------------------------------------------------------------|-------------|--|--|--|--|--|
|   |                       | Verify Your Business on Escabook                                                                                                    |             |  |  |  |  |  |
|   | A                     | You can connect your app to a Facebook Business Manager account, if applicable, and get started on the business verification<br>process. You'll just need to upload a document showing your business or organization's name and physical address. After<br>successfully completing business verification, you'll also need to sign either 1 or 2 contracts. Learn more | Get Started |  |  |  |  |  |

9. Scroll to the bottom of the page and click on the "Add Platform" button and select "Website":

| Select Platform            |            |              |               |
|----------------------------|------------|--------------|---------------|
| [Facebook Web Games]       | [Website]  | [ios]        | (Android)     |
|                            |            | $\bigotimes$ |               |
| [Windows App]              | [Page Tab] | [Xbox]       | [PlayStation] |
|                            |            |              | Cancel        |
| State/Province/Region      |            | ZI           | P/Postal Code |
| Country<br>United States - |            |              |               |
|                            |            | + Add Platf  | orm           |

- 10. In the Site URL text box, enter the same URL used in step 3C:
- 11. Complete the Basic configuration by clicking on the "Save Changes" button.

| Website                      |                | Quick Start 🗙        |
|------------------------------|----------------|----------------------|
| Site URL<br>URL of your site |                |                      |
|                              | + Add Platform |                      |
|                              |                |                      |
|                              |                | Discard Save Changes |

#### 3.1.2.3 Configure Facebook App Advanced Settings

1. Open the Facebook App Advanced Settings page by navigating to Settings > Advanced.

| Dashboard     Settings     Basic | · 🛻 | Native or desktop app?<br>Enable if your app is a native or desktop app | Is App Secret embedded in the client?<br>This restricts the sap secret usage to<br>methods allowed by a client token (?) |
|----------------------------------|-----|-------------------------------------------------------------------------|----------------------------------------------------------------------------------------------------|
| Advanced                         |     | Upgrade API Version (2)                                                 |                                                                                                    |
| App Review                       | •   | V7.0 V<br>Change the API version your app calls for all<br>users (?)    | Upgrade Calls for App Roles<br>Change the API version your app calls for<br>developers (?)                               |

- 2. Toggle to "Yes" for Native or Desktop app.
- 3. Choose the latest API version for both "Update All Calls" and "Upgrade Call for App Roles". As of December 2021, the latest API version is 12.0.
- 4. Scroll down the page and under "Business Manager", choose the Business Manager account to associate with your Facebook App
- 5. Under "Advertising Account", enter an Authorized Ad Account ID
- 6. Once complete, hit the "Save Changes" button to proceed to the next step.

| A Dashboard             |   |
|-------------------------|---|
| Settings Basic Advanced | • |
| Advanced                | • |
| Alerts                  | • |
| App Review              | • |
| PRODUCTS 🕀              |   |
|                         |   |
|                         |   |
|                         |   |
|                         |   |
|                         |   |
|                         |   |
|                         |   |
|                         |   |
|                         |   |
|                         |   |
|                         |   |
|                         |   |
|                         |   |
|                         |   |
|                         |   |

# 3.1.2.4 Configure Roles for Your Facebook App

1. Open the Facebook Roles page by navigating to Roles > Roles.

| 📫 Dashboard    |   |          | Business M  | lanager Account                             |                                                           |                                |
|----------------|---|----------|-------------|---------------------------------------------|-----------------------------------------------------------|--------------------------------|
| 🖨 Settings     | • |          |             |                                             |                                                           |                                |
| PJ Roles       | - | <b>—</b> | R           | RPI Global                                  |                                                           | Edit Roles in Business Manager |
| Roles          | _ |          |             | This app is managed by KM Global. Admins of | this business can update roles and settings for this app. | -                              |
| Test Users     | _ |          |             |                                             |                                                           |                                |
| Alerts         | Þ |          | Administrat | iors [?]                                    |                                                           | Add Administrators             |
| App Review     | • |          | -           |                                             |                                                           |                                |
| PRODUCTS 🛞     |   |          |             | Dan Santos                                  | RPI Tester                                                |                                |
| Facebook Login | • |          |             |                                             |                                                           |                                |
|                |   |          |             |                                             |                                                           |                                |

2. Under Administrators, associate the Facebook Account(s) that will be configured as the Authorized Account in the RPI Channel configuration.

#### 3.1.2.5 Configure the Facebook Login Product

1. Add the Facebook Login product by navigating to Products and clicking the plus+ icon.

| 👚 Dashboard    |  |                                              |                                                                                             |                                                                                                  |
|----------------|--|----------------------------------------------|---------------------------------------------------------------------------------------------|--------------------------------------------------------------------------------------------------|
| Settings       |  |                                              |                                                                                             |                                                                                                  |
| PJ Roles ▶     |  | Add a Product                                |                                                                                             |                                                                                                  |
| 🜲 Alerts 💈 🕨 🕨 |  |                                              |                                                                                             |                                                                                                  |
| App Review     |  |                                              |                                                                                             |                                                                                                  |
| PRODUCTS 🛞     |  |                                              | F                                                                                           |                                                                                                  |
|                |  | Facebook Login                               | Audience Network                                                                            | Analytics                                                                                        |
|                |  | The world's number one social login product. | Monetize your mobile app or website with native<br>ads from 3 million Facebook advertisers. | Understand how people engage with your business<br>across apps, devices, platforms and websites. |
|                |  | Read Docs Set Up                             | Read Docs Set Up                                                                            | Read Docs Set Up                                                                                 |

- 2. Find the Facebook Login product and click on the "Set Up" button.
- 3. Navigate to Facebook Login > Settings.

|                                                          | Client OAuth Settings                                                                                                    |
|----------------------------------------------------------|----------------------------------------------------------------------------------------------------|
| f Dashboard                                              |                                                                                                    |
| ∯ Settings ⊧<br>Fij Roles ⊧                              | Nis         Client OAuth Login           Enables the standard OAuth client folian flow. Secure your application and prevent abuse by locking down which below oncertain LIBs are alreaded with the options below. Disable globably if not used. [9] |
| ▲ Alerts ()<br>♦ App Review  ►                           | Web Okulth Login     Endorce HTTPS     Endorce HTTPS     Endorce HTTPS for Bennec Ullis     and the subdivided SSX, Browgi                                                                                                    |
| PRODUCTS ()<br>Practicolat Login<br>Settinga<br>Oucceant |                                                                                                    |
| i≘ Activity Log                                          | Only allow reduceds that use the Facebook SDK or that exactly match the Valid OAuth Redirect URIs.           Valid OAuth Redirect URIs.           Valid OAuth Redirect URIs.                                                                        |
|                                                          | No         Logist from Devices           Examine the Output clear login flow for devices Rise a smart TV (r)                                                                                                    |
|                                                          | Deauthorize                                                                                                    |
|                                                          | Deauthorize Callback URL                                                                                                    |
|                                                          | What should we ping when a user deauthorizes your app?                                                                                                    |
|                                                          | Data Deletion Requests                                                                                                    |
|                                                          | Dafa Defetton Request URI. Discard Save Changes                                                                                                    |
|                                                          | What should we prig when admester requests you denote their data?                                                                                                    |

- 4. In the "Valid OAuth Redirect URIs" text box, paste the following: <u>https://www.redpointglobal.com/</u> as well as the URL configured for the Website Platform in section 3K. The authorization page will not display correctly without the platform URL included as a redirect URI.
- 5. Click on the "Save Changes" button.

# 3.1.2.6 Configure the Marketing API product:

1. Add the Marketing API product by navigating to Products and clicking the plus+ icon.

|  |  | Marketing API<br>Integrate Facebook Marketing API with your app.<br>Read Docs Set Up |                                                                       | App Center<br>Get your game discovered by being listed as a<br>featured game on Facebook. |                                                                | Web Payments Accept in-app payments through Facebook's secure payment system. Read Docs Set Up |                                                               |
|--|--|--------------------------------------------------------------------------------------|-----------------------------------------------------------------------|-------------------------------------------------------------------------------------------|----------------------------------------------------------------|------------------------------------------------------------------------------------------------|---------------------------------------------------------------|
|  |  | Integrate your app with the<br>businesses use your app<br>account<br>Read Docs       | am<br>e Instagram API to let<br>with their instagram<br>ts.<br>Set Up | ThreatE<br>Share and learn about<br>everyone stay<br>Read Docs                            | xchange<br>potential threats to help<br>more secure.<br>Set Up | Messenger E<br>Let people on Messenger e<br>creatively throu<br>Read Docs                      | xpression<br>xpress themselves more<br>gh your app.<br>Set Up |

2. Find the Marketing API product and click on the "Set Up" button.

#### Note regarding App Mode

There is currently no requirement to approve the Facebook App before it can be used in RPI. The App can remain in "Development" mode and continue to be used in RPI. The only requirement is ensuring the authorizing Facebook user account is configured as an Administrator in the App Roles (steps covered in step 5).

#### **Configuring RPI Channel - Important**

App permissions can be retained with their default values unless other permissions are required.

Account name is the name of Facebook profile, not the page or app.

For applicable Facebook Channels, the Page Name is the selected page to use from one of the lists of associated pages to the Facebook account. This field is auto populated after successful authorization.

## 3.1.3 Creating an Ad Account and Linking it to the Facebook App ID

- 1. Go to Business Manager Settings at https://business.facebook.com/.
- 2. Collapse Accounts and click Ad Accounts.

| آي) Users 🗸 🗸         | Ad Accounts                                                                                                    |  |  |  |  |
|-----------------------|----------------------------------------------------------------------------------------------------|--|--|--|--|
| Accounts              | Enter ID / Asset Name / Bu Q Add - Bienvenido Asiam 2                                                                                                    |  |  |  |  |
| Pages<br>Ad Accounts  | Filter by  Sort By Add an Ad Account                                                                                                    |  |  |  |  |
| Business Asset Groups | Hide closed ad accounts     Hide closed ad accounts     Hide closed ad accounts     Hide closed ad accounts     Hide closed ad accounts     Hide closed ad accounts     Hide closed ad accounts     Hide closed ad accounts |  |  |  |  |
| Apps                  | Bienvenido Asiam 2 Request Access to an Ad Account<br>Your business needs to use this ad account on behalf of<br>another business. For example, you work for an agency, and the                                             |  |  |  |  |
| Instagram Accounts    | RPI Demo ad account belongs to a client. The ad account will still belong to its current owner.                                                                                                    |  |  |  |  |
| Line of Business      | RPI Manila Dev<br>Disabled Ad Account  + Create a New Ad Account You need a new ad account for your business.                                                                                                    |  |  |  |  |

- 3. Click the blue Add button, then Create a New Ad Account.
- 4. Fill out the required information and click Create Ad Account.
- 5. After creating an Ad account, link it to your Facebook App. Go to https://developers.facebook.com/
- 6. Go to Settings > Advanced. Locate the Advertising Accounts section, and add the Ad Account ID(s) you want to use to promote your app.

| or Dashboard   |   | This app is managed by the following business:                                                                                                    |
|----------------|---|----------------------------------------------------------------------------------------------------|
| 🔅 Settings     | - | RPI Global                                                                                                    |
| Basic          |   |                                                                                                    |
| Advanced       |   |                                                                                                    |
| 🗐 Roles        | P | Advertising Accounts                                                                                                    |
| 🛕 Alerts 105   | • |                                                                                                    |
| App Review     | • | Authorized Ad Account IDs                                                                                                    |
|                |   | 237779286425831 × 431063253764099 ×                                                                                                    |
| PRODUCTS (+)   |   |                                                                                                    |
| Facebook Login | • | Share This App With a Partner?                                                                                                    |
| Analytics      | • | to assign an app to a ousiness partner from business manager, select the business, click Assign Partners on the Accounts Apps page and enter the Partner Business ID.<br>Get Started |
| Marketing ADI  |   |                                                                                                    |

## 3.1.4 Setting up the Payment Method

Before you can start advertising, you will need to give Facebook additional account information and enter your credit card details.

- 1. Go to Business Manager Settings at https://business.facebook.com/.
- 2. Navigate the Business Manager menu to locate Billing.

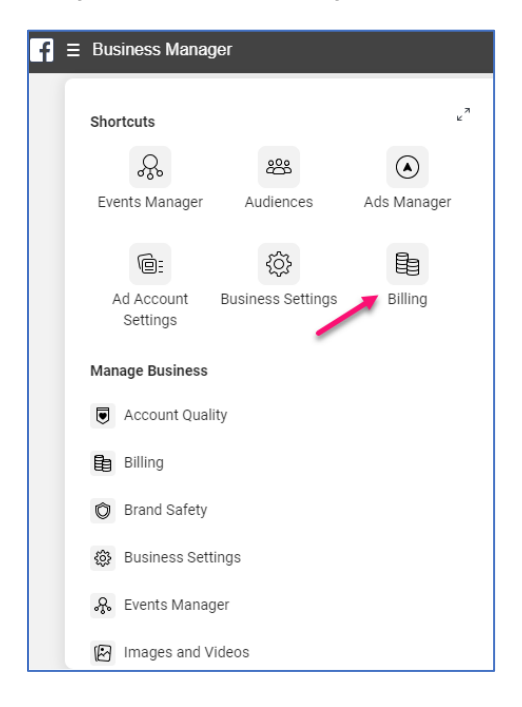

3. Click Payment Settings.

| n = Billing                                      |                                     | Search business   | Q 🖪 RPI Okbal 👻 💆 🐼                     |
|--------------------------------------------------|-------------------------------------|-------------------|-----------------------------------------|
| Bienverido Asiam 2 (2377792844 💌                 |                                     |                   | Create Ad                               |
| Account: Bienvenido Asiam 2                      |                                     |                   | Current Balance  P0.00 Payment Settings |
| Transactions 🕶 Last 30 days 💌 Filters 💌 Search 💌 |                                     |                   | Search by Reference Number []-          |
| Date Billed  Transaction ID                      | Payment Method ()                   | Amount Billed (9) | Payment Status                          |
|                                                  | You have no bills during this time. |                   |                                         |

4. Click Add Payment Method.

| Next Bill                                                                                                    |                                                                        |
|----------------------------------------------------------------------------------------------------|------------------------------------------------------------------------|
| June 30, 2020                                                                                                    | ₽0.00                                                                  |
| You won't receive a bill while your balance is ₱0.00.                                                                                                    | Amount Due                                                             |
| Payment Method                                                                                                    | Add Payment Method                                                     |
| You have no payment methods.                                                                                                    |                                                                        |
| Set Your Account Spending Limit                                                                                                    |                                                                        |
| You can control your total ad costs by setting an account<br>pause when you reach the limit you set and won't run aga<br>remove that limit. Learn more about ways to manage your | spending limit. Your ads will<br>in until you increase or<br>ad costs. |
| Amount Spent: P0.00                                                                                                    | Set Account Spending Limit                                             |

- 5. Choose the required payment method.
- 6. Complete the required information.
- 7. Click Continue.

| ۲ | Credit or Debit Card | VISA 😔     |
|---|----------------------|------------|
|   | Card Number          | Expiration |
|   |                      | MM YY      |
|   | PayPal               | ΡαγΡα      |
|   | Facebook Ad Coupon   |            |

#### 3.1.5 Create a Pixel in Business Manager (Optional)

The Facebook pixel is a piece of code that is placed on your website to report conversions, build audiences and get insights about how people are using the site. You can create up to 10 pixels in your Business Manager account.

- 1. Go to Business Settings.
- 2. Under Users and Accounts collapse Data Sources.
- 3. Click Pixels
- 4. Click the blue Add button.

| $\mathbf{f} \equiv \mathbf{B}$ usiness Settings |                                                                                                    |
|-------------------------------------------------|----------------------------------------------------------------------------------------------------|
| ع) Users                                        | ✓ Pixels                                                                                                    |
| - Accounts                                      |                                                                                                    |
| 💂 Data Sources 🗲                                | Enter ID / Asset Name / Busin_ Q Add Owned by: RPI Global ID: 10873404                                                                                                    |
| Catalogs                                        | Filter by 👻 Sort By 👻 🛃 Add People 🖨 Assign Partners                                                                                                    |
| Pixels                                          | Connect Website Activity Using Pixel                                                                                                    |
| Offline Event Sets                              | Add pixel details                                                                                                    |
| Custom Conversions                              | Name your pixel and list the website domains you would like to associate with this pixel. You can create up to 100<br>pixels per business account.                                                                                                    |
| Event Source Groups                             | Pixel Name                                                                                                    |
| Shared Audiences                                | Pixel Test                                                                                                    |
| D Brand Safety                                  | Check your website for easy set up options • Optional<br>We'l check to see if your site was set up using one of our integration partners (such as Wordpress, Shopity or Squarespace) and<br>offer incommendations for setting up your pixel up do on the next screen. |
| Registrations                                   | https://                                                                                                    |
| A Integrations                                  | By clicking Continue I agree to the Facebook Business Tools Terms.                                                                                                    |
| *                                               | Give Feedback Continue                                                                                                    |

- 5. Provide Pixel Name.
- 6. Click to agree to the Facebook Pixel Terms.
- 7. Click Continue.
- 8. To Start installing your pixel on your website, Click Set Up Now. If you would prefer to stay in Business Manager, click Continue.

#### 3.1.6 Domain Verification (Optional)

Domain verification is ownership that controls editing privileges of URLs and other content to prevent misuse of your domain and to prevent the spread of misinformation. You may get the error "Only owners of the URL have the ability to specify the picture, name, thumbnail or description params" when running a Facebook Post or Facebook Marketing interaction without verifying your domain. For Facebook Post with an image, the source URL of the image must come from the verified domain.

To verify your domain, visit: https://developers.facebook.com/docs/sharing/domain-verification/verifying-your-domain.

# 3.2 LinkedIn

This section describes how to create and set up a LinkedIn application for use in RPI. Please follow the steps below:

1. In a browser, go to <a href="https://www.linkedin.com/">https://www.linkedin.com/</a> and click on Join now.

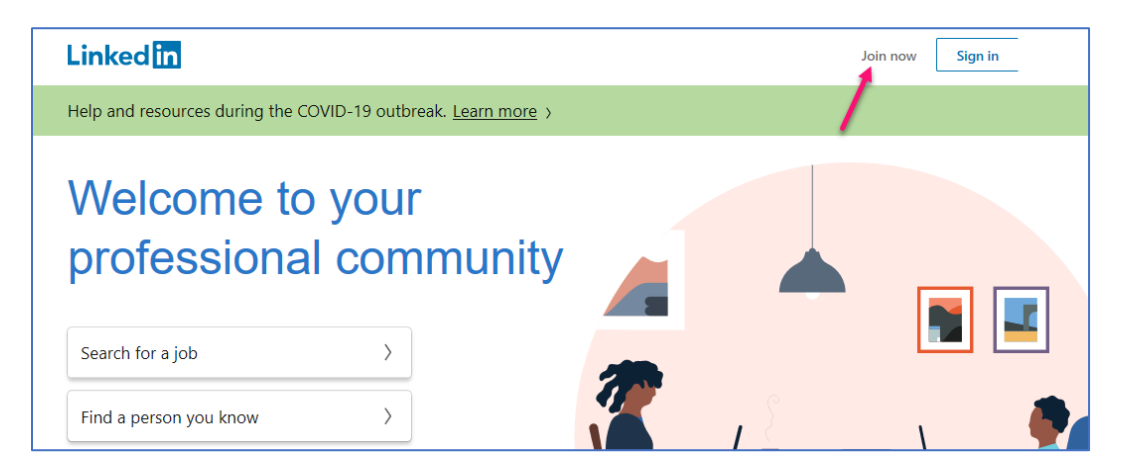

2. Enter the required details and click Agree & Join.

| Linked <mark>in</mark>                  |                                                                                                    |  |  |  |
|-----------------------------------------|----------------------------------------------------------------------------------------------------|--|--|--|
| Make the most of your professional life |                                                                                                    |  |  |  |
|                                         | Email or phone number                                                                                     |  |  |  |
|                                         | Password (6 or more characters)                                                                           |  |  |  |
|                                         | By clicking Agree & Join, you agree to the LinkedIn User<br>Agreement, Privacy Policy, and Cookie Policy. |  |  |  |
|                                         | Agree & Join                                                                                              |  |  |  |
|                                         | or                                                                                                    |  |  |  |
|                                         | f Continue with Facebook                                                                                  |  |  |  |
|                                         | Already on LinkedIn? Sign in                                                                              |  |  |  |

3. Type your First & Last Name and click Continue.

| Linked in                               |                               |  |  |
|-----------------------------------------|-------------------------------|--|--|
| Make the most of your professional life |                               |  |  |
|                                         | First name Last name Continue |  |  |

4. Click the box below select your current Country, City and click Next.

| Linkedin |                                                                                                    |
|----------|----------------------------------------------------------------------------------------------------|
|          | Welcome,                                                                                                |
|          | Let's start your profile, connect to people you know, and engage with them<br>on topics you care about. |
|          | Country/Region * Philippines                                                                            |
|          | City/District *                                                                                         |
|          | Next                                                                                                    |

5. Indicate whether or not you're a student. To do so, fill out the required fields, then click the I'm a student or the Continue box.

| Your profile helps you discover the right people and opportunities |       |                                                                                |  |  |  |
|--------------------------------------------------------------------|-------|--------------------------------------------------------------------------------|--|--|--|
| Most recent job title *<br>Most recent company *                   | ) `ö` | There are 5558 people on LinkedIn with<br>similar job titles in your location. |  |  |  |
| Industry *                                                         | ) ö   | There are 18859557 members in the same industry on LinkedIn.                   |  |  |  |
| Continue                                                           |       |                                                                                |  |  |  |

6. Check your email to verify account. Confirm your email address (you can also copy the code and paste it into the code field on your LinkedIn page).

| Let's confirm your email                                                                                                    |  |  |  |
|----------------------------------------------------------------------------------------------------|--|--|--|
| Type in the code we sent to k                                                                                                    |  |  |  |
|                                                                                                    |  |  |  |
| Your privacy is important<br>We may send you member updates, recruiter messages, job<br>suggestions, invitations, reminders and promotional messages from us |  |  |  |
| Agree & Confirm                                                                                                    |  |  |  |
| Didn't receive the code? Send again                                                                                                    |  |  |  |

7. These options control what type of information LinkedIn shows you in your Home page. Click on Not now.

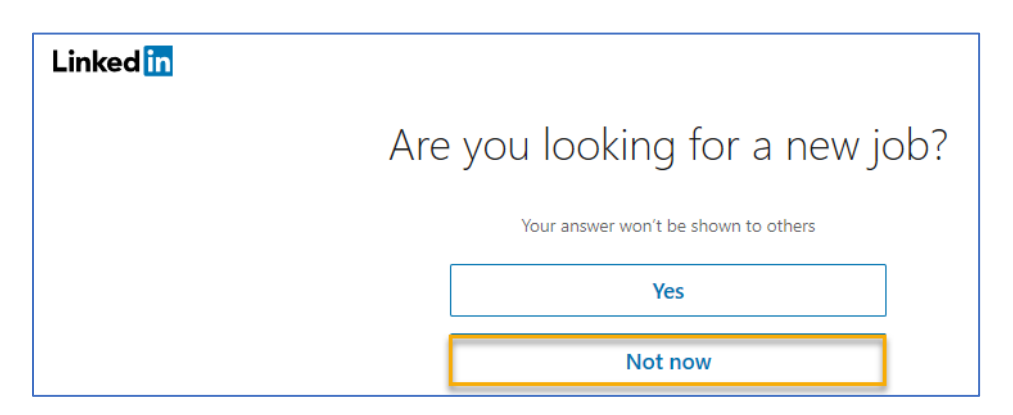

8. Decide whether or not to import contacts. If choosing to Skip contact import, you may need to click in a popup to confirm your decision.

| Add your email contacts to see who<br>you already know on LinkedIn                                                                                                    |
|----------------------------------------------------------------------------------------------------|
| We'll periodically import and store your contacts to<br>suggest connections and show you relevant updates. You<br>control who you connect to, and you can manage your<br>contacts anytime. Learn more |
| Continue                                                                                                    |
| Skip                                                                                                    |

## 3.2.1 Creating a New LinkedIn App

1. To create a new LinkedIn app, Go to the developer site: <u>https://developer.linkedin.com/</u> and click Create app.

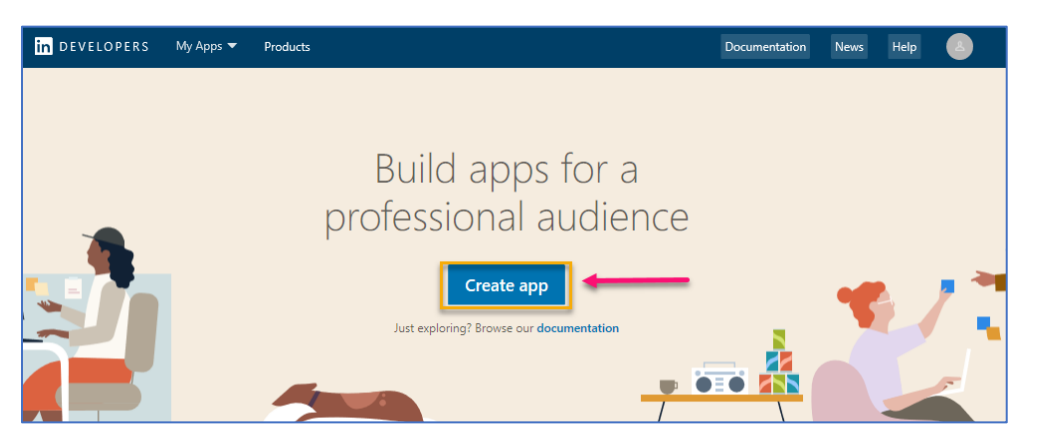

- 2. Fill out the required details and check the box to confirm that you have read and agree to the terms.
- 3. Click Create app.

| in DEVELOPERS My Apps 🔻 Products                                                                                                    | Documentation | News   | Help   | 2        |
|----------------------------------------------------------------------------------------------------|---------------|--------|--------|----------|
| Create an app                                                                                                    |               |        |        | $\times$ |
| * indicates required App name* RedPoint App                                                                                               |               |        |        |          |
| LinkedIn Page *<br>① This action can't be undone once the app is saved.                                                                   |               |        |        |          |
| Redpoint Global Inc. C           Computer Software; 51-200 employees                                                                      |               |        |        |          |
| The Linkedin Page you select will be associated with your app. Verification can be done by a Page Admin. Learn more<br>Privacy policy URL | -             |        |        |          |
| App logo*<br>This is the logo displayed to users when they authorize with your app                                                        |               |        |        |          |
| Upload a logo                                                                                                    |               |        |        |          |
| Legal agreement<br>When you develop on our platform, you are agreeing to be bound by our API Terms of Use.                                |               |        |        |          |
| ✓ I have read and agree to these terms                                                                                                    |               |        |        |          |
|                                                                                                    | [             | Cancel | Create | арр      |

- 4. Once the App has been created, go to the Auth tab.
- 5. Click the pencil button to add Redirect URLs.
- 6. Copy the Client ID, Client Secret and Redirect URLs value and store them securely.

| in DEVELOPERS My Apps 🔻 Products                                         |  |
|--------------------------------------------------------------------------|--|
| Client ID: Created: 11 Jun, 2020                                         |  |
| Settings Auth Products Analytics Team members                            |  |
| Application credentials                                                  |  |
| Authentication keys Client ID:                                           |  |
| Client Secret:                                                           |  |
| OAuth 2.0 settings                                                       |  |
| Authorized redirect URLs for your app<br>https://www.redpointglobal.com/ |  |

7. Go to the Product tab and select Share on LinkedIn and Sign In with LinkedIn.

| Settings     | Auth Products Analytics Team members                               |                           |
|--------------|--------------------------------------------------------------------|---------------------------|
| roducts      |                                                                    |                           |
| dditional av | ailable products                                                   |                           |
| ١            | Marketing Developer Platform                                       |                           |
|              | Build marketing experiences to reach the right audiences View docs | <u>Review in progress</u> |
|              | Share on LinkedIn                                                  |                           |
|              | Amplify your content by sharing it on LinkedIn                     | Select                    |
|              | View docs 🖸                                                        |                           |
|              | Sign In with LinkedIn                                              |                           |
|              | Lat users easily sign in with their professional identity          | Select                    |
### 3.3 Twitter

This section describes how to configure and create a Twitter app for use with RPI. Please follow the steps below:

1. In a browser, go to <a href="https://twitter.com/">https://twitter.com/</a> and click Sign up.

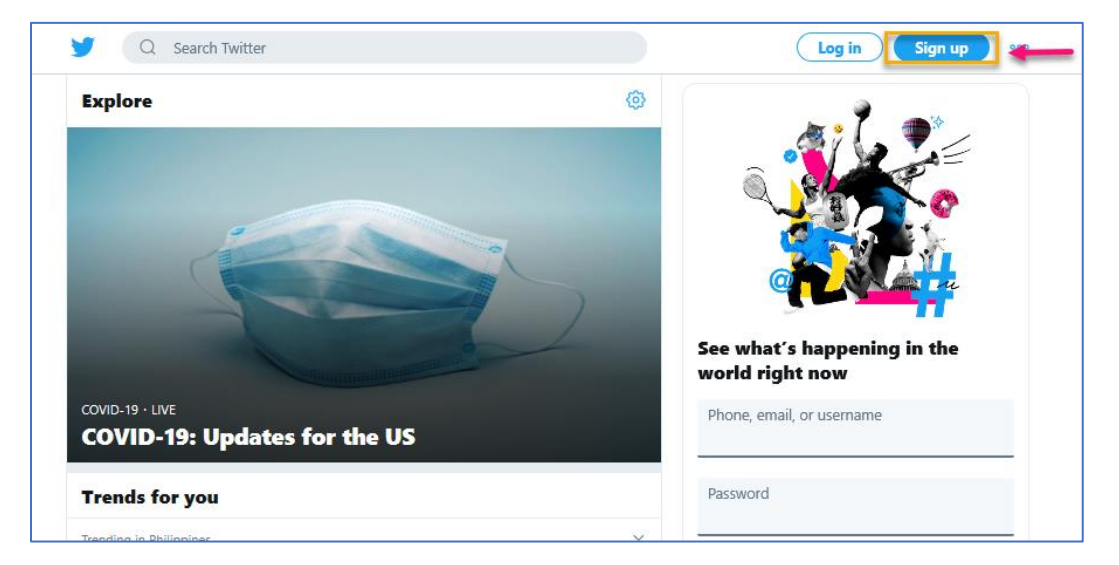

2. Type your Name and Phone or Use email instead, and click Next.

| C 0/50 |
|--------|
| 0/50   |
| 0/50   |
|        |
|        |
|        |

3. Click Next at Customize your experience.

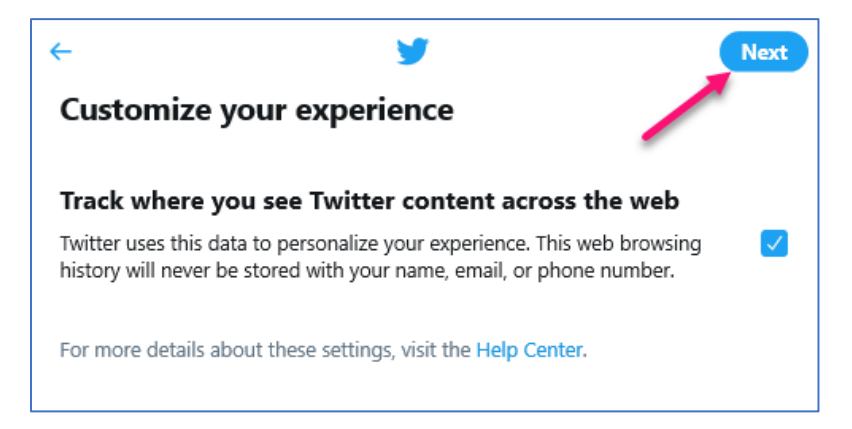

4. Click Sign up to create your account.

| Create your account                                                                                                    |
|----------------------------------------------------------------------------------------------------|
| =                                                                                                    |
| -                                                                                                    |
|                                                                                                    |
| By signing up, you agree to the Terms of Service and Privacy Policy, including<br>Cookie Use. Others will be able to find you by email or phone number when<br>provided • Privacy Options |
| Sign up                                                                                                    |

5. Check your Email to verify your account, copy the code, paste it into the code field on your Twitter page and click Next.

| ÷                        | <b>y</b>    | Next |
|--------------------------|-------------|------|
| We sent you a cod        | e           |      |
| Enter it below to verify | @gmail.com. |      |
| Verification code        |             |      |
| Didn't receive email?    |             |      |
|                          |             |      |

6. Enter a Password and click Next.

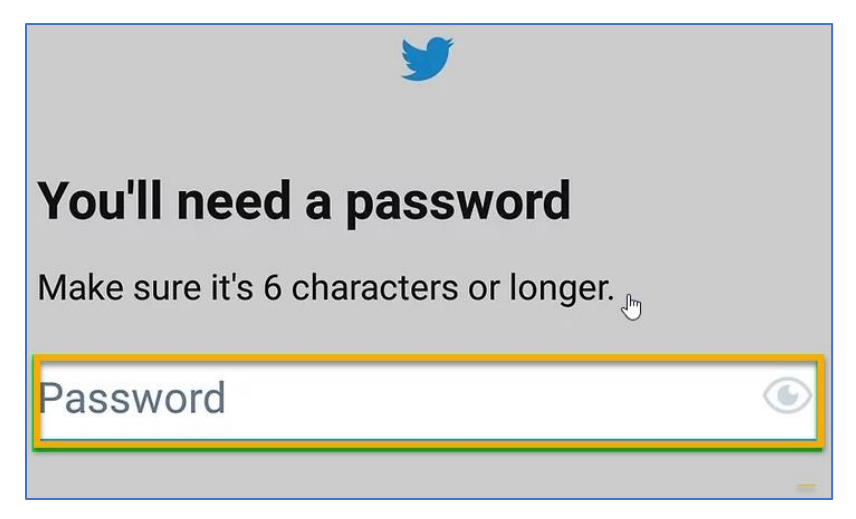

## 3.3.1 Creating a New Twitter App

- 1. Visit the Twitter Developer site: <u>https://developer.twitter.com/</u>. Sign in with your Twitter account.
- 2. Click Apps from the top user menu and click the Create an app button to create a new application.

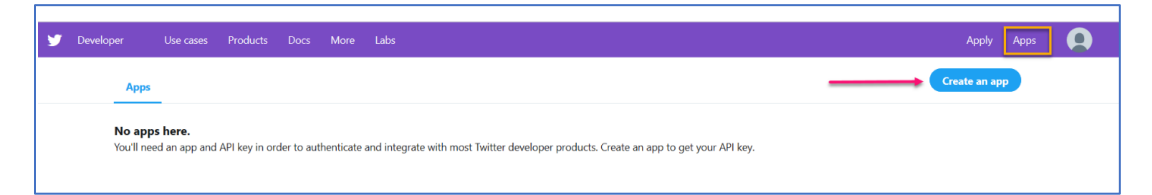

3. Fill out the required fields and click Create.

| tanding apps            | App details                                                                                                    |
|-------------------------|----------------------------------------------------------------------------------------------------|
| app?                    | The following app details will be visible to app users and are required to<br>repeate the API trees previed to authenticate Tabiter developer products |
|                         | Ann mame (conviced)                                                                                                    |
| app?                    | Maximum characters 32                                                                                                    |
| s require an API key? 🤍 |                                                                                                    |
|                         | Share a description of your app. This description will be visible to users so this is a                                                                |
|                         | good place to tell them what your app does.                                                                                                    |
|                         | Floors be detailed.                                                                                                    |
|                         | Between 10 and 200 characters                                                                                                    |
|                         | Website URL (required)                                                                                                    |
|                         | https://                                                                                                    |
|                         | Allow this application to be used to sign in with Twitter Learn more                                                                                   |
|                         | Enable Sign in with Twitter                                                                                                    |
|                         | Callback URLs                                                                                                    |
|                         | OAuth 1.Da applications should specify their oauth_callback URL on the request token                                                                   |
|                         | step, which must match the URLs provided hare. To restrict your application from using<br>callbacks, leave these blank.                                |
|                         | https:// or scheme://                                                                                                    |
|                         | + Add another                                                                                                    |
|                         | Terms of Service URL                                                                                                    |
|                         | https://                                                                                                    |
|                         | Privacy policy URL                                                                                                    |
|                         | https://                                                                                                    |
|                         | Organization name                                                                                                    |
|                         |                                                                                                    |
|                         | Organization website URI                                                                                                    |
|                         | https://                                                                                                    |
|                         |                                                                                                    |
|                         | Tell us now this app will be used (required)<br>This field is only visible to Twitter employees. Hele us understand how your ann will be               |
|                         | used. What will it enable you and your customers to do?                                                                                                |
|                         | Please be detailed.                                                                                                    |
|                         |                                                                                                    |
|                         |                                                                                                    |

4. Click the Create button.

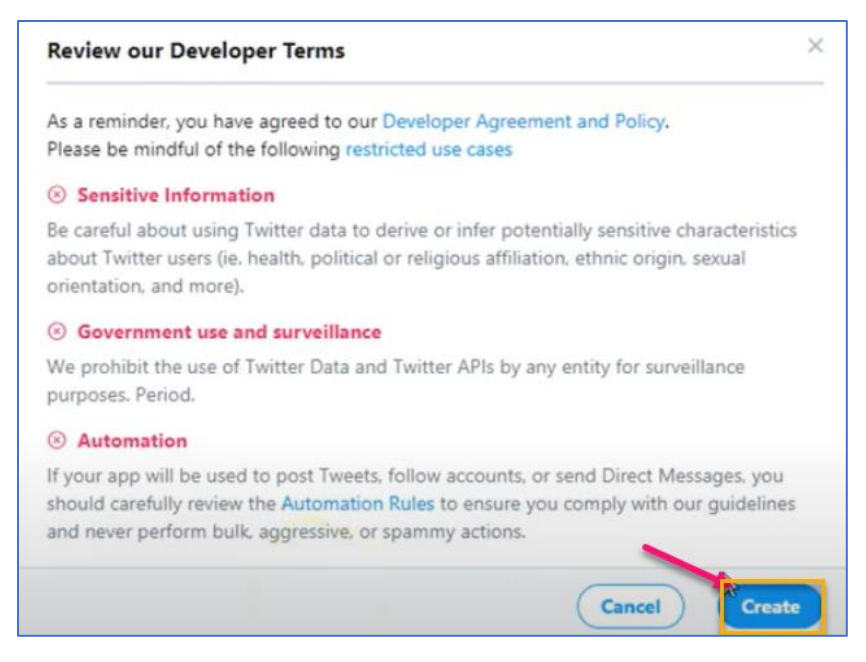

5. Once the Application has been created, click the Keys and tokens section. Take note of your API key and API secret key.

| App details | Keys and tokens                                                    | Permissions                                                                                                    |                                                          |
|-------------|--------------------------------------------------------------------|----------------------------------------------------------------------------------------------------|----------------------------------------------------------|
|             | Keys and tokens<br>Keys, secret keys and                           | access tokens management.                                                                                                    |                                                          |
|             | Consumer API keys                                                  |                                                                                                    | Regenerate                                               |
|             | API key:<br>API secret key:                                        |                                                                                                    | -                                                        |
|             | Access token & acc<br>We only show your ac<br>regenerate them at a | ress token secret<br>ccess token and secret when you first generate it in order to make your<br>ny time, which will invalidate your existing tokens. | Revoke Regenerate account more secure. You can revoke or |
|             | Access token:<br>Access token so<br>Access level:                  | x0000000000000000000000000000000000000                                                                                                    | Last generated: Mar 10, 2020                             |

## 3.4 YouTube

- 1. Log into the Google account used for your YouTube Channel.
- 2. Go to https://console.developers.google.com.
- 3. Click "Select a project" then click the "NEW PROJECT" button to create a new project.

| Google APIs : My Proje   | ect 👻                         | <b>Q</b> , Si        | earch for APIs and Services             | *           | 11 O A                                                     | : 💮     |
|--------------------------|-------------------------------|----------------------|-----------------------------------------|-------------|------------------------------------------------------------|---------|
| RPI APIs & Services      | APIs & Services + ENABL       | E APIS AND SERVICES  |                                         |             |                                                            |         |
| Dashboard                |                               |                      |                                         |             | 1 hour 6 hours 12 hours 1 day 2 days 4 days 7 days 14 days | 30 days |
| E Library                | Traffic                       | ±                    | Errors                                  | ±           | Median latency                                             | ±       |
| o⊷ Credentials           |                               | Select a project     |                                         | NEW PROJECT |                                                            | 0       |
| IF OAuth consent screen  | 1 I I I I                     |                      |                                         |             |                                                            | 8       |
| Domain verification      |                               |                      |                                         |             | No data is available for the selected time frame.          | 6       |
| #o Page usage agreements |                               | RECENT ALL           |                                         |             |                                                            | 4       |
|                          |                               | Name                 | 10                                      |             |                                                            |         |
|                          | Apr 20 May 03                 | May 🗸 🐓 My Project 😧 | white-site-102805                       |             | Apr 26 May 03 May 10 May 17                                |         |
|                          |                               |                      |                                         | -           |                                                            |         |
|                          | T Fiter                       |                      |                                         |             |                                                            | 0       |
|                          | Name                          | Reque                |                                         |             |                                                            |         |
|                          | YouTube Data API v3           | 9                    |                                         |             |                                                            |         |
|                          | BigQuery AP1                  |                      |                                         |             |                                                            |         |
|                          | BigQuery API                  |                      |                                         |             |                                                            |         |
|                          | BigQuery Storage API          |                      |                                         |             |                                                            |         |
|                          | Cloud Logging API             |                      |                                         |             |                                                            |         |
|                          | Cloud SQL                     |                      |                                         |             |                                                            |         |
|                          | Cloud Storage                 |                      |                                         |             |                                                            |         |
|                          | Google Cloud Storage JSON AP1 |                      |                                         | CANCEL OPEN |                                                            |         |
|                          | YouTube Analytics API         |                      |                                         |             |                                                            |         |
|                          |                               |                      |                                         |             |                                                            |         |
|                          |                               |                      |                                         |             |                                                            |         |
|                          |                               |                      |                                         |             |                                                            |         |
|                          |                               |                      |                                         | _           |                                                            |         |
|                          |                               | Some Terms of t      | Service have been updated. REVIEW UPDAT | ES X        |                                                            |         |

4. Enter the Project name (recommend "RPI" in the name), and click "Create".

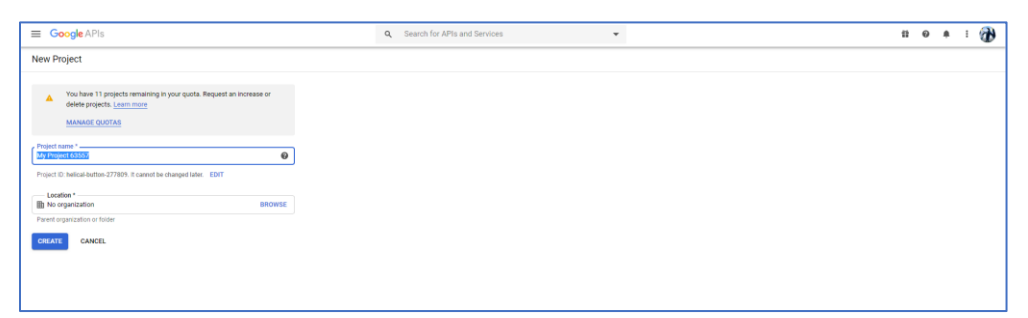

5. You will be redirected to the Dashboard page for your new project. Select the Library link to navigate to the Google APIs Library page.

| Google APIs : M                                                                                                    | ty Project 👻                                                        |                                                             | Q. Search for APIs and Ser                                                                                                    | vices 👻                                                                      |                                                                                                    | 12                                                                                                    | 0 A : |
|----------------------------------------------------------------------------------------------------|---------------------------------------------------------------------|-------------------------------------------------------------|----------------------------------------------------------------------------------------------------|------------------------------------------------------------------------------|----------------------------------------------------------------------------------------------------|----------------------------------------------------------------------------------------------------|-------|
| Navigation menu ary                                                                                                    |                                                                     |                                                             |                                                                                                    |                                                                              |                                                                                                    |                                                                                                    |       |
| 7 · m                                                                                                    | Welcome to the API Lib<br>The API Library has documentation, li     | rary<br>nks, and a smart search experience.                 | L'.                                                                                                    |                                                                              |                                                                                                    | P                                                                                                    | •     |
| •                                                                                                    | Q Search for APIs & Services                                        |                                                             |                                                                                                    |                                                                              |                                                                                                    |                                                                                                    |       |
|                                                                                                    |                                                                     | · •                                                         |                                                                                                    |                                                                              | •                                                                                                   | · · · ·                                                                                                    |       |
| Filter by                                                                                                    | Maps                                                                |                                                             |                                                                                                    |                                                                              |                                                                                                    | VIEW ALL (15)                                                                                                    |       |
| VISIBILITY<br>Public (284)<br>Private (2)<br>CATEGORY<br>Advertising (12)<br>Analytics (3)                                                     | Maps SDK for Android<br>Google<br>Maps for your native Android app. | Agos SDK for IOS<br>Google<br>Maps for your native IOS app. | Maps JavaScript API<br>Google<br>Maps for your website                                                                                | Places API<br>Ocogle<br>Get detailed information about 100<br>million places | Roads API<br>Google<br>Snap-to-road functionality to<br>accurately trace GPS breadcrumbs.           | Circetions API<br>Google<br>Directions between multiple<br>locations.                                                |       |
| Big data (15)<br>Blog & CMS (1)                                                                                                    | Machine learning                                                    |                                                             |                                                                                                    |                                                                              |                                                                                                    | VIEW ALL (8)                                                                                                    |       |
| Compute (6)<br>CRM (1)<br>Databases (4)<br>Developer stacks (3)<br>Developer tools (15)<br>Email (1)<br>Financial services (1)<br>Firebase (5) | Dialogflow API<br>Doogle<br>Builds conversational interfaces        | Cloud Vision API<br>Google<br>Image Content Analysis        | Cloud Natural Language API<br>Ocogie<br>Provide natural Language<br>understanding technologies, such<br>as sentiment analysis, entity | Cloud Speech to-Text API<br>Ocogle<br>Speech recognition                     | Cloud Translation API<br>Ocogie<br>Integrates text translation into your<br>website or application. | A Platform Training &<br>Prediction API<br>Google<br>An API to enable creating and using<br>machine learning models. |       |
| Google Cloud APIs (25)<br>G Suite (19)                                                                                                    | G Suite                                                             |                                                             |                                                                                                    |                                                                              |                                                                                                    | VIEW ALL (19)                                                                                                    |       |
| Healthcare (3)<br>Machine learning (8)<br>Mans (15)                                                                                            | 4                                                                   | 31                                                          | Μ                                                                                                    |                                                                              |                                                                                                    | 0                                                                                                    |       |

6. Select "YouTube Analytics API" and click Enable.

| = | Google APIs 🔹 My First                                                                                                    | Project 👻                                                                                                    | Q Search for APIs and Services          | 0 4    | i I 😩 |
|---|----------------------------------------------------------------------------------------------------|----------------------------------------------------------------------------------------------------|-----------------------------------------|--------|-------|
| ÷ | API Library                                                                                                    |                                                                                                    |                                         |        |       |
|   |                                                                                                    | YouTube Analytics API<br>Google<br>Retrieves your YouTube Analytics data.                                                                                                    |                                         |        |       |
|   | Type<br>Artis & services<br>Last updated<br>12/10/19, B-83 AM<br>Category<br>Yourtube<br>Service name<br>youtubeanalytics.googleapi<br>s.com                                                                                                    | Overview Retirenes your You'habe Analytics data. About Google Ocogies massions is to opperce the world's plotmation and make it universally accessible are massingful role in the daily lives of billions of people. Tutorale and documentation Learn more 12 Maintenance & support Learn more 12                                                                                                    | di ueful. Through<br>6. Google plays a  |        |       |
|   |                                                                                                    | Terms of service<br>By using this product you agree to the terms and conditions of the following license(s): YouT<br>More solutions to explore                                                                                                    | Non Data ATVIS 2                        |        |       |
|   |                                                                                                    |                                                                                                    |                                         |        |       |
| = | Google APIs S My Pro                                                                                                    | ject ✔ a                                                                                                    | Search for APIs and Services            |        |       |
| ÷ | ADLL ibrary                                                                                                    |                                                                                                    |                                         | 11 O A | : 🚯   |
|   | APILIDIAIY                                                                                                    |                                                                                                    |                                         | 11 O A | : 🕀   |
|   |                                                                                                    | YouTube Analytics API<br>Google<br>Retirves your YouTube Analytics data.                                                                                                    |                                         | 12 0 4 | : 🏵   |
|   | Type<br>APR Location<br>Type<br>APR & services<br>Location<br>Location<br>L | YouTube Analytics API<br>Gooje<br>Retires your YuuTube Analytics data.<br>MANAGE TY THE API CO & Art maked<br>TY THE API CO & Art maked<br>Overview<br>Retires your YuuTube Analytics data.<br>Abodt Google<br>Coopein ression to copiest the word's information and make turiversally accessible<br>modersta and platmatic lise stark. May, and Alcohed, Google Plag, Chemer and YouTub<br>meangdur due in the skip lives of billions of people.<br>Turbrists and Alcohed The Stark Stark Stark Alcohed, Google Plag, Chemer and YouTub<br>meangdur due in the skip lives of billions of people.<br>Turbrists and Alcohed The Stark Stark Sta | nd sardd. Through<br>6, diosgla plays a |        |       |

7. When complete, click "Credentials" in the left-hand menu. Click "Add Credentials" and select OAuth 2.0 client ID from the dropdown.

| APIs & Services                                                                                                    | Project 👻                                                                                                    |                                                                                                    | Q, Search f                                                                                                    | for APIs and Services                                                       | ÷                                                 |                             | 0 4        |              |
|----------------------------------------------------------------------------------------------------|----------------------------------------------------------------------------------------------------|----------------------------------------------------------------------------------------------------|----------------------------------------------------------------------------------------------------|-----------------------------------------------------------------------------|---------------------------------------------------|-----------------------------|------------|--------------|
| YouTube Analytics API                                                                                                    | Overview DISA                                                                                                    | ABLE API                                                                                                    |                                                                                                    |                                                                             |                                                   |                             |            |              |
| Overview                                                                                                    |                                                                                                    |                                                                                                    |                                                                                                    |                                                                             |                                                   |                             |            |              |
| Metrics                                                                                                    | <ul> <li>To use this API, you</li> </ul>                                                                                                    | J may need credentials. Click 'Create crede                                                                                                    | intials' to get started.                                                                                                    |                                                                             |                                                   |                             | REATE CRED | ENTIALS      |
| Quotas                                                                                                    | ≣≣ Deta                                                                                                    | ails                                                                                                    | <u></u>                                                                                                    | Traffic by response code                                                    |                                                   |                             |            |              |
| Credentials                                                                                                    | Name                                                                                                    | e<br>lube Analytics API                                                                                                    |                                                                                                    | Request/sec (2 hr average)                                                  |                                                   |                             |            |              |
|                                                                                                    | By<br>Good                                                                                                    | nja                                                                                                    |                                                                                                    |                                                                             |                                                   | 1                           | •          |              |
|                                                                                                    | Servi                                                                                                    | ice name                                                                                                    |                                                                                                    |                                                                             |                                                   | 0.                          | *          |              |
|                                                                                                    | Overv                                                                                                    | .beanalytics.googleapis.com                                                                                                    |                                                                                                    | 4                                                                           | No data is available for the selected time frame. | 0.                          |            |              |
|                                                                                                    | Retrie                                                                                                    | eves your YouTube Analytics data.                                                                                                    |                                                                                                    |                                                                             |                                                   | 0.                          | n          |              |
|                                                                                                    | Enabl                                                                                                    | led                                                                                                    |                                                                                                    | Tue 05 Thu 07 Sat 09 Mon 11 Wed 13                                          | Fil 15 Sun 17 Tue 19 Thu 21 Sat 23 Mon 25         | Ned 27 Fri 29 Jun 01 0      |            |              |
|                                                                                                    | Tuto                                                                                                    | orials and documentation                                                                                                    |                                                                                                    |                                                                             |                                                   |                             |            |              |
|                                                                                                    | Learn                                                                                                    | a more                                                                                                    | $\rightarrow$                                                                                                    | View metrics                                                                |                                                   |                             |            |              |
|                                                                                                    | Try in                                                                                                    | 1 API Explorer                                                                                                    |                                                                                                    |                                                                             |                                                   |                             | _          |              |
|                                                                                                    | Maint                                                                                                    | tenance & support                                                                                                    |                                                                                                    |                                                                             |                                                   |                             |            |              |
|                                                                                                    |                                                                                                    |                                                                                                    |                                                                                                    |                                                                             |                                                   |                             |            |              |
|                                                                                                    |                                                                                                    |                                                                                                    |                                                                                                    |                                                                             |                                                   |                             |            |              |
|                                                                                                    |                                                                                                    |                                                                                                    |                                                                                                    |                                                                             |                                                   |                             |            |              |
|                                                                                                    |                                                                                                    |                                                                                                    |                                                                                                    |                                                                             |                                                   |                             |            |              |
| JOOGIE APIS I My Firs                                                                                                    | t Project 👻                                                                                                    |                                                                                                    | Q Sear                                                                                                    | ch for APIs and Services                                                    | •                                                 |                             |            | *            |
| YouTube Analytics API                                                                                                    | Credentials +                                                                                                    | CREATE CREDENTIALS     Transmission                                                                                                    | E                                                                                                    |                                                                             |                                                   |                             |            |              |
| Overview                                                                                                    | Credentials compa                                                                                                    | atible with this API                                                                                                    |                                                                                                    |                                                                             |                                                   |                             |            |              |
| Metrics                                                                                                    | To view all credentials or cre                                                                                                    | ate new credentials visit Credentials in AF                                                                                                    | Pls & Services                                                                                                    |                                                                             |                                                   |                             |            |              |
| Quotas                                                                                                    | A Remember to co                                                                                                    | infigure the OAuth consent screen with inf                                                                                                    | formation about your application.                                                                                                    |                                                                             |                                                   | 0                           | NFIGURE CC | INSENT SCF   |
| Credentials                                                                                                    |                                                                                                    |                                                                                                    |                                                                                                    |                                                                             |                                                   |                             |            |              |
|                                                                                                    | OAuth 2.0 Client                                                                                                    | IDs                                                                                                    |                                                                                                    |                                                                             |                                                   |                             |            |              |
|                                                                                                    | Name<br>No Oduth clients to displa                                                                                                    |                                                                                                    | Creation date 🕹                                                                                                    |                                                                             | Type                                              | Client ID                   |            |              |
|                                                                                                    | No civicit cirenta to displa                                                                                                    | 9                                                                                                    |                                                                                                    |                                                                             |                                                   |                             |            |              |
|                                                                                                    | Service Accounts                                                                                                    | S                                                                                                    |                                                                                                    |                                                                             |                                                   |                             | Manag      | e service ac |
|                                                                                                    | Email                                                                                                    | Name                                                                                                    | Usage with this service (last 30 d                                                                                                    | iays) 🚱 🕹                                                                   | Usage with all services (last 30 days)            | 0                           |            |              |
|                                                                                                    | his section sector is do                                                                                                    | spray                                                                                                    |                                                                                                    |                                                                             |                                                   |                             |            |              |
|                                                                                                    | No service accounts to di                                                                                                    |                                                                                                    |                                                                                                    |                                                                             |                                                   |                             |            |              |
|                                                                                                    | No service accounts to di                                                                                                    |                                                                                                    |                                                                                                    |                                                                             |                                                   |                             |            |              |
|                                                                                                    | No service accounts to di                                                                                                    |                                                                                                    |                                                                                                    |                                                                             |                                                   |                             |            |              |
|                                                                                                    | No service accounts to de                                                                                                    |                                                                                                    |                                                                                                    |                                                                             |                                                   |                             |            |              |
| Google APis 🔹 Myr                                                                                                    | No service accounts to di                                                                                                    |                                                                                                    | c                                                                                                    | Search for APIs and Services                                                | •                                                 |                             |            |              |
| Google APIs 💈 My F<br>APIs & Bervices                                                                                    | No service accounts to di                                                                                                    |                                                                                                    | c                                                                                                    | <ol> <li>Search for APIs and Services</li> </ol>                            | •                                                 |                             |            |              |
| Google APIs SMy F<br>APIs & Services<br>YouTube Analytics A                                                              | No service accounts to do inst Project                                                                                                    | + CREATE CREDENTIALS                                                                                                    | C DELETE                                                                                                    | Search for APIs and Services                                                | •                                                 |                             |            |              |
| Google APIs • My F<br>APIs & Services<br>YouTube Analytics A<br>overview                                                 | No service accounts to do inst Project  PI Credentials Credentials cor                                                                                                    | + CREATE CREDENTIALS                                                                                                    | DELETE                                                                                                    | <ol> <li>Search for APIs and Services</li> </ol>                            | •                                                 |                             |            |              |
| Google APIs S My F<br>Anta Services<br>YouTube Analytics A<br>Overview<br>Metrics                                        | No service accounts to de<br>irist Project<br>PI Credentials<br>Credentials con<br>To view all credentials                                                                                                    | + CREATE CREDENTIALS  CAuth client ID Request user consent so your app Service account                                                                                                    | C DELETE<br>p can access the user's data                                                                                                    | <ol> <li>Search for APIs and Services</li> </ol>                            | •                                                 |                             |            |              |
| Google APIs S My F<br>APIs Services<br>YouTube Analytics A<br>overview<br>Metrics<br>Quotas                              | No service accounts to de<br>inst Project  PI Credentials Credentials cor<br>To view all credentials                                                                                                    | CREATE CREDENTIALS     Adulth client ID     Requests user contents so your ago     Service account     Enables server to server, top level                                                                                                    | DELETE<br>p can access the user's data<br>authentication using rebot account                                                                                   | Search for APIs and Services                                                | •                                                 |                             |            | ços          |
| Google APIs > My F<br>Arris & Services<br>YouTube Analytics A<br>Overview<br>Metrics<br>Oversites<br>Contests            | Instervice accounts to de<br>Inst Project<br>PI Credentials<br>Credentials<br>Credentials<br>Remember                                                                                                    | CREATE CREDENTIALS     Outbildent ID     Requests user consent so your applied     Service account     Evables server to server, top-ined     Help me choose                                                                                                    | C DELETE<br>p can access the user's data<br>authentication using robot accou                                                                                   | Search for APIs and Services                                                | •                                                 |                             |            | COL          |
| Google APIs > wy F<br>Anis & Services<br>YouTube Analytics A<br>Overview<br>Metrics<br>Quotes<br>Credentials             | Inst Project                                                                                                    | CREATE CREDENTIALS     Duth client ID     Acute client ID     Requests user consent so your app     Service account     Service account     Service account     Heip me choose     Asis a five quantitions to help you     ent ID IS                                                                                 | DELETE<br>p can access the user's data<br>authentication using robot accou-<br>lecide which type of credential to                                              | Search for APIs and Services                                                | •                                                 |                             |            | COL          |
| Socgle APIs P My F<br>APIs & Services<br>YouTube Analytics A<br>Vourtube Analytics A<br>Wetrics<br>Quotes<br>Credentials | No service accounts to de<br>first Project<br>PI Credentials Credentials Credent | CREATE CREDENTIALS     Dutch client ID     Requests user consent so your app     Service account     Endeds server to server, gap interd     Help me choose     Asis a few questions to help you     dent IDS                                                                                                    | DELETE<br>p can access the user's data<br>authentication using robot accou-<br>lecide which type of credential to<br>Creation gate J                           | Search for APIs and Services                                                |                                                   | cii                         | # ID       | COI          |
| Google APIs IP My F<br>APIs & Services<br>YouTube Analytics A<br>overview<br>Metrics<br>Overses<br>Credentisks           | Inst Project ← Pri Credentials Credentials Credential    | CREATE CREDENTIALS     Adubt client ID     Requests user consent so your app     Service account     Enclose services cappelered     Help me choose     Asha s fere quastions to help your de     this set of the service service account     Tos     taplay                                                         | DELETE<br>p can access the user's data<br>authentication using robot accou-<br>feedie which type of credential to<br>Creation date                             | Search for APIs and Services                                                | Ţype                                              | Cir                         | nt ID      | COI          |
| Google APIs > My F<br>APIs & Senices<br>YouTube Analytics A<br>Overview<br>Metrics<br>Ountes<br>Oredentials              | No service accounts to de<br>Tirst Project ←<br>PI Credentials<br>Credentials cor<br>To view all credentials<br>A Remember<br>OAuth 2.0 Clift<br>No Guith clients to C                                                                                                    | CREATE CREDENTIALS     Adubt client ID     Requests user consent to your app     Service account     Enclose service rower, top level     Help me choose     Asta a few questions to help you d     ent IDs     splay                                                                                                | DELETE<br>D CAN access the user's data<br>authentication using robot accou-<br>feede which type of credential to<br>Creation date                              | <ul> <li>Search for APIs and Services</li> <li>unts</li> </ul>              | Туря                                              | Cir                         | nt ID      | COL          |
| Google APIs > My F<br>APIs & Services<br>Overview<br>Metrics<br>Overview<br>Credentate                                   | No service accounts to de<br>inst Project  PI Credentials Credentials Credential | ORLATE CREDENTIALS     OLAM client ID     Reparts use contents to your applied     Service account     Enables server to arrive, top level     Help me choose     Akta a five quantitions to help you     dent IDS     service                                                                                       | DELETE<br>D CAN access the user's data<br>authentication using robot accou-<br>fecide which type of credential to<br>Creation date                             | <ul> <li>Search for APIs and Services</li> <li>unts</li> <li>use</li> </ul> | Type                                              | ci                          | nt ID      | COI          |
| Google APIs I My F<br>APIs & Services<br>YouTube Analytics A<br>Overview<br>Metrics<br>Overlas<br>Credentials            | Inst Project                                                                                                    | CREATE CREDENTIALS     CREATE CREDENTIALS     Output client ID     Requests user connect so your ago     Requests user connect so your ago     Requests after connect so point     Explore sorrants on the you     CREATE CREDENTIALS     Server account of the you     CREATE CREDENTIALS     Interest     Todicate | DELETE<br>p can access the user's data<br>authentication using rebot accou-<br>fecide which type of credential to<br>Creation date ↓<br>Usage with this servic | 3. Search for APIs and Services                                             | Type<br>Usage with all serv                       | Ciu<br>ces (Last 30 days) 🚱 | nt ID      | CON          |

8. On the next screen, click "Configure Consent Screen".

| Google APIs : My Proje                   | ct 85117 👻                                                                             | Q Search for APIs and Services  | ¥                                      | 0 A I 😩                  |
|------------------------------------------|----------------------------------------------------------------------------------------|---------------------------------|----------------------------------------|--------------------------|
| APIs & Services<br>YouTube Analytics API | Credentials + CREATE CREDENTIALS                                                       |                                 |                                        |                          |
| Uterview Overview                        | Credentials compatible with this API                                                   |                                 |                                        |                          |
| 益 Metrics                                | To view all credentials or create new credentials visit Credentials in APIs & Services |                                 |                                        |                          |
| 🖬 Quotas                                 | A Remember to configure the OAuth consent screen with information about                | your application.               |                                        | CONFIGURE CONSENT SCREEN |
| o- Credentials                           |                                                                                        |                                 |                                        |                          |
|                                          | OAuth 2.0 Client IDs                                                                   |                                 |                                        |                          |
|                                          | Name Creation date                                                                     | · ↓                             | Туре                                   | Client ID                |
|                                          | No OAuth clients to display                                                            |                                 |                                        |                          |
|                                          | Service Accounts                                                                       |                                 |                                        | Manage service accounts  |
|                                          | Email Name Usage with 1                                                                | this service (last 30 days) 🔞 🤟 | Usage with all services (last 30 days) |                          |
|                                          | No service accounts to display                                                         |                                 |                                        |                          |
|                                          |                                                                                        |                                 |                                        |                          |
|                                          |                                                                                        |                                 |                                        |                          |
|                                          |                                                                                        |                                 |                                        |                          |
|                                          |                                                                                        |                                 |                                        |                          |
|                                          |                                                                                        |                                 |                                        |                          |
|                                          |                                                                                        |                                 |                                        |                          |
|                                          |                                                                                        |                                 |                                        |                          |
|                                          |                                                                                        |                                 |                                        |                          |
| Google APIs S My Pro                     | ect 85117 👻                                                                            | Q Search for APIs and Services  | •                                      | 0 A I 🗧                  |
| RPI APIs & Services                      | OAuth consent screen                                                                   |                                 |                                        |                          |
| Dashboard                                | Choose how you want to configure and register your app, including your                 |                                 |                                        |                          |
| III Library                              | target users. You can only associate one app with your project.                        |                                 |                                        |                          |
| Ov Credentials                           | User Type                                                                              |                                 |                                        |                          |
| III OAuth concert screen                 | O Internal 😨                                                                           |                                 |                                        |                          |
|                                          | Only available to users within your organization. You will not need to                 |                                 |                                        |                          |
| E Domain verification                    | submit your app for verification.                                                      |                                 |                                        |                          |
| Fo Page usage agreements                 | U External W                                                                           |                                 |                                        |                          |
|                                          | Available to any user with a Google Account.                                           |                                 |                                        |                          |
|                                          | CREATE                                                                                 |                                 |                                        |                          |
|                                          |                                                                                        |                                 |                                        |                          |
|                                          |                                                                                        |                                 |                                        |                          |
|                                          |                                                                                        |                                 |                                        |                          |
|                                          |                                                                                        |                                 |                                        |                          |
|                                          |                                                                                        |                                 |                                        |                          |
|                                          |                                                                                        |                                 |                                        |                          |

9. Enter "RPI" in the Product Name field (email address will be populated with your Google log-in). Click Save.

| Google APIs : My Pri                                                                                                    | oject 85117 👻                                                                                                    | Q. Search for APIs and Services                                                                                                    | • | 0 4 | . 1 |  |
|----------------------------------------------------------------------------------------------------|----------------------------------------------------------------------------------------------------|----------------------------------------------------------------------------------------------------|---|-----|-----|--|
| Navigation menu Services                                                                                                    | OAuth consent screen                                                                                                    |                                                                                                    |   |     |     |  |
| Denthourd     Denthourd     Denthourd     Denthourd     Denthourd     Denthourd     Denthourd     Dentain verification     Page usage agreements | OAUD consent screen  consent screen and product in the payer consent screen and product  consent screen and product  consent screen and product in the payer consent screen and product in the payer screen and product in the payer screen and product in the | requesting access to their data and what sind of data<br>giver assing the access:<br><b>Dath verification</b><br>The production work is be verified by booget<br>the production work is be verified by booget<br>production of the production of the production<br>of the second second second second second second<br>1. You go access a second second second second<br>1. You go access a second second second second<br>1. You go access a second second second second<br>1. You have made charge parameter of authorized<br>1. You have made charge to a periodicity-welled<br>1. You have made charge to a periodicity-welled<br>1. You have made to a periodicity of the periodicity of the periodicity of the periodicity of the periodicity of the periodicity of the periodicity of the periodicity of the periodicity of the periodicity of the periodicity of the periodicity of the periodicity of the periodicity of the |   |     |     |  |
| a                                                                                                    | Interest and the formation of the second point and point of the second point of the second point of the                        | where buildings, taken more a load to buildings of the load to at 0 data.         Carl color and pool to haid about out 0 data.         Carl color and the load to at 0 data.         Carl color and the load to at 0 data.         Carl color and the load to at 0 data.         Carl color and the load to at 0 data.         Carl color and the load to at 0 data.         Carl color and the load to at 0 data.         Carl color and the load to at 0 data.         Carl color and to at 0 data.         Carl color and to at 0 data.         Carl color and to at 0 data.         Carl color at 0 data.         Carl color at                                                                                                    |   |     |     |  |

| Google APIs : My Proje                         | eet 85117 👻                                                                                                    | Q Search for APIs and Services | 0 4 | : |     |
|------------------------------------------------|----------------------------------------------------------------------------------------------------|--------------------------------|-----|---|-----|
| RPI APIs & Services                            | OAuth consent screen                                                                                                    |                                |     |   |     |
| <ul> <li>Dashboard</li> <li>Library</li> </ul> |                                                                                                    |                                |     |   | Î   |
| O+ Credentials                                 | Verification Status                                                                                                    |                                |     |   | - 1 |
| IF OAuth consent screen                        | Not published                                                                                                    |                                |     |   |     |
| Domain verification                            |                                                                                                    |                                |     |   |     |
| II Page usage agreements                       | User type                                                                                                    |                                |     |   |     |
|                                                | External Ø                                                                                                    |                                |     |   |     |
|                                                | MAKEINTERNAL                                                                                                    |                                |     |   |     |
|                                                | OAuth rate limits                                                                                                    |                                |     |   |     |
|                                                | Your user cap 🔞                                                                                                    |                                |     |   |     |
|                                                | The user cap limits the number of users that can grant permission to your<br>app when negating unapproved smalllive or restricted scopes. The user<br>cap applies over the entite infertion of the project, and it cannot be need or<br>changed. Verified apps will still display the user cap on this page, but the<br>user cap does not apply if you are requesting only approved sensitive or<br>the state of the state of the state of the project and the state of the state of t |                                |     |   |     |

10. Go to Credentials then click Add Credentials.

| ≡   | Google APIs 💲 My Proje | ct 85117 👻                             |                       | Q Search for APIs and Se | rvices                  | •                                      |           | Ø A I 😩                 |
|-----|------------------------|----------------------------------------|-----------------------|--------------------------|-------------------------|----------------------------------------|-----------|-------------------------|
| API | APIs & Services        | Credentials + CREATE                   | CREDENTIALS TO DELETE |                          |                         |                                        |           |                         |
|     | Dashboard              | Create credentials to access your enal | bled APIs. Learn more |                          |                         |                                        |           |                         |
| *** | Library                | API Kevs                               |                       |                          |                         |                                        |           |                         |
| 04  | Credentials            | □ Name                                 | Creation date 👃       | Restrictions             | Key                     | Usage with all services (last 30 days) |           |                         |
| 52  | OAuth consent screen   | No API keys to display                 |                       |                          |                         |                                        |           |                         |
|     | Domain verification    |                                        |                       |                          |                         |                                        |           |                         |
| =0  | Page usage agreements  | OAuth 2.0 Client IDs                   |                       |                          |                         |                                        |           |                         |
|     |                        | Name Name                              | Creation da           | ite ↓                    |                         | Type                                   | Client ID |                         |
|     |                        | No OAuth clients to display            |                       |                          |                         |                                        |           |                         |
|     |                        | Service Accounts                       |                       |                          |                         |                                        |           | Manage service accounts |
|     |                        | Email                                  | Name 🕇                | Usage with all se        | rvíces (last 30 days) 🔞 |                                        |           |                         |
|     |                        | No service accounts to display         |                       |                          |                         |                                        |           |                         |
|     |                        |                                        |                       |                          |                         |                                        |           |                         |
|     |                        |                                        |                       |                          |                         |                                        |           |                         |
|     |                        |                                        |                       |                          |                         |                                        |           |                         |
|     |                        |                                        |                       |                          |                         |                                        |           |                         |

11. Select OAuth Client ID.

| API          | APIs & Services       | Credentials              | + CREATE CREDENTIALS                                                                      |                                        |                                        |
|--------------|-----------------------|--------------------------|-------------------------------------------------------------------------------------------|----------------------------------------|----------------------------------------|
| к <u>ф</u> н | Dashboard             | Create credentials to ac | API key<br>Identifies your project using a simple API key to check quota and access       |                                        |                                        |
| ш            | Library               | API Keys                 | OAuth client ID<br>Requests user consent so your app can access the user's data           |                                        |                                        |
| •            | Credentials           | Name                     | Service account                                                                           | ons Key                                | Usage with all services (last 30 days) |
| B2           | OAuth consent screen  | No API keys to displa    | Enables server-to-server, app-level authentication using robot accounts                   |                                        |                                        |
|              | Domain verification   | OAuth 2.0 Clie           | Help me choose<br>Asks a few questions to help you decide which type of credential to use |                                        |                                        |
| -0           | Fage usage agreements | Name                     | Creation date 🗸                                                                           | -                                      | Type                                   |
|              |                       | No OAuth clients to di   | isplay                                                                                    |                                        |                                        |
|              |                       | Service Accou            | ints                                                                                      |                                        |                                        |
|              |                       | Email                    | Name 个                                                                                    | Usage with all services (last 30 days) |                                        |
|              |                       | No service accounts t    | to display                                                                                |                                        |                                        |

12. Select Web Application from the application type dropdown then click create. The next screen displays the client ID and client secret you will need to enter into RPI. Copy and paste these into a document.

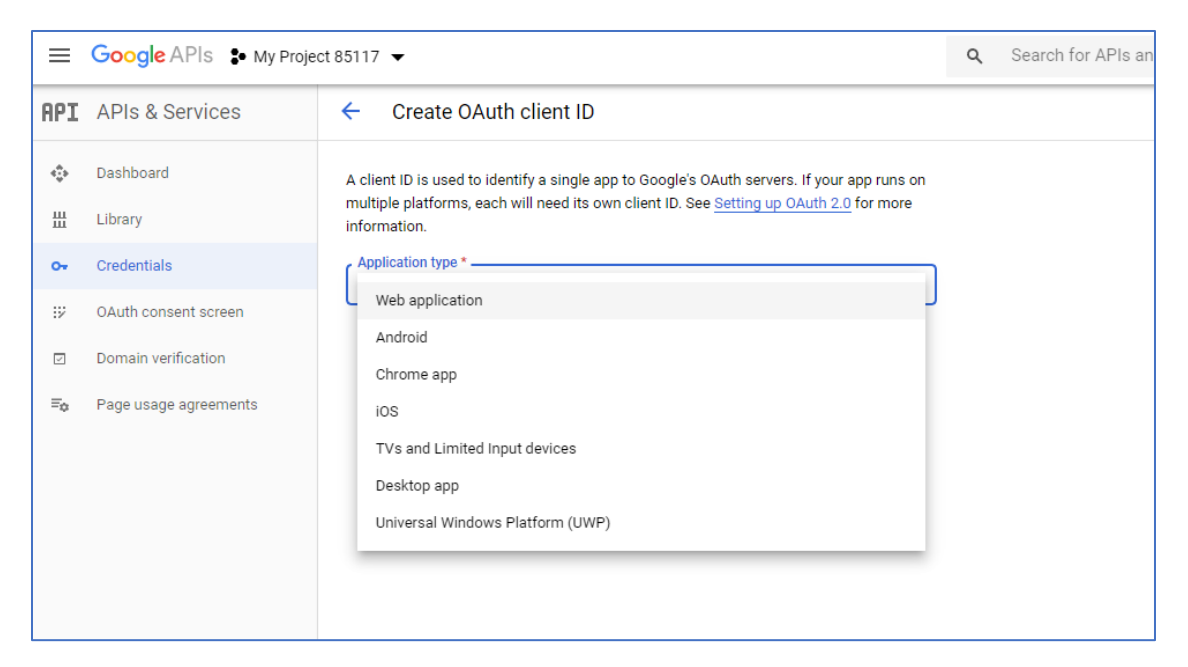

- 13. Go to RPI > Configuration > Channel (Find the YouTube channel that you wish to update.
- 14. Enter the Client ID and Client secret in the appropriate fields and http://localhost/authorizefor the Redirect URI.

| ≡   | Google APIs 💲 My Proje | ect 85117 👻                                                                                                    | ٩ | Search for APIs and Services |
|-----|------------------------|----------------------------------------------------------------------------------------------------|---|------------------------------|
| API | APIs & Services        | ← Create OAuth client ID                                                                                                    |   |                              |
|     | Dashboard<br>Library   | A client ID is used to identify a single app to Google's OAuth servers. If your app runs on<br>multiple platforms, each will need its own client ID. See <u>Setting up OAuth 2.0</u> for more<br>information.                                                                                                    |   |                              |
| 04  | Credentials            | Application type *                                                                                                    |   |                              |
| :2  | OAuth consent screen   | Learn more about OAuth client types                                                                                                    |   |                              |
|     | Domain verification    | Name *<br>Web client 1                                                                                                    |   |                              |
| Ξŋ  | Page usage agreements  | The name of your OAuth 2.0 client. This name is only used to identify the client in the console and will not be shown to end users.   The domains of the URIs you add below will be automatically added to your <u>OAuth consent screen</u> as <u>authorized domains</u> .  Authorized JavaScript origins  The domains of the URIs gover a submitted domains.  Authorized redirect URIs  The domains of the URIs gover a second domains are with requests from a web server.  Authorized redirect URIs  CREATE CANCEL |   |                              |

| 😑 Google APIs 💲           | dy Project 85117 ▼                                                                                                    | Q Search for APIs and Services                                                                                                    | ¥                                      | 0 A I 😩 |
|---------------------------|----------------------------------------------------------------------------------------------------|----------------------------------------------------------------------------------------------------|----------------------------------------|---------|
| RPI APIs & Services       | Credentials + CREATE CREDENTIALS                                                                                                    |                                                                                                    |                                        |         |
| Dashboard                 | Create credentials to access your enabled APIs. Learn more                                                                                                    |                                                                                                    |                                        |         |
| H Library                 | API Keys                                                                                                    |                                                                                                    |                                        |         |
| o⊷ Credentials            | □ Name Creation date ↓                                                                                                    |                                                                                                    | Usage with all services (last 30 days) |         |
| IF OAuth consent screen   | No API keys to display                                                                                                    | OAuth client created                                                                                                    |                                        |         |
| Domain verification       | OAuth 2.0 Client IDs                                                                                                    | The client ID and secret can always be accessed from Credentials in APIs &                                                                                                    |                                        |         |
| Fig. Page usage agreement | OAuth 2.0 Clent IDs           Name         Creation caller 4           Web clent 1         Jun 2, 2000   Service Accounts           Envice         Maner 1           Into service accounds to display | Envice  Authin is imited to 100 genetice scope loging until the Outhin Content cover is writed. This may require a writection process that can be averal days.  Proc Conter 0  Soc22446-63genetic-requestors 1_50es7upletfgateCoff85.eppe.aptr C  Your Conter Scott Ket_vr2fr1actovEAdGat/VVVV C | Chent D<br>53023984183-gonik D         | ✓ ■ ★   |
| ci                        |                                                                                                    | QAuth client enoted                                                                                                    |                                        |         |

## 3.5 Google Ads Customer Match

The configuration described in this section will cover the setup for a Google Ads account and accessing the Customer Match lists.

Note: A Google Cloud Platform (GCP) account is required to manage authentication for the Google Ads APIs.

### 3.5.1 Provision a Project within GCP

1. Log into GCP and create a new Project (if necessary). Enter the relevant details click the CREATE button:

| New Project                                                                       |        |
|-----------------------------------------------------------------------------------|--------|
| Project name *<br>RPI-Google-Customer-Match                                       | 0      |
| Project ID: opportune-cairn-347217. It cannot be changed later. EDIT              |        |
| Organization *                                                                    | - 0    |
| Select an organization to attach it to a project. This selection can't be changed | later. |
|                                                                                   | BROWSE |
| Parent organization or folder                                                     |        |
| CREATE CANCEL                                                                     |        |

2. Once the Project has been created, click on the Project settings and note the Project ID, as that will be required for the channel configuration in RPI.

| PI-Google-                        | Customer-Match | •           |      |
|-----------------------------------|----------------|-------------|------|
| Settings                          | → MOVE         | T SHUT DOWN |      |
| Project name * -<br>RPI-Google-Cu | stomer-Match   |             | SAVE |
| Project ID<br>oppor               |                |             |      |
| Project number:<br>8129           |                |             |      |

#### 3.5.2 Create API and OAuth Credentials

1. On the left navigation panel, click on "APIs & Services" and select "Credentials":

|                 | Google Cloud Platforr      | n a | RPI-Google-Customer-N                      | latch 👻                                |
|-----------------|----------------------------|-----|--------------------------------------------|----------------------------------------|
|                 | Home                       | >   | ettings 💽 MC                               | IVE 👕 SHUT DOWN                        |
|                 | View all products          |     | Project name *<br>RPI-Google-Customer-Matc | h                                      |
| PINNE<br>Pin yo | ED<br>ur top products here |     | Project ID<br>DĮ                           |                                        |
| Ŧ               | Pins appear here 🛛 🖗       | ×   | Project number:                            |                                        |
| MORE            | PRODUCTS 🔨                 |     |                                            |                                        |
|                 | Marketplace                |     | ocation                                    |                                        |
|                 | Billing                    |     | ŧ                                          |                                        |
| API             | APIs & Services            | >   | Enabled APIs & services                    | су                                     |
| Ť               | Support                    | >   | Library                                    | es to enable Access Transparency for t |
| θ               | IAM & Admin                | >   | Credentials                                |                                        |
| ۲               | Getting started            |     | Domain verification                        |                                        |
| f.              | Compliance                 |     | Page usage agreements                      |                                        |

2. Click on the CREATE CREDENTIALS button and choose "API key"

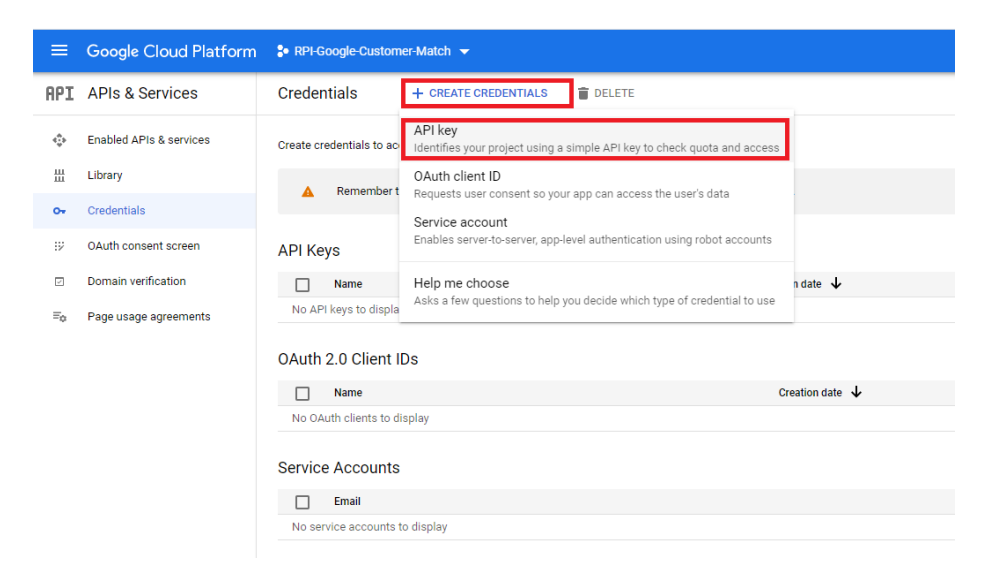

3. Copy the API key as that will be required for the channel configuration in RPI:

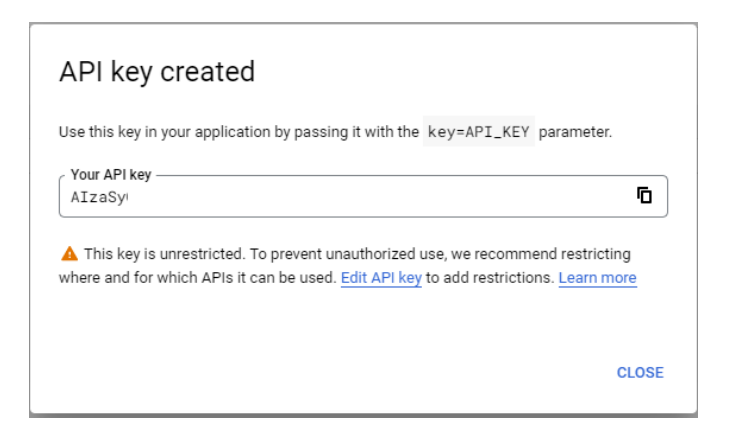

4. Click the CREATE CREDENTIALS button and choose "OAuth client ID":

| ≡          | Google Cloud Platform   | PI-Google-Custom         | er-Match 🔻                                                                         |               |
|------------|-------------------------|--------------------------|------------------------------------------------------------------------------------|---------------|
| API        | APIs & Services         | Credentials              | + CREATE CREDENTIALS                                                               |               |
| 4 <b>.</b> | Enabled APIs & services | Create credentials to ac | API key<br>Identifies your project using a simple API key to check quota and acces | s             |
| Ш          | Library                 | A Remember t             | OAuth client ID                                                                    |               |
| 0+         | Credentials             |                          | Requests user consent so your app can access the user's data                       |               |
| 12         | OAuth consent screen    | API Keys                 | Enables server-to-server, app-level authentication using robot accounts            |               |
|            | Domain verification     | Name                     | Help me choose                                                                     | n date 🔸      |
| ≡¢         | Page usage agreements   | API key 1                | Asks a few questions to help you decide which type of credential to use            | 2022          |
|            |                         | OAuth 2.0 Client II      | Ds                                                                                 |               |
|            |                         | Name                     |                                                                                    | Creation date |
|            |                         | No OAuth clients to di   | splay                                                                              |               |

NOTE: If the Project is brand new, GCP will require a configured consent screen before proceeding with this next step.

5. Select "Web application" as the Application Type:

| ÷                | Create OAuth client ID                                                                                                    |
|------------------|----------------------------------------------------------------------------------------------------|
| A c<br>mu<br>inf | ient ID is used to identify a single app to Google's OAuth servers. If your app runs on<br>tiple platforms, each will need its own client ID. See <u>Setting up OAuth 2.0</u> for more<br>rmation. <u>Learn more</u> about OAuth client types. |
| ۲                | oplication type *                                                                                                    |
| ų                | Web application                                                                                                    |
| ſ                | Android                                                                                                    |
|                  | Chrome app                                                                                                    |
|                  | iOS                                                                                                    |
|                  | TVs and Limited Input devices                                                                                                    |
|                  | Desktop app                                                                                                    |
|                  |                                                                                                    |

6. In the proceeding screen, enter a name for the OAuth client as well as an Authorized redirect URI, which will be used to get the token. The same URI will be entered in the channel configuration, within RPI. Hit the CREATE button once all the information has been configured:

| <ul> <li>Create OAuth client ID</li> </ul>                                                                                                    |   |
|----------------------------------------------------------------------------------------------------|---|
| A client ID is used to identify a single app to Google's OAuth servers. If your app runs on multiple platforms, each will need its own client ID. See <u>Setting up OAuth 2.0</u> for more information. <u>Learn more</u> about OAuth client types.           Application type *           Web application |   |
| RPI Customer Match                                                                                                    | ] |
| The name of your OAuth 2.0 client. This name is only used to identify the client in the<br>console and will not be shown to end users.                                                                                                    |   |
| The domains of the URIs you add below will be automatically added to<br>your <u>OAuth consent screen</u> as <u>authorized domains</u> .                                                                                                    |   |
| Authorized JavaScript origins 🛛                                                                                                    |   |
| For use with requests from a browser                                                                                                    |   |

+ ADD URI

### Authorized redirect URIs @

For use with requests from a web server

| ( | URIs 1 *  | ī |
|---|-----------|---|
| C | + ADD URI |   |

Note: It may take 5 minutes to a few hours for settings to take effect

CREATE CANCEL

 Upon clicking the CREATE button in step 6, the Client ID and Client Secret will be shown on the proceeding screen. Copy both values as they will be required for the channel configuration in RPI:

| The client ID and secret can always be accessed from Cre<br>Services                                 | edentials in APIs &               |
|----------------------------------------------------------------------------------------------------|-----------------------------------|
|                                                                                                    |                                   |
| • OAuth access is restricted to users within you unless the <u>OAuth consent screen</u> is published | ır organization<br>I and verified |
| Your Client ID<br>37936499514                                                                        | : 6                               |
| Your Client Secret                                                                                   | Ē                                 |

#### 3.5.3 Create Google Ads Account

1. Visit https://ads.google.com/ and click on the "Start now" button on the top left:

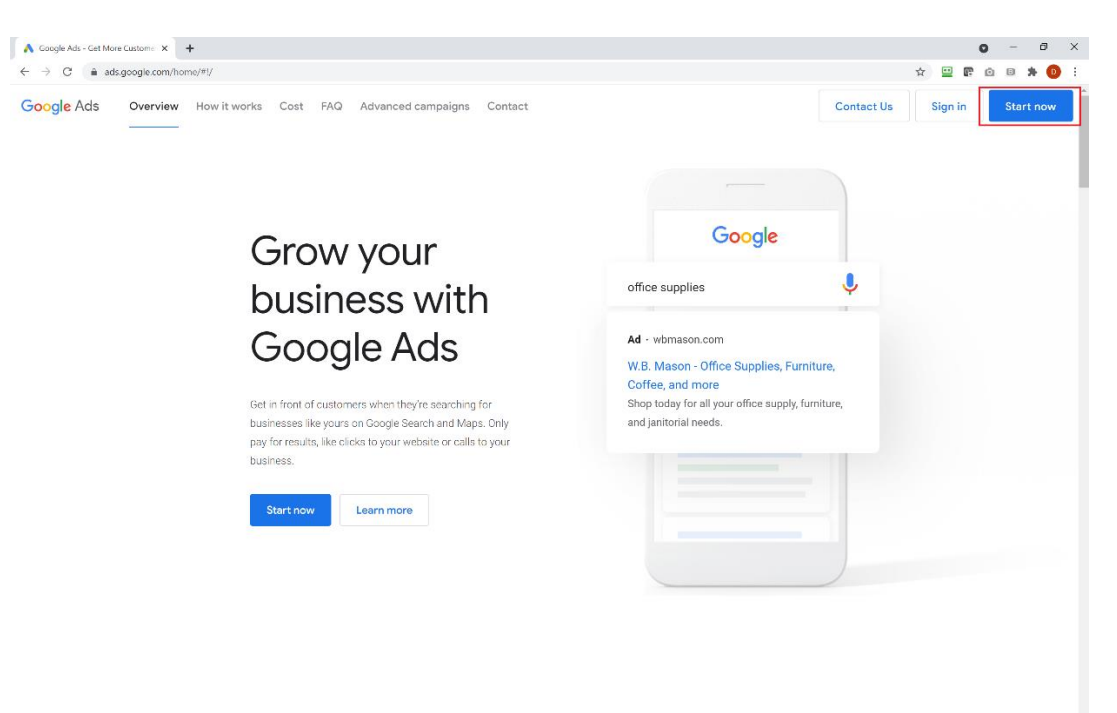

2. Sign in or create a new Google account:

|                                                        | ooogie      |            |                      |   |
|--------------------------------------------------------|-------------|------------|----------------------|---|
|                                                        | Sign in     |            |                      |   |
| to contir                                              | iue to Goog | le Ads     |                      |   |
| C Email or phone                                       |             |            |                      | h |
|                                                        |             |            |                      |   |
| Forgot email?                                          |             |            |                      |   |
|                                                        |             |            |                      |   |
| Not your computer? Use<br>Learn more                   | Guest mode  | to sign ir | n privately.         |   |
| Not your computer? Use<br>Learn more<br>Create account | Guest mode  | to sign ir | n privately.<br>Next |   |

3. Create a New Manager Account (if necessary) by going to Accounts > Performance and then clicking the plus button to display the option for creating a new manager account.

| A Performance - RPI QA                                                                               | - Google A × +                                                                           | 9                                                                   | 207000                     | 2208:         | - 0 8       | C an at a au         | a table me    |        | 1-2              |               | <b>b</b> -    |           |                   |
|----------------------------------------------------------------------------------------------------|------------------------------------------------------------------------------------------|---------------------------------------------------------------------|----------------------------|---------------|-------------|----------------------|---------------|--------|------------------|---------------|---------------|-----------|-------------------|
| ← → C ■ ads A Google A                                                                               | Ads RPIQA                                                                                | &eeuid=>24064647&u=>840370103&uscid=71318                           | 507808_C=2988382           | 220otauthuser | r=0&subid=0 | C II.<br>SEARCH REPO | RTS TOOLS &   | C C    | ? Ļ <sup>0</sup> | dan.sa        | 0             | *         |                   |
| Overview 🏫                                                                                           | Performance                                                                              |                                                                     |                            |               |             |                      |               |        | Custom           | Jul 9 – Aug 5 | 5, 2021       | - <       | >                 |
| Accounts     Performance     Budgets     Notifications     Campaigns     Settings     Change history | 2<br>1<br>0<br>Life year<br>X<br>+ Create new manager<br>account<br>+ Create new account | View all ADD FILTER<br>Direct manager<br>RPIQA (This manager)<br>91 | Account type<br>Google Ads | Clicks        | Impr.<br>0  | CTR<br>-             | Avg. CPC<br>– | Clicks | SEGMENT COLUM    | CH CH         | E ]<br>EXPAND | Aug 5, 20 | з <u>г</u><br>221 |
|                                                                                                    | + Link existing account 🦽                                                                |                                                                     |                            | 0             | 0           | -                    | -             | \$0.00 | 0.00             | 0.00%         |               |           |                   |
|                                                                                                    |                                                                                          |                                                                     |                            |               |             |                      |               |        |                  |               |               | 1-        | 1 of 1            |
|                                                                                                    |                                                                                          |                                                                     |                            |               |             |                      |               |        |                  |               |               |           |                   |

#### 3.5.4 Enable Customer Match Feature

**Important** – once the account is created, or if an existing account is being used, reach out to the Google support and have them **enable the Customer Match functionality** on the account. This can only be enabled on production accounts.

#### 3.5.5 Locating Developer Token

The Developer Token field in the Google Ads Customer Match channel configuration can be found on the Google Ads homepage.

- 1. After logging in, click "Tools & Settings" from the top menu.
- 2. Then click "API Center" under the Setup category.

| 🔥 Google /                   | Ads RPIQA | •                       |                           |                  | Q II<br>Search reports | C ?                    | dan D                 |
|------------------------------|-----------|-------------------------|---------------------------|------------------|------------------------|------------------------|-----------------------|
| Overview 🔶                   | Overview  | E PLANNING              | I SHARED LIBRARY          | BULK ACTIONS     | MEASUREMENT            | SETUP                  | BILLING               |
| <ul> <li>Accounts</li> </ul> |           | Performance Planner     | Audience manager          | All bulk actions | Conversions            | Account map            | Billing setups        |
| Campaigns                    |           | Keyword Planner         | Bid strategies            | Rules            | Google Analytics       | Access and security    | Payments profiles     |
| <ul> <li>Settings</li> </ul> |           | Reach Planner           | Negative keyword lists    | Scripts          | Attribution            | Linked accounts        | Invoices              |
| Change history               |           | App advertising hub NEW | Placement exclusion lists | Uploads          |                        | Preferences            | Promotions            |
|                              |           |                         |                           |                  |                        | API Center             | Identity verification |
|                              |           |                         |                           |                  |                        | Google Merchant Center |                       |
|                              |           |                         |                           |                  |                        |                        |                       |

3. Copy the Developer Token to the Google Ads Customer Match channel configuration.

| API Access      |              |   |
|-----------------|--------------|---|
| Developer token |              | ~ |
| Access level    | Basic Access | ~ |

#### 3.5.6 Access Audience Lists

- 1. To access your audience lists, click "Tools & Settings" from the top menu.
- 2. Click "Audience Manager" under the Shared Library category.

| 🔨 Google Ads RPI QA 🛛 🗸      |        |                         |                           |                  | Q 11.<br>SEARCH REPORTS | C ?                    | nathan N              |
|------------------------------|--------|-------------------------|---------------------------|------------------|-------------------------|------------------------|-----------------------|
| Overview 🔒                   | Overvi | PLANNING                | B SHARED LIBRARY          | BULK ACTIONS     | MEASUREMENT             | SETUP                  | BILLING >             |
| <ul> <li>Accounts</li> </ul> |        | Performance Planner     | Audience manager          | All bulk actions | Conversions             | Account map            | Billing setups        |
| Campaigns                    |        | Keyword Planner         | Bid strategies            | Rules            | Google Analytics        | Access and security    | Payments profiles     |
| <ul> <li>Settings</li> </ul> |        | Reach Planner           | Negative keyword lists    | Scripts          | Attribution             | Linked accounts        | Invoices              |
| Change history               |        | App advertising hub NEW | Placement exclusion lists | Uploads          |                         | Preferences            | Promotions            |
|                              |        |                         |                           |                  |                         | API Center             | Identity verification |
|                              |        |                         |                           |                  |                         | Google Merchant Center |                       |
|                              |        |                         |                           |                  |                         |                        |                       |

3. Click an audience list name to see its respective details.

| Audience lists    | ÷ | Y ADD FILTER                                                                                           |                                                  |                   |                               |                               | Enabled au                    | diences 👻                     | Q = II     | I ± C                      |
|-------------------|---|----------------------------------------------------------------------------------------------------|--------------------------------------------------|-------------------|-------------------------------|-------------------------------|-------------------------------|-------------------------------|------------|----------------------------|
| Audience insights |   | Audience name                                                                                          | Туре                                             | Membership status | Size: Search                  | Size: YouTube                 | Size: Display                 | Size: Gmail<br>campaign       | Match rate | Creation date $\downarrow$ |
| Audience sources  |   | Customer Match list# 131778d9<br>A list of customers that originated from email and physical addresses | Customer list<br>Customer contact<br>information | Open              | <100<br>Too small to<br>serve | <100<br>Too small to<br>serve | <100<br>Too small to<br>serve | <100<br>Too small to<br>serve | 7          | Jul 17, 2021               |
|                   |   | Customer Match list# da482f90<br>A list of customers that originated from email and physical addresses | Customer list<br>Customer contact<br>information | Open              | <100<br>Too small to<br>serve | <100<br>Too small to<br>serve | <100<br>Too small to<br>serve | <100<br>Too small to<br>serve | ä          | Jul 17, 2021               |
|                   |   | Customer Match list# 7961efc8<br>A list of customers that originated from email and physical addresses | Customer list<br>Customer contact<br>information | Open              | <100<br>Too small to<br>serve | <100<br>Too small to<br>serve | <100<br>Too small to<br>serve | <100<br>Too smail to<br>serve |            | Jul 17, 2021               |
|                   |   | Customer Match list# daa2988e<br>A list of customers that originated from email and physical addresses | Customer list<br>Customer contact<br>information | Open              | <100<br>Too small to<br>serve | <100<br>Too small to<br>serve | <100<br>Too small to<br>serve | <100<br>Too small to<br>serve | Ħ          | Jul 17, 2021               |
|                   |   | Customer Match list# d985d756<br>A list of customers that originated from email and physical addresses | Customer list<br>Customer contact<br>information | Open              | <100<br>Too small to<br>serve | <100<br>Too small to<br>serve | <100<br>Too small to<br>serve | <100<br>Too small to<br>serve | Ť          | Jul 9, 2021                |
|                   |   | Customer Match list# e084c782<br>A list of customers that originated from email and physical addresses | Customer list<br>Customer contact<br>information | Open              | <100<br>Too small to<br>serve | <100<br>Too small to<br>serve | <100<br>Too small to<br>serve | <100<br>Too small to<br>serve | ž          | Jul 9, 2021                |

#### Audience lists > Customer Match list# 131778d9 ×

| Customer list<br>Customer Match<br>A list of customers that | Customer list Customer Match list# 131778d9 A list of customers that originated from email and physical addresses Membershin: Open (30 days) - Creation date: Jul 17, 2021 - List ID: 6770471932 |                       |                |                 |            |        |
|-------------------------------------------------------------|----------------------------------------------------------------------------------------------------|-----------------------|----------------|-----------------|------------|--------|
| Membership: Open (50 da)                                    | ys) Creation date: Jul 17, 20                                                                                                    | 121 LISUD: 0770471932 |                |                 |            |        |
| List members                                                | List members Customers based on email, phone, and/or mailing address uploads (1 upload) 🗇 🗸                                                                                                    |                       |                |                 |            | ^      |
| Date                                                        | File name                                                                                                    | Operation             | Match rate     | Source          | Status     |        |
| Jul 17, 2021 9:45:59 PM                                     | uploaded_using_api                                                                                                    | Add                   |                | Google Ads API  | Success    |        |
|                                                             |                                                                                                    |                       |                | Show rows: 10 💌 | 1 - 1 of 1 | < >    |
| Eligibility                                                 | ✓ Search                                                                                                    | ✓ YouTube   ✓ Displ   | ay 🗸 Gmail + 4 | more            |            | ~      |
| Size: Search <del>▼</del> Siz<br>0 0                        | ze: YouTube 💌 Size: Di                                                                                                    | Size: Gmail           | <u>*</u>       |                 |            | 0<br>0 |
|                                                             |                                                                                                    |                       |                |                 |            |        |

#### 4. Additional information is displayed as more records are processed within the audience list (e.g., Match rate.)

| Match rate | 0% of peo<br>0% is lo   | ple in your custome                          | er list were identified             | for targeting purposes. | Match rate is the percentage of<br>people in your customer list that<br>Google Ads can identify for<br>targeting purposes. | ^ |
|------------|-------------------------|----------------------------------------------|-------------------------------------|-------------------------|----------------------------------------------------------------------------------------------------|---|
|            | 0%                      | 29%                                          | 62%                                 | 100%                    |                                                                                                    |   |
|            | improve y<br>encrypting | our match rate, mai<br>g your list properly. | ke sure you're format<br>Learn more | ting and                |                                                                                                    |   |

Per Google, it may take up to 24 hours for the customer match to complete.

## 3.6 Yahoo! Japan – Data Onboarding

## 3.6.1 Create Yahoo! Japan Account

This section shows how to acquire and manage a Yahoo! Japan Business account. You may skip steps #1-2 if a Yahoo! Japan Business account has already been provisioned.

- 1. To provision a new Yahoo! Japan Business account, please navigate to <u>https://support.yahoo-net.jp/PccBizmanager/s/</u>.
- 2. In the Help/Contact page. Find "Registration or change of payment method". Click "Show all" and follow the steps provided.

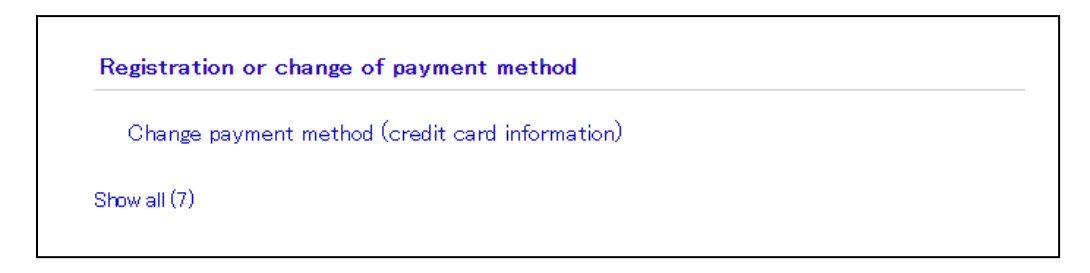

#### 3.6.2 Create oAuth Application

- 3. Login to your Yahoo! Japan Business account by navigating <u>https://login.bizmanager.yahoo.co.jp/</u> in your web browser.
- 4. In the login page, provide the Business ID and password.

| YAHOO!<br>JAPAN                                                                                             | <u>Yahoo! JAPAN - Yahoo! Business Center - Help</u> |  |  |  |
|----------------------------------------------------------------------------------------------------|-----------------------------------------------------|--|--|--|
|                                                                                                    | 日本語 English                                         |  |  |  |
| Log in with your Yahoo! JAPAN Business ID                                                                   |                                                     |  |  |  |
| Yahoo! JAPAN Business ID                                                                                    |                                                     |  |  |  |
| Password                                                                                                    |                                                     |  |  |  |
| Keep me logged in                                                                                           |                                                     |  |  |  |
| (Uncheck if on a shared computer)                                                                           |                                                     |  |  |  |
| Forsot your Yahoo! JAPAN Business ID?   Forsot your password?                                               |                                                     |  |  |  |
| Privacy (Japanese) – <u>Terms of Use of Yahoo! JAPAN Business ID</u> – <u>Help/Contact</u><br>© Yahoo Japan |                                                     |  |  |  |

5. Upon successful login, click "Yahoo! Ads API Management Console" to create a new oAuth application, which is required to interact with their APIs.

| Yahoo! ビジネスセンター<br>JAPAN Yahoo! JAPANhelp                                                                                                    |  |  |  |  |
|----------------------------------------------------------------------------------------------------|--|--|--|--|
| TOP TOP                                                                                                    |  |  |  |  |
| Hi, [                                                                                                    |  |  |  |  |
| Yahoo! JAPAN Business ID                                                                                                    |  |  |  |  |
| Available Tools                                                                                                    |  |  |  |  |
| Vahoo! Ads Campaign Management Tool Manager                                                                                                    |  |  |  |  |
| Vahoo! Ads <u>Vahoo! Ads API Management Console</u> Tool Management                                                                                                    |  |  |  |  |
| Only english supported services or tools are displayed. If you cannot find those services or tools you are currently using, please change the language setting to Japanese at the "Account Information" page. |  |  |  |  |
| Organization Administrator Menu                                                                                                    |  |  |  |  |
| Orsanization Manaser     Service Usase Information     Resistered Account Information     Usase Details                                                                                                    |  |  |  |  |
| PrivacyTerms <u>of Use of Yahoo! JAPAN Business ID</u> Help <u>/ Contact</u><br>© Yahoo Japan                                                                                                    |  |  |  |  |

6. Within the "Added applications" tab, click the "Add a new" button and follow the steps provided.

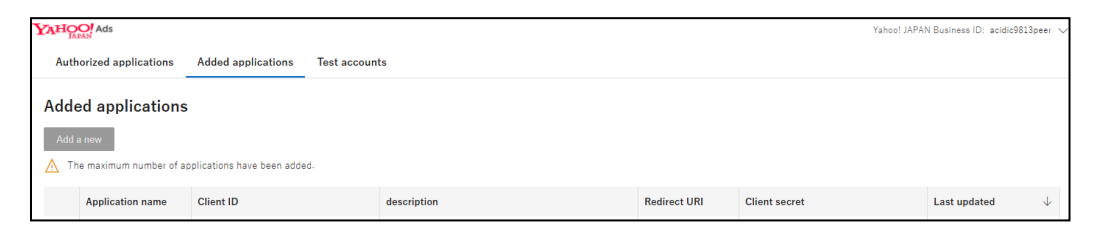

## 3.6.3 Retrieve oAuth Application Credentials

7. Once the oAuth application has been created, the following application details will need to be noted for Step 8:

Client ID Client secret Redirect URI

| YAHOO! A  | ds                                                                                                    |                                |             |              | Yahoo! JAPA   | N Business ID: acidic981 | l3peer 🗸     |  |
|-----------|----------------------------------------------------------------------------------------------------|--------------------------------|-------------|--------------|---------------|--------------------------|--------------|--|
| Authorize | d applications                                                                                                    | Added applications Test accord | ints        |              |               |                          |              |  |
| Added a   | Added applications                                                                                                    |                                |             |              |               |                          |              |  |
| Add a new | Add a new                                                                                                    |                                |             |              |               |                          |              |  |
| 🛕 The max | ximum number of app                                                                                                    | plications have been added.    |             |              |               |                          |              |  |
| App       | lication name                                                                                                    | Client ID                      | description | Redirect URI | Client secret | Last updated             | $\downarrow$ |  |
| RPI       | RPI QA         33bscs/10x10x4c8+170t+4c8+1476150         App for RPI QA         https://local.rpha         View         2022/01/07 06:54           2022/01/07 06:54         Copy         Copy |                                |             |              |               |                          |              |  |
|           | Privacy (in Japanese) - Terms of Use - Master Terms and Conditions - Yahool JAPAN Business ID Terms of Use - Disclaimer - Help                                                                                                    |                                |             |              |               |                          |              |  |

8. Using the values captured in Step 7, create new Yahoo! Japan channel data connector within Redpoint Interaction and paste the values of Client ID, Client secret and Redirect URI in the channel configuration.

| Client ID:     | Client ID used to connect to Yahoo! service     |
|----------------|-------------------------------------------------|
| Client secret: | Client secret used to connect to Yahoo! service |
| Redirect URL:  | Redirect URL used to connect to Yahoo! service  |

## 3.6.4 Retrieve Yahoo! Japan Account Id

9. To retrieve the value of "Account ID", click "Campaign Management Tool". If you have not yet created an Account, please proceed to step #11.

| YAHOO! ビジネスセンター                                                                                                    | <u>Yahoo! JAPAN</u> help       |
|----------------------------------------------------------------------------------------------------|--------------------------------|
| тор тор                                                                                                    | Log out                        |
| Hi, 🛛 💼 👘                                                                                                    | Account Information            |
| Yahoo! JAPAN Business ID                                                                                                    |                                |
| Available Tools                                                                                                    |                                |
| Yahoo! Ads <u>Campaign Management Tool</u>                                                                                                    | Tool Manager                   |
| Yahoo! Ads <u>Yahoo! Ads API Manasement Console</u>                                                                                                    | Tool Manager                   |
| Only english supported services or tools are displayed. If you cannot find those services or tools you are currently using, please of<br>Japanese at the "Account Information" page. | change the language setting to |
| Organization Administrator Menu                                                                                                    |                                |
| <u>     Orxanization Manager</u> <u>     Service Usage Information</u> <u>     · Registered Account Information</u> <u>     · Usage Details</u>                                      |                                |
|                                                                                                    |                                |
| PrivacyTerms <u>of Use of Yahoot JAPAN Business ID</u> Help <u>/ Contact</u><br>© Yahoo Japan                                                                                        |                                |

10. In the "Select account" page, you will find the "Account ID" within the Display Ads account.

| Y | YAHOO! Ads                           |  |  |  |  |
|---|--------------------------------------|--|--|--|--|
|   | Select account                       |  |  |  |  |
|   | Search by account name, account ID Q |  |  |  |  |
|   | \alpha     Filter     Account: All   |  |  |  |  |
|   | Redpoint Global Search Ads 128       |  |  |  |  |
|   | Redpoint Global Display Ads          |  |  |  |  |
|   |                                      |  |  |  |  |
|   |                                      |  |  |  |  |

Capture this value for use when creating new Yahoo! Japan channel data connector in RPI.

## 3.6.5 Create New Yahoo! Japan Ads Account

11. To create a new Yahoo! Ads account, click "Tools" menu on the upper right corner of the main page and click "Accounts".

| Yaho<br>busi                   | oo! JAPAN<br>ness ID                    | 0         | Help Help    |
|--------------------------------|-----------------------------------------|-----------|--------------|
| Billing & payments             | Account and access                      |           |              |
| Documents for company overall  | Accounts                                | 2/04      | 4/01 10:00   |
| Fund transfer between accounts | Access (account)                        |           |              |
|                                | Access (by Yahoo! JAPAN business<br>ID) |           |              |
|                                | Related tools                           | ownload V |              |
|                                | Yahoo! JAPAN business manager           |           |              |
|                                | Yahoo! JAPAN Tag Manager                | ays       | Average      |
|                                | Configurable apps                       |           | cost (day) * |
|                                | Download Campaign Editor                | Day       | ¥ 0          |

12. Click Display Ads tab and click Create account button. Follow the steps provided within the portal for creating a new account.

| YAHO                 | Ads<br>PAN    |                    |         |          |                |                |
|----------------------|---------------|--------------------|---------|----------|----------------|----------------|
| Accounts             |               |                    |         |          |                |                |
| Searc                | h Ads         | Display Ads        | MCC     |          |                |                |
| + c                  | reate account | $\sim$             |         |          |                |                |
| <b>∀</b> Filter      | Delivery se   | ettings: All + Add |         |          |                |                |
| Delivery<br>settings | Account name  | e                  | Account | settings | Account Status | Monthly budget |

## 4 CRM Configuration

## 4.1 Microsoft Dynamics 365 Configuration

### 4.1.1 Provisioning a Microsoft Dynamics 365 Trial Account

The configuration specified in this section will cover the provisioning of a trial account for Microsoft Dynamics 365. If a trial or full account has already been provisioned, then skip to section 4.1.2

Note: if an existing Microsoft Online account is being used to sign up for a trial Microsoft Dynamics 365 account, then skip steps 1 to 11.

- To create new trial version of Microsoft Online account, navigate to <u>https://signup.microsoft.com/get-started/signup?OfferId=bd569279-37f5-4f5c-99d0-</u> <u>425873bb9a4b&dl=DYN365\_ENTERPRISE\_PLAN1&Culture=en-</u> <u>us&Country=us&flight=AdminOnCustomization&ali=1&products=bd569279-37f5-4f5c-99d0-</u> <u>425873bb9a4b</u>
- 2. Provide an email address and click Next:

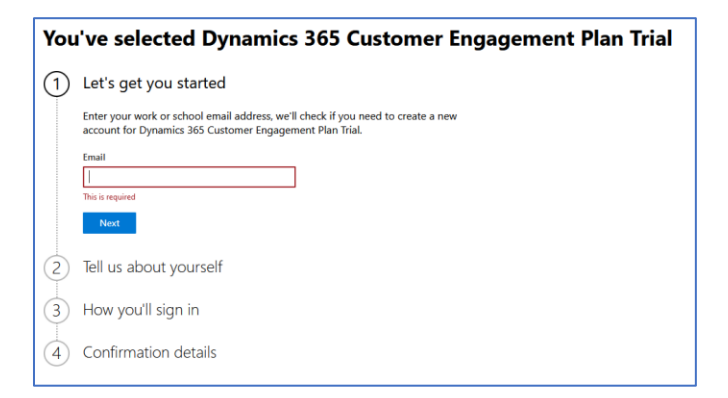

3. Click Setup account to create new account.

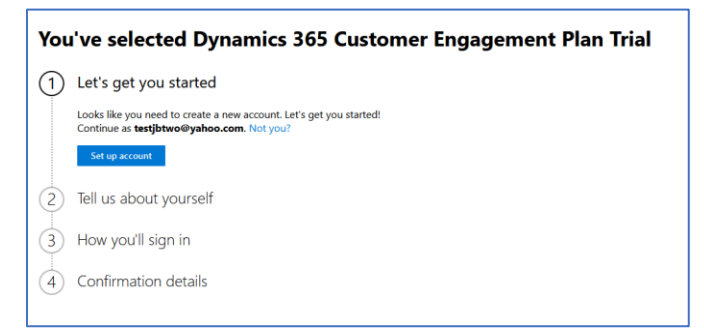

4. Provide all required details for the new account and click Next.

| You | You've selected Dynamics 365 Customer Engagement Plan Trial |  |  |  |
|-----|-------------------------------------------------------------|--|--|--|
| 1   | Let's get you started                                       |  |  |  |
| 2   | Tell us about yourself                                      |  |  |  |
|     | First name Middle name (Optional) Last name                 |  |  |  |
|     | Business phone number                                       |  |  |  |
|     | Company name Company size Select one from below             |  |  |  |
|     | Country or Region                                           |  |  |  |
|     | United States $\checkmark$                                  |  |  |  |
|     | Next                                                        |  |  |  |
| 3   | How you'll sign in                                          |  |  |  |
| 4   | Confirmation details                                        |  |  |  |

5. Provide a valid mobile number where to send the verification code.

| You've selected Dynamics 365 Customer Engagement Plan Trial |                                                                 |                                           |  |  |
|-------------------------------------------------------------|-----------------------------------------------------------------|-------------------------------------------|--|--|
| 1                                                           | Let's get you started                                           |                                           |  |  |
| 2                                                           | Tell us about yourse                                            | lf                                        |  |  |
|                                                             | A text or phone call helps us<br>Enter a number that isn't Volf | make sure this is you.<br>9 or toll free. |  |  |
|                                                             | <ul> <li>Text me</li> </ul>                                     |                                           |  |  |
|                                                             | Call me                                                         |                                           |  |  |
|                                                             | Country code                                                    | Phone number                              |  |  |
|                                                             | (+63) Philippines V                                             | 9175978514                                |  |  |
|                                                             | We don't save this phone nur                                    | nber or use it for any other purpose.     |  |  |
|                                                             | Send verification code                                          | Back                                      |  |  |
| 3                                                           | How you'll sign in                                              |                                           |  |  |
| 4                                                           | Confirmation details                                            |                                           |  |  |

6. Upon receiving the verification code, enter the respective code and click Verify:

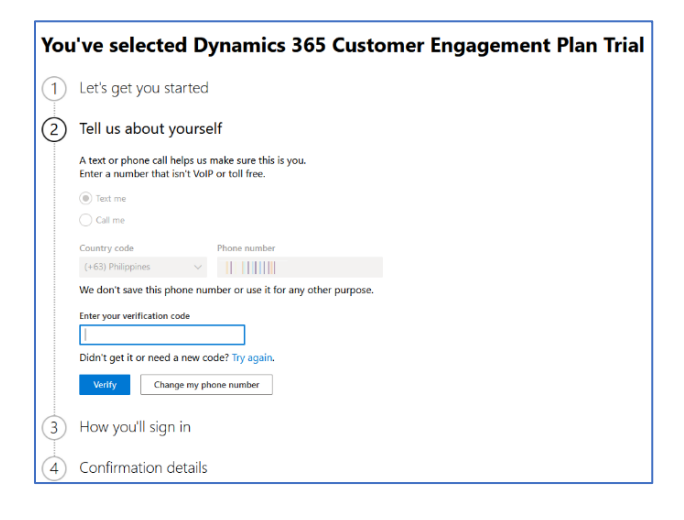

7. Once successfully verification, provide all required details for the new credentials, and click Next.

| You | 've selected                                                             | 1 C                     | ynamics 365 Customer Engagement Plan Trial                                                                                                    |  |  |
|-----|--------------------------------------------------------------------------|-------------------------|----------------------------------------------------------------------------------------------------|--|--|
| 1   | Let's get you sta                                                        | rte                     | t de la constante de la constante de |  |  |
| 2   | Tell us about you                                                        | urse                    | lf                                                                                                    |  |  |
| 3   | How you'll sign                                                          | in                      |                                                                                                    |  |  |
|     | This username is what<br>domain name is a sugg<br>time with your own cus | you'l<br>Jestic<br>stom | l use to sign in each time you use your apps. The<br>yn. You can change your domain now, or later at any<br>domain.                                                                                                    |  |  |
|     | Username                                                                 |                         | Domain name                                                                                                    |  |  |
|     | rpidev                                                                   | 0                       | rpidev .onmicrosoft.com Save                                                                                                    |  |  |
|     | Password                                                                 |                         | ٥                                                                                                    |  |  |
|     | Confirm password                                                         |                         |                                                                                                    |  |  |
|     |                                                                          |                         |                                                                                                    |  |  |
|     | By selecting <b>Next</b> , you agree to our <u>trial agreement</u> .     |                         |                                                                                                    |  |  |
|     | I understand that Microsoft                                              | may                     | contact me about my trial.                                                                                                    |  |  |
|     | I would like information,<br>other Microsoft product                     | tips,<br>ts and         | and offers about Solutions for Businesses and Organizations, and<br>I services. <u>Privacy Statement</u> .                                                                                                    |  |  |
|     | I would like Microsoft to<br>information about their                     | shar<br>prod            | e my information with select partners so I can receive relevant<br>ucts and services. To learn more, view the <u>Privacy Statement</u> .                                                                                                    |  |  |
|     | Next                                                                     |                         |                                                                                                    |  |  |
| 4   | Confirmation de                                                          | tail                    | S                                                                                                    |  |  |

8. Upon seeing the confirmation details, the trial account is ready to be used:

| You've selected Dynamics 365 Customer Engagement Plan Trial |                                                                          |  |  |  |
|-------------------------------------------------------------|--------------------------------------------------------------------------|--|--|--|
| 1                                                           | Let's get you started                                                    |  |  |  |
| 2                                                           | Tell us about yourself                                                   |  |  |  |
| 3                                                           | How you'll sign in                                                       |  |  |  |
| 4                                                           | Confirmation details                                                     |  |  |  |
|                                                             |                                                                          |  |  |  |
|                                                             | Thanks for signing up for Dynamics 365 Customer Engagement<br>Plan Trial |  |  |  |
|                                                             | Your username is <b>rpidev@rpidev20</b>                                  |  |  |  |
|                                                             | We've sent a confirmation email to 1                                     |  |  |  |
|                                                             | Get Started Manage your subscription                                     |  |  |  |

9. Open the Confirmation email and click the "Start your trial" button:

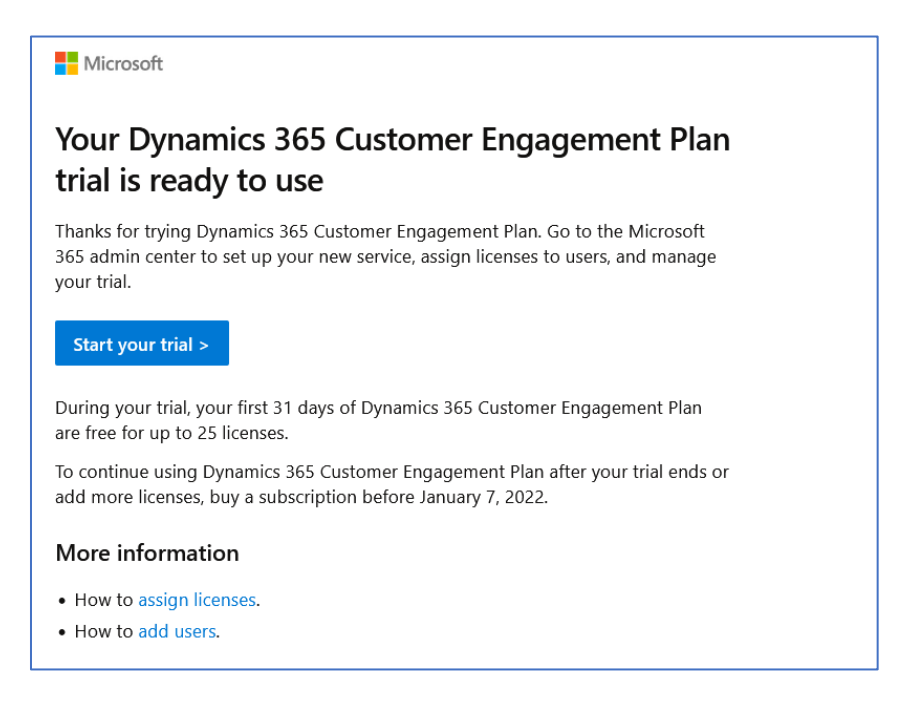

10. Provide your Microsoft Online account and click the "Next" button:

| Sign in                    |      |
|----------------------------|------|
| rpidev                     |      |
| No account? Create one!    |      |
| Can't access your account? |      |
|                            | Next |
|                            |      |

- 11. Enter your Microsoft Online password and click the "Next" button again.
- Upon successful login with the Microsoft Online account, use the same email address to provision new Microsoft Dynamics 365 trial account by navigating to: https://trials.dynamics.com/Dynamics365/Signup/

13. In the Marketing section, click Try for free.

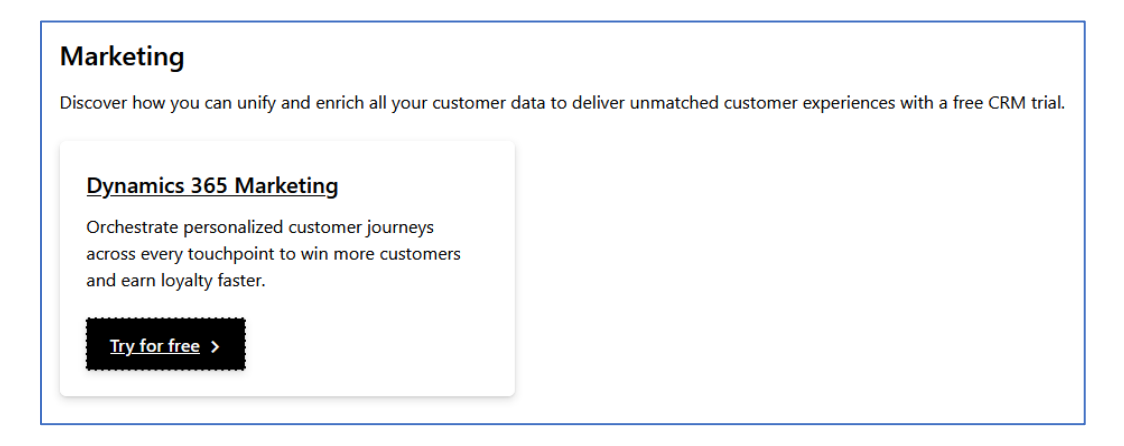

14. Enter your Microsoft Online email address and click the "Start your free trial" button.

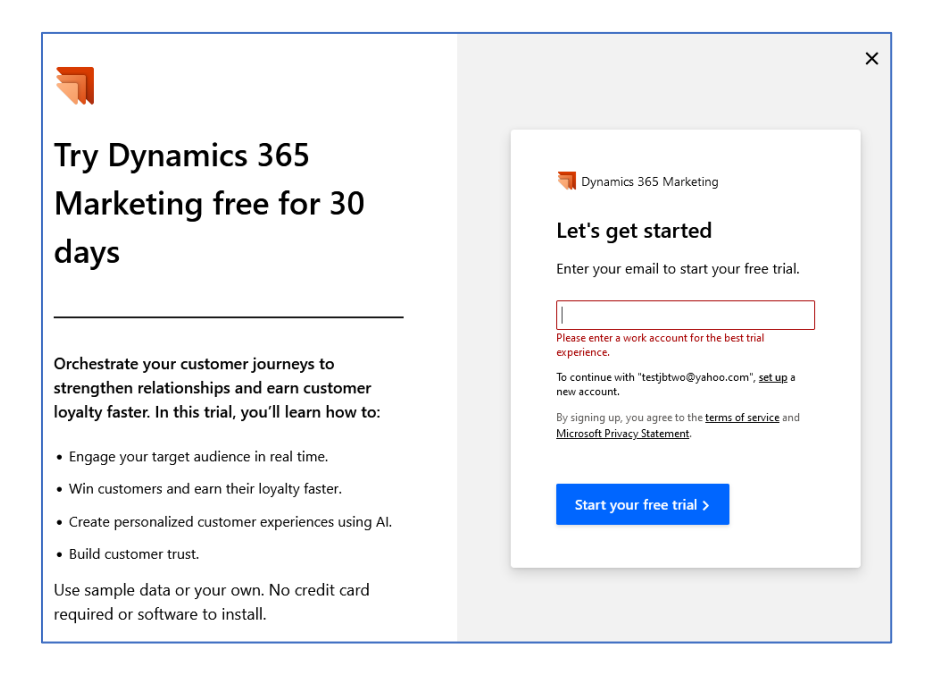

### 4.1.2 Configuring Microsoft Dynamics 365

15. Upon signing up for the trial account, or logging into an existing account, retrieve the Microsoft Dynamics server URL by clicking on Settings, located on the bottom left corner:

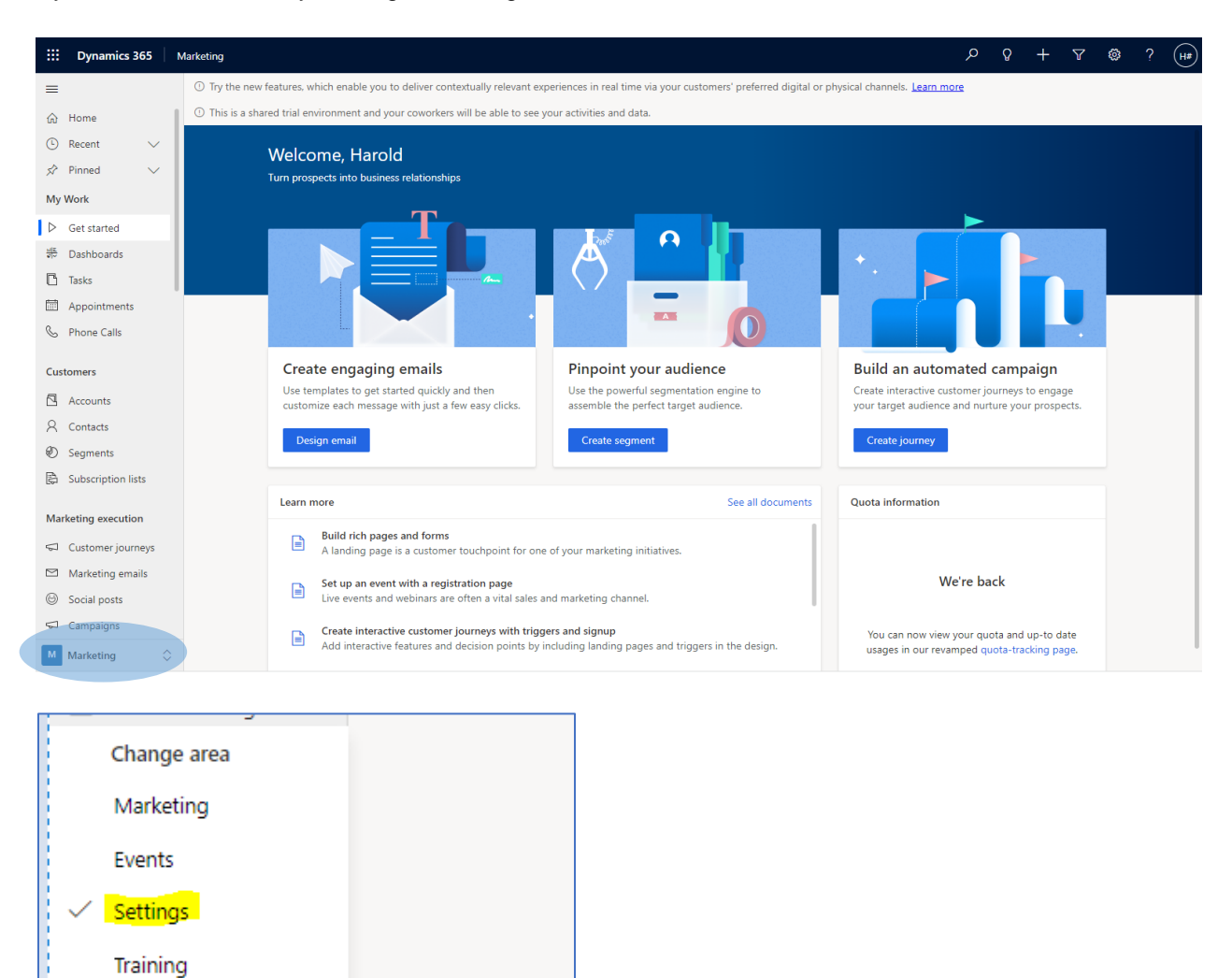

16. From the Settings page, click the "admin center" link, located at the top of the page:

| Settings overview<br>You can manage platform settings in the admin center I Learn more |  |
|----------------------------------------------------------------------------------------|--|
| Search                                                                                 |  |

0

s

Settings

17. From the Admin Center default page, copy the value for "Environment URL" and paste it to the "Server URL" textbox in the Microsoft Dynamics CRM channel configuration, within RPI.

The Server URL must be a valid fully qualified URL format e.g., <u>https://< Environment URL</u>:

| $\leftarrow \rightarrow $ C |                                 | https://admin.powerplatform.microsoft.com/environments/environments/ |                                     |                                   |              |                   |
|-----------------------------|---------------------------------|----------------------------------------------------------------------------------------------------|-------------------------------------|-----------------------------------|--------------|-------------------|
| III Power Platfor           | III Power Platform admin center |                                                                                                    |                                     |                                   |              |                   |
| =                           |                                 | 🖬 Open environment 🐵 Settings 🗟 Resources 🗸 🚏 Convert to production 🏦 Delete 🛈 History                                                                                                    |                                     |                                   |              |                   |
| A Environments              |                                 | Environments > Marketing Trial                                                                                                    |                                     |                                   |              |                   |
| 🗠 Analytics                 | $\sim$                          |                                                                                                    |                                     |                                   |              |                   |
| Resources                   | ~                               | Details                                                                                                    |                                     |                                   | See all Edit | Access            |
| Help + support              |                                 | Environment URL                                                                                                    | State                               | Region                            |              | Security roles    |
| 🔂 Data integration          |                                 | org6a636b78.crm5.dynamics.com                                                                                                    | Ready                               | Asia<br>Security aroun            |              | See all           |
| Data (preview)              |                                 | Frequent                                                                                                    | Trial (29 days remaining)           | Not assigned                      |              | See all           |
| Do Policies                 | ~                               | Organization ID<br>6b78cbfe-acbb-4cl15-b88b-132a25f20493                                                                                                    |                                     |                                   |              | Users<br>See all  |
| Admin centers               | ~                               |                                                                                                    |                                     |                                   |              | S2S Apps          |
|                             |                                 | Version                                                                                                    |                                     | Updates                           |              | See all           |
|                             |                                 | Database version<br>9.2.21112.00132                                                                                                    |                                     | 0                                 |              | Resources         |
|                             |                                 |                                                                                                    |                                     |                                   |              | Dynamics 365 apps |
|                             |                                 | Recent operation                                                                                                    |                                     |                                   | Full history | Portals           |
|                             |                                 | Type<br>Create                                                                                                    | Start time<br>12/8/2021, 1:28:16 PM | End time<br>12/8/2021, 1:28:40 PM |              | Power Apps        |
|                             |                                 | Initiated by<br>jb jb                                                                                                    | Status<br>Succeeded                 |                                   |              | Flows             |

#### 4.1.3 Enabling OAuth 2.0 for Existing Microsoft Dynamics CRM channels

OAuth 2.0 authentication is enabled by default when provisioning new Microsoft Dynamics CRM. To resolve the error "You are using Ws-Trust authentication which has been deprecated and no longer supported in your environment. Please use OAuth2.0 authentication" on an existing Microsoft Dynamics CRM channel connector, please follow steps below:

- 18. Log in to https://portal.azure.com/ using your Microsoft Online credentials.
- 19. Click Azure Active Directory

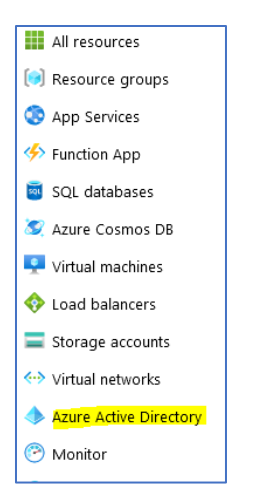

20. On Properties tab, click Manage Security defaults

| Home > Acme                                                  |                                                                                                    |  |  |  |
|--------------------------------------------------------------|----------------------------------------------------------------------------------------------------|--|--|--|
| Acme   Properties                                            |                                                                                                    |  |  |  |
| External Identities                                          | Save X Discard                                                                                                    |  |  |  |
| Roles and administrators                                     | Tenant properties                                                                                                    |  |  |  |
| Administrative units                                         | Name *                                                                                                    |  |  |  |
| Enterprise applications                                      | Acme                                                                                                    |  |  |  |
| Devices                                                      | Country or region                                                                                                    |  |  |  |
| App registrations                                            | Philippines                                                                                                    |  |  |  |
| Identity Governance                                          | Location<br>Asia, United States, Europe datacenters                                                                                        |  |  |  |
| Application proxy                                            | Notification language                                                                                                    |  |  |  |
| <ul> <li>Custom security attributes<br/>(Preview)</li> </ul> | English V                                                                                                    |  |  |  |
| 🔓 Licenses                                                   | Tenant ID 01670f2c-4a9c-44ea-98a3-3e6d2da662e4                                                                                             |  |  |  |
| Azure AD Connect                                             | Technical contact                                                                                                    |  |  |  |
| 🐖 Custom domain names                                        | testjbtwo@yahoo.com                                                                                                    |  |  |  |
| Ø Mobility (MDM and MAM)                                     | Global privacy contact                                                                                                    |  |  |  |
| 🕈 Password reset                                             |                                                                                                    |  |  |  |
| 📕 Company branding                                           | Privacy statement URL                                                                                                    |  |  |  |
| User settings                                                | ✓                                                                                                    |  |  |  |
| Properties                                                   |                                                                                                    |  |  |  |
| Security                                                     | Access management for Azure resources                                                                                                    |  |  |  |
| Monitoring                                                   | jb jb (rpidev@rpidev2022.onmicrosoft.com) can manage access to all Azure subscriptions and management<br>groups in this tenant. Learn more |  |  |  |
| Sign-in logs                                                 | Yes No                                                                                                    |  |  |  |
| Audit logs                                                   | Manage Security defaults                                                                                                    |  |  |  |

21. In Manage Security default page, toggle "Enable Security defaults" to No. Click Save.

| Enable Security defaults $\qquad 	imes$                                                                                                    | ÷   |
|----------------------------------------------------------------------------------------------------|-----|
|                                                                                                    |     |
| Security defaults is a set of basic identity security mechanisms<br>recommended by Microsoft. When enabled, these<br>recommendations will be automatically enforced in your<br>organization. Administrators and users will be better protected<br>from common identity related attacks.<br>Learn more                    |     |
| Enable Security defaults                                                                                                    |     |
| Yes No                                                                                                    |     |
| <ul> <li>We'd love to understand why you're disabling Security defaults so we can make improvements.</li> <li>My organization is using Conditional Access</li> <li>My organization is unable to use critical business applications</li> <li>My organization is getting too many MFA challenges</li> <li>Other</li> </ul> | ÷ þ |
|                                                                                                    | -   |
| Save                                                                                                    |     |

## 4.2 Salesforce.com Configuration

This section describes how to create and configure Salesforce.com. Please follow the steps below:

1. In a web browser, navigate to <u>https://developer.salesforce.com/</u> and click Sign Up.

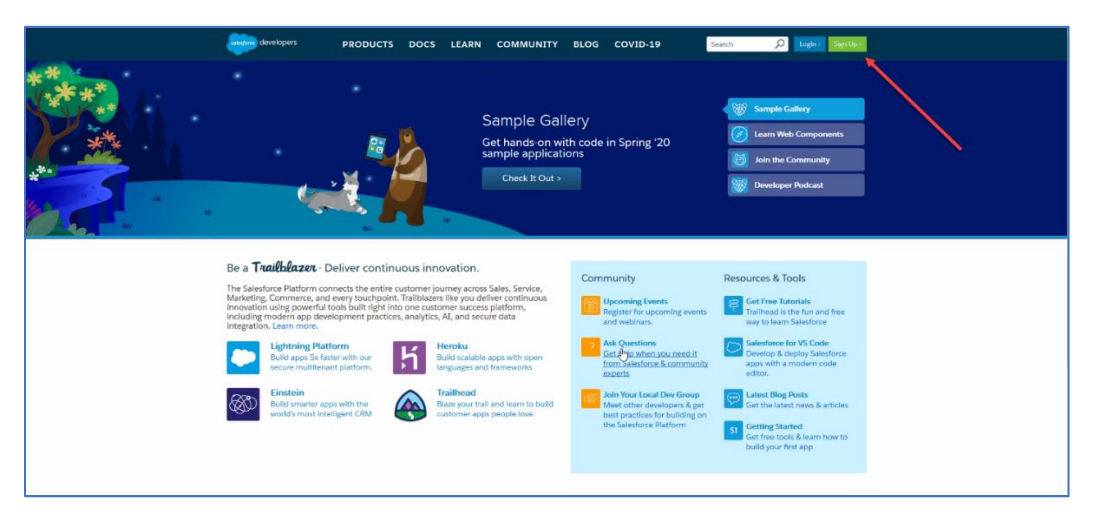

2. Complete the required details and click the Sign me up button.

| Name            |       |  |
|-----------------|-------|--|
|                 |       |  |
| Email           |       |  |
|                 |       |  |
| Role            |       |  |
| IT Manager/Exec | rtive |  |
| Company         |       |  |
|                 |       |  |
| Country         |       |  |
| Philippines     |       |  |
| Postal Code     |       |  |
|                 |       |  |
| Username        |       |  |
|                 |       |  |

- 3. Check your email for a 'verify account' email, and click the link therein.
- 4. Complete the required fields to Change Your Password and click Change Password.

| Enter a new password for                  |                    |
|-------------------------------------------|--------------------|
| Your password me                          | ust have at least: |
| 8 characters                              |                    |
| 1 letter                                  |                    |
| I number                                  |                    |
| New Password                              |                    |
|                                           | ଦେନ୍ତୁ             |
| Confirm New Password                      |                    |
|                                           | Matio              |
| Security Question                         |                    |
| <ul> <li>In what city were you</li> </ul> | u born?            |
| * Answer                                  |                    |
|                                           |                    |

- 5. After setup is complete, you will be redirected to a new Salesforce trial.
- 6. To locate the *Security token* please follow the following steps:
  - Go to View profile
  - Click Settings
  - Collapse My Personal Information
  - Click Reset My Security Token
  - Check your Email and copy Security token

| ٠                                                                       | Q, Search Setup                                                                                                    | 🖈 🖬 ? 🌣 🐥 🐻                                     |
|-------------------------------------------------------------------------|----------------------------------------------------------------------------------------------------|-------------------------------------------------|
| Q. Quick Find                                                           | Reset My Security Token                                                                                                    | ap17.salesforce.com<br>Settings Log.Cut         |
| My Personal Information     Advanced User Details     Approver Settings | Reset Security Token                                                                                                    | © ap10 saksforce com                            |
| Authentication Settings for<br>External Systems                         | When you access Salesforce from an IP address that isn't trusted for your company, and you use a desktop client or the API, you need a security token to log in. What's a security token II it's a case-sensitive alphanumeric code that we to your pass also reset. | ap15.salesforce.com                             |
| Change My Password                                                      | After you revel your taken, you can't use your old taken in API applications and dealtop clients.                                                                                                    | DISPLAY DENSITY                                 |
| Connections                                                             |                                                                                                    | ✓ Comfy                                         |
| Grant Account Login Access                                              | Resist Sociality Tokan                                                                                                    | Compact                                         |
| Language & Time Zone                                                    |                                                                                                    | OPTIONS                                         |
| Login History<br>Personal Information                                   |                                                                                                    | Switch to Salesforce Classic ()<br>Add Username |
| Reset My Security Token                                                 |                                                                                                    |                                                 |
| Security Central                                                        |                                                                                                    |                                                 |
| > Display & Layout                                                      |                                                                                                    |                                                 |
| > Email                                                                 |                                                                                                    |                                                 |
| > Chatter                                                               |                                                                                                    |                                                 |
| > Calendar & Reminders                                                  |                                                                                                    |                                                 |
| > Desktop Add-Ons                                                       |                                                                                                    |                                                 |
| > Import                                                                |                                                                                                    |                                                 |

# 5 Email Service Provider Configuration

## 5.1 Data Management Email Results Mechanism

The Data Management (RPDM) Email Results Mechanism can be used to retrieve email results for the following Email Service Providers (ESPs):

- CheetahMail
- Salesforce Marketing Cloud
- SendGrid
- Acoustic
- SmartSource

A tailored RPDM project for each ESP can be found in the following deployment files location:

DeploymentFiles\DataManagement Macros\Channel Synch Loads

The project needs to be loaded into an instance of RPDM for the Mechanism to function.

## 5.2 Amazon Pinpoint Email Configuration

This section describes how to create and configure Amazon Pinpoint Email project in Amazon Web Services (AWS). Assuming you have already an Amazon Web Services account, please follow the steps below.

#### 5.2.1 Creating new Amazon Pinpoint Email project

- 1. Log into your Amazon Web Services management console by navigating to https://console.aws.amazon.com/iam/
- 2. Select IAM User option and provide your Account ID or account alias. Click Next.

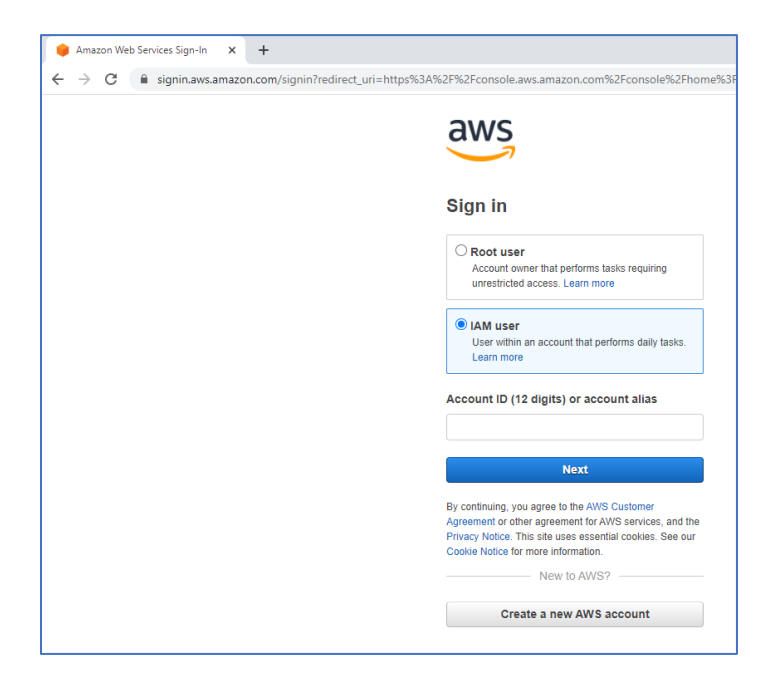
3. Provide your IAM username and password. Click Sign in.

| aws                                               |
|---------------------------------------------------|
| Sign in as IAM user                               |
| Account ID (12 digits) or account alias           |
|                                                   |
|                                                   |
| Password                                          |
| Remember this account                             |
| Sign in                                           |
| Sign in using root user email<br>Forgot password? |

4. Once you have logged in successfully, you will be redirected to AWS management console. In the services search box, look for Amazon Pinpoint. Click **Amazon Pinpoint**.

| aws Services            | Q pinp                                                                         | ×                                                                                                    |
|-------------------------|--------------------------------------------------------------------------------|----------------------------------------------------------------------------------------------------|
| 🧕 Resource Groups & Tag | Services (2)<br>Features (1)<br>Blogs (104)<br>Documentation (1)<br>Events (1) | Search results for 'pinp' Services  Amazon Pinpoint Engage Users via Email, SMS, Push & Analytics  Route 53 Scalable DNS and Domain Name Registration |
|                         |                                                                                | Features Contributor Insights CloudWatch feature                                                                                                    |

5. If you are using an existing Amazon Pinpoint project, proceed to section 5.2.2.

6. You will now be redirected to Amazon Pinpoint management console. To create a new project, enter the project name and click **Create a project**.

| Get started                                            |
|--------------------------------------------------------|
| To get started with Amazon Pinpoint, create a project. |
| Project name                                           |
| Create a project                                       |

7. In the Configure features page, configure Email. Click **Configure** button.

| Configure features<br>Choose a feature to add to your project. You can add more features later. |                                                                                  |                                                                                              |
|-------------------------------------------------------------------------------------------------|----------------------------------------------------------------------------------|----------------------------------------------------------------------------------------------|
| Project features                                                                                |                                                                                  |                                                                                              |
| Messaging channels and response metrics                                                         |                                                                                  |                                                                                              |
| Email Send personalized email messages to your customers into Configure                         | SMS Send SMS text messages from shared or reserved phone numbers. Inte Configure | Push notifications<br>Send push notifications to users of your mobile apps. une<br>Configure |
| Application analytics                                                                           |                                                                                  |                                                                                              |
| Mobile app analytics Treck usage metrics for mobile applications. Info                          | Web app analytics<br>Track usage metrics for web-based applications. Info        |                                                                                              |
| comgure                                                                                         | Comgure                                                                          |                                                                                              |

8. Select *Enable the email channel for this project* option. You may leave other settings as it is. Click **Save** changes.

| Identity details                                                                                                    |                                                                                                    |
|----------------------------------------------------------------------------------------------------|----------------------------------------------------------------------------------------------------|
| Before you can use Amazon Pinpoint to send email, you h<br>email address or a domain. When you verify a domain, yo                                                                                           | nave to verify an email identity. An <i>identity</i> can be either an<br>ou can send email from any email address on that domain.                                             |
| Enable the email channel for this project                                                                                                    |                                                                                                    |
| Identity type                                                                                                    |                                                                                                    |
| <ul> <li>Email address<br/>Verify a single email address. When you verify a new<br/>address, we send you an email. You have to click the link<br/>in this email to show that you own the address.</li> </ul> | Domain<br>Verify an entire domain. When you verify a new domain,<br>we provide a set of DNS records. You have to add these<br>records to the DNS configuration of the domain. |
| Use an existing email address                                                                                                    |                                                                                                    |
| <ul> <li>Verify a new email address</li> </ul>                                                                                                    |                                                                                                    |
| Default sender address                                                                                                    |                                                                                                    |
|                                                                                                    | Enabled for sending 🔻 🖸                                                                                                    |
| Friendly sender name - optional<br>A user-friendly name that is displayed to customers who receive ye                                                                                                    | our email. Info                                                                                                    |
| example: Hello from Business Name!                                                                                                    |                                                                                                    |
| Feedback forwarding<br>When you enable this option, Amazon Pinpoint sends bo<br>above. You have to use a method of tracking bounces and<br>to create an Event Stream for bounce and complaint even<br>O on   | unce and complaint notifications to the identity you chose<br>d complaints. If you disable feedback forwarding, you have<br>its.                                              |
| When you enable the email channel for a project,<br>attaches an authorization policy named identity_p<br>identity you chose for this project.                                                                | Amazon Pinpoint automatically View policy<br>olicy_pinpoint to the email                                                                                                    |
|                                                                                                    | Return to email settings Save                                                                                                    |

### 5.2.2 Enabling Amazon Pinpoint Email on existing project

1. To enable Amazon Pinpoint Email on existing Pinpoint project, select your Pinpoint project from the **All projects** list, as shown in the image below.

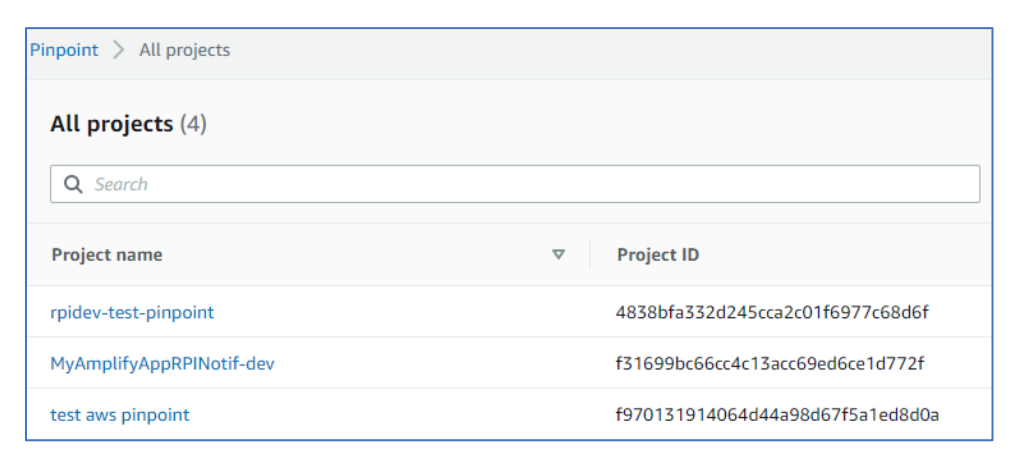

2. Expand Settings menu from the left pane and click Email.

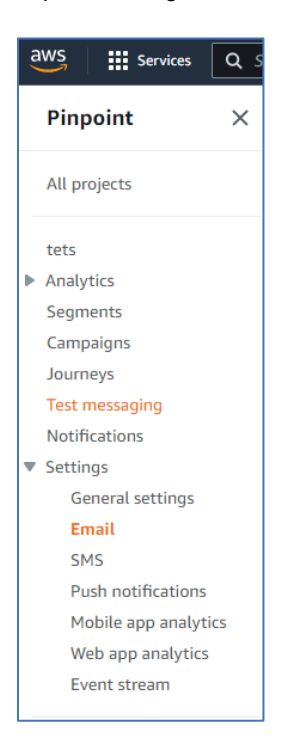

3. In the Identities tab, click Edit.

| Email                                     |                                       |              |
|-------------------------------------------|---------------------------------------|--------------|
| Email set                                 | tings                                 |              |
| 0 messages s                              | sent                                  |              |
| 0%                                        | 10%                                   | 20%          |
| Sending quo<br>You've sent (<br>24 hours. | o <b>ta used</b><br>) emails (0% of y | our quota) o |
| Identities                                | Open and cl                           | ick tracking |
| Identity d                                | letails Edit                          | :            |
| Channel stat<br>Not enabled               | us                                    |              |

4. In the Edit email page, select *Enable the email channel for this project* option. You may leave other settings as it is. Click Save changes.

| Identity details                                                                                                    |                                                                                                    |
|----------------------------------------------------------------------------------------------------|----------------------------------------------------------------------------------------------------|
| Before you can use Amazon Pinpoint to send email, you<br>email address or a domain. When you verify a domain, y                                                                                              | have to verify an email identity. An <i>identity</i> can be eith<br>ou can send email from any email address on that dom                                                 |
| Enable the email channel for this project                                                                                                    |                                                                                                    |
| Identity type                                                                                                    |                                                                                                    |
| <ul> <li>Email address<br/>Verify a single email address. When you verify a new<br/>address, we send you an email. You have to click the link<br/>in this email to show that you own the address.</li> </ul> | Domain<br>Verify an entire domain. When you verify a new dome<br>we provide a set of DNS records. You have to add the<br>records to the DNS configuration of the domain. |
| <ul> <li>Use an existing email address</li> </ul>                                                                                                    |                                                                                                    |
| <ul> <li>Verify a new email address</li> <li>Default sender address</li> </ul>                                                                                                    |                                                                                                    |
|                                                                                                    | Enabled for sending V                                                                                                    |
| Friendly sender name - optional<br>A user-friendly name that is displayed to customers who receive y                                                                                                    | our email. Info                                                                                                    |
| example: Hello from Business Name!                                                                                                    |                                                                                                    |
|                                                                                                    |                                                                                                    |
| Feedback forwarding                                                                                                    |                                                                                                    |
| when you enable this option, Amazon Pinpoint sends be<br>above. You have to use a method of tracking bounces an                                                                                              | ounce and comptaint notifications to the identity you c<br>id complaints. If you disable feedback forwarding, you                                                        |
| to create an Event Stream for bounce and complaint eve                                                                                                    | ints.                                                                                                    |
| 🚺 On                                                                                                    |                                                                                                    |
|                                                                                                    |                                                                                                    |
| When you enable the email channel for a project,<br>attaches an authorization policy parted identify.                                                                                                    | Amazon Pinpoint automatically View policy                                                                                                    |
| attaches an authorization policy named identity (                                                                                                    |                                                                                                    |

### 5.2.3 Create Pinpoint import Segment ARN role

Please navigate and follow the steps provided the links below.

https://docs.aws.amazon.com/IAM/latest/UserGuide/id\_roles\_create\_for-service.html

https://docs.aws.amazon.com/pinpoint/latest/developerguide/permissions-importsegment.html#permissions-import-segment-trustpolicy

The Pinpoint Segment ARN role name will be used in Redpoint Interaction (RPI) Amazon Pinpoint Email connector. The role must have required permission to access the Amazon S3 bucket folder.

Segment role ARN: Amazon Resource Name (ARN) used to authorize Pinpoint to access Amazon S3 bucket folder

### 5.2.4 Configure Amazon Kinesis for Event Data Processing

This section describes how to create and configure Amazon Kinesis in Amazon Web Services (AWS). Kinesis will be used to capture an event data for Pinpoint Email (and Pinpoint SMS if applicable). Assuming you have already an Amazon Web Services account, please follow the steps below.

#### 5.2.4.1 Provisioning a new Amazon Kinesis Data Streams

#### 1. In Amazon Kinesis left pane menu, click Data streams.

| Amazon Kinesis X                                                    | Amazon Kintsis > Data streams                                                                                                    |
|---------------------------------------------------------------------|----------------------------------------------------------------------------------------------------|
| Dashboard                                                           | New on-demand mode for Kinesis data streams<br>On-demand mode eliminates the requirement to manually provision and scale your data streams. With on-demand mode, your data streams automatically scale their write capacity of up to 200 MB/second. Learn more 🗹 |
| Data streams<br>Delivery streams<br>Analytics applications          | Data streams (1) info     Process data in real time     Create a Firehose delivery stream     Actions ▼     Create data stream       Q. Find data streams     < 1 > ◎                                                                                            |
| Resources<br>CloudFormation templates<br>AWS Glue Schema Registry 🗗 | Name         ▲         Status         ▽         Capacity mode         ▽         Provisioned shards         ▽         Data retention period         ▽         Encryption         ▽         Consumers with<br>enhanced fan-out         ▽                           |

- 2. Click Create data stream to create new data stream.
- 3. Enter the name of the data stream and select Provisioned option.

| aws | Services                                                      | <b>Q</b> Search for services, features, blogs, docs,                                                                                                    | and more                                                                                                    | [Alt+S]                                                                                                    |  |
|-----|---------------------------------------------------------------|----------------------------------------------------------------------------------------------------|----------------------------------------------------------------------------------------------------|----------------------------------------------------------------------------------------------------|--|
| =   | Amazon Kines                                                  | is $ ightarrow$ Data streams $ ightarrow$ Create data stream                                                                                                    |                                                                                                    |                                                                                                    |  |
|     | Create                                                        | data stream 📷                                                                                                    |                                                                                                    |                                                                                                    |  |
|     | create                                                        |                                                                                                    |                                                                                                    |                                                                                                    |  |
|     | Data stro                                                     | eam configuration                                                                                                    |                                                                                                    |                                                                                                    |  |
|     | Data strear                                                   | n name                                                                                                    |                                                                                                    |                                                                                                    |  |
|     | Enter nan                                                     | ne                                                                                                    |                                                                                                    |                                                                                                    |  |
|     | Acceptable c                                                  | haracters are uppercase and lowercase letters, numbe                                                                                                    | rs, underscores, hyphens and peri                                                                               | iods.                                                                                                    |  |
|     |                                                               |                                                                                                    |                                                                                                    |                                                                                                    |  |
|     | Data stro                                                     | eam capacity Info                                                                                                    |                                                                                                    |                                                                                                    |  |
|     | Capacity m                                                    | ode                                                                                                    |                                                                                                    |                                                                                                    |  |
|     | On-d<br>Use th<br>requir<br>dema<br>auton                     | lemand<br>nis mode when your data stream's throughput<br>rements are unpredictable and variable. With on-<br>nd mode, your data stream's capacity scales<br>natically.                                                                                                    | <ul> <li>Provisioned</li> <li>Use provisioned mode<br/>throughput requirem<br/>provisioned mode, yet</li> </ul> | de when you can reliably estimate<br>tents of your data stream. With<br>our data stream's capacity is fixed. |  |
|     | Provisioned<br>The total cap<br>capacity.<br>1<br>Minimum: 1, | Provisioned shards         The total capacity of a stream is the sum of the capacities of its shards. Enter number of provisioned shards to see total data stream capacity.         1       Shard estimator         Minimum: 1, Maximum available: 199, Account quota limit: 200. Request shard quota increase       I |                                                                                                    |                                                                                                    |  |
|     | Total data s<br>Shard capaci<br>emits up to 2                 | Total data stream capacity<br>Shard capacity is determined by the number of provisioned shards. Each shard ingests up to 1 MiB/second and 1,000 records/second and<br>emits up to 2 MiB/second. If writes and reads exceed capacity, the application will receive throttles.                                           |                                                                                                    |                                                                                                    |  |
|     | Write cap                                                     | acity                                                                                                    | Read capacity                                                                                                   |                                                                                                    |  |
|     | Maximum                                                       |                                                                                                    | Maximum                                                                                                    |                                                                                                    |  |
|     | 1 MiB/seco                                                    | nd and 1,000 records/second                                                                                                    | 2 MiB/second                                                                                                    |                                                                                                    |  |

#### 4. Click Create data stream

| The total capacity of a stream is the sum of the capacities of capacity.                                                                                                    | its shards. Enter number of prov | visioned shards to see total data stream |  |
|----------------------------------------------------------------------------------------------------|----------------------------------|------------------------------------------|--|
| 1 Shard estimator                                                                                                    | ]                                |                                          |  |
| Minimum: 1, Maximum available: 199, Account quota limit: 20                                                                                                    | 00. Request shard quota increas  | ;e 🔼                                     |  |
| Total data stream capacity<br>Shard capacity is determined by the number of provisioned shards. Each shard ingests up to 1 MiB/second and 1,000 records/second and<br>emits up to 2 MiB/second. If writes and reads exceed capacity, the application will receive throttles.                                                                                                    |                                  |                                          |  |
| Write capacity                                                                                                    | Read capacity                    |                                          |  |
| Maximum                                                                                                    | Maximum                          |                                          |  |
| 1 MiB/second and 1,000 records/second                                                                                                    | 2 MiB/second                     |                                          |  |
| Provisioned mode has a fixed-throughput private the second second sec | cing model. See Kinesis pric     | ing for Provisioned mode 🔀               |  |
| Data stream settings<br>You can edit the settings after the data stream has been created and is in the active status.                                                                                                    |                                  |                                          |  |
| Setting                                                                                                    | Value                            | Editable after creation                  |  |
| Capacity mode                                                                                                    | Provisioned                      | ⊘ Yes                                    |  |
| Provisioned shards                                                                                                    | 1                                | ⊘ Yes                                    |  |
| Data retention period                                                                                                    | 1 day                            | ⊘ Yes                                    |  |
| Server-side encryption                                                                                                    | Disabled                         | ⊘ Yes                                    |  |
| Monitoring enhanced metrics                                                                                                    | Disabled                         | ⊘ Yes                                    |  |
| Tags                                                                                                    |                                  | 0.4                                      |  |
| -                                                                                                    | -                                | ⊘ Yes                                    |  |
| -                                                                                                    | -                                | Ø Yes                                    |  |

5. In Amazon Kinesis left pane menu, click Delivery streams.

| Amazon Kinesis 🛛 🖂                                         | (c) Introducing the new Kinesis Data Finihose console experience<br>We've designed the Kinesis Data Finihose console to make it easier to use. The changes include a new layout for faster access to information. Let us know what you think.                                                    |   |
|------------------------------------------------------------|----------------------------------------------------------------------------------------------------|---|
| Dashboard                                                  | Amazon Kinesis > Delivery streams                                                                                                    |   |
| Data streams<br>Delivery streams<br>Analytics applications | Delivery streams (1)     C     Create delivery stream       Q. Find delivery streams     < 1 >                                                                                                    | 0 |
| ▼ Resources<br>What's new 🖸                                | Name         Status         V         Creation         V         Data tr         V         Destination source           O         pirgoint kinesis-firehone         Ø Active         May 04, 2         Direct PUT         Not enabled         Amazon 53         pirgoint datastroam-firehone [2] | ~ |
|                                                            |                                                                                                    |   |

6. Click Create delivery stream to create new delivery stream.

| aws | Services Q Search for services, features, blogs, docs, and more [Alt+S]                                                                                                    |
|-----|----------------------------------------------------------------------------------------------------|
| =   | Amazon Kinesis > Delivery streams > Create delivery stream                                                                                                    |
|     | Create a delivery stream Info                                                                                                    |
|     | Amazon Kinesis Data Firehose: How it works                                                                                                    |
|     |                                                                                                    |
|     | Choose source and destination<br>Specify the source and the destination for your delivery stream. You cannot change the source and destination of your delivery stream once<br>it has been created. |
|     | Source Info                                                                                                    |
|     | Amazon Kinesis Data Streams                                                                                                    |
|     | Destination Info                                                                                                    |
|     | Amazon S3                                                                                                    |
|     |                                                                                                    |
|     | Source settings                                                                                                    |
|     | Kinesis data stream                                                                                                    |
|     | arn:aws:kinesis:ap-southeast-1:656810741044:stream/pinpoint-kinesis-datastr Browse Create 🖸                                                                                                    |
|     | Format: arn:aws:kinesis:[Region]:[AccountId]:stream/[StreamName]                                                                                                    |

- 7. Choose Amazon kinesis Data Streams as your source and choose Amazon S3 as your destination.
- 8. In the Source settings, browse and choose the data stream you have previously created.

| Choose Kinęsis data stream                                        |          | ×             |
|-------------------------------------------------------------------|----------|---------------|
| Kinesis data streams (1/1)<br>Q. <i>Find Kinesis</i> data streams |          | ( 1 )         |
| Name 🖸                                                            | ⊽ Status | ⊽             |
| o pinpoint-kinesis-datastream                                     | ⊘ Active |               |
|                                                                   |          | Cancel Choose |

9. Enter the name of the delivery stream and leave other default options.

| aws | Services Q Search for services, features, blogs, docs, and more [Alt+S]                                                                                                    |  |  |  |  |  |  |  |
|-----|----------------------------------------------------------------------------------------------------|--|--|--|--|--|--|--|
| =   | Delivery stream name                                                                                                    |  |  |  |  |  |  |  |
|     | Delivery stream name                                                                                                    |  |  |  |  |  |  |  |
|     | pinpoint-kinesis-firehose                                                                                                    |  |  |  |  |  |  |  |
|     | Acceptable characters are uppercase and lowercase letters, numbers, underscores, hyphens, and periods.                                                                                                    |  |  |  |  |  |  |  |
|     |                                                                                                    |  |  |  |  |  |  |  |
|     | Transform and convert records - optional                                                                                                    |  |  |  |  |  |  |  |
|     | Configure Kinesis Data Firehose to transform and convert your record data.                                                                                                    |  |  |  |  |  |  |  |
|     | Transform source records with AWS Lambda Info<br>Kinesis Data Firehose can invoke an AWS Lambda function to transform, filter, un-compress, convert and process your source data records.<br>The specified AWS Lambda function can also be used to provide dynamic partitioning keys for the incoming source data before its delivery<br>to the specified destination.                                              |  |  |  |  |  |  |  |
|     | Data transformation                                                                                                    |  |  |  |  |  |  |  |
|     | O Disabled                                                                                                    |  |  |  |  |  |  |  |
|     | C Enabled                                                                                                    |  |  |  |  |  |  |  |
|     | Convert record format Info<br>Data in Apache Parquet or Apache ORC format is typically more efficient to query than JSON. Kinesis Data Firehose can convert your JSON-<br>formatted source records using a schema from a table defined in AWS Glue 2. For records that aren't in JSON format, create a Lambda<br>function that converts them to JSON in the Transform source records with AWS Lambda section above. |  |  |  |  |  |  |  |
|     | Record format conversion                                                                                                    |  |  |  |  |  |  |  |
|     | O Disabled                                                                                                    |  |  |  |  |  |  |  |
|     | O Enabled                                                                                                    |  |  |  |  |  |  |  |

10. In the destination settings, choose an Amazon S3 bucket folder. You will need to create an S3 bucket if it does not exist. The event data will be written to the chosen bucket folder.

| Choose a bucket in Amazon S3     |                          |        | ×         |
|----------------------------------|--------------------------|--------|-----------|
| Buckets (48)<br>Q. pin X 1 match |                          |        | <br>< 1 → |
| Name 🖾                           |                          |        | $\nabla$  |
| O pinpoint-datastream-firehose   | Asia Pacific (Singapore) |        |           |
|                                  |                          | Cancel | Choose    |

The bucket folder configured here will be used as Amazon S3 event bucket folder in Amazon Pinpoint Email channel plugin configured in Redpoint Interaction.

11. You may leave other default options. Click Create delivery stream.

| aws | Services                                                                                              | <b>Q</b> Search for services, features, blogs, docs, and more                                                                                                    | [Alt-                                                                              | -S]                                                                                       |
|-----|----------------------------------------------------------------------------------------------------|----------------------------------------------------------------------------------------------------|------------------------------------------------------------------------------------|-------------------------------------------------------------------------------------------|
| =   | Destinat<br>Specify the o                                                                             | tion settings Info<br>destination settings for your delivery stream.                                                                                                    |                                                                                    |                                                                                           |
|     | S3 bucket                                                                                             |                                                                                                    |                                                                                    |                                                                                           |
|     | s3://pinp                                                                                             | oint-datastream-firehose                                                                                                    | Brov                                                                               | /se Create 🛃                                                                              |
|     | Format: s3:/                                                                                          | /bucket                                                                                                    |                                                                                    |                                                                                           |
|     | Dynamic par<br>Dynamic par<br>partition you<br>you create a<br>incurs additi<br>O Disable<br>O Enable | Artitioning Info<br>titioning enables you to create targeted data sets by partitioning streaming S<br>ur source data with inline parsing and/or the specified AWS Lambda function.<br>new delivery stream. You cannot enable dynamic partitioning for an existing<br>onal costs per GiB of partitioned data. For more information, see Kinesis Data<br>ed<br>d | 53 data based on p<br>You can enable dy<br>delivery stream. E<br>Firehose pricing. | artitioning keys. You can<br>mamic partitioning only when<br>nabling dynamic partitioning |
|     | S3 bucket<br>By default, K<br>default by sp                                                           | prefix - optional<br>linesis Data Firehose appends the prefix "YYYY/MM/dd/HH" (in UTC) to the da<br>secifying a custom prefix that includes expressions that are evaluated at runti                                                                                                    | ata it delivers to Ai<br>ime.                                                      | nazon S3. You can override this                                                           |
|     | Enter a pi                                                                                            | refix                                                                                                    | G                                                                                  |                                                                                           |
|     | You can repe                                                                                          | eat the same keys in your S3 bucket prefix. Maximum S3 bucket prefix charact                                                                                                    | ers: 1024.                                                                         |                                                                                           |
|     | S3 bucket<br>You can spec<br>to evaluate a                                                            | error output prefix - optional<br>cify an S3 bucket error output prefix to be used in error conditions. This prefix<br>at runtime.                                                                                                    | can include expre                                                                  | ssions for Kinesis Data Firehose                                                          |
|     | Enter a pi                                                                                            | refix                                                                                                    | 1                                                                                  |                                                                                           |
|     | <ul> <li>Buffer h<br/>The field<br/>costs.</li> </ul>                                                 | nints, compression and encryption<br>s below are pre-populated with the recommended default values for S3. Prici                                                                                                    | ng may vary depe                                                                   | nding on storage and request                                                              |
|     |                                                                                                    |                                                                                                    |                                                                                    |                                                                                           |
|     | <ul> <li>Advar<br/>Server-si<br/>no tags.</li> </ul>                                                  | nced settings<br>ide encryption disabled; error logging enabled; IAM role KinesisFirehoseServic                                                                                                    | ceRole-pinpoint-ap                                                                 | -southeast-1-1658400414244;                                                               |
|     |                                                                                                    |                                                                                                    | Cancel                                                                             | Create delivery stream                                                                    |
|     |                                                                                                    |                                                                                                    | Cancel                                                                             | create delivery stream                                                                    |

12. In the Settings menu of your Pinpoint Email project, click **Event** stream.

| aws | III Services         Q         Search for services, features, blogs, docs, and more         [Alt+S]                                                                                                    |        |      |
|-----|----------------------------------------------------------------------------------------------------|--------|------|
| =   | Pinpoint $>$ All projects $>$ rpidev-test-pinpoint $>$ Settings $>$ Event stream $>$ Edit event stream                                                                                                    |        |      |
|     | Event stream settings                                                                                                    |        |      |
|     | Services                                                                                                    |        |      |
|     | Stream campaign response and app event data for long-term storage and additional analysis.                                                                                                    |        |      |
|     | <ul> <li>Stream to Amazon Kinesis</li> <li>Stream events for email, SMS, push notifications and app analytics to Amazon Kinesis</li> <li>Choose a stream type</li> <li>Amazon Kinesis offers services that you can use to load and analyze streaming data. Choose the type of stream you want to create. Info</li> <li>Send events to an Amazon Kinesis Data Stream</li> <li>Build applications that process your data streams in real-time.</li> <li>Send events to an Amazon Kinesis Data Firehose stream</li> <li>Transfer and load streaming data into Amazon S3, Amazon Redshift, or several other services.</li> <li>pinpoint-kinesis-firehose</li> <li>You can create new streams on the Amazon Kinesis consoler</li> <li>MM role</li> <li>Choose an IAM role that allows Amazon Pinpoint to send events to Amazon Kinesis. Info</li> </ul> |        |      |
|     | Use an existing role                                                                                                    |        |      |
|     | <ul> <li>Automatically create a role</li> </ul>                                                                                                    |        |      |
|     | PinpointSegmentImport     C                                                                                                    |        |      |
|     |                                                                                                    | Cancel | Save |

- 13. In the Event stream settings, select Stream to Amazon Kinesis option.
- 14. Choose Send events to an Amazon Kinesis Data Firehose stream option and select your previously created data stream
- 15. Finally, you can use existing or create new IAM role for the event stream.

# 5.3 CheetahMail Account Configuration

This section shows how to setup your CheetahMail account to configure an RPI CheetahMail email channel.

- 1. To acquire a CheetahMail account you will need to contact CheetahMail support directly to obtain the necessary credentials to setup an RPI CheetahMail email channel.
- 2. You will also need to request whitelisting of your IP address (i.e., the server where RPI is located). This is needed for SFTP access, which will facilitate downloads of email delivery results.
- 3. If your account allows you to add custom fields, log into https://app.cheetahmail.com/cm/login.
- 4. Click the Admin button in the upper navigation bar of the CheetahMail application.

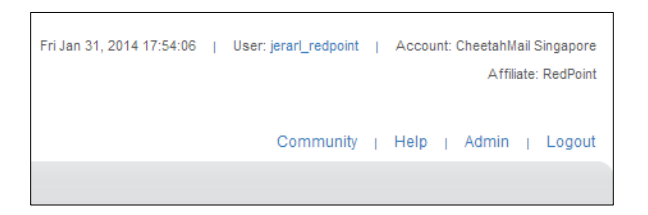

5. In the Admin screen, click Account Admin.

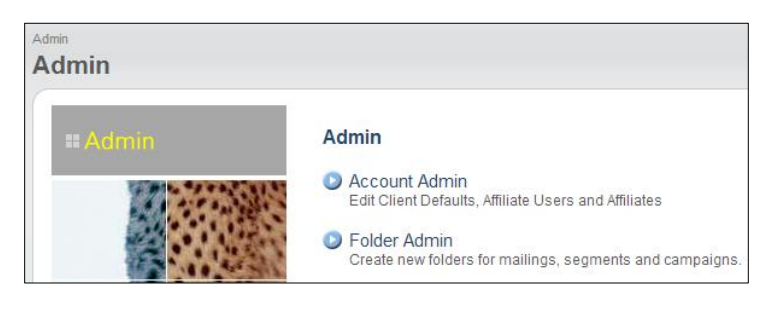

- 6. In the Account Admin page, select Manage Fields. Add fields as stated in step 7.
- If you cannot see Manage Fields on the Account Admin page, request CheetahMail support to add these fields for you. CheetahMail only supports STRING, NUMBER, DECIMAL and DATE data types for custom fields.

To create a generic custom field, you need to suffix the name of the data type to a series of numbers starting from 1.

e.g., 'STRING1', 'STRING2', 'STRING3' and so on, or 'NUMBER1', 'NUMBER2', 'NUMBER3' up to 'NUMBER-N'.

Note: you can only request up to a total of 500 fields.

8. When results are read back from CheetahMail they are read via SFTP as part of the channel synchronization task that runs periodically. Daily exports need to be configured in CheetahMail as below to make sure the expected file is available:

|                               | -                                                               |
|-------------------------------|-----------------------------------------------------------------|
| Email Events Reported:        | Bounces, Bulk Mail Sends, Bulk Mail Unsubscriptions, Clicks and |
|                               | Opens, Event Based Mail Sends, Issue ID File, Transactions      |
|                               |                                                                 |
| Loader Events Reported:       | Loader Events                                                   |
| · ·                           |                                                                 |
| Subscription Events Reported: | Change of Address, Demographic Changes, Subscriptions,          |
|                               | Unsubscriptions                                                 |
|                               |                                                                 |
| Delimiter:                    | Comma Delimited                                                 |
|                               |                                                                 |
| Compression:                  | zip                                                             |
|                               |                                                                 |
| Output Directories:           | /cmsg/fromcheetah/                                              |
|                               |                                                                 |

The table below describes the CheetahMail RESTful service-based API calls that are utilized by the RPI CheetahMail channel plugin.

| API                                              | Service   | Usage                                                                                                    | Call | Data sent                              | Expected        |
|--------------------------------------------------|-----------|----------------------------------------------------------------------------------------------------|------|----------------------------------------|-----------------|
| https://ebm.cheetahmail.com/api/login1           | login1    | Get a login cookie; this is used to authenticate other API calls.                                                                                                    | 1    | API<br>username<br>and API<br>password | Login cookie    |
| https://ebm.cheetahmail.com/api/ok1              | ok1       | This is to ensure that we are<br>properly passing the<br>authentication cookie obtained<br>from login1 service, and to<br>check if the cookie does not<br>expire yet.                                                                                                    | 2    | Cookie                                 | "OK"            |
| https://ebm.cheetahmail.com/cgi-bin/api/setlist1 | setlist1  | Creates new subscriber list.                                                                                                    | 3    | Subscriber<br>list name                | Subscriber list |
| https://ebm.cheetahmail.com/cgi-bin/api/getlist1 | getlist1  | Check if the newly created<br>subscribers list is now<br>available for use. This is<br>important for the whole email<br>sending process because<br>creating the subscribers list<br>from API takes 10 to 15<br>minutes before it will become<br>available. Without this service<br>to check subscriber list<br>availability, the sending<br>process will fail. | 5    | Subscriber<br>list ID                  | "OK"            |
| https://app.cheetahmail.com/api/bulkmail1        | bulkmail1 | Creates new mailing and<br>execute mailing for send.                                                                                                    | 5/8  | Email content                          | Mailing id      |

| https://app.cheetahmail.com/cgi-bin/api/load1   | load1    | Upload subscriber's data.                                  | 6          | Customer<br>data                      | "OK"                    |
|-------------------------------------------------|----------|------------------------------------------------------------|------------|---------------------------------------|-------------------------|
| https://app.cheetahmail.com/cgi-bin/api/mailgo1 | mailgo1  | Set mailing subscribers list and approve mailing for sent. | 7          | Mailing id,<br>subscribers<br>list id | "OK"                    |
| https://ebm.cheetahmail.com/api/setuser1        | setuser1 | Re-subscribe contact.                                      | By request | Email<br>address                      | "OK"                    |
| https://ebm.cheetahmail.com/api/getuser1        | getuser1 | Check if contact exists in<br>CheetahMail.                 | By request | Email<br>address                      | Contact<br>demographics |

# 5.3.1 Creating a Subscriber List

1. In a web browser, log into <u>https://app.cheetahmail.com/cm/login</u>.

| Login                             |                              |
|-----------------------------------|------------------------------|
| You will be prompted to enter you | ur password in a later step. |
| Enter username                    |                              |
| Username:                         |                              |
| Supported Browsers                | Continue to Next Sten        |
|                                   | Continue to Next Step        |

2. Once you have successfully logged into the portal, you will be redirected to its main page.

| CAMPAIGNS | B DATA             | SEGMENT | REPORTS    | FORMS           |                           |     |
|-----------|--------------------|---------|------------|-----------------|---------------------------|-----|
| Welcom    | e!                 |         |            |                 |                           |     |
| Choose    | Folder             |         | Welcome    | e!              |                           |     |
| Default   | ts                 | ¥ 💽     | Fall       | 2015:<br>opt En | hancomor                  | 2   |
|           | Create a new mail  | ing     | INEC       |                 | Indicemen                 | 1   |
| 8         | Create a new segn  | nent    |            | Learn m         | ore                       |     |
| 12AC      | See mailing report | ts      |            |                 |                           |     |
|           | See mailing calend | dar     | For assist | ance, please v  | risit the Online Help sec | :ti |
|           | Load Data          |         | Marketin   | g Forward Bl    | og                        |     |

3. Click the Admin tab.

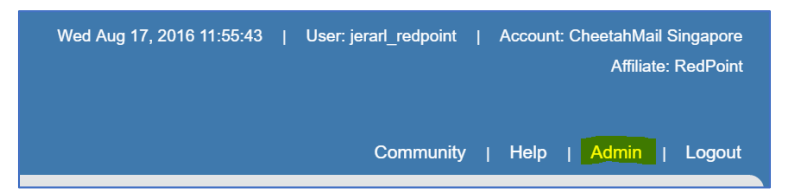

4. Click Subscriber List.

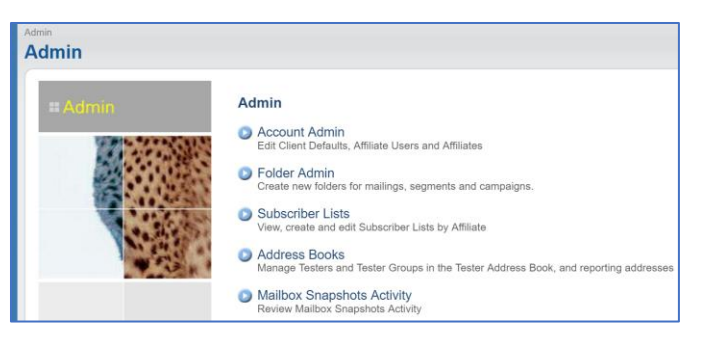

5. To create a Subscriber List, click Create New Subscriber List.

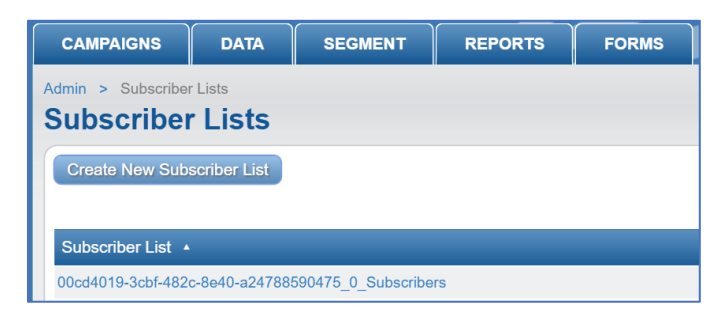

6. You will now be redirected to the Create New Subscriber List page. Enter a List Name (the only required field).

| CAMPAIGNS          | DATA    | SEGMENT        | REPORTS | FORMS |                   |     |
|--------------------|---------|----------------|---------|-------|-------------------|-----|
| Admin > Subscribe  | r Lists | alle and the f |         |       |                   |     |
| Create Nev         | v Subsc | rider List     |         |       |                   |     |
| Field              |         |                |         |       | Value             |     |
| List Name:         |         |                |         |       | August_List       |     |
| List Description:  |         |                |         |       |                   |     |
| Alternate Descript | ion:    |                |         |       |                   |     |
| From:              |         |                |         |       |                   | " < |
| Merge Priority:    |         |                |         |       |                   |     |
| Affiliates:        |         |                |         |       | Current Affiliate |     |
| Locked:            |         |                |         |       |                   |     |
| Save               |         |                |         |       |                   |     |

- 7. Click **Save** to commit your changes.
- 8. Select the newly created Subscriber List. In the browser's address bar, look for the 'pid' parameter. Take note of its value, as you will use this to configure the channel's Subscriber list ID.

| ←⇒ C fi            | Attps:// | app.cheetahm | ail.com/cgi-bi | n/mailers/da | ta_lists/edit.cgi?pid | = <mark>2101686677</mark> &desired_a | id=2093948340 |
|--------------------|----------|--------------|----------------|--------------|-----------------------|--------------------------------------|---------------|
| Re                 | dPo      | înt          |                |              |                       |                                      |               |
| CAMPAIGNS          | DATA     | SEGMENT      | REPORTS        | FORMS        |                       |                                      |               |
| Admin > Subscribe  | st: Edit | Subscribe    | r List         |              |                       |                                      |               |
| Field              |          |              |                |              | Value                 |                                      |               |
| List Name:         |          |              |                |              | August List           |                                      |               |
| List Description:  |          |              |                |              |                       |                                      |               |
| Alternate Descript | ion:     |              |                |              |                       |                                      |               |
| From:              |          |              |                |              | •                     | * <                                  | >             |
| Merge Priority:    |          |              |                |              |                       |                                      |               |
| Affiliates:        |          |              |                |              | Current Affiliate     |                                      |               |
| Locked:            |          |              |                |              |                       |                                      |               |
| Save               |          |              |                |              |                       |                                      |               |

### 5.3.2 Creating a Segment

- 1. Log in to the CheetahMail portal.
- 2. Click Segment > Segments.

| CAMPAIGNS                     | DATA                     | SEGMENT                      | REPORTS | FORMS |
|-------------------------------|--------------------------|------------------------------|---------|-------|
| Admin > Subscriber August_Lis | Lists<br><b>5t: Edit</b> | Segments<br>Segment Download |         |       |

3. Click Create Segment.

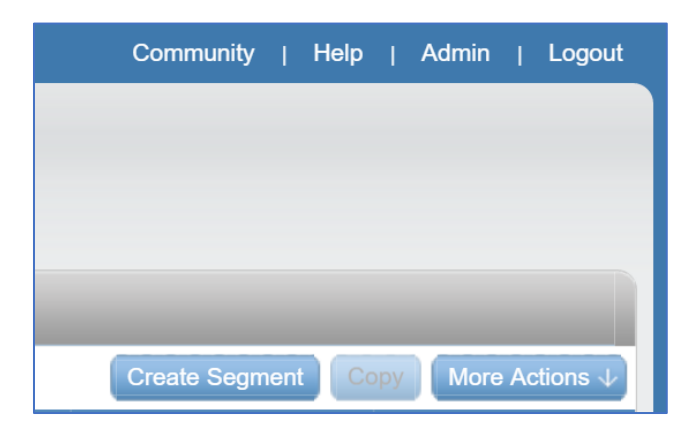

4. Enter a unique segment name then click Create.

| Create New Segn | ient 🗵         |
|-----------------|----------------|
| Segment name:   | Segment_Sample |
|                 |                |

5. The newly created segment should be displayed; otherwise select it from the list of segments.

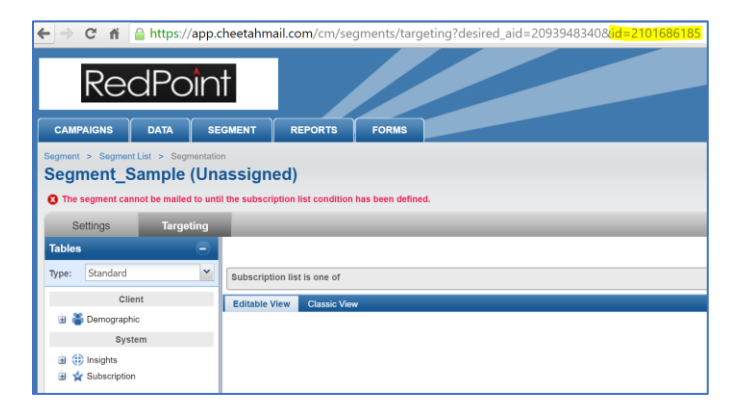

6. In the browser's address bar, look for URL parameter 'id'. Take note of its value, as you will use this to configure the channel's Segment ID.

7. Click Subscription list is one of.

| Segment                      | Sample (Un             | assigned)         | ist condition has been defined |
|------------------------------|------------------------|-------------------|--------------------------------|
| The segment of               | annot be maned to unit |                   |                                |
| Settings                     | Targeting              |                   |                                |
| Tables                       |                        |                   |                                |
| Type: Standar                | d 🗸                    | Subscription list | is one of                      |
| c                            | Client                 | Editable View     | Classic View                   |
| 🛓 酱 Demogra                  | iphic                  |                   |                                |
| S                            | ystem                  |                   |                                |
| 🗄 🌐 Insights<br>🗄 🙀 Subscrip | tion                   |                   |                                |

8. Select the Subscriber List you want to associate with the segment, then click **Done** to commit your changes.

| Subscription Lis               | st - Choose List             | X    |
|--------------------------------|------------------------------|------|
| Action:<br>Field:<br>Operator: | Include<br>Subscription List |      |
| Show All                       | A Page 1 of 1 🕨 🕅            |      |
| Value Augus                    | t 📀 📀                        | -    |
| August_List (2                 | 101686677)                   | •    |
|                                | Done                         | ncel |

## 5.4 SendGrid Account Configuration

This section describes how to set up a SendGrid account to configure an RPI SendGrid email channel.

#### 5.4.1 Setting up an Account

- To acquire a SendGrid account, you will need to sign up for either a free or a paid account. If you wish to sign up for a paid account, navigate to <u>http://sendgrid.com/transactional-</u> <u>email/pricing</u>. To sign up for a free SendGrid account, navigate to <u>http://sendgrid.com</u>.
- 2. At the SendGrid home page, hover over the Pricing tab and click Get Started for Free.

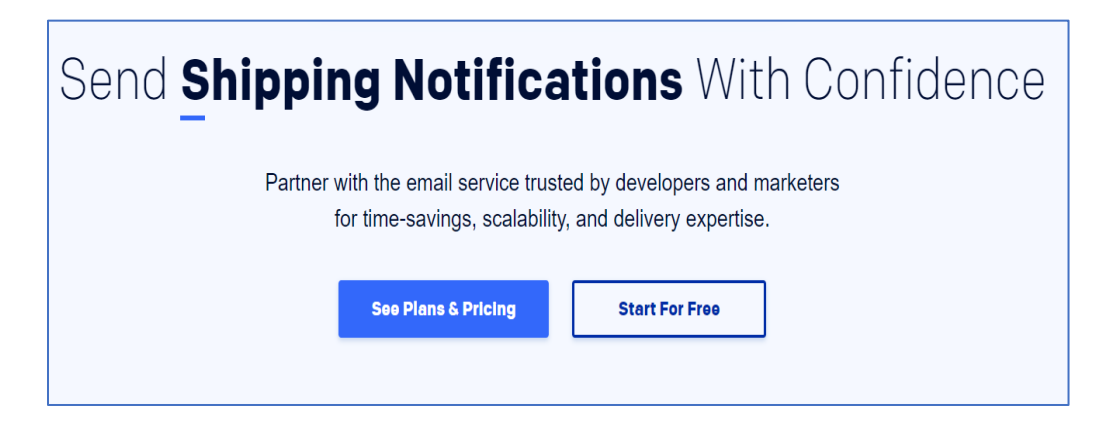

3. A SendGrid sign up form will be displayed. Fill in the required details and click Create Account.

| SendGrid                                                                  |
|---------------------------------------------------------------------------|
| Let's Get Started                                                         |
| Sign up for free. No credit card required.                                |
| Email Address •                                                           |
| ✔ Use email address as username                                           |
| Password •                                                                |
| Must have more than 8 characters, including at least 1 letter and number. |
| I'm not a robot                                                           |
| I accept the Terms of Service and have read the Services Privacy Policy   |
| Create Account                                                            |

- 4. Once you have created your account successfully, you will be emailed by SendGrid support to activate your account.
- 5. Once you have activated your account successfully, you may log into the SendGrid portal.

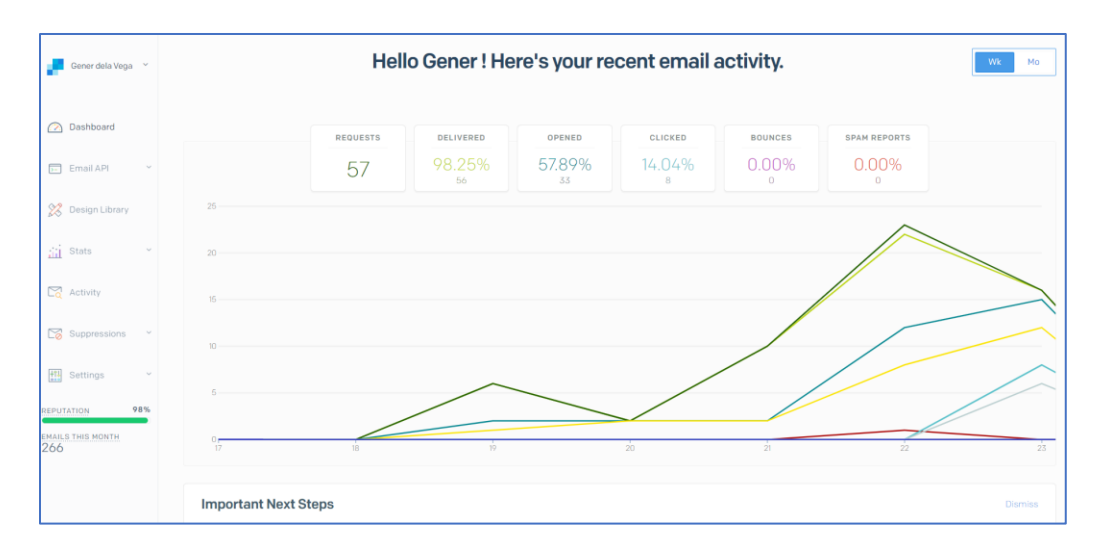

The table below describes the SendGrid RESTful service-based API calls utilized by the RPI SendGrid channel plugin.

| API                                                   | HTTP<br>VERB | Data                                                                                                    | Usage                                            |
|-------------------------------------------------------|--------------|----------------------------------------------------------------------------------------------------|--------------------------------------------------|
| https://sendgrid.com/api/mail.send.json               | POST         | api_user=your_sendgrid_<br>username&api_key=your_<br>sendgrid_password&to=d<br>estination@example.com<br>&toname=Destination&su<br>bject=Example_Subject&t<br>ext=testingtextbody&from<br>=info@domain.com | This endpoint allows you to send email.          |
| https://sendgrid.com/api/profile.get.json             | POST         | api_user=your_sendgrid_<br>username&api_key=your_<br>sendgrid_password                                                                                                    | View your SendGrid<br>Profile.                   |
| https://sendgrid.com/api/unsubscribes.delet<br>e.json | POST         | api_user=your_sendgrid_<br>username&api_key=your_<br>sendgrid_password&email<br>=emailToDelete@domain.<br>com                                                                                              | Delete entries in the<br>Unsubscribes list.      |
| https://sendgrid.com/api/unsubscribes.get.j<br>son    | POST         | api_user=your_sendgrid_<br>username&api_key=your_<br>sendgrid_password&date<br>=1                                                                                                    | Retrieve entries in<br>the Unsubscribes<br>list. |

For more details about SendGrid APIs, please see <a href="https://sendgrid.com/docs/">https://sendgrid.com/docs/</a>

### 5.4.2 Setting up an API key for SendGrid Web API v3

An API key and API key ID are required to configure a SendGrid email channel to use the SendGrid Web API v3.

- 1. In a browser, navigate to https://sendgrid.com/login and sign in.
- 2. Click Settings > API Keys.
- 3. In the API Keys section, click Create API Key and select General API Key.

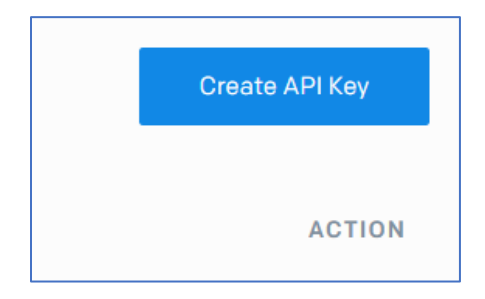

4. Enter the name of the API Key, select API Key Permission and click Save.

| Cre     | eate   | e API Key                                                                                                    |
|---------|--------|----------------------------------------------------------------------------------------------------|
| API Key | y Name | •                                                                                                    |
| API Key | y Perm | issions* ①                                                                                                    |
| •       | 2,     | Full Access Allows the API key to access GET, PATCH, PUT, DELETE, and POST endpoints for all parts of your account, excluding billing and Email Address Validation.                                |
|         | 2      | Restricted Access Customize levels of access for all parts of your account, excluding billing and Email Address Validation.                                                                        |
|         | 20     | Billing Access<br>Allows the API key to access billing endpoints for the account. (This is especially useful for Enterprise or Partner<br>customers looking for more advanced account management.) |
|         |        | Cancel Create & View                                                                                                    |

5. Copy the API Key and store it in a safe place to avoid your account being compromised.

Note that a SendGrid account must have the following minimum required permissions when used with RPI:

- API Keys Read Access
- Mail Send Full Access
- Category Full Access

- Email Activity Read Access
- Suppressions Full Access
- Tracking Full Access

## 5.5 Acoustic Account Configuration

This section shows how to set up an Acoustic account for use with RPI.

- 1. To create an Acoustic account, please navigate to http://www.acoustic.com/.
- 2. Click Contact Us.

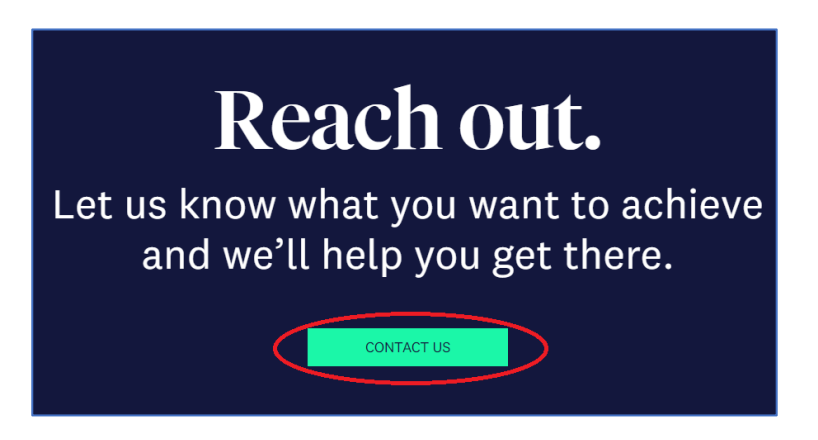

3. Call a sales representative or complete and submit the form.

| Let's t              | alk                 |                                           |
|----------------------|---------------------|-------------------------------------------|
| Send us your conta   | ct info and a sales |                                           |
|                      | or mo and a sates   |                                           |
| expert will follow u | p as soon as        |                                           |
| possible.            |                     |                                           |
| FIRST NAME*          | LAST NAME*          | COLAR"                                    |
| COMPANY EMAIL*       | PHONE NUMBER*       | Already an Acoustic Customer? To          |
|                      |                     | expedite your request, please submit a    |
|                      |                     | Center To submit a support case you will  |
|                      |                     | first need to create an Acoustic ID.      |
| COMPANY*             | COUNTRY OR REGION   |                                           |
|                      |                     | For enterprise support, visit our support |
|                      |                     | portal or call                            |
|                      |                     | +1 866-820-5136 (US)                      |
| CTATE (DDOV/INICE    |                     | +44 808-169-2385 (UK)                     |

4. Once you have credentials, navigate to https://goacoustic.com.

5. In your My Acoustic page, select your subscription.

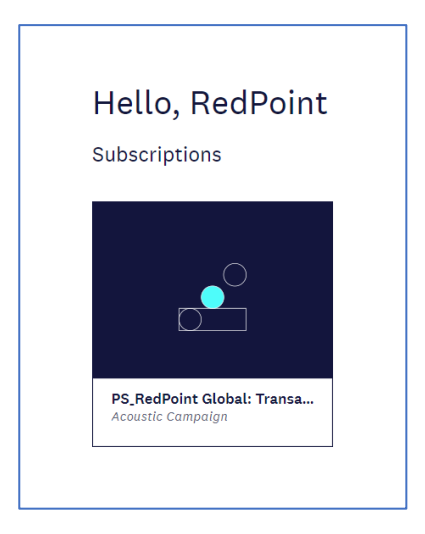

6. Create a Regular Database and store it in a Shared folder. Click Next.

| ≡         | acoustic PS_RedPoint Global: Transact (tr                                                                                                    |
|-----------|----------------------------------------------------------------------------------------------------|
| СА        | Create database / list                                                                                                    |
| 品<br>Q    | Steps: 1 2<br>Name Add Fields                                                                                                    |
| لما       | What type of database or list would you like to create?                                                                                                    |
| ⊞         | <ul> <li>Regular</li> <li>Test List</li> </ul>                                                                                                    |
| Ē         | Seed List                                                                                                    |
| $\bowtie$ | Database or List Name                                                                                                    |
|           |                                                                                                    |
| 82        | Where would you like your database or list to be saved?                                                                                                    |
| 0.        | Shared Select                                                                                                    |
| ñ         | Create a Flexible or Restricted database                                                                                                    |
| ᇛ         | Flexible Database                                                                                                    |
| തി        | Required for SMS, Mobile App Messages, CRM and strongly recommended for UBX customers.<br>Select your database field(s) that you want to sync by when adding or updating contacts.                                           |
| ~         | Restricted Database                                                                                                    |
|           | Requires that you select a Unique Identifier(s) now. The field that you select as your Unique Identifier is required when adding or updating<br>contacts. Typically the Unique Identifier is Email, but can be other fields. |

7. Add RPContactID and ChannelExecutionID fields and click the Create button.

| Steps: 1<br>Name      | 2<br>Add Fields |                    |        |        |           |
|-----------------------|-----------------|--------------------|--------|--------|-----------|
| Field Name            |                 |                    |        |        |           |
|                       |                 |                    |        |        |           |
| Field Type            |                 |                    |        |        |           |
| Text                  |                 |                    |        | $\sim$ | Add Field |
| Database / List Field | ls              |                    |        |        |           |
|                       |                 | Email Type         | System | No     |           |
|                       |                 | Opted Out Date     | System | No     |           |
|                       |                 | CRM Lead Source    | System | No     |           |
|                       |                 | Last Modified Date | System | No     |           |
|                       |                 | Opt Out Details    | System | No     |           |
|                       |                 | Opt In Date        | System | No     |           |
|                       |                 | CREATED_FROM       | System | No     |           |
| Delete                | e Edit          | ChannelExecutionID | Text   | No     |           |
|                       |                 |                    |        |        |           |

8. Create an Automated Message Group.

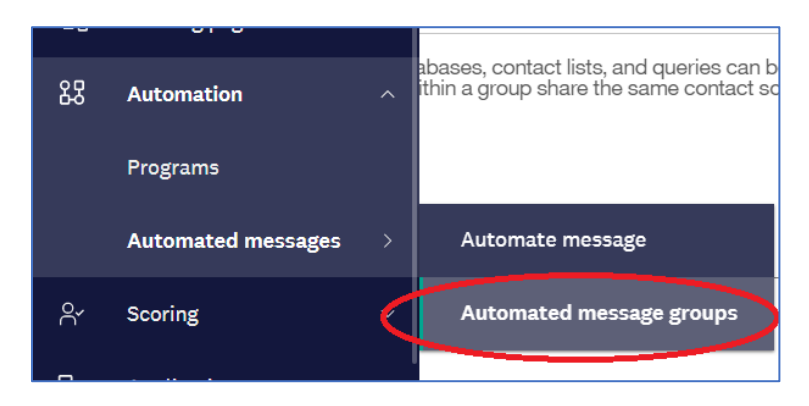

9. Associate the Transact database as the group's Contact Source.

| ate a Group of Automated Mes   | sages                                                                |             |
|--------------------------------|----------------------------------------------------------------------|-------------|
|                                |                                                                      |             |
| etails                         |                                                                      |             |
| Name                           |                                                                      |             |
| RPI Doc                        |                                                                      |             |
| Notes                          |                                                                      |             |
| Contact Source                 |                                                                      |             |
| RPIDevDoc                      | (                                                                    | Select      |
| *Note:Only shared databases, o | ontact lists, and queries can be assigned to a group of automated me | ssages. All |

10. Set the Event Trigger to Transact XML.

11. Set the Tracking Level to Unique.

| M/D/YY                                 |  |  |  |
|----------------------------------------|--|--|--|
| Tracking Level<br>(Automated Messages) |  |  |  |
| O Unique                               |  |  |  |
| Aggregate                              |  |  |  |
| Open Only                              |  |  |  |
| O No Tracking                          |  |  |  |
|                                        |  |  |  |
|                                        |  |  |  |

12. Click Save & Activate.

|   | Group of Automated Me                                         | ssages Summary |
|---|---------------------------------------------------------------|----------------|
| < | <back all="" groups<="" th="" to:="" view=""><th></th></back> |                |
|   |                                                               |                |
|   | Group Name                                                    | RPI Doc        |
|   | ID                                                            | 33109381       |
|   | Notes                                                         | none           |
|   | Contact Source                                                | RPIDevDoc      |
|   | Status                                                        | Active         |
|   | Event Trigger                                                 | Transact       |
|   | Tracking Level                                                | Unique         |
|   | Completion Date                                               | none Edit      |
|   |                                                               |                |
| _ |                                                               |                |

Note that the Group ID is required when configuring the RPI Acoustic channel.

13. In the Email menu, create an Email Campaign.

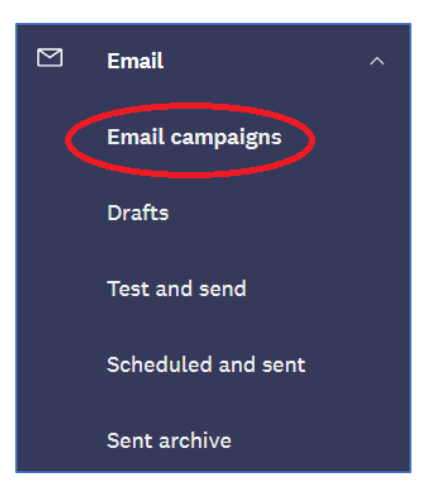

14. Select the Blank layout.

| Browse Layouts   |                       |                                                                                                    |                                                           |
|------------------|-----------------------|----------------------------------------------------------------------------------------------------|-----------------------------------------------------------|
|                  |                       |                                                                                                    | Blank Layout<br>A clean slate from which to start<br>Open |
| Blank Layout     | Newsletter - Moderate | Newsletter - Complex                                                                                                    |                                                           |
|                  |                       | And the second second s |                                                           |
| Welcome - Simple | Welcome - Moderate    | Sale - Simple                                                                                                    |                                                           |

15. Configure the email settings as described below:

| Subject Line     | %%BPL Subject%% |
|------------------|-----------------|
| Address Settings |                 |
| Contacts         |                 |
| Email Settings   |                 |

| Subject Line     | Default   Personalized |                     |
|------------------|------------------------|---------------------|
| Address Settings | From Name              | %%RPI_FromName%%    |
| Contacts         | From Address           | %%RPI_FromAddress%% |
| Email Settings   | Reply-to Address       | %%RPI_FromAddress%% |
|                  |                        |                     |

| Subject Line     | Select Contact Source      |                       |
|------------------|----------------------------|-----------------------|
| Address Settings | Contact Source:            | RPIDevDoc (Change)    |
| Contacts         | Owner:                     | transact@redpoint.net |
| Email Settings   | Seed List(s):              |                       |
|                  | Suppression List(s):       |                       |
|                  | Send Time<br>Optimization: | Disabled              |

- Set the Contact Source property to the Transact database.
- Set Subject Line to '%%RPI\_Subject%%'.
- Set the personalized From Name to %%RPI\_FromName%%
- Set the personalized From Address to %%RPI\_FromAddress%%.
- Set "Click to view in Browser" to off

| Subject Line     | Template Location Private Browse                            |
|------------------|-------------------------------------------------------------|
| Address Settings | Message Encoding Unicode: utf-8                             |
| Contacts         | Tracking Level                                              |
| Email Settings   | Unique Aggregate Opens Only                                 |
|                  | O No tracking                                               |
|                  | Insert 'Click to View in Browser' link at top of this email |
|                  | On Off                                                      |

- 16. Set the email body as follows:
  - In the HTML tab, set the body text to %%RPI\_HTML%%.

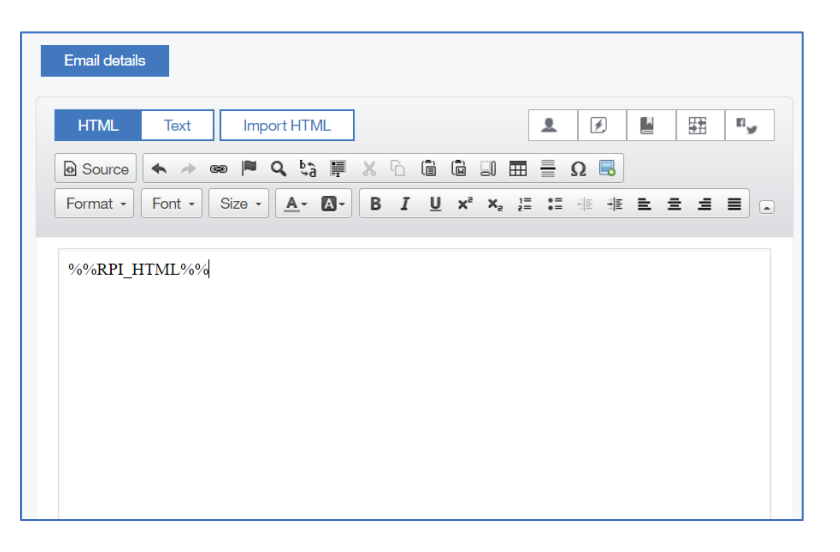

• In the Text Only tab, set the body text to %%RPI\_TEXT%%

| Email details         |          |   |          |     |
|-----------------------|----------|---|----------|-----|
| HTML Text Import Text | <u>*</u> | ø | <b>.</b> | <#> |
|                       |          |   |          |     |
|                       |          |   |          |     |
| %%RPI_TEXT%%          |          |   |          |     |
|                       |          |   |          |     |
|                       |          |   |          |     |
|                       |          |   |          |     |
|                       |          |   |          |     |

• Save the email to persist the settings. Then configure the mailing body to automate send mailing by clicking the Automate button.

| Save | • | Test Options 🗸 | Automate | Review and send |
|------|---|----------------|----------|-----------------|
|      |   |                | $\smile$ |                 |

• Select the Assign Mailing to Existing Group... radio button. Save the mailing as Active.

| email.                                                                                       | oresponder based on migger event, in user or contact performs trigger event, i men se                                                                                 | ena inis |
|----------------------------------------------------------------------------------------------|----------------------------------------------------------------------------------------------------|----------|
| Opt In                                                                                       |                                                                                                    |          |
| Edit Profi                                                                                   | le                                                                                                    |          |
| Custom                                                                                       |                                                                                                    |          |
| Assign Emai<br>appear in the dro                                                             | to Existing Group of Automated Messages: Only groups that share the same contact pdown.                                                                               | source w |
| RPI Doc                                                                                      |                                                                                                    | $\sim$   |
| <b>Group Event Tri</b><br>Transact                                                           | iger                                                                                                    |          |
| Group Event Trie<br>Transact<br>Start sendin                                                 | gger<br>g to all contacts at scheduled start                                                                                                    |          |
| Group Event Tri<br>Transact<br>Start sendin<br>Use Send Ti                                   | gger<br>g to all contacts at scheduled start<br>me Optimization (STO) to send at contact's preferred send time over a period of                                       |          |
| Group Event Tri<br>Transact<br>Start sendin<br>Use Send Ti<br>24 HOURS V                     | gger<br>g to all contacts at scheduled start<br>me Optimization (STO) to send at contact's preferred send time over a period of<br>from start date/time               |          |
| Group Event Tri<br>Transact<br>Start sendin<br>Use Send Ti<br>24 HOURS V<br>Vote:STO will ov | g to all contacts at scheduled start<br>me Optimization (STO) to send at contact's preferred send time over a period of<br>from start date/time<br>erride throttling. |          |
| Group Event Tri<br>Transact<br>Start sendin<br>Use Send Ti<br>24 HOURS V<br>Note:STO will ov | g to all contacts at scheduled start<br>me Optimization (STO) to send at contact's preferred send time over a period of<br>from start date/time<br>erride throttling. |          |

- 17. Configure the sending IP address in the Org Admin section
  - Click on Settings > Administration > Security Settings > Access Restrictions.

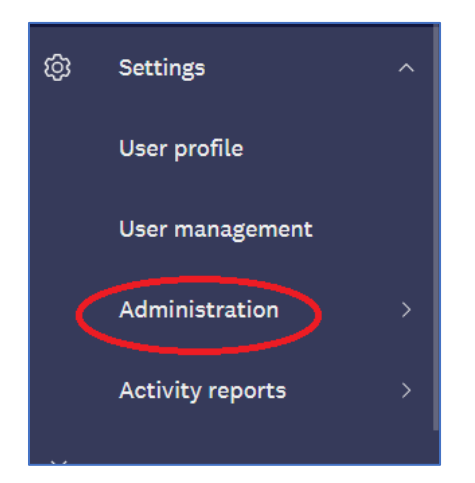

| ~ A            | V Access Restrictions                                                                             |                                                             |                                                                                                    |                                                    |                                                 |                                                                                                    |  |  |  |
|----------------|---------------------------------------------------------------------------------------------------|-------------------------------------------------------------|----------------------------------------------------------------------------------------------------|----------------------------------------------------|-------------------------------------------------|----------------------------------------------------------------------------------------------------|--|--|--|
| Not            | Note: All changes you make in the Access Restrictions take effect immediately (no save required). |                                                             |                                                                                                    |                                                    |                                                 |                                                                                                    |  |  |  |
| Ger            | General Restrictions                                                                              |                                                             |                                                                                                    |                                                    |                                                 |                                                                                                    |  |  |  |
|                | Requires I                                                                                        | HTTPS: 🔽 Requires all us                                    | ers to access Ca                                                                                                    | mpaign through an H                                | HTTPS connection. 1                             | This option is more secure but can slow down access.                                                             |  |  |  |
|                | Allow Multi-account S                                                                             | Sign-on: 🖌 Allows an Org /                                  | Admin to configu                                                                                                    | re an account so an                                | other user can link inf                         | to it.                                                                                                    |  |  |  |
| IP A           | ccess Restrictions                                                                                |                                                             |                                                                                                    |                                                    |                                                 |                                                                                                    |  |  |  |
|                | Users:                                                                                            | You can limit the access of<br>user IP restrictions on a pe | users in this org<br>r user basis. To e                                                                                                    | anization to the IP ad<br>mable IP restrictions    | dresses you specify<br>, add one or more IP     | below. Restrictions added here for UI and API access can be overridden by<br>s below and set the allowed access. |  |  |  |
|                | Applications:                                                                                     | IP access restrictions only<br>authentication to call our A | apply to API req<br>Pls, OAuth crede                                                                                                    | uests that use jsession<br>antials are used to res | onid authentication. I<br>strict access instead | f you are using OAuth<br>of IP addresses.                                                                        |  |  |  |
| Your<br>If you | current IP address i<br>u activate IP restrictions b                                              | ay checking any IP address in                               | the Allow UI Acc                                                                                                    | ess column and you                                 | don't also check this                           | s IP address, you may lock yourself out of the organization.                                                     |  |  |  |
| т              | ype IP Address                                                                                    | Allow UI<br>Access                                          | Allow API<br>Access                                                                                                    | Allow FTP<br>Access                                | Actions                                         |                                                                                                    |  |  |  |
| 5              | 2                                                                                                 | ✓                                                           | <ul> <li>Image: A start of the start of the start of</li></ul> |                                                    | Delete                                          |                                                                                                    |  |  |  |
| 5              | 2                                                                                                 | $\checkmark$                                                | <b>~</b>                                                                                                    |                                                    | Delete                                          |                                                                                                    |  |  |  |
|                |                                                                                                   |                                                             |                                                                                                    |                                                    | Tim Delete                                      |                                                                                                    |  |  |  |

- Add new IP Address
- Check Allow UI Access
- Check Allow API Access

18. Optionally configure an unsubscribe landing page:

• Click on Settings > Organization Settings > Opt Out/Suppression Settings.

| Opt Out/Suppression Settings                      |                                                                   |
|---------------------------------------------------|-------------------------------------------------------------------|
| Enable Organization Suppression List:             | Yes                                                               |
| Organization Suppression List:                    | MASTER SUPPRESSION LIST                                           |
| Organization Suppression Opt Out Handling:        | Add Opt Outs                                                      |
| Allow forwards to be sent to suppressed contacts: | No                                                                |
| Opt Out Link Required to Send:                    | Yes                                                               |
| Custom Opt Out URLs:                              | http://www.pages01.net/ps_redpointglobaltransact/RPI_Unsubscribe/ |

## 5.6 Instiller Account Configuration

This section shows how to setup your Instiller account to configure the RPI Instiller email channel plugin. Please follow the steps below:

### 5.6.1 Account Provisioning and Signing In

Note: Provisioning an Instiller account requires liaison with an Instiller representative.

This section describes how to login to the Instiller portal. Please follow the steps below:

1. In a web browser, log onto the provisioned Instiller portal using the URL provided by your Instiller representative. At the login page, enter your username and password.

| ingtiller                                 |          |
|-------------------------------------------|----------|
| Email Address *                           |          |
|                                           |          |
| Password *                                |          |
|                                           |          |
| Forgot your password?                     | 요 Log In |
| Acceptable Use   Privacy & Cookies   Help |          |

2. Having successfully logged into the portal, you will be redirected to the main page of the portal as shown below.

| Reputation                    | Monitor |       |           |           | s          | earch for help |  |
|-------------------------------|---------|-------|-----------|-----------|------------|----------------|--|
| RedPc<br>Your Success is th   |         |       |           |           |            |                |  |
| Home                          | Lists   | Forms | Templates | Campaigns | Automation |                |  |
| Dashboard<br>Home / Dashboard |         |       |           |           |            |                |  |

### 5.6.2 Field Maps Configuration

1. In the main portal page, show the Lists tab.

| Home                           | Lists | Forms | Templates | Campaigns | Automation |  |  |
|--------------------------------|-------|-------|-----------|-----------|------------|--|--|
| Dashboard<br>Lists / Dashboard |       |       |           |           |            |  |  |

2. Click Field Maps in the Related Features section.

| 🔧 Related Features  |
|---------------------|
| Field Maps          |
| User Tags           |
| Field Name Labels   |
| Realtime Block List |
|                     |

3. In the Field Maps section, click New Field Map.

|            | +       | New Field Map |
|------------|---------|---------------|
| 100 (      | Options |               |
| <b>0</b> ⊦ | lelp    |               |

4. In the New Field Map section, supply the required fields. In this case, you must supply values for Name and API Identifier. Do not change the default value of First Row Headings and Field Delimiter.

| New Field Map<br>Lists / Field Maps / New Field Map                                                                    |                         |                                     |            |  |  |
|----------------------------------------------------------------------------------------------------|-------------------------|-------------------------------------|------------|--|--|
| Details                                                                                                    |                         |                                     |            |  |  |
| After saving the basic details of your Field N                                                                         | lap you will then be ab | ble to select the required columns. |            |  |  |
| Name *                                                                                                    |                         |                                     |            |  |  |
| API Identifier 6                                                                                                    |                         |                                     |            |  |  |
| First Row Headings                                                                                                    | No - Process first      | row of file                         | •          |  |  |
| Field Delimiter                                                                                                    | Comma separate          | d                                   | •          |  |  |
| CSV Columns                                                                                                    |                         |                                     |            |  |  |
| Aud contains into the Held wap and set the confect other damp the and was at the end of each row.     B User Profile ▼ |                         |                                     |            |  |  |
| Type Column                                                                                                    | Length                  | Notes                               |            |  |  |
| 1 PROFILE Email Address                                                                                                | 75 Chars                | Valid email address format required | * <b>v</b> |  |  |
| Save Changes                                                                                                    |                         |                                     |            |  |  |

In the CSV Columns section, you must create custom fields with the following names:

#### rpi\_extendeddata rpi\_dynamicassets

| CSV        | Columns                                                                                           |                       |                |                                     |              |  |  |  |
|------------|---------------------------------------------------------------------------------------------------|-----------------------|----------------|-------------------------------------|--------------|--|--|--|
| <b>1</b> A | Add columns into the Field Map and set the correct order using the arrows at the end of each row. |                       |                |                                     |              |  |  |  |
| a u        | Iser Profile 👻 🎟                                                                                  | Custom Fields 👻 🕞 Tag | s Ø Placeholde | r                                   |              |  |  |  |
|            | Туре                                                                                              | Column                | Length         | Notes                               |              |  |  |  |
| 1          | PROFILE                                                                                           | Email Address         | 75 Chars       | Valid email address format required | ~ ~          |  |  |  |
| 2          | сизтом                                                                                            | rpi_extendeddata      |                |                                     | <b>a</b> ~ ~ |  |  |  |
|            |                                                                                                   |                       |                |                                     | -            |  |  |  |

Click Save Changes to create the new Field Mapping. Take note of the API Identifier, as you will use its value as the Field mappings identifier when configuring the RPI Instiller channel plugin.

### 5.6.3 Setting Up the Time Zone

1. In the main portal page, click Account Settings.

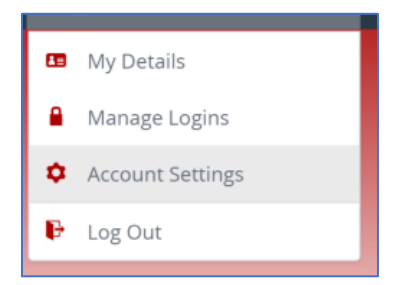

2. In the Account Settings section, set the appropriate time zone.

| Account Settings<br>Home / RedPoint / Account Settings / Settings |                                                                                        |            |  |  |  |  |
|-------------------------------------------------------------------|----------------------------------------------------------------------------------------|------------|--|--|--|--|
|                                                                   | Settings                                                                               | Branding > |  |  |  |  |
| General                                                           |                                                                                        |            |  |  |  |  |
| 1 These settings apply to the entire account. T                   | o manage Logins and to assign specific permissions for individuals <b>click here</b> . |            |  |  |  |  |
| Client Account ID                                                 | 285                                                                                    |            |  |  |  |  |
| Time Zone                                                         | Australia/Perth                                                                        | -          |  |  |  |  |
| Created at 15:13 on 04/03/2016 by adi@instiller.co.uk.            |                                                                                        |            |  |  |  |  |
# 5.7 SparkPost Account Configuration

## 5.7.1 Account Provisioning and Signing In

Note: Provisioning an Elite SparkPost account requires liaison with a SparkPost representative.

This section describes how to login to the SparkPost portal. Please follow the steps below:

1. In a web browser, log into your provisioned SparkPost portal using the URL provided by your SparkPost representative. At the login page, enter your username and password.

| SPARKP                         | ST            |
|--------------------------------|---------------|
| Log In                         |               |
| Email or Username              |               |
| Password                       |               |
| Forgot your password?          |               |
| Keep me logged in              |               |
| on't have an account? Sign up. | Single Sign-C |

2. Once you have successfully logged in, you will be redirected to the main portal page.

| SP             |                                |   |                                                                                                    |
|----------------|--------------------------------|---|----------------------------------------------------------------------------------------------------|
| <b>†</b><br>16 | Dashboard<br>Signals Analytics | ~ | Dashboard                                                                                               |
| :=             | Events                         |   | Your Usage Report                                                                                       |
| <>             | Content                        | č | Today Since Jun 14 2020, 3:30pm                                                                         |
| *              | Alerts                         |   |                                                                                                    |
| \$             | Configuration                  | ~ | U 25,000<br>Used Daily Limit<br>Need to send more? Upgrade your account. Learn more about these limits. |
|                |                                |   | This Month Billing cycle: May 30 2020 - Jun 30 2020                                                     |
|                |                                |   |                                                                                                    |
|                |                                |   | 112         100,000         300,000           Used         Included         Monthly limit               |

# 5.7.2 API Key Provisioning

1. In the main portal page, click Configuration and then API Keys.

| SP/ |                   |   |  |
|-----|-------------------|---|--|
|     |                   |   |  |
| A   | Dashboard         |   |  |
| ih. | Signals Analytics | ~ |  |
| :=  | Events            |   |  |
| < > | Content           | ~ |  |
|     | Recipients        | ~ |  |
| ۲   | Alerts            |   |  |
| ф   | Configuration     | ~ |  |
|     | Webhooks          |   |  |
|     | IP Pools          |   |  |
|     | API Keys          |   |  |
|     | SMTP Settings     |   |  |
|     | Sending Domains   |   |  |
|     | Tracking Domains  |   |  |
|     |                   |   |  |

2. Click Create API Key.

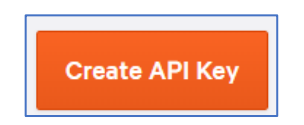

3. Supply an API Key Name and the appropriate API permissions. Click Create API Key to create a new API key.

| CAPI Keys                                                                                                    |                                                                                                    |                                                                                                    |
|----------------------------------------------------------------------------------------------------|----------------------------------------------------------------------------------------------------|----------------------------------------------------------------------------------------------------|
| Create API Key                                                                                                    |                                                                                                    |                                                                                                    |
| API Key Name                                                                                                    |                                                                                                    |                                                                                                    |
| Subaccount                                                                                                    |                                                                                                    |                                                                                                    |
| None                                                                                                    |                                                                                                    | (                                                                                                    |
| This assignment is permanent. Leave blank to                                                                                                    | assign to master account.                                                                                                    |                                                                                                    |
| API Permissions<br>All<br>Select                                                                                                    |                                                                                                    |                                                                                                    |
| Metrics: Read-only     Wetrics: Read-only     Event Webhooks: Read-only     Event Webhooks: Read-Write     Templates: Read/Write     Templates: Read/Write     Tamplates: Read/Write     Transmissions: Read-Only     Transmissions: Read/Write Allowed IP8 | Send via SMTP Recipient Littls: Read/Write Tracking Domains: Read/Write Sending Domains: Read/Write Sending Domains: Read/Write Uppression Lists: Read/Write Ready Wethooks: Read-only Relay Wethooks: Read-Only | Account: Read/Write     Gubaccounts: Read/Write     Ustaccounts: Read/Write     Pools: Read     P Pools: Read/Write     A/B Testing: Read/Write     Oats Privacy: Read/Write |
| 10.20.30.40, 10.20.30.0/24                                                                                                    |                                                                                                    |                                                                                                    |
| Leaving the field blank will allow access by vali                                                                                                    | d API keys from any IP address.                                                                                                    |                                                                                                    |
|                                                                                                    |                                                                                                    |                                                                                                    |
| Create API Key                                                                                                    |                                                                                                    |                                                                                                    |

4. Copy the API Key value and store it safely.

| 0 | New API Key<br>Make sure to copy your API key now. You won't be able to see it again! |
|---|---------------------------------------------------------------------------------------|
|   | 37e52b0                                                                               |
|   | Сору                                                                                  |

# 5.7.3 Sending and Tracking Domain Configuration

1. To configure a Sending Domain, in the main portal page, click Configuration and then Sending Domains.

| SPARKP <sup>6</sup> ST |                   |   |  |  |
|------------------------|-------------------|---|--|--|
|                        | Dashboard         |   |  |  |
| Π                      | Dasilboard        |   |  |  |
| ih.                    | Signals Analytics | ~ |  |  |
| :=                     | Events            |   |  |  |
| <>                     | Content           | ~ |  |  |
| <u></u>                | Recipients        | ~ |  |  |
| ۲                      | Alerts            |   |  |  |
| ۵                      | Configuration     | ~ |  |  |
|                        | Webhooks          |   |  |  |
|                        | IP Pools          |   |  |  |
|                        | API Keys          |   |  |  |
|                        | SMTP Settings     |   |  |  |
|                        | Sending Domains   |   |  |  |
|                        | Tracking Domains  |   |  |  |
|                        | Subaccounts       |   |  |  |

2. Click New Domain and supply a valid sending domain.

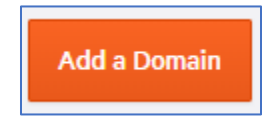

3. Test the sending domain and make sure that validation is successful.

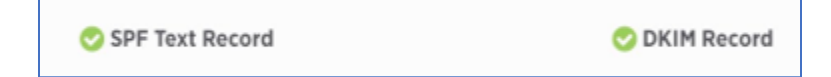

4. To configure a Tracking Domain, in the main portal page, click Configuration and then Tracking Domains.

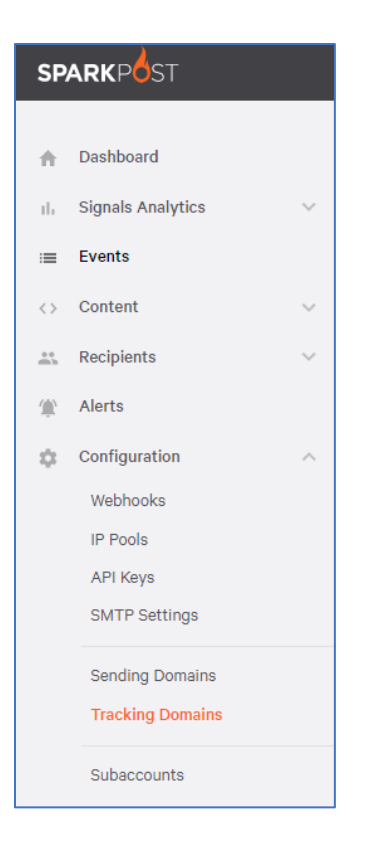

5. Click New Domain and supply a valid tracking domain.

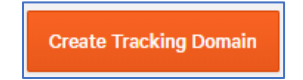

# 5.8 Responsys Account Configuration

## 5.8.1 Creating the Folder

- 1. In a web browser, log into the Responsys portal at <u>https://interact2.responsys.net/suite/c</u>.
- 2. Once you have successfully logged in, you will be redirected to the main page of the portal, as shown below.

|           |      | ACLE Responsy                                                                                                    | s                                                      |                                                          |                                                                                                    |                                                                 |                                                                                  |                                      | <u>^</u>                                                                                                    | ∋ <b>ii </b> ♥   <                                                                                                    |
|-----------|------|----------------------------------------------------------------------------------------------------|--------------------------------------------------------|----------------------------------------------------------|----------------------------------------------------------------------------------------------------|-----------------------------------------------------------------|----------------------------------------------------------------------------------|--------------------------------------|----------------------------------------------------------------------------------------------------|----------------------------------------------------------------------------------------------------|
| Campaigna | *    |                                                                                                    |                                                        |                                                          |                                                                                                    |                                                                 |                                                                                  |                                      |                                                                                                    |                                                                                                    |
|           | - K. | Monitoring                                                                                                    |                                                        |                                                          |                                                                                                    |                                                                 |                                                                                  | See all                              | Shortcuts                                                                                                    |                                                                                                    |
| Folders   |      | Campaign name                                                                                                    | Channel                                                | Sent time                                                | Lounch type                                                                                                    | Status                                                          | Skipped                                                                          | Sen                                  |                                                                                                    |                                                                                                    |
|           | •    | RPI_2067_2065_69                                                                                                    | <b>2</b>                                               | 9/12/2017 3:1                                            | 2 🚺                                                                                                    | 0                                                               | 0                                                                                | 1                                    |                                                                                                    |                                                                                                    |
| 🖽 Data    | •    | RPI_2066_2064_69                                                                                                    | 2                                                      | 9/12/2017 3:0                                            | 6 🔘                                                                                                    | O                                                               | 0                                                                                | 1                                    | Create a                                                                                                    | Create a<br>Program                                                                                                    |
| insight   | •    | RPI_2064_2062_69                                                                                                    | 2                                                      | 9/12/2017 2:4                                            | з 📵                                                                                                    | 0                                                               | 0                                                                                | 1                                    |                                                                                                    | rogram                                                                                                    |
|           | •    | RPI_2063_2061_69                                                                                                    | 2                                                      | 9/12/2017 2:4                                            | ō 🕕                                                                                                    | 0                                                               | 0                                                                                | 1                                    |                                                                                                    |                                                                                                    |
|           | •    | RPI_237_232_8e0                                                                                                    | <b>1</b>                                               | 9/12/2017 12                                             | 2 🚺                                                                                                    | 0                                                               | 0                                                                                | 1                                    |                                                                                                    |                                                                                                    |
|           |      | Recent Activity                                                                                                    |                                                        |                                                          | Upcoming Schee                                                                                                    | fule                                                            |                                                                                  |                                      | Announcement                                                                                                    | ts                                                                                                    |
|           |      | RPI_2067_2065           RPI_2067_2065           RPI_2067_2065           RPI_2066_2064           RPI_2066_2064           RPI_2066_2064           RPI_2066_2064           RPI_2066_2064 | Upd 09/<br>Crea 09/<br>Upd 09/<br>Crea 09/<br>Crea 09/ | 1217 0<br>1217 0<br>1217 0<br>1217 0<br>1217 0<br>1217 0 | Event Data Fe<br>Event Data Fe<br>Event Data Fe<br>Event Data Fe<br>Event Data Fe<br>Event Data Fe<br>Event Data Fe<br>Event Data Fe<br>Event Data Fe<br>Event Data Fe | ed - Email<br>ed - Push<br>ed - SMS<br>_Reward<br>15715<br>aign | 09/12/17 1<br>09/12/17 1<br>09/12/17 1<br>10/17/17 1<br>12/20/17 1<br>08/09/18 1 | 1 57<br>1 57<br>1 57<br>2 50<br>2 50 | Modern Ma<br>oviacion & She<br>Prepare For The<br>The immediacy<br>made ma<br>ovincon V Use a<br>Conducting a co<br>of be<br>owarcon V Wey E<br>a Customer-Cen<br>Barah Is a suco<br>manager, somer | rketing Blog<br>sc MApc Can Take To<br>Next D<br>of online interaction has<br>Content Acatt as the<br>Your<br>ontent audit is on the list<br>Empathy is Necessary for<br>Mich<br>assilut marketing<br>on |
|           |      |                                                                                                    |                                                        |                                                          |                                                                                                    |                                                                 |                                                                                  |                                      |                                                                                                    |                                                                                                    |

3. At the portal navigation menu, click Folders.

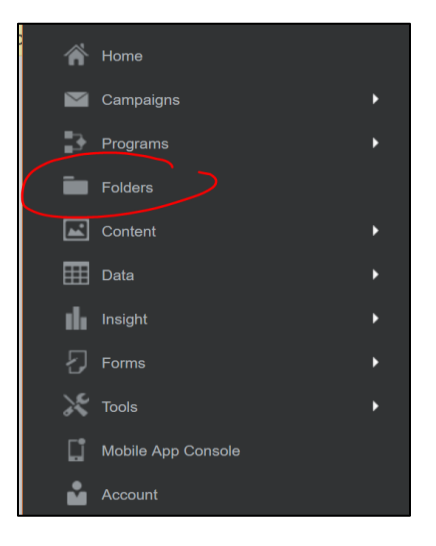

4. Once the Folder page is displayed, click New folder.

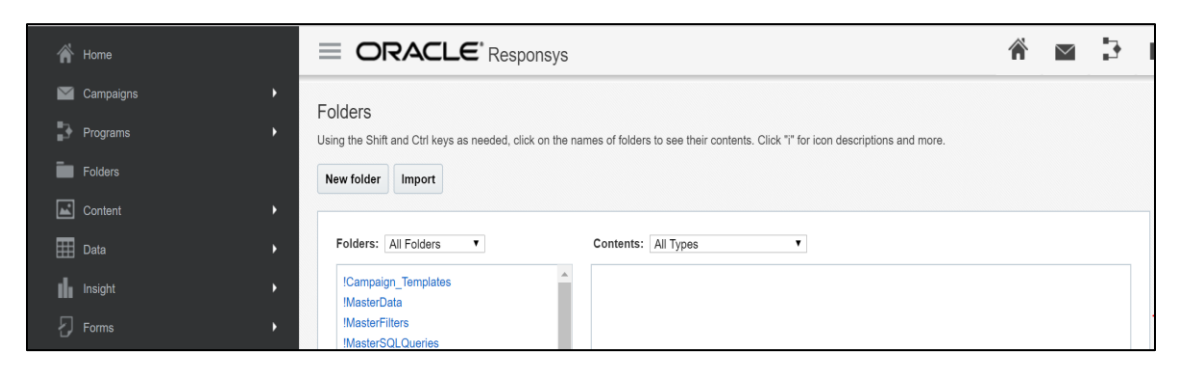

5. Enter the desired folder name, then click Create. You will be redirected to the list of Folders.

| Folders - Create Folder                                                           |  |  |
|-----------------------------------------------------------------------------------|--|--|
|                                                                                   |  |  |
| Create Cancel                                                                     |  |  |
| Enter the new folder name:                                                        |  |  |
| RPI_DevQA                                                                         |  |  |
| Names cannot be longer than 100 characters and can include only these characters: |  |  |
| A-L a-L U-J Shace : A - [][]                                                      |  |  |

6. Check the list to verify if the folder was successfully created.

|                                                                                                    | $\geq$ | 3 |
|----------------------------------------------------------------------------------------------------|--------|---|
| olders<br>ing the Shift and Ctrl keys as needed, click on the names of folders to see their contents. Click "" for icon descriptions and more.                                                               |        |   |
| Folders: All Folders  Contents: All Types  Monetate Naehas OPTIMOVE OPTIMOVE OPTIMOVE Remarketing Remarketing Remarketing RWT Sasha-deletion Styword                                                         |        |   |
| Stackla<br>Stackla<br>Standard_Warmup<br>steve-test-folder-1<br>Swrve<br>TAISTech<br>Usermind-test<br>Wyng<br>z. ComprehensiveAccountTesting<br>Add to favorites<br>Export Copy. Rename<br>Delete<br>Refresh |        |   |

7. Take note of the folder name as you will use it when creating the profile list.

# 5.8.2 Creating the Profile List

1. On the left side of the portal, click Data > Manage List.

| ń  | Home   | = |                   | CLE <sup>*</sup> Respons | ys                  |                      |                          | Â                  | >     | 3              | th         | -      | 0         | RR -    |
|----|--------|---|-------------------|--------------------------|---------------------|----------------------|--------------------------|--------------------|-------|----------------|------------|--------|-----------|---------|
|    |        |   | Manage List       | s                        |                     |                      |                          |                    |       |                |            |        |           | ?       |
| 3  |        |   |                   |                          |                     |                      |                          |                    |       | _              |            |        |           |         |
| -  |        |   | 2017_rpi_dev      | qa_list                  |                     | (                    | hange List: 2017         | .rpi_devqa_list    |       | <b>_</b>       | Create Ne  | w List |           |         |
| -  |        |   | List Inform       | nation                   |                     |                      |                          |                    |       |                |            | -      |           |         |
|    | Data 👻 |   | List Health       |                          |                     |                      | Last File                | Load:[none]        |       |                |            |        |           |         |
|    |        |   | view: Email       | Deliverable              | Undeliverable       | Total                | View Imp                 | ata<br>ort History | Chan  | me<br>ge Schem | a          |        |           |         |
|    |        |   | Opt-In<br>Opt-Out | 23 (92%)<br>2 (8%)       | 0 (0 %)<br>0 (0 %)  | 23 (92%)<br>2 (8%)   | View Prop<br>View Rec    | ords               | Creat | e App Chi      | annel List |        |           |         |
|    |        |   | Total             | 25 (100%)                | 0 (0 %)             | 25                   | Descriptio<br>integratio | n and testing      | Brand | 1              |            |        |           |         |
|    |        |   |                   |                          |                     |                      | purpos                   | More               |       |                |            |        |           |         |
| սե |        |   | Filters Seg       | ment Groups Seed G       | roups Profile Exter | isions               |                          |                    |       |                |            |        |           |         |
| Ð  |        |   |                   | Folder: Select All       |                     | Created by: Select A | I                        |                    |       | Reset          | Submit     |        |           |         |
| ×  |        |   |                   |                          |                     |                      |                          |                    |       |                |            |        |           |         |
| Ľ  |        |   | €       Pa        | ge 1 of 1                | No data to display  |                      |                          |                    |       |                |            | C      | reate Sec | d Group |
| •  |        |   | Name              |                          |                     | Folder               |                          |                    |       | Created        | by         |        |           |         |

2. Click Create New List.

|                                 | Â                  |   | Þ | th        | -       |
|---------------------------------|--------------------|---|---|-----------|---------|
| Manage Lists                    |                    |   |   |           |         |
| 2017_rpi_devqa_list Change List | 2017_rpi_devqa_lis | t |   | Create No | ew List |

3. Enter the desired profile list name and select the folder as created previously. Click Save.

| <b>Create list</b> – Define the name | e and location of the List.                                                                                                 |
|--------------------------------------|----------------------------------------------------------------------------------------------------|
| Save                                 | ancel                                                                                                    |
| Name:                                | rpi_demo_list<br>Names cannot be longer than 100 characters and can include only the<br>A-Z a-z 0-9 space ! - = @ _ [ ] { } |
| Folder:                              | RPI_DevQA                                                                                                    |
| Description:                         |                                                                                                    |

4. When an alert message appears, this confirms that the profile list was successfully created.

| Create list                                     |
|-------------------------------------------------|
| Successful                                      |
| Done Change Schema Load From File               |
| List: "rpi_demo_list" was successfully created. |

5. You need to take note of the profile list name as you will use this to configure the Profile list property at the RPI Responsys channel.

# 5.8.3 Creating the Content Folder

1. On the left side of the Responsys portal, click Content > Manage Content.

|     |                               |                                                                                                    | r 🖻 🔁                               |
|-----|-------------------------------|----------------------------------------------------------------------------------------------------|-------------------------------------|
|     | Campaigns •                   | Manage Content                                                                                                    |                                     |
| ∎3- |                               |                                                                                                    |                                     |
| -   |                               | Search for: Enter file name, author                                                                                                    | or tags   Exact Match Search More s |
| 1   | Content -                     | Create New Folder All Content                                                                                                    |                                     |
|     |                               | 🕨 🚖 Favorites 🔷 🔯 Maximize                                                                                                    |                                     |
|     | Upload Content                | Recent                                                                                                    | 14 4                                |
|     |                               | * Content                                                                                                    | 1                                   |
|     |                               | > interpretation in the second second sec | Las Las A                           |
|     |                               | <ul> <li>BC</li> <li>Bluesun</li> </ul>                                                                                                    | Please select a folder.             |
|     |                               | Campaigns      Certona                                                                                                    |                                     |
|     | Create Template from Campaign | Christian Septem                                                                                                    |                                     |

2. Click Create New Folder.

| [ | Manage Content    |                                          |  |  |  |
|---|-------------------|------------------------------------------|--|--|--|
|   |                   |                                          |  |  |  |
|   | Sea               | rch for: Enter file name, author or tags |  |  |  |
| C | Create New Folder | All Content                              |  |  |  |
|   | Favorites         | Maximize                                 |  |  |  |
|   | Recent            |                                          |  |  |  |
|   | 🔻 🗁 All Content   | Actions •                                |  |  |  |
|   | 🕨 🧀 abn           | Name A                                   |  |  |  |
|   | » 🧁 BC            |                                          |  |  |  |
|   | 🕨 🚞 Bluesun       | P                                        |  |  |  |
|   | Campaigns         |                                          |  |  |  |

3. Enter the desired content folder name and press the Enter key to commit your changes.

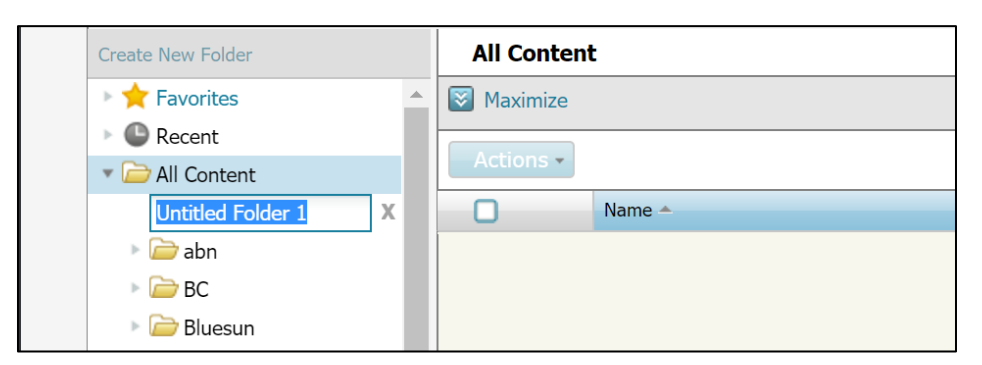

4. Take note of the content folder name as you will use this to configure the Root folder property at the RPI Responsys channel.

# 5.8.4 Creating the Link Table

1. At the Responsys control menu, click Campaigns > Create Link Table.

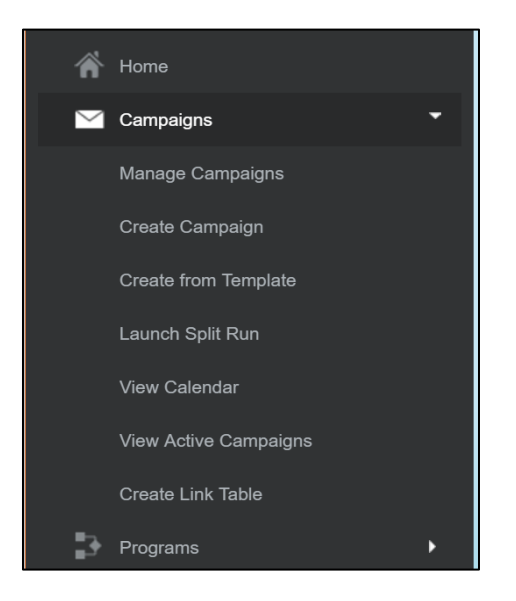

2. Click Populate Fields Manually.

| Create Link Table                                               |  |  |  |  |
|-----------------------------------------------------------------|--|--|--|--|
| Create Link Table Select the method to create a new link table. |  |  |  |  |
| Create Link Table                                               |  |  |  |  |
| Extract from Documents                                          |  |  |  |  |
| Extract from Campaigns                                          |  |  |  |  |
| Populate Fields Manually                                        |  |  |  |  |
| Upload Delimited Text File                                      |  |  |  |  |

3. Select the folder and enter the desired link table name. Once you have finished, click Create.

| Create Link Table                                                                                                 |      |  |  |  |  |
|----------------------------------------------------------------------------------------------------|------|--|--|--|--|
| Back Create                                                                                                    |      |  |  |  |  |
| 1. Select the folder to hold the new link table<br>RPI_DevQA ▼                                                    |      |  |  |  |  |
| 2. Enter a name for the new link table                                                                            | -OR- |  |  |  |  |
| RPI_LINK_TABLE_DEMO                                                                                               |      |  |  |  |  |
| Names can include only these characters and have length less than 100 character A-Z a-z 0-9 space ! - = @ [ ] { } | s:   |  |  |  |  |

4. Take note of the link table name as you will use this to configure the Link table in Responsys channel plugin.

## 5.8.5 Adding links into the Link Table

To be able to track link clicks in an email campaign, you need to add links into the existing Link Table.

- 1. At the Responsys control menu, click Folders.
- 2. Select the folder where the link table is located.
- 3. Set the content filter to Link Tables

| Folders Using the Shift and Ctrl keys as needed, click on the names of folders to see their contents. Click "i" for icon des New folder Import                                                                |                                                                             |  |  |  |  |  |
|----------------------------------------------------------------------------------------------------|-----------------------------------------------------------------------------|--|--|--|--|--|
| Folders:       All Folders         OPTIMOVE       OPTIMOVE_SENT         rebeltesting       Remarketing         RPI_DevQA       RWT         Sasha-deletion       Skyword         Stackla       Standard_Warmup | Contents: Link Tables ▼<br>RPI_DevQA<br>RPI_Link ▼<br>RPI_LINK TABLE_DEMO ▼ |  |  |  |  |  |

4. Click the down arrow on the left side of the link table, then click View and Edit Data.

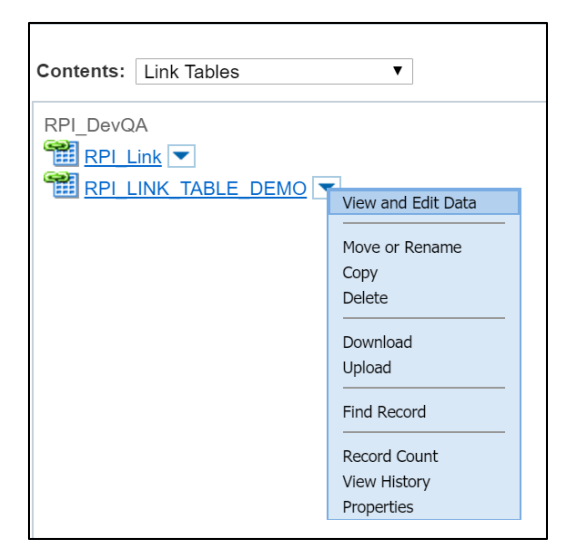

5. Click New Record at the link table page.

| RPI_DevQA / RPI_LINK_TABLE_DEMO                                           | responsys                                |
|---------------------------------------------------------------------------|------------------------------------------|
| Showing: All                                                              | Pick View Columns Download               |
| Edit         Delete         New Record         Upload         Find        | ?                                        |
| [Select All ] [Clear All ] Page 1 [ 100 ] lines per page Record Count = 0 | Charset: Western European (ISO-8859-1) ▼ |
| LINK_NAME LINK_URL LINK_CATEGORY EXTERNAL_TRACKING CREATED_DATE_ MODIFIED | _DATE_ IOS_LINK_URL ANDROID_LINK_URL     |
|                                                                           |                                          |
|                                                                           |                                          |
|                                                                           |                                          |
|                                                                           |                                          |
|                                                                           |                                          |

6. Enter the link name and URL, then click Save when finished. Click Done to see the list of URLs added.

| PI_DevQA / RPI_LINK_TABLE_DEMO respons |                         |       |  |  |  |
|----------------------------------------|-------------------------|-------|--|--|--|
| Save Done                              |                         | ?     |  |  |  |
| Record 1 / 1                           |                         |       |  |  |  |
| LINK_NAME                              | home_page               |       |  |  |  |
|                                        | http://www.redpoint.net |       |  |  |  |
|                                        |                         |       |  |  |  |
| LINK_URL                               |                         |       |  |  |  |
|                                        |                         |       |  |  |  |
|                                        |                         |       |  |  |  |
| LINK_CATEGORY                          | None 🔻                  |       |  |  |  |
| EXTERNAL_TRACKING                      | Disable Trac            | sking |  |  |  |
| CREATED_DATE_                          |                         |       |  |  |  |
| MODIFIED_DATE_                         |                         |       |  |  |  |

7. To add a URL parameter (e.g., "Gender"), use e.g., "http://www.Redpoint.net?gender=\${Gender}"

\${Gender} denotes a Responsys Personalization Language element, which facilitates the link's population with the recipient's gender.

# 5.8.6 Creating an Export Event Data Feed Job

- 1. At the Responsys control menu, click Data > Connect.
- 2. Click Create Job > Export Event Data Feed.

|                                                     |                          |                          | 1   | *        | >          | 3    | ılı        |          |            | °,     |        |
|-----------------------------------------------------|--------------------------|--------------------------|-----|----------|------------|------|------------|----------|------------|--------|--------|
| Connect                                             |                          |                          |     |          |            |      | ?          |          |            |        |        |
| All Jobs Complete                                   | d Jobs Groups            |                          |     |          |            |      |            |          |            |        |        |
| Group Name: Select Al                               | Job "                    | Type: Select All         |     |          |            | Sche | dule Type: | Selec    | t All      |        |        |
| I A Page 1 of 1 b J Splaying 1 - 11 of 11 Create Jo |                          |                          |     | te Job 👻 |            |      |            |          |            |        |        |
| Edit Run Now                                        | Delete Stop Copy         |                          |     |          |            |      | Imp        | ort List | Data       | d Tabl | Data   |
| Job ID Group                                        | Name                     | Job Type                 | Run | Next     | t Run      | Pre  | e 🐫 Imp    | ort Prof | ile Extens | sion D | ata    |
| 117                                                 | xstest                   | Export List Data         |     |          |            | 201  | Exp        | ort Data | 1          |        |        |
| 115                                                 | Event Data Feed - Push   | Export Feed Data         |     | 2017     | 7-09-14 07 | 201  | Exp        | ort Ever | nt Data Fe | eed    |        |
| 115                                                 | Event Data Feed - SMS    | Export Feed Data         |     | 2017     | 7-09-14 07 | 201  | L 🧟 Crea   | ate Grou | qu         |        |        |
| 115                                                 | Event Data Feed - Email  | Export Feed Data         |     | 2017     | 7-09-14 07 | 201  | 17-09-14 ( | 0 F      | Recurring  | 9      | Active |
| 114                                                 | responsys_test_3 cleanup | Import Supplemental Data |     |          |            |      |            | 0        | Dn-dema    | and    | Active |
| 114                                                 | responsys_test_1 cleanup | Import Supplemental Data |     |          |            |      |            | F        | Recurring  | 9      | Inac   |
| 106                                                 | fr_daily_import          | Import List Data         |     |          |            |      |            | 0        | Dn-dema    | and    | Active |

3. Select the type of events for the export job then click Next.

|         | LC Responsys                                                                                                    | Â        | $\geq$ |
|---------|----------------------------------------------------------------------------------------------------|----------|--------|
| Connect |                                                                                                    |          |        |
| Connect | Select event types for this job. Each event type can only be used in one active job at a time.<br>are already requested by another active Export Job.  Event Types  Contact Interaction Events for Email  Sent  Sent  Converted  Converted  Converted  Contact Permission Events for Email  Opted In  Opted Out  Converted  Converted Converted Converted Converted Converted Converted Converted Converted Converted Converted Converted Converted Converted Converted Converted Converted Converted Converted Converted Converted Converted Converted Conve | Those in | gray   |
|         | MO Forward Sent MO Forward Failed  Contact Permission Events for SMS                                                                                                    |          |        |
| 1       |                                                                                                    |          |        |

4. Set the file specifications as below. Take note of the File Location Server, Username, and Path as you will use these to configure the FTP Credentials at the RPI Responsys channel. Click Next.

| Connect                                                                                                    |                                                                                                    |                         |  |  |  |  |  |
|----------------------------------------------------------------------------------------------------|----------------------------------------------------------------------------------------------------|-------------------------|--|--|--|--|--|
| Function       File Specifications         Source       Character set of f         Target File       Fields are delimite         Options       Schedule         Activate & Save       Insert column here         Insert column here       Insert column here         Insert column here       Insert column here         Username:       Path:         Additional File Loc       Insert column here         Insert column here       Insert column here         Insert column here       Insert column here <td< th=""><th>Unicode (UTF-8)         y:         Comma         y:         r as first         ion:       Compress file         © Compress and encrypt file with PGP/GPG key         (*)       Do not encrypt or compress file         at completion ob not encrypt or compress file         at completion ob not encrypt or compress file         (*)       Do not create         (*)       Do not create         (*)       Create file with record count         File extension:       done         ver       files.responsys.net         demo_scp       download/event_data_feeds/email          on      </th><th>y: Select or Import Key</th></td<> | Unicode (UTF-8)         y:         Comma         y:         r as first         ion:       Compress file         © Compress and encrypt file with PGP/GPG key         (*)       Do not encrypt or compress file         at completion ob not encrypt or compress file         at completion ob not encrypt or compress file         (*)       Do not create         (*)       Do not create         (*)       Create file with record count         File extension:       done         ver       files.responsys.net         demo_scp       download/event_data_feeds/email          on | y: Select or Import Key |  |  |  |  |  |

5. Select the notification option for export job activity. Click Next.

| Connect                                                                   |                                                                                                    |  |  |  |  |
|---------------------------------------------------------------------------|----------------------------------------------------------------------------------------------------|--|--|--|--|
| Event Data Feed - Emails<br>Back Next<br>Source<br>Target File<br>Options | <ul> <li>Notify by email after each failed or successful job run</li> <li>Notify by email only after a failed job run</li> <li>Do not notify</li> </ul> |  |  |  |  |
| Schedule<br>Activate & Save                                               |                                                                                                    |  |  |  |  |

6. Set the frequency of the export job. Click Next.

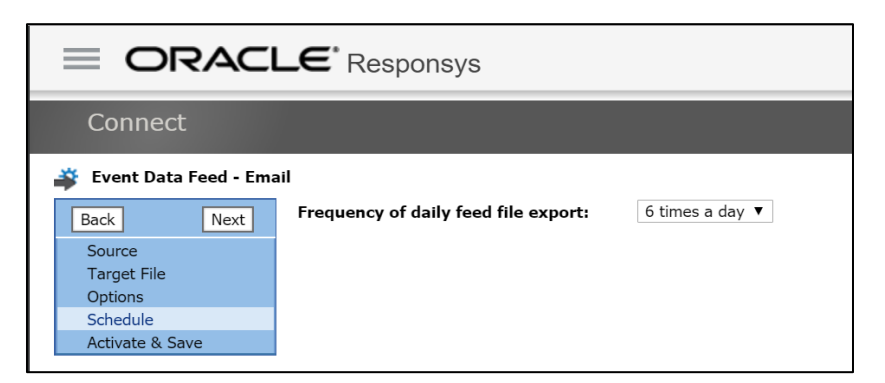

7. Set the export job name. Make sure Activate is selected. Click Save.

| Connect                            |                               |  |  |  |  |  |
|------------------------------------|-------------------------------|--|--|--|--|--|
| 🗳 Event Data Feed - Ema            | ail                           |  |  |  |  |  |
| Back Save Source                   | Activate     Deactivate       |  |  |  |  |  |
| Target File<br>Options<br>Schedule | Name: Event Data Feed - Email |  |  |  |  |  |
| Activate & Save                    | Description:                  |  |  |  |  |  |
|                                    |                               |  |  |  |  |  |
|                                    |                               |  |  |  |  |  |

## 5.8.7 Obtain SSH2 Private and Public Keys

SSH2 private and public keys are used to authenticate users of Responsys' SFTP service. You need to contact your Responsys administrator if you wish to provision an SFTP account.

# 5.9 Salesforce Marketing Cloud (SFMC) Email Account Configuration

## 5.9.1 Provision an SFMC Core Account

- 1. Request core account with:
  - a. "Sender Authentication Package" (SAP)
  - b. "Automated Interaction Management" (AIM)
  - c. FTP user and password
- 2. Request disabling of the default headers and footers for the account
- 3. Request to enable "Extract Tracking"
- 4. Request to enable "Secure Link Wrapping"
- 5. Confirm that the back-end Business Rule called "Enhanced Sender Profiles" is enabled
- 6. Set Core Account password and provide to Operations for documenting in Master Passwords spreadsheet

#### 5.9.2 Post-Provisioning Steps

1. Set up RPI user for the channel configuration from Administration -> Users

| nistration                                                  |                                              |                                           |
|-------------------------------------------------------------|----------------------------------------------|-------------------------------------------|
| verview Account - Security - A                              | Applications +                               |                                           |
| sers > NHPTV System User                                    |                                              |                                           |
| Save Ø Cancel                                               |                                              |                                           |
| General Settings                                            |                                              |                                           |
|                                                             | U                                            |                                           |
| Name                                                        | NHPTV System User                            |                                           |
| Reply Email Address                                         | rpi@redpoint.net                             |                                           |
| Notification Email Address                                  | rpi@redpoint.net                             | ]                                         |
| Username                                                    | nhptv_rpi_usr                                | ]                                         |
| External Key                                                | a2299d66-4f29-4666-bc94-96e38212d6d0         | 1                                         |
| Time Zone                                                   | (GMT-05:00) Eastern Time (US & Canada) *     |                                           |
|                                                             | Note: * Indicates Daylight Saving Observance |                                           |
| Culture Code                                                | English (United States)                      | ×                                         |
| Enabled                                                     |                                              |                                           |
| API User                                                    | 2                                            |                                           |
| In the second sectors of                                    |                                              |                                           |
| USER Permissions                                            |                                              |                                           |
|                                                             | Add Users to Account                         | Remove Access to Interactions             |
|                                                             | 🕑 Administrative Data Management             | View Tracking Only                        |
|                                                             | Allow user to Approve emails                 | Removes access to the 3sixty application  |
|                                                             | Remove Access to Lists                       | Grant the user access to the web services |
|                                                             | Remove Ability to Send Emails                | Remove Access to Delete Lists             |
|                                                             | Remove Access to Modify Profile Attributes   | Remove Access to Templates                |
|                                                             | Manage Data Extension Data and Retention     | on Policy                                 |
|                                                             |                                              |                                           |
| Marketing Cloud Permissions and Role                        | S                                            |                                           |
|                                                             |                                              |                                           |
| Select Applications for user: Select Applications for user. | mail                                         | M Automation Studio                       |
| 2 Specify Marketing Cloud Roles                             | Jarketing Cloud Administrator                | Marketing Cloud Marketing Cloud Channel   |
| for user:                                                   | Jorkating Cloud Contact Editor/Dublicher     | Manager                                   |
| 01                                                          | Jarketing Cloud Viewer                       | - markeing cloud security Administrator   |
| 01                                                          | and any croad viewer                         |                                           |

2. Update Company Information from Administration -> Account Settings: (this defines the information that will be put into the merge fields in RPI)

|                       | Example: 5/30/2014 7:42 AM      |
|-----------------------|---------------------------------|
| ⊟ Company Information |                                 |
| Company Name          | New Hampshire Public Television |
| Street                | 268 Mast Road                   |
| City                  | Durham                          |
| State                 | NH                              |
| Zip/Postal Code       | 03824                           |
| Country (Optional)    | US                              |
|                       | <i>d</i> .                      |
|                       |                                 |

## 5.9.3 Configuring PGP Encryption for Events Data Extract

These sections describe the steps required to configure PGP encryption for the events data extract.

#### 5.9.3.1 Creating Data Extract Activity

This section describes how to create Data Extract Activity from SFMC automation studio, which is used to pull email campaign event data from within RPI. Please follow the steps below:

- 1. Open the web browser and login to your SFMC account.
- 2. In Salesforce Marketing Cloud main page, hover over Journey Builder menu and click Automation Studio

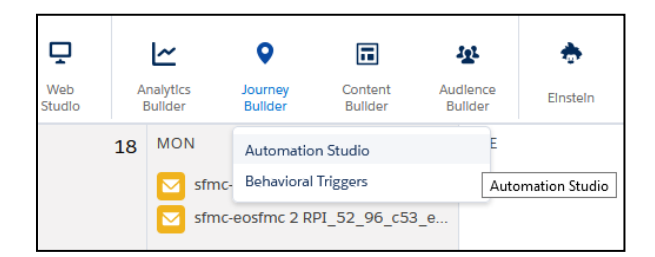

3. In Automation Studio main page, click Activities tab.

| Automation Studio                                                                                                    | Overview | Activities |  |
|----------------------------------------------------------------------------------------------------|----------|------------|--|
| Activities                                                                                                    |          |            |  |
| Q Search Data Extract                                                                                                    |          |            |  |
| <ul> <li>SEND EMAIL</li> <li>IMPORT FILE</li> <li>FILE TRANSFER</li> <li>FILE TRANSFER</li> <li>All Data Extract</li> </ul> |          |            |  |
| <ul> <li>SQL QUERY</li> <li>FILTER</li> <li>SCRIPT</li> </ul>                                                               |          |            |  |

4. To create new **Data Extract** activity, click the **Create Activity** button located at the upper right corner of the Activities tab.

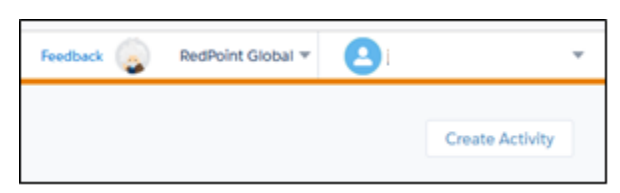

5. Select Data Extract activity and click Next.

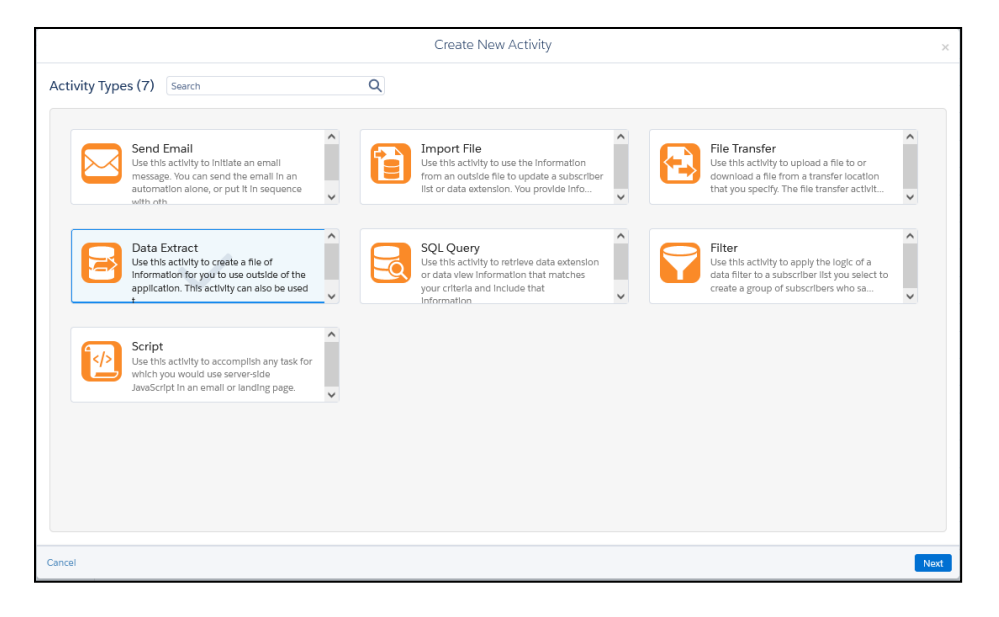

6. In the **Properties** tab, provide values for the required text fields in the Data Extract activity.

|                      | Create I                                                                                                    | New Data Extract Activity |                      | ×    |
|----------------------|----------------------------------------------------------------------------------------------------|---------------------------|----------------------|------|
| PROPERTIES C         | CONFIGURATION SUMMARY                                                                                                    |                           |                      |      |
| Name*                | SFMC Channel DE                                                                                                    | Description               | Add description here |      |
| External Key         |                                                                                                    |                           |                      |      |
| File Naming Pattern* | RPL_EVENT_EXTRACT_SFMC_Channel_DE.zlp<br>Wildcard specifiers: %%%ear%6%,%%%ear%6%,%%%ear%6%%ear%6%%ear%%ear |                           |                      |      |
| Extract Type* 🕚      | Tracking Extract *                                                                                                    |                           |                      |      |
|                      |                                                                                                    |                           |                      |      |
|                      |                                                                                                    |                           |                      |      |
|                      |                                                                                                    |                           |                      |      |
|                      |                                                                                                    |                           |                      |      |
|                      |                                                                                                    |                           |                      |      |
| Cancel               |                                                                                                    |                           |                      | Next |

- a. **Name\*** Descriptive name of the Data Extract activity
- b. Description Additional information about the Data Extract activity
- c. File Naming Pattern\* A file name used when generating the exported email campaign event data. The file name has the following naming pattern: *RPI\_EVENT\_EXTRACT\_<Channel Name>.zip* The *<Channel Name>* suffix should match the Salesforce Marketing Cloud channel name configured in RPI. If one or more spaces in the channel name itself, it should be replaced by
   (\_) underscore character when providing the file name. For example, if channel name is *SFMC Email DE*, file name must be set to *RPI\_EVENT\_EXTRACT\_SFMC\_Email\_DE.zip*
- d. Extract Type\* Must always be set to Tracking Extract.
- 7. Click Next. In Configuration tab, configure the following.
  - a. Rolling Range\* Value must be set to 30 Days
  - b. Other settings must remain with their default values. Click Next.

|                         | Create New E                       | Data Extract Activity                   | ×                                            |
|-------------------------|------------------------------------|-----------------------------------------|----------------------------------------------|
| PROPERTIES C            | ONFIGURATION SUMMARY               |                                         |                                              |
| Rolling Range           | Specific Range                     | Extract Attributes                      | Extract Bounces                              |
| 30 Days                 | •                                  | Extract Click Impressions               | ✓ Extract Clicks                             |
| All ranges 12AM to 12AM |                                    | <ul> <li>Extract Conversions</li> </ul> | Extract List Membership Changes              |
| Account IDs             |                                    | Extract Lists                           | Extract Multiple Data Extension List Data    |
| Attributor              |                                    | Extract Not Sent                        | ✓ Extract Opens                              |
| Autoutes                |                                    | Extract Send Impressions                | Extract Send Job Impressions                 |
| Character Encoding      | Default                            | <ul> <li>Extract Send Jobs</li> </ul>   | Extract Sent                                 |
| Column Delimiter        | Default •                          | Extract Spam Complaints                 | Extract Status Changes                       |
| Email Send Definition   |                                    | Extract Subscribers                     | <ul> <li>Extract Survey Responses</li> </ul> |
| External Key            |                                    | <ul> <li>Extract Unsubs</li> </ul>      | Include All List Members                     |
| Format                  | C9V •                              | Include All Subscribers                 | Include Campaign ID                          |
| Send IDs                |                                    | Include GEO                             | Include Inferred Opens                       |
| Text Qualifier          |                                    | Include Milliseconds                    | ✓ Include Test Sends                         |
| Imeropo                 |                                    | Include Unique Clicks                   | Include Unique For URLClicks                 |
|                         | Controlocito Central Standard Time | Include Unique Opens                    | Include Unsub Reason                         |
|                         |                                    | Include User Ameri Information          | Ouste Text                                   |
| Cancel                  |                                    |                                         | Back Next                                    |

8. Finally, in the **Summary** tab, click **Finish** to create the Data Extract activity.

|                                                                                                    | Create New Data Extract Activity                                                                                                    | ×           |
|----------------------------------------------------------------------------------------------------|----------------------------------------------------------------------------------------------------|-------------|
| PROPERTIES CONFIGURATION SUMMARY                                                                                                    |                                                                                                    |             |
| Properties         Edit           Name         SFMC Channel DE           External Key            Description         Sample SFMC Channel DE to extract email campaign event data | Extract Fields Dete Range Rolling Range: 30 Days Account IDs Attributes Character Encoding Default Column Delimiter Default Email Send Defnition Ex ternal Key | Eat         |
| Extract Type Tracking Extract                                                                                                    | Extract Attributes False<br>Extract Bounces True<br>Extract Click Impression False<br>5<br>Extract Clicks True                                                 |             |
|                                                                                                    | Extract Conversions True<br>Extract Ust Membership Palse<br>Changes<br>Extract Ust Ealse                                                                       |             |
|                                                                                                    | Extract Multiple Data Ex<br>tension List Data<br>Extract Not Sent False                                                                                        |             |
| ancel                                                                                                    | Extract Opens True<br>Extract Send Impression Falso<br>s                                                                                                    | Back Finish |

#### 5.9.3.2 Copying Data Extract Activity ID

This section describes how to capture and copy the Data Extract Activity ID created in SFMC automation studio and used as a *Tracking extract activity ID* within the SFMC channel configuration settings in RPI. Please follow the steps below:

1. Hover over and click the Data Extract activity created in the prior section, from Data Extract Activities list.

| NAME            | EXTERNAL KEY                         | DATE CREATED       | DATE MODIFIED 👃    |
|-----------------|--------------------------------------|--------------------|--------------------|
| SFMC Channel DE | 11BEE2DE-630E-41B0-A98F-355AF9D5BDA8 | 07/26/2021 1:08 PM | 07/26/2021 1:08 PM |

2. In the address bar of your web browser, copy the Data Extract activity id that can be found in the link as shown below:

| $\ensuremath{}$ Automation Studio - Marketing $\times$ | +        |                |                   |                          |                             |           |                                       |                       |                  |
|--------------------------------------------------------|----------|----------------|-------------------|--------------------------|-----------------------------|-----------|---------------------------------------|-----------------------|------------------|
| $\leftarrow \  \  \rightarrow \  \   G$                | O A http | os://mc.s11.ex | xacttarget.com/cl | oud/#app/Automation Stud | lio/AutomationStudioFu      | uel3/%23A | ActivityModal/73/ <mark>11bee2</mark> | de-630e-41b0-a        | 98f-355af9d5bda8 |
| 🕣 Import bookmarks 🗕 Getting Sta                       | arted    |                |                   |                          |                             |           |                                       | <u>U</u> ndo          |                  |
| Automation Studio                                      | Overview | Activities     |                   |                          |                             |           |                                       | <u>R</u> edo          |                  |
|                                                        |          |                |                   |                          |                             |           |                                       | Cuţ                   |                  |
| Activition                                             |          |                |                   |                          |                             |           |                                       | <u>С</u> ору          |                  |
| Activities                                             |          |                |                   |                          |                             |           |                                       | <u>P</u> aste         |                  |
|                                                        |          |                |                   |                          |                             |           | Edit Data Extract Act                 | Paste and Go          |                  |
| Q Search Data Extract                                  |          |                | _                 | -                        | -                           |           | Edit Data Extractivite                | <u>D</u> elete        |                  |
|                                                        |          |                |                   | CONFIGURATION            |                             |           |                                       | Select <u>A</u> ll    |                  |
| > SEND EMAIL                                           |          |                | PROPERTIES        | CONFIGURATION            | SOWIMART                    |           |                                       |                       |                  |
| > 🚺 IMPORT FILE                                        |          |                |                   |                          |                             |           |                                       |                       |                  |
| > 🔁 FILE TRANSFER                                      |          |                | Properties        |                          |                             | EdIt      | Extract Fields                        |                       |                  |
| Y 📴 DATA EXTRACT                                       |          |                | Name              | SFMC Channel DE          |                             |           | Date Range                            | Rolling Range: 30 Day | 5                |
| All Data Extract                                       |          |                | External Key      | 11BEE2DE-630E-41B0-A9    | 8F-355AF9D5BDA8             |           | Account IDs                           |                       |                  |
|                                                        |          |                | Description       | Sample SFMC Channel DB   | E to extract email campaign | event     | Attributes                            |                       |                  |

Typically, the URL will have the following format:

https://mc.s11.exacttarget.com/cloud/#app/Automation%20Studio/AutomationStudioFuel3/%23ActivityModal /73/11bee2de-630e-41b0-a98f-355af9d5bda8

The text highlighted in yellow is the assigned Data Extract activity ID.

3. Paste the value into Tracking extract activity ID field in your SFMC channel configuration settings.

| Tracking extract activity ID: 11bee2de-630e-41b0-a98f-355af9d5bda8 | ID of tracking data extract activity configured in Salesforce Marketing Cloud |
|--------------------------------------------------------------------|-------------------------------------------------------------------------------|
|--------------------------------------------------------------------|-------------------------------------------------------------------------------|

#### 5.9.3.3 Creating File Transfer Activity

This section describes how to create the File Transfer Activity within SFMC automation studio, which is used to initiate the file move from the Safehouse. Please follow the steps below:

- 1. Open the web browser and login to your SFMC account.
- 2. On Salesforce Marketing Cloud main page, hover over on *Journey Builder* menu and click *Automation Studio*

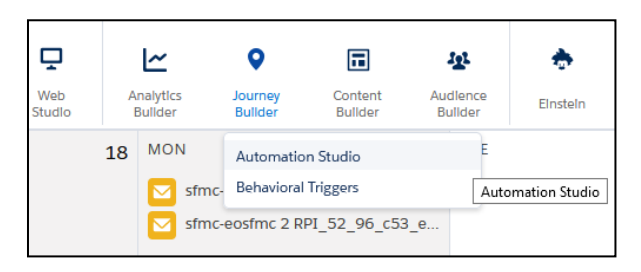

3. To create new *File Transfer* activity, click *Create Activity* located at the upper right corner of the Activities tab.

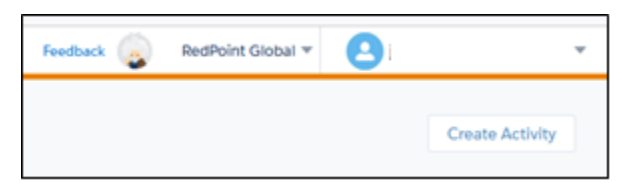

4. Select File Transfer activity and click Next.

|                                                                                                    |                                                            | Create New Activity                                                                                                    |                     |                                                                                                    |          |
|----------------------------------------------------------------------------------------------------|------------------------------------------------------------|----------------------------------------------------------------------------------------------------|---------------------|----------------------------------------------------------------------------------------------------|----------|
| vivity Types (7) Search                                                                                  | ٥                                                          | <b>X</b>                                                                                                    |                     |                                                                                                    |          |
| Send Email<br>Use this activity to Initia<br>message. You can send<br>automation alone, or p<br>with oth | late an email<br>f the email in an<br>put it in sequence   | Import File<br>Use this activity to use the informati<br>from an outside file to update a sub<br>list or data extension. You provide in | on<br>scriber<br>fo | The Transfer<br>Jse this activity to upload a file to or<br>lownload à file from a transfer location<br>hat you specify. The file transfer activit | <b>^</b> |
| Data Extract<br>Use this activity to creas<br>Information for you to<br>application. This activit        | ate a file of<br>use outside of the<br>ty can also be used | SQL Query<br>Use this activity to retrieve data exter<br>your criteria and include that<br>information                                  | nsion<br>es         | Filter<br>Sea this activity to apply the logic of a<br>lata filter to a subscriber list you select to<br>reate a group of subscribers who sa       | <        |
| Script<br>Use this activity to acco<br>which you would use so<br>JavaScript In an email of               | omplish any task for<br>verver-side<br>or landing page.    |                                                                                                    |                     |                                                                                                    |          |
|                                                                                                    |                                                            |                                                                                                    |                     |                                                                                                    |          |
|                                                                                                    |                                                            |                                                                                                    |                     |                                                                                                    |          |
| el                                                                                                    |                                                            |                                                                                                    |                     |                                                                                                    |          |

5. In Properties tab, provide the required text field values for the File Transfer activity

|              | Create                                                                                                    | New File Transfer Activity |                      | ×        |
|--------------|----------------------------------------------------------------------------------------------------|----------------------------|----------------------|----------|
| PROPERTIES   | CONFIGURATION SUMMARY                                                                                                    |                            |                      |          |
| Name*        | SFMC_Channel_DE                                                                                                    | Description                | Add description here |          |
| External Key | SFMC_Channel_DE                                                                                                    |                            |                      |          |
| File Action* | Manage File Undp and/or decrypt a file found in the Mariseting Clouds Enhanced FTP directory  Move a File from Safehouse Transfer file(s) from the Mariseting Clouds secure file storage location to a selected FTP location | 5                          |                      |          |
| Cancel       |                                                                                                    |                            | В                    | ack Next |

- a. **Name\*** Descriptive name of the File Transfer activity
- b. Description Additional information about the File Transfer activity
- c. **External Key\*** Uniquely identifiable key name used to run File Transfer activity via RPI. *NOTE: Spaces in key name are not allowed.*
- d. **File Action\*** Must always be set to *Move a File From Safehouse*.

- 6. Click *Next*. In *Configuration* tab, configure the following.
  - a. File Naming Pattern\* A file name used when the exported file generated from a safe house to the destination SFTP folder. The file name has the following naming pattern: *RPI\_EVENT\_EXTRACT\_<Channel Name>.zip*  The *<Channel Name>* suffix should match the Salesforce Marketing Cloud channel name configured in RPI. If one or more spaces in the channel name itself, it should be replaced by (\_) underscore character when providing the file name. For example, if channel name is SFMC Email DE, file name must be set to *RPI\_EVENT\_EXTRACT\_SFMC\_Email\_DE.zip*
  - b. Destination\* The SFTP export destination folder where the file is saved.
  - c. **Transfer Settings**\* Must always be set to *Encrypt File* and *PGP*.
  - d. Customer Public Key Customer's PGP public encryption key.

| Create New File Transfer Activity × |                                                                                                    |                               |  |  |  |  |
|-------------------------------------|----------------------------------------------------------------------------------------------------|-------------------------------|--|--|--|--|
| PROPERTIES CONFIG                   | URATION SUMMARY                                                                                                    |                               |  |  |  |  |
| Move a File From Safehouse          | 2                                                                                                    |                               |  |  |  |  |
| Flie Naming Pattern*                | RPI_EVENT_EXTRACT_SFMC_Channel_DE_zlp<br>Wildcard specifiers: 96 96 Year 96 96, 96 96 Month 96 96, 96 96 Day 96 96 | Use local time zone setting ① |  |  |  |  |
| Destination*                        | ExactTarget Enhanced FTP Export +                                                                                  |                               |  |  |  |  |
| Transfer Settings                   | ✓ Encrypt File                                                                                                    |                               |  |  |  |  |
|                                     | <ul> <li>PGP<br/>Use Pretty Good Privacy encryption to secure data in the file(s).</li> </ul>                      |                               |  |  |  |  |
|                                     | GPG<br>Use Gnu Privacy Guard encryption to secure data in the file(s).                                             |                               |  |  |  |  |
| Customer Public Key                 | RPI_SFMC_Test3 -                                                                                                   |                               |  |  |  |  |
|                                     |                                                                                                    |                               |  |  |  |  |
|                                     |                                                                                                    |                               |  |  |  |  |
|                                     |                                                                                                    |                               |  |  |  |  |
| Cancel                              |                                                                                                    | Back Next                     |  |  |  |  |

7. Click Next. In the Summary tab, click Finish to create the File Transfer Activity.

|                                                   |                                    | Cre  | eate New File Transf                                | er Activity                                                             | \$          |
|---------------------------------------------------|------------------------------------|------|-----------------------------------------------------|-------------------------------------------------------------------------|-------------|
| PROPERTIES                                        | CONFIGURATION SUMMARY              |      |                                                     |                                                                         |             |
| Properties<br>Name<br>External Key<br>Description | SEMC_Channel_DE<br>SFMC_Channel_DE | Edit | Configuration<br>File Naming Pattern<br>Destination | RPL_EVENT_EXTRACT_SPMC_Channel_DE.rp<br>ExactTarget Enhanced FTP Export | Edit        |
| File Action                                       | Move a File From Safehouse         |      | Transfer Settings<br>Public Key                     | Encrypt File<br>PSP<br>RPI_SFMC_Text3                                   |             |
|                                                   |                                    |      |                                                     |                                                                         |             |
|                                                   |                                    |      |                                                     |                                                                         |             |
| ancel                                             |                                    |      |                                                     |                                                                         | Back Finish |

8. The *External Key* in *File Transfer* activity will be used as *File transfer activity name* in SFMC channel configuration in RPI as shown below:

| File transfer activity name: | SFMC_Channel_DE | The name of file transfer activity configured in Salesforce Marketing Cloud |
|------------------------------|-----------------|-----------------------------------------------------------------------------|
|                              |                 |                                                                             |

#### 5.9.4 Configuring PGP Encryption for Data Extension Extracts

These sections describe the steps required to configure PGP encryption for the data extracts used to create the data extension.

#### 5.9.4.1 Creating File Transfer Activity

This section describes how to create the File Transfer Activity within SFMC automation studio, which will be used to decrypt the file after landing in the SFMC FTP Import folder. Please follow the steps below:

- 9. Open the web browser and login to your SFMC account.
- 10. On Salesforce Marketing Cloud main page, hover over on *Journey Builder* menu and click *Automation Studio*

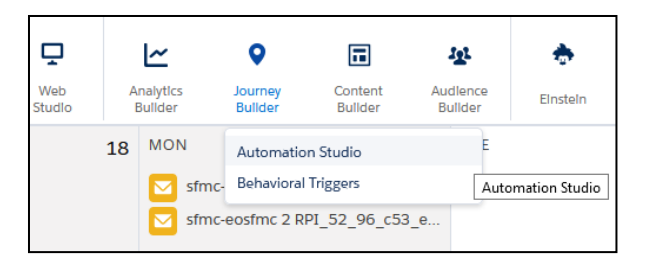

11. To create new *File Transfer* activity, click *Create Activity* located at the upper right corner of the Activities tab.

| Feedback | ٩ | RedPoint Global 🔻 | <b>9</b> i |                 | Ŧ |
|----------|---|-------------------|------------|-----------------|---|
|          |   |                   |            | Create Activity |   |
|          |   |                   |            |                 |   |

12. Select File Transfer activity and click Next.

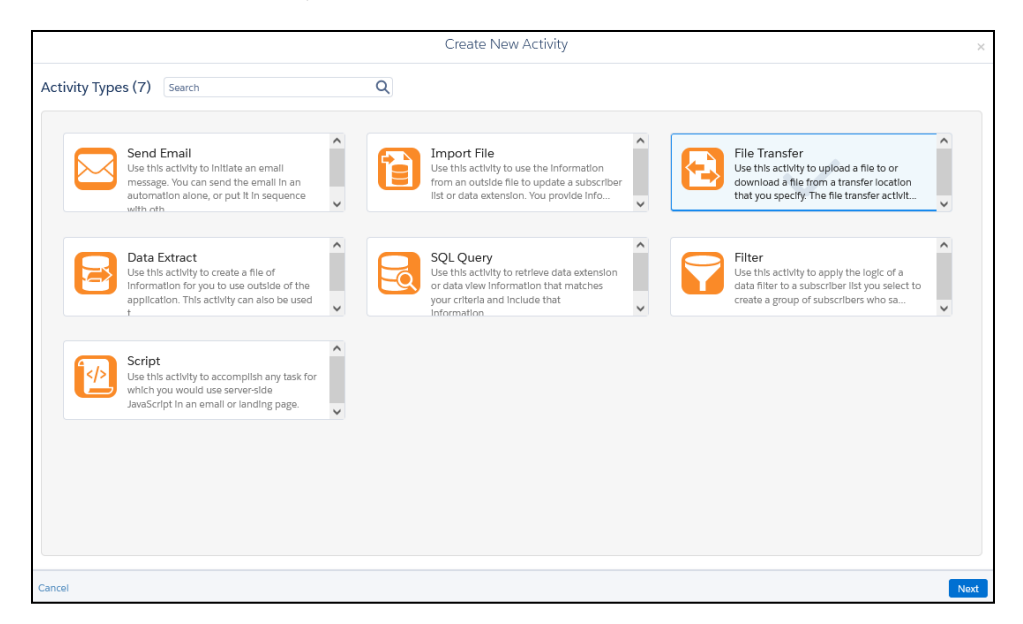

13. In **Properties** tab, provide the required text field values for the File Transfer activity

|              | Edi                   | t File Transfer Activity |                      | ×         |  |  |
|--------------|-----------------------|--------------------------|----------------------|-----------|--|--|
| PROPERTIES   | CONFIGURATION SUMMARY |                          |                      |           |  |  |
| Name*        | RPI_Test_FTA          | Description              | Add description here |           |  |  |
| External Key | RPI_Test_FTA          |                          |                      |           |  |  |
| File Action" |                       |                          |                      |           |  |  |
| Cancel       |                       |                          |                      | Back Next |  |  |

- a. Name\* Descriptive name of the File Transfer activity
- b. Description Additional information about the File Transfer activity
- c. **External Key\*** Uniquely identifiable key name used to run File Transfer activity via RPI. *NOTE: Spaces in key name are not allowed.*
- d. File Action\* Must always be set to Manage File

- 14. Click Next. In Configuration tab, configure the following.
  - *a.* **File Naming Pattern**\* this is used to find the PGP file created by RPI. It must have the following format: <external-key-name>\_%%Year%%%%Month%%%%Day%%.txt.pgp

For example, if the external key configured in step 13c is called "RPI\_Test\_FTA", the file name convention would be RPI\_Test\_FTA\_%%Year%%%Month%%%%Day%%.txt.ppp

%%Year%% = wildcard for year the file was created %%Month%% = wildcard for month the file was created %%Day%% = wildcard for day the file was created

- b. Source File Location\* leave it as ExactTarget Enhanced FTP
- c. File Management Actions enable the Decrypt file option
- d. Customer Public Key Customer's PGP public encryption key

| Edit File Transfer Activity × |                                                                                                    |           |  |  |  |  |  |
|-------------------------------|----------------------------------------------------------------------------------------------------|-----------|--|--|--|--|--|
| PROPERTIES CONFIC             | PROPERTIES CONFIGURATION SUMMARY                                                                                                    |           |  |  |  |  |  |
| Manage File                   |                                                                                                    |           |  |  |  |  |  |
| File Naming Pattern* 🕚        | RPI_Test_FTA_%6%6%rem%6%6%6%6%nonth%6%6%6%bay%6%txt.pgp     Use local time zone setting ①       Wildcard specifier: %6%6%rem%6%, %6%60ay%6%     Use local time zone setting ① |           |  |  |  |  |  |
| Source File Location*         | ExactTarget Enhanced FTP                                                                                                    |           |  |  |  |  |  |
| File Management Actions       | Unzip compressed file                                                                                                    |           |  |  |  |  |  |
|                               | ✓ Decrypt file                                                                                                    |           |  |  |  |  |  |
| Customer Private Key          | Marketing Cloud Key - Learn More                                                                                                    |           |  |  |  |  |  |
| Qualifications                | Skip if last transfer occurred less than the following number of hours ago: 0 🗧                                                                                               |           |  |  |  |  |  |
|                               | Fail the transfer if file is older than the following number of hours:                                                                                                    |           |  |  |  |  |  |
|                               | System buffer (hours):                                                                                                    |           |  |  |  |  |  |
|                               |                                                                                                    |           |  |  |  |  |  |
|                               |                                                                                                    |           |  |  |  |  |  |
| Cancel                        |                                                                                                    | Back Next |  |  |  |  |  |

15. Click Next. In the Summary tab, click Finish to create the File Transfer Activity.

16. The *External Key* in *File Transfer* activity will be used as *File transfer activity name* in SFMC channel configuration in RPI as shown below:

| File Encryption Options      |                                |                                                                             |  |  |  |  |
|------------------------------|--------------------------------|-----------------------------------------------------------------------------|--|--|--|--|
| Encrypt exported file:       |                                | If set, the exported file will be encrypted                                 |  |  |  |  |
| Encryption type:             | Pretty Good Privacy (PGP)      | The type of encryption that will be used to encrypt the file                |  |  |  |  |
| Encryption public key:       | Public Key - ET public key.txt | The public key used to encrypt exported file                                |  |  |  |  |
| File transfer activity name: | RPI_Test_FTA                   | The name of file transfer activity configured in Salesforce Marketing Cloud |  |  |  |  |

# 5.9.5 Enabling OAuth Authentication for SFMC

- 1. Open the web browser and login to your SFMC account.
- 2. From the Settings menu, click Setup

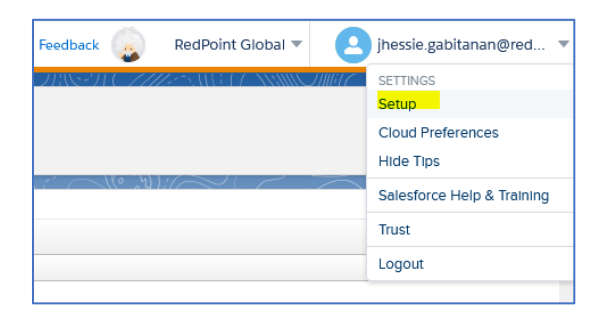

3. On Setup tab, expand Apps under Platform Tools group setting. Click Installed Packages.

| Setup                               |                                  |                                       |
|-------------------------------------|----------------------------------|---------------------------------------|
| Q Quick Find                        | Installed Packages               | 1175544847 ANNO11117 - MASSIN (11117) |
| Setup Home                          | 2 items • Sorted by Package Name |                                       |
| Setup Assistant                     | PACKAGE NAME                     | DESCRIPTION                           |
| Administration                      | API                              |                                       |
| > Users                             | API New                          | Test clientId authentication          |
| <ul> <li>Data Management</li> </ul> |                                  |                                       |
| FTP Accounts                        |                                  |                                       |
| File Locations                      |                                  |                                       |
| Key Management                      |                                  |                                       |
| Parameter Management                |                                  |                                       |
| Platform Tools                      |                                  |                                       |
| √ Apps                              |                                  |                                       |
| Salesforce Integration              |                                  |                                       |
| Installed Packages                  |                                  |                                       |

4. To create new OAuth package, Click the "New" button.

| Installed Packages All Packages 2 items • Sorted by Package Name |             | New          |
|------------------------------------------------------------------|-------------|--------------|
| PACKAGE NAME                                                     | DESCRIPTION | INSTALL DATE |

5. Provide the name and description of the new OAuth package. Click "Save" button:

|             | New Package Details |      |
|-------------|---------------------|------|
| *Name       |                     |      |
| Description |                     |      |
| Cancel      |                     | Save |

6. Below is an example of the Details Summary for a newly created OAuth package.

| DETAILS ACCESS                |                 |                                            |              |                                                |              |                                                 |             |                                                      |
|-------------------------------|-----------------|--------------------------------------------|--------------|------------------------------------------------|--------------|-------------------------------------------------|-------------|------------------------------------------------------|
| Summary                       |                 |                                            |              |                                                |              |                                                 |             |                                                      |
| Name<br>API Nev               | N               |                                            |              | Description<br>Test clientId authentication    |              |                                                 |             |                                                      |
| Type<br>Custom                | I S             | tatus<br>1 Development                     |              | Source Account Packa<br>RedPoint Global 617da2 |              | Package Id<br>617da2d0-35c8-4670-808c-49dbaaafo | c9a8        | JWT Signing Secret<br>Xw3AUVHEQqk1CTTKZSPb9uSISuPx 🗿 |
| Com                           | ponents         |                                            |              |                                                |              |                                                 |             |                                                      |
| API                           | Integration     |                                            |              |                                                |              |                                                 |             |                                                      |
| Clie                          | ent Id          | Clie                                       | ent Secret   |                                                | Integra      | tion Type 🚯                                     |             |                                                      |
| Aut<br>ha:<br>RE              | thentication Ba | ase URI ()<br>Harðt hudst a yjnú kna<br>() | qauturataing | sobacapia carry (g)                            | SOA<br>https | NP Base URI 🛛 🌒                                 | .soap.marki | elingcloudapis con / 👩                               |
| Sco                           | ope             |                                            |              |                                                |              |                                                 |             |                                                      |
|                               | Access:         |                                            | Offline Ac   | ccess                                          |              |                                                 |             |                                                      |
|                               | Email:          |                                            | Read, Wr     | rite, Send                                     |              |                                                 |             |                                                      |
|                               | Documents and   | I Images:                                  | Read, Wr     | rite                                           |              |                                                 |             |                                                      |
|                               | Automations:    |                                            | Read, Wr     | rite, Execute                                  |              |                                                 |             |                                                      |
|                               | Audiences:      |                                            | Read, Wr     | rite                                           |              |                                                 |             |                                                      |
| List and Subscribers: Read, W |                 | Read, Wr                                   | ead, Write   |                                                |              |                                                 |             |                                                      |
|                               | Marketing Cloud | Connect:                                   | Read, Wr     | nte                                            |              |                                                 |             |                                                      |
|                               | Data Extensions | 5.                                         | Read, Wr     | nte                                            |              |                                                 |             |                                                      |
| File Locations: Read, Write   |                 |                                            |              |                                                |              |                                                 |             |                                                      |
|                               | Collbooks:      |                                            | Read, Wr     | nte                                            |              |                                                 |             |                                                      |
|                               | CalluaUKS.      |                                            | Read, De     | nete, Opuale, Create                           |              |                                                 |             |                                                      |

7. Modify the default scope of the OAuth package by clicking the "Edit" button:

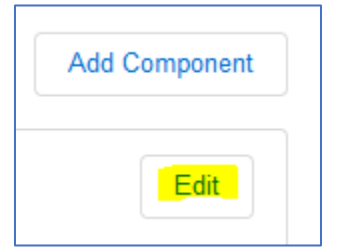

8. In the Edit dialog, select the appropriate API permissions for the OAuth package. Click the "Save" button:

|                                                                      |                                                                                   | Edit                          |                              |                                    |      |
|----------------------------------------------------------------------|-----------------------------------------------------------------------------------|-------------------------------|------------------------------|------------------------------------|------|
|                                                                      | Set Serve                                                                         | r-to-Server I                 | Properties                   |                                    |      |
| Scope                                                                |                                                                                   |                               |                              |                                    |      |
| CHANNELS                                                             |                                                                                   |                               |                              |                                    |      |
| Email <ul> <li>Read</li> <li>Write</li> <li>Send</li> </ul>          | OTT<br>Read<br>Send                                                               | Push<br>Read<br>Write<br>Send | SMS<br>Read<br>Write<br>Send | Social<br>Read<br>Write<br>Publish |      |
| Web<br>Read<br>Write<br>Publish                                      |                                                                                   |                               |                              |                                    |      |
| ASSETS                                                               |                                                                                   |                               |                              |                                    |      |
| Documents and<br>Images<br>Read<br>Write                             | Saved Content Read Write                                                          |                               |                              |                                    |      |
| AUTOMATION                                                           |                                                                                   |                               |                              |                                    |      |
| Automations <ul> <li>Read</li> <li>Write</li> <li>Execute</li> </ul> | Journeys           Read           Write           Execute           Activate/Stop |                               |                              |                                    |      |
| Cancel                                                               |                                                                                   |                               |                              |                                    | Save |

9. Below are the default OAuth scopes, required by Redpoint Interaction:

| Scope                    |                              |
|--------------------------|------------------------------|
| Access:                  | Offline Access               |
| Email:                   | Read, Write, Send            |
| Documents and Images:    | Read, Write                  |
| Automations:             | Read, Write, Execute         |
| Audiences:               | Read, Write                  |
| List and Subscribers:    | Read, Write                  |
| Marketing Cloud Connect: | Read, Write                  |
| Data Extensions:         | Read, Write                  |
| File Locations:          | Read, Write                  |
| Tracking Events:         | Read, Write                  |
| Callbacks:               | Read, Delete, Update, Create |

10. Within the configuration of the SFMC Email and Data Transfer channels, enable "Use OAuth authentication" and enter the Client Id and Client secret values, as shown on the Details Summary page in the SFMC portal.

| Use OAuth authentication: | If set, OAuth authentication used to connect Salesforce Marketing Cloud service |
|---------------------------|---------------------------------------------------------------------------------|
| Client ID:                | Client ID used to connect Salesforce Marketing Cloud service                    |
| Client secret:            | Client secret used to connect Salesforce Marketing Cloud service                |

# **5.10 DotDigital Account Configuration**

## 5.10.1 Creating a Free DotDigital Account

This section describes how create a free DotDigital account (if required). Please follow the steps below:

- 1. Browse to the DotDigital website: <u>https://www.dotDigital.com/</u>.
- 2. To acquire a free trial account, click Free Trial.
- 3. Complete the form and click Submit.
- 4. An email will be sent to your email inbox for verification.

## 5.10.2 Create API user

This section describes how to create an API user to connect to the DotDigital service. Please follow the steps below:

- 1. Open the DotDigital portal at https://login.dotdigital.com/
- 2. Click the lower leftmost icon, then choose Access.

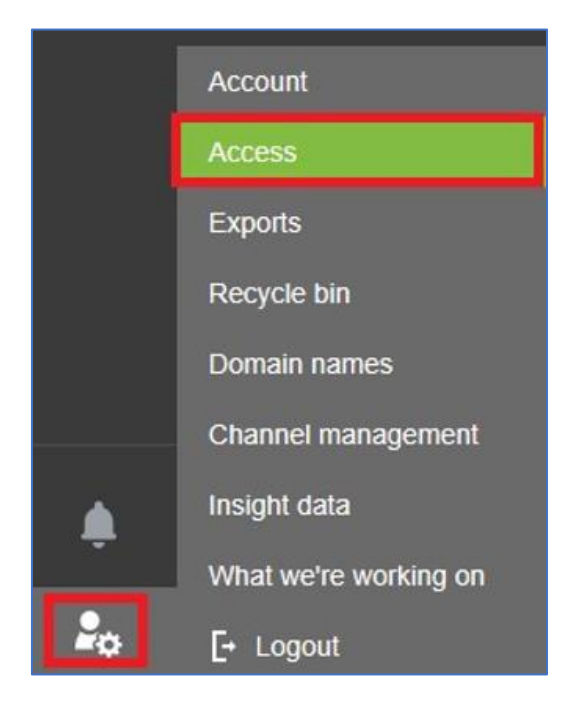

3. Go to the API users tab, then click New User.

| ۲  | Dashboard Campaigns • Automation • Contacts • Reporting •                                     |
|----|-----------------------------------------------------------------------------------------------|
| ×  | Access                                                                                        |
|    | Access API users Transactional email users                                                    |
| X  | (1) Your API endpoint is https://r3-api.dotmailer.com.                                        |
|    | To start using the API you'll need to create an API managed user. You can see the API methods |
| R, | New user     Delete Search Q                                                                  |
|    | No API users found.                                                                           |

4. Complete the form, and press Save when done.

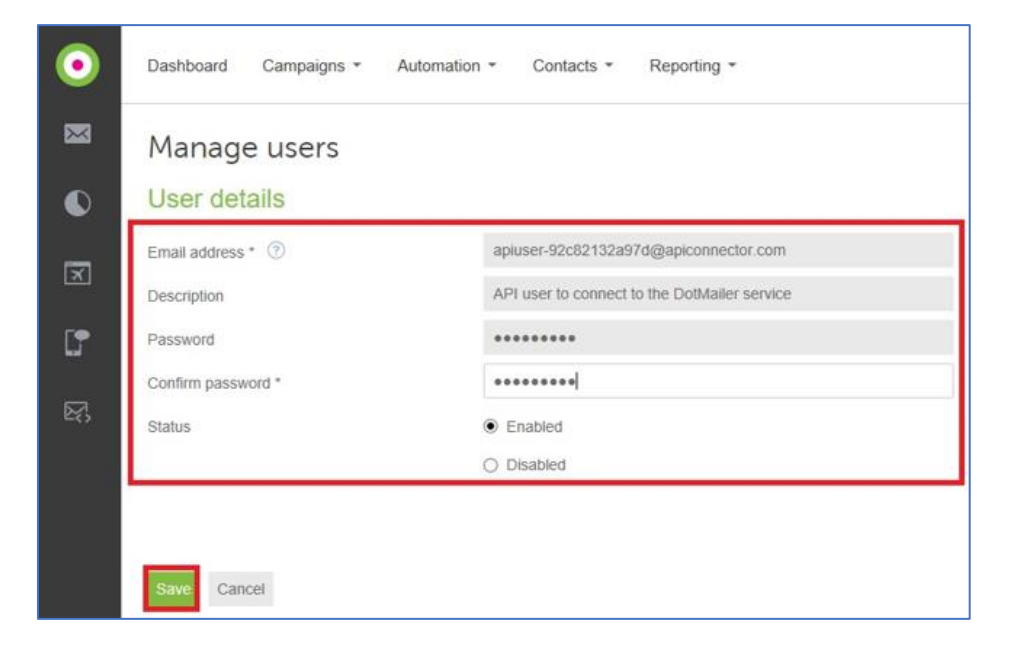

## 5.10.3 Setting Up External Dynamic Content

This section describes how to set up a public facing URL to use for RPI dynamic content. Please follow the steps below:

- 1. In Windows Explorer, open the RPI deployment files folder. Go to the Plugin Services folder.
- 2. Copy the DotDigitalEdcService folder, then paste it into the 'C:\inetpub' folder.
- 3. Open IIS.
- 4. Right-click Sites, the select Add Web Site.
- 5. Complete the details as shown below. You may need to use another port number if port 80 is already in use.

| dd Website              |               |                           | ?  | X |
|-------------------------|---------------|---------------------------|----|---|
| Site name:              |               | Application pool:         |    |   |
| DotMailerEdcService     |               | DotMailerEdcService Selec | :t |   |
| Content Directory       |               |                           |    |   |
| Physical path:          |               |                           |    |   |
| C:\inetpub\DotMailer    | EdcService    |                           |    |   |
| Pass-through authent    | ication       |                           |    |   |
| Connect as T            | est Settings  |                           |    |   |
| connect usin            | cst settings  |                           |    |   |
| Binding                 |               |                           |    |   |
| Type:                   | IP address:   | Port:                     |    |   |
| http ~                  | All Unassign  | ed ~ 80                   |    |   |
| Hort name               | L             |                           |    |   |
| Tiost name.             |               | Add to Hosts file         |    |   |
| Evene alex verse contex | a com or more |                           |    |   |
| Example: www.contos     |               | centry.contoso.com        |    |   |
|                         |               |                           |    |   |
|                         |               |                           |    |   |
|                         |               |                           |    |   |
|                         |               |                           |    |   |
| 🗹 Start Website immedi  | ately         |                           |    |   |
|                         |               |                           |    |   |
|                         |               |                           |    |   |

6. Press OK to save the new website.

# 5.10.4 Configure External Content Shared Folder

This section describes how to configure an external content shared folder for use by DotDigital. Please follow the steps below:

- 1. Login to RPI Server Workbench.
- 2. In the Configuration tab, locate the DotmailerExternalDynamicContentSharedFolderPath setting and specify a shared folder path.
- 3. Save your change.
# 5.11 Listrak Account Configuration

This section describes how to create configure Listrak for use with RPI. Please follow the steps below:

- 1. Log into the Listrak portal at https://admin.listrak.com/Account/Login.aspx.
- 2. Navigate to Manage > Integrations

| > | Home  | Authoring | Contacts | Manage                                | Analytics    | Solutions | Support |
|---|-------|-----------|----------|---------------------------------------|--------------|-----------|---------|
|   |       |           |          | Lists                                 |              | >         |         |
|   | Integ | ratior    | IS       | Campaign I<br>Integration<br>Accounts | Manager<br>s | >         |         |

- 3. In the New Integration form, Complete the following details:
  - Integration Name
  - Integration Type: set to 'API: Email'
  - Access Levels: check List, Contact and Message
  - Add your machine IP address to the IP Address Whitelist
  - Copy the Client ID and Client Secret to a text file

| Integration Name                                                  | IP Address Whitelist                                                                                                    |                                                                                                    |                                           |
|-------------------------------------------------------------------|----------------------------------------------------------------------------------------------------|----------------------------------------------------------------------------------------------------|-------------------------------------------|
| Ny integration<br>Integration Type<br>API: Email                  | When enabled, all IP addresses<br>below. One IP address is require<br>allowed per integration. IP addre<br>leftmost octets of their compon | will be blocked from API access except t<br>d per integration, with a maximum of IO<br>ess ranges must have matching values fo<br>ent addresses. | hose listed<br>IP addresses<br>or the two |
| C Enable Whitelisting                                             | IP Address Type                                                                                                    |                                                                                                    |                                           |
| Access Levels                                                     | Single IP Address O Wild                                                                                                    | card Match 🔘 IP Address Range                                                                                                    | ٦                                         |
| V List     V Message     Contact     Event                        | Ex 123.45.67.89                                                                                                    | ADD                                                                                                    |                                           |
| Segmentation Report                                               | IP ADDRESS                                                                                                    | TYPE                                                                                                    | -                                         |
| Please ensure secure storage of these<br>integration credentials. | 123.45.67.89                                                                                                    | Single                                                                                                    | ,                                         |
| Client ID                                                         |                                                                                                    |                                                                                                    |                                           |
| ······ 2                                                          |                                                                                                    |                                                                                                    |                                           |
| Client Secret                                                     |                                                                                                    |                                                                                                    |                                           |
|                                                                   |                                                                                                    |                                                                                                    |                                           |
|                                                                   |                                                                                                    |                                                                                                    |                                           |

4. Save your changes.

# 5.12 Mailchimp Account Configuration

### 5.12.1 Create a Mailchimp Account

This section describes how create an account in Mailchimp. Please follow the steps below:

- 1. Visit the Mailchimp sign-up page by navigating to https://login.mailchimp.com/signup in a web browser.
- 2. Provide your email address, username, and password. Click Get Started.

| E | Get started with a free<br>account<br>Find your people. Engage your customers. Build your brand. Do it all<br>with Mailchimp's marketing tools. Already have an account? Log in<br>Email |
|---|----------------------------------------------------------------------------------------------------|
|   | Username                                                                                                    |
|   | Password 👁 Show                                                                                                    |
|   | One lowercase character One special character One uppercase character One number One number                                                                                              |

- 3. A confirmation message will be displayed. Check your mail inbox for the account activation email to complete your account setup.
- 4. Open the account activation email and click Activate Account.

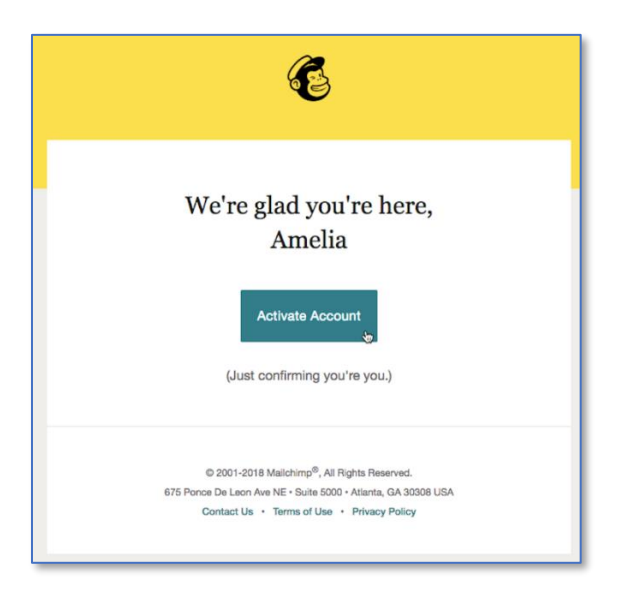

5. In the Confirmation screen, check the **I'm not a robot** checkbox, and click **Confirm Signup**.

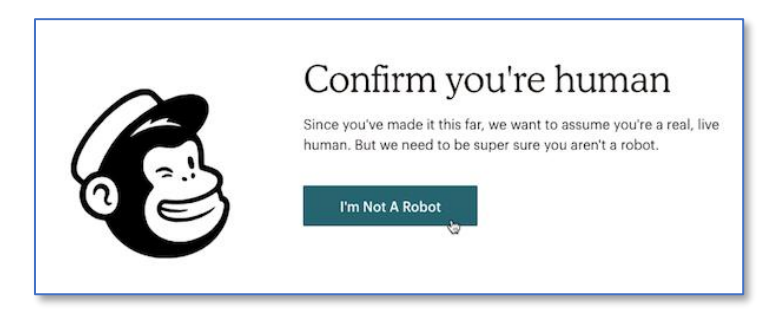

#### 5.12.2 Provision a New API Key

This section describes how to create an API user to connect to Mailchimp service. Please follow the steps below:

- 1. In a web browser, navigate to https://login.mailchimp.com/ to log in.
- 2. Enter username and password and click the Login button.
- 3. Under account profile, navigate to Account > Extras and select API Keys from the dropdown list.

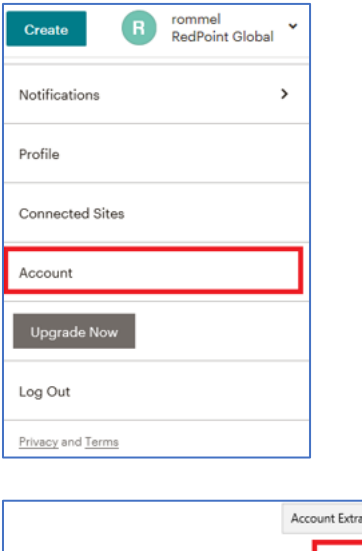

|                             | Account Extras Menu |              |               |
|-----------------------------|---------------------|--------------|---------------|
| Overview Settings - Billing | • Extras •          | Integrations | Transactional |
| Forover Free plan           | Rewards             |              |               |
|                             | API keys            | API keys     |               |
| Subscribers                 |                     |              | Ł             |

4. Click the Create a key button to create the new API key.

## 5.12.3 Configuring the Service URL

This section describes how to setup the service URL in the RPI Mailchimp channel configuration via, if the MailChimp account was provision outside the United States region. Please follow the steps below.

1. When creating new MailChimp channel, the default service URL is <u>https://us7.api.mailchimp.com/3.0/</u> as shown below.

| Service Credentials |                                    |  |
|---------------------|------------------------------------|--|
| Service URL:        | https://us7.api.mailchimp.com/3.0/ |  |
| Username:           |                                    |  |
| Password:           |                                    |  |

2. You must change the first three characters that appear in the host name of the service URL to the last three characters that appear in the API key.

| Service Credentials |                                    |   |
|---------------------|------------------------------------|---|
| Service URL:        | https://us7.api.mailchimp.com/3.0/ | ; |
| Username:           |                                    |   |
| Password:           |                                    |   |
|                     |                                    |   |

| API key |       |    |
|---------|-------|----|
| b2dt    | 91f-u | s7 |

### 5.12.4 Re-subscribe Contacts

This section describes how to re-subscribe contact(s) via RPI when using Mailchimp. Please follow the steps below:

1. In the MailChimp channel configuration interface, click Choose contacts to re-subscribe to this channel.

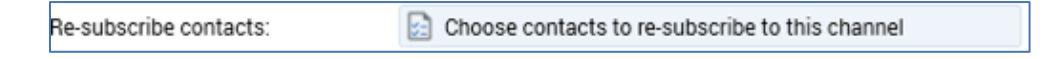

- 2. Add one or more email addresses and click **OK**.
- 3. If re-subscription was successful, a confirmation email will be sent to your email inbox.
- 4. Open the confirmation email, and click the Yes, subscribe me to this list button.

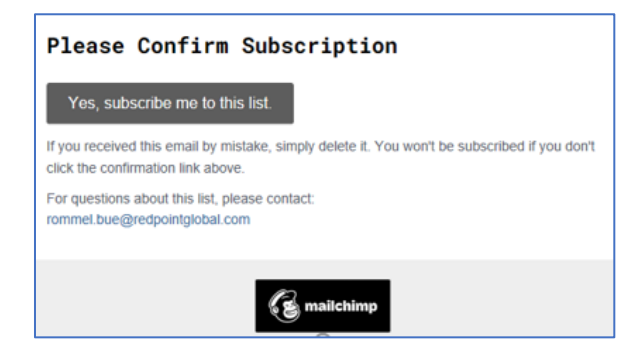

# **5.13 Cordial Account Configuration**

## 5.13.1 Sign Into Cordial Portal

This section describes how to sign into the Cordial portal. Please follow the steps below:

- 1. In a web browser, navigate to <u>https://admin.cordial.io/#login</u>.
- 2. Sign in by providing your Cordial credentials. Click Log me in.

|                     | Welcome                |  |  |  |
|---------------------|------------------------|--|--|--|
| 4                   | Email                  |  |  |  |
|                     | Password               |  |  |  |
| Forgo               | ot password? Log me in |  |  |  |
| © 2021 Cordial Inc. |                        |  |  |  |

3. Once you have successfully logged on, you will be redirected to the Cordial dashboard.

| cordiał              |                                     |                                   | 0 1                    | dev@redpointglobal.com logged into Redpoint Global POC 👻 |
|----------------------|-------------------------------------|-----------------------------------|------------------------|----------------------------------------------------------|
| 🖬 Dashboard          |                                     |                                   |                        |                                                          |
| 🖬 Messages 👻         | Activity - Month to Date            |                                   | Contacts               |                                                          |
| 0 Message Automation | ,                                   |                                   |                        |                                                          |
| 4> Content 👻         | Total Volume Sending                | Campaigns Sent                    | Contact                | S                                                        |
| 📽 Contacts 👻         | 42                                  | 0                                 | 37                     |                                                          |
| 🎟 Data 👻             |                                     |                                   |                        |                                                          |
| 🗠 Analytics 👻        | Current Automated Sending           |                                   | Current Manual Sending |                                                          |
|                      |                                     |                                   |                        |                                                          |
|                      | <b>166</b>                          | Paused                            | Processing<br>0        | O 0                                                      |
|                      |                                     |                                   |                        |                                                          |
|                      | Email                               |                                   |                        |                                                          |
|                      | Email Performance Today Past 7 days | Past 30 days Current year to date |                        |                                                          |
|                      |                                     |                                   |                        |                                                          |
|                      |                                     | - 100%                            |                        | <b>0%</b>                                                |
|                      | Sent 4                              | Delivered 4 Total                 | Bounced                | 0 Soft<br>0 Hard                                         |
|                      |                                     |                                   |                        |                                                          |
|                      |                                     | <b>0%</b> ctos                    |                        |                                                          |
|                      | 0%<br>0 Total                       | 0 Total<br>O Unique               |                        | 0%<br>0 Total                                            |
|                      |                                     | 0% Click R                        | late                   |                                                          |

## 5.13.2 Provision New API key

1. In the Cordial portal, navigate to **Administration** > **API Keys**. You can find this option by clicking on your username.

| 0                                                   | dev@redpointglobal.com logged into Redpoint Global POC 👻                                                        |
|-----------------------------------------------------|----------------------------------------------------------------------------------------------------|
| Account: Redpoint Global POC<br>Redpoint Global POC | dev@redpointglobal.com     Account & Password     Logout     Administration     Users     Roles and Permissions |
|                                                     | API Keys<br>Account Settings<br>Account Transports<br>Marketplace                                               |

2. Click **New** to add a new API key.

| API Keys 3 total           |               |                                                             |                        | 0 -    |
|----------------------------|---------------|-------------------------------------------------------------|------------------------|--------|
|                            | Name 🔶        | API Key                                                     | ) Owner                | ¢      |
| ~                          | redpoint_poc  | Sed81145e720771e427EdD5-haarkUF35180.jrl2ab/SF7HNbE7C2Ub0 4 | dev@redpointglobal.com |        |
| ~                          | manila-dev-qa | Shilasa Si Bali Walio at Sin Bali ada 20.6                  | dev@redpointglobal.com |        |
| <b>v</b>                   | Gulla_Test    | 898884933844830325010608370/6874049940271548                | dev@redpointglobal.com |        |
| Showing 1 to 3 of 3 entrie | s             |                                                             | < Previous 1           | Next > |

3. Provide a name for the API key and one or more the IP addresses that can access the API key. Click **Generate Key**.

| API Key            |                     |   |
|--------------------|---------------------|---|
|                    |                     |   |
| Create New API Key |                     |   |
| * API key name     |                     |   |
| IP whitelist       | Description:        | × |
|                    | IP Address:         |   |
|                    | + IP Address        |   |
|                    | Generate Key Cancel |   |

4. The API key will be used in Redpoint Interaction when setting up the Cordial channel.

| Service Credentials |                        |                                                    |
|---------------------|------------------------|----------------------------------------------------|
| Service URL:        | https://api.cordial.io | API service URL used to connect to Cordial service |
| API key:            |                        | API Key used when connecting to Cordial            |

## 5.13.3 Enable Google Cloud services

1. In the Cordial portal, navigate to **Administration** > **Marketplace**. You can find this option by clicking on your username.

| Account: Redpoint Global POC                                                        |                                                                                                    |
|-------------------------------------------------------------------------------------|----------------------------------------------------------------------------------------------------|
| Submit Logou<br>Submit Logou<br>Admin<br>Users<br>Roles<br>API Ke<br>Accou<br>Accou | dpointglobal.com<br>nt & Password<br>t<br>stration<br>and Permissions<br>ys<br>nt Settings<br>nt Transports<br>tplace |

2. Look for Google Cloud and click **Enable**.

| Google Cloud                                                                                      | 2               |
|---------------------------------------------------------------------------------------------------|-----------------|
| Your Google Cloud Storage is connected to your Cordial account                                    |                 |
| Bucket name                                                                                       |                 |
| 250 character limit                                                                               |                 |
| Bucket description<br>RPI development                                                             |                 |
| 250 character limit                                                                               |                 |
| Upload key file                                                                                   | UPLOAD FILE $Q$ |
| This is the json file that should be downloaded from your google cloud storage account Learn more |                 |
| ( Test Connection                                                                                 |                 |
|                                                                                                   |                 |
| Cancel Delete bucket                                                                              | Save            |

3. Provide valid entries of Google Cloud service and click **Save**.

# 5.14 LuxSci Account Configuration

## 5.14.1 Create API Integration

- 1. In a web browser, navigate to <u>https://luxsci.com/perl/member/members.pl</u>.
- 2. Log into your account as an account administrator.
- 3. Navigate to "Account Administration".
- 4. Open "Account Settings > API".

| Account Administration  |  |  |
|-------------------------|--|--|
| Administration Home     |  |  |
| 🌮 Account Setup Wizards |  |  |
| Account Settings        |  |  |
| General Settings        |  |  |
| Security                |  |  |
| 🖂 Email                 |  |  |
| DKIM                    |  |  |
| 🏷 Default Tags          |  |  |
| s. API                  |  |  |
|                         |  |  |

- 5. Click "Add an API Integration".
  - a. Enter a name for the Integration
  - b. Select a "scope"
  - c. Click "Create Integration"

| Add an API Integration |                                                                 |  |  |  |
|------------------------|-----------------------------------------------------------------|--|--|--|
|                        |                                                                 |  |  |  |
| Name:                  | Name for your API Integration. This is just for your reference. |  |  |  |
|                        | rpidev-user                                                     |  |  |  |
|                        |                                                                 |  |  |  |
| Scope:                 | Scope of this Integration User (explicit login)                 |  |  |  |

#### 5.14.2 Retrieve API Integration Keys

- 11. In a web browser, navigate to https://luxsci.com/perl/member/members.pl.
- 12. Log into your account as an account administrator.
- 13. Navigate to "Account Administration".
- 14. Open "Account Settings > API".
- 15. Locate the API Integration.
- 16. Click on the Pencil icon to view/edit the API Integration details.
- 17. Under Access Controls, ensure the following settings are checked:
  - a. View Reports
  - b. Read access
  - c. Write access
  - d. SMTP/API Templates
  - e. Sending
  - f. Suppression

| EDIT API INTE    | GRATION                                                                                                    | × |
|------------------|----------------------------------------------------------------------------------------------------|---|
| API Name:        | QA                                                                                                    |   |
| Secret Key:      | Show Key                                                                                                    | _ |
| Public Token:    | dynapwA+19t                                                                                                    |   |
| API Host:        | rest.luxsci.com                                                                                                    |   |
| Enable?          | YES 🗸                                                                                                    |   |
| Scope:           | User (explicit login) 🗸                                                                                                    | _ |
| Access Controls: | User-Level Command Access<br>User General:<br>Single Sign-On<br>View Reports<br>User Settings:<br>Read access<br>Write access<br>Change passwords<br>Email:<br>Forwarding<br>Auto-Responders<br>SMTP/API Templates<br>Sending<br>Sending<br>Suppression |   |

18. Save the API Host, Public Token, and Secret Key, as you will need this to configure the LuxSci channel in RPI.

**NOTE:** The default endpoint host for LuxSci is **rest.luxsci.com**, which is shared resource for pooling of email activity by multiple LuxSci clients. However, if you are using a dedicated server, your host name may be different. The above screenshot will provide the host name to configure in the RPI channel.

## 5.14.3 Enable Event Tracking

- 19. In a web browser, navigate to <u>https://luxsci.com/perl/member/members.pl</u>.
- 20. Log into your account as an account administrator.
- 21. Navigate to "Account Administration".
- 22. Open "Account Settings > Email Settings".
- 23. Toggle the following settings to "ON"
  - a. Bounce Processing
  - b. Open Tracking
  - c. URL Click Tracking

| Workspaces Account + Email + Apps + Help + Logou                                           | t                                    |                                            |                                             |                                  |                                                        |
|--------------------------------------------------------------------------------------------|--------------------------------------|--------------------------------------------|---------------------------------------------|----------------------------------|--------------------------------------------------------|
| You have not yet enabled two-factor auther<br>Administrative logins need extra protection. | ntication.                           |                                            |                                             |                                  | Update Your Settings                                   |
|                                                                                            |                                      | Admin Wizards                              | Users Aliases Domains                       | Private Labeling Reports :       | Bupport Tickets                                        |
| ACCOUNT ADMINISTRATION                                                                     | ACCOUNT SETTINGS - EMAIL             |                                            |                                             |                                  |                                                        |
| Administration Home     Account Setup Wizards                                              | Save Changes                         |                                            |                                             |                                  |                                                        |
| Account Settings                                                                           | Default WebMail Signature            | C Show Default Signature Options           |                                             |                                  |                                                        |
| General Settings                                                                           | HIPAA Certification Seals in WebMail | OFF Hide the LuxSci HIPAA-Certification    | n Seal from end users                       |                                  |                                                        |
| Email Settings     O Email Suppression                                                     | Email Forwarding & Filtering         | Which users are permitted to configure use | r email forwarding & filtering se           | ttings?                          |                                                        |
| 🔀 Email DKIM                                                                               |                                      | Restriction Level Normal Use               | rs Domain Administrators                    | Account Administrators           |                                                        |
| 🔊 Default Tags                                                                             |                                      |                                            | *                                           | *                                |                                                        |
| 🖾 API                                                                                      |                                      | OFF                                        | *                                           | *                                |                                                        |
|                                                                                            |                                      | OFF                                        | 0                                           | *                                |                                                        |
|                                                                                            | Bounce Processing                    | Enable bounce processing of all e          | mail sent by all users. <u>More details</u> |                                  |                                                        |
|                                                                                            |                                      | Note: when this feature is enabled, boun   | ces will no longer return to the send       | der. Instead, they will be inges | ted by the delivery status tracking system and show up |
|                                                                                            | Open Tracking                        | ON Enable email open tracking for all      | HTML email messages sent (via SI            | MTP, WebMail, and API) from      | this account. <u>More details</u> .                    |
|                                                                                            | URL Click Tracking                   | Enable URL click tracking for all H        | TML email messages sent (via SM             | TP, WebMail, and API) from th    | is account. More details.                              |

### 5.14.4 Enable SMTP Header Tracking

- 24. In a web browser, navigate to https://luxsci.com/perl/member/members.pl.
- 25. Log into your account as an account administrator.
- 26. Navigate to "Account Administration".
- 27. Open "Account Settings > Email Settings".
- 28. In the SMTP Header Tracking setting, set the following values:
  - a. Header 1: chid
  - b. Header 2: leave blank
  - c. Header 3: leave blank

Note: be sure to update both columns with the same value. This will tag the outbound sends with the channelexecutionid\_offertemplateintanceid value and allow the event data to be tracked back to a specific send.

| SMTP Header Tracking | Track the contents of up to three specific email headers from sent email messages for the purposes of fine-grained email reporting and tracking. |             |                    |  |
|----------------------|----------------------------------------------------------------------------------------------------|-------------|--------------------|--|
|                      | Header 1                                                                                                    | chid        | chid               |  |
|                      | Header 2                                                                                                    | Header Name | User-Friendly Name |  |
|                      | Header 3                                                                                                    | Header Name | User-Friendly Name |  |

**NOTE:** Starting with RPI v6.6, header values can be configured within the LuxSci channel. The values configured in the channel <u>must match</u> the values configured in the SMTP Header Tracking section.

# 5.15 Paubox Account Configuration

### 5.15.1 Retrieve the Host URL

- 1. On your web browser, navigate to <a href="https://docs.paubox.com/docs/paubox\_email\_api/introduction/">https://docs.paubox.com/docs/paubox\_email\_api/introduction/</a>
- 2. Under Base URL section, copy the shown URL, eg <u>https://api.paubox.net/v1</u>. This URL will be used to configure the Host in the Paubox channel configuration within RPI.

| ntroduction                                                                                                    |
|----------------------------------------------------------------------------------------------------|
| hese are the raw API docs if you want to get creative on your own. If you're unsure where to start, visit our Qui<br>tart Guide to get setup. |
| ase URL                                                                                                    |
| <pre>ittps://api.paubox.net/v1/<username></username></pre>                                                                                    |

### 5.15.2 Retrieve API Username and API Key

- 1. On your web browser and navigate to https://www.paubox.com/ and login into your account.
- 2. Under "Paubox Email API" click on the "Settings" link:

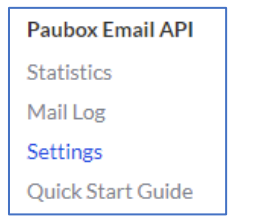

3. The Settings page will display the verified domains and corresponding Endpoint Username. On the right side of your configured domain, click Domain Settings setup icon:

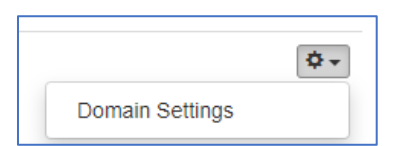

4. Under "API Keys" section, the existing keys will display with only an API Key prefix. Click "New API Key" to generate a new API Key to copy and use within the Paubox channel configuration.

# 5.16 Amazon Simple Email Service (SES) Account Configuration

This section describes on how to configure Amazon SES and assumes the AWS access keys have been obtained, which include the access key ID and secret key.

### 5.16.1 How to set up configuration set

Amazon SES configuration set allows event publishing to track email activities

- 1. On your web browser, login to AWS console service portal https://console.aws.amazon.com/
- 2. Navigate to Amazon Simple Email Service:

| aws Services ▼                                                                             | Q Search for services, features, blogs, docs, and more [Alt+S]                                                                                                    | AWSI  |  |  |
|--------------------------------------------------------------------------------------------|----------------------------------------------------------------------------------------------------|-------|--|--|
| Amazon SES ×                                                                               | Amazon SES > Account dashboard                                                                                                    |       |  |  |
| Account dashboard<br>Reputation metrics                                                    | Account dashboard Info                                                                                                    |       |  |  |
| <ul> <li>Configuration</li> <li>Verified identities</li> <li>Configuration sets</li> </ul> | Your Amazon SES account is in the sandbox in Asia Pacific (Singapore)<br>In a sandbox environment, you can use all of the features offered by Amazon SES; however, certain sending limits and restrictions apply. When<br>submit a request for production access. Learn more 🖸 | you'n |  |  |
| Dedicated IPs<br>Email templates<br>Suppression list. New                                  | Sending limits Info                                                                                                    |       |  |  |
| Cross-account notifications New                                                            | Daily sending quota     Maximum send rate       200 emails per 24-hour period     1 email per second                                                                                                    |       |  |  |
| Use the classic console                                                                    | Learn more about monitoring your Amazon SES sending quotas 🗹                                                                                                    |       |  |  |

3. Click Configuration > Configuration sets in left navigation bar:

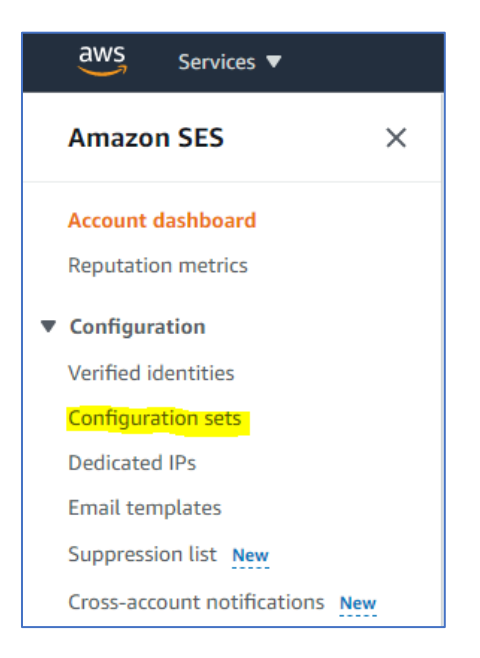

4. Click the "Create set" button to enter the configuration:

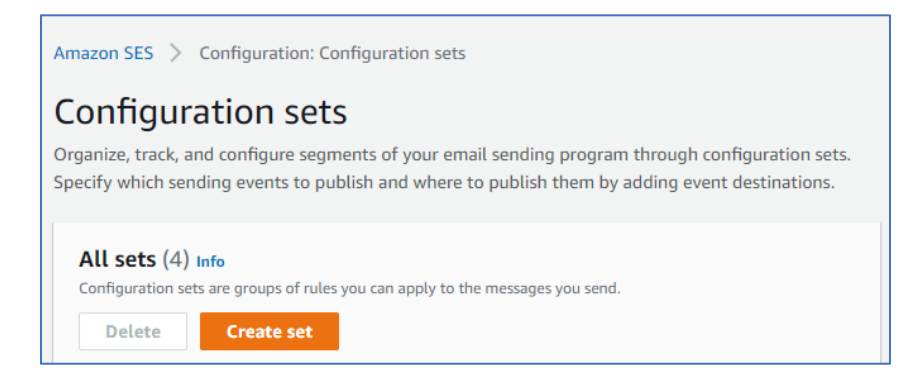

5. Enter the Configuration set name and click the "Create set" button:

| Amazon SES > Configuration: Configuration sets > Create set                                                                          |
|----------------------------------------------------------------------------------------------------|
|                                                                                                    |
| Create set                                                                                                    |
|                                                                                                    |
| A configuration set is a group of rules you can apply to the messages you send through Amazon SES.                                   |
|                                                                                                    |
| General details                                                                                                    |
|                                                                                                    |
|                                                                                                    |
| Configuration set name                                                                                                    |
| DemoConfigurationSet                                                                                                    |
| 64 character limit. Only letters, numbers, underscores, and dashes are permitted.                                                    |
|                                                                                                    |
| Sending IP pool Info                                                                                                    |
| When you send email using this configuration (config) set, messages will be sent from the dedicated IPs in the assigned pool.        |
| default 🗸                                                                                                    |
|                                                                                                    |
|                                                                                                    |
| Use your own redirect domain to handle open and click tracking for this configuration set. To enable tracking, you must add an event |
| destination.                                                                                                    |
| Use a custom redirect domain                                                                                                    |
|                                                                                                    |
| Advanced delivery options                                                                                                    |
|                                                                                                    |
|                                                                                                    |

6. Once redirected to the created configuration set, click on the "Event destinations" tab:

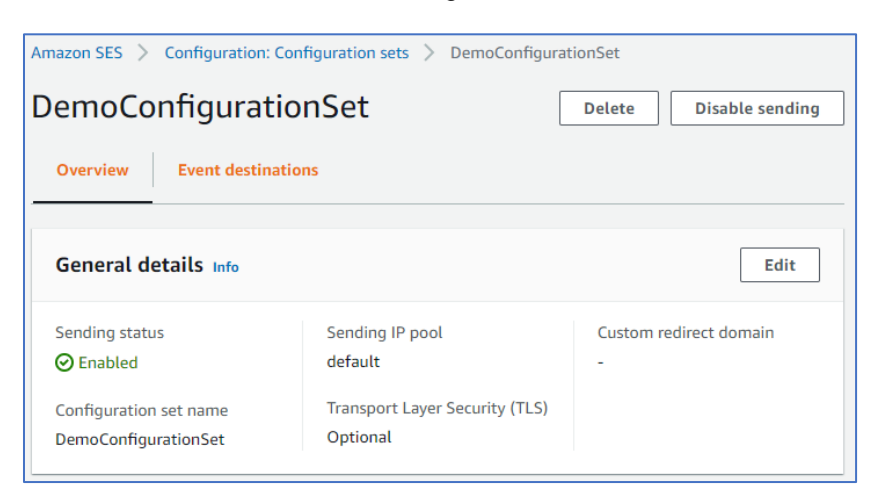

7. Click Add destination:

| Amozon SES Configuration: Configuration sets DemoConfigurationSet                     |                        |
|---------------------------------------------------------------------------------------|------------------------|
| DemoConfigurationSet                                                                  | Delete Disable sending |
| Overview Event destinations                                                           |                        |
| All destinations (0) Info                                                             | Delete Add destination |
| Q Search all destinations                                                             | ٥                      |
| Name ▲ Destination ⊽ Event types                                                      |                        |
| No destinations<br>No destinations to display for this configurati<br>Add destination | on set.                |

8. Select the following event types and click Next:

| Select event types                                                                                                    |
|----------------------------------------------------------------------------------------------------|
| Email sending events are metrics relating to your sending activity that you can measure using Amazon SES. Choose which<br>types of sending events you'd like Amazon SES to publish to your event destination.                |
| Event types Deselect all                                                                                                    |
| Sending and delivery                                                                                                    |
| Sends<br>The call was successful and Amazon SES will attempt to deliver the message to the recipient's mail server.                                                                                                    |
| Rendering failures<br>The message wasn't sent because of a template rendering issue.                                                                                                    |
| Rejects<br>Amazon SES accepted the message, but determined that it contained a virus and didn't attempt to deliver it to the recipient's mail<br>server.                                                                     |
| Deliveries<br>Amazon SES successfully delivered the message to the recipient's mail server.                                                                                                    |
| Hard bounces<br>The recipient's mail server permanently rejected the message.                                                                                                    |
| Complaints<br>The message was successfully delivered to the recipient's mail server, but the recipient marked it as spam.                                                                                                    |
| Delivery delays<br>The message couldn't be delivered to the recipient's mail server because a temporary issue occurred.                                                                                                    |
| Subscriptions<br>The email was successfully delivered to the recipient. The recipient updated the subscription preferences by clicking List-Unsubscribe<br>header or via the Unsubscribe webpage linked to the email footer. |
| Open and click tracking info           Measure subscriber engagement by tracking open and click events for messages sent using this configuration set.           Opens           Clicks                                      |
| Tracking options<br>To use a custom redirect domain, you must edit your tracking options at the configuration set level.                                                                                                    |
| Cancel Next                                                                                                    |

9. Select the "Amazon SNS" destination type and enter and event destination name and then click the "Create SNS topic" button:

| pecify destination                                                                                                    |                               |
|----------------------------------------------------------------------------------------------------|-------------------------------|
| event destination is an AWS service to which email sending events can be published. Choosin<br>pends on the level of detail you want to capture and how you want to receive the data. | g the appropriate destination |
| Destination options                                                                                                    |                               |
| Destination type Info                                                                                                    |                               |
| CloudWatch Amazon Kinesis Amazon Pinpoint Data Firehose                                                                                                    | Amazon SNS                    |
| Name                                                                                                    |                               |
| DemoEventDestination                                                                                                    |                               |
| Event publishing<br>Amazon SES will publish the selected events to this event destination.                                                                                            |                               |
| Amazon Simple Notification Service (SNS) topic<br>In Amazon SNS, a topic is a logical access point that acts as a communication channel.                                              | Create SNS topic              |
| SNS topic<br>Amazon SES will notify the selected topic when a message produces any of the chosen event types.                                                                         |                               |
| Select a topic                                                                                                    |                               |
| Cancel                                                                                                    | Previous Next                 |

10. Enter Topic name and click "Create topic" button:

| Create SNS topic                                                                                                    | ×        |
|----------------------------------------------------------------------------------------------------|----------|
| The topic name you specify will be used to create Amazon Resource Name (ARN), a unique identifier for your Amazon SNS topic. |          |
| Topic name                                                                                                    | _        |
| DemoTopicName                                                                                                    |          |
| 256 character limit. Only letters, numbers, underscores, and dashes are permitted.                                           |          |
| Display name - optional<br>A display name is required if you intend to receive notifications through SMS.                    |          |
| Enter a display name                                                                                                    |          |
| 100 character limit.                                                                                                    |          |
|                                                                                                    |          |
| Cancel Create topic                                                                                                    | <b>c</b> |

11. Select the newly created AWS SNS topic and click the "Next" button:

| Destination optio                                                                                                    | 15                                                                                                    |                  |
|----------------------------------------------------------------------------------------------------|----------------------------------------------------------------------------------------------------|------------------|
| Destination type Info                                                                                                    |                                                                                                    |                  |
| <ul> <li>Amazon</li> <li>CloudWatch</li> </ul>                                                                                                 | <ul> <li>Amazon Kinesis</li> <li>Data Firehose</li> <li>Amazon Pinpoint</li> </ul>                                                                                                    | Amazon SNS       |
| Name                                                                                                    |                                                                                                    |                  |
| DemoEventDestination                                                                                                    |                                                                                                    |                  |
| Name can include letters (A                                                                                                    | Z), numbers (0-9), dashes (-), and hyphens (). No spaces.                                                                                                    |                  |
| Name can include letters (A-<br>Event publishing<br>Amazon SES will publish the<br>Cabled                                                      | T), numbers (0-9), dashes (-), and hyphens (—). No spaces.<br>selected events to this event destination.                                                                                                    | ]                |
| Name can include letters (A-<br>Event publishing<br>Amazon SES will publish the<br>Enabled<br>Amazon Simple N<br>in Amazon SNS, a topic is a 1 | T)<br>Z), numbers (0-9), dashes (-), and hyphens (-). No spaces.<br>e selected events to this event destination.<br><b>otification Service (SNS) topic</b><br>ogical access point that acts as a communication channel. | Create SNS topic |

12. Review your event destination and click the "Add destination" button:

| Review                                                                                     |                  |                   |                     |
|--------------------------------------------------------------------------------------------|------------------|-------------------|---------------------|
| Step 1: Select event types                                                                 |                  |                   | Edit                |
| Event types                                                                                |                  |                   |                     |
| Sending and delivery<br>Sends, Rendering failures, Rejects, Deliveries, Hard bounces, Comp | laints, Delivery | delays, Subscript | ions, Opens, Clicks |
| Step 2: Specify event destination                                                          |                  |                   | Edit                |
| Destination options                                                                        |                  |                   |                     |
| Destination type                                                                           |                  |                   |                     |
| Amazon SNS                                                                                 |                  |                   |                     |
| Name                                                                                       |                  |                   |                     |
| DemoEventDestination                                                                       |                  |                   |                     |
| Event publishing                                                                           |                  |                   |                     |
| Enabled                                                                                    |                  |                   |                     |
| Amazon Simple Notification Service (SNS) topic                                             |                  |                   |                     |
| SNS topic                                                                                  |                  |                   |                     |
| DemoTopicName                                                                              |                  |                   |                     |
|                                                                                            | Cancel           | Previous          | Add destination     |

13. When redirected to the newly created event destination, hover over Destination Type and click on the "Amazon SNS" link:

| Amazon SES > Configuration: Configuration              | ition sets > DemoConfigurationSet >         | DemoEventDestination Delete Disable    |
|--------------------------------------------------------|---------------------------------------------|----------------------------------------|
| Summary for DemoEventDest                              | ination                                     |                                        |
| Name<br>DemoEventDestination                           | Destination type<br>Amazon SNS 🔽            | Event publishing                       |
| Event types                                            |                                             | Edit                                   |
| Event types<br>Hard bounces, Clicks, Complaints, Deliv | eries, Delivery delays, Opens, Rejects, Rei | idering failures, Sends, Subscriptions |
| Amazon Simple Notification S                           | Service (SNS) topic                         | Edit                                   |
| SNS topic<br>DemoTopicName                             |                                             |                                        |

14. Click on the newly created topic name:

| Amazon SNS > Topics |                                                                    |
|---------------------|--------------------------------------------------------------------|
| <b>Topics</b> (5)   | Edit Delete Publish message Create topic                           |
| Q Search            | < 1 > @                                                            |
| Name                | ▲ Type ⊽ ARN ⊽                                                     |
| O DemoTopicName     | Standard arm:aws:sns:ap-southeast-<br>1:656810741044:DemoTopicName |

15. In the Subscriptions panel, click the "Create subscription" button:

| Amazon SNS > Topics > DemoTopicName          |                                        |  |  |
|----------------------------------------------|----------------------------------------|--|--|
| DemoTopicName                                | Edit Delete Publish message            |  |  |
|                                              |                                        |  |  |
| Details                                      |                                        |  |  |
|                                              |                                        |  |  |
| Name<br>DemoTopicName                        | -                                      |  |  |
| APN                                          | Topic owner                            |  |  |
| am:aws:sns:ap-southeast-                     | 656810741044                           |  |  |
| 1:656810741044:DemoTopicName                 |                                        |  |  |
| Туре                                         |                                        |  |  |
| Standard                                     |                                        |  |  |
|                                              |                                        |  |  |
| Subscriptions Access policy Delivery retry p | olicy (HTTP/S) Delivery status logging |  |  |
|                                              |                                        |  |  |
| Encryption Tags                              |                                        |  |  |
|                                              |                                        |  |  |
| Subscriptions (0)                            |                                        |  |  |
| Edit Doloto Domunit confirmation             | Confirm subscription                   |  |  |
| Eur                                          | commissioscription                     |  |  |
| Create subscription                          |                                        |  |  |

16. Select HTTPS as the protocol and enter the endpoint to the Amazon SES Callback Service server:

| eate subscription                                                      |   |  |
|------------------------------------------------------------------------|---|--|
| Details                                                                |   |  |
| lopic ARN                                                              |   |  |
| Q arn:aws:sns:ap-southeast-1:656810741044:DemoTopicName                | × |  |
| Protocol<br>The type of endpoint to subscribe                          |   |  |
| HTTPS                                                                  | ▼ |  |
| Endpoint<br>Web server that can receive notifications from Amazon SNS. |   |  |
| https://www.example.com/callbackservice                                |   |  |
| Enable raw message delivery                                            |   |  |
|                                                                        |   |  |

17. Click the "Create Subscription" button, which will redirect the page to the Subscriptions screen. The status for that subscription will show as "Pending confirmation". This subscription will need to be confirmed before AWS will begin posting the event.

| Amazon SNS > Topics > DemoTopicName > Subscri<br>Subscription: 27423039-257b<br>Edit Delete                                                                                               | ption: 27423039-257b-4da6-9c7e-80955c743635<br>-4da6-9c7e-80955c743635                  |
|----------------------------------------------------------------------------------------------------|-----------------------------------------------------------------------------------------|
| Details                                                                                                    |                                                                                         |
| ARN<br>am:aws:sns:ap-southeast-<br>1:656810741044:DemoTopicName:27423039-257b-<br>4da6-9c7e-80955c743635<br>Endpoint<br>https://www.example.com/callbackservice<br>Topic<br>DemoTopicName | Status<br>Pending confirmation<br>Protocol<br>HTTPS<br>Raw message delivery<br>Disabled |

18. To confirm the subscription, open a separate browser tab and navigate to AWS SES callback service configured for this instance, formatted as: http://<server name>/status/<RPI Client ID>. Under the "EmailMetricsLocationStatus" section, copy the "AWS Subscribe URL" to another browser tab, which will confirm the subscription for the AWS SNS Topic event publishing.

### 5.16.2 Amazon SES Performance Limitations

During outbound fulfillment, the number of recipients sent per request will depend on the offer purpose type:

| Email Offer Purpose | Recipients per Batch | Number Of<br>API Calls | API Call<br>Completion Time |
|---------------------|----------------------|------------------------|-----------------------------|
| Marketing           | 1                    | 1                      | 350 milliseconds            |
| Operational         | 50                   | 1                      | 350 milliseconds            |

# 6 SMS Provider Configuration

# 6.1 Amazon Pinpoint SMS Configuration

This section describes how to create and configure Amazon Pinpoint SMS project in Amazon Web Services (AWS). Assuming you have already an Amazon Web Services account, please follow the steps below.

### 6.1.1 Creating new Amazon Pinpoint SMS project

- 1. Log into to your Amazon Web Services management console by navigating to https://console.aws.amazon.com/iam/
- 2. Select IAM User option and provide your Account ID or account alias. Click Next.

| <ul> <li>Amazon Web Services Sign-In × +</li> <li>→ C</li></ul> | i=https%3A%2F%2Fconsole.aws.amazon.com%2Fconsole%2Fhome                                                                                                    |
|-----------------------------------------------------------------|----------------------------------------------------------------------------------------------------|
|                                                                 | aws                                                                                                    |
|                                                                 | Sign in                                                                                                    |
|                                                                 | Root user     Account owner that performs tasks requiring     unrestricted access. Learn more                                                                                                    |
|                                                                 | IAM user     User within an account that performs daily tasks.     Learn more                                                                                                    |
|                                                                 | Account ID (12 digits) or account alias                                                                                                    |
|                                                                 | Next                                                                                                    |
|                                                                 | By continuing, you agree to the AWS Customer<br>Agreement or other agreement for AWS services, and the<br>Privacy Notice. This site uses essential cookies. See our<br>Cookie Notice for more information. |
|                                                                 | New to AWS?                                                                                                    |

3. Provide your IAM username and password. Click Sign in.

| aws                                               |  |  |  |  |
|---------------------------------------------------|--|--|--|--|
| Sign in as IAM user                               |  |  |  |  |
| Account ID (12 digits) or account alias           |  |  |  |  |
|                                                   |  |  |  |  |
| IAM user name                                     |  |  |  |  |
| Password                                          |  |  |  |  |
| Remember this account                             |  |  |  |  |
| Sign in                                           |  |  |  |  |
| Sign in using root user email<br>Forgot password? |  |  |  |  |

4. Once you have logged in successfully, you will be redirected to AWS management console. In the services search box, look for Amazon Pinpoint. Click Amazon Pinpoint.

| aws Services            | Q pinp                                                                         | ×                                                                                                    |
|-------------------------|--------------------------------------------------------------------------------|----------------------------------------------------------------------------------------------------|
| 🧕 Resource Groups & Tag | Services (2)<br>Features (1)<br>Blogs (104)<br>Documentation (1)<br>Events (1) | Search results for 'pinp' Services  Amazon Pinpoint Engage Users via Email, SMS, Push & Analytics  Route 53 Scalable DNS and Domain Name Registration |
|                         |                                                                                | Features         Contributor Insights            Q CloudWatch feature                                                                                 |

5. If you are using an existing Amazon Pinpoint project, proceed to step #9.

6. You will now be redirected to Amazon Pinpoint management console. To create new project, enter the project name and click **Create a project**.

| Get started                                            |
|--------------------------------------------------------|
| To get started with Amazon Pinpoint, create a project. |
| Project name                                           |
| Create a project                                       |

7. In the Configure features page, configure SMS. Click Configure button.

| Configure features<br>Choose a feature to add to your project. You can add more features later. |                                                                                  |                                                                                         |
|-------------------------------------------------------------------------------------------------|----------------------------------------------------------------------------------|-----------------------------------------------------------------------------------------|
| Project features                                                                                |                                                                                  |                                                                                         |
| Messaging channels and response metrics                                                         |                                                                                  |                                                                                         |
| Email<br>Send personalized email messages to your anotomers. Me<br>Configure                    | SMS Send SMS text messages from shared or reserved phone numbers. Inte Configure | Push notifications Send push notifications to users of your mobile apps. Inte Configure |
| Application analytics                                                                           |                                                                                  |                                                                                         |
| Mobile app analytics Track usage metrics for mobile applications. Infe                          | Web app analytics Track usage metrics for web-based applications. Info           |                                                                                         |
| Configure                                                                                       | Configure                                                                        |                                                                                         |

8. Select *Enable the SMS channel for this project* option. You may leave other settings as it is. Click Save changes.

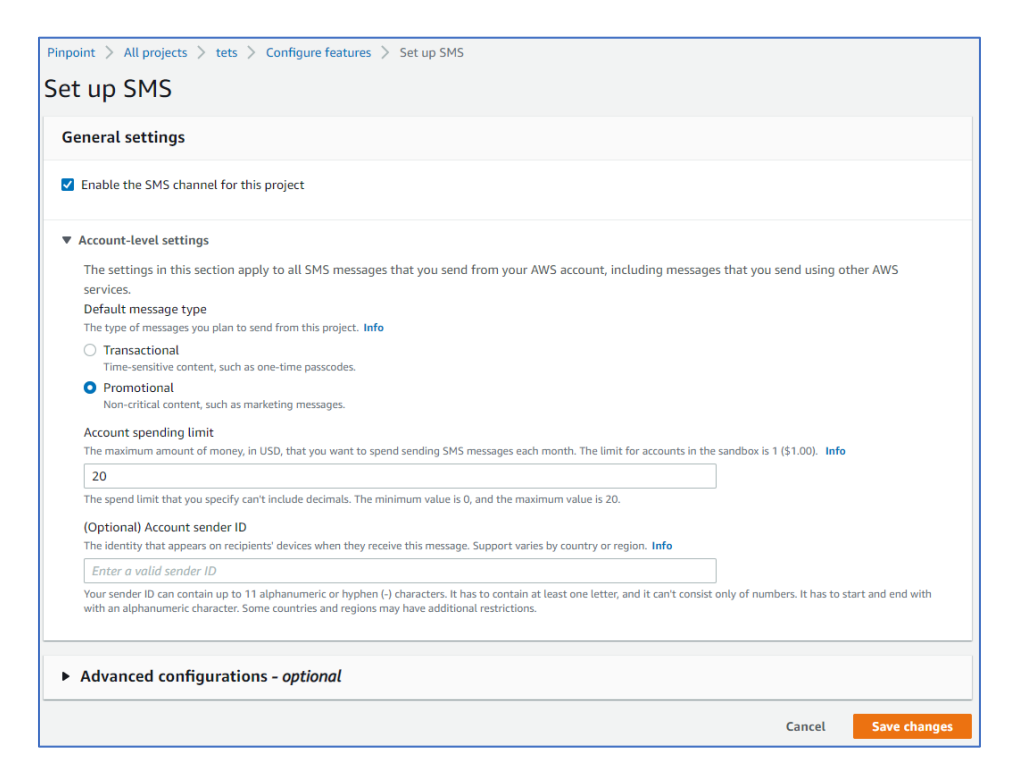

## 6.1.2 Enabling Amazon Pinpoint SMS on existing project

1. To enable Amazon Pinpoint SMS on existing Pinpoint project, select your Pinpoint project from the **All projects** list, as shown in the image below.

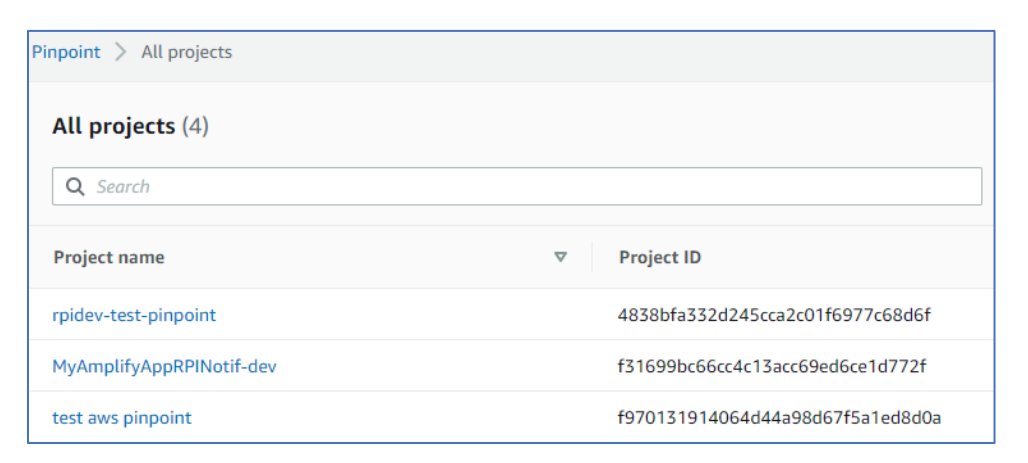

2. Expand Settings menu from the left pane and click SMS.

| aws Services Q Search for services, features, blogs, docs, and more |        |                                                                                         |  |  |
|---------------------------------------------------------------------|--------|-----------------------------------------------------------------------------------------|--|--|
| Pinpoint                                                            | ×      | ③ Before you can send email, you have to verify an ema<br>on the Settings > Email page. |  |  |
| All projects                                                        |        | Pinpoint > All projects > MyAmplifyAppRPINotif-de                                       |  |  |
| MyAmplifyAppRPI<br>dev                                              | Notif- | MyAmplifyAppRPINotif-dev                                                                |  |  |
| Analytics                                                           |        | Application analytics into                                                              |  |  |
| Segments                                                            |        |                                                                                         |  |  |
| Campaigns                                                           |        |                                                                                         |  |  |
| Journeys                                                            |        | Last 30 days                                                                            |  |  |
| Test messaging                                                      |        | 20 K                                                                                    |  |  |
| Notifications                                                       |        |                                                                                         |  |  |
| <ul> <li>Settings</li> </ul>                                        |        | 15 K                                                                                    |  |  |
| General settings                                                    | 5      |                                                                                         |  |  |
| Email                                                               |        | 10К                                                                                     |  |  |
| SMS                                                                 |        |                                                                                         |  |  |
| Push notification                                                   | ns     | 5K                                                                                      |  |  |
| Mobile app anal                                                     | ytics  |                                                                                         |  |  |
| Web app analyt                                                      | ics    | 0                                                                                       |  |  |
| Event stream                                                        |        |                                                                                         |  |  |
|                                                                     |        |                                                                                         |  |  |

3. In the Edit SMS general settings, select Enable the SMS channel for this project option. You may leave other settings as it is. Click **Save changes**.

| Edit SMS                                                                                                    |
|----------------------------------------------------------------------------------------------------|
| General settings                                                                                                    |
| Enable the SMS channel for this project                                                                                                    |
| ▼ Account-level settings                                                                                                    |
| The settings in this section apply to all SMS messages that you send from your AWS account, including messages that you send using other AWS                                                                                                    |
| services.                                                                                                    |
| Default message type                                                                                                    |
| The type of messages you plan to send from this project. Info                                                                                                    |
| O Transactional                                                                                                    |
| Time-sensitive content, such as one-time passcodes.                                                                                                    |
| <ul> <li>Promotional<br/>Non-critical content, such as marketing messages.</li> </ul>                                                                                                    |
| Account spending limit                                                                                                    |
| The maximum amount of money, in USD, that you want to spend sending SMS messages each month. The limit for accounts in the sandbox is 1 (\$1.00). Info                                                                                                    |
| 20                                                                                                    |
| The spend limit that you specify can't include decimals. The minimum value is 0, and the maximum value is 20.                                                                                                    |
| (Optional) Account sender ID                                                                                                    |
| The identity that appears on recipients' devices when they receive this message. Support varies by country or region. Info                                                                                                    |
| Enter a valid sender ID                                                                                                    |
| Your sender ID can contain up to 11 alphanumeric or hyphen (-) characters. It has to contain at least one letter, and it can't consist only of numbers. It has to start and end with with an alphanumeric character. Some countries and regions may have additional restrictions. |
| Cancel Save changes                                                                                                    |

### 6.1.3 Create Pinpoint import Segment ARN role

Please navigate and follow the steps provided the links below.

https://docs.aws.amazon.com/IAM/latest/UserGuide/id\_roles\_create\_for-service.html

https://docs.aws.amazon.com/pinpoint/latest/developerguide/permissions-importsegment.html#permissions-import-segment-trustpolicy

The Pinpoint Segment ARN role name will be used in Redpoint Interaction (RPI) Amazon Pinpoint Email connector. The role must have required permission to access the Amazon S3 bucket folder.

Segment role ARN: Amazon Resource Name (ARN) used to authorize Pinpoint to access Amazon S3 bucket folder

#### 6.1.4 Configure Amazon Kinesis for Event Data Processing

This section describes how to create and configure Amazon Kinesis in Amazon Web Services (AWS). Kinesis will be used to capture an event data for Pinpoint SMS (and Pinpoint Email if applicable). Assuming you have already an Amazon Web Services account, please follow the steps below.

#### 6.1.4.1 Provisioning a new Amazon Kinesis Data Streams

#### 1. In Amazon Kinesis left pane menu, click Data streams.

| Amazon Kinesis $	imes$           | Amazon Kinesis 🖒 Data streams                                                                                                    |  |  |  |
|----------------------------------|----------------------------------------------------------------------------------------------------|--|--|--|
| Dashboard                        | New on-demand mode for Kinesis data streams     On-demand mode eliminates the requirement to manually provision and scale your data streams. With on-demand mode, your data streams automatically scale their write capacity of up to 200 MiB/second. Learn more |  |  |  |
| Data streams<br>Delivery streams | Data streams (1) info Process data in real time Create a Firehose delivery stream Actions 🔻 Create data stream                                                                                                    |  |  |  |
| Analytics applications           | Q, Find data streams < 1 > @                                                                                                    |  |  |  |
| AWS Glue Schema Registry         | Name         A         Status         V         Capacity mode         V         Provisioned shards         V         Data retention period         V         Encryption         Consumers with         V           enhanced fam-out                              |  |  |  |

- 2. Click Create data stream to create new data stream.
- 3. Enter the name of the data stream and select Provisioned option.

| aws | Services                                                                                                    | <b>Q</b> Search for services, features, blogs, docs, and                                                                                                    | more [Alt+S]                                                                                                    |  |  |
|-----|----------------------------------------------------------------------------------------------------|----------------------------------------------------------------------------------------------------|----------------------------------------------------------------------------------------------------|--|--|
| =   | Amazon Kines                                                                                                    | Amazon Kinesis > Data streams > Create data stream                                                                                                    |                                                                                                    |  |  |
|     | Create                                                                                                    | Create data stream Info                                                                                                    |                                                                                                    |  |  |
|     | Data stro                                                                                                    | Data stream configuration                                                                                                    |                                                                                                    |  |  |
|     | Data strear                                                                                                    | Data stream name                                                                                                    |                                                                                                    |  |  |
|     | Enter nan                                                                                                    | пе                                                                                                    |                                                                                                    |  |  |
|     | Acceptable c                                                                                                    | Acceptable characters are uppercase and lowercase letters, numbers, underscores, hyphens and periods.                                                                                                    |                                                                                                    |  |  |
|     |                                                                                                    |                                                                                                    |                                                                                                    |  |  |
|     | Data stro                                                                                                    | Data stream capacity Info                                                                                                    |                                                                                                    |  |  |
|     | Capacity m                                                                                                    | Capacity mode                                                                                                    |                                                                                                    |  |  |
|     | <ul> <li>On-demand</li> <li>Use this mode when your data stream's throughput<br/>requirements are unpredictable and variable. With on-<br/>demand mode, your data stream's capacity scales<br/>automatically.</li> </ul> |                                                                                                    | • Provisioned<br>Use provisioned mode when you can reliably estimate<br>throughput requirements of your data stream. With<br>provisioned mode, your data stream's capacity is fixed. |  |  |
|     | Provisioned<br>The total cap<br>capacity.<br>1<br>Minimum: 1,                                                                                                    | Provisioned shards         The total capacity of a stream is the sum of the capacities of its shards. Enter number of provisioned shards to see total data stream capacity.         1       Shard estimator         Minimum: 1, Maximum available: 199, Account quota limit: 200. Request shard quota increase       I |                                                                                                    |  |  |
|     | Total data s<br>Shard capaci<br>emits up to 2                                                                                                    | Total data stream capacity<br>Shard capacity is determined by the number of provisioned shards. Each shard ingests up to 1 MiB/second and 1,000 records/second and<br>emits up to 2 MiB/second. If writes and reads exceed capacity, the application will receive throttles.                                           |                                                                                                    |  |  |
|     | Write cap                                                                                                    | acity                                                                                                    | Read capacity                                                                                                    |  |  |
|     | Maximum                                                                                                    |                                                                                                    | Maximum                                                                                                    |  |  |
|     | 1 MiB/seco                                                                                                    | nd and 1,000 records/second                                                                                                    | 2 MiB/second                                                                                                    |  |  |

#### 4. Click **Create** data stream

| The total capacity of a stream is the sum of the capacities of its shards. Enter number of provisioned shards to see total data stream capacity.                                                                                                    |                                   |                           |  |  |
|----------------------------------------------------------------------------------------------------|-----------------------------------|---------------------------|--|--|
| 1 Shard estimator                                                                                                    | ]                                 |                           |  |  |
| Minimum: 1, Maximum available: 199, Account quota limit: 2                                                                                                    | .00. Request shard quota increas  | ie 🛂                      |  |  |
| Total data stream capacity<br>Shard capacity is determined by the number of provisioned shards. Each shard ingests up to 1 MiB/second and 1,000 records/second and<br>emits up to 2 MiB/second. If writes and reads exceed capacity, the application will receive throttles. |                                   |                           |  |  |
| Write capacity                                                                                                    | Read capacity                     |                           |  |  |
| Maximum                                                                                                    | Maximum                           |                           |  |  |
| 1 MiB/second and 1,000 records/second                                                                                                    | 2 MiB/second                      |                           |  |  |
| ③ Provisioned mode has a fixed-throughput pricing model. See Kinesis pricing for Provisioned mode                                                                                                    |                                   |                           |  |  |
| Data stream settings<br>You can edit the settings after the data stream has been crea                                                                                                    | ited and is in the active status. |                           |  |  |
| Setting                                                                                                    | Value                             | Editable after creation   |  |  |
| Capacity mode                                                                                                    | Provisioned                       | ⊘ Yes                     |  |  |
| Provisioned shards                                                                                                    | 1                                 | ⊘ Yes                     |  |  |
| Data retention period                                                                                                    | 1 day                             | ⊘ Yes                     |  |  |
| Server-side encryption                                                                                                    | Disabled                          | ⊘ Yes                     |  |  |
| Monitoring enhanced metrics                                                                                                    | Disabled                          | ⊘ Yes                     |  |  |
| Tags                                                                                                    | -                                 | ⊘ Yes                     |  |  |
|                                                                                                    |                                   |                           |  |  |
|                                                                                                    |                                   | Cancel Create data stream |  |  |

5. In Amazon Kinesis left pane menu, click Delivery streams.

| Amazon Kinesis $	imes$                                     | O Introducing the sew Kinetis Data Firehouse console experience<br>We've designed the Kinetis Data Frencise console to make it easier to use. The changes include a new layout for faster access to information. Let us know what you think. |   |  |
|------------------------------------------------------------|----------------------------------------------------------------------------------------------------|---|--|
| Dashboard                                                  | Amazon Kinesis 🖒 Delivery streams                                                                                                    |   |  |
| Data streams<br>Delivery streams<br>Analytics applications | Delivery streams (1)     Image: Create delivery streams       Q. Find delivery streams     < 1 >                                                                                                    | 0 |  |
| ▼ Resources                                                | Name 🔺 Status 🔍 Creatio 🤍 Source 🔍 Data tr 🦞 Destina 🤍 Destination source                                                                                                    | ~ |  |
| What's new 🗵                                               | ○ pinpoint-kinesks-firehose ② Active May 04, 2 Direct PUT Not enabled Amazon 53 pinpoint-datastream-firehose ☑                                                                                                    |   |  |
|                                                            |                                                                                                    |   |  |

6. Click Create delivery stream to create new delivery stream.

| aws | Services Q Search for services, features, blogs, docs, and more [Alt+S]                                                                                                    |
|-----|----------------------------------------------------------------------------------------------------|
| =   | Amazon Kinesis > Delivery streams > Create delivery stream                                                                                                    |
|     | Create a delivery stream Info                                                                                                    |
|     | Amazon Kinesis Data Firehose: How it works                                                                                                    |
|     |                                                                                                    |
|     | Choose source and destination<br>Specify the source and the destination for your delivery stream. You cannot change the source and destination of your delivery stream once<br>it has been created. |
|     | Source Info                                                                                                    |
|     | Amazon Kinesis Data Streams                                                                                                    |
|     | Destination Info                                                                                                    |
|     | Amazon S3                                                                                                    |
|     |                                                                                                    |
|     | Source settings                                                                                                    |
|     | Kinesis data stream                                                                                                    |
|     | arn:aws:kinesis:ap-southeast-1:656810741044:stream/pinpoint-kinesis-datastr Browse Create 🗹                                                                                                    |
|     | Format: am:aws:kinesis:[Region]:[AccountId]:stream/[StreamName]                                                                                                    |

- 7. Choose Amazon kinesis Data Streams as your source and choose Amazon S3 as your destination.
- 8. In the Source settings, browse and choose the data stream you have previously created.

| Choose Kinęsis data stream                                 |          | ×             |
|------------------------------------------------------------|----------|---------------|
| Kinesis data streams (1/1)<br>Q. Find Kinesis data streams |          | ( 1 )         |
| Name 🖸                                                     |          | $\nabla$      |
| O pinpoint-kinesis-datastream                              | ⊘ Active |               |
|                                                            |          | Cancel Choose |

9. Enter the name of the delivery stream and leave other default options.

| Services                                                  | Q Search for services, features, blogs, docs, and more [Alt+S]                                                                                                    |
|-----------------------------------------------------------|----------------------------------------------------------------------------------------------------|
| Deliver                                                   | y stream name                                                                                                    |
| Delivery s                                                | tream name                                                                                                    |
| pinpoint                                                  | -kinesis-firehose                                                                                                    |
| Acceptable                                                | characters are uppercase and lowercase letters, numbers, underscores, hyphens, and periods.                                                                                                    |
|                                                           |                                                                                                    |
| Transfo                                                   | rm and convert records - ontional                                                                                                    |
| Transio                                                   | Thi and convert records - optional                                                                                                    |
| Configure K                                               | inesis Data Firehose to transform and convert your record data.                                                                                                    |
| Transforn<br>Kinesis Data<br>The specifie<br>to the speci | source records with AWS Lambda Info<br>Firehose can invoke an AWS Lambda function to transform, filter, un-compress, convert and process your source data recor<br>d AWS Lambda function can also be used to provide dynamic partitioning keys for the incoming source data before its deliv<br>fied destination.                                                        |
| Data trans                                                | formation                                                                                                    |
| Disabl                                                    | ed                                                                                                    |
| 🔿 Enable                                                  | d                                                                                                    |
| Convert r<br>Data in Apa<br>formatted s<br>function the   | ecord format Info<br>che Parquet or Apache ORC format is typically more efficient to query than JSON. Kinesis Data Firehose can convert your JS<br>ource records using a schema from a table defined in AWS Glue [2]. For records that aren't in JSON format, create a Lambda<br>at converts them to JSON in the Transform source records with AWS Lambda section above. |
|                                                           |                                                                                                    |
| Record fo                                                 | mat conversion                                                                                                    |
| Record for<br>Disable                                     | mat conversion<br>श्र                                                                                                    |

10. In the destination settings, choose an Amazon S3 bucket folder. You will need to create an S3 bucket if it does not exist. The event data will be written to the chosen bucket folder.

| Choose a bucket in Amazon S3   |                         | ×             |
|--------------------------------|-------------------------|---------------|
| Buckets (48) Q. pin X          | 1 match                 | ( )<br>( )    |
| Name [2]                       | ⊽ Region                | ⊽             |
| O pinpoint-datastream-firehose | Asia Pacific (Singapore | 0             |
|                                |                         | Cancel Choose |

The bucket folder configured here will be used as Amazon S3 event bucket folder in Amazon Pinpoint Email channel plugin configured in Redpoint Interaction.

11. You may leave other default options. Click **Create** delivery stream.

| aws | Services                                                                   | ${\bf Q}_{}$ Search for services, features, blogs, docs, and more                                                                                                    | [Alt                                                                                                    | +S]                                                                                          |
|-----|----------------------------------------------------------------------------|----------------------------------------------------------------------------------------------------|----------------------------------------------------------------------------------------------------|----------------------------------------------------------------------------------------------|
| ≡   | Destinat<br>Specify the o                                                  | ion settings Info<br>estination settings for your delivery stream.                                                                                                    |                                                                                                    |                                                                                              |
|     | S3 bucket                                                                  |                                                                                                    |                                                                                                    |                                                                                              |
|     | s3://pinp                                                                  | pint-datastream-firehose                                                                                                    | Brov                                                                                                    | vse Create 🔀                                                                                 |
|     | Format: s3:/                                                               | bucket                                                                                                    |                                                                                                    |                                                                                              |
|     | Dynamic p<br>Dynamic par<br>partition you<br>you create a<br>incurs additi | artitioning Info<br>itioning enables you to create targeted data sets by partitioning strear<br>r source data with inline parsing and/or the specified AWS Lambda fun<br>new delivery stream. You cannot enable dynamic partitioning for an ex<br>nal costs per GiB of partitioned data. For more information, see Kinesi<br>4 | ming S3 data based on p<br>nction. You can enable d<br>isting delivery stream. E<br>is Data Firehose pricing. | partitioning keys. You can<br>ynamic partitioning only when<br>inabling dynamic partitioning |
|     | <ul> <li>Disable</li> <li>Enable</li> </ul>                                |                                                                                                    |                                                                                                    |                                                                                              |
|     | S3 bucket<br>By default, k<br>default by sp                                | orefix – optional<br>nesis Data Firehose appends the prefix "YYYY/MM/dd/HH" (in UTC) to<br>ecifying a custom prefix that includes expressions that are evaluated a                                                                                                    | the data it delivers to A<br>t runtime.                                                                       | mazon S3. You can override this                                                              |
|     | Enter a p                                                                  | efix                                                                                                    | G                                                                                                    |                                                                                              |
|     | You can repo                                                               | at the same keys in your S3 bucket prefix. Maximum S3 bucket prefix c                                                                                                    | haracters: 1024.                                                                                              |                                                                                              |
|     | S3 bucket<br>You can spectored                                             | rror output prefix - optional<br>fy an S3 bucket error output prefix to be used in error conditions. This<br>t runtime.                                                                                                    | prefix can include expre                                                                                      | ssions for Kinesis Data Firehose                                                             |
|     | Enter a p                                                                  | efix                                                                                                    | //                                                                                                    |                                                                                              |
|     | <ul> <li>Buffer H<br/>The field<br/>costs.</li> </ul>                      | ints, compression and encryption<br>below are pre-populated with the recommended default values for S3                                                                                                    | 3. Pricing may vary depe                                                                                      | nding on storage and request                                                                 |
|     |                                                                            |                                                                                                    |                                                                                                    |                                                                                              |
|     | <ul> <li>Advas</li> <li>Server-s</li> <li>no tags.</li> </ul>              | ced settings<br>de encryption disabled; error logging enabled; IAM role KinesisFirehose                                                                                                    | 2ServiceRole-pinpoint-a                                                                                       | o-southeast-1-1658400414244;                                                                 |
|     |                                                                            |                                                                                                    | Cancel                                                                                                    | Croate delivery stream                                                                       |
|     |                                                                            |                                                                                                    | Cancel                                                                                                    | create delivery stream                                                                       |

12. In the Settings menu of your Pinpoint Email project, click Event stream.

| aws | , iii Services Q Search for services, features, blogs, docs, and more [Alt+S]                                                                                                    |        |      |  |  |  |  |  |  |
|-----|----------------------------------------------------------------------------------------------------|--------|------|--|--|--|--|--|--|
| =   | Pinpoint > All projects > rpidev-test-pinpoint > Settings > Event stream > Edit event stream                                                                                                    |        |      |  |  |  |  |  |  |
|     | Event stream settings                                                                                                    |        |      |  |  |  |  |  |  |
|     | Services                                                                                                    |        |      |  |  |  |  |  |  |
|     | Stream campaign response and app event data for long-term storage and additional analysis.                                                                                                    |        |      |  |  |  |  |  |  |
|     | <ul> <li>Stream to Amazon Kinesis</li> <li>Stream to Koresis for email, SMS, push notifications and app analytics to Amazon Kinesis</li> <li>Choose a stream type</li> <li>Amazon Kinesis offers services that you can use to load and analyze streaming data. Choose the type of stream you want to create. Info</li> <li>Send events to an Amazon Kinesis Data Stream<br/>Build applications that process your data streams in real-time.</li> <li>Send events to an Amazon Kinesis Data Stream<br/>Transfer and load streaming data into Amazon S3, Amazon Redshift, or several other services.</li> <li>pinpoint-kinesis-firehose</li> <li>Vou can create new streams on the Amazon Kinesis console</li> <li>Choose an MM role that allows Amazon Pinpoint to send events to Amazon Kinesis. Info</li> <li>Use an existing role</li> <li>Automatically create a role</li> <li>PinpointSegmentImport</li> <li>C</li> </ul> |        |      |  |  |  |  |  |  |
|     |                                                                                                    | Cancel | Save |  |  |  |  |  |  |

- 13. In the Event stream settings, select Stream to Amazon Kinesis option.
- 14. Choose Send events to an Amazon Kinesis Data Firehose stream option and select your previously created data stream
- 15. Finally, you can use existing or create new IAM role for the event stream.

# 6.2 Twilio Account Configuration

This section describes how to get a Twilio account SID, authorization token and number.

#### 6.2.1 Getting an Account SID and Authorization Token

An account SID and an authorization token are both required when integrating Twilio with RPI. Please follow these steps to obtain them.

- 1. Sign up for a Twilio account and log in at <u>https://www.twilio.com</u>.
- 2. Once your account has been verified and has a phone number, click Dashboard. The Account SID is already displayed.
- 3. Click 'Show' under the 'Auth Token' to show the authorization token

| (i) tv            | vilio                                |                                                                            |                                                                                                    |    |
|-------------------|--------------------------------------|----------------------------------------------------------------------------|----------------------------------------------------------------------------------------------------|----|
| My fi             | rst Twilio TRIAL 🗸                   |                                                                            |                                                                                                    |    |
| Solution Solution | <b>Dashboard</b><br>Billing<br>Usage | ● Learn the basics of Twilio ⊢<br>My first Twilio p                        | tow does Twilio Work?<br>roject Dashboard                                                                                                    |    |
|                   | Settings                             | Project Info                                                               |                                                                                                    |    |
|                   | Upgrade                              | TRIAL BALANCE<br><b>\$14.50</b>                                            | TRIAL NUMBER +12( Provide the second second |    |
|                   |                                      | REFERRAL PROGRAM<br>Refer your network to Twilio —<br>ACCOUNT SID<br>AC9b! | give \$10, get \$10. Referral Dashboard                                                                                                    | ū  |
|                   |                                      | AUTH TOKEN<br><u>Hide</u> 6301                                             |                                                                                                    | Ē. |

4. The account SID and authorization token can also be retrieved by going to the Account Settings page.

| DOCS | $\sim$ | Gina  | ılyn Ros | as 🗸 | 1 |
|------|--------|-------|----------|------|---|
|      | Ξ      | Ģ     | ?        | ŝ    | } |
|      | Se     | tting | s        |      | ~ |
|      | Su     | bacc  | ounts    |      |   |
|      |        |       |          |      |   |

5. Your live API credentials will be shown as displayed. Click the Lock button to show the authorization token.

| Add an extra layer of protection to Twilio accounts.<br>Once you enable 2FA, all users accessing this account must enter ve<br>To enable 2FA for yourself, go to User Settings. | rification codes sent on the channel they prefer. |                                                           |
|----------------------------------------------------------------------------------------------------|---------------------------------------------------|-----------------------------------------------------------|
| DISABLED Do not require a verification code                                                                                                    |                                                   |                                                           |
| ONCE PER COMPUTER Trust computers and only ask for verification                                                                                                    | n code every 30 days                              |                                                           |
| O EVERY LOG-IN We'll always ask for a verification code                                                                                                    |                                                   |                                                           |
| API Credentials                                                                                                    |                                                   |                                                           |
| LIVE Credentials                                                                                                    | Learn about REST API Credentials 7                | TEST Credentials                                          |
| ACCOUNT SID<br>AC95:<br>Used to exercise the REST API                                                                                                    |                                                   | TEST ACCOUNT SID<br>AC41<br>Used to exercise the REST API |
| AUTH TOKEN<br>© 6:<br>Request a Secondary Token<br>Keen this somewhere safe and secure                                                                                          |                                                   | © a<br>Keep this somewhere safe and secure                |

6. You can also view the credentials of the subaccounts by going to the Subaccounts page

| © tw  | rilio                       |                                                                                 |                                       |                                          |                                           |                                       | DOCS                      | Ƴ Gin        | alyn Rosas | ~  |
|-------|-----------------------------|---------------------------------------------------------------------------------|---------------------------------------|------------------------------------------|-------------------------------------------|---------------------------------------|---------------------------|--------------|------------|----|
| My fi | st Twilio TRIAL 🗸 :         | Settings /                                                                      |                                       |                                          |                                           | Upgrade Project                       | 🔎 Go to                   | ø            | ?          | \$ |
| ŵ     | Dashboard                   | Subaccounts                                                                     |                                       |                                          |                                           |                                       |                           |              |            |    |
|       | Billing<br>Usage            | Subaccounts in Twilio are just accounts that<br>of each customer independently. | are "owned" by another account. Using | a subaccount you can segment each of you | ur customers' use of Twilio and keep it s | eparate from all the rest, allowing y | ou to easily manage the a | ictivity and | resource   | 5  |
|       | Settings                    | Note: Closed subaccounts will be automat                                        | ically deleted 30 days after closure  |                                          |                                           |                                       |                           |              |            |    |
|       | General                     |                                                                                 |                                       |                                          |                                           |                                       |                           |              |            |    |
|       | Subaccounts<br>Manage Users | Open V                                                                          |                                       |                                          | Filter                                    |                                       |                           |              |            |    |
|       | API Keys                    | ACCOUNT NAME                                                                    |                                       | SID                                      |                                           |                                       | STATUS                    |              |            |    |
|       | Credentials                 | ML_SubAccount1_QA                                                               |                                       | AC5ac9                                   |                                           |                                       | Active                    |              |            |    |
|       | Connect Apps                |                                                                                 |                                       |                                          |                                           |                                       |                           |              |            |    |
|       | Audit Events                |                                                                                 |                                       |                                          |                                           |                                       |                           |              |            |    |
|       | Audit Events<br>Settings    |                                                                                 |                                       |                                          |                                           |                                       |                           |              |            |    |
|       | Upgrade                     |                                                                                 |                                       |                                          |                                           |                                       |                           |              |            |    |

## 6.2.2 Getting a Twilio number

Follow these steps to obtain a Twilio number.

- 1. Sign up for a Twilio account and log in. <u>https://www.twilio.com</u>.
- 2. Initially, your account will be associated with an existing phone number. You can choose to release your initial number and buy a new one if you upgrade your account.

| Dashboard            | Clearn the basics of T                       | wilio How does Twilio Work?                                                                                      |   |
|----------------------|----------------------------------------------|----------------------------------------------------------------------------------------------------|---|
| <br>Billing<br>Usage | My first Twili                               | o project Dashboard                                                                                              |   |
| Settings             | Project Info                                 |                                                                                                    |   |
| Upgrade              | TRIAL BALANCE<br>\$15.50<br>REFERRAL PROGRAM | Get a Trial Number<br>Welcome!                                                                                   |   |
|                      | Refer your network to                        | We've customized your onboarding guide to match wha<br>you've told us. To get started, get a trial phone number. | 5 |
|                      | AC9b5ad48f567888                             | /                                                                                                    | Ō |
|                      | AUTH TOKEN                                   |                                                                                                    |   |
|                      | Show                                         |                                                                                                    | Ō |

3. View your numbers in the Manage Numbers page.

| ⊕ <b>t</b> w | ilio                                |                                                                       |                                      |           |         |   |   |                                                                                                    |                | DO      | cs ∨ Gi | nalyn Rosas 🚿 |
|--------------|-------------------------------------|-----------------------------------------------------------------------|--------------------------------------|-----------|---------|---|---|----------------------------------------------------------------------------------------------------|----------------|---------|---------|---------------|
| My fir       | st Twilio TRIAL 🗸 P                 | 'hone Numbers / Manage Numbers /                                      |                                      |           |         |   |   | U                                                                                                    | ograde Project | 🔎 Golto | ø       | ? 🔞           |
| ŵ            | Phone Numbers                       | Active Number                                                         | 'S                                   |           |         |   |   |                                                                                                    |                |         |         |               |
| #            | Manage Numbers                      | 0                                                                     |                                      |           |         |   |   |                                                                                                    |                |         |         |               |
|              | Active Numbers                      | CLICK + TO BUY NEW NUMBE                                              | R                                    |           |         |   |   |                                                                                                    |                |         |         |               |
|              | Released<br>Numbers                 | Number 🗸                                                              |                                      | Voice URL | ~       |   |   |                                                                                                    |                |         |         | Filter        |
|              |                                     | NUMBER                                                                | FRIENDLY NAME                        | CAPAB     | ILITIES |   |   | CONFIGURATION                                                                                            |                |         |         |               |
|              | Buy a Number<br>Verified Caller IDs | +1 205 784 0882                                                       | (205) 784-0882                       | S         | 间岛      | P | 网 | Voice POST: https://demo.twilio.com/welcome/voice/<br>Messaging POST: https://demo.twilio.com/welcome/sm | s/reply/       |         |         |               |
|              | Port & Host                         |                                                                       |                                      |           |         |   |   |                                                                                                    |                |         |         |               |
|              | Regulatory<br>Compliance            | * Can send/receive calls to domes<br>† Can send/receive sms to domest | tic numbers only<br>tic numbers only |           |         |   |   |                                                                                                    |                |         |         |               |
|              | Tools                               | This number does NOT support S<br>(national) A non-geographic number  | IP Trunking<br>ber                   |           |         |   |   |                                                                                                    |                |         |         |               |
|              | Usage                               | (beta) This number is new to the T                                    | wilio Platform                       |           |         |   |   |                                                                                                    |                |         |         |               |
|              | Getting Started                     | (hosted) This number is hosted or                                     | the Twilio Platform                  |           |         |   |   |                                                                                                    |                |         |         |               |
|              |                                     |                                                                       |                                      |           |         |   |   |                                                                                                    |                |         |         |               |

4. Buy additional numbers for your account by going to the Dashboard and hovering over 'Need more numbers?'
| (i) tv | vilio                                                     |                                                                                                    |
|--------|-----------------------------------------------------------|----------------------------------------------------------------------------------------------------|
| My fi  | rst Twilio TRIAL 🗸 Pl                                     | Phone Numbers /                                                                                                    |
|        | Phone Numbers                                             | Buy a Number                                                                                                    |
| #      | Manage Numbers Buy a Number                               | COUNTRY Philippines (+63)                                                                                                    |
| -      | Verified Caller IDs                                       | Not finding the number? We can often get the number for you                                                                                                    |
|        | Port & Host<br>Regulatory<br>Compliance<br>Tools<br>Usage | NUMBER       Search by digits or phrases (Optional)       MATCH TO       First part of number       Image: Comparison of the search of the search |
|        | Getting Started                                           | Search Show Advanced Search                                                                                                    |

# 6.3 Vibes Account Configuration

# 6.3.1 Vibes Configuration

This section assumes that a Vibes account has already been provided with a username and password, and that a short code or long code have been provisioned to send SMS messages within RPI.

# 6.3.1.1 Acquiring the message code

- 1. Open a web browser and login to the Vibes portal: <u>https://cm.vibescm.com/app</u>
- 2. Navigate to Campaign Manager
- 3. Copy the message code located on the top right corner of the portal and paste it to the "Message Code" textbox within the Vibes channel configuration in RPI:

| <b>vibes</b> * D   | ashboard Car | mpaign Manag | er Wallet M | lanager Analytics  | Account<br>Redpoint | <sup>User</sup><br>JB Gabitanan | ?    |
|--------------------|--------------|--------------|-------------|--------------------|---------------------|---------------------------------|------|
| Mobile Database    | Incentives   | Campaigns    | Messages    | Default Messages   |                     | Message Code 🔜 1682400          | 3076 |
| Subscription Lists | Subscribers  | Custom Field | ls Uploads  | ✓ Test Groups      |                     |                                 |      |
| Search             | New          | rpidev       |             |                    |                     | Edit                            | •    |
| rpidev             | 0            |              |             |                    |                     |                                 | 0    |
| SMS                |              |              |             |                    |                     | Nov 25 – Dec 1, 2021            | •    |
|                    |              |              |             |                    | •                   | subscriptions                   | 0    |
|                    |              |              |             |                    |                     | % change                        | -    |
|                    |              |              |             |                    |                     | net change                      | 0    |
|                    |              |              |             |                    |                     | opt-ins                         | 0    |
|                    |              | NOV 26       | NOV 27      | NOV 28 NOV 29      | NOV 30 DEC 01       | - opt-outs                      | 0    |
|                    |              |              |             |                    |                     |                                 |      |
|                    |              | Subscripti   | ons         | by: campaign carri | er Recent Broa      | adcasts + New                   |      |
|                    |              |              |             |                    | No Broadcasts       | 5                               |      |
|                    |              |              |             |                    | Scheduled E         | Broadcasts                      |      |
|                    |              |              |             |                    | No Broadcasts       | 3                               |      |

## 6.3.2 Vibes Performance Limitations

The Vibes API can only support up to 100 SMS subscribers per API call. Each send API request will take approximately 10 milliseconds to complete. For example, if the audience is targeting 1000 SMS recipients, the offer fulfillment step will make 10 total requests, for a total of approximately 100 milliseconds to complete the send.

# 7 External Content Provider Configuration

# 7.1 Drupal

This section shows how to configure Drupal CMS v7.x for Redpoint Interaction to support the Drupal External Content Provider (ECP) plugin.

#### 7.1.1 Service Module Installation

1. In a web browser, log into the Drupal content management system.

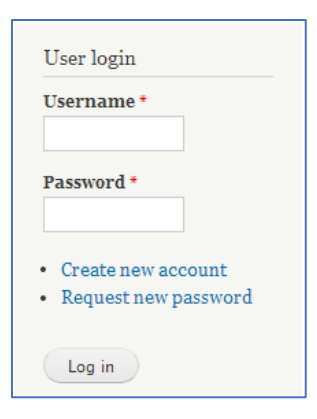

2. At the toolbar, click Modules.

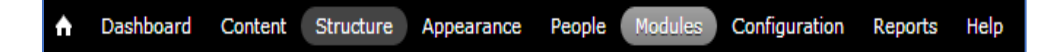

- 3. Scroll down and locate the **Services** module (if currently installed; if not, please continue to the next step).
- 4. In the Modules page, click Install new module.

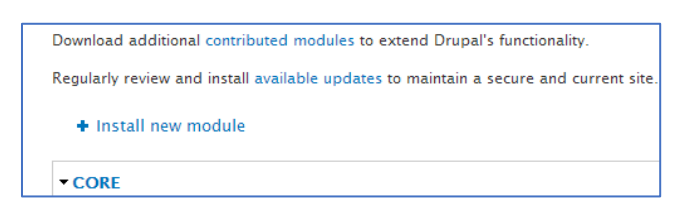

5. In the **Install from URL** textbox, enter the following ftp URL: <u>http://ftp.drupal.org/files/projects/services-7.x-</u> 3.7.zip

Click Install:

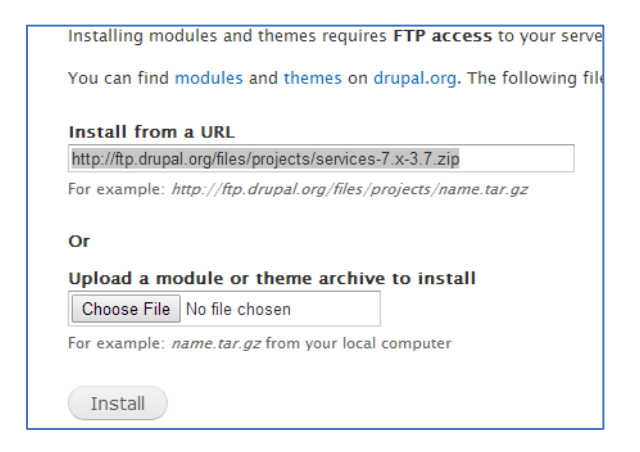

6. Verify that the installation completes successfully.

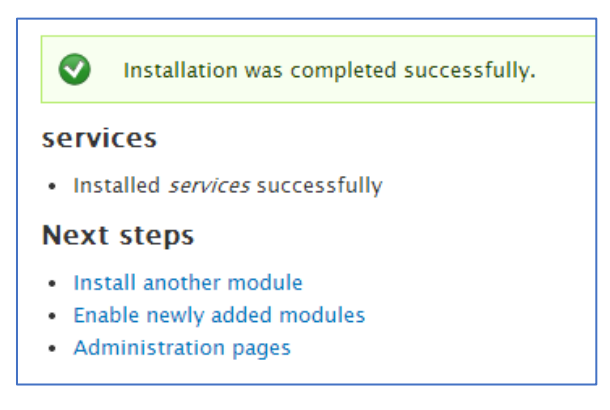

- 7. Click **Enable newly added modules** to be redirected to the Modules page.
- 8. Install the following modules by following the same procedure as documented in steps 4 to7:
  - Ctools http://ftp.drupal.org/files/projects/ctools-7.x-1.4.zip
  - OAuth http://ftp.drupal.org/files/projects/oauth-7.x-3.2.zip
  - Libraries http://ftp.drupal.org/files/projects/libraries-7.x-2.2.zip
- 9. Once you have successfully installed the aforementioned modules, double check the following items to see if their status is enabled:
  - Services
  - OAuth Authentication
  - REST Server
  - Chaos tools
  - OAuth
  - Libraries
- 10. Click Save configuration.

#### 7.1.2 Creating a Service Endpoint

1. At the toolbar, click Structure> Services.

♠ Dashboard Content Structure Appearance People Modules Configuration Reports Help

2. On the Manage Services page, click Add to add a new service endpoint.

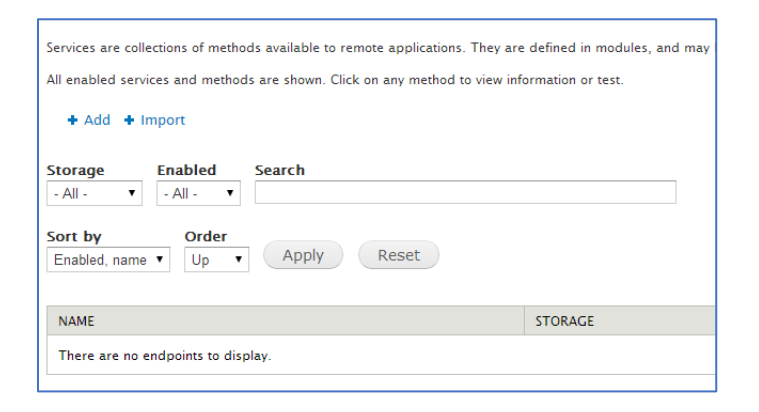

- 3. Click Add to add new service endpoint.
- 4. In the Machine-readable name textbox, enter rpi\_test.
- 5. Select Server option REST.
- 6. Enter rpi\_test for the Path. This serves as the Service name in the RPI Drupal ECP plugin.
- 7. Select Session authentication.
- 8. Click Save.

| Machine-readable name of the endpoint *                                                         |
|-------------------------------------------------------------------------------------------------|
| rpi_test                                                                                        |
| The endpoint name can only consist of lowercase letters, underscores, ar                        |
| Server *<br>REST ▼<br>Select a the server that should be used to handle requests to this endpoi |
| Path to endpoint *                                                                              |
| thirtead                                                                                        |
| Debug mode enabled                                                                              |
| Useful for developers. Do not enable on production environments                                 |
| Authentication                                                                                  |
| ✓ Session authentication                                                                        |
| OAuth authentication                                                                            |
| Choose which authentication schemes that should be used with your endp                          |
| Save                                                                                            |

9. On the Services page, the newly added Service endpoint named *rpi\_test* will be displayed.

| NAME     | STORAGE | OPERATIONS       |
|----------|---------|------------------|
| rpi_test | Normal  | Edit Resources 👻 |
|          |         |                  |

- 10. Click Edit Resources.
- 11. Select the **file** and **user** resources.
- 12. Click Save.

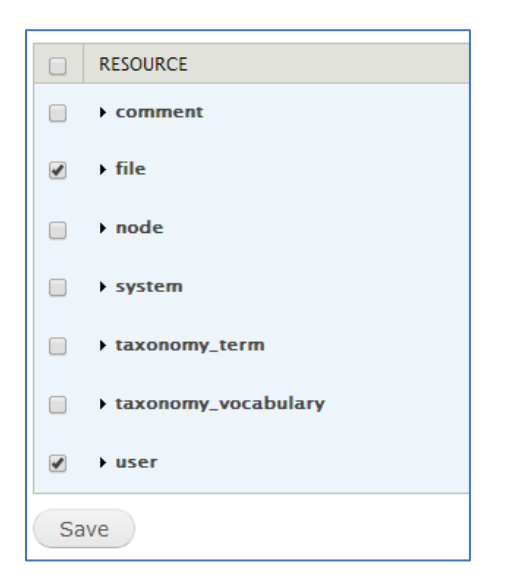

13. On the Service tab, click Server.

| EDIT | SERVER | AUTHENTICATION | RESOURCES | EXPORT | og out |
|------|--------|----------------|-----------|--------|--------|
|      |        |                |           |        | 8      |

- 14. Under Response formatters, select the **json** option.
- 15. Select application/x-www-form-urlencoded and multipart/form-data options for request parsing.
- 16. Click Save.

### 7.1.3 Creating Content Type

- 1. At the toolbar click, **Structure**.
- 2. Click Content type.
- 3. At the list of content types, make sure you are editing the Basic page. Click Manage fields.
- 4. Enter the name of the field in **Add new field** textbox (in this example we will be using an Image content type; set its field type to **Image**).
- 5. Click Save.

|                                       |                                    |                                          |                                                | Show row weights |
|---------------------------------------|------------------------------------|------------------------------------------|------------------------------------------------|------------------|
| LABEL                                 | MACHINE<br>NAME                    | FIELD TYPE                               | WIDGET                                         | OPERATIONS       |
| ⊕ Title                               | title                              | Node module element                      |                                                |                  |
| + Body                                | body                               | Long text and summary                    | Text area with a summary                       | edit delete      |
| +<br>Add new field<br>Images<br>Label | field_images [Edit]                | Image <b>v</b><br>Type of data to store. | Image <b>v</b><br>Form element to edit the dat | a.               |
| +<br>Add existing field               | - Select an exis<br>Field to share | ting field - 🔹                           | - Select a widget - 🔻                          | a.               |
| Save                                  |                                    |                                          |                                                |                  |

- 6. At the Images field settings, set the upload destination to Public files.
- Click Save field settings. The basic page settings for the Image field will be displayed. Set the File directory to images. Note: this will serve as a root folder once you load the root folders in the Drupal ECP

| File directory                                                         |         |    |
|------------------------------------------------------------------------|---------|----|
| images                                                                 |         |    |
| Optional subdirectory within the upload destination where files will b | e store | d. |

- 8. Click Save settings.
- 9. Click Add content.

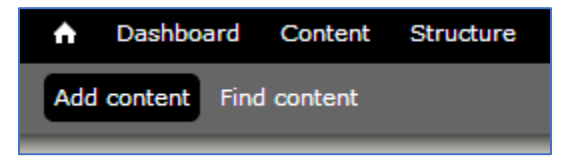

- 10. Click Basic page. This enables us to create a new file within the Drupal ECP by attaching an image file to the content.
- 11. Enter the title of the file and choose image file.
- 12. Click Save.
- 13. On the toolbar, Click **Configuration**.

| <b>n</b> | Dashboard | Content | Structure | Appearance | People | Modules | Configuration | Reports | Help |
|----------|-----------|---------|-----------|------------|--------|---------|---------------|---------|------|
|          |           |         |           |            |        |         |               |         |      |

14. Click File system.

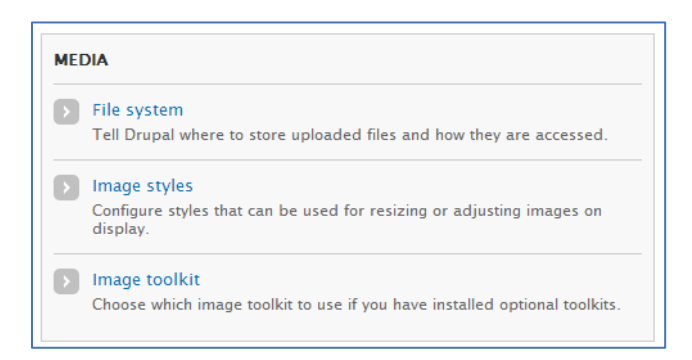

15. Take note of the value of the Public file system path (this serves as the Public folder at the RPI Drupal ECP plugin).

# Public file system path

sites/default/files

A local file system path where public files will be stored. This directory directory and be accessible over the web.

# 7.2 Umbraco

This section describes how to deploy the extension library on an existing Umbraco content management system (CMS) v7.15.2 web application.

- 1. In the Redpoint Interaction Deployment Files, locate and open the *Plugins Services\Umbraco\bin* folder.
- 2. Locate and copy the following libraries:

RedPoint.UmbracoService7.dll RedPoint.Plugins.Localization.dll RedPoint.Shared.Localization.dll

3. Paste the files into the Umbraco CMS bin directory e.g. .. \wwwUmbraco752 \bin\

# 7.3 Google Drive

#### 7.3.1 Creating and Configuring a Google Project

This section describes how to create and configure a new Google project. Please follow the steps below:

- 1. In a web browser, log into the Google API console (https://code.google.com/apis/console) using a Gmail account.
- 2. If this is your first time accessing the Google Developer Console, create a new project by clicking the **Create Project** button. If not, skip this step.

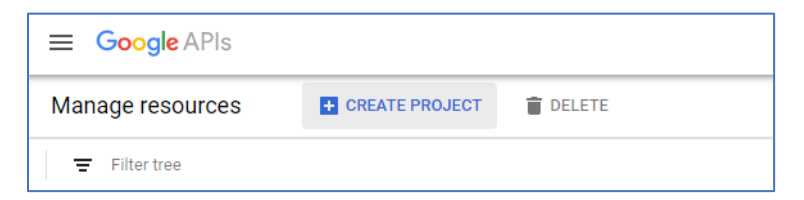

3. Enter the name of the project and click the **Create** button.

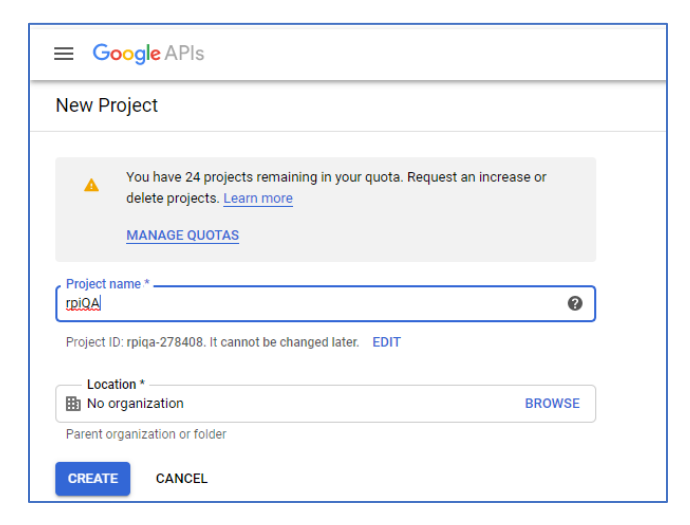

4. Once you have successfully created the project, double-click the Project Name.

| ≡ Google APIs \$• rpiQA ▼ |                      |                                                                                                    |   |  |
|---------------------------|----------------------|----------------------------------------------------------------------------------------------------|---|--|
| DASHBOARD                 | ACTIVITY             | RECOMMENDATIONS                                                                                                    |   |  |
| How G                     | oogle Cloud is helpi | ng during COVID-19 Learn more                                                                                                    |   |  |
|                           |                      | <ul> <li>Project info</li> <li>Project name<br/>rpIQA</li> <li>Project ID</li> <li>rpiq</li> <li>Project number</li> <li>834i</li> </ul> | I |  |
|                           |                      | ADD PEOPLE TO THIS PROJECT<br>→ Go to project settings                                                                                   |   |  |

## 7.3.2 Enabling the Google Drive API

This section describes how to enable the Google Drive API. Please follow the steps below:

1. From Google Project's dashboard click Go to APIs overview > Library

| ≡ Google    | APIs 🕻 rpiQa         | •                                                                                                    |   | Q Search for APIs and Services                                    |                                           |
|-------------|----------------------|----------------------------------------------------------------------------------------------------|---|-------------------------------------------------------------------|-------------------------------------------|
| DASHBOARD   | ACTIVITY             | RECOMMENDATIONS                                                                                                    |   |                                                                   |                                           |
| e How       | Google Cloud is help | ing during COVID-19 Learn more                                                                                              |   |                                                                   |                                           |
|             |                      | Project info     Project name     rpIGA     Project ID     rpiga     Project rumber     8340     ADD PEOPLE TO THIS PROJECT |   | RPI APIS<br>Requests (requests/sec)                               | 0.106<br>0.104<br>0.102<br>0.100<br>0.098 |
|             |                      | Go to project settings     Go Resources     This project has no resources                                                   | I | 4-15 4-30 4-45 5.PM<br>● Requests: 0.100<br>→ Go to APIs overview | 0.096                                     |
| =           | G <mark>o</mark> ogl | eAPIs 💲 rpiQA ▾                                                                                                    |   |                                                                   |                                           |
| API         | APIs 8               | Services                                                                                                    |   |                                                                   |                                           |
| 💠 Dashboard |                      |                                                                                                    |   |                                                                   |                                           |
| Ш           | Library              |                                                                                                    |   |                                                                   |                                           |

2. In the API Library, search for Google Drive.

| ≡ Google APIs 🔹 rpiQA 👻                   |           |                                                                                                    |  |  |  |
|-------------------------------------------|-----------|----------------------------------------------------------------------------------------------------|--|--|--|
| ← Search                                  |           | Q google drive                                                                                          |  |  |  |
| Filter by                                 | 5 results |                                                                                                    |  |  |  |
| CATEGORY<br>Analytics (1)<br>Big data (2) | 4         | Google Drive API<br>Google<br>The Google Drive API allows clients to access resources from Google Drive |  |  |  |

3. Once Google Drive has been found, click **Google Drive API** and **Enable**.

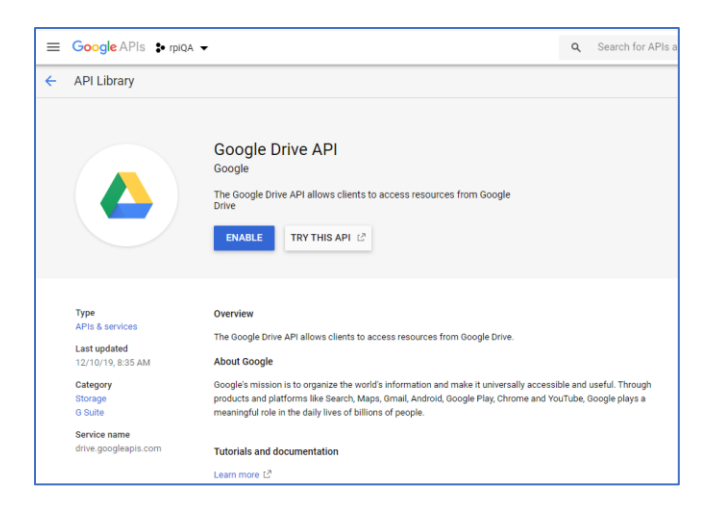

### 7.3.3 Provisioning New API Credentials

This section describes how to provision the Google Drive API to be utilized in Redpoint Interaction's Google Drive external content provider.

1. From Google Project's dashboard click Go to APIs overview > Credentials.

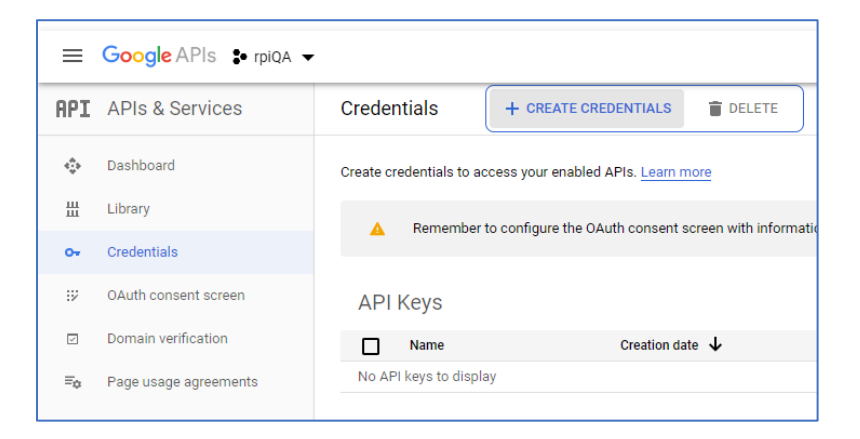

2. Click Create Credentials and choose API Key.

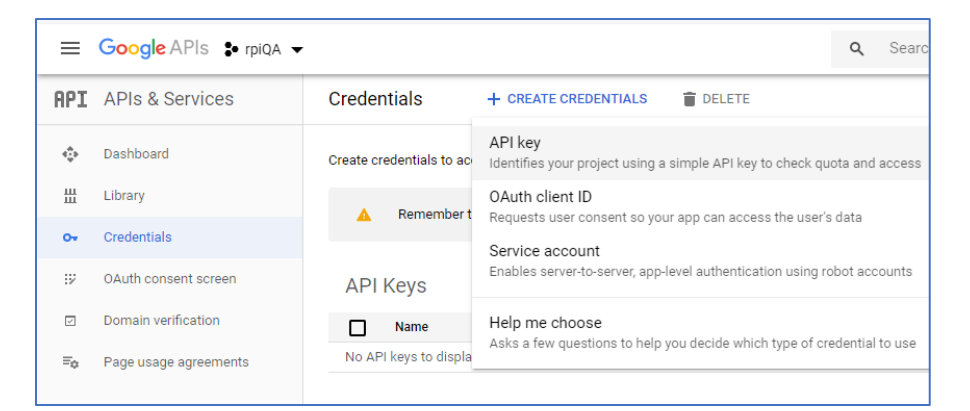

3. Take note of your newly created API key.

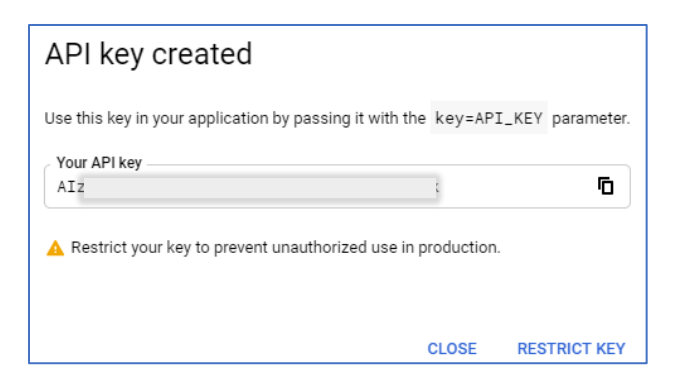

4. Return to the Credentials tab, click **Create credentials** and choose **OAuth client ID.** 

| Credentials              | + CREATE CREDENTIALS The DELETE                                                            |
|--------------------------|--------------------------------------------------------------------------------------------|
| Create credentials to ac | API key<br>Identifies your project using a simple API key to check quota and access        |
| 🔺 Remember t             | OAuth client ID<br>Requests user consent so your app can access the user's data            |
| API Keys                 | Service account<br>Enables server-to-server, app-level authentication using robot accounts |
| Name                     | Help me choose<br>Asks a few questions to help you decide which type of credential to use  |

- 5. Click New Credentials, then select OAuth client ID.
- 6. Note: If you are unsure whether OAuth 2.0 is appropriate for your project, select Help me choose and follow the instructions to pick the right credentials.
- 7. Select the appropriate application type for your project and enter any additional information required. Application types are described in more detail in the following sections.
- If this is your first time creating a client ID, you can also configure your consent screen by clicking Consent Screen. (The <u>following procedure</u> explains how to set up the Consent screen.) You will not be prompted to configure the consent screen after you do it the first time.

| =       | Google APIs 🔹 rpiqa 👻                        |                                                                                                    | Q Search for APIs and Services | • | Ø A I 🤇                  |
|---------|----------------------------------------------|----------------------------------------------------------------------------------------------------|--------------------------------|---|--------------------------|
| API     | APIs & Services                              | Create OAuth client ID                                                                                                    |                                |   |                          |
| ф<br>Ш  | Dashboard<br>Library                         | A client ID is used to identify a single app to Google's OAuth servers. If you app nur<br>multiple platforms, each will need its own client ID. See <u>Setting up OAuth 2.0</u> for m<br>information. | s on<br>ore                    |   |                          |
| ••      | Credentials                                  | A To create an OAuth client ID, you must first set a product name on the                                                                                                    | onsent screen                  |   | CONFIGURE CONSENT SCREEN |
| 2<br>To | Domain verification<br>Page usage agreements |                                                                                                    |                                |   |                          |

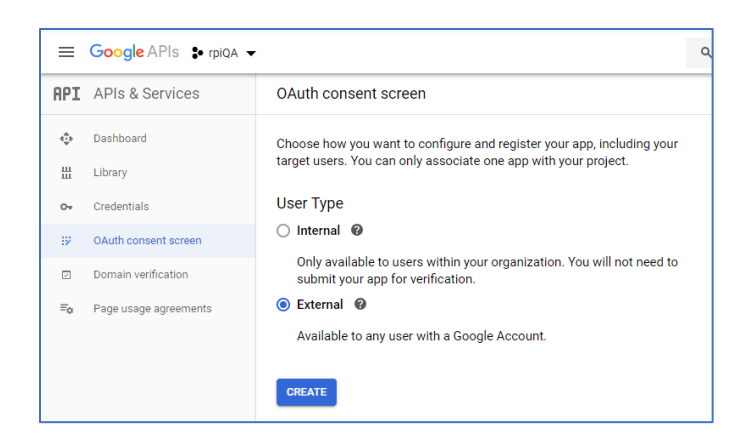

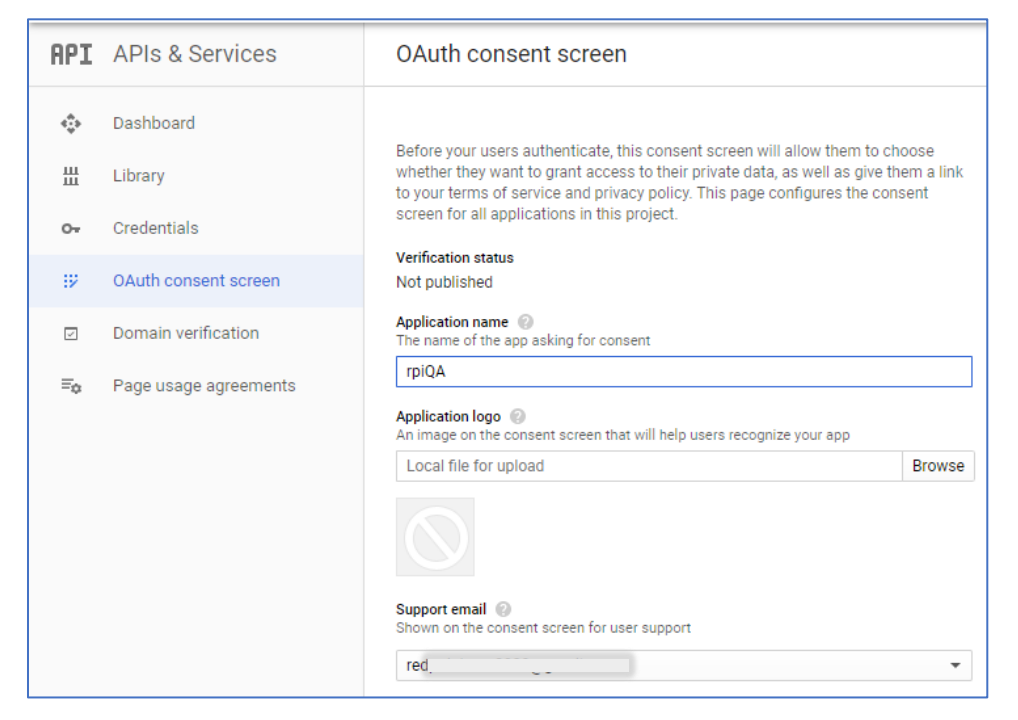

9. Click Create to create client ID.

| =   | Google APIs 💲 rpiQA 🗸 |                                                                                                    | ٩  | Se |
|-----|-----------------------|----------------------------------------------------------------------------------------------------|----|----|
| API | APIs & Services       | ← Create OAuth client ID                                                                                                    |    |    |
| ٩   | Dashboard             | A client ID is used to identify a single app to Google's OAuth servers. If you app runs                                                   | on |    |
| Ш   | Library               | multiple platforms, each will need its own client ID. See <u>Setting up OAuth 2.0</u> for mor<br>information.                             | e  |    |
| 0+  | Credentials           | Application type *                                                                                                    | •  |    |
| ıУ  | OAuth consent screen  | Learn more about OAuth client types                                                                                                    |    |    |
|     | Domain verification   | Name *<br>Web client 1                                                                                                    |    |    |
| Ξ¢  | Page usage agreements | The name of your OAuth 2.0 client. This name is only used to identify the client in the<br>console and will not be shown to end users.    |    |    |
|     |                       | • The domains of the URIs you add below will be automatically added to<br>your <u>OAuth consent screen</u> as <u>authorized domains</u> . |    |    |
|     |                       | Authorized JavaScript origins  For use with requests from a browser                                                                       |    |    |
|     |                       | Authorized redirect URIs                                                                                                    |    |    |
|     |                       | For use with requests from a web server                                                                                                   |    |    |
|     |                       | + ADD URI                                                                                                    |    |    |
|     |                       | CREATE CANCEL                                                                                                    |    |    |
|     |                       |                                                                                                    |    |    |
| 04  | Auth client c         | reated                                                                                                    |    |    |

| OAut                   | n client creat                                                           | ed                                                                                                    |    |
|------------------------|--------------------------------------------------------------------------|----------------------------------------------------------------------------------------------------|----|
| The client<br>Services | ID and secret can alwa                                                   | ys be accessed from Credentials in APIs 8                                                                       | ×  |
| 0                      | OAuth is limited to 10<br>consent screen is ver<br>that can take several | 0 <u>sensitive scope logins</u> until the <u>OAuth</u><br>ified. This may require a verification proce<br>days. | SS |
| Your Clie<br>834027    | nt ID                                                                    | aoufnfop1bm09oq4m4qv6.apps.gc                                                                                   | 6  |
| Your Clie<br>aSyi0r    | nt Secret                                                                |                                                                                                    | ٦  |

10. To delete a client ID, go to the Credentials page, check the box next to the ID, and then click Delete.

|                | Google APIs \$ rpiQA + | <        |                                   |                          | Q Search i   | for APIs and Services                  |   | *                                      | 0 A I 😩                 |
|----------------|------------------------|----------|-----------------------------------|--------------------------|--------------|----------------------------------------|---|----------------------------------------|-------------------------|
| API            | APIs & Services        | Crede    | ntials + CRE                      | ATE CREDENTIALS 👕 DELETE |              |                                        |   |                                        |                         |
| ф<br>Ш         | Dashboard<br>Library   | Create c | redentials to access your<br>Keys | enabled APts. Learn more |              |                                        |   |                                        |                         |
| 01             | Credentials            |          | Name                              | Creation date 4          | Restrictions | Key                                    |   | Usage with all services (last 30 days) |                         |
| D.             | OAuth consent screen   |          | 🔺 API key 1                       | May 26, 2020             | None         | AIzaSy8-<br>At7QnyUcq8vk               | 6 | 0                                      | / 1                     |
| T <sub>0</sub> | Page usage agreements  | OAu      | uth 2.0 Client IDs                |                          |              |                                        |   |                                        |                         |
|                |                        |          | Name                              | Creation date 🕹          |              | Туре                                   |   | Client ID                              |                         |
|                |                        |          | Web client 1                      | May 28, 2020             |              | Web application                        |   | 834827726767-91fm 🖸                    | / # ±                   |
|                |                        | Ser      | vice Accounts                     |                          |              |                                        |   |                                        | Manage service accounts |
|                |                        |          | Email                             | Name 🕇                   |              | Usage with all services (last 30 days) |   |                                        |                         |
|                |                        | No se    | rvice accounts to display         |                          |              |                                        |   |                                        |                         |
|                |                        |          |                                   |                          |              |                                        |   |                                        |                         |

# 7.4 Microsoft OneDrive

This section describes how to configure Microsoft OneDrive for use by RPI.

1. In a web browser, logon to the Microsoft Live Management Site (https://account.live.com/developers/applications/create).

| Microsoft Sign in Email, phone, or Skype No account? Create one! Sign in with a security key ③ | Microsoft Sign in Email, phone, or Skype No account? Create one! Sign in with a security key ③ Sign-in options   | Application Regist            | ration Portal |   |
|------------------------------------------------------------------------------------------------|----------------------------------------------------------------------------------------------------|-------------------------------|---------------|---|
| Sign in<br>Email, phone, or Skype<br>No account? Create one!<br>Sign in with a security key ③  | Sign in<br>Email, phone, or Skype<br>No account? Create one!<br>Sign in with a security key ③<br>Sign-in options | Microsoft                     |               |   |
| Email, phone, or Skype No account? Create one! Sign in with a security key ③                   | Email, phone, or Skype<br>No account? Create one!<br>Sign in with a security key ⑦<br>Sign-in options            | Sign in                       |               |   |
| No account? Create one!<br>Sign in with a security key ⑦                                       | No account? Create one!<br>Sign in with a security key ③<br>Sign-in options                                      | Email, phone, or Skype        |               |   |
| Sign in with a security key 🕥                                                                  | Sign in with a security key ⑦<br>Sign-in options                                                                 | No account? Create one!       |               |   |
|                                                                                                | Sign-in options                                                                                                  | Sign in with a security key 🥎 |               |   |
| Next                                                                                           |                                                                                                    |                               |               |   |
| Next                                                                                           |                                                                                                    |                               |               | _ |

2. Following a successful log on, enter the Application name (Redpoint Interaction) and click the Create application button.

| New Application Registration                                            |                              |        |
|-------------------------------------------------------------------------|------------------------------|--------|
| Name                                                                    |                              |        |
| Application name must be unique, non-empty and contain at most 90 chara | cters.                       |        |
| Clicking the button below means that you agree to the Micros            | oft Account services terms o | f use: |
| Terms of use                                                            | Create application           | Cancel |
|                                                                         |                              |        |

3. Following successful creation of the application, add a valid Redirect URL and click the Save button.

| Toperties                                                                                                    |           |         |         |
|----------------------------------------------------------------------------------------------------|-----------|---------|---------|
| ame                                                                                                    |           |         |         |
| redpoint2020                                                                                                    |           |         |         |
| pplication Id<br>00000004C3D6A6C                                                                                                    |           |         |         |
| Application Secrets                                                                                                    |           |         |         |
| Senerate New Password                                                                                                    |           |         |         |
|                                                                                                    |           |         |         |
| ww.ban                                                                                                    | Version 0 | Current |         |
| wybM1<br>Platforms<br>wis ration                                                                                                    | Vension 0 | Current | Dolars. |
| vwjbM1<br>Platforms<br>vid statom<br>Web                                                                                                    | Version 0 | Current | Delete  |
| wwpM1 Platforms Structure Web # Allow Implicit Flow # Retrict taken issuing to this app Units the image of 2000 Web Taken python to exclusively the applica                                                                            | Version 0 | Current | Delete  |
| wubh1<br>Platforms<br>difattorn<br>Web<br># Allow Implicit Flow<br># Retrict token issuing to this app<br>Immit the many of XDOV Web Tables (WMT for your domain to exclusively this applications)<br>Target Domain                    | Version 0 | Current | Delete  |
| wyb/1 Platforms w/ Platform Web # Allow implicit Flow # Allow implicit Flow # Allow implicit Flow # Allow implicit Flow # Allow implicit ONI Web Takens (W/T) for your demain to exclusively this applicit Target Demain Target Demain | Version 0 | Current | Delete  |

- 4. To check the values of Client ID and Client Secret, log into Microsoft Azure using your credentials.
- 5. Go to Azure Active Directory > App registrations and click on Register an Application.

|                                  | .P Search resources, services, and docs (G+/)                   |
|----------------------------------|-----------------------------------------------------------------|
| All services > App registrations |                                                                 |
| App registrations                |                                                                 |
| , Search (Ctrl+/)                | χ + New registration   ♡ Got feedback?                          |
| 0 Overview                       | P Start typing a name or Application ID to filter these results |
| 💉 Getting started                | There are no applications here.                                 |
| X Diagnose and solve problems    | Register an application                                         |
| Manage                           |                                                                 |
| 🚨 Users                          |                                                                 |
| 🚨 Groups                         |                                                                 |
| External Identities              |                                                                 |
| 8 Roles and administrators       |                                                                 |
| Enterprise applications          |                                                                 |
| Devices                          |                                                                 |
| App registrations                |                                                                 |
|                                  |                                                                 |

6. Enter the application's NOME, select the desired option in Supported account types, select the Web option and specify a Redirect URL. Click the Register button.

| All services > App registrations > Re                         | gister an application                                                                              |
|---------------------------------------------------------------|----------------------------------------------------------------------------------------------------|
| Register an application                                       |                                                                                                    |
| This application will not be assoc<br>outside of a directory. | iated with any directory and will be subject to limitations. You should not create production apps |
| * Name                                                        |                                                                                                    |
| The user-facing display name for this                         | application (this can be changed later).                                                           |
| oned                                                          |                                                                                                    |
| Supported account types                                       |                                                                                                    |
| Who can use this application or acces                         | s this API?                                                                                        |
| O Accounts in any organizational d                            | irectory (Any Azure AD directory - Multitenant)                                                    |
| <ul> <li>Accounts in any organizational di</li> </ul>         | irectory (Any Azure AD directory - Multitenant) and personal Microsoft accounts (e.g. Skype, Xbox) |
| Personal Microsoft accounts only                              |                                                                                                    |
| Help me choose                                                |                                                                                                    |
|                                                               |                                                                                                    |
| Padiract LIPL (antional)                                      |                                                                                                    |
| Redirect ORI (optional)                                       | a shi u ni sha ana shi ka sha sha sha sha na maridin shi ana isaniya a ba                          |
| changed later, but a value is required                        | for most authentication scenarios.                                                                 |
| Web                                                           | https://www.redpointglobal.com                                                                     |
|                                                               | ······································                                                             |
|                                                               |                                                                                                    |
|                                                               |                                                                                                    |
|                                                               |                                                                                                    |
|                                                               |                                                                                                    |
|                                                               |                                                                                                    |
|                                                               |                                                                                                    |
| By proceeding, you agree to the Micro                         | osoft Platform Policies 🖻                                                                          |
| Parista                                                       |                                                                                                    |
| Register                                                      |                                                                                                    |

7. Copy the Application (Client) ID. Go to Certificates and Secret.

| ■ Microsoft Azure                                                                       | 𝒫 Search resources, services, and docs (G+/)                                                                                                    |                                                                                                    |
|-----------------------------------------------------------------------------------------|----------------------------------------------------------------------------------------------------|----------------------------------------------------------------------------------------------------|
| All services > App registrations > onedriv                                              | eRP2020                                                                                                    |                                                                                                    |
| onedriveRP2020                                                                          |                                                                                                    |                                                                                                    |
| ,                                                                                       | i Delete                                                                                                    |                                                                                                    |
| R Overview                                                                              | 🚺 Got a second? We would love your feedback on Microsoft identity platform (previously Azure AD for developer). →                                                                                                    |                                                                                                    |
| <ul> <li>Quickstart</li> <li>Integration assistant (preview)</li> <li>Manage</li> </ul> | Display name : onedhieRP2020<br>Application (dien) (D : ack<br>Object ) : 830<br>Directory (tenwort (D : 18c;                                                                                                    | Supported account types : All Microsoft account users<br>Redirect URIs : 1 web, 0 spa, 0 public client<br>Application ID URI : Add an Application ID URI |
| Branding                                                                                |                                                                                                    | ۸                                                                                                    |
| Authentication     Certificates & secrets                                               | Welcome to the new and improved App registrations. Looking to learn how it's changed from App registrations (Legacy)? Learn more                                                                                                    |                                                                                                    |
| Token configuration API permissions                                                     | Call APIs                                                                                                    | Documentation                                                                                                    |
| Expose an API     Owners     Manifest                                                   | <ul> <li>Image: Image: Ima</li></ul> | Microsoft identity platform<br>Authentication scenarios<br>Authentication libraries<br>Code samples<br>Microsoft Graph<br>Glossary                       |
| Support + Troubleshooting                                                               | Build more powerful apps with rich user and business data<br>from Microsoft services and your own company's data                                                                                                    | Help and Support                                                                                                    |
| New support request                                                                     | Sources.<br>View API permissions                                                                                                    |                                                                                                    |

## 8. Click on New Client Secret

| All convices \ App registrations \ apadeix | aPD2020   Cartificator & carrate                                                             |                                                                                                    |                                                                                             |
|--------------------------------------------|----------------------------------------------------------------------------------------------|----------------------------------------------------------------------------------------------------|---------------------------------------------------------------------------------------------|
| All services > App registrations > onedriv | rates & secrets                                                                              |                                                                                                    |                                                                                             |
|                                            | ales & secrets                                                                               |                                                                                                    |                                                                                             |
|                                            | Credentials enable confidential applications<br>scheme). For a higher level of assurance, we | to identify themselves to the authentication service<br>recommend using a certificate (instead of a client service) | when receiving tokens at a web addressable location (using an HTTPS erect) as a credential. |
| Overview                                   |                                                                                              |                                                                                                    |                                                                                             |
| 📣 Quickstart                               | Certificates                                                                                 |                                                                                                    |                                                                                             |
| 🚀 Integration assistant (preview)          | Certificates can be used as secrets to prove                                                 | the application's identity when requesting a token. A                                                               | Also can be referred to as public keys.                                                     |
| Manage                                     | ↑ Upload certificate                                                                         |                                                                                                    |                                                                                             |
| - Branding                                 | Thumbprint                                                                                   | Start date                                                                                                    | Expires                                                                                     |
| Authentication                             | No certificates have been added for this app                                                 | plication.                                                                                                    |                                                                                             |
| 📍 Certificates & secrets                   |                                                                                              |                                                                                                    |                                                                                             |
| Token configuration                        |                                                                                              |                                                                                                    |                                                                                             |
| - API permissions                          | Client secrets                                                                               |                                                                                                    |                                                                                             |
| 🙆 Expose an API                            | A secret string that the application uses to p                                               | rrove its identity when requesting a token. Also can i                                                              | be referred to as application password.                                                     |
| Owners                                     | + New client secret                                                                          |                                                                                                    |                                                                                             |
| 0 Manifest                                 | Description                                                                                  | Expires                                                                                                    | Value                                                                                       |
| Support + Troubleshooting                  | No client secrets have been created for this                                                 | application.                                                                                                    |                                                                                             |
| P Troubleshooting                          |                                                                                              |                                                                                                    |                                                                                             |
| New support request                        |                                                                                              |                                                                                                    |                                                                                             |
|                                            |                                                                                              |                                                                                                    |                                                                                             |
|                                            |                                                                                              |                                                                                                    |                                                                                             |

9. Enter description, select expiry time, and click Add.

| Client secrets                                                                                                    |                    |                                          |   |   |  |  |  |
|----------------------------------------------------------------------------------------------------|--------------------|------------------------------------------|---|---|--|--|--|
| A secret string that the application uses to prove its identity when requesting a token. Also can be referred to as application password. |                    |                                          |   |   |  |  |  |
| + New client secret                                                                                                    |                    |                                          |   |   |  |  |  |
|                                                                                                    |                    |                                          |   |   |  |  |  |
| Description                                                                                                    | Expires            | Value                                    |   |   |  |  |  |
| Description onedriverp                                                                                                    | Expires 12/31/2299 | Value Px_yOGQtq2_w~n0N_8n3R-d09~1Dr2SiO8 | Ď | Î |  |  |  |

# 7.5 Concrete5

### 7.5.1 PHP Server Installation

This document outlines how to setup Concrete5.3.2 for integration with the RPI Concrete5 external content provider plugin. Please follow the steps below:

1. Install XAMPP if there is no PHP server has yet to be set up. Otherwise, skip this step. You can download the installer from <a href="https://www.apachefriends.org/index.html">https://www.apachefriends.org/index.html</a>

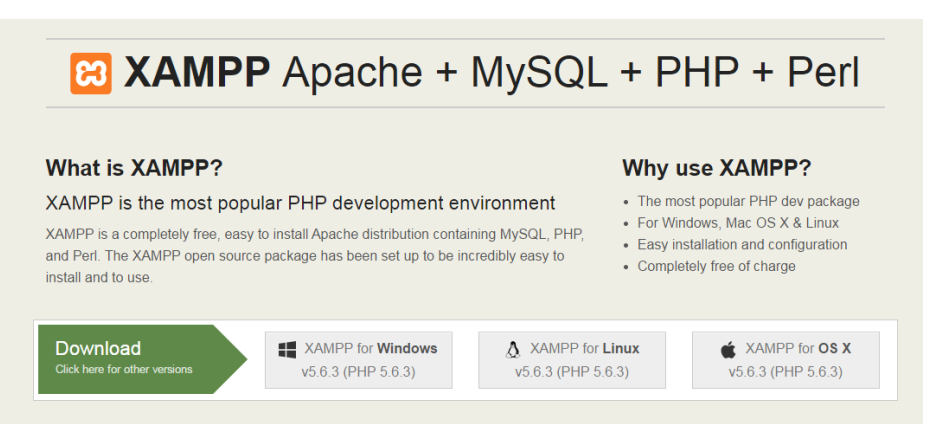

2. Launch the XAMPP Control Panel from the Start Menu.

| 🔀 XAMPP Co                                                                                                    | ntrol Panel v                                                                                             | 3.2.1 [Co                                                                                                    | mpiled: May 7th 2013 ]                                                                                                    |                                                           |                                                                      |                                   |      |            |
|----------------------------------------------------------------------------------------------------|----------------------------------------------------------------------------------------------------|----------------------------------------------------------------------------------------------------|----------------------------------------------------------------------------------------------------|-----------------------------------------------------------|----------------------------------------------------------------------|-----------------------------------|------|------------|
| ខ                                                                                                    | XAN                                                                                                    | MPP C                                                                                                    | ontrol Panel v3                                                                                                    | .2.1                                                      |                                                                      |                                   |      | Config     |
| Modules<br>Service                                                                                                    | Module                                                                                                    | PID(s)                                                                                                    | Port(s)                                                                                                    | Actions                                                   |                                                                      |                                   |      | 🙆 Netstat  |
|                                                                                                    | Apache                                                                                                    |                                                                                                    |                                                                                                    | Start                                                     | Admin                                                                | Config                            | Logs | 🔤 Shell    |
|                                                                                                    | MySQL                                                                                                    |                                                                                                    |                                                                                                    | Start                                                     | Admin                                                                | Config                            | Logs | 🔄 Explorer |
|                                                                                                    | FileZilla                                                                                                 |                                                                                                    |                                                                                                    | Start                                                     | Admin                                                                | Config                            | Logs | 🦻 Services |
|                                                                                                    | Mercury                                                                                                   |                                                                                                    |                                                                                                    | Start                                                     | Admin                                                                | Config                            | Logs | 😟 Help     |
|                                                                                                    | Tomcat                                                                                                    | 680                                                                                                    | 8005, 8080, 50443                                                                                                    | Stop                                                      | Admin                                                                | Config                            | Logs | Quit       |
| 12:19:45 P<br>12:19:45 P<br>12:19:45 P<br>12:19:45 P<br>12:19:45 P<br>12:19:45 P<br>12:19:45 P<br>12:19:45 P<br>12:19:45 P | M [Apache]<br>M [Apache]<br>M [Apache]<br>M [Apache]<br>M [Tomcat]<br>M [Tomcat]<br>M [Tmain]<br>M [main] | Problem<br>Port 443<br>Apache V<br>You need<br>or reconfi<br>Java is al<br>Is Tomca<br>Starting (<br>Control F | detected!<br>in use by "Unable to o<br>MILL NOT start without<br>it o uninstall/disable/re<br>gure Apache and the (<br>iready running on port it<br>a laready running?<br>Check-Timer<br>Panel Ready | pen proces:<br>t the configure th<br>Control Pan<br>3005! | s" with PID 4<br>Ired ports free<br>e blocking ap<br>el to listen on | el<br>pplication<br>a different p | iort |            |

- 3. Start Apache and MySQL. You may encounter some errors regarding port numbers. To solve them, follow the steps below:
  - a) For an Apache problem, open the httpd.conf file by clicking the Config button.

| 🔀 XAMPP Co                                                                                                   | ontrol Panel v                                                                                                    | 3.2.1 [ Com                                                                                                    | piled: May 7th 2013 ]                                                                                                    |                                                                                        |                                            |                 | -                                                          | . 🗆 🛛 |
|----------------------------------------------------------------------------------------------------|----------------------------------------------------------------------------------------------------|----------------------------------------------------------------------------------------------------|----------------------------------------------------------------------------------------------------|----------------------------------------------------------------------------------------|--------------------------------------------|-----------------|------------------------------------------------------------|-------|
| ខ                                                                                                    | XAN                                                                                                    | IPP Co                                                                                                    | ntrol Panel v3                                                                                                    | .2.1                                                                                   |                                            |                 | 🥜 Co                                                       | onfig |
| Service                                                                                                    | Module                                                                                                    | PID(s)                                                                                                    | Port(s)                                                                                                    | Actions                                                                                |                                            |                 | O Net                                                      | tstat |
|                                                                                                    | Apache                                                                                                    |                                                                                                    |                                                                                                    | Start                                                                                  | Admin                                      | Coi             | Apache (httpd.conf)                                        |       |
|                                                                                                    | MySQL                                                                                                    |                                                                                                    |                                                                                                    | Start                                                                                  | Admin                                      | Cor             | Apache (httpd-ssl.conf)<br>Apache (httpd-xampp.conf)       | rer   |
|                                                                                                    | FileZilla                                                                                                    |                                                                                                    |                                                                                                    | Start                                                                                  | Admin                                      | Coi             | PHP (php.ini)<br>phpMyAdmin (config.inc.php)               | es    |
|                                                                                                    | Mercury                                                                                                    |                                                                                                    |                                                                                                    | Start                                                                                  | Admin                                      | Coi             | <browse> [Apache]</browse>                                 |       |
|                                                                                                    | Tomcat                                                                                                    | 680                                                                                                    | 8005, 8080, 50443                                                                                                    | Stop                                                                                   | Admin                                      | Cor             | <browse> [PHP]<br/><browse> [phpMyAdmin]</browse></browse> |       |
| 12:30:34 F<br>12:30:35 F<br>12:30:35 F<br>12:30:35 F<br>12:30:35 F<br>12:30:35 F<br>12:30:35 F<br>12:30:35 F | M [Apache]<br>M [Apache]<br>M [Apache]<br>M [Apache]<br>M [Apache]<br>M [Apache]<br>M [Apache]<br>M [Apache]<br>M [Apache] | Status cha<br>Status cha<br>Error: Apac<br>This may b<br>improper p<br>Press the I<br>the Window<br>If you need<br>entire log w | nge detected: runnin<br>nge detected: stoppe<br>che shutdown unexpe<br>e due to a blocked p<br>rivileges, a crash, or<br>_ogs button to view e<br>ws Event Viewer for r<br>more help, copy and<br>vindow on the forums | g<br>ectedly.<br>ort, missin<br>a shutdowi<br>rror logs a<br>nore clues<br>d post this | g dependenci<br>1 by another i<br>1d check | ies,<br>method. |                                                            | •     |

b) Find all instances of port 80 and replace them with your desired port number.

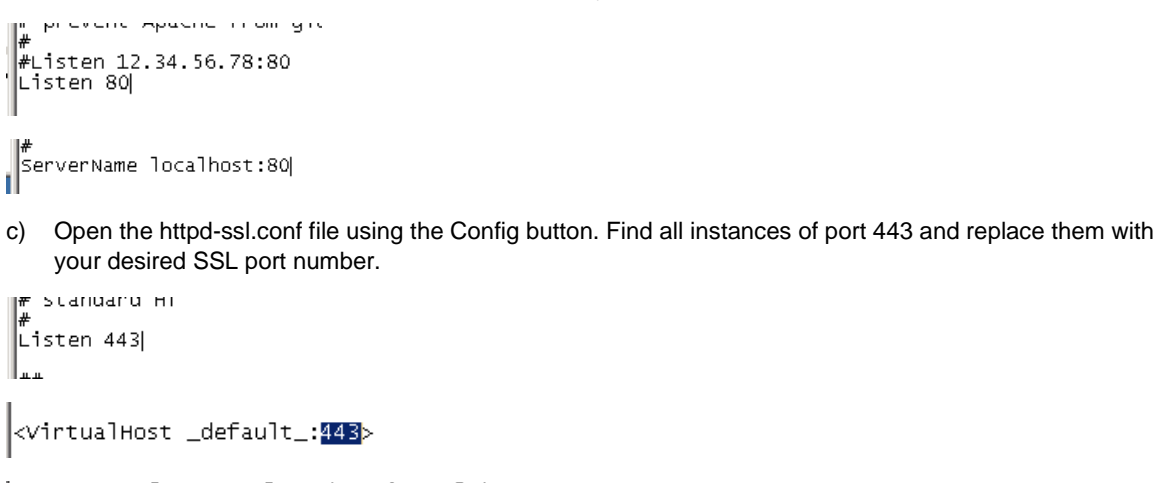

```
# General setup for the virtual host
DocumentRoot "C:/xampp/htdocs"
ServerName www.example.com:443
ServerAdmin admin@example.com
ErrorLog "C:/xampp/apache/logs/error.log"
TransferLog "C:/xampp/apache/logs/access.log"
```

| ; | Module | PID(s)       | Port(s)    | Actions |
|---|--------|--------------|------------|---------|
|   | Apache | 5008<br>4536 | 8097, 8099 | Stop    |
|   | MySQL  | 5228         | 3306       | Stop    |

4. Open a web browser and browse to: http://localhost:<port number>. You should see the following page:

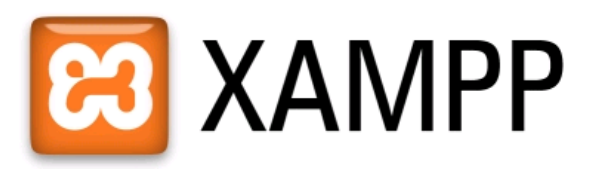

English / Deutsch / Francais / Nederlands / Polski / Italiano / Norwegian / Español / 中文 / Português (Brasil) / 日本語

5. Click English and you will be taken to the following page:

| / 😥 XAMPP 1.8.3                                                                                                    |                                                                                                    |
|----------------------------------------------------------------------------------------------------|----------------------------------------------------------------------------------------------------|
| ← → C 🗋 loca                                                                                                    | Ihost: 8099/xampp/index.php                                                                                                    |
| ເຊ                                                                                                    | XAMPP for Windows                                                                                                    |
| XAMPP<br>1.8.3<br>(prev. 53.3)<br>Welcome<br>Security<br>Documentation<br>Components<br>Applications<br>Php<br>phpinf0(0)<br>CD Collection<br>Biorhythm<br>Instant Art<br>Phone Book<br>Determinf0(0)<br>Guest Book<br>Determinf0<br>Guest Book<br>12ee<br>Info<br>Tomcat examples<br>phpklyAdmin<br>FileZila Jizer<br>Webalizer<br>Mail | Welcome to XAMPP for Windows!         You have successfully installed XAMPP on this system!         Now you can start using Apache and Co. You should first try >Status* on the left navigation to make sure everything works fine.         For OpenSSL support please use the test certificate with https://122.0.0.1 or https://localhost         Good luck, Kay Vogelgesang + Kai 'Oswald' Seidler         Install applications on XAMPP using BitNami         Apache Friends and BitNami are cooperating to make dozens of open source applications available on XAMPP, for free. BitNami-packaged applications indu         XMPP page for details on the currently available apps.         Image: Status and DitAminary available apps.         Image: Status and DitAminary available apps.         Image: Status and DitAminary available apps.         Image: Status and DitAminary available apps.         Image: Status and DitAminary available apps.         Image: Status and DitAminary available apps.         Image: Status and DitAminary available apps.         Image: Status and DitAminary available apps.         Image: Status and DitAminary available apps.         Image: Status and DitAminary available apps.         Image: Status and DitAminary available apps.         Image: Status and DitAminary available apps.         Image: Status and DitAminary available apps. |

6. Click phpMyAdmin under Tools from the left-hand menu. You will be taken to the following page:

| / 🏡 localhost:8099 / 127.0.0.1   🗙 🚺                                                                                                    |                                                                                                    |                                                                                                    |
|----------------------------------------------------------------------------------------------------|----------------------------------------------------------------------------------------------------|----------------------------------------------------------------------------------------------------|
| ← → C 🗋 localhost:8099/p                                                                                                    | ohpmyadmin/#PMAURL-0:index.php?db=&table=&server=1⌖=⟨=en&collation_connection=utf8mb4_general_ci&token=bc1fa0625                                                                                                    | 5639a2875d485eb7i                                                                                                    |
| technology (27.001)     C     C     C     Iocalhost: 8099/;      PhyMAdmin     C     C     Poortes     Provides     Provides | or primyadmin/#PMALRL-0:index.php?db=&table=&server=1⌖=⟨=en&collation_connection=utf8mb4_general_ci&token=bc1fa0625          Image: Server 127 1011         Image: Databases         Sol         Status         Image: Server 127 1011         Image: Databases         Sol         Status         Image: Server 127 1011         Image: Databases         Sol         Status         Image: Server connection collation         Image: Server connection collation         Image: Ser | 5639a2875d485eb7<br>5639a2875d485eb7<br>5639a2875d485eb7<br>Server 127C<br>Server 127C<br>Server versio<br>Protocol vers<br>User root20<br>Server chars<br>Web Server<br>Apache/2.4.1<br>Database clin<br>bf9ad3511fc |
|                                                                                                    |                                                                                                    | PHP extensi     phpMyAdmi     Version infon                                                                                                    |

7. Click New. Type the database name in the right-hand panel. In the screenshot below, the database name is rpConcrete. Click Create.

| php <mark>MyAdmin</mark> | ← 📑 Sewer 127 U.U.1                                                                     |
|--------------------------|-----------------------------------------------------------------------------------------|
| <u>↑</u> 🔒 😡 🗊           | 🗊 Databases 🗐 SQL 🚯 Status 🔍 Users 🖾 Export 🗐 Import 🧃                                  |
| Recent Favorites         |                                                                                         |
| - Rew                    | Databasas                                                                               |
| 🖶 🗐 cdcol                | Databases                                                                               |
| 🖶 🗐 information_schema   |                                                                                         |
| 🖶 🔄 mysql                | 🕞 Create database 🔞                                                                     |
| 🖶 🗐 performance_schema   | rnConcrete Collation T Create                                                           |
| 🖶 🗐 phpmyadmin           |                                                                                         |
| test                     |                                                                                         |
| 🛨 🗐 webauth              | Note: Enabling the database statistics here might cause heavy trainc between the web se |
|                          |                                                                                         |

### 7.5.2 Concrete5 Installation

1. Download Concrete5.6.3.2 from: <u>http://www.concrete5.org/get-started</u>. Choose Version 5.6.3.2.

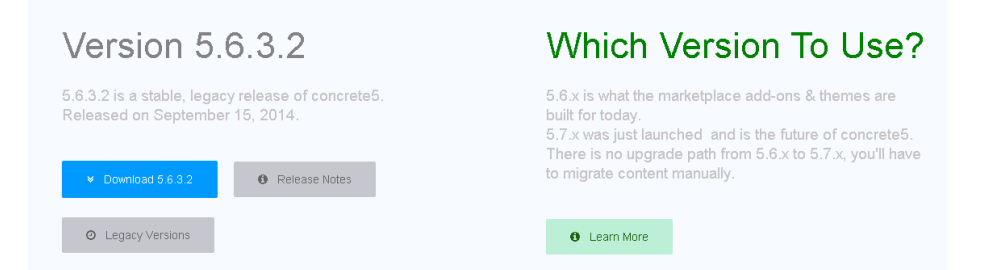

2. Extract the Concrete5 zip file and move it to C:\xampp\htdocs.

| htdocs              |                                  |                     |                    |      |  |
|---------------------|----------------------------------|---------------------|--------------------|------|--|
|                     |                                  |                     |                    |      |  |
| Organize 🔻 浸 Open I | nclude in library 👻 Share with 👻 | New folder          |                    |      |  |
| 🔆 Favorites         | Name *                           | Date modified       | Туре               | Size |  |
| 🧾 Desktop           | 🕌 concrete5.6.3.2                | 11/20/2014 1:23 PM  | File folder        |      |  |
| 鷆 Downloads         | 鷆 forbidden                      | 11/20/2014 12:15 PM | File folder        |      |  |
| 🔚 Recent Places     | 鷆 ing                            | 11/20/2014 12:15 PM | File folder        |      |  |
| 📜 Libraries         | restricted                       | 11/20/2014 12:15 PM | File folder        |      |  |
|                     | 🐌 xampp                          | 11/20/2014 1:11 PM  | File folder        |      |  |
| Documents     Music | 🔝 apache_pb                      | 3/30/2013 7:29 PM   | GIF image          | 3 KB |  |
| Pictures            | 💽 apache_pb                      | 3/30/2013 7:29 PM   | PNG image          | 2 KB |  |
| Videos              | 🔝 apache_pb2                     | 3/30/2013 7:29 PM   | GIF image          | 3 KB |  |
| BLUE .              | 🔊 apache_pb2                     | 3/30/2013 7:29 PM   | PNG image          | 2 KB |  |
| 📜 Computer          | 🔝 apache_pb2_ani                 | 3/30/2013 7:29 PM   | GIF image          | 3 KB |  |
|                     | epplications                     | 4/4/2014 10:40 PM   | Chrome HTML Docu   | 2 KB |  |
| 🙀 Network           | 📋 bitnami                        | 4/29/2013 3:27 PM   | Cascading Style Sh | 3 KB |  |
|                     | 🔀 favicon                        | 3/30/2013 7:29 PM   | Icon               | 8 KB |  |
|                     | 🧿 index                          | 3/30/2013 7:29 PM   | Chrome HTML Docu   | 1 KB |  |
|                     | index.php                        | 3/30/2013 7:29 PM   | PHP File           | 1 KB |  |
|                     |                                  |                     |                    |      |  |

3. Get the Slim Framework for Concrete5 from the "DeploymentFiles\Plugins Services\Concrete5" directory of the Redpoint Interaction Deployment file". Extract the zip file.

| h library 👻 Share with 👻 Burn New to | older              |                    |        |
|--------------------------------------|--------------------|--------------------|--------|
| Name                                 | Date modified      | Туре               | Size   |
| index.php                            | 11/19/2014 7:18 PM | PHP File           | 10 KB  |
| RedPointInteractionC5Services.php    | 11/19/2014 7:26 PM | PHP File           | 7 KB   |
| 🔚 slim-concrete5-master.zip          | 10/27/2014 5:06 PM | WinRAR ZIP archive | 106 KB |

4. In C:\xampp\htdocs, create a new folder. In the screenshot below, it's named c5app.

| Name ^           | Date modified       | Туре               | Size |
|------------------|---------------------|--------------------|------|
| 🐌 с5арр          | 11/20/2014 2:07 PM  | File folder        |      |
| Concrete5.6.3.2  | 11/20/2014 1:23 PM  | File folder        |      |
| 鷆 forbidden      | 11/20/2014 12:15 PM | File folder        |      |
| 鷆 ing            | 11/20/2014 12:15 PM | File folder        |      |
| 퉬 restricted     | 11/20/2014 12:15 PM | File folder        |      |
| 鷆 xampp          | 11/20/2014 1:11 PM  | File folder        |      |
| 🔝 apache_pb      | 3/30/2013 7:29 PM   | GIF image          | 3 KB |
| 📭 apache_pb      | 3/30/2013 7:29 PM   | PNG image          | 2 KB |
| 🔝 apache_pb2     | 3/30/2013 7:29 PM   | GIF image          | 3 KB |
| 📭 apache_pb2     | 3/30/2013 7:29 PM   | PNG image          | 2 KB |
| 🔽 apache_pb2_ani | 3/30/2013 7:29 PM   | GIF image          | 3 KB |
| 💿 applications   | 4/4/2014 10:40 PM   | Chrome HTML Docu   | 2 KB |
| 💭 bitnami        | 4/29/2013 3:27 PM   | Cascading Style Sh | 3 KB |
| 🔀 favicon        | 3/30/2013 7:29 PM   | Icon               | 8 KB |
| 💿 index          | 3/30/2013 7:29 PM   | Chrome HTML Docu   | 1 KB |
| index.php        | 3/30/2013 7:29 PM   | PHP File           | 1 KB |

5. Move the Concrete 5.6.3.2 folder inside c5app. Rename it to Concrete 5.

| 🤉 📙 👻 Computer                       | 🍌 🔸 Computer 👻 Local Disk (C:) 👻 xampp 👻 htdocs 👻 c5app 👻 |                    |             |   |  |
|--------------------------------------|-----------------------------------------------------------|--------------------|-------------|---|--|
| <ul> <li>Include in libra</li> </ul> | ary 🔻 Share with 👻 New folder                             |                    |             |   |  |
| rites                                | Name ^                                                    | Date modified      | Туре        | s |  |
| sktop<br>wnloads                     | Doncrete5                                                 | 11/20/2014 1:23 PM | File folder |   |  |
|                                      |                                                           |                    |             |   |  |

6. Back in the extracted Concrete5 zip file, copy the Slim folder and index.php file to the c5app folder.

| acces master |                                                                                                    |                                     | ·                       |      |
|--------------|----------------------------------------------------------------------------------------------------|-------------------------------------|-------------------------|------|
| 🍌 👻 Computer | r → Local Disk (C:) → Users → nparian → I                                                                      | Downloads 👻 slim-concrete5-master 👻 | slim-concrete5-master 👻 |      |
| ; Open S     | 5hare with 🔻 New folder                                                                                        |                                     |                         |      |
| :es          | Name ^                                                                                                    | Date modified                       | Туре                    | Size |
| top          | 鷆 Concrete5                                                                                                    | 11/20/2014 1:44 PM                  | File folder             |      |
| nloads       | 📙 Slim                                                                                                    | 11/20/2014 1:44 PM                  | File folder             |      |
| int Places   | 퉬 tests                                                                                                    | 11/20/2014 1:44 PM                  | File folder             |      |
| 24           | .htaccess                                                                                                    | 11/20/2014 1:44 PM                  | HTACCESS File           | 1 KB |
| iments       | index.php                                                                                                    | 11/20/2014 1:44 PM                  | PHP File                | 9 KB |
| с            |                                                                                                    | 11/20/2014 1:44 PM                  | File                    | 2 KB |
| ires         | phpunit.xml.dist                                                                                               | 11/20/2014 1:44 PM                  | DIST File               | 1 KB |
| DS .         | README.md                                                                                                    | 11/20/2014 1:44 PM                  | MD File                 | 1 KB |
|              | d and the second second second second second second second second second second second second second second se |                                     |                         |      |

| <ul> <li>Computer + Local Disk (C:) + xampp + htdocs + cSapp +</li> <li>Include in library + Share with + New folder</li> </ul> |             |                    |  |  |
|----------------------------------------------------------------------------------------------------|-------------|--------------------|--|--|
| rites                                                                                                    | Name 🔶      | Date modified      |  |  |
| sktop                                                                                                    | 🐌 Concrete5 | 11/20/2014 1:23 PM |  |  |
| wnloads                                                                                                    | 冯 Slim      | 11/20/2014 2:14 PM |  |  |
| cent Places                                                                                                    | index.php   | 11/20/2014 1:44 PM |  |  |
| ries                                                                                                    |             |                    |  |  |

7. In the extracted Concrete5 zip file, copy the Concrete5\Middleware folder to the c5app\Concrete5 folder in XAMPP.

| ete5                     |                               |                                                             |                                                |                       |                                      |            |                 |                     |         |
|--------------------------|-------------------------------|-------------------------------------------------------------|------------------------------------------------|-----------------------|--------------------------------------|------------|-----------------|---------------------|---------|
| ) - 📕 🗕 Comput           | er 🔻 Local Disk (C:) 🔻        | xampp • htdocs • c5app • Co                                 | norete5 🕶                                      |                       |                                      |            |                 | 🔹 🔯 Search Co       | ncrete5 |
| e 🔻 🍃 Open               | Include in library 🔻          | Share with 👻 New folder                                     |                                                |                       |                                      |            |                 |                     |         |
| rorites                  | Name ^                        |                                                             | Date modified                                  | Туре                  | Size                                 |            |                 |                     |         |
| esktop                   | 🔒 blocks                      | Concrete5                                                   |                                                |                       |                                      |            |                 |                     |         |
| wnloads<br>:cenit Places | Concrete                      | Computer                                                    | <ul> <li>Local Disk (C:) &lt; Users</li> </ul> | + nparian + Downloads | <ul> <li>slim-concrete5-r</li> </ul> | naster 🕶 s | âm-concrete5-ma | aster + Concrete5 + |         |
| ries<br>icuments         | b controllers                 | Organize 💌 🥁 Open Ir                                        | clude in library 👻 Share<br>Name ^             | with 🔻 New folder     | Date modified                        | 1          | Туре            | Size                |         |
| isic<br>tures            | 🎍 elements<br>鷆 files         | E Desktop                                                   | Diddleware                                     |                       | 11/20/2014 1                         | :44 PM     | File folder     |                     |         |
| leos                     | 鷆 helpers                     | 🔛 Recent Places                                             |                                                |                       |                                      |            |                 |                     |         |
| puter                    | 🍌 js                          | Cibraries                                                   |                                                |                       |                                      |            |                 |                     |         |
| Jork                     | 🕌 libraries<br><u>]i</u> mail | <ul> <li>Music</li> <li>Pictures</li> <li>Videos</li> </ul> |                                                |                       |                                      |            |                 |                     |         |
|                          | Middleware                    | 🛀 Computer                                                  |                                                |                       |                                      |            |                 |                     |         |

8. Copy the RedpointInteractionC5Services.php file from the "DeploymentFiles\Plugins Services\Concrete5" directory of the Redpoint Interaction Deployment files to the Middleware folder under c5app. Also, replace the index.php in c5app with the index.php file that came with the RedpointInteractionC5Services.php file.

| Concrete5.php                     | 11/20/2014 1:44 PM | PHP File | 3 КВ |
|-----------------------------------|--------------------|----------|------|
| Concrete5BasicAuth.php            | 11/20/2014 1:44 PM | PHP File | 6 KB |
| RedPointInteractionC5Services.php | 11/19/2014 7:26 PM | PHP File | 7 KB |
|                                   |                    |          |      |

| Name                              |
|-----------------------------------|
| 📄 index.php                       |
| RedPointInteractionC5Services.php |

9. Open the Concrete5.php file and edit the DIR\_BASE definition. Make sure it matches the directory you have set up.

```
private function _bootConcrete() {
    /* Set the execute const */
    define('C5_EXECUTE', true);
    /* Set the base path to Concrete5 installation directory */
    define('DIR_BASE', 'C:/xampp/htdocg/c5app/Concrete5'); // '/path/to/concrete5');
```

10. Browse to http://localhost:<port>/<foldername/<concrete5folder>. The following page will be shown:

| <b>Install conc</b><br>Version 5.6.3.2 | crete5                  |
|----------------------------------------|-------------------------|
| Language                               | English (United States) |
|                                        | Changes Language        |

- 11. Choose English as the language and click the Choose Language button. In the next screen, click Continue to Installation.
- 12. Complete the following information. Use the database you created earlier. Click Install concrete5.

| Name Your Site: RedPoi<br>Iministrator Informatio<br>Email Address: email@<br>Password:   | ntC5<br><b>)N</b><br>(address.com | Server:<br>MySQL Username:    | localhost          |
|-------------------------------------------------------------------------------------------|-----------------------------------|-------------------------------|--------------------|
| Email Address: email@<br>Password:<br>Confirm Password:                                   | address.com                       | MySQL Username:               | root               |
| Email Address: email@<br>Password:<br>Confirm Password:                                   | address.com                       |                               |                    |
| Password:                                                                                 |                                   | MySQL Password:               |                    |
| Confirm Password:                                                                         |                                   | Database Name:                | rpConcrete5        |
|                                                                                           |                                   |                               |                    |
| mple Content                                                                              |                                   |                               |                    |
| Sample Content with Blog<br>A great starting point for an attractive website with a blog. |                                   |                               |                    |
| oncrete5 veterans can choose "f                                                           | Empty Site," but otherwise we     | e recommend starting with son | ne sample content. |
| Install concrete5<br>Version 5.6.3.2                                                      |                                   |                               |                    |

#### Troubleshooting

Installation should not take more than an hour. If you get stuck in installation with the message "Installing Dashboard", resolve the issue with the following steps:

• In XAMPP's Control Panel, click the Config button for Apache and open the php.ini file.

- Look for the variable: max\_execution\_time and set its value to higher than 30. (e.g. max\_execution\_time=180)
- You may set also the following variables to allow large file sizes:
  - o max\_input\_vars = 1000000
  - o upload\_max\_filesize = 1000M
  - o post\_max-size = 1000M
- Then remove ":" or "," preceding such variables. You will also need to restart Apache.
- In XAMPP's Control Panel, click the Config button for MySQL and open the my.ini file.
- Locate the lines of text below: # The MySQL server [mysqld] port= 3306
- Add the text below after the 'port' line: lower\_case\_table\_names = 2 default-storage-engine=MyISAM
- Drop the database you have created then recreate it.
- Go back to step #10 of this guide.
- 13. After the installation, browse to: http://localhost:<port>/<sitename>/index.php. A log-in dialog will be displayed. Type 'admin' in the username and your previously-selected password.

| × |
|---|
|   |
|   |
|   |
|   |
| ] |
|   |

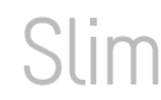

#### Welcome to Slim!

Congratulations! Your Slim application is running. If this is your first time using Slim, start with this "<u>Hello World" Tutorial</u>.

You have access to the Concrete5 API for the site named RedPointC5. You have also logged on as admin via the Concrete5 Basic HTTP auth plugin for Slim.

#### Get Started

- 1. The application code is in index.php
- 2. Read the online documentation
- 3. Follow @slimphp on Twitter

#### Slim Framework Community

#### Support Forum and Knowledge Base

Visit the <u>Slim support forum and knowledge base</u> to read announcements, chat with fellow Slim users, ask questions, help others, or show off your cool Slim Framework apps.

#### Twitter

Follow <u>@slimphp</u> on Twitter to receive the very latest news and updates about the framework.

#### 7.5.3 Concrete5 Management

To browse to a Concrete5 instance, navigate to: http://localhost:[port]/[sitename]/Concrete5. (e.g., http://localhost:8099/c5app/Concrete5/). You will see the page below:

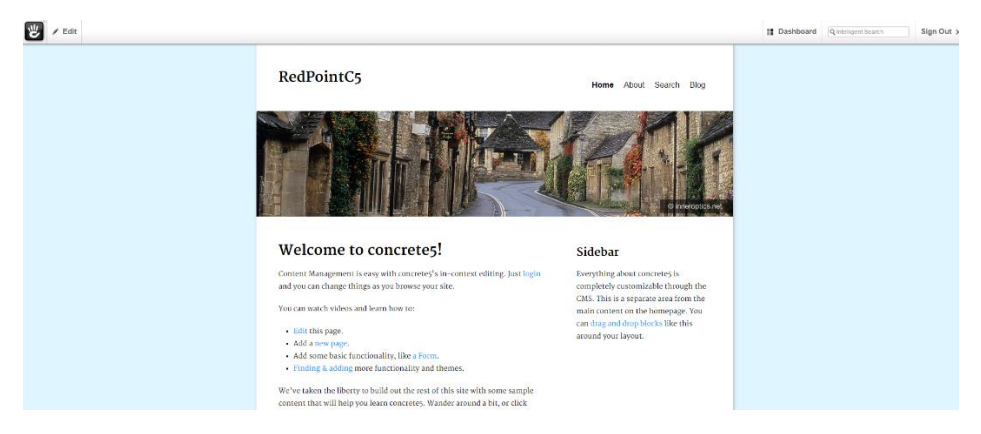

Click on Dashboard at the upper right to bring up the Dashboard Panel.

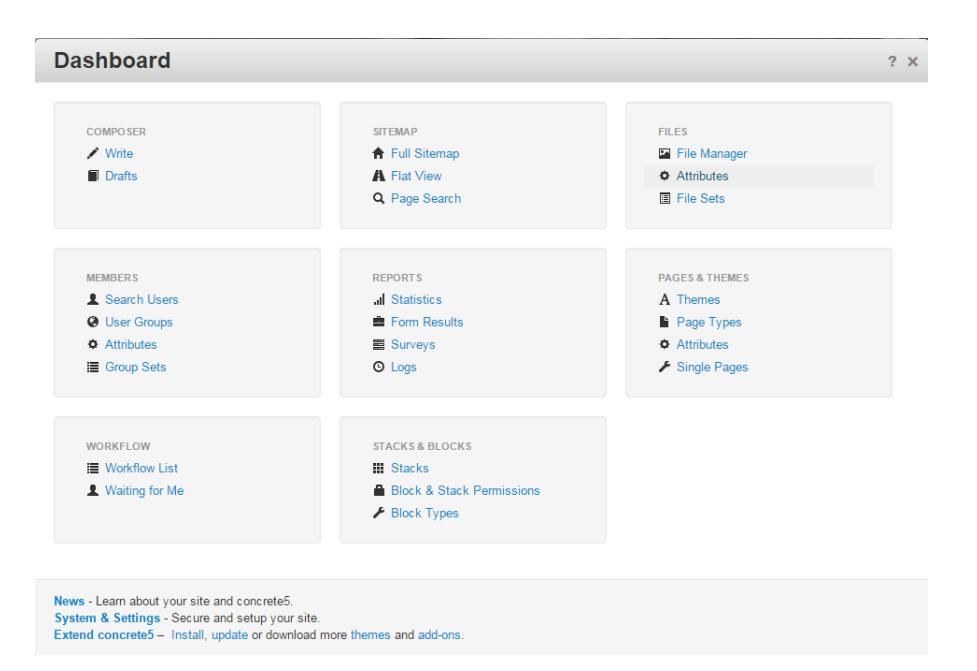

Click File Manager under Files to view the files uploaded to Concrete5.

| File Manager             |                                         |                            |                               | ▼ ? * ×          |
|--------------------------|-----------------------------------------|----------------------------|-------------------------------|------------------|
| Keywords                 | # Per Page 10                           | ▼ Search                   | A                             | dvanced Search ▼ |
| ** With Selected         | ٣                                       | Choose File No file chosen | Upload File<br>No file chosen | Upload Multiple  |
| Thumbnail Type           | Title                                   | Added 🗸                    | Active                        | Size             |
| 🛛 🚺 🖈 JPEG               | sh_thumbnail.jpg                        | 11/20/2014 at 7:47 AM      | 11/20/2014 at 7:47 AM         | 14.89 KB         |
| 🗆 💼 🌸 JPEG               | northern_az_lake_powell_house_boats.jpg | 11/20/2014 at 7:47 AM      | 11/20/2014 at 7:47 AM         | 221.66 KB        |
| 🗆 🖬 🖬 👷 JPEG             | europe_spain_grenada_alhambra.jpg       | 11/20/2014 at 7:47 AM      | 11/20/2014 at 7:47 AM         | 313.29 KB        |
| 🗆 📰 👷 JPEG               | europe_valencia_hemispheric.jpg         | 11/20/2014 at 7:47 AM      | 11/20/2014 at 7:47 AM         | 256.52 KB        |
| 🗌 📷 👷 JPEG               | europe_rotterdam_port.jpg               | 11/20/2014 at 7:47 AM      | 11/20/2014 at 7:47 AM         | 199.01 KB        |
| 🗆 📰 👷 JPEG               | europe_germany_munich_arch.jpg          | 11/20/2014 at 7:47 AM      | 11/20/2014 at 7:47 AM         | 223.86 KB        |
| 🗆 🖬 👷 JPEG               | europe_england_stonehenge.jpg           | 11/20/2014 at 7:47 AM      | 11/20/2014 at 7:47 AM         | 280.13 KB        |
| 🗆 📶 👷 JPEG               | england_village.jpg                     | 11/20/2014 at 7:47 AM      | 11/20/2014 at 7:47 AM         | 325.31 KB        |
| VIEWING 1 TO 8 (8 TOTAL) |                                         |                            |                               |                  |

To upload a single file, click Choose File. After selection, click the Upload File button. To upload multiple files at the same time, click Upload Multiple and a new dialog box will appear.

| File Manager             |                                                    | ▼ ? ★ X                     |
|--------------------------|----------------------------------------------------|-----------------------------|
| Keywords                 | #Per Page 10 • Search                              | Advanced Search 🔻           |
|                          |                                                    |                             |
| ** With Selected         | Add Files ×                                        | Upload File Upload Multiple |
| Thumbnail Type Titl      | Upload Multiple Add Incoming Add Remote Files      | Size                        |
| □ 📊 🚖 JPEG sh_           | Upload Multiple Files Upload Max: 2M. Post Max: 8M | 14 at 7:47 AM 14.89 KB      |
| 🔲 🔜 🁷 JPEG nor           | Upload Queue 🔓 Add Files                           | 14 at 7:47 AM 221.66 KB     |
| 🔲 🕅 🖬 🌸 JPEG eur         | 4                                                  | 14 at 7:47 AM 313.29 KB     |
| 🔲 📰 👷 JPEG eur           |                                                    | 14 at 7:47 AM 256.52 KB     |
| 🔲 📰 👷 JPEG eur           | 4                                                  | 14 at 7:47 AM 199.01 KB     |
| 🔲 👘                      |                                                    | 14 at 7:47 AM 223.86 KB     |
| 🔲 🖬 👷 JPEG eur           |                                                    | 14 at 7:47 AM 280.13 KB     |
| 🗆 📶                      | Cancel Start Uploads                               | 14 at 7:47 AM 325.31 KB     |
| VIEWING 1 TO 8 (8 TOTAL) |                                                    | 3                           |

Folders are called Sets in Concrete5. In the Dashboard dialog, click File Sets under Files.

| File Sets           |                           | ▼ ? ★ ×      |
|---------------------|---------------------------|--------------|
| Keywords            | Type Public Sets   Search |              |
| No file sets found. |                           | Add File Set |

To create a Set, click the Add File Set button. Then type the Set name and click Add.

| Add Set               |                           | ▼ ★ ×        |
|-----------------------|---------------------------|--------------|
| N                     | ame Travel Photos         |              |
|                       |                           | Add          |
| New file set added su | iccessfully.              | ×            |
| File Sets             |                           | ▼ ? + ×      |
| Keywords              | Type Public Sets   Search |              |
| VIEWING 1 TO 1 (1     | TOTAL)                    | Add File Set |
| 🔩 Travel Photos       | \$<br>                    |              |

To assign a file into a set, go back to the File Manager. Click on the file and choose Sets from the drop-down menu.

| File Manager     |                            |                          |  |  |
|------------------|----------------------------|--------------------------|--|--|
| Keywords         |                            | In Set(s) Select Some Op |  |  |
| ** With Selected | T                          | Chc                      |  |  |
| Thumbnail Ty     | /pe Title                  | ¢.                       |  |  |
| □ 📷 ★ JP         | PEG sh_thumbnail.jpg       | • 1                      |  |  |
| 🗆 📻 🌸 JP         | PEG northern_az 🖋 Edit     | 1                        |  |  |
| 🗆 🛛 🖬 🖬 👷 JP     | PEG europe_sp:<br>Replace  | es 1                     |  |  |
| 🗆 📰 🚖 JP         | EG europe_val 🗗 Copy       | 1                        |  |  |
| 🗆 🔝 🚖 JP         | PEG europe_rot Access 8    | Permissions 1            |  |  |
|                  | EG europe_ge               | 1                        |  |  |
| 🗆 🖬 📩 JP         | PEG europe_england_stonehe | enge.jpg 1               |  |  |

In the Sets Window, the set(s) where the file will be assigned to and click Update.

| Sets                                                        |  |
|-------------------------------------------------------------|--|
| ۹                                                           |  |
| <ul> <li>Travel Documents</li> <li>Travel Photos</li> </ul> |  |
| Add to New Set                                              |  |
| Update                                                      |  |

To view files in a specific set, click the In Set(s) textbox and select the Set from the choices.

| File Manager             |                                       |                       |                       | ▼ ? ★ X                   |
|--------------------------|---------------------------------------|-----------------------|-----------------------|---------------------------|
| Keywords                 | In Set(s)                             | # Pr                  | A<br>er Page 10 • Se  | dvanced Search ▼<br>aarch |
| ** With Selected         | Travel Phot<br>Other                  | os psen               | Upload File           | Upload Multiple           |
| Thumbnail Type Title     | Files in no                           | o sets.               | Active                | Size                      |
| 🗆 📄 🚖 JPEG sh_thu        | umbnail.jpg                           | 11/20/2014 at 7:47 AM | 11/20/2014 at 7:47 AM | 14.89 KB                  |
| 🗆 📩 🌸 JPEG northe        | ern_az_lake_powell_house_boats.jpg    | 11/20/2014 at 7:47 AM | 11/20/2014 at 7:47 AM | 221.66 KB                 |
| 🔲 🖬 🖬 👷 JPEG europe      | e_spain_grenada_alhambra.jpg          | 11/20/2014 at 7:47 AM | 11/20/2014 at 7:47 AM | 313.29 KB                 |
| 🗆 📰 😭 JPEG europe        | e_valencia_hemispheric.jpg            | 11/20/2014 at 7:47 AM | 11/20/2014 at 7:47 AM | 256.52 KB                 |
| 🗌 📰 👷 JPEG europe        | e_rotterdam_port.jpg                  | 11/20/2014 at 7:47 AM | 11/20/2014 at 7:47 AM | 199.01 KB                 |
| 🗆 📰 👷 JPEG europe        | e_germany_munich_arch.jpg             | 11/20/2014 at 7:47 AM | 11/20/2014 at 7:47 AM | 223.86 KB                 |
| 🔲 🖬 👷 JPEG europe        | e_england_stonehenge.jpg              | 11/20/2014 at 7:47 AM | 11/20/2014 at 7:47 AM | 280.13 KB                 |
| 🗆 🕅 👷 JPEG englar        | nd_village.jpg                        | 11/20/2014 at 7:47 AM | 11/20/2014 at 7:47 AM | 325.31 KB                 |
| File Manager             |                                       |                       |                       | ▼ ? ★ X                   |
| Keywords                 | In Set(s) Tra                         | vel Photos ×          | # Per Page 10         | Advanced Search  Search   |
| ** With Selected         | •                                     | Choose File No file   | chosen Up             | load File Upload Multiple |
| Thumbnail Type Tit       | tle                                   | Added 👻               | Active                | Size                      |
| 🔲 👷 JPEG nor             | rthern_az_lake_powell_house_boats.jpg | 11/20/2014 at 7:47    | AM 11/20/2014 at      | 7:47 AM 221.66 KB         |
| 🗆 📊 😭 JPEG sh            | _thumbnail.jpg                        | 11/20/2014 at 7:47    | AM 11/20/2014 at      | 7:47 AM 14.89 KB          |
| 🗌 🖬 🖬 👷 JPEG eu          | rope_spain_grenada_alhambra.jpg       | 11/20/2014 at 7:47    | AM 11/20/2014 at      | 7:47 AM 313.29 KB         |
| VIEWING 1 TO 3 (3 TOTAL) |                                       |                       |                       |                           |

# 7.5.4 Concrete5 Users and Groups

To create a new Concrete5 user, open the Dashboard. Under Members click Search Users. In the Search User dialog, click the Add User button. Complete the information in the Add User dialog.

| Add User                                                             | ▼ ? ★ ×                    |
|----------------------------------------------------------------------|----------------------------|
| User Information                                                     |                            |
| Username *                                                           | Password *                 |
|                                                                      |                            |
| Email Address *                                                      | User Avatar                |
|                                                                      | Choose File No file chosen |
| Language                                                             |                            |
| English (United States)                                              |                            |
| Registration Data                                                    |                            |
| I would like to receive private messages.                            |                            |
| Send me email notifications when I receive a private message.<br>Yes |                            |
| Groups                                                               |                            |
| Administrators                                                       |                            |
|                                                                      |                            |
|                                                                      | Add                        |

To create a User Group, open the Dashboard. Under Members click User Groups. In the Groups dialog, click the Add Group button. Complete the information in the Add User dialog.

| Add Group        |                                            | • | ? | *  | × |
|------------------|--------------------------------------------|---|---|----|---|
| Name             |                                            |   |   |    |   |
| Description      |                                            |   |   |    |   |
|                  |                                            |   |   |    |   |
|                  |                                            |   |   |    |   |
| Group Expiration | Options                                    |   |   |    |   |
|                  |                                            |   |   |    |   |
|                  | Automatically remove users from this group |   |   |    |   |
|                  | at a specific date and time                |   |   |    |   |
|                  |                                            |   |   |    |   |
|                  |                                            |   | 1 | dd |   |

To assign a user to a group, open the Dashboard. Under Members, click Search Users and select the user you want to assign to a group. In the View User dialog, click Edit User.

| View User                                                        |                          | • | ? | * | × |
|------------------------------------------------------------------|--------------------------|---|---|---|---|
| Edit User Deactivate User Sign In as User Delete Use             | ar Account               |   |   |   |   |
| Basic Details                                                    |                          |   |   |   |   |
| foofighters                                                      |                          |   |   |   |   |
| nathan.parian@yahoo.com                                          |                          |   |   |   |   |
| Account created on 11/25/2014 at 8:21 AM. Last logged in from IP | : 0.0.0.0.               |   |   |   |   |
| User Attributes                                                  |                          |   |   |   |   |
| I would like to receive private messages.                        | Yes                      |   |   |   |   |
| Send me email notifications when I receive a private message.    | Yes                      |   |   |   |   |
| Groups<br>Administrators                                         | 11/25/2014 at 8:21:41 AM |   |   |   |   |

In the Edit User dialog, click the Add Group button.

| Edit User                                                     |                                  | ▼ ? ★ X                    |
|---------------------------------------------------------------|----------------------------------|----------------------------|
| User Information                                              |                                  |                            |
| Username *                                                    | Email Address *                  | User Avatar                |
| [foofighters]                                                 | nathan.parian@yahoo.com          | Choose File No file chosen |
| Change Password (Leave these fields b                         | plank to keep the same password) |                            |
| Password                                                      | Password (Confin                 | m)                         |
|                                                               |                                  |                            |
| Default Language                                              |                                  |                            |
| English (United States)                                       |                                  |                            |
| Groups                                                        |                                  | Add Group                  |
| <ul> <li>Administrators</li> </ul>                            |                                  |                            |
| Back                                                          |                                  | Update User                |
| Other Information (Click field name to                        | edit)                            |                            |
| I would like to receive private messages.                     | Yes                              | 8                          |
| Send me email notifications when I receive a private message. | Yes                              | 8                          |
|                                                               |                                  |                            |

Select the group to add in the Add Groups dialog.

| Edit User                                                    |                                          | ▼ ? ★ X                    |
|--------------------------------------------------------------|------------------------------------------|----------------------------|
| User Information                                             |                                          |                            |
| Username *                                                   | Email Address *                          | User Avatar                |
| foofighters                                                  | Add Groups                               | Choose File No file chosen |
| Change Password (Leave the Password                          | Search                                   |                            |
| Default Language                                             | /IEWING 1 TO 2 (2 TOTAL)                 |                            |
| English (United States) Groups Gamma Administrators          | Fighters - We have stamina and endurance | Add Group                  |
| Back                                                         |                                          | // Update User             |
| Other Information (Click field                               | name to edit)                            |                            |
| I would like to receive private messages.                    | Yes                                      | 8                          |
| Send me email notifications wi<br>receive a private message. | nen I Yes                                |                            |

The newly selected group should now be listed in the Edit User dialog. Click the Update User button.

| Groups                                                   | Add Group   |
|----------------------------------------------------------|-------------|
| <ul> <li>✓ Administrators</li> <li>✓ Fighters</li> </ul> |             |
| Back                                                     | Update User |

## 7.5.5 Concrete5 System & Settings > Allowed File Types

To add a file type/extension, open the Dashboard. Click System & Settings. In the Permissions & Access section, click Allowed File Types. Type your file extension(s) and hit the Save button. Only files with the declared extensions will be allowed. Separate extensions with commas. Periods and spaces will be ignored.

| Allowed File Types                                                                                                    |              | ?    | *     | × |
|----------------------------------------------------------------------------------------------------|--------------|------|-------|---|
| Only files with the following extensions will be allowed. Separate extensions with con<br>and spaces will be ignored.                                                                                | nmas         | . Pe | riods | 5 |
| flv, jpg, gif, jpeg, ico, docx, xla, png, psd, swf, doc, txt, xls, xlsx, csv, pdf, tiff, rtf, n<br>mov, wmv, mpeg, mpg, wav, 3gp, avi, m4v, mp4, mp3, qt, ppt, pptx, kml, xml, svg,<br>ogg, ogv, bmp | 14a,<br>webr | n,   |       |   |
|                                                                                                    |              | 1    |       |   |
|                                                                                                    |              | s    | ave   |   |

# 7.6 Magento

### 7.6.1 Setting up XAMPP and Magento Admin Panel

1. Magento requires that XAMPP be installed. Download it at

https://www.apachefriends.org/index.html

Follow the XAMPP installation instructions.

At Select Components, select only the following and click Next:

- MySQL
- PHP (By default, this is already selected)
- phpMyAdmin

| Select Components                                                                    | <mark>ເ</mark> ສ                                      |
|--------------------------------------------------------------------------------------|-------------------------------------------------------|
| Select the components you want to install; o<br>Next when you are ready to continue. | dear the components you do not want to install. Click |
| (AMPP Installer                                                                      | < Back Next > Cancel                                  |

Run the XAMPP Control Panel.

Click the Start button for Apache and MySQL. It should look like the image below
|                                                                                                    |                                                                                                    | XAMPP                                                                                                    | Control Panel v                                                                                                    | 3.2.1 [Con             | npiled: May | 7th 2013 ] |      |           |
|----------------------------------------------------------------------------------------------------|----------------------------------------------------------------------------------------------------|----------------------------------------------------------------------------------------------------|----------------------------------------------------------------------------------------------------|------------------------|-------------|------------|------|-----------|
| 23                                                                                                    | XAI                                                                                                    | MPP Cont                                                                                                    | rol Panel v3                                                                                                    | .2.1                   |             |            |      | 🥜 Config  |
| Modules<br>Service                                                                                                   | Module                                                                                                    | PID(s)                                                                                                    | Port(s)                                                                                                    | Actions                |             |            |      | i Netstat |
| ×                                                                                                    | Apache                                                                                                    | 3348<br>1192                                                                                                    | 443, 8008                                                                                                    | Stop                   | Admin       | Config     | Logs | Shell     |
| ×                                                                                                    | MySQL                                                                                                    | 2276                                                                                                    | 3306                                                                                                    | Stop                   | Admin       | Config     | Logs | Explore   |
| ×                                                                                                    | FileZilla                                                                                                    |                                                                                                    |                                                                                                    | Start                  | Admin       | Config     | Logs | 🐶 Service |
|                                                                                                    | Mercury                                                                                                    |                                                                                                    |                                                                                                    | Start                  | Admin       | Config     | Logs | 😡 Help    |
|                                                                                                    | Tomcat                                                                                                    |                                                                                                    |                                                                                                    | Start                  | Admin       | Config     | Logs | Quit      |
| 13:20 PM<br>13:20 PM<br>13:20 PM<br>13:20 PM<br>13:20 PM<br>13:20 PM<br>13:20 PM<br>13:27 PM<br>13:27 PM<br>13:27 PM | A [main]<br>A [main]<br>A [main]<br>A [main]<br>A [main]<br>A [main]<br>A [Apache]<br>A [Apache]<br>A [mysql] | All prerequisi<br>Initializing M<br>The Mercury<br>The Tomcat<br>Starting Chene<br>Control Pane<br>Attempting to<br>Status chang<br>Attempting to | tes found<br>odules<br>module is disable<br>ck-Timer<br>I Ready<br>o start Apache app<br>ge detected: runnin<br>o start MySQL app | d<br>i<br>5<br>ng<br>5 |             |            |      |           |

2. Create the Magento database in MySQL prior to installing Magento. Click MySQL Admin button in the XAMPP control panel, doing redirects to phpMyAdmin (the MySQL database warehouse).

| phpMuAdmin                                                      | - 📑 Server: mysql wampserver                                                                                                    | ~                                                                                                    |  |  |  |  |  |  |  |  |
|-----------------------------------------------------------------|----------------------------------------------------------------------------------------------------|----------------------------------------------------------------------------------------------------|--|--|--|--|--|--|--|--|
| <u>Ω</u> <b>€ 0 0 ¢</b>                                         | 🕢 Databases 💭 SQL 🐁 Status 🖭 Users 🖼 Export 🖼 Import 🥜 Settings 🎚 Replication                                                                                                    | ➢ Variables                                                                                                    |  |  |  |  |  |  |  |  |
| (Recent tables)                                                 | General Settings                                                                                                    | Database server                                                                                                    |  |  |  |  |  |  |  |  |
| information_schema     magento     mysql     performance_schema | E Server connection collation : utf3mb4_general_ci                                                                                                    | Server: mysql wampserver (127.0.0.1 via TCP/IP)     Server type: MySQL     Server version: 5.6.17 - MySQL Community Server (GPL)                                                                                      |  |  |  |  |  |  |  |  |
| test                                                            | Appearance Settings                                                                                                    | Protocol version: 10     User: root@localhost     Server charset: UTF-8 Unicode (utf8)                                                                                                    |  |  |  |  |  |  |  |  |
|                                                                 | Theme: pmahomme                                                                                                    |                                                                                                    |  |  |  |  |  |  |  |  |
|                                                                 | • Font size: 82% •                                                                                                    | Web server                                                                                                    |  |  |  |  |  |  |  |  |
|                                                                 | الله المراجع المراجع المراجع المراجع المراجع المراجع المراجع المراجع المراجع المراجع المراجع المراجع المراجع ال                                                                                      | <ul> <li>Apache/2.4.9 (Win64) PHP/5.5.12</li> <li>Database client version: libmysql - mysqlnd 5.0.11-dev - 20120503 - \$Id:<br/>b/9ad53b11c9a57efdb1067292d73b928b8c5c77 \$</li> <li>PHP evtencien: mysqli</li> </ul> |  |  |  |  |  |  |  |  |
|                                                                 |                                                                                                    | • คาต องอาจเก. การจนุก 🦦                                                                                                    |  |  |  |  |  |  |  |  |
|                                                                 |                                                                                                    | phpMyAdmin                                                                                                    |  |  |  |  |  |  |  |  |
|                                                                 |                                                                                                    | Version information: 4.1.14, latest stable version: 4.3.2                                                                                                    |  |  |  |  |  |  |  |  |
|                                                                 |                                                                                                    | Documentation     Wiki                                                                                                    |  |  |  |  |  |  |  |  |
|                                                                 |                                                                                                    | Official Homepage     Contribute                                                                                                    |  |  |  |  |  |  |  |  |
|                                                                 |                                                                                                    | Get support                                                                                                    |  |  |  |  |  |  |  |  |
|                                                                 |                                                                                                    | List of changes                                                                                                    |  |  |  |  |  |  |  |  |
|                                                                 | A never version of ohoM/vAdmin is available and you should consider upgrading. The nevest version is 4.3.2 released on 2014-12-12                                                                    |                                                                                                    |  |  |  |  |  |  |  |  |
|                                                                 |                                                                                                    | 100-17-0-1                                                                                                    |  |  |  |  |  |  |  |  |
|                                                                 |                                                                                                    |                                                                                                    |  |  |  |  |  |  |  |  |
|                                                                 | O Your configuration file contains settings (root with no password) that correspond to the default MySQL privileged account.<br>should fix this security hole by setting a password for user 'root'. | Your MySQL server is running with this default, is open to intrusion, and you really                                                                                                    |  |  |  |  |  |  |  |  |
|                                                                 |                                                                                                    |                                                                                                    |  |  |  |  |  |  |  |  |
|                                                                 |                                                                                                    |                                                                                                    |  |  |  |  |  |  |  |  |

- 3. Browse to https://www.apachefriends.org/add-ons.html, choose Magento and download the Windows platform installer. This is a Community Edition of Magento.
- 4. Unpack/unzip the Magento installer.
- 5. Add the magento folder from the Magento zip file to the XAMPP htdocs folder (*C:\Xampp\htdocs*).
- 6. Browse to http://127.0.0.1/magento/ (the Magento web-based installation wizard).

- 7. Follow the instructions.
- 8. In the installation procedure's Configuration section, type root in the User Name field and leave the User Password blank. Click continue
- 9. Upon completion of the setup, the encryption key will be provided.
- 10. Click the Go to Backend button to go the Magento Admin Panel. Use the username and password you created during installation to log in.

| Magento | Log in to Admin Panel        |                                          |  |
|---------|------------------------------|------------------------------------------|--|
| ē       | User Name:                   | Password:                                |  |
|         | Forgot your password?        | Login                                    |  |
|         | Magento is a trademark of Ma | gento Inc. Copyright © 2014 Magento Inc. |  |

11. After logging in, the default Dashboard will be displayed.

| Magento <sup>-</sup> Admin Pane         | l                         |                 |                  |                       |                                | Global Recor                    | d Search                  | Logged in as re       | edpointuser   Tu     | esday, December 16, : | 2014   <u>Try Magento Go for Free</u> |
|-----------------------------------------|---------------------------|-----------------|------------------|-----------------------|--------------------------------|---------------------------------|---------------------------|-----------------------|----------------------|-----------------------|---------------------------------------|
| ashboard Sales Catalog                  |                           |                 |                  |                       |                                |                                 |                           |                       |                      |                       |                                       |
| {base_uri}} is not recommended to use i | n a production environ    | nment to declar | re the Base Un   | secure URL / Ba:      | se Secure URL. It is h         | ighly recommended to change t   | his value in your Magento | configuration.        |                      |                       |                                       |
| One or more of the Cache Types are in   | nvalidated: Blocks H      | TML output. CI  | ick here to go t | o <u>Cache Manage</u> | ament and refresh cac          | he types.                       |                           |                       |                      |                       |                                       |
| atest Message: Magento Community E      | dition 1.9.1 is available | el Read details |                  |                       |                                |                                 |                           | You have 1            | critical, 5 major, 1 | 9 minor and 73 notice | unread message(s). Go to messag       |
| One or more of the Indexes are not up   | to date: Product Pri      | ices, Catalog S | earch Index, St  | ock Status. Click     | k here to go to <u>index h</u> | Annagement and rebuild required | l indexes.                |                       |                      |                       |                                       |
| hhoard                                  |                           |                 |                  |                       |                                |                                 |                           |                       |                      |                       |                                       |
| inpoard                                 |                           |                 |                  |                       |                                |                                 |                           |                       |                      |                       |                                       |
|                                         |                           |                 |                  |                       |                                |                                 |                           |                       |                      |                       |                                       |
| Lifetime Sales                          |                           |                 |                  |                       |                                |                                 |                           |                       |                      |                       |                                       |
|                                         | \$0.00                    |                 |                  |                       |                                |                                 | Chart is disabled.        | If you want to enable | chart, click here    | 6                     |                                       |
|                                         |                           |                 |                  |                       |                                |                                 |                           |                       |                      |                       |                                       |
| Average Orders                          |                           |                 |                  |                       |                                |                                 |                           |                       |                      |                       |                                       |
|                                         | \$0.00                    |                 |                  |                       |                                | SO.00                           | Tax<br>\$0.00             |                       | Shipping             |                       | Quantity                              |
|                                         |                           |                 |                  |                       |                                |                                 |                           |                       | 40.00                |                       |                                       |
| Last 5 Orders                           |                           |                 |                  |                       |                                |                                 |                           |                       |                      |                       |                                       |
| Customer                                | 1                         | Items           | Grand T          | otal                  | Bestsellers                    | Most Viewed Products            | New Customers             | Customers             |                      |                       |                                       |
|                                         | No records found.         |                 |                  |                       | Product Name                   |                                 |                           |                       |                      | Price                 | Quantity Ordered                      |
|                                         |                           |                 |                  |                       |                                |                                 |                           |                       |                      |                       |                                       |
| Last 5 Search Terms                     |                           |                 |                  |                       |                                |                                 |                           | No records found.     |                      |                       |                                       |
| Search Term                             |                           | Results         | Number           | of Uses               |                                |                                 |                           |                       |                      |                       |                                       |
| bread                                   |                           |                 | 0                | 3                     |                                |                                 |                           |                       |                      |                       |                                       |
| RedPoint                                |                           |                 | 0                | 1                     |                                |                                 |                           |                       |                      |                       |                                       |
| Top 5 Search Terms                      |                           |                 |                  |                       |                                |                                 |                           |                       |                      |                       |                                       |
|                                         |                           | Reaulta         | Number           | of Uses               |                                |                                 |                           |                       |                      |                       |                                       |
| Search Term                             |                           |                 | 0                | 3                     |                                |                                 |                           |                       |                      |                       |                                       |
| Search Term<br>bread                    |                           |                 |                  |                       |                                |                                 |                           |                       |                      |                       |                                       |

### 7.6.2 Setting up Credentials for RPI Configuration

1. In the Magento admin panel, navigate to System > Web Services > REST oAuth Consumers.

| n Magento Admin Panel                                                                                                    |                  |                                   |
|----------------------------------------------------------------------------------------------------|------------------|-----------------------------------|
| Dashboard Sales Catalog Mobile Customers Promotions Newsletter CMS Reports                                                 | System           |                                   |
| One or more of the Cache Types are invalidated: Blocks HTML output. Click here to go to Cache Management and refresh cache | My Account       |                                   |
|                                                                                                    | Notifications    |                                   |
| OAuth Consumers                                                                                                    | Tools            | 4                                 |
|                                                                                                    | Web Services     |                                   |
| Page I of 1 pages   View 20 v per page   Total 1 records found                                                             | Design           | SOAP/XML-RPC - Users              |
| Consumer Name                                                                                                    | Import/Export    | SUAP/XML-RPC - Roles              |
|                                                                                                    | Manage Curren    | REST - Roles                      |
| 1 rpidev                                                                                                    | Transactional EL | REST - Attributes                 |
|                                                                                                    | Custom Variable  | REST - OAuth Consumers            |
|                                                                                                    | Permissions      | REST - OAuth Authorized<br>Tokens |
|                                                                                                    | Magento Conne    | REST - My Apps                    |
|                                                                                                    | Cache Managem    | ient                              |
|                                                                                                    | Index Manageme   | ent                               |
|                                                                                                    | Manage Stores    |                                   |
|                                                                                                    | Order Statuses   |                                   |
|                                                                                                    | Configuration    |                                   |

- 2. Click on the "Add New" button to add a new Consumer Application.
- 3. In the "New Consumer" screen insert a custom name.
- 4. The Key and Secret fields are disabled; copy their values for later usage in setting up the RPI connector's Consumer key and Consumer secret properties.
- 5. Set the Callback URL and save the Consumer app.

| Magento <sup>-</sup> A                                                                                                    | dmin Pane | el        |               |            |            |     |         |        |  |
|----------------------------------------------------------------------------------------------------|-----------|-----------|---------------|------------|------------|-----|---------|--------|--|
| Dashboard Sales                                                                                                    | Catalog   | Mobile    | Customers     | Promotions | Newsletter | CMS | Reports | System |  |
| One or more of the Cache Types are invalidated: Blocks HTML output. Click here to go to Cache Management and refresh cache types. |           |           |               |            |            |     |         |        |  |
| Edit Consumer                                                                                                    |           |           |               |            |            |     |         |        |  |
|                                                                                                    |           |           |               |            |            |     |         |        |  |
| Consumer Information                                                                                                    |           |           |               |            |            |     |         |        |  |
| Name *                                                                                                    |           | rpidev    |               |            |            |     |         |        |  |
| Key *                                                                                                    |           | d250      |               | fl         |            |     |         |        |  |
| Secret *                                                                                                    |           | 804v      |               | cyq        |            |     |         |        |  |
| Callback URL                                                                                                    |           | http://ww | w.example.com |            |            |     |         |        |  |
| Rejected Callback UR                                                                                                    | L         |           |               |            |            |     |         |        |  |
|                                                                                                    |           |           |               |            |            |     |         |        |  |

- 6. Navigate to System > Web Services > REST Roles.
- 7. Click on the "Add admin Role" button in the top right corner. The "Add new Role" screen is shown.
- 8. In the field "Role name" enter e.g. "RESTadmin".

| Magento <sup>-</sup> Admin Panel                                                                                                  |        |         |        |                  |            |            |     |         |        |   |
|----------------------------------------------------------------------------------------------------|--------|---------|--------|------------------|------------|------------|-----|---------|--------|---|
| Dashboard                                                                                                    | Sales  | Catalog | Mobile | Customers        | Promotions | Newsletter | CMS | Reports | System |   |
| One or more of the Cache Types are invalidated: Blocks HTML output. Click here to go to Cache Management and refresh cache types. |        |         |        |                  |            |            |     |         |        |   |
| Role Informa                                                                                                    | tion   |         | E      | dit Role 'RE§    | STadmin'   |            |     |         |        |   |
| Role Info                                                                                                    |        |         |        |                  |            |            |     |         |        | _ |
| Role API Res                                                                                                    | ources |         | Role   | Role Information |            |            |     |         |        |   |
| Role Users                                                                                                    |        |         | Ro     | Role Name *      |            | RESTadmin  |     |         |        |   |

9. Click on the "Role API resources" tab on the left.

10. The "Role Resources" screen is shown. Select Custom as Resource Access and Product under Resources.

11. Click on the "Save Role" button in the top right corner of the screen.

| Role Info         |                 |                        |
|-------------------|-----------------|------------------------|
| ole API Resources | Edit Role 'REST | admin'                 |
| Role Users        |                 |                        |
|                   | Roles Resources |                        |
|                   | Resource Access | Custom <b>v</b>        |
|                   | Resources       | 📥 🔄 🖌 Catalog          |
|                   |                 | e 🔄 🖉 Product          |
|                   |                 | e 🔄 🕜 Catalog Product  |
|                   |                 | 🔄 🕑 Create             |
|                   |                 | 🖳 🕢 Retrieve           |
|                   |                 | - 🔄 🕜 Update           |
|                   |                 | - 🔄 🖌 Delete           |
|                   |                 | 😑 🔄 🕜 Product Category |
|                   |                 | - 🔄 🗹 Create           |
|                   |                 | - 🔄 🗹 Retrieve         |
|                   |                 | 🔤 🗹 Delete             |
|                   |                 | 😑 🔄 🕑 Product Image    |
|                   |                 | 🖳 🗹 Create             |
|                   |                 | - 🔄 🕢 Retrieve         |
|                   |                 | - 🔄 🕑 Update           |
|                   |                 | - 🔄 🖌 Delete           |
|                   |                 | 😑 🔄 🕜 Product Website  |
|                   |                 | 🔄 💽 🗹 Create           |

12. Navigate to System > Web Services > REST attributes.

13. Click on "Admin" in order to configure the REST resource attributes that Admins will be allowed to access.

14. In the "User type resources" screen, select the resources that Admin users are to access, or select "All".

| ACL Attributes Information | Edit attribute rules for Admin Role |
|----------------------------|-------------------------------------|
| ACL Attribute Rules        |                                     |
|                            | User Type Resources                 |
|                            | Resource Access All 🔻               |
|                            |                                     |

- 15. Click the "Save" button in the top-right corner.
- 16. Navigate to System > Permissions > Users. The "Users" grid is shown with a list of registered Magento site Administrators.
- 17. Click on an admin user in the list in order to open the "Edit user" screen.
- 18. Locate the "REST role" tab on the left. Click it and a list of Admin roles is shown on the screen.
- 19. Click on the "Assigned" radio box near the role name.

| n Magento <sup>-</sup> Admin Panel |             |                |                    |                   |                        |                         |                  |               |        |  |
|------------------------------------|-------------|----------------|--------------------|-------------------|------------------------|-------------------------|------------------|---------------|--------|--|
| Dashboard                          | Sales       | Catalog        | Mobile             | Customers         | Promotions             | Newsletter              | CMS              | Reports       | System |  |
| 🕕 One or more                      | of the Cach | e Types are ir | nvalidated: E      | Blocks HTML o     | utput. Click here to g | o to <u>Cache Manac</u> | <u>ement</u> and | refresh cache | types. |  |
| User Informa                       | ation       |                | E                  | dit User 'a       | dmin'                  |                         |                  |               |        |  |
| User Info<br>User Role             |             | Page           | d <mark>1</mark> Þ | of 1 pages   Vie\ | v 20 v per             | page   T                | otal 1 records   | found         |        |  |
| REST Role                          |             | Assig          | Assigned Role Name |                   |                        |                         |                  |               |        |  |
|                                    |             |                | Any                | •                 |                        |                         |                  |               |        |  |
|                                    |             |                | (                  | RES               | Tadmin                 |                         |                  |               |        |  |
|                                    |             |                |                    |                   |                        |                         |                  |               |        |  |

20. Save the user.

# 7.7 Razuna

#### 7.7.1 Razuna Installation

This section outlines how to setup Razuna for integration with the RPI Razuna external content plugin. Please follow the steps below:

1. Install Java JDK 7 (1.7) from this location: http://www.oracle.com/technetwork/java/javase/downloads/index.html.

Download the Java SE 7u71/72 JDK.

| Installation Instructions       | JDK        |
|---------------------------------|------------|
| Release Notes                   | DOWNLOAD ± |
| Oracle License                  |            |
| Java SE Products                | Server JRE |
| Third Party Licenses            | DOWNLOAD 🛨 |
| Certified System Configurations |            |
| Readme Files                    | IDE        |
| JDK Readme                      |            |
| JRE Readme                      | Source -   |

Choose the appropriate installer for your version of Windows.

| Java SE Development Kit 7u72                                                              |                |                                   |  |  |  |  |  |  |  |  |
|-------------------------------------------------------------------------------------------|----------------|-----------------------------------|--|--|--|--|--|--|--|--|
| You must accept the Oracle Binary Code License Agreement for Java SE to download this     |                |                                   |  |  |  |  |  |  |  |  |
|                                                                                           | software.      |                                   |  |  |  |  |  |  |  |  |
|                                                                                           |                |                                   |  |  |  |  |  |  |  |  |
| Thank you for acconting the Oracle Binary Code License Agreement for Java SE: you may now |                |                                   |  |  |  |  |  |  |  |  |
| down                                                                                      | load this soft | vare.                             |  |  |  |  |  |  |  |  |
|                                                                                           |                |                                   |  |  |  |  |  |  |  |  |
|                                                                                           |                |                                   |  |  |  |  |  |  |  |  |
| Product / File Description                                                                | File Size      | Download                          |  |  |  |  |  |  |  |  |
| Linux v0.6                                                                                | 110.42 MD      | idle 7::72 linux iCOC mar         |  |  |  |  |  |  |  |  |
|                                                                                           | 119.43 MB      | jdk-/u/2-linux-i586.rpm           |  |  |  |  |  |  |  |  |
| LINUX X86                                                                                 | 136.76 MB      | Jdk-7u72-linux-i586.tar.gz        |  |  |  |  |  |  |  |  |
| Linux x64                                                                                 | 120.83 MB      | jdk-7u72-linux-x64.rpm            |  |  |  |  |  |  |  |  |
| Linux x64                                                                                 | 135.64 MB      | 👱 jdk-7u72-linux-x64.tar.gz       |  |  |  |  |  |  |  |  |
| Mac OS X x64                                                                              | 185.83 MB      | jdk-7u72-macosx-x64.dmg           |  |  |  |  |  |  |  |  |
| Solaris x86 (SVR4 package)                                                                | 139.43 MB      | 🛓 jdk-7u72-solaris-i586.tar.Z     |  |  |  |  |  |  |  |  |
| Solaris x86                                                                               | 95.49 MB       | 🛓 jdk-7u72-solaris-i586.tar.gz    |  |  |  |  |  |  |  |  |
| Solaris x64 (SVR4 package)                                                                | 24.58 MB       | 🛓 jdk-7u72-solaris-x64.tar.Z      |  |  |  |  |  |  |  |  |
| Solaris x64                                                                               | 16.34 MB       | 🛓 jdk-7u72-solaris-x64.tar.gz     |  |  |  |  |  |  |  |  |
| Solaris SPARC (SVR4 package)                                                              | 138.61 MB      | 🛓 jdk-7u72-solaris-sparc.tar.Z    |  |  |  |  |  |  |  |  |
| Solaris SPARC                                                                             | 98.55 MB       | 🛓 jdk-7u72-solaris-sparc.tar.gz   |  |  |  |  |  |  |  |  |
| Solaris SPARC 64-bit (SVR4 package)                                                       | 23.9 MB        | jdk-7u72-solaris-sparcv9.tar.Z    |  |  |  |  |  |  |  |  |
| Solaris SPARC 64-bit                                                                      | 18.34 MB       | 🛓 jdk-7u72-solaris-sparcv9.tar.gz |  |  |  |  |  |  |  |  |
| Windows x86                                                                               | 127.81 MB      | jdk-7u72-windows-i586.exe         |  |  |  |  |  |  |  |  |
| Windows x64                                                                               | 129.52 MB      | jdk-7u72-windows-x64.exe          |  |  |  |  |  |  |  |  |

Additionally, you need to define system wide environment variables called JAVA\_HOME and JRE\_HOME. The path to Java will be (depending on your installation):

C:\Program Files\Java\jdk7.xxx (JAVA\_HOME) or C:\Program Files\Java\jre7 (JRE\_HOME).

It is crucial that the JAVA\_HOME variable is set correctly:

- a) Click Start. Right click Computer and click Properties.
- b) In the Control Panel Window, click Advanced System Settings.
- c) In the System Properties Window, go to the Advanced tab and click Environment Variables.
- d) Click the New' button under Environment Variables.

| ser variables for N                                                            | PARIAN                                                                                                    |
|--------------------------------------------------------------------------------|----------------------------------------------------------------------------------------------------|
| Variable                                                                       | Value ^                                                                                                    |
| Path                                                                           | C:\Program Files\Intel\WiFi\bin\;C:\Prog                                                                                                    |
| TEMP                                                                           | %USERPROFILE%\AppData\Local\Temp =                                                                                                    |
| TMP                                                                            | %USERPROFILE%\AppData\Local\Temp                                                                                                    |
|                                                                                | -                                                                                                    |
|                                                                                | New Edit Delete                                                                                                    |
|                                                                                |                                                                                                    |
| ystem variables<br>Variable                                                    | Value                                                                                                    |
| ystem variables<br>Variable<br>Path                                            | Value C:\Program Files (x86)\ImageMagick-6                                                                                                    |
| ystem variables<br>Variable<br>Path<br>PATHEXT                                 | Value C: \Program Files (x86)\ImageMagick-6 COM;.EXE;.BAT;.CMD;.VBS;.VBE;.JS;                                                                                    |
| ystem variables<br>Variable<br>Path<br>PATHEXT<br>PROCESSOR_A                  | Value<br>C:\Program Files (x86)\ImageMagick-6<br>.COM;.EXE;.BAT;.CMD;.VBS;.VBE;.JS;<br>AMD64<br>Intel64 Exercise 5 Medel 42 Streamine 7.0                        |
| ystem variables<br>Variable<br>Path<br>PATHEXT<br>PROCESSOR_A<br>PROCESSOR_ID  | Value<br>C:\Program Files (x86)\ImageMagick-6<br>.COM;.EXE;.BAT;.CMD;.VBS;.VBE;.JS;<br>AMD64<br>Intel64 Family 6 Model 42 Stepping 7, G                          |
| ystem variables<br>Variable<br>Path<br>PATHEXT<br>PROCESSOR_A<br>PROCESSOR_ID. | Value<br>C:\Program Files (x86)\ImageMagick-6<br>.CON;.EXE;.BAT;.CMD;.VBS;.VBE;.JS;<br>AMD64<br>Intel64 Family 6 Model 42 Stepping 7, G<br>New<br>Edit<br>Delete |

e) Add a new variable named JAVA\_HOME and put Java's JDK directory in your system:

| Variable name:  | JAVA_HOME                         |  |
|-----------------|-----------------------------------|--|
| Variable value: | C:\Program Files\Java\jdk1.7.0_67 |  |

f) Add another variable named JRE\_HOME and put the JRE's directory in your system:

| Variable name:  | JRE_HOME                   |
|-----------------|----------------------------|
| Variable value: | C:\Program Files\Java\jre7 |

- 2. Install the 32-bit version of GhostScript from: http://downloads.ghostscript.com/public/. Download the file: gs909w32.exe. Ghostscript is an interpreter for PostScript<sup>™</sup> and Portable Document Format (PDF) files. It helps Razuna with handling PDF documents.
- 3. Install ImageMagick from: http://www.imagemagick.org/script/binary-releases.php#windows. Make sure to use the recommended release (Win32 dynamic at 16 bits-per-pixel; filename: *ImageMagick-6.8.9-7-Q16-x86-dll.exe*). ImageMagick is required by Razuna for handling and storing image files.
- 4. Install FFMpeg from: http://ffmpeg.zeranoe.com/builds/. Please install the following builds only:

| Platform | URL                                                                                           |
|----------|-----------------------------------------------------------------------------------------------|
| 32-bit   | http://ffmpeg.zeranoe.com/builds/win32/static/ffmpeg-20140506-git-2baf1c8-<br>win32-static.7z |
| 64-bit   | http://ffmpeg.zeranoe.com/builds/win64/static/ffmpeg-20140506-git-2baf1c8-<br>win64-static.7z |

Extract the archive and move it to the C:\ffmpeg directory. FFMpeg is required by Razuna to handle audio and video files.

- 5. Install the latest Exiftool from: http://www.sno.phy.queensu.ca/~phil/exiftool/. Once downloaded, create a folder on C: called exiftool and copy or move the downloaded executable to it. Then rename the executable to exiftool.exe (you need to rename the executable or else it will not work). Exiftool runs on all versions of Windows. Exiftool helps Razuna in writing meta information to files.
- Install UFRaw from: http://sourceforge.net/projects/ufraw/files/ufraw/ufraw-0.19.2/ufraw-0.19.2-2-setup.exe/download. UFRaw helps Razuna in handling and reading RAW type of image files.
- 7. Install MP4Box from: http://www.videohelp.com/tools/MP4Box. Once downloaded execute the installer. Make sure to install it to the C:\MP4Box directory.
- If you have not already done so, download the latest (currently 1.7) Razuna Stand-alone release from http://razuna.org. We recommend to extract Razuna to the C: directory. Ensure that there are no spaces in the Razuna path. The Razuna standalone server comes with Tomcat pre-configured.

#### Razuna 1.7 Stand-alone Server

The Stand-alone Razuna Server can be used to deploy Razuna. It is build on the Tomcat J2EE Server. This is by far the fastest and easiest way to get Razuna up and running. It is the recommended path for new users.

Download Razuna Stand-alone Server

Razuna is available under a dual license; AGPLv3 and commercial. Need support? The Razuna support plans get you up and running in no time.

- The download above will install Razuna with Tomcat. You must update Razuna to include patches from: https://github.com/razuna/razuna. Click the Download Zip file button to get Razuna with the patches.
- Extract the newly downloaded master.zip archive and copy its contents into your Razuna directory (C:\razuna\_tomcat\_1\_6\_5\tomcat\webapps\razuna; note that your directory may vary depending on your installation). Delete all the contents of the destination folder first before copying.

| Downloads 🕨 razuna-master 🕨 razuna-master 🕨 |                    |                |  |
|---------------------------------------------|--------------------|----------------|--|
| rary ▼ Share with ▼ Burn New folder         |                    |                |  |
| Name                                        | Date modified      | Туре           |  |
| 🐌 admin                                     | 12/14/2014 8:35 AM | File folder    |  |
| 🐌 assets                                    | 12/14/2014 8:35 AM | File folder    |  |
| 퉬 bluedragon                                | 12/14/2014 8:35 AM | File folder    |  |
| 🐌 doc                                       | 12/14/2014 8:35 AM | File folder    |  |
| 퉬 global                                    | 12/14/2014 8:35 AM | File folder    |  |
| 🐌 Installation                              | 12/14/2014 8:35 AM | File folder    |  |
| 📙 licenses                                  | 12/14/2014 8:35 AM | File folder    |  |
| 🐌 razuna-receiver                           | 12/14/2014 8:35 AM | File folder    |  |
| 🐌 WEB-INF                                   | 12/14/2014 8:35 AM | File folder    |  |
| gitignore                                   | 12/14/2014 8:35 AM | GITIGNORE File |  |
| index.cfm                                   | 12/14/2014 8:35 AM | CFM File       |  |
| README.TXT                                  | 12/14/2014 8:35 AM | Text Document  |  |
| 📄 robots.txt                                | 12/14/2014 8:35 AM | Text Document  |  |

- 11. Finally, start the application server. In order to do so, navigate to the bin directory in the Razuna folder
- (../tomcat/bin/) and start the server with the command: ./startup.bat
  12. Once the server has started successfully you should navigate to http://localhost:8080/razuna and you will be presented with the First-time Wizard to finish the setup.
- 13. In the First-time wizard, choose Standard Installation.

| Kazuna Ser<br>Razuna needs :<br>nore informatic<br>or with a suppo | up yvizaro<br>ome information before it can be fully ir<br>n, check out the <u>online quide</u> . If you get :<br>t subscription ask us directly. | nstalled. If at any stage of the installation you need<br>stuck, you can visit our <u>Razuna Customer Communit</u> |
|--------------------------------------------------------------------|----------------------------------------------------------------------------------------------------|----------------------------------------------------------------------------------------------------|
|                                                                    |                                                                                                    |                                                                                                    |
| Choose Ins                                                         | tallation Type                                                                                                    |                                                                                                    |
| 'here are two w<br>Aethod.                                         | ays to install Razuna. If you are in doubt                                                                                                    | t we strongly suggest using the Standard Installation                                                              |
| Standard                                                           | nstallation                                                                                                    |                                                                                                    |
| Install Razuna<br>quickest way f<br>of database w                  | with the default settings and with the er<br>o get Razuna installed and running (Dor<br>ithin the system at any stage).                           | mbedded database. This is by far the easiest and<br>n't worry, if you wish you can upgrade to another type         |
|                                                                    |                                                                                                    | Standard Installation                                                                                              |
| Custom Ir                                                          | stallation                                                                                                    |                                                                                                    |
| Perform a cus<br>or restore fror                                   | tomized setup. Select this option if you ง<br>า a backup.                                                                                         | want to configure Razuna with an external database,                                                                |
|                                                                    |                                                                                                    | Custom Installation                                                                                                |
|                                                                    |                                                                                                    |                                                                                                    |
|                                                                    |                                                                                                    |                                                                                                    |

14. Complete the appropriate directories for each installation. For example: for the exiftool, specify C:\exiftool.

| or with a support                                                                                                    | ubscription ask us directly.                                                                                                    |      |
|----------------------------------------------------------------------------------------------------|----------------------------------------------------------------------------------------------------|------|
| Application<br>Enter below the p<br>to process asset                                                                                                    | Paths<br>ths to required third party applications. These applications are needed by Razuna in or<br>successfully. Note: You can also enter these paths later on in Razunal                                                                                                    | der  |
| ImageMagic<br>Enter here the ab<br>modify your imag<br>/usr/local/bin (Un                                                                                                    | c<br>olule path to your (mageMagick installation, imageMagick is being used by Razuna to<br>s. Nost of the time ImageMagick is installed at C:Program FilesImageMagick (Window:<br>/LinuxMacOS X), DO NOT enter a trailingslash at the endi                                                                                                    | ) or |
| C:\Program File                                                                                                    | s (x86)VmageMagick-6.8.9-Q16                                                                                                    |      |
| Executable exists                                                                                                    | You are good to go!                                                                                                    |      |
| Enter here the ab                                                                                                    | olute path to your FFMpeg installation. FFMpeg is being used by Razuna to modify your<br>time FFMpeg is installed at C:Program FilesFFMpeg (Windows) or /usr/local/bin                                                                                                    |      |
| (Unix/Linux/MacO                                                                                                    | X). DO NOT enter a trailingslash at the end!                                                                                                    |      |
| (Unix/Linux/MacO<br>C:/ffmpeg\bin<br>Executable exists<br><b>Exiftool</b><br>Enter here the ab                                                                                                    | X). DO NOT enter a trailingsiash at the end!<br>You are good to go!<br>olute path to your Exitbool installation. Exitbool is being used by Razuna to read/write                                                                                                    |      |
| (Unix/Linux/MacO<br>C:1ffmpegibin<br>Executable exists<br><b>Exiftool</b><br>Enter here the ab<br>metadata. Most o<br>(Unix/Linux/MacO                                                                                                    | X). DO NOT enter a trailingslash at the endl<br>You are good to gol<br>olute path to your Exittool installation. Exittool is being used by Razuna to read/write<br>the time Exittool is installed at C Program FilesExittool (Windows) or /usr/local/bin<br>X). DO NOT enter a trailingslash at the endl                                                                                                    |      |
| (Unb/Linux/MacO<br>C:fffmpeg\bin<br>Executable exists<br>Exiftool<br>Enter here the ab<br>metadata. Most o<br>(Unb/Linux/MacO<br>C:texiftool                                                                                                    | Xo. DO NOT enter a trailingslash at the endi<br>You are good to go!     Journey and the span sector of the sector of the sect |      |
| (Univ/Linux/MacO<br>C:tffmpegibin<br>Executable exists<br><b>Exiftool</b><br>Enter here the ab<br>metadata. Most o<br>(Univ/Linux/MacO<br>C:texiftool<br>Executable exists                                                                                                    | Xo. DO NOT enter a trailingslash at the endi<br>You are good to gol     Journey and the statistic statistic stati |      |
| (Unix/Linux/MacO<br>C:ffmpegibin<br>Executable exists<br>Exiftool<br>Enter here the ab<br>metadata. Most o<br>(Unix/Linux/MacO<br>C:texiftool<br>Executable exists<br>DCRaw Pat<br>Enter here the ab<br>Images to differe<br>your copy from th                                                                                                    | Xo. DO NOT enter a trailingsiash at the endi     You are good to got     olute path to your Exitool installation. Exitfool is being used by Razuna to read/write     the time Exitool is installed at C-Program FilesExitool (Windows) or /usr/local/bin     Xo. Do NOT enter a trailingsiash at the endi     You are good to got     (optional)     olute path to your DCRaw installation. DCRaw is being used by Razuna to convert RAV     Tormats. Installation of DCRaw is described within the installation manual, you can gr DVD we supplied or download the latest version from the trailingsite. Do NOT enter a     endl                                                                                                    | b    |
| (Unix/Linux/MacO<br>C:ffmpegibin<br>Executable exists<br><b>Exiftool</b><br>Enter here the ab<br>metadata. Most o<br>(Unix/Linux/MacO<br>C:Aviftool<br>Executable exists<br><b>DCRav Pat</b><br><b>DCRav Pat</b><br>Enter here the ab<br>images to differe<br>your copy from th<br>trailingslash at th<br>C:dcraw                                                                            | Xo. DO NOT enter a trailingsiash at the endi     You are good to gol     olute path to your Exitool installation. Exitfool is being used by Razuna to read/write     the time Exitool is installed at C-Program FilesExitool (Windows) or /usr/local/bin     Xo. Do NOT enter a trailingsiash at the endi     You are good to gol     (optional)     olute path to your DCRaw installation. DCRaw is being used by Razuna to convert RAV     formats. Installation of DCRaw is described within the installation manual, you can go     DVD we supplied or download the latest version from their website. DO NOT enter a     and                                                                                                    | b    |
| UnivLinuxMacCo<br>CutmpeqUain<br>Executable exists<br>Exificol<br>Enter here the ain<br>metadata. Most of<br>Chariforum Anno<br>Chariforum Anno<br>Executable exists<br>DCRaw Pat<br>Enter here the at<br>mages to differ<br>Charany<br>MP4Box Pat<br>Enter here the at<br>Metadoc for stream                                                                                                | X0. DO NOT enter a trailingsiash at the endi     You are good to go!     You are good to go!     Journey and the summary of the summary of the summary    | b    |
| (UnixLinuxMacC<br>Cutmpeqbin<br>Executable exists<br>Exifical<br>Electrate exists<br>Enter here the air<br>metadata. Most of<br>Chavithou 2002<br>Chavithou 2002<br>Chavithou 2002<br>Chavithou 2002<br>Executable exists<br>DCRaw Pat<br>Enter here the air<br>mages to differ<br>a fundamenta and and<br>Cutoraw<br>MP4Box Pat<br>Enter here the air<br>diveo for steaming<br>Cutoram Fill | Xo. DO NOT enter a trailingsiash at the endi     You are good to go!     Jour Exitool installation. Exitfool is being used by Razuna to read/write     the time Euthor is installed at C Program FilesExitool (Windows) or Ausriocal/bin     Xo. DO NOT enter a trailingsiash at the endi     (cptional)     Joule path by our DCRaw installation. DCRaw is being used by Razuna to convert RAV     formats. Installation of DCRaw is described within the installation manual, you can gred     more and     more and the endi     Journey of the second of the second of th   | b    |

15. Enter the Administrator account's details. Click Finalize Setup.

| Razuna Setup Wizard                                                                                             |                                                                                    |
|----------------------------------------------------------------------------------------------------|------------------------------------------------------------------------------------|
| Razuna needs some information                                                                                   | before it can be fully installed. If at any stage of the installation you need     |
| nore information, check out the <u>o</u>                                                                        | inline guide. If you get stuck, you can visit our <u>Razuna Customer Community</u> |
| or with a support subscription as                                                                               | k us directly.                                                                     |
|                                                                                                    |                                                                                    |
| System Administration                                                                                           | Account                                                                            |
| Please enter the required informa                                                                               | ation for your System Administration Account. This user is the System              |
| Administrator and has access to                                                                                 | all settings.                                                                      |
| Username                                                                                                    |                                                                                    |
| Administrator                                                                                                   |                                                                                    |
| First Name                                                                                                    |                                                                                    |
| 1                                                                                                    |                                                                                    |
| 1                                                                                                    |                                                                                    |
| Last Name                                                                                                    |                                                                                    |
|                                                                                                    |                                                                                    |
| oMail                                                                                                    |                                                                                    |
| ciwan                                                                                                    |                                                                                    |
|                                                                                                    |                                                                                    |
| Decomord                                                                                                    |                                                                                    |
| Passwoiu                                                                                                    |                                                                                    |
|                                                                                                    |                                                                                    |
| Confirm Password                                                                                                |                                                                                    |
|                                                                                                    |                                                                                    |
|                                                                                                    |                                                                                    |
|                                                                                                    |                                                                                    |
|                                                                                                    |                                                                                    |
| Васк Стального Стального Стального Стального Стального Стального Стального Стального Стального Стального Стальн | Finalize Setup                                                                     |

### 7.7.2 Setting Up a Tenant

- 1. Login to Razuna: http://localhost:8080/razuna.
- 2. Once logged in, you will see Razuna's menu on the left.

| III RAZUNA                                            |
|-------------------------------------------------------|
| System                                                |
| » General Configuration<br>» Plugins                  |
| 🖌 Users / Groups                                      |
| <u>» Users</u>                                        |
| Tenants                                               |
| <u>» List/add tenants</u><br><u>» Tenant Settings</u> |

- 3. Click on List/add tenants.
- 4. On the new page, click the Add a Tenant tab. Type the name of the tenant and click Add Tenant.

In the image below, Demo is the default tenant when installing Razuna. It has an ID of 1. RPI is a useradded tenant with an ID of 2.

| Tenants    | Add a Tenant |                                     |
|------------|--------------|-------------------------------------|
| Tenants    |              |                                     |
| Demo (ID   | <u>: 1)</u>  | Upgrade Settings Reset Cache        |
| RPI (ID: 2 | )            | Upgrade Settings Reset Cache Remove |

Clicking on a tenant will display the Edit Tenant window. The folder name is listed below (note that this information is required when configuring the Razuna provider at RPI).

| Edit Tenant Demo    |      | ×    |
|---------------------|------|------|
|                     |      |      |
| Name of this Tenant | Demo |      |
| Name of folder      | raz1 |      |
| Size of folder      | 8.5M |      |
|                     |      | Save |

5. To load a tenant, choose it from the dropdown at the upper right. A new tab will open. You will have to log in to access the tenant.

| Load tenant     | - | Change language 👻 |
|-----------------|---|-------------------|
| <br>Load tenant |   |                   |
| DEMO<br>RPI     |   |                   |

| <ul> <li>Iocalhost:80</li> </ul> | )80/razuna/raz2/dam/ind | lex.cfm?fa=c.main&_v=7DFCDB7B789E4DC098E | DE45A0ACF3F761     |                                                      |
|----------------------------------|-------------------------|------------------------------------------|--------------------|------------------------------------------------------|
|                                  | UNA                     | Quick Search                             | All Assets  Search | Advanced Search                                      |
| Folders <del>v</del>             | Manage 🔻                |                                          |                    |                                                      |
| 🗆 🚞 Uploads                      |                         | Upload now                               | How                | Ito get the most out of Razuna                       |
| 🗑 <u>Trash</u>                   |                         | Add your Files                           | <u>&gt; How</u>    | to add files to Razuna<br>to share files with Razuna |
|                                  |                         |                                          | <u>&gt; Make</u>   | e good use of widgets                                |
|                                  |                         |                                          | <u>&gt; Mana</u>   | age users and groups                                 |
|                                  |                         |                                          | <u>&gt; Real</u>   | world customer case                                  |

#### 7.7.3 Users

1. To access Users, click Users from the menu on the left. The list of users will be displayed.

| 100se your host          |                             |                     |        |
|--------------------------|-----------------------------|---------------------|--------|
| hoose your host for gett | ng the specific data for it |                     | DEMO - |
|                          |                             |                     |        |
| Users Add User           |                             |                     |        |
| Quicksearch              |                             |                     |        |
| Username                 | Company                     | eMail               |        |
|                          |                             |                     | Search |
| Username                 | First Name L                | ast Name Company eM | ail    |
| Administrator            | Nathan Pari-                | an                  |        |

The selected tenant is indicated in the Choose your host section. The users associated with the tenant are listed below.

Go to the Add User tab to create a new user.

2. Clicking on a user will display its properties window.

| idit User Groups Tenants/Hosts API Key   User can login   eMail Image: Canadian and the set of the set of                                                                                   | han Pari-an                                                                                   |                                                                                                    | ×                                                                                                    |
|----------------------------------------------------------------------------------------------------|-----------------------------------------------------------------------------------------------|----------------------------------------------------------------------------------------------------|----------------------------------------------------------------------------------------------------|
| User can login User can login User can login Administrator Password Password Password* Confirm Password* User First Name* Nathan Last Name* Pari-an Salutation Company Telephone Fax Mobile/Cell Expiration Date (mm/dd Wm/) Telephone Fax Mobile/Cell Expiration Date (mm/dd Wm/) Telephone Edit User Croups Tenants/Hosts API Key Digital Asset Management Site Administrator Company Comps Can access Digital Asset Management Site Administrator Comps Can access Digital Asset Management Site Administrator Comps Can access Digital Asset Management Site Administration Area Groups Can access Digital Asset Management Site Administrator Comps Can access Digital Asset Management Site Administrator Comps Can access Digital Asset Management Site Administrator Comps Can access Digital Asset Management Site Administrator Comps Can access Digital Asset Management Site Administrator Comps Can access Digital Asset Management Site Administrator Comps Can access Digital Asset Management Site Administrator Comps Can access Digital Asset Management Site Administrator Comps Can access Digital Asset Management Site Administrator Comps Can access Digital Asset Management Site Administrator Comps Can access Digital Asset Management Site Administrator Comps Can access Digital Asset Management Site Administrator Comps Can access Digital Asset Management Site Administrator Comps Can access Digital Asset Management Site Administrator Comps Can access Digital Asset Management Site Can access Digital Asset Management Site Can a | Edit User Groups                                                                              | Tenants/Hosts API Key                                                                                                    |                                                                                                    |
| User can login Mai* Administrator Administrator Password Password Password* Confirm Password* Ver First Name* Par-an Salutation Company Telephone Fax Mobile/Cell Expiration Date (mm/dd WW) texpiration Date (mm/dd WW) texpiration Date (mm/dd WW) texpiration date is set then user will not be able to login after the expiry date is reached. Leave empty to have no expiration.  Edit User Croups Tenants/Hosts API Key Digital Asset Management Area User can access Digital Asset Management Site Administrator Groups Coups Coups | Username / eMail                                                                              |                                                                                                    |                                                                                                    |
| eMail* na Administrator Password Password* Password* Password* Par-an Salutation Company Telephone Fax Mobile/Cell Expiration Date (mm/dd WW) texpiration Date (mm/dd WW) texpiration Date is set then user will not be able to login after the expiry date is reached. Leave empty to have no expiration.  Edit User Groups Tenants/Hosts API Key Digital Asset Management Area User can access Digital Asset Management Site Administrator Groups Groups  | User can login                                                                                | V                                                                                                    |                                                                                                    |
| Username* Administrator Password Password* Confirm Password* User First Name* Nathan Last Name* Pari-an Salutation Company Telephone Fax Moblie/Cell Expiration Date (mm/dd WyW) If expiration Date (mm/dd WyW) If expiration Date (mm/dd Save Ithan Pari-an Edit User Groups Tenants/Hosts API Key Digital Asset Management Area User can access Digital Asset Management Site Administration Area Groups Administrator* have Administration rights within their assigned tenants. Only members in the group "SystemAdministrator have access to this Razuna Administrator Send user welcome email Send user welcome email                                                                                                    | eMail*                                                                                        | nal                                                                                                    |                                                                                                    |
| Password Password* Password* Passwor | Username*                                                                                     | Administrator                                                                                                    |                                                                                                    |
| Password*  Confirm Password* User  First Name* Nathan Last Name* Pari-an Salutation Company Telephone Fax Mobile/Cell Expiration Date (mm/dd WYY) I expiration Date (mm/dd WYY) I expiration Date (mm/dd WYY) I expiration Date is set then user will not be able to login after the expiry date is reached. Leave emply to have no expiration.  Edit User Groups Tenants/Hosts API Key  Digital Asset Management Area User can access Digital Asset Management Site Administrator Groups Groups Groups Groups Groups Administrator* have Administration rights within their assigned tenants. Only members in the group "SystemAdministrator" have access to this Razuna Administrator Send user welcome email Send user welcome email                                                                                                    | Password                                                                                      |                                                                                                    |                                                                                                    |
| Confirm Password* User First Name* Nathan Last Name* Pari-an Salutation Company Telephone Fax Mobile/Cell Expiration Date (mm/dd Ymm/d Ymm/d Fexpiration Date (mm/dd Ymm/d Send user welcome email Save  than Pari-an Edit User Groups Tenants/Hosts API Key Digital Asset Management Area User can access Digital Asset Management Site Administrator Groups Groups Can access Digital Asset Management Site Administrator SystemAdmin Users in the group "Administrator" have Administrator inghts within their assigned tenants. Only members in the group "SystemAdministrator" have access to this Razuna Administrator Send user welcome email Send user welcome email                                                                                                    | Password*                                                                                     |                                                                                                    |                                                                                                    |
| User First Name* Nathan Last Name* Pari-an Salutation Company Telephone Fax Mobile/Cell Expiration Date (mm/dd WW) f expiration Date is set then user will not be able to login after the expiry date is reached. Leave empty to have no expiration.  Edit User Groups Tenants/Hosts API Key Digital Asset Management Area User can access Digital Asset Management Site Administration Area Groups Groups Administrator SystemAdmini Users in the group "Administrator" have Administration rights within their assigned tenants. Only members in the group "SystemAdministrator" have access to this Razuna Administrator Send user welcome email                                                                                                    | Confirm Password*                                                                             |                                                                                                    |                                                                                                    |
| First Name* Nathan   Last Name* Pari-an   Salutation                                                                                                    | User                                                                                          |                                                                                                    |                                                                                                    |
| Last Name* Pari-an Salutation Company Telephone Fax Mobile/Cell Expiration Date (mm/dd YWY) If expiration Date is set then user will not be able to login after the expiry date is reached. Leave empty to have no expiration. Send user welcome email Save  than Pari-an Edit User Groups Tenants/Hosts API Key Digital Asset Management Area User can access Digital Asset Management Site Administration Area Groups Administrator* have Administration rights within their assigned tenants. Only members in the group "SystemAdministrator" have access to this Razuna Administrator Send user welcome email Save                                                                                                    | First Name*                                                                                   | Nathan                                                                                                    |                                                                                                    |
| Salutation Company Telephone Fax Mobile/Cell Expiration Date (mm/dd WW) f expiration Date (mm/dd WW) f expiration date is set then user will not be able to login after the expiry date is reached. Leave empty to have no expiration. Send user welcome email Save  than Pari-an  Edit User Groups Tenants/Hosts API Key  Digital Asset Management Area User can access Digital Asset Management Site Administration Area Groups Administrator SystemAdmin Users in the group "Administrator" have Administration rights within their assigned tenants. Only members in the group "SystemAdministrator" have access to this Razuna Administratio Send user welcome email                                                                                                    | Last Name*                                                                                    | Pari-an                                                                                                    |                                                                                                    |
| Company Telephone Fax Mobile/Cell Expiration Date (mm/dd YYYY) If expiration date is set then user will not be able to login after the expiry date is reached. Leave empty to have no expiration. Send user welcome email Save  than Pari-an  Edit User Groups Tenants/Hosts API Key  Digital Asset Management Area User can access Digital Asset Management Site Administration Area Groups Administrator* have Administration rights within their assigned tenants. Only members in the group "SystemAdministrator" have access to this Razuna Administratio Send user welcome email                                                                                                    | Salutation                                                                                    |                                                                                                    |                                                                                                    |
| Telephone   Fax   Mobile/Cell   Expiration Date (mm/dd   Wywy   If expiration date is set then user will not be able to login after the expiry date is reached. Leave empty to have no expiration.   If expiration date is set then user will not be able to login after the expiry date is reached. Leave empty to have no expiration.   If expiration date is set then user will not be able to login after the expiry date is reached. Leave empty to have no expiration.   If expiration date is set then user will not be able to login after the expiry date is reached. Leave empty to have no expiration.   If expiration date is set then user will not be able to login after the expiry date is reached. Leave empty to have no expiration.   If expiration date is set then user will not be able to login after the expiry date is reached. Leave empty to have no expiration.   If expiration date is set then user will not be able to login after the expiry date is reached. Leave empty to have no expiration.   If expiration date is set then user will not be able to login after the expiry date is reached. Leave empty to have no expiration.   If expiration date is set then user will not be able to login after the expiry date is reached. Leave empty to have no expiration.   If expiration date is set then user will not be able to login after the expiry date is reached. Leave empty that expiration after the expiry date is reached. Leave empty that expiration after the expiration after the expiration after the expiration after the expiration after the expire date is expiration.   If expiration date is expiration after the expiry date is reached. Leave expiration after the expiration after the expiration after the expiration after the expiration after the expiration after                                                                                                    | Company                                                                                       |                                                                                                    |                                                                                                    |
| Fax   Fax   Mobile/Cell   Expiration Date (mm/dd   Wyy)   If expiration date is set then user will not be able to login after the expiry date is reached. Leave empty to have no expiration.   If expiration date is set then user will not be able to login after the expiry date is reached. Leave empty to have no expiration.   If expiration date is set then user will not be able to login after the expiry date is reached. Leave empty to have no expiration.   If expiration date is set then user will not be able to login after the expiry date is reached. Leave empty to have no expiration.   If expiration date is set then user will not be able to login after the expiry date is reached. Leave empty to have no expiration.   If expiration date is set then user will not be able to login after the expiry date is reached. Leave empty to have no expiration.   If expiration date is set then user will not be able to login after the expiry date is reached. Leave empty to have no expiration.   If expiration date is set then user will not be able to login after the expiry date is reached. Leave empty to have no expiration.   If expiration date is set then user will not be able to login after the expiry date is reached. Leave empty to have access to this Razuna the expiration is tratedor.   If expiration date is set then user welcome email   If expiration date is set then user welcome email   If expiration date is set then user welcome email   If expiration date is set then user welcome email                                                                                                    | Talanhana                                                                                     |                                                                                                    |                                                                                                    |
| Fax Mobile/Cell Expiration Date (mm/dd WW) If expiration date is set then user will not be able to login after the expiry date is reached. Leave empty to have no expiration. Send user welcome email Save  than Pari-an  Edit User Groups Tenants/Hosts API Key  Digital Asset Management Area User can access Digital Asset Management Site Administration Area Groups Administrator SystemAdmin Users in the group "Administrator" have Administration rights within their assigned tenants. Only members in the group "SystemAdministrator" have access to this Razuna Administratio Send user welcome email                                                                                                    | _                                                                                             |                                                                                                    |                                                                                                    |
| Mobile/Cell Expiration Date (mm/dd YYYY) If expiration date is set then user will not be able to login after the expiry date is reached. Leave empty to have no expiration. Send user welcome email Save  than Pari-an  Edit User Groups Tenants/Hosts API Key  Digital Asset Management Area User can access Digital Asset Management Site Administration Area Groups Administrator SystemAdmin Users in the group "Administrator" have Administration rights within their assigned tenants. Only members in the group "SystemAdministrator" have access to this Razuna Administratio Send user welcome email                                                                                                    | Fax                                                                                           |                                                                                                    |                                                                                                    |
| Expiration Date (mm/dd ////  f expiration date is set then user will not be able to login after the expiry date is reached. Leave empty to have no expiration.                                                                                                    | Mobile/Cell                                                                                   |                                                                                                    |                                                                                                    |
| If expiration date is set then user will not be able to login after the expiry date is reached. Leave empty to have no expiration.         Image: Send user welcome email         Send user welcome email         Save         Ithan Pari-an         Edit User       Groups         Tenants/Hosts       API Key         Digital Asset Management Area         User can access Digital Asset Management Site         Administration Area         Groups       Image: Administrator         Verse in the group "Administrator" have Administration rights within their assigned tenants.         Only members in the group "SystemAdministrator" have access to this Razuna Administration         Send user welcome email                                                                                                    | Expiration Date (mm/dd<br>/yyyy)                                                              |                                                                                                    |                                                                                                    |
| Image: Send user welcome email Save     than Pari-an     Edit User     Groups     Tenants/Hosts     API Key     Digital Asset Management Area   User can access Digital Asset Management Site   Administration Area   Groups   Administrator   W SystemAdmini   Users in the group "Administrator" have Administration rights within their assigned tenants.   Only members in the group "SystemAdministrator" have access to this Razuna Administration                                                                                                    | If expiration date is set th<br>empty to have no expirat                                      | ren user will not be able to login after the expiry date is a<br>ion.                                                                                                    | reached. Leave                                                                                                    |
| than Pari-an Edit User Groups Tenants/Hosts API Key Digital Asset Management Area User can access Digital Asset Management Site  Administration Area Groups Administrator SystemAdmin Users in the group "Administrator" have Administration rights within their assigned tenants. Only members in the group "SystemAdministrator" have access to this Razuna Administration Send user welcome email                                                                                                    |                                                                                               | Send user welcome en<br>Send user welcome en<br>Send user welcome e | mail Save                                                                                                    |
| Edit User Groups Tenants/Hosts API Key Digital Asset Management Area User can access Digital Asset Management Site  Administration Area Groups Administrator SystemAdmin Users in the group "Administrator" have Administration rights within their assigned tenants. Only members in the group "SystemAdministrator" have access to this Razuna Administratio Send user welcome email                                                                                                    | ithan Pari-an                                                                                 |                                                                                                    |                                                                                                    |
| Edit User Groups Tenants/Hosts API Key Digital Asset Management Area User can access Digital Asset Management Site  Administration Area Groups Administrator Administrator Users in the group "Administrator" have Administration rights within their assigned tenants. Only members in the group "SystemAdministrator" have access to this Razuna Administrator Send user welcome email                                                                                                    |                                                                                               | × × ×                                                                                                    |                                                                                                    |
| Digital Asset Management Area User can access Digital Asset Management Site Administration Area Groups Administrator SystemAdministrator SystemAdministrator SystemAdministrator Administrator Send user welcome email                                                                                                    | Edit User Group                                                                               | os Tenants/Hosts API Key                                                                                                    |                                                                                                    |
| User can access Digital Asset Management Site Administration Area Groups Administrator SystemAdmin Users in the group "Administrator" have Administration rights within their assigned tenants. Only members in the group "SystemAdministrator" have access to this Razuna Administratio Send user welcome email                                                                                                    | Digital Asset Mana                                                                            | gement Area                                                                                                    |                                                                                                    |
| Administration Area<br>Groups Administrator<br>Users in the group "Administrator" have Administration rights within their assigned tenants.<br>Only members in the group "SystemAdministrator" have access to this Razuna Administration<br>Send user welcome email                                                                                                    | -                                                                                             | -                                                                                                    |                                                                                                    |
| Groups Administrator Administrator SystemAdmin<br>Users in the group "Administrator" have Administration rights within their assigned tenants.<br>Only members in the group "SystemAdministrator" have access to this Razuna Administration<br>Send user welcome email                                                                                                    | User can access D                                                                             | igital Asset Management Site                                                                                                    | <b>v</b>                                                                                                    |
| Users in the group "Administrator" have Administration rights within their assigned tenants.<br>Only members in the group "SystemAdministrator" have access to this Razuna Administration<br>Send user welcome email                                                                                                    | User can access D<br>Administration Are                                                       | igital Asset Management Site<br>a                                                                                                    |                                                                                                    |
| Only members in the group "SystemAdministrator" have access to this Razuna Administrati                                                                                                    | User can access D<br>Administration Are<br>Groups                                             | igital Asset Management Site<br>a                                                                                                    | <ul> <li>Administrator</li> <li>SystemAdmin</li> </ul>                                                                   |
| Send user welcome email                                                                                                    | User can access D<br>Administration Are<br>Groups<br>Users in the group                       | igital Asset Management Site<br>a<br>"Administrator" have Administration rights within                                                                                                    | Administrator<br>SystemAdmin<br>their assigned tenants.                                                                  |
|                                                                                                    | User can access D<br>Administration Are<br>Groups<br>Users in the group<br>Only members in th | igital Asset Management Site<br>a<br>"Administrator" have Administration rights within<br>ie group "SystemAdministrator" have access to tl                                                                                                    | <ul> <li>Administrator</li> <li>SystemAdmin</li> <li>their assigned tenants.</li> <li>his Razuna Administrati</li> </ul> |

| Nathan Pari-an                 | 3                            | 2 |
|--------------------------------|------------------------------|---|
| Edit User Groups Tenants/Hosts | API Key                      |   |
| Tenants<br>Ø Demo<br>Ø RPI     |                              |   |
|                                | Send user welcome email Save | J |

X

| Nathan Pari-an                                                                                                    | x |
|----------------------------------------------------------------------------------------------------|---|
| Edit User Groups Tenants/Hosts API Key                                                                                                    |   |
| Below is your API Key. With it you can use the Razuna Desktop Uploader application and the<br>Razuna API. Please refer to the <u>API documentation</u> . Please note, that currently we only support<br>access by API from an account within the administrator group. |   |
| C410                                                                                                    |   |
| In case your key has been tempered with or has become otherwise insecure <u>you can reset the API key</u> NOTE: You will need to use the new API key with your application. The reset takes effect immediately!                                                       |   |
| Save Save                                                                                                    | _ |

# 7.8 Azure Storage

This section describes how to configure the Azure Storage Service to support an RPI external content provider.

### 7.8.1 Azure Account Configuration

1. In a browser, log into 'portal.azure.com'.

| MICroso           | ft Azure                              |
|-------------------|---------------------------------------|
| Sign in with you  | ur work or school account             |
| someone@exa       | ample.com                             |
| Password          |                                       |
| 🔲 Keep me sigi    | ned in                                |
| Sign in           |                                       |
| Can't access your | r account?                            |
| Don't have an acc | count assigned by your work or school |

2. After logging in you will be redirected to the Azure Portal home page.

|                                      |                                 | ces, services, and d | ocs (G+/)                                              |                           |                                         |                             |                                  | Þ.                                   | <b>₽</b> 0    | ŝ    |
|--------------------------------------|---------------------------------|----------------------|--------------------------------------------------------|---------------------------|-----------------------------------------|-----------------------------|----------------------------------|--------------------------------------|---------------|------|
| Azure service                        | es                              |                      |                                                        |                           |                                         |                             |                                  |                                      |               |      |
| +                                    |                                 | •                    |                                                        |                           | ۲                                       | SQL                         | <b>F</b>                         | 8                                    | $\rightarrow$ |      |
| Create a resource                    | Storage<br>accounts             | Virtual<br>machines  | Service Bus                                            | Azure Active<br>Directory | App Services                            | SQL databases               | Azure Database<br>for PostgreSQL | Azure Cosmos<br>DB                   | More servi    | ices |
| Recent resou                         | irces                           |                      |                                                        |                           |                                         |                             |                                  |                                      |               |      |
| Name                                 |                                 |                      |                                                        | Type                      |                                         |                             |                                  | Last Viewed                          |               |      |
| rpisprint35                          |                                 |                      |                                                        | Storage                   | account (classic)                       |                             |                                  | 4 weeks ago                          |               |      |
| Navigate                             | ons                             | a 💽                  | lesource groups                                        |                           | All resource                            | es                          | Da                               | shboard                              |               |      |
| Tools                                |                                 |                      |                                                        |                           |                                         |                             |                                  |                                      |               |      |
| Microsoft<br>Learn Azu<br>training f | Learn 🛃<br>ire with free online | . 🎯 (                | Azure Monitor<br>Monitor your apps an<br>nfrastructure | d                         | Security C<br>Secure you<br>infrastruct | enter<br>ur apps and<br>ure | Ar                               | ast Management<br>alyze and optimize | e your        |      |

3. Click Storage accounts (classic) to view the list of storage accounts for the Azure Storage service.

| Azure services    |                                                                                                  |                                                                                                    |                                                           |  |  |
|-------------------|--------------------------------------------------------------------------------------------------|----------------------------------------------------------------------------------------------------|-----------------------------------------------------------|--|--|
| +                 |                                                                                                  |                                                                                                    |                                                           |  |  |
| Create a resource | Storage<br>accounts                                                                              | Virtual<br>machines                                                                                                | Service Bus                                               |  |  |
| Recent resou      | Storage accounts *                                                                               |                                                                                                    |                                                           |  |  |
| Name pisprint35   | + Create                                                                                         | O View                                                                                                    |                                                           |  |  |
|                   | Description                                                                                      |                                                                                                    |                                                           |  |  |
| Navigate          | Create a stora<br>500TB of data<br>purpose stora<br>use a NoSQL o<br>queues for me<br>See more ~ | ge account to store<br>in the cloud. Use a<br>ge account to store<br>data store, define ar<br>essage processing, a | up to<br>general-<br>object data,<br>nd use<br>ind set up |  |  |

| $\equiv$ Microsoft Azure            |                                                 |            |                                      |  |  |  |  |  |  |
|-------------------------------------|-------------------------------------------------|------------|--------------------------------------|--|--|--|--|--|--|
| Home >                              |                                                 |            |                                      |  |  |  |  |  |  |
| Storage accounts 🖈                  |                                                 |            |                                      |  |  |  |  |  |  |
| 🕂 Add   🕲 Manage view 🗸 🖒 Refresh 🛓 | Export to CSV 🛛 🧭 Assign tags 🛍 Delete 🗍 💙 Fe   | edback     |                                      |  |  |  |  |  |  |
| Filter by name Subscription ==      | all Resource group == all () Location == all () | Add filter |                                      |  |  |  |  |  |  |
| Showing 1 to 6 of 6 records.        |                                                 |            |                                      |  |  |  |  |  |  |
| □ Name ↑↓                           | Type ↑↓                                         | Kind ↑↓    | Resource group $\uparrow \downarrow$ |  |  |  |  |  |  |
| 🗌 🚍 i8oel                           | Storage account                                 | Storage    | MNL-maniladev                        |  |  |  |  |  |  |
| 🗌 🚍 mani                            | Storage account                                 | Storage    | MNL-maniladev                        |  |  |  |  |  |  |
| 🔲 🚍 mani                            | Storage account                                 | Storage    | MNL-maniladev                        |  |  |  |  |  |  |
| 🗌 🚍 mnir                            | Storage account                                 | Storage    | MNL-maniladev                        |  |  |  |  |  |  |
| 🔲 🚍 mnis                            | Storage account                                 | Storage    | MNL-maniladev                        |  |  |  |  |  |  |
| 🔲 🥅 rpisp                           | Storage account (classic)                       |            | New_Resource_Group                   |  |  |  |  |  |  |
|                                     |                                                 |            |                                      |  |  |  |  |  |  |

4. Select your preferred account and view its details.

| ≡ Microsoft Azure                                                               |                                                                                                    | es, and docs (G+/)                                                                                                    | 区 66 0 00 ? (                                                                                               |
|---------------------------------------------------------------------------------|----------------------------------------------------------------------------------------------------|----------------------------------------------------------------------------------------------------|----------------------------------------------------------------------------------------------------|
| Home > Storage accounts > Storage accounts rpidev-aad + Add ③ Manage view ~ ··· | rpisprint35 % Storage account (dassic)                                                                 | Some in Explorer → Move ○ Refresh   <a>Belete</a>   <a>Gedback</a>                                                                                                    |                                                                                                    |
| Filter by name<br>Name 10                                                       | Cverview  Activity log  Access control (IAM)  Diagnose and solve problems                              | <ul> <li>Available</li> <li>Classic alerts in Azure Monitor is announced to retire in 2021, it is recommended that you u more information, see Continue alerting with ARM storage accounts. Cl</li> </ul>                                      | pgrade your classic alert rules to retain alerting functionality                                            |
| E mai<br>E mai<br>E mai<br>E mai                                                | Storage Explorer (preview)  Settings  Access keys  CORS  Confouration                                  | Resource group (change):     New_Resource_Group       Status     : Primary: Available       Location     : Southeast Asia       Subscription (change)     : RedPoint: RPI Dev       Subscription ID     : ee81131e-d23a-41ab-9e88-d35431314af5 | Performance : Standard<br>Replication : Locally-redundant storage (LRS)<br>Account kind : Storage (classic) |
|                                                                                 | <ul> <li>Shared access signature</li> <li>Migrate to ARM</li> <li>Properties</li> <li>Locks</li> </ul> | Containers<br>Scalable, cost-effective storage for<br>unstructured data<br>Learn more                                                                                                    | s Tables<br>Tabular data storage<br>Learn more                                                              |
|                                                                                 | Blob service Containers Custom domain Custom domain Custom containers                                  | Queues<br>Effectively scale apps according to<br>traffic<br>Learn more                                                                                                    |                                                                                                    |

## 7.8.2 Adding an Azure Storage Container

- 1. Having clicked Containers, you can add a container and edit its privacy settings.
- 2. Add a Container.
- 3. Set its access type to Container. Note that if this setting is not changed, files will not be accessible in RPI.

| rpisprint35   Cor<br>Storage account (classic) | ntair | iers 🖉                                   |                       |                     |             |
|------------------------------------------------|-------|------------------------------------------|-----------------------|---------------------|-------------|
|                                                | ~     | + Container 🛆 Change access level 💍 Refr | resh 🔟 Delete         |                     |             |
| Overview                                       | ^     |                                          |                       |                     |             |
| Activity log                                   |       | Name                                     | Last modified         | Public access level | Lease state |
| Access control (IAM)                           |       | audiovideo                               | 11/16/2016 5:14:59 PM | Container           | Available   |
| Diagnose and solve problems                    |       | documents                                | 11/16/2016 5:15:29 PM | Container           | Available   |
| 🕍 Storage Explorer (preview)                   |       | exportfiles                              | 11/16/2016 5:15:45 PM | Container           | Available   |
| Settings                                       |       | images                                   | 11/16/2016 5:15:12 PM | Container           | Available   |
| 📍 Access keys                                  |       | nptestcontainer                          | 7/2/2019 6:16:14 PM   | Container           | Available   |
| S CORS                                         |       | sarahfiles                               | 7/16/2015 5:56:46 PM  | Container           | Available   |
| 🚔 Configuration                                |       | sarahfilesfinal                          | 7/16/2015 5:54:39 PM  | Container           | Available   |
| Shared access signature                        |       | sprint35container                        | 6/1/2015 5:30:00 PM   | Container           | Available   |
| Migrate to ARM                                 |       | testcontainer                            | 7/16/2015 5:54:18 PM  | Container           | Available   |
| Properties                                     |       |                                          |                       |                     |             |

| New container                                                                                                    | ×                     |
|----------------------------------------------------------------------------------------------------|-----------------------|
| Name *                                                                                                    |                       |
| testcontainer2020                                                                                                    | $\checkmark$          |
| Public access level ①                                                                                                    |                       |
| Container (anonymous read access for containers and blobs)                                                                                                    | $\sim$                |
| ▲ All container and blob data can be read by anonymous rec<br>Clients can enumerate blobs within the container by anony<br>request, but cannot enumerate containers within the stora<br>account. | juest.<br>/mous<br>ge |

- 4. Specify a name for the container and click Create.
- 5. Select the created container in the list and start uploading/viewing files.

|                                      | ,O Search resources, services, and docs (G+/)                       |                                                                 | E                         | 6        | 🖉 @ ? 😀                      | nimfa.perilla@redpoin<br>RPIDEV |
|--------------------------------------|---------------------------------------------------------------------|-----------------------------------------------------------------|---------------------------|----------|------------------------------|---------------------------------|
| Home > Storage accounts > rpisprint3 | 5   Containers >                                                    |                                                                 |                           |          | Upload blob                  |                                 |
| Container                            | T Upload 👌 Change access level 🏷 Refresh   🗐 Delete   ⇄ Change      | e tier   $\beta^{c}$ Acquire lease $\delta^{c}$ Break lease $A$ | 🔊 View snapshots 🛛 🗐 Crea | te snaps | Files ① Select a file        |                                 |
| Access Control (IAM)                 | Location: testcontainer2020 Search blobs by prefix (case-sensitive) |                                                                 |                           | •        | <ul> <li>Advanced</li> </ul> | y exist                         |
| Settings                             | Name                                                                | Modified A                                                      | access tier Blob          | ype      |                              |                                 |
| Access policy                        | 📄 📄 blueapple.png                                                   | 6/5/2020 11:54:58 AM                                            | Block blob                |          | Upload                       |                                 |
| Properties                           | Chrome.jpeg                                                         | 6/5/2020 11:56:08 AM                                            | Block                     | blob     |                              |                                 |
| <ul> <li>Metadata</li> </ul>         | E female.jpg                                                        | 6/5/2020 11:56:08 AM                                            | Block                     | blob     | Current uploads              | Dismiss: Comple                 |
|                                      | male.jpeg                                                           | 6/5/2020 11:56:08 AM                                            | Block                     | blob     | married.ipg                  | 126 KiB / 126 KiB               |
|                                      | married.jpg                                                         | 6/5/2020 11:56:08 AM                                            | Block                     | blob     | female.ipg                   | 13 KiB / 13 KiB                 |
|                                      | isingle.jpeg                                                        | 6/5/2020 11:56:08 AM                                            | Block                     | blob     | single.jpeg                  | 3 KiB / 3 KiB                   |
|                                      | wall-murals-hello-kitty.jpg.jpg                                     | 6/5/2020 11:55:21 AM                                            | Block                     | blob     | male.jpeg                    | 4 KiB / 4 KiB                   |
|                                      | 📄 📄 x.jpeg                                                          | 6/5/2020 11:55:36 AM                                            | Block                     | blob     | Chrome.jpeg                  | 5 KiB / 5 KiB                   |
|                                      |                                                                     |                                                                 |                           |          | xjpeg                        | 🥝 6 KiB / 6 KiB                 |
|                                      |                                                                     |                                                                 |                           |          | wall-murals-hello-kitty.j    | 🥝 91 KiB / 91 KiB               |
|                                      |                                                                     |                                                                 |                           |          | blueapple.png                | 🔮 2 KiB / 2 KiB                 |
|                                      |                                                                     |                                                                 |                           |          |                              |                                 |

## 7.8.3 Azure CDN (Content Delivery Network) Configuration

- 1. In a browser, log into portal.azure.com
- 2. In the navigation panel, scroll down, and click More services > CDN Profiles, then Click Create.

|                   |                  | ces, services, and d | locs (G+/)  |                           |              |               |                                  | Þ                  | G 🗘 🏟         | 8 ? ( |
|-------------------|------------------|----------------------|-------------|---------------------------|--------------|---------------|----------------------------------|--------------------|---------------|-------|
| Azure service     | 25               |                      |             |                           |              |               |                                  |                    |               |       |
| +                 |                  | •                    |             | ٠                         | ۲            | SQL           | <b>W</b>                         | 8                  | $\rightarrow$ |       |
| Create a resource | Storage accounts | Virtual<br>machines  | Service Bus | Azure Active<br>Directory | App Services | SQL databases | Azure Database<br>for PostgreSQL | Azure Cosmos<br>DB | More services |       |

| $\equiv$ Microsoft Azure                                                    | ∠ Search resources, services, and docs (G+/) |                         |
|-----------------------------------------------------------------------------|----------------------------------------------|-------------------------|
| All services $\begin{subarray}{c} \end{subarray} \end{subarray}$ Search All |                                              |                         |
| Overview                                                                    | A NETWORKING (32)                            |                         |
| Categories                                                                  | <ul> <li>✓ Virtual networks</li> </ul>       | A Load balancers        |
| All                                                                         | Local network gateways                       | CDN profiles            |
| General                                                                     | Natwork Watcher                              |                         |
| Compute                                                                     |                                              | CDN profiles            |
| Networking                                                                  | Public IP addresses                          | - <b></b>               |
| Storage                                                                     | On-premises Data Gateways                    |                         |
| Web                                                                         |                                              | + Create (o) View       |
| Mobile                                                                      | Application security groups                  | V Doos protection plans |

3. To create a new CDN profile, complete the form's required details and click Create.

| ■ Microsoft Azure                    |        |          |
|--------------------------------------|--------|----------|
| All services >                       |        |          |
| CDN profile                          |        | $\times$ |
|                                      |        |          |
| Name 🕇                               |        |          |
| Test-CDN-Profile                     |        | ~        |
| Subscription *                       |        |          |
| RedPoint: RPI Dev                    |        | $\sim$   |
| Resource group *                     |        |          |
|                                      |        | $\sim$   |
| Create new                           |        |          |
| Resource group location ①            |        |          |
| East US                              |        | $\sim$   |
| Pricing tier (View full pricing deta | ils) 🗙 |          |
| Standard Akamai                      |        | $\sim$   |
| Create a new CDN endpoint n          | ow     |          |

4. Refresh the list of CDN profiles. Once your new profile is available, select it.

| ■ Microsoft Azure                                      | Search resources, services, an       | id docs (G+/)                       |                                      |                                         | N 🗗      | ۵ 🗘       |
|--------------------------------------------------------|--------------------------------------|-------------------------------------|--------------------------------------|-----------------------------------------|----------|-----------|
| All services >                                         |                                      |                                     |                                      |                                         |          |           |
| CDN profiles 🖈                                         |                                      |                                     |                                      |                                         |          |           |
| + Add 🐵 Manage view 🗸 💍 Refresh 🞍 Export to CS         | 🖌 🛛 🖉 Assign tags 🔤 💙                | Feedback                            |                                      |                                         |          |           |
| Filter by name         Subscription == all         Res | ource group == all O                 | cation == all  Add filter           |                                      |                                         |          |           |
| Showing 1 to 1 of 1 records.                           |                                      |                                     |                                      |                                         |          |           |
| □ Name ↑↓                                              | Pricing tier $\uparrow_{\downarrow}$ | Resource ID $\uparrow_{\downarrow}$ | Subscription $\uparrow_{\downarrow}$ | Subscription ID $\uparrow_{\downarrow}$ | Resource | egroup ↑↓ |
| Test-CDN-Profile                                       | Standard Akamai                      | /subscriptions/ee81131e-d23a-4      | RedPoint: RPI Dev                    | ee8                                     |          |           |
|                                                        |                                      |                                     |                                      |                                         |          |           |

5. To add an Endpoint, click + Endpoint

| $\equiv$ Microsoft Azure      | 𝒫 Search resources, services, a | ind docs (G+/)                                        |           |             |
|-------------------------------|---------------------------------|-------------------------------------------------------|-----------|-------------|
| All services > CDN profiles > |                                 |                                                       |           |             |
| CDN profiles «<br>rpidev-aad  | Test-CDN-Profile<br>CDN profile | Å                                                     |           |             |
| 🕂 Add  🙆 Manage view 🗸 \cdots | » م                             | + Endpoint $\beta^{\circ}$ Purge $\rightarrow$ Move 📋 | Delete    |             |
| Filter by name                | <ul> <li>Overview</li> </ul>    | Resource group (change) : MNL-maniladev               |           |             |
| Name 1                        | Activity log                    | Status : Active                                       |           |             |
| Test-CDN-Profile              | Access control (IAM)            | Subscription (change) : RedPoint: RPI De              | v         |             |
|                               | Tags                            | Subscription ID : ee                                  |           | if5         |
|                               | Diagnose and solve problems     |                                                       |           | *           |
|                               | Settings                        | Hostname                                              | ↑↓ Status | ↑↓ Protocol |
|                               | Properties                      | No endpoints are associated with this profile         | 9         |             |
|                               | 🗳 Quickstart                    | · · · · · ·                                           |           |             |

6. Complete the form and click Add.

| Add an endpoint                             | ×              |
|---------------------------------------------|----------------|
| Allows configuring content delivery behavio | r and access.  |
| Name *                                      |                |
| testcdn2020                                 |                |
|                                             | .azureedge.net |
| Origin type 🗙                               |                |
| Storage                                     | $\checkmark$   |
| Origin hostname 🕇 🛈                         |                |
| rpisprint35.blob.core.windows.net           | $\checkmark$   |
| Origin path ①                               |                |
| /Path                                       |                |
| Origin host header 🕕                        |                |
| rpisprint35.blob.core.windows.net           | $\checkmark$   |
| Protocol ①                                  | Origin port () |
| ИТТР                                        | 80             |
|                                             | 443            |
| Optimized for (i)                           |                |
| General web delivery                        | $\sim$         |

7. Wait while the CDN endpoint is created. Refresh the list of CDN profiles to view the newly-created endpoint.

| $\equiv$ Microsoft Azure      |                                         | nd docs (G+/)             |                   |       |         |    |             |         | D. 17             | ۹     | <b>8</b> î | ) ©       |
|-------------------------------|-----------------------------------------|---------------------------|-------------------|-------|---------|----|-------------|---------|-------------------|-------|------------|-----------|
| All services > CDN profiles > |                                         |                           |                   |       |         |    |             |         |                   |       |            |           |
| CDN profiles «<br>rpidev-aad  | Test-CDN-Profile     ScDN profile       | 2                         |                   |       |         |    |             |         |                   |       |            |           |
| 🕂 Add  🔯 Manage view 🗸 \cdots | »                                       | + Endpoint 🔗 Purge        | → Move 📋          | Delet | e       |    |             |         |                   |       |            |           |
| Filter by name                | <ul> <li>Overview</li> </ul>            | Resource group (change) : | MNL-maniladev     |       |         |    |             | Pricing | Tier : Standard A | kamai |            |           |
| Name 1                        | Activity log                            | Status :                  | Active            |       |         |    |             |         |                   |       |            |           |
| Test-CDN-Profile              | <br>Access control (IAM)                | Subscription (change) :   | RedPoint: RPI Dev |       |         |    |             |         |                   |       |            |           |
| - reactor rome                | Tags                                    | Subscription ID :         | e                 |       |         |    |             |         |                   |       |            |           |
|                               | Diagnose and solve problems<br>Settings | 💑 Endpoints               |                   |       |         |    | \$          |         |                   |       |            |           |
|                               | Setungs                                 | Hostname                  |                   | ↑↓    | Status  | ↑↓ | Protocol    | ¢↓      | Origin type       | ↑↓    | Custo      | m domains |
|                               | Properties                              | testcdn2020.azureedge.ne  | t                 |       | Running |    | HTTP, HTTPS |         | Storage           |       |            |           |
|                               | n Quickstart                            |                           |                   |       |         |    |             |         |                   |       |            |           |
|                               | 🔒 Locks                                 |                           |                   |       |         |    |             |         |                   |       |            |           |

8. Select the endpoint and scroll down to Origin.

| $\equiv$ Microsoft Azure               | ■ Microsoft Azure P Search resources, services, and docs (G+/) |                               |  |  |  |  |  |
|----------------------------------------|----------------------------------------------------------------|-------------------------------|--|--|--|--|--|
| All services > CDN profiles > Test-CDN | -Profile ><br>CDN-Profile,                                     | <b>/testcdn2020)</b>   Origin |  |  |  |  |  |
| Search (Ctrl+/) «                      | 🖫 Save 🗙 Di                                                    | Discard                       |  |  |  |  |  |
| 🖧 Overview                             | Origin type ★                                                  |                               |  |  |  |  |  |
| Activity log                           | Storage                                                        | ~                             |  |  |  |  |  |
| R Access control (IAM)                 | Access control (IAM) Origin hostname * ①                       |                               |  |  |  |  |  |
| Tags                                   | rpisprint35.blob.c                                             | core.windows.net              |  |  |  |  |  |
| Diagnose and solve problems            | Origin host header                                             | r 🛈                           |  |  |  |  |  |
| Settings                               | rpisprint35.blob.c                                             | core.windows.net              |  |  |  |  |  |
| \Xi Origin                             | /Path                                                          |                               |  |  |  |  |  |
| Custom domains                         | Protocol 🛈                                                     | Origin port 🕦                 |  |  |  |  |  |
| Compression                            |                                                                |                               |  |  |  |  |  |
| 🔗 Caching rules                        |                                                                | 80                            |  |  |  |  |  |
| 🌻 Geo-filtering                        | ✓ HTTPS 443                                                    |                               |  |  |  |  |  |
| Optimization                           |                                                                |                               |  |  |  |  |  |

9. Use the Origin hostname to configure the Azure Storage provider's Blob service endpoint property.

# 7.9 WebDAV

### 7.9.1 Installing WebDAV

- 1. On the taskbar, click Start, point to Administrative Tools, and then click Server Manager.
- 2. In the Server Manager hierarchy pane, expand Roles, and then click Web Server (IIS).
- 3. In the Web Server (IIS) pane, scroll to the Role Services section, and then click Add Role Services.
- 4. On the Select Role Services page of the Add Role Services Wizard, expand Common HTTP Features, select WebDAV Publishing, and then click Next.

| Add Role Services                                    |                                                                                                    | ×                                                                                                    |
|------------------------------------------------------|----------------------------------------------------------------------------------------------------|----------------------------------------------------------------------------------------------------|
| Select Role Servi                                    | ces                                                                                                    |                                                                                                    |
| Role Services<br>Confirmation<br>Progress<br>Results | Select the role services to install for Web Server (IIS):<br>Role services:<br>Web Server <ul> <li>Common HTTP Features</li> <li>Static Content</li> <li>Default Document</li> <li>Directory Browsing</li> <li>HTTP Redirection</li> <li>WebVPUblishing</li> <li>Application Development</li> <li>ASP.NET</li> <li>MET Extensibility</li> <li>ASP</li> <li>GI</li> <li>ISAPI Filters</li> <li>Server Side Includes (Not Installed)</li> <li>Health and Diagnostics</li> <li>Health and Diagnostics</li> <li>More about role services</li> </ul> | Description:         WebDAY Publishing (Web Distributed Authoring and Versioning) enables you to publish files to and from a Web server by using the HTTP protocol.         Because WebDAY uses HTTP, it works through most firewalls without modification. |

- 5. On the Confirm Installation Selections page, click Install.
- 6. On the Results page, click Close.

#### 7.9.2 Enabling and adding an authoring rule in WebDAV

1. In IIS Manager, in the Connections pane, expand the Sites node in the tree, then click the Default Web Site.

- Connections Default Web Site Home 😪 - 🔚 🖄 😪 Open Feature Start Page - -3 Explore Filter: 🕶 🚏 Go 👒 🥁 Show All 🛛 Group by: Area .NET Profile .NET Roles Edit Permissions. .NET Error .NET Globalization .NET .NET Application Pools ⊿ Sites Authorizat... Compilation Pages Edit Site Default Web Site 2 Bindings. ab 1 8 Basic Settings. .NET Trust .NET Users Application Connection Machine Key Settings Strings Pages and Controls View Applications Levels Strings View Virtual Directo • 8 R Manage Website Providers Session State SMTP E-mail 2 Restart Stop IIS 0 2 Z 10 CGI **Browse Website** 0 Browse \*:80 (http) CGI ASP Default Authentic Authorizat... Compression Advanced Settings Rules Document Configure NB. 10 -.... 404 Failed Request Tracing. HTTP Directory Browsing Failed Request Tra... Error Pages Handler HTTP Limits. Mappings Respon.. Add FTP Publishing. 16 3 jas Install Application From Gallery 1 IP Address and Doma.. ISAPI Filters MIME Types Modules Output Caching Logging Help 9 php -001-00-1A PHP SSL Settings URL Rew Request WebDAV Manager Filtering Authoring Rules Manager
- 2. As shown in the image below, double-click the WebDAV Authoring Rules feature.

3. When the WebDAV Authoring Rules page is displayed, click the Enable WebDAV task in the Actions page.

| <b>6</b>                                         |             | Internet Infor       | mation Services (I | IS) Manager |         | _ 0 ×                                        |
|--------------------------------------------------|-------------|----------------------|--------------------|-------------|---------|----------------------------------------------|
| CONTOSO-SERVE                                    | ER 🕨 Sites  | ▶ Default Web Site → |                    |             |         | 🔯 🗵 🔐 🔞                                      |
| File View Help                                   |             |                      |                    |             |         |                                              |
| Connections           Image: Start Page          | Use this fe | VebDAV Authorin      | g Rules            | s content.  |         | Alerts The WebDAV feature has been disabled. |
| CONTOSO-SERVER (CONTOS  Application Pools  Sites | Path        | Users                | Roles              | Access      | Entry 1 | Actions<br>Add Authoring Rule                |
| Default Web Site                                 |             |                      |                    |             |         | Enable WebDAV                                |
|                                                  |             |                      |                    |             |         | WebDAV Settings                              |
|                                                  |             |                      |                    |             |         | 😧 Help                                       |

4. Once WebDAV has been enabled, click the Add Authoring Rule task in the Actions pane.

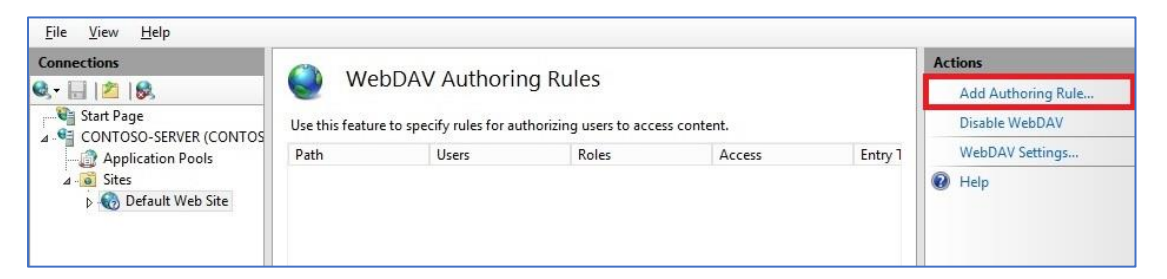

- 5. When the Add Authoring Rule dialog appears:
  - a. Click All content to specify that the rule applies to all content types.
  - b. Choose Specified users and type "administrator" for the user name.
  - c. Select Read, Source, and Write for the permissions.
  - d. When you have completed these items, click OK.

|                                        | Add Aut      | noring Ru | le |          |
|----------------------------------------|--------------|-----------|----|----------|
|                                        |              |           |    |          |
| Allow access to:                       |              |           |    |          |
|                                        |              |           |    |          |
| <ul> <li>All content</li> </ul>        |              |           |    |          |
| <ul> <li>Specified conten</li> </ul>   | t            |           |    |          |
|                                        |              |           |    |          |
| Example: *.bas, w                      | svc.axd      |           |    |          |
| Allow access to this                   | content to:  |           |    |          |
|                                        |              |           |    |          |
| O All users                            |              |           |    |          |
| <ul> <li>Specified roles or</li> </ul> | user groups: |           |    |          |
|                                        |              |           |    |          |
| Admin, Guest                           |              |           |    |          |
| Specified users:                       |              |           |    |          |
| administrator                          |              |           |    |          |
| User1. User2                           |              |           |    |          |
|                                        |              |           |    |          |
| Permissions                            |              |           |    |          |
| ✓ Read                                 |              |           |    |          |
| ✓ Source                               |              |           |    |          |
| Vrite                                  |              |           |    |          |
|                                        |              |           |    |          |
|                                        |              |           |    |          |
|                                        |              | 0         | IZ | <u> </u> |

### 7.9.3 Logging into the WebDAV site

- 1. In IIS Manager, in the Connections pane, expand the Sites node in the tree, then click the Default Web Site.
- 2. Double-click the Authentication feature.

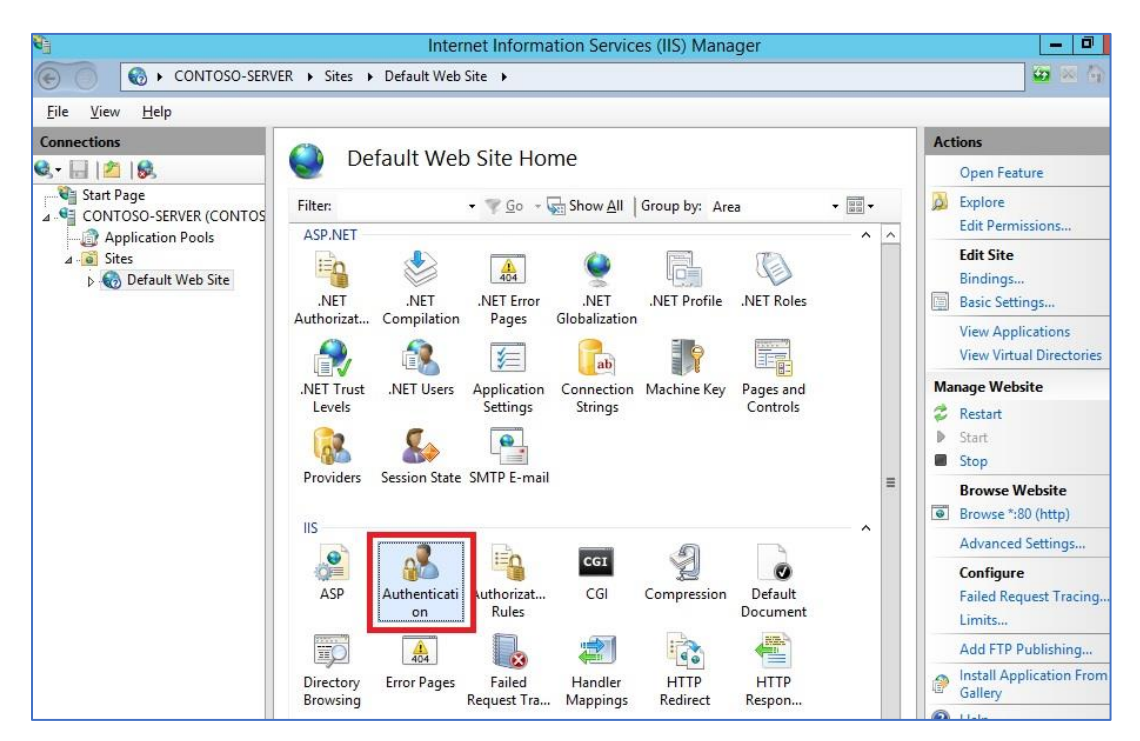

 When the Authentication feature opens, make sure that Windows Authentication is enabled. If it is not enabled, select Windows Authentication, and click Enable in the Action menu.(Note: You can use Basic Authentication with WebDAV, but the WebDAV redirector will only use Basic authentication with SSL connections.)

| 8                                                                                                    | Internet I                                        | nformation Ser      | vices (IIS) Manager     | _ 0 ×                        |  |
|----------------------------------------------------------------------------------------------------|---------------------------------------------------|---------------------|-------------------------|------------------------------|--|
| CONTOSO-SERV                                                                                                    | ER                                                | •                   |                         | 🐸 🛎 🟠 I 😨                    |  |
| <u>F</u> ile <u>V</u> iew <u>H</u> elp                                                                                                    |                                                   |                     |                         |                              |  |
| Connections                                                                                                    | Authentication                                    |                     |                         | Alerts                       |  |
| Image: Start Page         Image: Start Page         Image: CONTOSO-SERVER (CONTOSO-SERVER (CONTOSO-SERVER (CONTOSO-SERVER (CONTOSO))         Image: Page: Pag | Authentication                                    |                     |                         | 🛕 Click here to learn how to |  |
|                                                                                                    | Group by: No Grouping 🔹                           |                     |                         | Protection.                  |  |
|                                                                                                    | Name                                              | Status              | Response Type           | Actions                      |  |
|                                                                                                    | Anonymous Authentication<br>ASP.NET Impersonation | Enabled<br>Disabled |                         | Disable                      |  |
|                                                                                                    | Basic Authentication                              | Disabled            | HTTP 401 Challenge      | Advanced Settings            |  |
|                                                                                                    | Digest Authentication                             | Disabled            | HTTP 401 Challenge      | Providers                    |  |
|                                                                                                    | Forms Authentication                              | Disabled            | HTTP 302 Login/Redirect | Help                         |  |
|                                                                                                    | Windows Authentication                            | Enabled             | HTTP 401 Challenge      |                              |  |

4. In IIS Manager, click the Default Web Site under the Sites node in the tree.

| Connections                                                                                                    |                                                                                                    | Actions                                                         |
|----------------------------------------------------------------------------------------------------|----------------------------------------------------------------------------------------------------|-----------------------------------------------------------------|
| 😪 - 🔚 🖄 🛞                                                                                                    | Default web Site Home                                                                                                    | Open Feature                                                    |
| Start Page                                                                                                    | Filter: • 🐨 😳 - 😓 Show <u>A</u> ll   Group by: Area                                                                                                    | Explore     Edit Permissions                                    |
| <ul> <li>∠ Application Pools</li> <li>∠ Sites</li> <li>↓ <ul> <li>♦ <ul> <li>♥ <ul></ul></li></ul></li></ul></li></ul> | NET .NET .NET Error .NET .NET Profile .NET<br>Authorizat Compilation Pages Globalization                                                                                                    | Roles                                                           |
|                                                                                                    | INET Trust INET Users Application Connection Machine Key Page Levels Settings Strings Construction Machine Key Page Construction Strings Construction Strings Construction Settings Settings Construction Settings Settings | se and<br>ttrols<br>■ Manage Website                            |
|                                                                                                    | IS<br>ASP Authentic Authorizatio<br>n Rules                                                                                                    | Advanced Settings Configure fault Failed Request Tracing Limits |
|                                                                                                    |                                                                                                    | Add FTP Publishing                                              |
|                                                                                                    | Directory Error Pages Failed Handler HTTP H<br>Browsing Request Tra Mappings Redirect Res                                                                                                    | TTP Install Application From Gallery                            |

- 5. When the Authorization feature opens, make sure that an Allow rule is defined that includes the administrator account. (For example, the default rule for IIS allowing access to All Users will include the administrator account.)
- 6. On your WebDAV server, open a command prompt session.
- 7. Type the following command to connect to your WebDAV server: net use \* http://localhost/

| <b>G</b> 83.                                                                     | Administrator: Command Prompt                                                                                                    | > | ¢,     |
|----------------------------------------------------------------------------------|----------------------------------------------------------------------------------------------------|---|--------|
| (c) 2013 Mi                                                                      | icrosoft Corporation. All rights reserved.                                                                                                    |   | ^      |
| C:\Windows\<br>Drive Y: is                                                       | <pre>system32&gt;net use * http://localhost/<br/>now connected to http://localhost/.</pre>                                                                                                    |   | =      |
| The command                                                                      | completed successfully.                                                                                                    |   |        |
| C:\Windows\                                                                      | \system32>Y:                                                                                                    |   |        |
| Y:∖>dir<br>Volume in<br>Volume Sei                                               | drive ¥ has no label.<br>∙ial Number is 0000-0000                                                                                                    |   |        |
| Directory                                                                        | of Y:\                                                                                                    |   |        |
| 02/21/2014<br>02/21/2014<br>02/21/2014<br>01/14/2014<br>02/28/2014<br>02/28/2014 | 02:10 PM (DIR)       .         02:10 PM (DIR)       .         01:58 PM 899 article.aspx         09:21 AM 91 test.asp         08:34 AM 1,435 web.config         3 File(s) 2,425 bytes         2 Dir(s) 123,961,274,368 bytes free |   |        |
| Y : \>                                                                           |                                                                                                    |   | $\sim$ |

# 7.10 Box

This section describes how to configure Box for use as an RPI external content provider.

 In a web browser, log into the Box developer site (https://developer.box.com/), using the "Log in" link. If you do not have an account, please create one by clicking "the Sign Up" link (proceed to the "Creating an Account" section below).

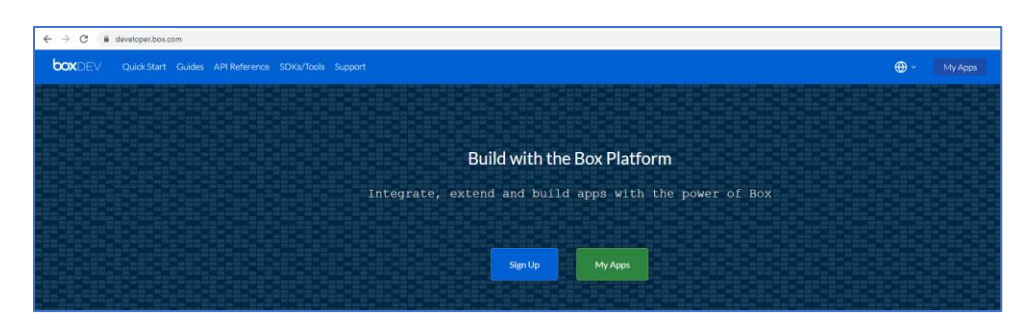

2. Enter your Full Name and Email Address to sign up.

| Your Information         |  |
|--------------------------|--|
|                          |  |
| Full Name                |  |
| Full Name                |  |
| Email Address            |  |
| Email Address            |  |
| Business Name (Optional) |  |
| Business Name            |  |
| I'm not a robot          |  |
| Submit                   |  |

3. Click on the Confirmation Email sent to your email address and set your Password.

| Verify your email to start using Box                                                                                                    |
|----------------------------------------------------------------------------------------------------|
| Welcome to Box! Just verify your email to get started. We do this as a security precaution to verify your credentials.  Verify Email  If you did not sign up for Box, or believe an unauthorized person has signed up using your email address, please contact Box Support. |
| OCKID 2020 About Box • Privacy Policy • Edit Notification Settings • 900 Jefferson Avenue, Redwood City, CA 94068, USA                                                                                                    |

| Enter your new password<br>Before you can access your account<br>(redpointuser2020@gmail.com), you need to create a new<br>password.<br>New Password |  |
|----------------------------------------------------------------------------------------------------|--|
| Confirm Password                                                                                                    |  |
| Update                                                                                                    |  |
| Not redpointuser2020@gmail.com? Log out.                                                                                                    |  |

4. Click the Create New App button.

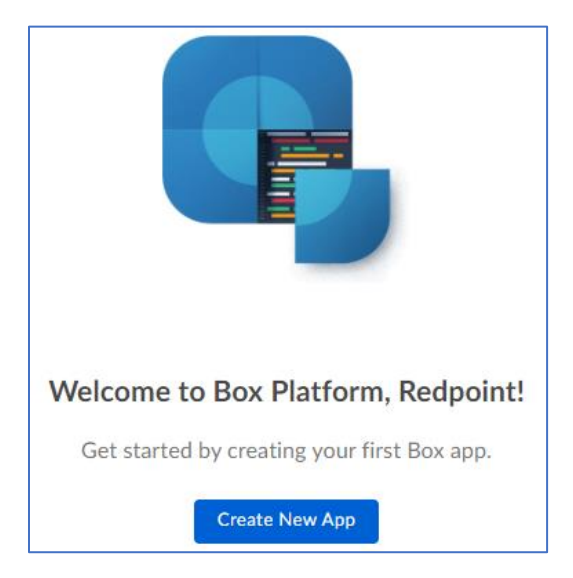

5. Select Custom App then click Next.

|                                                                                                    | Let's get started. What ty                                                                                                    | rpe of app are you building?                                                                                                    |                                                                                                    |
|----------------------------------------------------------------------------------------------------|----------------------------------------------------------------------------------------------------|----------------------------------------------------------------------------------------------------|----------------------------------------------------------------------------------------------------|
| Custom App                                                                                                    | Enterprise Integration                                                                                                    | Partner Integration                                                                                                    | Tape People                                                                                                    |
| Build a standalone app with Box's<br>content services, such as<br>managing and rendering files and<br>enabling end-user collaboration.<br>For developers using Box's<br>content services without requiring<br>Box user accounts. | Extend your Box instance with<br>programmatic processes and<br>backend integrations, such as<br>user, group, and event<br>management.<br>For Box admins and developers<br>building an integration for their<br>existing Box users. | Allow users to access, edit, and<br>save their Box content within your<br>third-party apo, such as an e-<br>signature or project management<br>service.<br>For developers building an<br>integration for existing Box users. | Build a Custom Skill that<br>processes files in Box using third-<br>party AI/ML technologies. Custom<br>Skills apply metadata to files, such<br>as image labels or audio<br>transcripts.<br>For developers building content<br>processing solutions. |

6. Select Standard OAuth 2.0 then click Next.

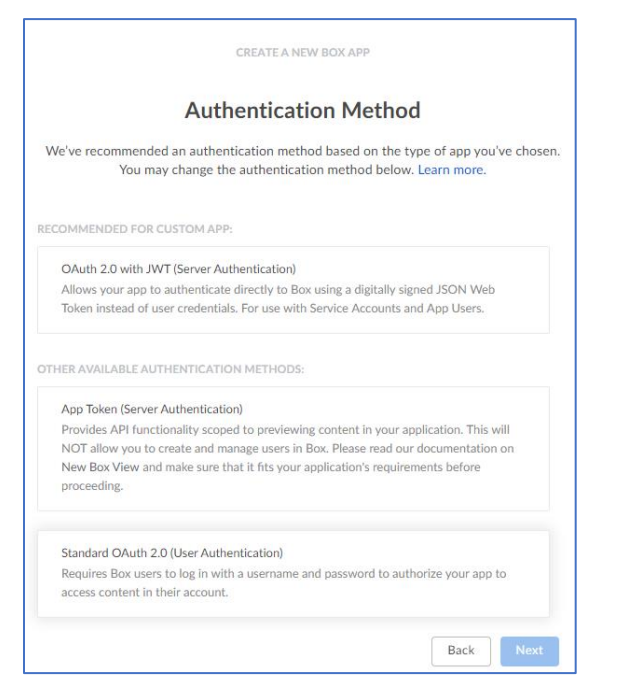

7. Enter your application name then click Create App.

| CREATE A NEW BOX APP                                                                                                    |
|----------------------------------------------------------------------------------------------------|
| What would you like to name your app?                                                                                                    |
| Don't worry—you can change this later.                                                                                                    |
| AppBox2020                                                                                                    |
| By clicking 'Create App', you agree to the terms of the Box Developer Agreement and the Box Privacy Policy.                                              |
| Back Create App                                                                                                    |
| · · ·                                                                                                    |
|                                                                                                    |
|                                                                                                    |
|                                                                                                    |
|                                                                                                    |
| Woot! Your app has been created.                                                                                                    |
| Make your first API call and retrieve a list of folders from your personal Box account using a developer token. This token will expire after 60 minutes. |
| curl https://api.box.com/2.0/folders/0 -H \<br>"Authorization: Bearer Jklx                                                                               |
| View Your App                                                                                                    |

8. Click the View Your App button to get the created credentials.

| A box Developers                                                                   |                                                                                                    |                                                                                                    |
|------------------------------------------------------------------------------------|----------------------------------------------------------------------------------------------------|----------------------------------------------------------------------------------------------------|
| BB My Apps<br>APPBOX2020<br>(3) General                                            | Configuration<br>Configure the authentication and permission                                                                           | ns for your app to begin using the Box APIs. Check out our Getting Started Guide for a walkthrough of these settings.                                                                                              |
| Configuration     Webhooks     Integrations     App Gallery     REFERENCE     SDKs | Authentication Method<br>Choose how your app will authenticate<br>to the Box APIs. Learn more.                                         | Standard OAuth 2.0 (User Authentication)<br>Requires Box users to log in with a username and password to authorize your app to<br>access content in their account.                                                 |
| 힌 API Docs<br>② Support                                                            |                                                                                                    | OAuth 2.0 with JWT (Server Authentication)<br>Allows your app to authenticate directly to Box using a digitally signed JSON Web<br>Token Instead of user credentials. For use with Service Accounts and App Users. |
|                                                                                    | Developer Token                                                                                                    | Developer Token                                                                                                    |
|                                                                                    | A developer token allows you to use the<br>Box API to access your personal Box<br>account only. This token is valid for 60<br>minutes. | Jkl     COPY       Revoke     Created: May 10, 2020 at 10:16:22 PM PDT       Expires: May 10, 2020 at 11:22:58 PM PDT                                                                                              |
|                                                                                    | OAuth 2.0 Credentials                                                                                                    | Client ID                                                                                                    |
|                                                                                    | Credentials for using OAuth 2.0 as your<br>Authentication type.                                                                        | pp: COPY Client Secret                                                                                                    |
|                                                                                    |                                                                                                    | СОРҮ                                                                                                    |
|                                                                                    |                                                                                                    | Reset                                                                                                    |

# 7.11 Amazon AWS S3

Follow the steps below to enable KMS encryption at an S3 bucket.

### 7.11.1 Enable Default Encryption for an S3 Bucket

This section describes how to enable encryption for AWS S3-KMS. Please follow the steps below:

- 1. Sign into the AWS Management Console and open the Amazon S3 console at <a href="https://console.aws.amazon.com/s3/">https://console.aws.amazon.com/s3/</a>.
- 2. In the Bucket name list, choose the name of the bucket that you want.

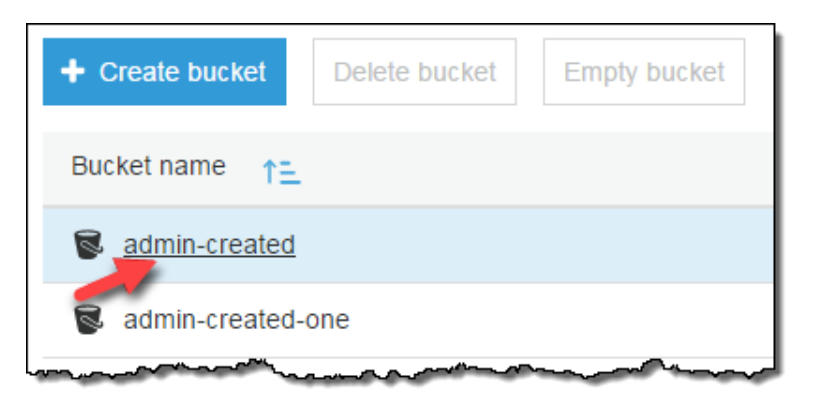

3. Show Properties.

| Overview | Properties                             | Permissions | Management |
|----------|----------------------------------------|-------------|------------|
| ma March | ~~~~~~~~~~~~~~~~~~~~~~~~~~~~~~~~~~~~~~ | man and     |            |

4. Choose Default encryption.

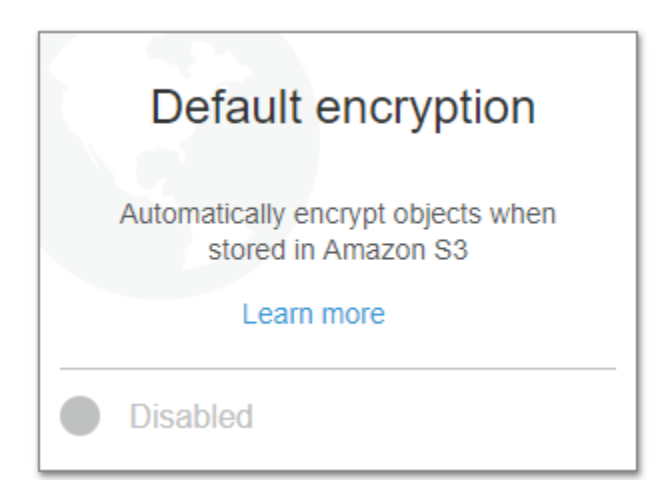

5. Choose AWS-KMS, and then choose a master key from the list of the AWS KMS master keys that you have created. AES-256 is not supported in this context.

6. Type the Amazon Resource Name (ARN) of the AWS KMS key to use. You can find the ARN for your AWS KMS key in the IAM console, under Encryption keys, or you can choose a key name from the dropdown list.

| Default encryption                                                             | × |
|--------------------------------------------------------------------------------|---|
| This property does not affect existing objects in your bucket.                 |   |
| None                                                                           |   |
| AES-256<br>Use Server-Side Encryption with Amazon S3-Managed Keys (SSE-<br>S3) |   |
| AWS-KMS                                                                        |   |
| Use Server-Side Encryption with AWS KMS-Managed Keys (SSE-<br>KMS)             |   |
| Custom KMS ARN V                                                               |   |
| Type to search Q                                                               |   |
| aws/s3                                                                         |   |
| ca-key                                                                         |   |
| Custom KMS ARN                                                                 |   |
| View bucket policy                                                             |   |
|                                                                                | _ |
| Cancel                                                                         |   |

7. Press Save.

#### 7.11.2 Create Master key for AWS-KMS

This section describes how to create an AWS-KMS master key. Please follow the steps below:

- 1. Open the IAM console at https://console.aws.amazon.com/iam/.
- 2. In the navigation pane, click Encryption keys.
- 3. Click Create Key.

| Dashboard          | Create Key Key Actions          | •                                    |
|--------------------|---------------------------------|--------------------------------------|
| Details            | Filter: US East (N. Virginia) - | 0 Search                             |
| Groups             |                                 |                                      |
| Users              | Alias 🗢                         | Key ID 🗢                             |
| Roles              | 👔 aws/s3                        | 6a4e4ad3-f951-400b-9040-21c5be0ec532 |
| Identity Providers | 👔 aws/ebs                       | 6cfb2f97-4972-4f85-b3e2-c040ea97fb38 |
| Password Policy    | 🧃 aws/redshift                  | 86048d94-02be-48c5-8f95-945ff951af85 |
| Credential Report  |                                 |                                      |

4. Complete the app key and description fields then press **Next step**.

| 🎁 Services 🗸 Edit 🗸                                                        |                                                |                                                            |           |                    |
|----------------------------------------------------------------------------|------------------------------------------------|------------------------------------------------------------|-----------|--------------------|
| Create Key in US East (N.<br>Virginia)                                     | Create Alias a                                 | and Description                                            |           |                    |
| Step 1 : Create Alias and Description<br>Step 2: Define Key Administrators | Define an alias and a desc<br>Alias (required) | ription for this key. Properties of this key can<br>AppKey |           |                    |
| Step 3: Define Key Usage Permissions                                       | Description                                    | key for application encryp                                 |           |                    |
| m                                                                          |                                                | ~~~~~~                                                     | 5.<br>the | Check<br>users and |

roles who can administer the master key. Press Next step when done.

| Virginia)                            | Define Key Administrators                                                                                  |
|--------------------------------------|----------------------------------------------------------------------------------------------------|
| Step 1: Create Alias and Description | Define which IAM users and roles within this account can administer th<br>administer this key. Learn More. |
| Step 2 : Define Key Administrators   |                                                                                                    |
| Step 3: Define Key Usage Permissions | Search                                                                                                    |
|                                      | □ Name ≎                                                                                                   |
|                                      | ✓ awscli                                                                                                   |
|                                      | awsroadtrip                                                                                                |
|                                      | cwlogger                                                                                                   |

6. Select users and roles who can encrypt and decrypt data when using AWS services.

| 🎁 Services 🗸 Edit 🗸                                                                                                   |                                                                                                    |
|----------------------------------------------------------------------------------------------------|----------------------------------------------------------------------------------------------------|
| Create Key in US East (N.<br>Virginia)                                                                                | Define Key Usage Permissions                                                                                                    |
| Step 1: Create Alias and Description<br>Step 2: Define Key Administrators<br>Step 3 : Define Key Usage<br>Permissions | <ul> <li>This Account</li> <li>Define which users and roles in this account can use this key to encrypt and<br/>when using AWS services currently integrated with KMS. Users and roles in the<br/>key. Learn More.</li> </ul> |
|                                                                                                    | Search                                                                                                    |
|                                                                                                    | awscli awsroadtrip                                                                                                    |
|                                                                                                    | cwlogger<br>dynamic-dynamodb                                                                                                    |
| A contraction of the second second second second second second second second second second second second second       | ✓ jeff                                                                                                    |

7.

8. Press **Finish** to save the encryption key.

285

# 7.12 Google Cloud Storage

### 7.12.1 Create Google Cloud Storage Bucket

This section describes how to create and configure a new Google Cloud Storage Bucket. Please follow the steps below:

- 1. Open a web browser and navigate to <u>https://console.cloud.google.com</u> to logon to the Google Cloud Console.
- 2. From the left side menu, under the Storage section, click **Storage > Browser**.
- 3. On the Browser page, click Create Bucket.

Browser 😨 CREATE BUCKET C REFRESH 👕 DELETE

4. Create your bucket by entering the required fields in the Create Bucket step-by-step process.

| ←  | Create a bucket                                                                      |
|----|--------------------------------------------------------------------------------------|
| •  | Name your bucket<br>Pick a globally unique, permanent name. <u>Naming guidelines</u> |
|    | Ex. 'example', 'example_bucket-1', or 'example.com'                                  |
|    | Tip: Don't include any sensitive information                                         |
|    | CONTINUE                                                                             |
| •  | Choose where to store your data                                                      |
| •  | Choose a default storage class for your data                                         |
| •  | Choose how to control access to objects                                              |
| •  | Advanced settings (optional)                                                         |
| CR | EATE CANCEL                                                                          |

### 7.12.2 Create API Credentials

5. From the Menu on the left, click **APIs and Services** > **Credentials** 

6. Click the **Create Credentials** button on the Credentials page and select **API key** from the dropdown menu.

| Credentials                                                                                    |
|------------------------------------------------------------------------------------------------|
| Create credentials                                                                             |
| API key<br>Identifies your project using a simple API key to check quota and access            |
| OAuth client ID<br>Requests user consent so your app can access the user's data                |
| Service account key<br>Enables server-to-server, app-level authentication using robot accounts |
| Help me choose<br>Asks a few questions to help you decide which type of credential to use      |
|                                                                                                |

7. The API key will be used within the configuration of the Google Cloud Storage ECP. After the API key is created and displayed, click **Restrict Key**.

| API key created                                                     |              |
|---------------------------------------------------------------------|--------------|
| Use this key in your application by passing it with the key=API_KEY | parameter.   |
| Your API key                                                        | G            |
| CLOSE                                                               | RESTRICT KEY |

8. Set the API key's Application restrictions and API restrictions.

| _ |                                                                                                    |                                              |                 |
|---|----------------------------------------------------------------------------------------------------|----------------------------------------------|-----------------|
| ÷ | Restrict and rename API key                                                                            | C REGENERATE KEY                             | <b>DELETE</b>   |
|   | Application restrictions                                                                               |                                              |                 |
|   | An application restriction controls which websit<br>API key. You can set one application restriction p | es, IP addresses, or application<br>per key. | is can use your |
|   | None                                                                                                   |                                              |                 |
|   | O HTTP referrers (web sites)                                                                           |                                              |                 |
|   | O IP addresses (web servers, cron jobs, etc.)                                                          |                                              |                 |
|   | O Android apps                                                                                         |                                              |                 |
|   | O iOS apps                                                                                             |                                              |                 |
|   | API restrictions                                                                                       |                                              |                 |
|   | API restrictions specify the enabled APIs that th                                                      | is key can call                              |                 |
|   | O Don't restrict key                                                                                   |                                              |                 |
|   | This key can call any API                                                                              |                                              |                 |
|   | Restrict key                                                                                           |                                              |                 |
|   | Select APIs                                                                                            |                                              | •               |
|   | Coloreta d A Dire                                                                                      |                                              |                 |
|   | Selected APIS:                                                                                         |                                              |                 |
|   | Note: It may take up to 5 minutes for settings to                                                      | take effect                                  |                 |
|   | _                                                                                                    |                                              |                 |
|   | SAVE CANCEL                                                                                            |                                              |                 |
|   |                                                                                                    |                                              |                 |
Note: If an application restriction is configured, HTTP referrers is required for RPI to connect to Google Cloud Storage. For API restriction, make sure Cloud Storage, Cloud Storage API, and Google Cloud Storage JSON API restrictions are checked.

| ٧n | 1 mil       | · Novi can act and application restriction per law                                                                                                    |        |     |
|----|-------------|----------------------------------------------------------------------------------------------------|--------|-----|
| 9  | Ŧ           | Filter Type to filter                                                                                                    |        |     |
| [  | -           | ologa nanane oomgalaalon / i                                                                                                    |        |     |
| 1  |             | Cloud Spanner API                                                                                                    |        |     |
| 2  |             | Cloud SQL                                                                                                    |        |     |
| 2  | <b>~</b>    | Cloud Storage                                                                                                    |        |     |
| 4  | <b>~</b>    | Cloud Storage API                                                                                                    |        |     |
| 4  |             | Cloud Testing API                                                                                                    |        |     |
|    |             | Cloud Trace API                                                                                                    |        |     |
| 1  |             | Compute Engine API                                                                                                    |        |     |
| 1  |             | Compute Engine Instance Group Manager API                                                                                                    |        |     |
| ł  |             | CAN                                                                                                    | CEL OF | c · |
|    |             |                                                                                                    |        |     |
| 1  |             |                                                                                                    |        |     |
|    | Ŧ           | Type to filter                                                                                                    |        |     |
|    | =           | Type to filter<br>Firebase Remote Config API                                                                                                    |        | •   |
|    | =<br>       | Type to filter<br>Firebase Remote Config API<br>Firebase Rules API                                                                                                    |        | •   |
|    | =<br>0<br>0 | Type to filter<br>Firebase Remote Config API<br>Firebase Rules API<br>Google Cloud APIs                                                                                                    |        | •   |
|    | =<br>0<br>0 | Type to filter<br>Firebase Remote Config API<br>Firebase Rules API<br>Google Cloud APIs<br>Google Cloud Memorystore for Redis API                                                              |        | •   |
|    |             | Type to filter<br>Firebase Remote Config API<br>Firebase Rules API<br>Google Cloud APIs<br>Google Cloud Memorystore for Redis API<br>Google Cloud Storage JSON API                             |        | •   |
|    |             | Type to filter Firebase Remote Config API Firebase Rules API Google Cloud APIs Google Cloud Memorystore for Redis API Google Cloud Storage JSON API Identity Toolkit API                       |        | •   |
|    |             | Type to filter Firebase Remote Config API Firebase Rules API Google Cloud APIs Google Cloud Memorystore for Redis API Google Cloud Storage JSON API Identity Toolkit API Kubernetes Engine API |        | •   |

- 9. Create your OAuth client ID. Click the Create Credentials button on the Credentials page. Select OAuth client ID from the drop-down menu.
- 10. On the Create OAuth client ID page, select Web application as the application type. Provide a name to your ID and set an authorized redirect URI. Make sure that the redirect URI has been added to the Authorized Domains list. This can be configured in the OAuth consent settings page.

| For applications that use the OAuth                                                                                                    | 2.0 protocol to call Google APIs, you can use an OAuth 2.0 client ID to                                                                                                    |
|----------------------------------------------------------------------------------------------------|----------------------------------------------------------------------------------------------------|
| generate an access token. The toke                                                                                                    | en contains a unique identifier. See Setting up OAuth 2.0 for more information                                                                                                    |
| Application type                                                                                                    |                                                                                                    |
| <ul> <li>Web application</li> </ul>                                                                                                    |                                                                                                    |
| Android Learn more                                                                                                    |                                                                                                    |
| Chrome App Learn more                                                                                                    |                                                                                                    |
| Other                                                                                                    |                                                                                                    |
| 0                                                                                                    |                                                                                                    |
| Web client 4                                                                                                    |                                                                                                    |
|                                                                                                    |                                                                                                    |
| Restrictions                                                                                                    |                                                                                                    |
| Enter JavaScript origins, redirect URIs,                                                                                                    | or both Learn More                                                                                                    |
| Origins and redirect domains must be                                                                                                    | added to the list of Authorized Domains in the OAuth consent settings.                                                                                                    |
|                                                                                                    |                                                                                                    |
| Authorized JavaScript origins                                                                                                    |                                                                                                    |
| Authorized JavaScript origins<br>For use with requests from a brow                                                                                                    | ser. This is the origin URI of the client application. It can't contain a wildcard                                                                                                    |
| Authorized JavaScript origins<br>For use with requests from a brow<br>(https://* example.com) or a path                                                                                                    | ser. This is the origin URI of the client application. It can't contain a wildcard<br>(https://example.com/subdir). If you're using a nonstandard port, you must include i                                                                                                    |
| Authorized JavaScript origins<br>For use with requests from a brow<br>(https://*.example.com) or a path<br>in the origin URI.                                                                                                    | ser. This is the origin URI of the client application. It can't contain a wildcard (https://example.com/subdir). If you're using a nonstandard port, you must include i                                                                                                    |
| Authorized JavaScript origins<br>For use with requests from a brow<br>(https://* example.com) or a path<br>in the origin URI.<br>https://www.example.com                                                                                                    | ser. This is the origin URI of the client application. It can't contain a wildcard<br>(https://example.com/subdir). If you're using a nonstandard port, you must include i                                                                                                    |
| Authorized JavaScript origins<br>For use with requests from a brow<br>(https://*example.com) or a path<br>in the origin URI.<br>https://www.example.com<br>Type in the domain and press Enter                                                                                                    | ser. This is the origin URI of the client application. It can't contain a wildcard<br>(https://example.com/subdr). If you're using a nonstandard port, you must include it<br>rr to add it                                                                                                    |
| Authorized JavaScript origins<br>For use with requests from a brow<br>(https://*example.com) or a path<br>in the origin URI.<br>https://www.example.com<br>Type in the domain and press Enter                                                                                                    | ser. This is the origin URI of the client application. It can't contain a wildcard<br>(https://example.com/subdr). If you're using a nonstandard port, you must include i<br>er to add it.                                                                                                    |
| Authorized JavaScript origins<br>For use with requests from a brow<br>(https://www.example.com) or a path<br>in the origin URI.<br>https://www.example.com<br>Type in the domain and press Enter<br>Authorized redirect URIs<br>For use with requests from a web                                                                                                | ser. This is the origin URI of the client application. It can't contain a wildcard<br>(https://example.com/subdir). If you're using a nonstandard port, you must include i<br>er to add it.                                                                                                    |
| Authorized JavaScript origins<br>For use with requests from a brow<br>(http://www.example.com) or a path<br>in the origin URI.<br>https://www.example.com<br>Type in the domain and press Enter<br>Authorized redirect URIs<br>For use with requests from a web<br>authenticated with Goode. The pa                                                             | ser. This is the origin UBI of the client application. It can't contain a wildcard<br>(https://example.com/subdr/). If you're using a nonstandard port, you must include i<br>re to add it.<br>server. This is the path in your application that users are redirected to after they have<br>the will be appended with the authorization code for access. Must have a protocol.                                                    |
| Authorized JavaScript origins<br>For use mith requests from a brow<br>(https://www.example.com) or a path<br>in the origin URI.<br>https://www.example.com<br>Type in the domain and press Ente<br>Authorized redirect URIs<br>For use mith requests from a web<br>authenticated with Google. The pa<br>Cannot contain URI. fragments or                        | ser. This is the origin URI of the client application. It can't contain a wildcard<br>(https://example.com/subdr). If you're using a nonstandard port, you must include i<br>er to add it.<br>server. This is the path in your application that users are redirected to after they have<br>the will be appended with the authorization code for access. Must have a protocol.                                                     |
| Authorized JavaScrigt origins<br>For use with requests from a bown<br>(https://www.example.com) or a path<br>in the origin URL<br>https://www.example.com<br>Type in the domain and press Entr<br>Authorized refered URL<br>For use with requests from a web<br>authenticated with Google. The pr<br>Cannot contain URL fragments or<br>https://www.example.com | ser. This is the origin URI of the client application. It car't contain a wildcard<br>https://example.com/subd/t). If you're using a nonstandard port, you must include i<br>er to add it.<br>server. This is the path in your application that users are redirected to after they have<br>this libe appended with the authorization code for access. Must have a protocol.<br>relative paths. Cannot be a public IP address.     |
| Authorized JavaScript origina<br>For use with requests from a brow<br>(https://www.example.com)<br>Type in the domain and press Enite<br>Authorized redirect URIs<br>For use with requests from a web<br>authenticated with Google. The pu<br>Cannot contain URL fragments or                                                                                   | ser. This is the origin UBI of the client application. It car't contain a wildcard<br>(https://example.com/subdr/). If you're using a nonstandard port, you must include i<br>er to add it.<br>server. This is the path in your application that users are redirected to after they have<br>this lib the papended with the authorization code for access. Must have a protocol.<br>relative paths. Cannot be a public IP address. |

11. Click the Create button to finish the step. The Client ID, Client Secret, and Redirect URI will be used within the configuration of the Google Cloud Storage ECP.

#### 7.12.3 Set the IAM Permissions

12. Set the IAM permissions for Cloud Storage. From the main menu, navigate to IAM & Admin > Roles. Click Create Role.

| ≡          | Google Cloud Platform     | ✿ RPIDev ➤ Q stor                                                                                        |
|------------|---------------------------|----------------------------------------------------------------------------------------------------|
| θ          | IAM & Admin               | ← Create Role                                                                                            |
| ÷ <u>e</u> | IAM                       | Custom roles let you group permissions and assign them to principals in your project or                  |
| Θ          | Identity & Organization   | organization. You can manually select permissions or import permissions from another<br>role. Learn more |
| عر         | Policy Troubleshooter     | Title *<br>Custom Role                                                                                   |
| R          | Policy Analyzer           | 11/100                                                                                                   |
|            | Organization Policies     | Description<br>Created on: 2021-10-28                                                                    |
| 크          | Service Accounts          | 22/256                                                                                                   |
| 8.         | Workload Identity Federat | ( ID *                                                                                                   |
| •          | Labels                    | CustomRole604                                                                                            |
|            | Tags                      | Role launch stage                                                                                        |
| ¢          | Settings                  |                                                                                                    |
| Ø          | Privacy & Security        | + ADD PERMISSIONS                                                                                        |
|            | Identity-Aware Proxy      | No assigned permissions                                                                                  |
|            | Roles                     |                                                                                                    |
| ≡          | Audit Logs                | Permission 1 Status                                                                                      |
|            | Asset Inventory NEW       | No rows to display                                                                                       |
|            | Essential Contacts        | Some permissions might be associated with and checked by third parties.                                  |
| 21         | Groups                    | These permissions contain the third party's service and domain name in<br>the permission prefix.         |
| D          | Manage Resources          | CREATE CANCEL                                                                                            |
| )<br>III   | Release Notes             |                                                                                                    |

- 13. Set the Title and ID of the role.
- 14. Click the Add Permissions button.

- 15. In the Permissions dialog, filter for 'storage.buckets'. Check off of the following permissions:

  - storage.buckets.create
    storage.buckets.delete
  - storage.buckets.get
  - storage.buckets.list

Click the Add button

|               | ermissions by role                                                                                                    |                                                            |           |   |        |
|---------------|----------------------------------------------------------------------------------------------------|------------------------------------------------------------|-----------|---|--------|
| Ξ Fi          | storage.buckets 😒                                                                                                    |                                                            | ×         | 0 |        |
|               | Enter property name or value                                                                                                    |                                                            |           |   |        |
|               | Permission 1                                                                                                    |                                                            | Status    |   |        |
|               | firebasestorage.buckets.addFireba                                                                                                    | ଟେ                                                         | Supported |   |        |
|               | firebasestorage.buckets.get                                                                                                    |                                                            | Supported |   |        |
|               | firebasestorage.buckets.list                                                                                                    | 3<br>22 - 11 - 13                                          | Supported |   |        |
|               | firebasestorage.buckets.removeFire                                                                                                    | ebase                                                      | Supported |   |        |
|               | storage.buckets.create                                                                                                    |                                                            | Supported |   |        |
| <u> </u>      | storage.buckets.createTagBinding                                                                                                    |                                                            | Supported |   |        |
|               | storage.buckets.delete                                                                                                    |                                                            | Supported |   |        |
|               | storage.buckets.deleteTagBinding                                                                                                    |                                                            | Supported |   |        |
|               | storage.buckets.get                                                                                                    |                                                            | supported |   |        |
|               |                                                                                                    |                                                            |           |   |        |
| Add           | permissions                                                                                                    |                                                            |           |   |        |
| Add<br>Filter | permissions<br>permissions by role                                                                                                    |                                                            |           |   | •      |
| Add<br>Filter | permissions<br>permissions by role                                                                                                    |                                                            | ×         | 0 | ۰<br>۳ |
| Add<br>Filter | permissions by role                                                                                                    | Status                                                     | ×         | Ø | •      |
| Add<br>Filter | permissions by role<br>storage.buckets ②<br>Enter property name or value<br>Permission ↑<br>storage.buckets.list                                                                                                    | Status<br>Supported                                        | ×         | Ø | •      |
| Add<br>Filter | permissions by role<br>storage.buckets ②<br>Enter property name or value<br>Permission ↑<br>storage.buckets.list<br>storage.buckets.list<br>sto | Status<br>Supported<br>Supported                           | <b>×</b>  | 0 | •      |
| Add<br>Filter | permissions by role<br>titer storage.buckets ⓒ<br>Enter property name or value<br>Permission ↑<br>storage.buckets.list<br>storage.buckets.list<br>storage.buckets.setiamPolicy                                                                                                    | Status<br>Supported<br>Supported<br>Supported              | <b>X</b>  | 0 | •      |
| Filter        | permissions by role<br>etter storage.buckets ⓒ<br>Enter property name or value<br>Permission ↑<br>storage.buckets.list<br>storage.buckets.list<br>storage.buckets.settamPolicy<br>storage.buckets.update                                                                                                    | Status<br>Supporter<br>Supporter<br>Supporter<br>Supporter | <b>X</b>  | 0 | •      |

- 16. Filter for 'storage.objects'. Check off the following permissions:
  - storage.objects.create
  - storage.objects.get
  - storage.objects.list
  - storage.objects.delete

Click the Add button

| Filter p | ermissions by role           |           |     | • |
|----------|------------------------------|-----------|-----|---|
| ₹ F      | ilter storage.objects 😒      | e         | × Ø | m |
|          | Permission 1                 | Status    |     |   |
|          | storage.objects.create       | Supported |     |   |
|          | storage.objects.delete       | Supported |     |   |
|          | storage.objects.get          | Supported |     |   |
|          | storage.objects.getlamPolicy | Supported |     |   |
|          | storage.objects.list         | Supported |     |   |
|          | storage.objects.setlamPolicy | Supported |     |   |
|          | storage.objects.update       | Supported |     |   |
|          | Þ                            |           |     |   |

17. The role should now list the selected permissions from above. If incomplete, click the Add Permissions button again to reselect the missing permissions.

| _  | Google Cloud Platform     | se RPIDev 👻                                                                                                    | Q sto             |
|----|---------------------------|----------------------------------------------------------------------------------------------------|-------------------|
| 9  | IAM & Admin               | ← Create Role                                                                                                    |                   |
|    | IAM                       | Custom roles let you group permissions and assign them to principals                                                | in your project o |
| θ  | Identity & Organization   | organization. You can manually select permissions or import permiss<br>role. Learn more                             | ions from anothe  |
| a, | Policy Troubleshooter     | Title *                                                                                                    |                   |
| ą, | Policy Analyzer           | Custom Role                                                                                                    | 11 / 10           |
|    | Organization Policies     | Description<br>Created on: 2021-10-28                                                                               |                   |
| 머리 | Service Accounts          |                                                                                                    | 22/26             |
| •  | Workload Identity Federat | < ID *                                                                                                    | 22/20             |
| •  | Labels                    | CustomRole604                                                                                                    |                   |
|    | Tags                      | Role launch stage<br>Alpha                                                                                          | •                 |
| ¢: | Settings                  |                                                                                                    |                   |
| 9  | Privacy & Security        | + ADD PERMISSIONS                                                                                                   |                   |
| ٠  | Identity-Aware Proxy      | 3 assigned permissions                                                                                              |                   |
|    | Roles                     | Filter Enter property name or value                                                                                 | 0 11              |
| =  | Audit Logs                | Permission 1 Status                                                                                                 |                   |
| •  | Asset Inventory NEW       | storage.buckets.create Supported                                                                                    |                   |
| ž) | Essential Contacts        | storage.buckets.delete Supported                                                                                    |                   |
|    | Groups                    | storage.buckets.get Supported                                                                                       |                   |
|    |                           | Some permissions might be associated with and checked<br>These permissions contain the third party's service and de | by third parties. |
| ø  | Manage Resources          | the permission prefix.                                                                                              |                   |
|    |                           |                                                                                                    |                   |

18. From the menu on the left, click **IAM**. Assign the created role to the user that will be using Google Cloud Storage.

| 0  | IAM & Admin             | IAM         | +2 ADD -2 REMOVE                  |                |                      |                         |
|----|-------------------------|-------------|-----------------------------------|----------------|----------------------|-------------------------|
| -2 | IAM                     | PERMISSIONS | RECOMMENDATIONS HISTORY           |                | Storage Agmin        | -24//4 excess permissi  |
| Θ  | Identity & Organization |             | nathan.pari-an@redpointglobal.com | Nathan Pari-an | Bucket-Nathan        | 2/4 excess permissi 🖍   |
| 3, | Policy Troubleshooter   |             |                                   |                | Custom API           | 9/19 excess permissi    |
| E, | Policy Analyzer         |             |                                   |                | Custom Client Auth   | 3/21 excess permissi    |
|    | Organization Policion   |             |                                   |                | Firebase Admin       | 332/355 excess permissi |
|    | organization Policies   |             |                                   |                | Service Account User | 3/5 excess permissi     |
|    | Service Accounts        |             |                                   |                | Viewer               |                         |

# 7.13 SharePoint Online

This section describes how to configure an existing SharePoint Online instance for use with RPI. If you have a provisioned SharePoint Online and have access to it, please follow the steps below:

- 1. In a web browser, log into <u>https://www.office.com/</u> to acquire a server URL and site suffix.
- 2. Click SharePoint.

| ~ | → C ① 🏦 office.  | com/?auth=2 |               |       |       |            |         |            | \$         | ${igsidential}$ | ۹ 🛛         |
|---|------------------|-------------|---------------|-------|-------|------------|---------|------------|------------|-----------------|-------------|
|   |                  | Office :    | 365           | ,P si | earch |            |         |            |            | Q               | ۲           |
|   | Good afte        | rnoon       |               |       |       |            |         |            |            |                 | Install Off |
|   | +                | o -         |               | w     | ×     | P          | N       | 4          | <b>uji</b> |                 | <b>*</b>    |
|   | Start new $\vee$ | Outlook     | OneDrive      | Word  | Excel | PowerPoint | OneNote | SharePoint | Teams      |                 | Yammer      |
|   | Dynamics<br>365  | Flow        | →<br>All apps |       |       |            |         |            |            |                 |             |

3. Click the SharePoint site you want to use.

| $\leftrightarrow$ $\rightarrow$ C $\triangle$ $\stackrel{\bullet}{}$ redpoints | global.sł | narepoint.com/_layouts/15/sharepoint.aspx |                                                     | *                                         |
|--------------------------------------------------------------------------------|-----------|-------------------------------------------|-----------------------------------------------------|-------------------------------------------|
|                                                                                | Shai      | ePoint                                    |                                                     |                                           |
| O Search                                                                       |           | + Create site + Create news post          |                                                     |                                           |
| Following<br>ECP-Dev                                                           | *         | Frequent sites                            | *                                                   | _                                         |
| Recent                                                                         |           | ECP-Dev<br>Group                          | RPI - Dev Team                                      | Red Point Global In<br>Site               |
| ECP-Dev<br>RPI - Dev Team                                                      | *         | You viewed index on 5/28/2019             | You viewed RPI v5.2 Feature<br>Summary on 7/15/2019 | You viewed Screwfi<br>Change Tracking o   |
| Red Point Global Inc Team S                                                    | \$        | SendGrid Text Offer is popular            | Jim Hinder modified Patches on<br>8/21/2019         | Dan Santos modifie<br>RP Task List on 5/1 |
| WGBH Platform                                                                  | ☆         | index is popular                          | RPI v5.2 Release Note is popular                    | You viewed Dear Re<br>4/25/2019           |
| RedPoint Global                                                                | ☆         |                                           |                                                     |                                           |

4. You must take note of the URL. In this example, we are using 'https://Redpointglobal.sharepoint.com/sites/ECP-Dev' - use 'https://Redpointglobal.sharepoint.com' to configure the Server URL and 'sites/ECP-Dev' as the Site suffix when configuring the ECP in RPI's Configuration Workbench.

| $\leftrightarrow$ $\rightarrow$ C $\triangle$ in red | lpointglobal.sharepoint.com/sites/ECP-Dev                                                     |                  |                                  |
|------------------------------------------------------|-----------------------------------------------------------------------------------------------|------------------|----------------------------------|
|                                                      | SharePoint                                                                                    |                  |                                  |
| ED ECP-D<br>Private grou                             | ev                                                                                            |                  |                                  |
| ✓ Search this site                                   | $+$ New $\vee$ $~$ $\textcircled{O}$ Page details                                             |                  |                                  |
| Home<br>Conversations<br>Documents<br>Notebook       | All files on this site could potentially be<br>Documents                                      | e shared externa | lly.<br>See all                  |
| Pages                                                | $+$ New $\vee$ $\ \bar{\uparrow}$ Upload $\vee$ $\ \bar{G}$ Sync $\ \bar{gamma}$ Export to Ex | kcel 🚍           | All Documents $ \smallsetminus $ |
| Site contents                                        | $\square$ Name $\checkmark$                                                                   | Modified $\vee$  | Modified By $\smallsetminus$     |
| Recycle bin                                          | aaaaaaaabbbbbbbbbbbbbbcccccccccdddddd                                                         | June 17          | Maree Laserna                    |
| Edit                                                 | Folder from RPI                                                                               | June 9           | Jerarl Bautista                  |
|                                                      | Folder from RPI1                                                                              | June 9           | Jerarl Bautista                  |

# 7.14 Cloudinary

This section describes how to create and configure a new Cloudinary account. Please follow the steps below:

- 1. In a web browser, navigate to <u>https://cloudinary.com/</u>.
- 2. Click Signup for free.

| 🛛 🖨 https://doudinary.com      |                   |             |         |         |           | · · · · · · · · · · · · · · · · · · · | 110%    | © ☆     |         | عر      | lii\ C | 1 8 |
|--------------------------------|-------------------|-------------|---------|---------|-----------|---------------------------------------|---------|---------|---------|---------|--------|-----|
| Join us for ImageCon 2020 in ! | San Francisco, Ap | oril 22-23. | Learn I | More    |           |                                       |         |         |         |         |        | ×   |
|                                |                   | About       | Blog    | Contact | Partners  | Resources                             | Careers | Support | Login   | Q f     | y      | in  |
| SOLUTIONS                      | PRICING           | CUS         | TOMERS  | t       | DOCUMENTA | TION                                  | ADD-ONS |         | SIGN UI | P FOR I | FREE   |     |

3. Provide all mandatory details and click Create Account.

| SIGN UP TO CLOUDIN                                                                                                    | ARY                                                                                                    |
|----------------------------------------------------------------------------------------------------|----------------------------------------------------------------------------------------------------|
| Your name:                                                                                                    | Cloudinary is the media<br>management platform for web ar<br>mobile developers. An end-to-end<br>solution for all your image and<br>video needs. |
| Password: (At least 8 characters, must contain at least one lower-case letter, one upper-<br>case letter, one digit and a special character)                | 唐: File Upload & Storage                                                                                                    |
| Country:                                                                                                    | Image and Video Manipulati                                                                                                    |
| Phone: (Optional)                                                                                                    | Optimization & Fast Delivery                                                                                                    |
| Company or site name: (Optional)                                                                                                    |                                                                                                    |
| Primary interest:                                                                                                    |                                                                                                    |
| <ul> <li>Assigned cloud name: djdyuezdr Edit</li> <li>By cloking Create Account you spree to Cloudinary's<br/>Isma of Service and Privacy Policy</li> </ul> |                                                                                                    |
| CREATE ACCOUNT                                                                                                    |                                                                                                    |

4. Go to your inbox and locate the Cloudinary email to validate your Cloudinary account. Click Sign in to Validate your Email Address and you will be redirected to the Cloudinary portal.

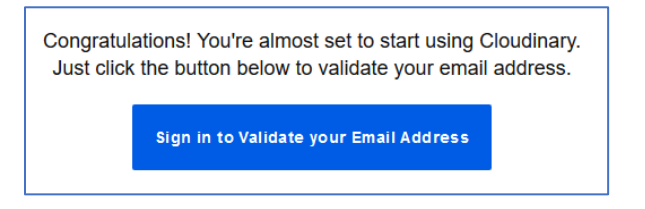

5. Click Next to complete the registration process.

|                                                                                    | ()<br>Welcome                                   | Console tour                                        | <>> Integration                               | ی<br>Settings                                     | What's next? | $\overline{\mathbf{x}}$ |
|------------------------------------------------------------------------------------|-------------------------------------------------|-----------------------------------------------------|-----------------------------------------------|---------------------------------------------------|--------------|-------------------------|
| Welcome to Cloudin                                                                 | arv                                             |                                                     |                                               |                                                   |              |                         |
| To get you up and running, this tour will<br>you to the Management Console UI. Ple | help with initial setup<br>ase answer the few q | ı, give you a quick overv<br>uestions below so we c | iew of Cloudinary's m<br>an customize your Cl | ain functionality, and in<br>oudinary experience. | troduce      |                         |
| What is your main role?                                                            |                                                 |                                                     |                                               |                                                   |              |                         |
| Developer DevO                                                                     | ps 🕅                                            | Media Manager                                       | Tech Executive                                | Other                                             |              |                         |
| What's your primary develop                                                        | ment framewo                                    | ork? How di                                         | d you hear abo                                | ut us?                                            |              |                         |
| Select V                                                                           |                                                 | Select                                              |                                               | ~                                                 |              |                         |
| Which industry best describ                                                        | es your site or                                 | application?                                        |                                               |                                                   |              |                         |
| Vecommerce                                                                         | & Media                                         | Social                                              | 🔉 AdTech                                      | Travel                                            | Other        |                         |
| Continue later                                                                     |                                                 |                                                     |                                               |                                                   |              | Next →                  |

 In your Cloudinary dashboard, secure the values of the following parameters: Cloud name, API Key, and API Secret (used when provisioning new a Cloudinary connector in RedPoint Interaction).

| Dashboard            |                                  |                          |                          |  |
|----------------------|----------------------------------|--------------------------|--------------------------|--|
| Account Details      |                                  |                          |                          |  |
| Cloud name:          | djdyuezdr                        |                          |                          |  |
| API Key:             | 511633                           | Copy to clipboard        |                          |  |
| API Secret:          | *****                            | Copy to clipboard Reveal |                          |  |
| Environment variable | e: CLOUDINARY_URL=cloudinary://* | @djdyuezdr               | <u>Copy to clipboard</u> |  |

7. If you wish to upgrade your free account, click Upgrade plan, and follow further steps as provided.

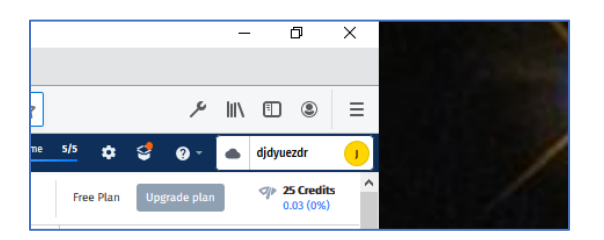

# 7.15 Contentful

This section shows how to configure a Contentful space to support an RPI external content provider.

1. Create or log in to a Contentful account.

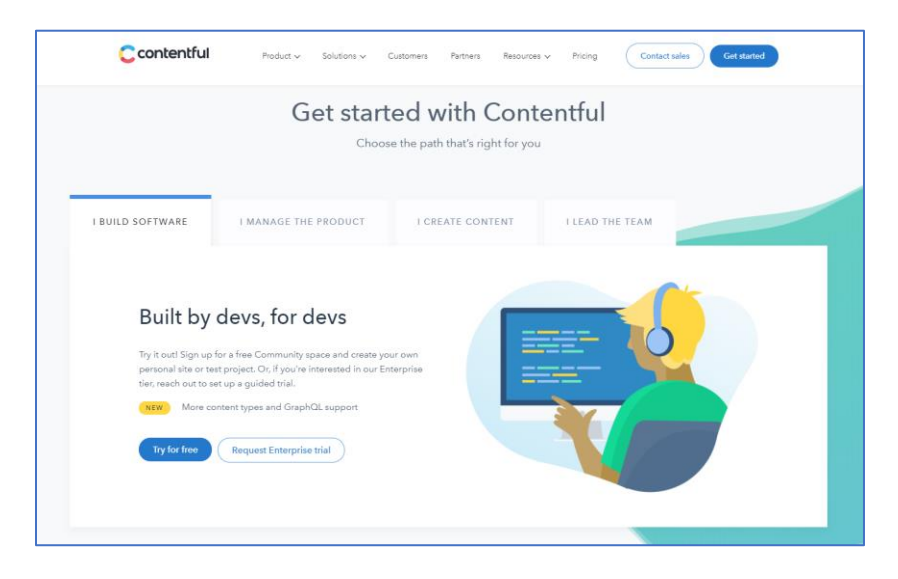

2. After signing in, select Add a space.

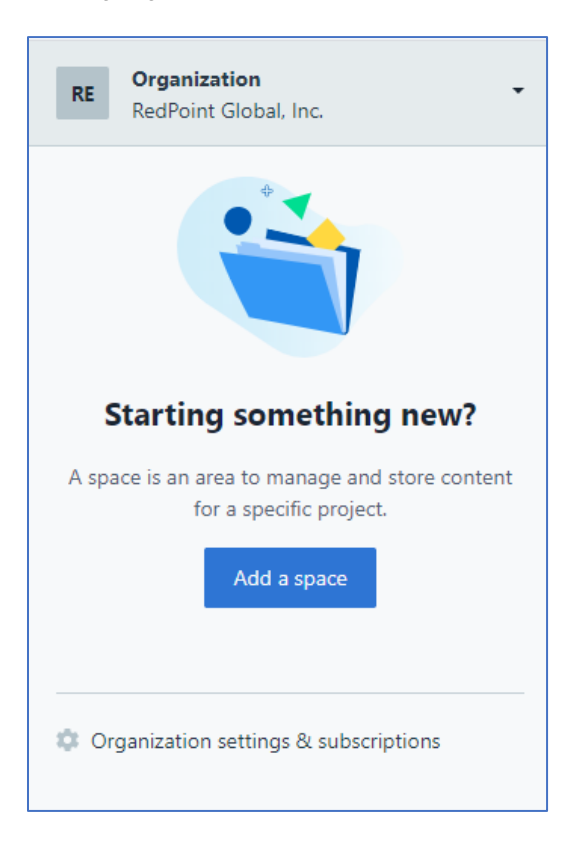

3. Choose the space type.

|                                                                                  | 1. Space type                                                              | 2. Space details                             | 3. Confirmation                                    |   |
|----------------------------------------------------------------------------------|----------------------------------------------------------------------------|----------------------------------------------|----------------------------------------------------|---|
|                                                                                  | Che                                                                        | oose the space                               | type                                               |   |
| You                                                                              | are creating this                                                          | space for the organizati                     | on RedPoint Global, Inc                            |   |
| Add payment of                                                                   | letails for the orga                                                       | nization before creating                     | g a paid space.                                    |   |
|                                                                                  |                                                                            |                                              |                                                    |   |
| Community 0<br>4 <u>Environments</u>                                             | I/1 free space (<br>2 <u>Roles</u> 2 Loc                                   | ales 48 Content type                         | s 25,000 <u>Records</u>                            | > |
| Community 0<br>4 <u>Environments</u><br>Medium \$489                             | 1/1 free space (<br>2 <u>Roles</u> 2 Loc<br>2/month                        | ales 48 Content type                         | s 25,000 <u>Records</u>                            | > |
| Community 0<br>4 <u>Environments</u><br>Medium \$485<br>4 <u>Environments</u>    | /1 free space (<br>2 <u>Roles</u> 2 Loc<br>//month<br>2 <u>Roles</u> 7 Loc | ales 48 Content type<br>ales 48 Content type | s 25,000 <u>Records</u>                            | > |
| Community 0<br>4 Environments<br>Medium \$489<br>4 Environments<br>Large \$879/m | /1 free space (<br>2 <u>Roles</u> 2 Loc<br>//month<br>2 <u>Roles</u> 7 Loc | ales 48 Content type                         | s 25,000 <u>Records</u><br>s 25,000 <u>Records</u> | > |

4. Provide the space details. Enter the name and type (empty or example) of the space.

| 1. Space type                                                                                                    | 2. Space details                          | 3. Confirmation              | × |
|----------------------------------------------------------------------------------------------------|-------------------------------------------|------------------------------|---|
|                                                                                                    | Choose a nan                              | ne                           |   |
| You are about to                                                                                                    | o create a community s                    | space for <b>\$0/month</b> . |   |
| Space name (required)                                                                                                    |                                           |                              | 1 |
| Create an empty<br>I'll fill it with my                                                                                                    | <b>/ space.</b><br>own content.           |                              | , |
| Create an examplified of the second second secon | <b>ple space.</b><br>w things work first. |                              |   |
|                                                                                                    | Proceed to confirmat                      | ion                          |   |
|                                                                                                    |                                           |                              |   |

5. Confirm the creation of the new space.

|                                                     | 1. Space type                                 | 2. Space details                                                 | 3. Confirmation                         | ×      |
|-----------------------------------------------------|-----------------------------------------------|------------------------------------------------------------------|-----------------------------------------|--------|
|                                                     | Co                                            | nfirm your sel                                                   | ection                                  |        |
|                                                     | Make sure every                               | rthing is in order before                                        | e creating your space.                  |        |
| You are about to create<br>organization's subscript | a free space for the<br>tion. The space's nam | organization <i>RedPoint</i> (<br>e will be <i>Interaction</i> . | <i>Global, Inc</i> . and it won't chang | e your |
| If everything looks okay                            | , click <b>Confirm and</b>                    | create space to create                                           | your space                              |        |
|                                                     |                                               | Confirm and create sp                                            | pace                                    |        |

6. At the top menu, click Settings > Space Settings > General Settings.

| 🎧 Space home   🗒 🛛 | Content model 🛛 Content 🛃 Med         | lia ဪ Apps ▼          | 🔅 Settings 🔻                         |           |
|--------------------|---------------------------------------|-----------------------|--------------------------------------|-----------|
|                    | \\/alcomo                             | to vour l             | ENVIRONMENT SI                       | ETTINGS 💿 |
|                    | Use this space to cre                 | ate and publish conte | Extensions                           |           |
|                    |                                       | explore ways to ge    | SPACE SETTINGS<br>General settings   | 0         |
|                    | Learn what's possible with Contentful |                       | Users<br>Roles & permissions         | s         |
|                    |                                       |                       | Environments<br>API keys             |           |
|                    |                                       |                       | webnooks<br>Content preview<br>Usage |           |

7. Copy the ID of the new space. This will be used in the Space ID field in the Contentful external content provider (ECP) configuration in Redpoint Interaction.

| General      |              |
|--------------|--------------|
| Space ID:    |              |
| smchcqapvyhu |              |
| Space name:  |              |
| Interaction  | Rename space |
|              |              |

8. At the top menu, click Settings > Space Settings > API keys.

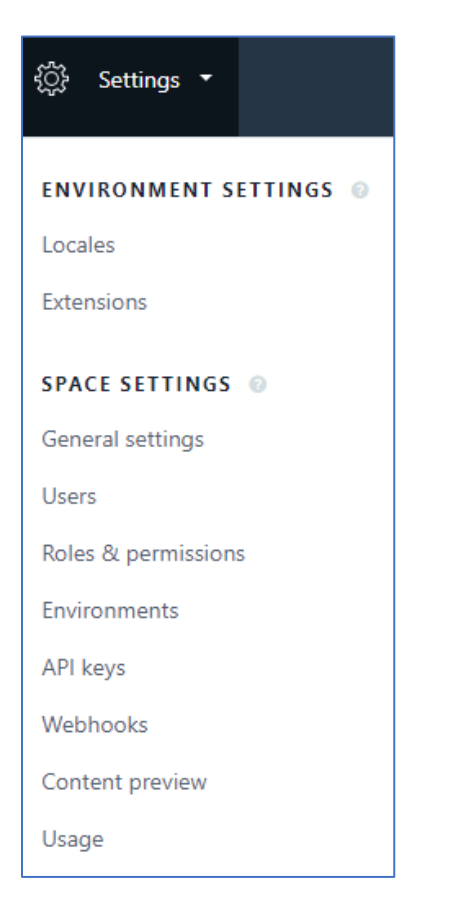

9. Click the "Add API Key" button.

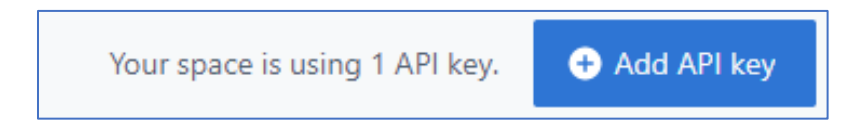

10. Provide the Name and Description of your API key. Take note of the "Content Delivery API – access token." This will be used in the Access token field in the Contentful's ECP configuration in Redpoint Interaction.

| Access tokens                           |                                                                |                              |
|-----------------------------------------|----------------------------------------------------------------|------------------------------|
| To query and get content usir<br>token. | g the APIs, client applications need to authenticate with both | n the Space ID and an access |
| Name (required)                         |                                                                |                              |
| Interaction API Key                     |                                                                |                              |
| Can be platform or device sp            | cific names (i.e. marketing website, tablet, VR app)           |                              |
| Description                             |                                                                |                              |
| API Key for RedPoint Interac            | tion                                                           |                              |
| You can provide an optional o           | escription for reference in the future                         |                              |
| Space ID                                |                                                                |                              |
| smchcqapvyhu                            |                                                                |                              |
| Content Delivery API - acces            | ; token                                                        |                              |
| WdkpbYeOAw                              | VzHZQOgcuZYw                                                   |                              |
|                                         |                                                                |                              |
| Content Preview API - access            | token                                                          |                              |
|                                         | A24n4pcHtlE                                                    |                              |
| 60kRgLOEaMF                             |                                                                |                              |

# 8 **RSS Configuration**

This section provides guidance on undertaking the following:

- Creating an application in FeedPress. Note: this requires an existing FeedPress account
- Validating a FeedPress feed alias
- Updating feed settings after a new RSS feed has been published
- How to logout from FeedPress

## 8.1.1 Create application in FeedPress

- 1. In a web browser, browse to <u>https://feed.press/</u> to log into your FeedPress account.
- 2. Navigate to <u>https://feed.press/api/</u> and then click New app under the Your apps tab.

| 🚏 FeedPress |               |         |           |             |                                   |       |
|-------------|---------------|---------|-----------|-------------|-----------------------------------|-------|
|             |               |         | Tria      | I account – | - 13 days left — <u>Upgrade r</u> | iow   |
| API         | Documentation | Methods | Your apps |             |                                   |       |
|             |               |         | New app   |             |                                   | 20023 |
| Fee         | edPress Al    | Ы       |           |             |                                   |       |

3. The New application form is displayed. Enter the desired name and description for the app then click Create my app.

| Fill the form below to create a new Fee | edPress app ar |
|-----------------------------------------|----------------|
| Application name:                       |                |
| rss_rpi_app1                            |                |
| Short description:                      |                |
| RSS RPI App                             |                |

4. The details of the newly-created app are displayed.

| rss_rpi_app1                                                                                                    |  |  |  |  |
|----------------------------------------------------------------------------------------------------|--|--|--|--|
| <ul> <li>Description: RSS RPI App</li> <li>API key !</li> <li>Your token: Generate a token for your user</li> </ul> |  |  |  |  |
| App details                                                                                                    |  |  |  |  |
| Application name:                                                                                                   |  |  |  |  |
| rss_rpi_app1                                                                                                    |  |  |  |  |
| Short description:                                                                                                  |  |  |  |  |
| RSS RPI App                                                                                                    |  |  |  |  |
| Edit the app                                                                                                    |  |  |  |  |
| Delete the app                                                                                                    |  |  |  |  |
| Warning: App deletion is irreversible, please check that                                                            |  |  |  |  |
| Delete the app                                                                                                    |  |  |  |  |

5. Take note of the account name and the API key as you will need this to configure the RSS channel plugin.

### 8.1.2 Validate FeedPress feed alias

Before creating an RSS offer, you need to make sure that the feed alias you use is owned by you. To check, follow these steps:

- 1. In a web browser, browse to https://feed.press/ to log into your FeedPress account.
- 2. Select My feeds.

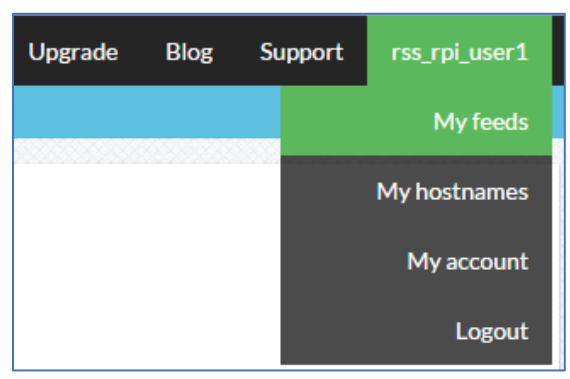

- 3. A list of your feeds will be displayed (the list will be empty for a newly-created account).
- 4. Under Feeds management, click Add A Feed to open the form to create a new feed.

| Feeds management |                                                     |
|------------------|-----------------------------------------------------|
|                  | Add A Feed                                          |
|                  | Do you have a FeedBurner feed?                      |
|                  | Migrate From FeedBurner                             |
|                  | See our FeedBurner migration tutorial $\rightarrow$ |

5. In the Choose an alias setting, enter the desired alias and FeedPress will validate if this is already taken.

| Your current feed UR | RL:  |            |                             |
|----------------------|------|------------|-----------------------------|
|                      |      | Type a URL |                             |
| Choose an alias:     |      |            |                             |
| http://feedpress.me/ | feed |            | This alias is already taken |

#### 8.1.3 Update feed settings after a new RSS feed has been published

When a new feed is published by RPI, it is imperative to update the feed settings in FeedPress to facilitate push notification to and track the feed's readers.

- 1. In a web browser, browse to <u>https://feed.press/</u> to log into your FeedPress account.
- 2. Navigate to https://feed.press/feeds/.
- 3. Click Admin in respect of the desired feed.
- 4. Click Settings.
- 5. Under Feed customization:
  - a. Check Activate Push notifications (PubSubHubbub).
  - b. Uncheck Display your actual feed URL and not FeedPress.
  - c. Check Enable click tracking and entry opening.
- 6. Click Update settings.

# 8.1.4 Logging Out from FeedPress

- In your web browser settings, find the cookie called *feed.press*.
   Click clear to delete the content of this cookie.

| 🔍 🛛 Elements Network Sour | rces Timeline Profiles | Resources Audits Con   |
|---------------------------|------------------------|------------------------|
| Frames                    | Name 🔺                 | Value                  |
| Web SOL                   | PHPSESSID              | 592bed3802135680a883   |
|                           | optimizelyBuckets      | %7B%7D                 |
| N III I C                 | optimizelyEndUserId    | oeu1428295785457r0.42  |
| Elecal Storage            | optimizelySegments     | %7B%222345240733%22    |
| Session Storage           | token                  | 586e0b3f414eec2aafb970 |
| 🔻 🛃 Cookies               |                        |                        |
| 🔯 feed.press              |                        |                        |
| Application Cache         |                        |                        |

# 9 Web Adapter Provider Configuration

## 9.1 Kissmetrics Configuration

This section outlines how to setup Kissmetrics for use with its RPI web adapter.

#### 9.1.1 Creating a New Website

- 1. Log in to Kissmetrics.
- 2. Navigate to https://app.kissmetrics.com/get-started.
- 3. Click "INSTALL SETUP CODE YOURSELF".

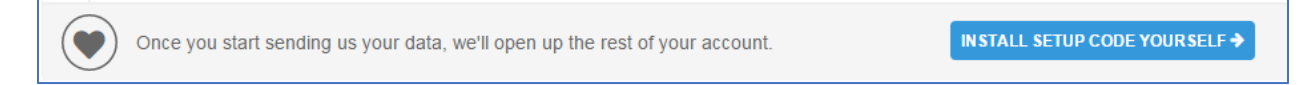

4. Javascript code will be displayed; you need to include this code on every page of your website that requires to be tracked by Kissmetrics.

| 1</th <th>(ISSmetrics tracking snippet&gt;</th>                                                | (ISSmetrics tracking snippet>                                  |
|------------------------------------------------------------------------------------------------|----------------------------------------------------------------|
| <scrij< td=""><td><pre>pt type="text/javascript"&gt;var _kmq = _kmq    [];</pre></td></scrij<> | <pre>pt type="text/javascript"&gt;var _kmq = _kmq    [];</pre> |
| var _                                                                                          | cmk = _kmk    '32d96f348104a5c6a499459741fd004e4b2c0e00';      |
| funct                                                                                          | ion _kms(u) {                                                  |
| set                                                                                            | fimeout (function() {                                          |
| v                                                                                              | ar d = document, f = d.getElementsByTagName('script')[0],      |
| 3                                                                                              | <pre>= d.createElement('script');</pre>                        |
| S                                                                                              | .type = 'text/javascript'; s.async = true; s.src = u;          |
| f                                                                                              | <pre>parentNode.insertBefore(s, f);</pre>                      |
| },                                                                                             | L);                                                            |
| }                                                                                              |                                                                |
| _kms (                                                                                         | <pre>//i.kissmetrics.com/i.js');</pre>                         |
| _kms (                                                                                         | <pre>//scripts.kissmetrics.com/' + _kmk + '.2.js');</pre>      |
| <td>ipt&gt;</td>                                                                               | ipt>                                                           |

- 5. On the lower part of the page. Click "Open all of Kissmetrics for me".
- 6. All other Kissmetrics functionality is made available. On the upper left-hand side of the Kissmetrics interface, select your new site (in the example below, "My First Product"):

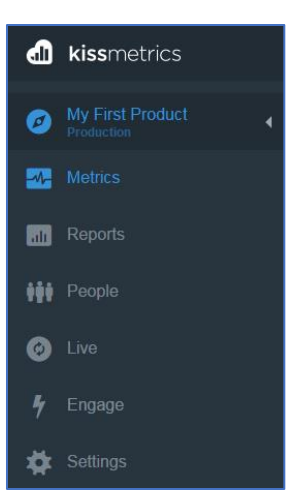

- 7. To rename the site, go to "Settings" > "Edit site" then enter the site name.
- 8. Click save changes.

### 9.1.2 Getting the Base URI

- 1. Go to the Kissmetrics Core API documentation (<u>http://support.kissmetrics.com/apis/core-api.html</u>).
- 2. Scroll down to Root Directory (http://support.kissmetrics.com/apis/core-api.html#root-directory).
- 3. Copy the URL as highlighted below(https://api.kissmetrics.com).

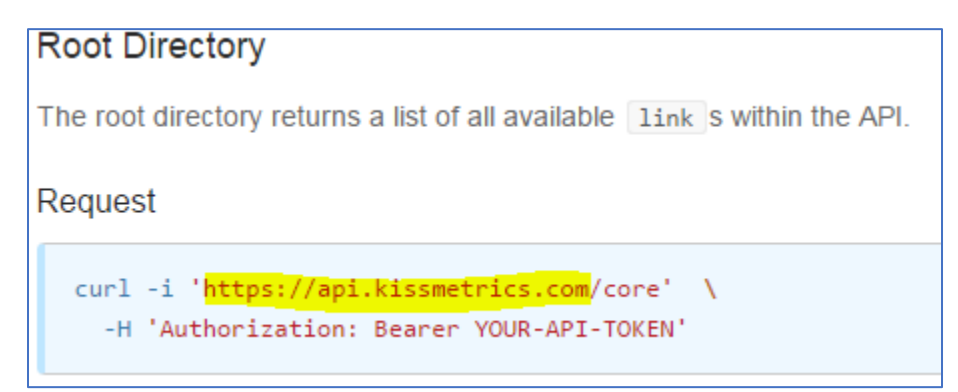

### 9.1.3 Getting the Tracking API Key and Global Identifier

- 1. Log in to Kissmetrics
- 2. Make sure to select your production website (in this example, "My First Product"). Your account can support multiple websites, each of which has different tracking key, so be sure to select the correct one.
- 3. Go to "Settings" or navigate to https://app.kissmetrics.com/settings.

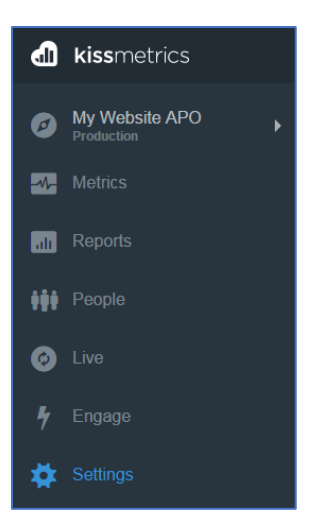

4. Copy the tracking API key and Global identifier

| Tracking API Key                                                                                                    |
|----------------------------------------------------------------------------------------------------|
| The tracking API Key is used to implement Kissmetrics tracking for recording people, events, and properties for your business. Refer to our API Specifications or JavaScript Library for instructions on implementation and tracking. |
| Global Identifer                                                                                                    |
| 54b97b20-                                                                                                    |

### 9.1.4 Getting the API Token

- 1. Log in to Kissmetrics
- 2. Click "Account Settings" (to the upper right):

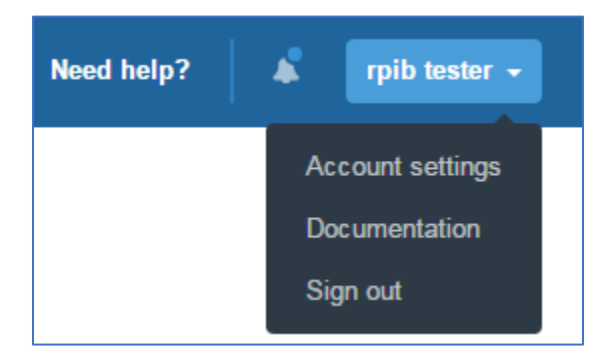

3. Scroll down in API Tokens.

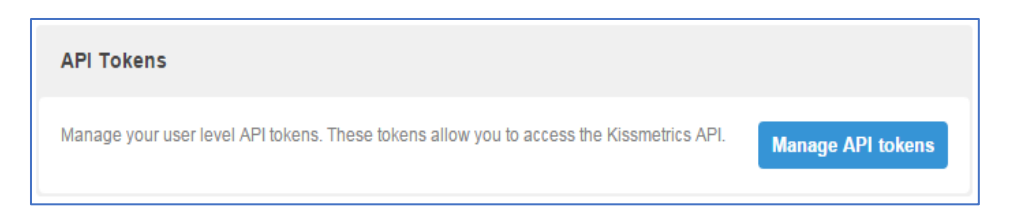

- 4. Click "Manage API tokens"
- 5. When the API token page is displayed, click "Generate a new token".

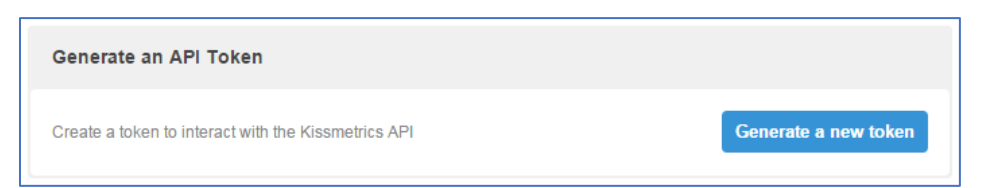

6. Copy the generated token, as you will need this value to configure the RPI Kissmetrics API token property.

| Current API Tokens:                                              |                      |
|------------------------------------------------------------------|----------------------|
| mAdB_WSv5Pa6R0itL-8fr8urdI5nVuJKc_rQXInJUEn0R0IGa-57A4Af4gWykY5a |                      |
| Create a token to interact with the Kissmetrics API              | Generate a new token |

### 9.1.5 Getting the Account Name

- 1. Log in to Kissmetrics.
- 2. Click "Account Settings", to the upper right:

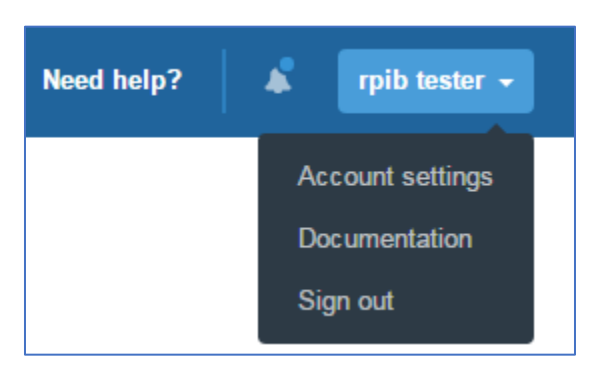

3. Click Edit account details

| Account Details                                         |                      |
|---------------------------------------------------------|----------------------|
| Edit your name, e-mail address or change your password. | Edit account details |

4. Copy the account name

#### 9.1.6 Recording Events and Properties

Before setting up a new Kissmetrics adapter, you must first record the event and properties to be used by Redpoint Interaction, thereby ensuring that the tracking code is successfully installed.

- 1. Get any URL where Kissmetrics tracking is installed. Ex. http://119.92.171.46/service.html.
- 2. Append the event Email to the URL: "kme=Email"
- 3. Append the property exid to the URL: "km\_exid=0"
- 4. Append the property campaign to the URL: "km\_campaign=test\_campaign"
- 5. Your URL should resemble the following:

http://119.92.171.46/service.html?kme=Email &km\_exid=0&km\_campaign=test\_campaign

- 6. Browse to the URL. Note that Kissmetrics may take some time to record the event.
- 7. Refresh the Kissmetrics events/properties breakdown to check if the event Email and properties (exid and campaign) have been successfully recorded.

#### 9.1.7 Creating Unique Visit Metrics

In this example, we will create a metric that will count the unique visits.

- 1. Login to your Kissmetrics account.
- 2. Select your website.
- 3. Click Metrics > Add new metric
- 4. Select "Number of People Who Did Event"
- 5. Click "Continue with this metrics"
- 6. Set a unique metric name
- 7. Set the event to "Email"
- 8. Click "Display option", make sure that Unit type is set to "Numeric"
- 9. Click "Save metric"

Take note of the metric name and use this to configure the RPI Kissmetrics adapter metrics.

#### 9.1.8 Creating Visit Metrics

In this example, we will create a metric that will the count the total number of visits.

- 1. Login to your Kissmetrics account.
- 2. Select your website.
- 3. Click Metrics > Add new metric
- 4. Select "Number of Times Event Happened"

- 5. Click "Continue with this metrics"
- 6. Set a unique metric name
- 7. Set the event to "Email"
- 8. Click "Display option", make sure that Unit type is set to "Numeric"
- 9. Click "Save metric"
- 10. Take note of the metric name and use this to configure Kissmetrics adapter metrics
- 11. Additional note: when creating other metrics, it is important to set the Unit Type to Numeric

| <ul> <li>Display options:</li> </ul>                                        |                                                                                                    |
|-----------------------------------------------------------------------------|----------------------------------------------------------------------------------------------------|
| Unit Type:                                                                  |                                                                                                    |
| Use these options to a<br>to your properties. If yo<br>make sure you go bac | djust the units to display, useful for adding units<br>ou want to see a conversion or time-based metric,<br>k and select that metric type. |
| Numeric 🔻                                                                   |                                                                                                    |
| Round to Value:                                                             |                                                                                                    |
| 99 🔻                                                                        |                                                                                                    |
| Prefix: (optional)                                                          | Postfix: (optional)                                                                                                    |
|                                                                             |                                                                                                    |
|                                                                             |                                                                                                    |

# 9.2 Bitly Configuration

This section describes how to configure a Bitly web adapter for use with RPI. Please follow the steps below:

- 1. In a web browser, log into <a href="https://bitly.com/a/sign\_in?rd=/bbt2/">https://bitly.com/a/sign\_in?rd=/bbt2/</a> to acquire oAuth credentials such as client ID, client secret and redirect URIS.
- 2. Click the Settings icon located at the upper right corner of your home page.

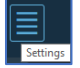

3. Click the account name as in the example below.

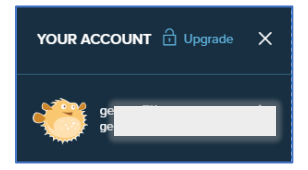

4. Click Registered OAuth Applications.

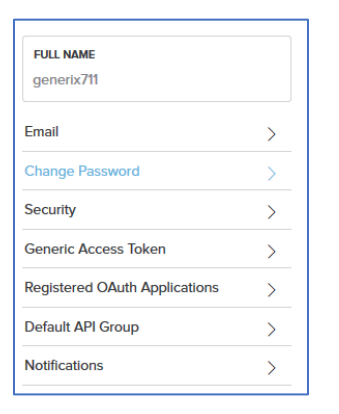

5. Click Register New App.

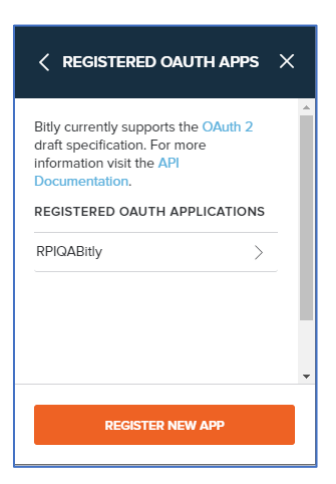

6. Click Get Registration Code.

| Bitly currently supports the OAuth 2<br>draft specification. For more<br>information visit the API<br>Documentation.                                                                                                    | • |
|----------------------------------------------------------------------------------------------------|---|
| GET REGISTRATION CODE                                                                                                    |   |
| Creating an OAuth application with Bitty<br>is easy! Just click the button below and<br>we will send a registration code and<br>link to generdelavega@gmail.com, the<br>email address associated with your<br>Bitty account. |   |
|                                                                                                    | + |
| GET REGISTRATION CODE                                                                                                    |   |
|                                                                                                    | • |

7. Bitly will send an email notification to complete the registration. In your mail inbox, click the *Complete Registration* button.

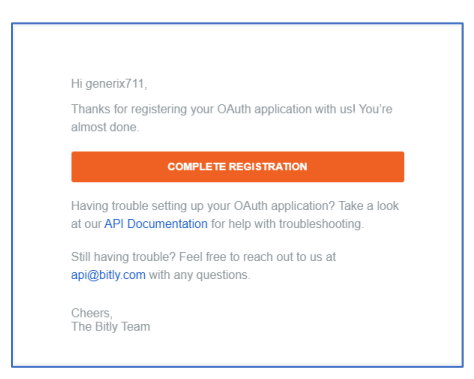

8. On *Register OAuth App*, provide values for the following entries: *Application Name, Application Link, Redirect URIS,* and *Application Description.* Click *Register App* to create a new OAuth application.

| < REGISTER OAUTH APP ×                                                                                                    |
|----------------------------------------------------------------------------------------------------|
| OAuth visit the API Documentation                                                                                                    |
| REGISTRATION CODE                                                                                                    |
| APPLICATION NAME<br>Required                                                                                                    |
| Please provide a unique name for your<br>application. This value will be displayed<br>to users when they authenticate to<br>Bitty.                                                                                                    |
| APPLICATION LINK<br>Required                                                                                                    |
| The URL of your application. This value<br>will be displayed to users when they<br>authenticate to Bitly. If your application<br>link is a root domain or a directory (ie, a<br>link that does not end in .html or .php),<br>it must end with a forward slash.<br>Example: http://your-application.com/ |
| REDIRECT URIS<br>Required                                                                                                    |
| For multiple, enter one per line.<br>Example:<br>https://your-application.com/callback/<br>http://devyour-<br>application.com/redirect.php                                                                                                    |
| APPLICATION DESCRIPTION<br>Required                                                                                                    |
| REGISTER APP                                                                                                    |

9. Once OAuth app is registered successfully, copy Redirect URIS, Client ID, and Client Secret. The values of these parameters will be used in RPI when configuring a Bitly web adapter.

| < REGISTERED OAUTH APP ×                        |
|-------------------------------------------------|
| RPIGABITLY                                      |
| https://www.redpointglobal.com.<br>RPITestApp   |
| CLIENT ID                                       |
| CLIENT SECRET                                   |
| Gaussional Land 11510, 2579 (52, 14, 2, 11, 15) |

10. A sample configuration of Bitly Web Adapter within RPI:

| Selected Adapter Details      |                                               |                                                                                                    |
|-------------------------------|-----------------------------------------------|----------------------------------------------------------------------------------------------------|
| Name:                         | New Bitly adapter                             |                                                                                                    |
| Description:                  |                                               |                                                                                                    |
|                               |                                               |                                                                                                    |
| Connectivity test:            | Create new job to test this adapter           |                                                                                                    |
| Website URL:                  |                                               | If set, shortens specified URL only - else all URLs in content                                                             |
| Client ID:                    | 8                                             | Client ID to use when making OAuth 2.0 access token requests                                                               |
| Client secret:                | •••••                                         | Client secret to use when making OAuth 2.0 access token requests                                                           |
| Redirect URI:                 | https://www.redpointglobal.com                | Redirect URI to use when making OAuth 2.0 access token requests                                                            |
| Authorization:                | O The connection to Bitly has been authorized |                                                                                                    |
|                               | Click here to reset the authorization token   |                                                                                                    |
| Append execution ID:          |                                               | If checked, a campaign execution ID parameter is appended to the URL to enable clicks to be tracked to the source activity |
| Reuse provisioned short URLs: |                                               | If checked, already provisioned short URLs for long URLs will be reused instead of creating new ones                       |
|                               |                                               |                                                                                                    |

# 9.3 Rebrandly Configuration

#### 9.3.1 Requesting an oAuth Client ID and Client Secret keys

This section describes how to submit a request for Rebrandly's oAuth Client ID and Client Secret keys. Please follow the steps below:

- 1. In a web browser, navigate to <u>http://rebrand.ly/AuthorizeMe</u>.
- 2. Provide the information as requested. You use Redpoint Interaction as App Name. Click Submit.

| Re  | ebrandly API 🤓                                                                                                    |
|-----|----------------------------------------------------------------------------------------------------|
| Reg | sent 0Auth authorization (https://developers.rebrandly.com)                                                                                            |
| Re  | oured                                                                                                    |
| You | r Rebrandly account "                                                                                                    |
| Ena | I you use to login with Rebrandly                                                                                                    |
| You | answer                                                                                                    |
| wh  | at kind of access do you need? *                                                                                                    |
| 0   | I just want to "play" with Rebrandly API, I want to run some custom scripts in my<br>account (e.g. Importing links):                                   |
| 0   | I have my own application engine and I want to short/brand URLs via API with<br>domains I have in my Rebrandly account.                                |
| ۲   | I want the users of my app to be able to connect their accounts with Rebrandly, in such a way they can use their custom domains within my service/app. |
| 0   | I want to develop an App on top of Rebrandly APt.                                                                                                    |
| 0   | Other:                                                                                                    |
| You | r App name                                                                                                    |
| The | name of your application, if you have one                                                                                                    |
| 235 |                                                                                                    |

2. Wait for response from Rebrandly's tech support. If asked for more info, tell them that you need a Client ID and Client Secret keys for oAuth authentication; once received, use them at the Client ID and Client Secret fields within the Rebrandly Web Adapter configuration interface in RPI.

### 9.3.2 Additional Config Settings

1. For Redirect URI you may use any URL.

### 9.3.3 Linking your Rebrandly Domain

1. In a web browser, navigate to https://www.rebrandly.com; Signup or Login to your account.

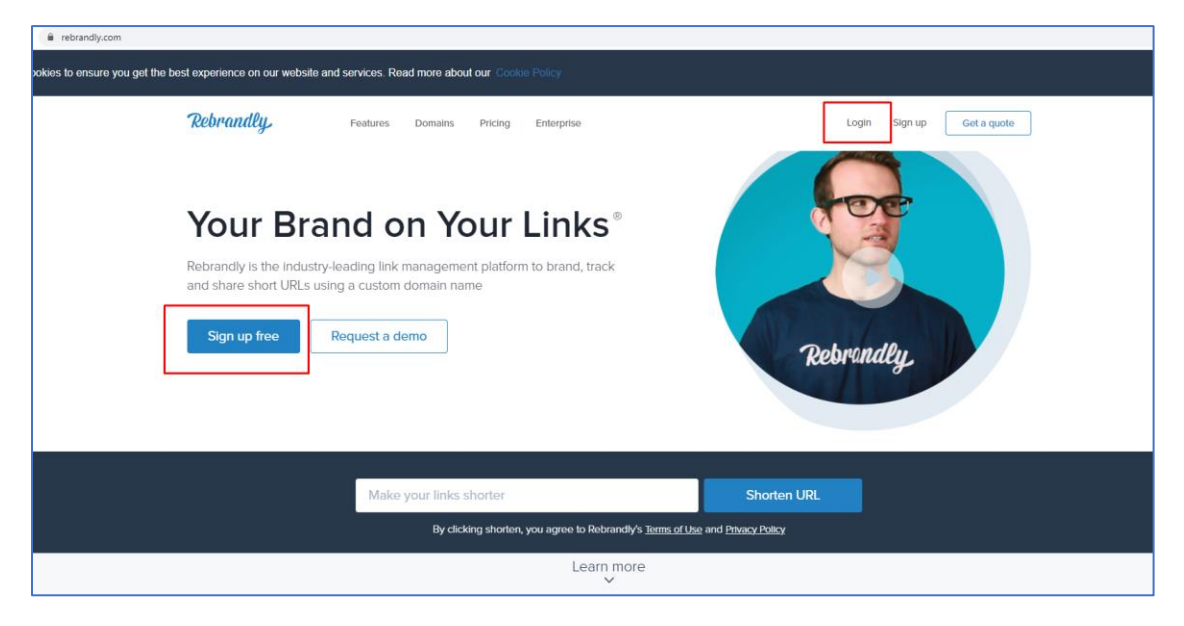

2. After signing in, register or link a Domain using the **New Domain** button.

| app.rebrandly.com/domains |                                          |      |       | \$         |
|---------------------------|------------------------------------------|------|-------|------------|
|                           | Rebrandly, Links Workspaces Domains Apps |      |       | i 🤌 🔮      |
|                           | 1 Domain                                 |      |       | New domain |
|                           | Domain                                   | Туро | Added | Renow date |
|                           |                                          |      |       |            |

3. Follow the instructions provided on the page to register or link your domain.

| Rebrandly. Lines workspaces Domnins Apps                                                    | 0 |
|---------------------------------------------------------------------------------------------|---|
| ANNY.                                                                                       |   |
|                                                                                             |   |
| Register a new custom domain                                                                |   |
| <ul> <li>Enter your brand or company name<br/>or connect a domain you sheady own</li> </ul> |   |

Once the domain has been created, you can use it in Domain field in the Rebrandly Web Adapter configuration interface in RPI.

# **10 Queue Provider Configuration**

## 10.1 Apache ActiveMQ

1. Download Apache ActiveMQ's latest binary distribution from Apache's website:

http://activemq.apache.org/download.html

2. Unzip the download file into your choice of directory.

```
ctivemq-5.13.0-bin > apache-activemq-5.13.0
  Name
                                               Date modified
      bin
                                               11/30/2015 2:14 P...
      conf
                                               11/30/2015 2:14 P...
        data
                                               12/8/2015 5:29 PM
      docs
                                               11/30/2015 2:14 P...
      examples
                                               11/30/2015 2:14 P...
      📕 lib
                                               11/30/2015 2:14 P...
      webapps
                                               11/30/2015 2:14 P...
      webapps-demo
                                               11/30/2015 2:14 P...
      ∫activemq-all-5.13.0 🔮
                                               11/30/2015 2:06 P...
      LICENSE
                                               11/30/2015 2:14 P...
      NOTICE
                                               11/30/2015 2:14 P...
      README
                                               11/30/2015 2:14 P...
```

3. Open a Command Prompt and change directory to the bin directory of the unzipped ActiveMQ archive.

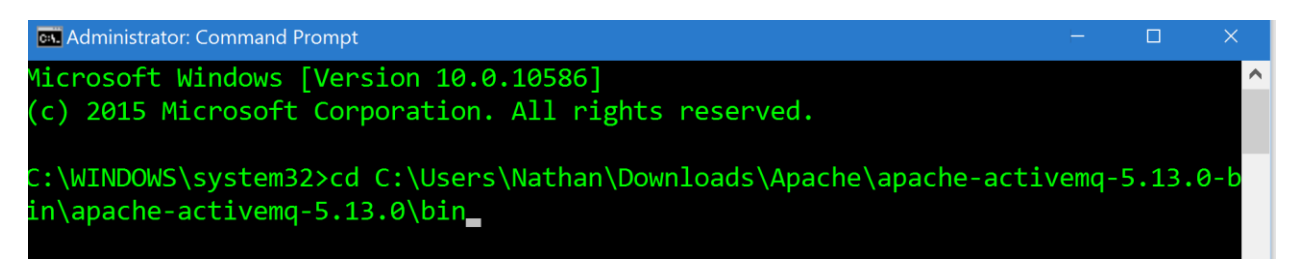

4. Type the following at the command prompt:

activemq start

Press Enter. ActiveMQ will then be running.

INFO Apache ActiveMQ 5.13.0 (localhost, ID:NathanP-51180-1453191406310-0:1) starting INFO | Listening for connections at: tcp://NathanP:61616?maximumConnections=100 &wireFormat.maxFrameSize=104857600 INFO | Connector openwire started INFO | Listening for connections at: amqp://NathanP:5672?maximumConnections=100 &wireFormat.maxFrameSize=104857600 INFO | Connector among started INFO | Listening for connections at: stomp://NathanP:61613?maximumConnections=1 00&wireFormat.maxFrameSize=104857600 Connector stomp started INFO INFO Listening for connections at: mqtt://NathanP:1883?maximumConnections=100 % a state of the state of the state of INFO | Connector mgtt started INFO | Listening for connections at ws://NathanP:61614?maximumConnections=1000& ireFormat.maxFrameSize=104857600 INFO | Connector ws started INFO | Apache ActiveMQ 5.13.0 (localhost, ID:NathanP-51180-1453191406310-0:1) s arted INFO For help or more information please see: http://activemq.apache.org No Spring WebApplicationInitializer types detected on classpath INFO INFO ActiveMQ WebConsole available at http://0.0.0.0:8161/ ActiveMQ Jolokia REST API available at http://0.0.0.0:8161/api/jolokia/ INFO Initializing Spring FrameworkServlet 'dispatcher' INFO No Spring WebApplicationInitializer types detected on classpath INFO jolokia-agent: No access restrictor found at classpath:/jolokia-access.x INFO nl, access to all MBeans is allowed

- 5. Take note of the following information from the command prompt window:
  - The TCP connection (tcp://NathanP:61616 in the image above). This will be used as the connection string for the Apache ActiveMQ queue provider in RPI.

| SELECTED QUEUE PROVIDER D | DETAILS                             |                                                      |
|---------------------------|-------------------------------------|------------------------------------------------------|
| Name:                     | New Apache ActiveMQ Provider        |                                                      |
| Description:              |                                     |                                                      |
|                           |                                     |                                                      |
| Туре:                     | Apache Active MQ                    |                                                      |
| Use this queue provider:  | $\checkmark$                        | Whether this provider is used for web processing     |
| Connectivity test:        | Test connectivity                   |                                                      |
| Configuration:            | Copy XML configuration to clipboard |                                                      |
| Connection string:        | tcp://localhost:61616               | Connection string used to connect to Apache ActiveMQ |

- The port number in the web console address (http://0.0.0.0:8161) 8161.
- To access the ActiveMQ web console, open a browser and navigate to http://127.0.0.1:8161 (the port indicated above).
- 7. Use the following default credentials to log in:

- Username: admin
- Password: admin

The following page will be displayed:

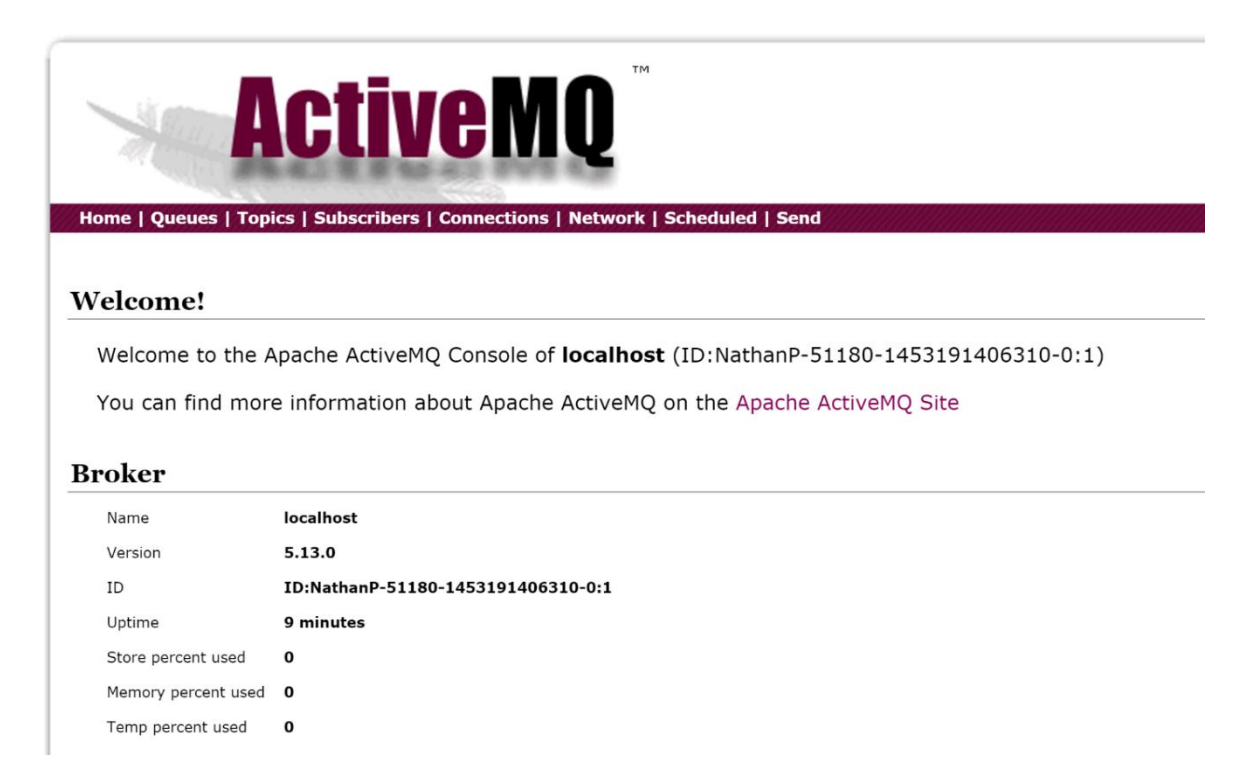

#### 10.1.1 Install/Uninstall ActiveMQ as a Windows-NT Service

- 1. Navigate to the archive's bin directory.
- 2. Navigate to the folder matching your system's configuration.

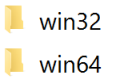

- 3. Double-click the InstallService Windows batch file inside the folder.
- 4. ActiveMQ will now appear in your list of local Services.

| Name     | Description | Status  | Startup Type |
|----------|-------------|---------|--------------|
| ActiveMQ | ActiveMQ B  | Running | Automatic    |

5. To uninstall the service, go to the same folder and double-click the 'UninstallService' Windows batch file instead.

#### 10.1.2 Using ActiveMQ as the Default Queue Provider

To use ActiveMQ as RPI's default queue provider, the Apache.NMS.ActiveMQ and Apache.NMS assemblies must be copied to the Services Common directory.

- 1. Copy the assemblies from the 'InteractionRealtimeAPI\bin' directory of the Deployment Files archive.
- 2. Paste the assemblies into the 'Redpoint Global\Redpoint Interaction\Services Common' directory under Program Files.

## **10.2 Azure Service Bus**

This section describes how to configure Azure Service Bus for use with RPI. Please follow the steps below:

- 1. Set up your service bus namespace in Azure and obtain the connection string.
  - a. Log onto the Windows Azure portal (https://manage.windowsazure.com).
  - b. Once you have successfully logged into the portal, go to the Service Bus tab and click CREATE as shown below:

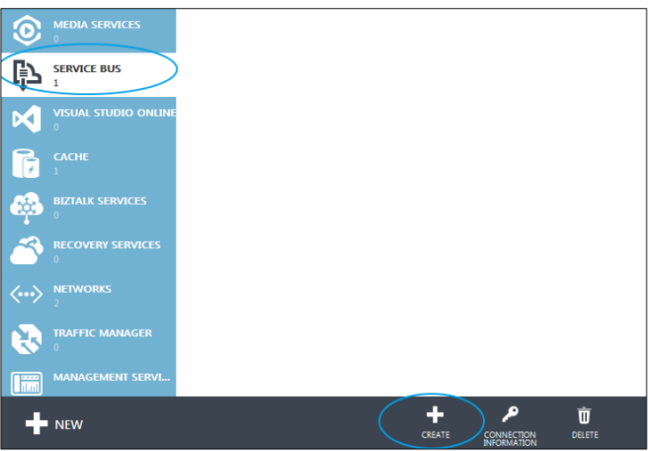

c. Provide a NAMESPACE NAME, leave the default TYPE of MESSAGING, and choose your REGION and SUBSCRIPTION:

| CREATE A NAMESPACE         |  |  |  |  |
|----------------------------|--|--|--|--|
| Add a new namespace        |  |  |  |  |
| NAMESPACE NAME             |  |  |  |  |
| 0                          |  |  |  |  |
| .servicebus.windows.net    |  |  |  |  |
| түре 👩                     |  |  |  |  |
| MESSAGING NOTIFICATION HUB |  |  |  |  |
| MESSAGING TIER             |  |  |  |  |
| BASIC STANDARD PREMIUM     |  |  |  |  |
| REGION                     |  |  |  |  |
| Central US 🔹               |  |  |  |  |
| SUBSCRIPTION               |  |  |  |  |

d. Once the namespace is created it will appear in the list of service bus namespaces. Select the record and then click on the CONNECTION INFORMATION icon from the taskbar at the bottom of the page:
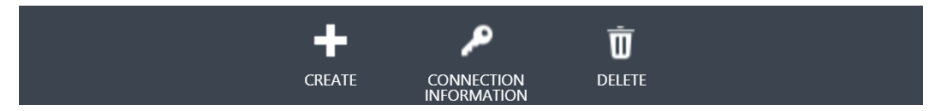

e. From the Access connection information dialog that pops up, copy and record the entire CONNECTION STRING property value. This will be used when configuring the queue provider in RPI:

| Access connection informa                                                                                 | tion                                          |                    |
|----------------------------------------------------------------------------------------------------|-----------------------------------------------|--------------------|
| Use this connection information to manage namespace 'rpr<br>to connect to all entities in this namespace. | nktg'. You can also use authorization policie | es configured here |
| SAS 🕖                                                                                                    |                                               |                    |
| NAME                                                                                                    | CONNECTION STRING                             | Q                  |
| RootManageSharedAccessKey                                                                                 | Endpoint=sb://r                               | /;SharedAccessKe   |
|                                                                                                    |                                               |                    |

- 2. Setup RPI queue configuration elements to use your newly created Azure message bus as the queue provider.
  - a. Log in to the RPI Client as an Admin user and navigate to Configuration -> Queue Providers
  - b. Select the icon with the plus sign to create a new queue provider then select the option 'Add new Azure Service Bus provider'

| 0    | 1 the man 10                                 |
|------|----------------------------------------------|
| 2 🛎  | Add new Amazon Simple Queue Service provider |
| CO 💊 | Add new Azure Service Bus provider           |
|      | Add new Microsoft Message Queueing provider  |

c. Give your queue entry a name, select the option to 'Use this queue provider' and then paste in the Connection String harvested in the section above.

| Name:                    | azurequeue                                                                                                    |             |
|--------------------------|----------------------------------------------------------------------------------------------------|-------------|
| Description:             |                                                                                                    |             |
| Туре:                    | Azure Service Bus                                                                                                    |             |
| Use this queue provider: | $\checkmark$                                                                                                    | Whether     |
| Connectivity test:       | Output the set of the set of t |             |
| Configuration:           | 🕕 Save this provider to retrieve XML configuration                                                                                                    |             |
| Connection string:       | Endpoint=sb://r                                                                                                    | A Connectio |

- d. Save the record and once saved, click on the 'Connectivity test:' button to verify connectivity to the service bus.
- e. Once successful connectivity has been verified, click on the 'Copy XML configuration to clipboard' button and record the XML configuration details. This will be used in the web.config file for the RPI Realtime API site:

| Configuration: | Copy XML configuration to clipboard |
|----------------|-------------------------------------|
|----------------|-------------------------------------|

- f. Navigate to Configuration -> System Configuration and set the value for following 3 queue related parameters. Please note that the queues need not already exist within the Azure service bus namespace as RPI will create the queues automatically if they do not exist:
  - FormSubmissionQueuePath
  - WebCacheQueuePath
  - WebEventQueuePath
- g. Make a note of the names entered for the 3 queues as they will be entered in on the web.config file within the RPI Realtime API site in the next section.
- 3. Configure your Realtime API web.config file to reference the new queue provider and queues created in the sections above.
  - a. Open up the web.config file at the root of the Realtime API web site directory in a text editor.
  - b. Locate the webQueue XML tags within the web.config file:

| 04 |                         |
|----|-------------------------|
| 85 | 🗧 <webqueue></webqueue> |
| 86 |                         |
| 87 |                         |

- c. Within these two tags, paste in the contents of the queue XML configuration details harvested in section 2e above.
- d. Locate the following three settings within the <applicationSettings> section of the web.config file and set respectively to match exactly the three system configuration values defined above in section 2f:
  - i. In this section, enter in the same value from RPI system configuration parameter FormSubmissionQueuePath:

<setting name="ProcessQueuePath" serializeAs="String"> <value> value from FormSubmissionQueuePath</value> </setting>

ii. In this section, enter in the same value from RPI system configuration parameter WebCacheQueuePath:

<setting name="WebCacheQueuePath" serializeAs="String"> <value> value from WebCacheQueuePath </value> </setting>

iii. In this section, enter in the same value from RPI system configuration parameter WebEventQueuePath:

<setting name="TrackingEventsQueuePath" serializeAs="String"> <value>value>value from WebEventQueuePath</value> </setting> This completes the steps necessary to configure RPI to use Azure Service Bus message queues. You can validate that the queues have been created successfully from the Windows Azure portal. They will be listed under QUEUES within the namespace created in the first section above:

| ALL QUEUES | TOPICS RELAYS EVEN         | IT HUBS SCALE CON | FIGURE   |             |
|------------|----------------------------|-------------------|----------|-------------|
| NAME       | STATUS                     | CURRENT SIZE      | MAX SIZE | QUEUE LENGT |
| →          | ✓ Active                   | 0 B               | 1 GB     | 0           |
|            | ✓ Active                   | 0 В               | 1 GB     | 0           |
|            | ✓ Active                   | 0 В               | 1 GB     | 0           |
|            | <ul> <li>Active</li> </ul> | 0 В               | 1 GB     | 0           |
|            |                            |                   |          |             |

## **10.3 Azure Event Hubs**

#### 10.3.1 Provisioning the Storage Container Name and Connection String

This section describes how to create and configure an Azure Event Hubs on the Windows Azure portal. Please follow the steps below:

- 1. In a web browser, log into the Windows Azure portal (<u>https://portal.azure.com</u>).
- 2. Once you have successfully logged into the portal, search for the "Storage accounts" resource and click Storage accounts.

| Microsoft Azure Storage accounts > maniladev |                            |                                      |                     |  |
|----------------------------------------------|----------------------------|--------------------------------------|---------------------|--|
| Ξ                                            |                            | X<br>Shift+Space to toggle favorites | iladev<br>e account |  |
| + New                                        | storage account            |                                      | ch (Ctrl+/)         |  |
| Dashboard                                    | -                          |                                      | A                   |  |
|                                              | Storage accounts           | *                                    | View                |  |
| ( Resource groups                            | Storage accounts (classic) | *                                    | /ity log            |  |
| All resources                                |                            |                                      | ess control (IAM)   |  |

3. In the list of storage accounts, select and click the appropriate storage account to use (in this example, "maniladev").

| Microsoft Azure Storage ac   | ccounts                                                                                |
|------------------------------|----------------------------------------------------------------------------------------|
|                              | Storage accounts<br>Red Point Global Inc                                               |
| + New                        | + Add ≡≡ Columns <b>ひ</b> Refresh                                                      |
| 🛅 Dashboard                  |                                                                                        |
| 📦 Resource groups            | Storage accounts and Storage accounts (classic) can now be managed together in the com |
| All resources                | Subscriptions: All 2 selected                                                          |
| lecent                       | Filter by name All subscriptions                                                       |
| 🔇 App Services               | 1 items                                                                                |
| 🕺 Virtual machines (classic) | NAME ↑↓                                                                                |
| Virtual machines             | maniladev                                                                              |

4. Under Settings, click Access keys.

| Storage accounts 🛛 🖈 🕻                                                                                                    | maniladev - Access keys<br>Storage account |                                                                                     |
|----------------------------------------------------------------------------------------------------|--------------------------------------------|-------------------------------------------------------------------------------------|
| Add      EE Columns     Columns     Columns | Search (Ctrl+/)                            | Use access keys to authenticate your ap<br>regularly. You are provided two access b |
| Storage accounts and Storage accounts (classic) can now be                                                                                                    | Overview                                   | When you regenerate your access keys,                                               |
| managed together in the combined list below.                                                                                                    | Activity log                               | Storage account name                                                                |
| Subscriptions: All 2 selected                                                                                                    | Tags                                       | Default keys<br>NAME                                                                |
| 1 items                                                                                                    | X Diagnose and solve problems              | key1                                                                                |
| NAME 14                                                                                                    | SETTINGS                                   | key2                                                                                |
| 🗾 maniladev 🚥                                                                                                    | Access keys                                |                                                                                     |
|                                                                                                    | Configuration                              |                                                                                     |

- 5. Use the storage account name to configure the storage container name of the RPI Azure Event Hubs queue provider.
- 6. Under Default keys, use the key1 connection string to configure the storage connection string of the RPI Azure Event Hubs queue provider.

| 🔶 maniladev - Access keys<br>Storage account |                                |                                |                                        |                                               | *     | × |
|----------------------------------------------|--------------------------------|--------------------------------|----------------------------------------|-----------------------------------------------|-------|---|
| Search (Ctrl+/)                              | Use access keys                | ys to authentic                | ate your applications when making i    | requests to this Azure storage account. Store | your  |   |
| Overview                                     | access keys re<br>regenerating | gularly. You are<br>the other. | e provided two access keys so that y   | ou can maintain connections using one key     | while |   |
| Activity log                                 | When you reg                   | enerate your a                 | ccess keys, you must update any Az     | ure resources and applications that access th | nis   |   |
| Access control (IAM)                         | storage accou<br>more          | nt to use the n                | ew keys. This action will not interrup | ot access to disks from your virtual machines | Learn |   |
| 🛷 Tags                                       | Storage accou                  | int name                       | maniladev                              |                                               | ſ     | h |
| X Diagnose and solve problems                |                                |                                |                                        |                                               |       |   |
| SETTINGS                                     | Default key                    | KEY                            |                                        | CONNECTION STRING                             |       |   |
| Access keys                                  |                                | NUMBER                         |                                        |                                               |       | _ |
| Configuration                                | key1                           | 916                            | sg u                                   | DefaultEndpointsProtocol=https;               | C2    | _ |
|                                              | key2                           | stqiosh                        |                                        |                                               |       | ! |

#### 10.3.2 Provisioning the Event Hubs Name and Connection String

1. Once you have successfully logged into the portal, search for the "Event Hubs" resource and click Event Hubs.

| Microsoft Azure Storage           | accounts > maniladev - Access keys   |
|-----------------------------------|--------------------------------------|
| ≡                                 | ×<br>Shift+Space to toggle favorites |
| + New                             | event hubs                           |
| Dashboard                         | 💽 Event Hubs                         |
| Resource groups     All resources | 🗈 Event hubs 🖸 ★                     |

2. In the list of event hubs, select the appropriate event hub to used (in this example, "manila-eventhubs"). Take note of the name as you will use this to configure the Event hubs name of the RPI Azure Event Hubs queue provider.

| Microsoft Azure Event Hu | ibs                                    | ✓ Search resources |
|--------------------------|----------------------------------------|--------------------|
|                          | Event Hubs<br>Red Point Global Inc     |                    |
| + New                    | + Add ≡≣ Columns ひ Refresh             |                    |
| 🔲 Dashboard              | Subscriptions: All 2 selected          |                    |
| Resource groups          | <i>Filter by name</i> All subscription | All resource of    |
| All resources            | 1 items<br>NAME 11                     | TYPE 🛧             |
| lecent                   | 📴 manila-eventhubs                     | Event Hub          |
| 🔇 App Services           |                                        |                    |

3. Click Shared access policies (located under Settings).

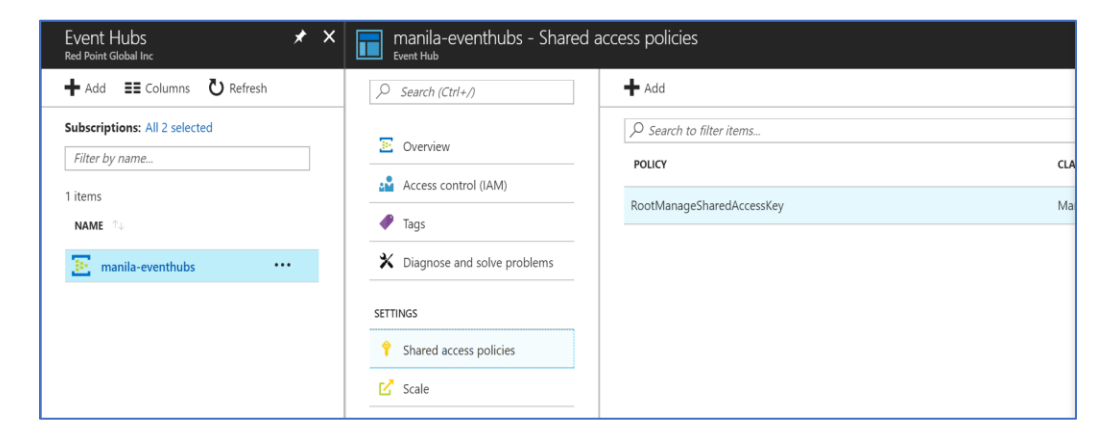

4. Click RootManageShareAccessKey (under Policy).

5. In the "SAS Policy: RootManageSharedAccessKey" panel, make sure Send and Listen are checked. Ask your Azure account admin to enable these options if they are not checked.

| ccess policies                     | SAS Policy: RootManageSharedAccessKey                               | ×        |
|------------------------------------|---------------------------------------------------------------------|----------|
| 🕂 Add                              | 🔜 Save 🗶 Discard 💼 Delete                                           | ••• More |
| Search to filter items POLICY CLAN | Manage                                                              |          |
| RootManageSharedAccessKey Man      | V Listen                                                            |          |
|                                    | Primary key<br>XUbn/zl/izjsTzQl2DBkew0tgc3irnw,                     |          |
|                                    | Secondary key<br>EpjHANxHy+lenbeZTOQSYBbR5TV                        |          |
|                                    | Connection string-primary key<br>Endpoint=sb://manila-eventhubs.s   |          |
|                                    | Connection string-secondary key<br>Endpoint=sb://manila-eventhubs.s |          |

6. Use the Connection string-primary key to configure the Connection string of the RPI Azure Event Hubs queue provider.

### 10.4 RabbitMQ

This section describes how to create and configure RabbitMQ as a queue provider. Please follow the steps below:

- 1. In a web browser, navigate to <u>http://www.erlang.org/downloads</u>.
- 2. In the Erlang download portal, locate, and click the installer for Windows. In this case, download the 64bit installer.

|                   | DOWNLOAD OTP 20.3                                                                                                    |
|-------------------|----------------------------------------------------------------------------------------------------|
| Erla              | ng/OTP 20.3 is a service release containing mostly bug fixes, as well as a few features.                                                                                      |
| OTF               | 20.3 Readme File                                                                                                    |
| OTF               | 20.3 Source File (96826317)                                                                                                    |
| OTF               | 20.3 Windows 32-bit Binary File (96826317)                                                                                                    |
| OTF               | 20.3 Windows 64-bit Binary File (99142192)                                                                                                    |
| OTF               | 20.3 HTML Documentation File (33594990)                                                                                                    |
| OTF               | 20.3 Man Pages File (1339710)                                                                                                    |
| Erl<br>The<br>imp | ang/OTP 20.3 is the third service release for the 20 major release.<br>service release contains mostly bug fixes and characteristics<br>rovements but also some new features. |

- 3. Once the installer is downloaded, run the .exe file with administrator privileges.
- 4. After the installation of Erlang, navigate to <u>http://www.rabbitmq.com/install-windows.html</u> in a web browser.

| Installing on Windows                                                                     |  |  |  |
|-------------------------------------------------------------------------------------------|--|--|--|
| Download the Server                                                                       |  |  |  |
| Description Download                                                                      |  |  |  |
| Installer for Windows systems (from Bintray) rabbitmq-server-3.7.4.exe (Signature)        |  |  |  |
| Installer for Windows systems (from <u>GitHub</u> ) rabbitmq-server-3.7.4.exe (Signature) |  |  |  |

5. After installing RabbitMQ, navigate to <u>http://localhost:15672</u> in a web browser.

| <b>B</b> RabbitMO. |       |   |
|--------------------|-------|---|
| Username:          |       | * |
| Password:          |       | * |
|                    | Login |   |

6. Log in with the default credentials:

Username: guest Password: guest

7. The RabbitMQ portal will be displayed.

| RabbitMO. 3.7.2 Erlang 20.1                                    |                   | Refreshed 2018-04-24 14:01:52 Refresh every 5 seconds<br>Virtual host All<br>Cluster rabbit@RPG-MPARIAN |
|----------------------------------------------------------------|-------------------|----------------------------------------------------------------------------------------------------|
| Overview Connections Channels Exchanges                        | Queues Admin      | User guest Log out                                                                                      |
| Overview<br>• Totals                                           |                   |                                                                                                    |
| Queued messages last minute 7                                  |                   |                                                                                                    |
| 2.5                                                            | Ready 2           |                                                                                                    |
| 1.5                                                            | Unacked 0         |                                                                                                    |
| 0.0<br>14:00:50 14:01:00 14:01:10 14:01:20 14:01:30 14:01:40   | Total 2           |                                                                                                    |
| Message rates last minute ?                                    |                   |                                                                                                    |
| 1.0/s                                                          | Disk read 0.00/s  |                                                                                                    |
|                                                                | Disk write 0.00/s |                                                                                                    |
| 0.0/s<br>14:00:50 14:01:00 14:01:10 14:01:20 14:01:30 14:01:40 |                   |                                                                                                    |
| Global counts ?                                                |                   |                                                                                                    |

## 10.5 Google Pub/Sub

### 10.5.1 Creating a Topic in Google Pub/Sub

This section describes how to create a new Topic in Google Pub/Sub. Please follow the steps below:

- 1. In a web browser, navigate to <u>https://console.cloud.google.com/</u>.
- 2. Click the menu next to the Google Cloud Platform header text.

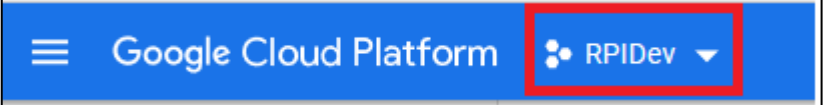

3. Select a project by checking its name and pressing the Open button.

|                               | NEW PROJECT | : |
|-------------------------------|-------------|---|
| Q Search projects and folders |             |   |
| RECENT ALL                    |             |   |
| Name ID                       |             |   |
| VI RPIDev 🕐                   |             |   |
| redpointglobalinc.com         |             |   |

4. In the left-hand panel, under the Big Data section, select Pub/Sub->Topics.

| BIG D/ | ATA      |   |   |               |
|--------|----------|---|---|---------------|
|        | BigQuery |   |   |               |
| *      | Pub/Sub  | Ŧ | > | Topics        |
| \$     | Dataproc |   | > | Subscriptions |

5. In the Topic page, press Create Topic. Complete the Topic Name field and press Create to save.

| Topics | E CREATE TOPIC | DELETE |
|--------|----------------|--------|
|        |                |        |

| Create a topic                 |                      |        |        |
|--------------------------------|----------------------|--------|--------|
| A topic forwards messages from | publishers to subscr | ibers. |        |
| Name 📀                         |                      | I.     |        |
| projects/rpidev-188321/topics/ | RPIListenerQueue2    |        |        |
|                                |                      |        |        |
|                                |                      |        |        |
|                                |                      | CANCEL | CREATE |
|                                |                      |        |        |

### 10.5.2 Creating a Subscription in Google Pub/Sub

This section describes how to create a new Subscription for a specific Topic. Please follow the steps below:

- 1. Go to the Topics page as documented in the previous section above.
- 2. Select a Topic from the list by double-clicking it.

| Topics + CREATE TOPIC                     | DELETE |               |        |
|-------------------------------------------|--------|---------------|--------|
| Filter by topic name                      |        | Subscriptions | Labels |
| projects/rpidev-188321/topics/MKTopic     |        | 0             | None   |
| projects/rpidev-188321/topics/RPIListener | Queue2 | 1             | None   |
| projects/rpidev-188321/topics/RPIWebCach  | heData | 1             | None   |

3. In the Topic Details, press Create Subscription. Complete the Subscription Name field then press Create to save.

| 🛱 PUBLISH MESSAGE | 🛓 IMPORT FROM 👻 | 🏦 EXPORT TO 🔫 | CREATE SUBSCRIPTION | 👕 DELETE |
|-------------------|-----------------|---------------|---------------------|----------|
|                   |                 |               |                     |          |

| <ul> <li>Create a subscription</li> </ul>                                                                                                    |                      |  |  |
|----------------------------------------------------------------------------------------------------|----------------------|--|--|
| A subscription directs messages on a topic to subscribers. Messages can be<br>pushed to subscribers immediately, or subscribers can pull messages as<br>needed. |                      |  |  |
| Торіс                                                                                                    |                      |  |  |
| projects/rpidev-188321/topics/RPIListene                                                                                                    | rQueue2              |  |  |
| Subscription name 💿                                                                                                    |                      |  |  |
| projects/rpidev-188321/subscriptions,                                                                                                    | RPIListenerQueue2Sub |  |  |
| Delivery Type ②<br>● Pull<br>● Push into an endpoint url ②                                                                                                    |                      |  |  |
| ℅ More options                                                                                                    |                      |  |  |
| Create                                                                                                    |                      |  |  |

### **10.5.3 Setting up Windows Environment Variables**

This section describes how to setup the Google service account key (in JSON format) as the Windows environment variable GOOGLE\_APPLICATION\_CREDENTIALS. Please follow the steps below:

1. At the target computer, right-click 'This PC' and select Properties.

| <b>1</b> | Th<br>De | <b>iis PC</b><br>isktop app |                   |
|----------|----------|-----------------------------|-------------------|
| Sett     | ᅯ        | Pin to Sta                  | art               |
| Pho      | ᅯ        | Pin to tas                  | skbar             |
|          | G        | Manage                      |                   |
|          | 물        | Map net                     | work drive        |
|          | ₽.       | Disconne                    | ect network drive |
|          |          | Propertie                   | 'S                |

2. Go to the Advanced Tab and click Environment Variables.

| System Propertie                                | 5            |                 | _                      | -                         | ×   |
|-------------------------------------------------|--------------|-----------------|------------------------|---------------------------|-----|
| Computer Name                                   | Hardware     | Advanced        | System Protection      | Remote                    |     |
| You must be lo<br>Performance<br>Visual effects | gged on as a | an Administrate | or to make most of the | nese chang<br>tual memory | es. |

|    | Environment Variables |
|----|-----------------------|
| ОК | Cancel Apply          |

3. In System Variables, press the New button. Complete the fields below, then press OK to save.

| New System Variable |                                           | ×         |
|---------------------|-------------------------------------------|-----------|
| Variable name:      | GOOGLE_APPLICATION_CREDENTIALS            |           |
| Variable value:     | C:\Shared\rpidev-188321-734a4ba18b21.json |           |
| Browse Directory    | Browse File                               | OK Cancel |

4. Restart the machine for the new setting to take effect.

## 10.6 Kafka - AWS

This section describes how to set up a Kafka instance in AWS. Please follow the steps below:

- 3. In a web browser, navigate to https://console.aws.amazon.com.
- 4. Create or log into an AWS account.

| C a signin.aws.amazon.com/signin?redirect_uri=https%3A%3 | F%2Fconsole.aws.amazon.com%2Fconsole%2Fhome%3Fstate7                                                                                                    | K3DhashArgs%2523%26isauthcoderk3Dtrue&client_id=arr%3Aavs%3Aiam%3Aik3A015428540655%3Auserk2Phomepage8 |
|----------------------------------------------------------|----------------------------------------------------------------------------------------------------|----------------------------------------------------------------------------------------------------|
|                                                          | Sign in                                                                                                    |                                                                                                    |
|                                                          | Root user     Account owner that performs tasks requiring     unrestricted access. Learn more                                                                                                    | Amazon<br>Aurora Serverless                                                                           |
|                                                          | O IAM user<br>User within an account that performs daily tasks.<br>Learn more                                                                                                    | Automatically starts, scales,<br>and shuts down your database                                         |
|                                                          | Root user email address<br>username@example.com                                                                                                    | Q+,Q                                                                                                  |
|                                                          | Noxt<br>By continuing, you agree to the AWS Customer<br>Agreement or other agreement for AWS services, and the<br>Privacy Notice. This site use scientfall cookies. See our<br>Cookien Notice for more information. | aws +                                                                                                 |
|                                                          | New to AWS?                                                                                                    |                                                                                                    |
|                                                          | © 2021, Amazon Web Services, Inc. or its affiliates. All rights reserved.                                                                                                    | English *                                                                                             |

5. After signing in, navigate to **Amazon MSK** service, click on **Create cluster**, then follow the instructions provided on the page.

| ← → C a eu-west-2.console.a        | ws.amazon.com/misk/home?region-eu-west-28/clusters<br>all 🔹 YouTube 🖗 Muss 📽 Home-Clanva 🚯 Snuppa 198 ppldmin 4 . NI. How to Embad Qu 🚯 Embed interactive                                                                                     | ☆ 🥥 :<br>🖿 Other Bookmarks |
|------------------------------------|----------------------------------------------------------------------------------------------------|----------------------------|
| aws Services - R                   | esource Groups 👻 🏌 🗘 Solvery chivers 👻                                                                                                    | London • Support •         |
| Amazon MSK ×                       | • Creating demo-cluster-1. The amount of time required to create a cluster depends on the size of the cluster. A cluster can take about 15 minutes to create.                                                                                 | ×                          |
| Clusters<br>Cluster configurations | Amazon MSK > Clusters Clusters (1) Q. Find clusters                                                                                                    | Create cluster             |
|                                    | Cluster name       V       Status       V       Creation time        Apache Kafka version       V       Brokers per Availability Zone       V         demo-cluster-1       Creation       July 27, 2020, 9:10:41 PM GMT+1       2.2.1       1 | Availability Zones v<br>Z  |

 Once the Cluster has been created, click on it, and then navigate to the Client Integration Information page to view its details. Click on the Copy button under the Plaintext section, then paste it into the Bootstrap servers field in the Kafka Queue Provider configuration interface in RPI.

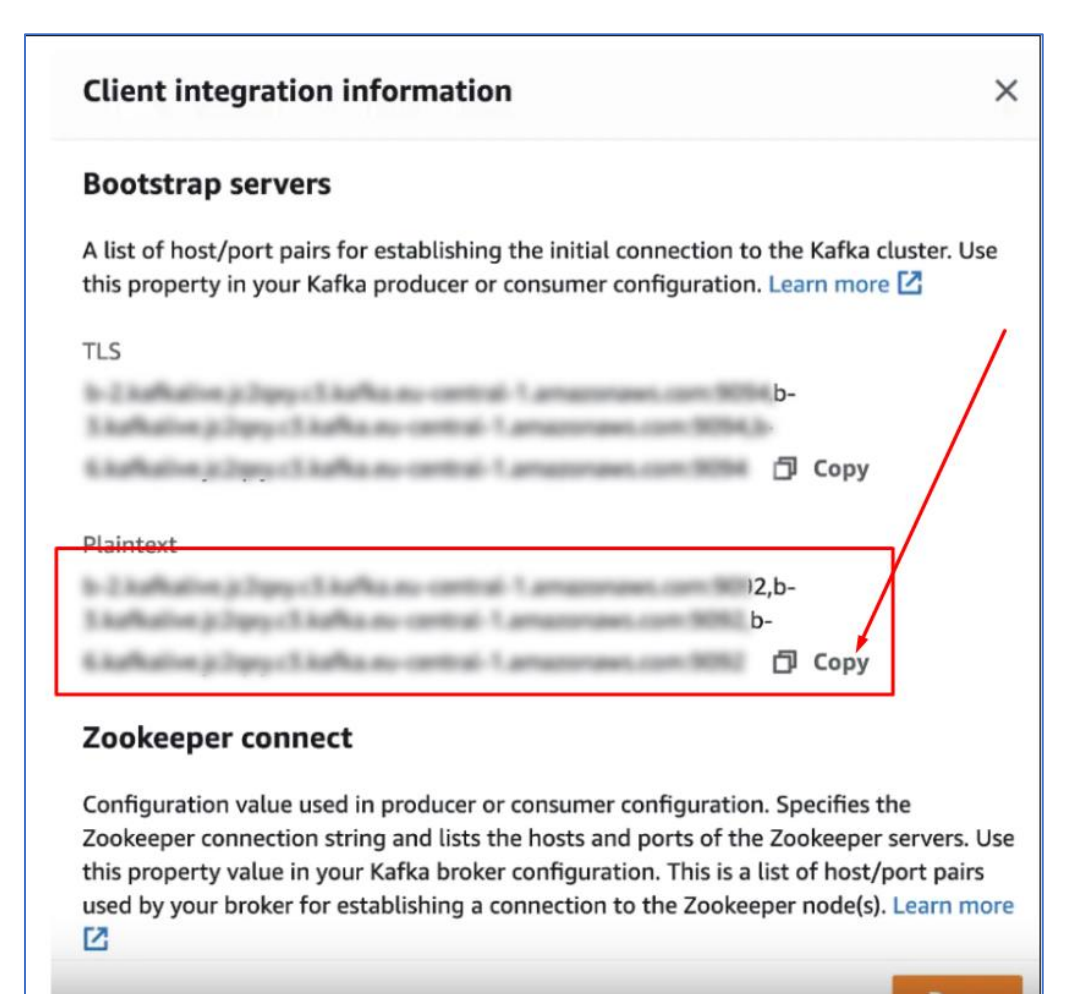

# **11 Cache Configuration**

## 11.1 Azure Redis Cache

### 11.1.1 Azure Redis Cache provisioning

This section describes how to provision an Azure Redis Cache. Please follow the steps below:

- 1. In a web browser, log onto the Azure portal: <u>https://portal.azure.com</u>.
- 2. Click New > Data + Storage > Redis Cache.

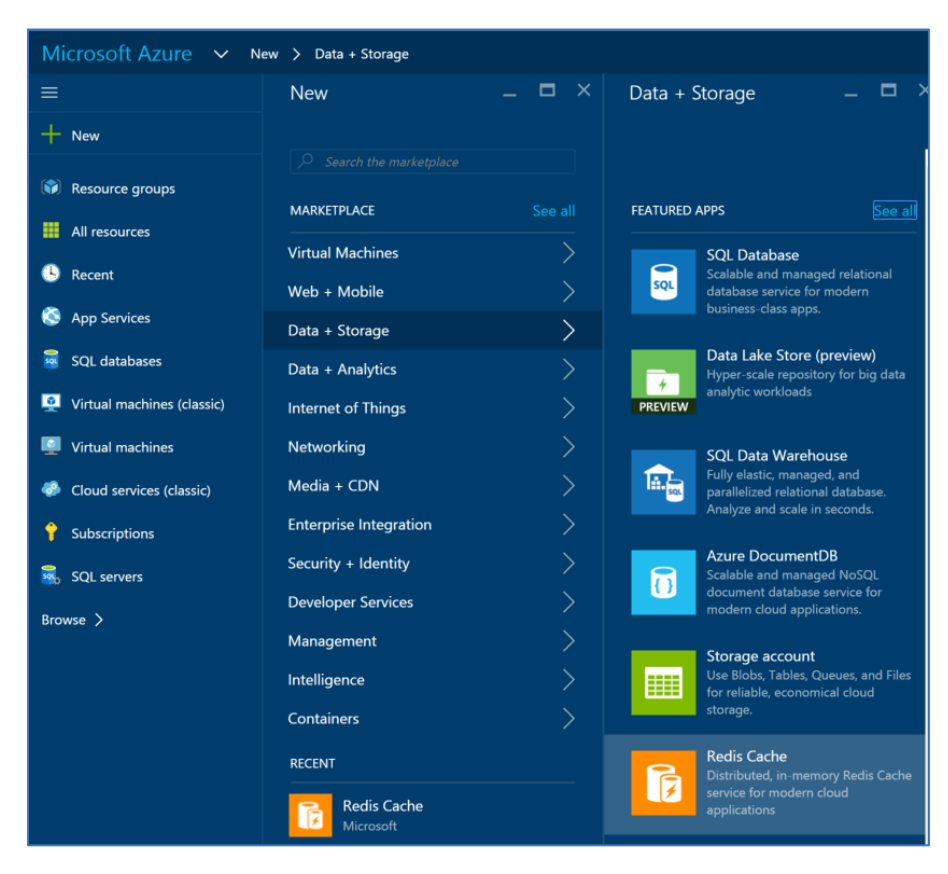

3. Supply the required fields for the new instance and click Create.

| New Redis Cache                                                    |             | —       |         |
|--------------------------------------------------------------------|-------------|---------|---------|
|                                                                    |             |         |         |
|                                                                    |             |         |         |
| * DNS name                                                         |             |         |         |
| enter a name                                                       |             |         |         |
|                                                                    | .redis.cach | e.windo | ows.net |
| * Subscription                                                     |             |         |         |
| Interaction Developmer                                             | ıt          |         | ~       |
| <ul> <li>★ Resource group ●</li> <li>● Create new ○ Use</li> </ul> | existing    |         |         |
| * Location                                                         |             |         |         |
| Central US                                                         |             |         | ~       |
| * Pricing tier                                                     |             |         |         |
| Standard: 1 GB                                                     |             |         | /       |
|                                                                    |             |         |         |

#### 11.1.2 Web Processor Site Configuration

This section describes how to configure the Web Processor web site to utilize the Redis caching mechanism to support RPI realtime decisions. Please follow the steps below.

- 1. Open the web.config file from the WebProcessor web site.
- Ensure you have uploaded these two assemblies within the Web Processor bin directory: Redpoint.Resonance.RedisCache.dll Sider.dll
- 3. In the web.config file, add the following entries:
  - <section name="redisCacheClient" type="Redpoint.Resonance.RedisCache.Configuration.RedisCacheClientSection, Redpoint.Resonance.RedisCache" />

This entry must be added within the <configSections> section.

<setting name="WebCacheAssembly" serializeAs="String"><value>Redpoint.Resonance.RedisCache</value></setting><setting name="WebCacheClass" serializeAs="String"><value>Redpoint.Resonance.RedisCacheClass" serializeAs="String"></setting></setting></setting></setting></setting></setting></setting></setting></setting></setting></setting></setting></setting></setting></setting>

These entries must be added within the <Redpoint.Resonance.Web.Shared.Properties.Settings> section.

<redisCacheClient><host IPAddresses="10.100.68.157:6379"/></redisCacheClient>

If running on a clustered Redis environment, the specified IP addresses in IPAddresses setting must be in a comma separated value. The <redisCacheClient> entry must be added within the <configuration> section.

# 11.2 Amazon DynamoDB Accelerator (DAX)

### 11.2.1 Launch an Amazon Instance

This section describes how to launch an Amazon EC2 instance in your default Amazon VPC. Please follow the steps below:

- 1. Sign into the AWS Management Console and open the Amazon EC2 console at https://console.aws.amazon.com/ec2/.
- 2. Press Launch Instance.

| 🎁 Services 🗸        | Resource Groups 👻 🔭                                           |                                                           |
|---------------------|---------------------------------------------------------------|-----------------------------------------------------------|
| EC2 Dashboard       | Resources                                                     |                                                           |
| Tags                | You are using the following Amazon EC2 resources              | in the US East (N. Virginia) region:                      |
| Reports             | 0 Running Instances                                           | 0 Elastic IPs                                             |
| Limits              | 0 Dedicated Hosts                                             | 0 Snapshots                                               |
| - INSTANCES         | 0 Volumes                                                     | 0 Load Balancers                                          |
| Instances           | 0 Key Pairs                                                   | 1 Security Groups                                         |
| Spot Requests       | 0 Placement Groups                                            |                                                           |
| Reserved Instances  |                                                               |                                                           |
| Scheduled Instances | Just need a simple virtual private server? Get e              | wenthing you need to jumpstart your project - compute sto |
| Dedicated Hosts     | networking – for a low, predictable price. Try Ar             | mazon Lightsail for free.                                 |
| IMAGES              |                                                               |                                                           |
| AMIs                | Create Instance                                               |                                                           |
| Bundle Tasks        | Cleate Instance                                               |                                                           |
| ELASTIC BLOCK STORE | To start using Amazon EC2 you will want to launch             | a virtual server, known as an Amazon EC2 instance.        |
| Volumes             | Launch Instance                                               |                                                           |
| Snapshots           |                                                               |                                                           |
| NETWORK & SECURITY  | Note: Your instances will launch in the US East (N. Virginia) | region                                                    |

3. From the list of AMIs, find the Windows Server 2016 Base and choose Select.

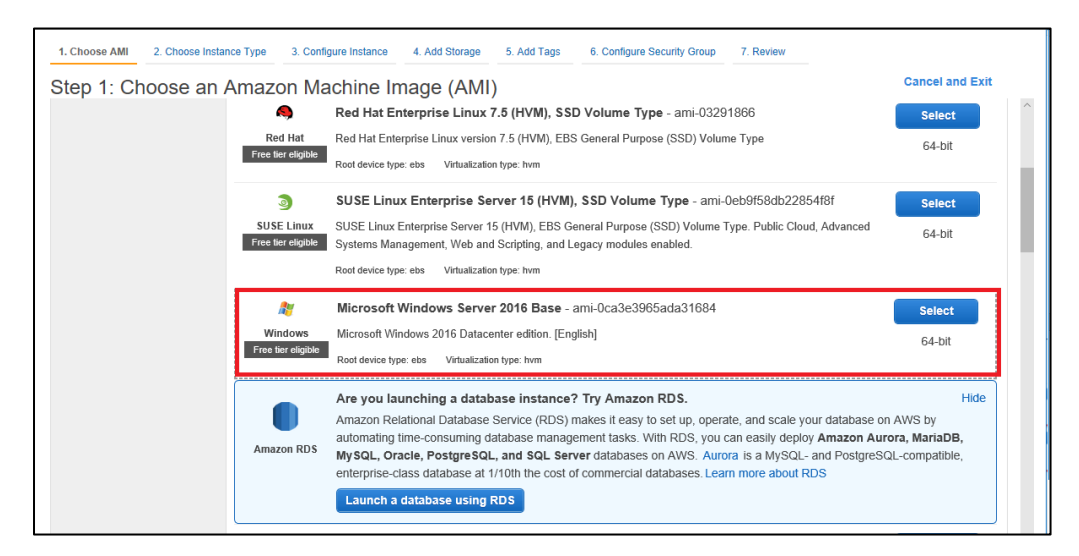

4. At the top of the list of instance types, choose t2.large. Choose Next: Configure Instance Details.

| 1. Cho<br>Step | 2. Choose Instance                         | e Type 3. Configur             | e Instance 4. Ad                   | dd Storage 5. Add | d Tags 6. Configure Secu                                 | rity Group 7. Review                 |                        |                   |
|----------------|--------------------------------------------|--------------------------------|------------------------------------|-------------------|----------------------------------------------------------|--------------------------------------|------------------------|-------------------|
| Curre          | ntly selected: t2.large (Varia<br>Family - | able ECUs, 2 vCPUs             | s, 2.3 GHz, Intel B<br>vCPUs (j) - | roadwell E5-2686v | 4, 8 GIB memory, EBS only<br>Instance Storage<br>(GB) (i | y)<br>EBS-Optimized<br>Available (j) | Network Performance    | IPv6<br>Support ~ |
|                | General purpose                            | t2.nano                        | 1                                  | 0.5               | EBS only                                                 | -                                    | Low to Moderate        | Yes               |
|                | General purpose                            | t2.micro<br>Free tier eligible | 1                                  | 1                 | EBS only                                                 | -                                    | Low to Moderate        | Yes               |
|                | General purpose                            | t2.small                       | 1                                  | 2                 | EBS only                                                 | -                                    | Low to Moderate        | Yes               |
|                | General purpose                            | t2.medium                      | 2                                  | 4                 | EBS only                                                 | -                                    | Low to Moderate        | Yes               |
|                | General purpose                            | t2.large                       | 2                                  | 8                 | EBS only                                                 | -                                    | Low to Moderate        | Yes               |
|                | General purpose                            | t2.xlarge                      | 4                                  | 16                | EBS only                                                 | -                                    | Moderate               | Yes               |
|                |                                            |                                |                                    |                   | Cancel Previous                                          | Review and Laur                      | nch Next: Configure Ir | 1stance Details   |

5. For Network, choose your default VPC then press Next: Add Storage.

| 1. Choose AMI 2. Choose Instance Type                                                | 3. C                     | onfigure Instance                     | 4. Add Storage                         | 5. Add Tags                    | 6. Configu   | ure Security | Group 7. R     | eview                       |                       |
|--------------------------------------------------------------------------------------|--------------------------|---------------------------------------|----------------------------------------|--------------------------------|--------------|--------------|----------------|-----------------------------|-----------------------|
| Configure the instance to suit your requir<br>management role to the instance, and m | ICE L<br>ements.<br>pre. | You can launch mu                     | Itiple instances f                     | from the same AM               | /II, request | Spot insta   | nces to take a | advantage of the lower pric | ing, assign an access |
| Number of instances                                                                  | i                        | 1                                     |                                        | Launch into Auto               | o Scaling G  | Group 🕕      |                |                             |                       |
| Purchasing option                                                                    | ()                       | Request Spot                          | instances                              |                                |              |              |                |                             |                       |
| Network                                                                              | ()                       | vpc-d3802fba (d                       | efault)                                |                                | C            | Create       | new VPC        |                             |                       |
| Subnet                                                                               | i                        | No preference (d                      | lefault subnet in                      | i any Availability Z           | Zon 🗸        | Create       | new subnet     |                             |                       |
| Auto-assign Public IP                                                                | ()                       | Use subnet setti                      | ng (Enable)                            |                                | $\sim$       |              |                |                             |                       |
| Placement group                                                                      | ()                       | Add instance t                        | o placement gro                        | oup.                           |              |              |                |                             |                       |
| Domain join directory                                                                | (i)                      | No directory                          |                                        |                                | С            | Create r     | new directory  |                             |                       |
| IAM role                                                                             |                          | None                                  |                                        |                                | ~ C          | Create r     | new IAM role   |                             |                       |
| Shutdown behavior                                                                    | (i)                      | Stop                                  |                                        |                                | $\sim$       |              |                |                             |                       |
| Enable termination protection                                                        | i                        | Protect agains                        | t accidental terr                      | mination                       |              |              |                |                             |                       |
| Monitoring                                                                           | (j)                      | Cloud<br>Additional charge            | Watch detailed r                       | monitoring                     |              |              |                |                             |                       |
| Tenancy                                                                              | (j)                      | Shared - Run a s<br>Additional charge | shared hardware<br>as will apply for e | e instance<br>dedicated tenanc | ✓<br>y.      |              |                |                             |                       |
| Elastic GPU                                                                          | ()                       | Add GPU                               | es apply.                              |                                |              |              |                |                             |                       |
| T2/T3 Unlimited                                                                      | ()                       | Enable                                |                                        |                                |              |              |                |                             | ~                     |
|                                                                                      |                          |                                       |                                        |                                |              | Cancel       | Previous       | Review and Launch           | Next: Add Storage     |

- 6. Skip the Add Storage step by choosing **Next: Tag Instance**.
- 7. Skip the Tag Instance step by choosing Next: Configure Security Group.
- 8. In the list of security groups, choose default. This is the default security group for your VPC.
- 9. Press Next: Review and Launch.

| 1. Choose AMI                                                          | 2. Choose Instance Type                                                                               | 3. Configure Instance                                                                                  | 4. Add Storage                                             | 5. Add Tags 6. Co                               | onfigure Security Group                              | 7. Review                                                          |                                                          |
|------------------------------------------------------------------------|----------------------------------------------------------------------------------------------------|----------------------------------------------------------------------------------------------------|------------------------------------------------------------|-------------------------------------------------|------------------------------------------------------|--------------------------------------------------------------------|----------------------------------------------------------|
| Step 6: Co<br>A security group<br>set up a web ser<br>from an existing | onfigure Secur<br>is a set of firewall rules t<br>ver and allow Internet tra<br>one below. Learn more | ity Group<br>hat control the traffic for you<br>ffic to reach your instance<br>about Amazon EC2 securi | our instance. On th<br>, add rules that all<br>ity groups. | his page, you can add<br>low unrestricted acces | rules to allow specific tr<br>s to the HTTP and HTTP | affic to reach your instance. Fo<br>PS ports. You can create a new | or example, if you want to<br>v security group or select |
|                                                                        | Assign a security g                                                                                   | roup: OCreate a new se<br>Select an existin                                                            | curity group<br>I <b>g</b> security group                  |                                                 |                                                      |                                                                    |                                                          |
| Security                                                               | Group ID                                                                                              |                                                                                                    | Name                                                       | Descriptio                                      | n                                                    |                                                                    | Actions                                                  |
| 🔳 sg-6e8d1a                                                            | 107                                                                                                   |                                                                                                    | default                                                    | default VPC                                     | security group                                       |                                                                    | Copy to new                                              |
| Inbound rules                                                          | for sg-6e8d1a07 (Selec                                                                                | ted security groups: sg-                                                                               | 6e8d1a07)                                                  |                                                 |                                                      |                                                                    |                                                          |
| Туре (і)                                                               | P                                                                                                    | rotocol (j)                                                                                            | Port Ra                                                    | inge (i)                                        | Source (i)                                           | Descript                                                           | tion (i)                                                 |
|                                                                        |                                                                                                    |                                                                                                    |                                                            |                                                 |                                                      |                                                                    | -                                                        |
| All traffic                                                            | A                                                                                                    | 1                                                                                                    | All                                                        |                                                 | sg-6e8d1a07 (de                                      | efault)                                                            |                                                          |
| All traffic                                                            | Al                                                                                                    | 1                                                                                                    | All                                                        |                                                 | sg-6e8d1a07 (de                                      | efault)                                                            |                                                          |
| All traffic                                                            | A                                                                                                    | 1                                                                                                    | All                                                        |                                                 | sg-6e8d1a07 (d                                       | efault)                                                            |                                                          |

- 10. Review the instance and press Launch.
- 11. To select an existing key pair or create a new key pair, do one of the following:

- If you do not have an Amazon EC2 key pair, choose Create a new key pair and follow the instructions. You are asked to download a private key file (.pem file); you will need this file later when you log in to your Amazon EC2 instance.
- If you already have an existing Amazon EC2 key pair, go to Select a key pair and choose your key pair from the list. You must have the private key file (.pem file) available in order to log in to your Amazon EC2 instance.
- 12. When you have configured your key pair, choose Launch Instances.

#### 11.2.2 Create an IAM and User Policy

This section describes how to create an IAM user with a policy that grants access to your Amazon DynamoDB Accelerator (DAX) cluster and to DynamoDB. Please follow the steps below:

- 1. Open the IAM console at https://console.aws.amazon.com/iam/.
- 2. In the navigation pane, choose Users.
- 3. Choose Add user.

| aws             | Services 🗸 Resource Groups 🗸 🛠         |
|-----------------|----------------------------------------|
| Search IAM      | Add user Delete user                   |
| Dashboard       | Q Find users by username or access key |
| Groups<br>Users | User name 👻                            |

- 4. Input the **User name** and choose **Pragmatic access**.
- 5. Press Next: Permission.

| Add use         | r                                       | 1                                                                                                    | 2 3 4 |
|-----------------|-----------------------------------------|----------------------------------------------------------------------------------------------------|-------|
| Set user de     | etails                                  |                                                                                                    |       |
| You can add mul | Itiple users at once with t             | he same access type and permissions. Learn more rom Add another user                                                            |       |
| Select AWS a    | access type<br>e users will access AWS. | Access keys and autogenerated passwords are provided in the last step. Learn more                                               |       |
|                 | Access type*                            | Programmatic access<br>Enables an access key ID and secret access key for the AWS API, CLI, SDK, an<br>other development tools. | d     |
|                 |                                         | AWS Management Console access<br>Enables a password that allows users to sign-in to the AWS Management Consol                   | 5     |
|                 |                                         |                                                                                                    | ¢.    |

6. In the Set permissions page, choose Attach existing policies directly, and then choose Create policy.

| Add user                            |                                     |                                | 1 2 3 4 |
|-------------------------------------|-------------------------------------|--------------------------------|---------|
| <ul> <li>Set permissions</li> </ul> |                                     |                                |         |
| Add user to group                   | Copy permissions from existing user | ach existing policies<br>ectly |         |
| Create policy                       |                                     |                                | 2       |

- 7. In the Create Policy Page, go to the JSON tab.
- 8. Copy the text below, then paste it to the JSON field:

| {                        |
|--------------------------|
| "Version": "2012-10-17". |
| "Statement": [           |
| Statement . [            |
| {                        |
| "Action": [              |
| "dax:*"                  |
| 1                        |
| J)<br>"Effect": "Allow"  |
| Effect Allow,            |
| "Resource": [            |
| ***                      |
| 1                        |
| 1                        |
|                          |
|                          |
| "Action": [              |
| "dynamodb:*"             |
| 1.                       |
| "Effect": "Allow"        |
| "Decourses": [           |
| Resource . [             |
|                          |
| ]                        |
| }                        |
| 1                        |
|                          |
| 1                        |

9. Go to the Visual Editor tab; its contents should look like this:

| Visual editor JSON                |                                       | Import m | anaged policy |
|-----------------------------------|---------------------------------------|----------|---------------|
| Expand all   Collapse all         |                                       |          |               |
| DynamoDBAccelerator (All actions) |                                       |          | Remove        |
| Service                           | DynamoDBAccelerator                   |          |               |
| Actions                           | Manual actions                        |          |               |
|                                   |                                       |          |               |
| Resources                         | All resources                         |          |               |
| Request conditions                | Specify request conditions (optional) |          |               |
| ▼ DynamoDB (All actions)          |                                       | Clone    | Remove        |
| Service                           | DynamoDB                              |          |               |
| Actions                           | Manual actions                        |          |               |
|                                   |                                       |          |               |
| Resources                         | All resources                         |          |               |
| Request conditions                | Specify request conditions (optional) |          |               |
|                                   | Cancel                                | Revi     | iew policy    |

- 10. Press Review Policy.
- 11. In the Review policy page. Input the **Policy name** and **Description**.
- 12. Press Create policy to save.

| Review policy | 1                                |                                |                 |               |               |
|---------------|----------------------------------|--------------------------------|-----------------|---------------|---------------|
| Name*         | MyDAXUserPolicy                  |                                |                 |               |               |
|               | Use alphanumeric and '+=,.@' cha | aracters. Maximum 128 characte | ers.            |               |               |
| Description   | This policy contains full acces  | ss to DynamoDB and Dyna        | moDBAccelerator |               |               |
|               | Maximum 1000 characters. Use alp | hanumeric and '+=,.@' charac   | ters.           |               |               |
| Summary       | Q Filter                         |                                |                 |               |               |
|               | Service 🔻                        | Access level                   |                 | Resource      |               |
|               | Allow (2 of 146 services) S      | how remaining 144              |                 |               |               |
|               | DynamoDB                         | Full access                    |                 | All resources | \$            |
|               | DynamoDBAccelerator              | Full access                    |                 | All resources | 5             |
|               | <                                |                                |                 |               | >             |
|               |                                  |                                |                 |               |               |
| * Required    |                                  |                                | Cancel          | Previous      | Create policy |

#### 13. Press Next Review.

14. On the Review page, choose **Create user**.

15. On the Complete page, go to the Secret access key and choose Show. After you do this, copy both the Access key ID and Secret access key. You need both identifiers the **Configure Your Amazon EC2 Instance** step, below.

#### 11.2.3 Configure Your Amazon EC2 Instance

This section describes how to prepare your Amazon EC2 instance for use. Please follow the steps below:

- 1. Open the Amazon EC2 console at https://console.aws.amazon.com/ec2/.
- 2. Use the ssh command to log in to your Amazon EC2 instance, for example:

ssh -i my-keypair.pem ec2-user@public-dns-name

You will need to specify your private key file (.pem file) and the public DNS name of your instance (see the previous section). The login ID is ec2-user. No password is required.

3. After you log in to your EC2 instance, you need to configure your AWS credential. Type your AWS access key ID and secret key (see above) and set the default Region name to your current Region (in the following example, the default Region name is us-west-2).

| aws configure                                                                                                    |  |
|----------------------------------------------------------------------------------------------------|--|
| AWS Access Key ID [None]: AKIAIOS<br>AWS Secret Access Key [None]: wJa<br>Default region name [None]: us-west-2<br>Default output format [None]: |  |

## **11.3 Alachisoft NCache**

### 11.3.1 Download and Setup of NCache

This section describes how to download and setup NCache. Please follow the steps below:

- 1. Navigate to <a href="https://www.alachisoft.com/download-ncache.html">https://www.alachisoft.com/download-ncache.html</a>
- 2. Download any of the Enterprise versions for Windows.

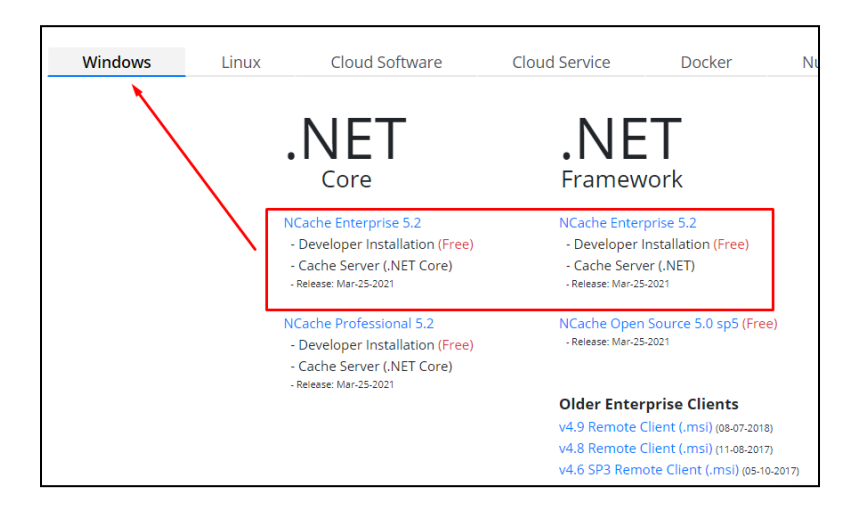

3. Register with your work email and submit the form.

|                                                                                                    | Cloud                                                    |
|----------------------------------------------------------------------------------------------------|----------------------------------------------------------|
| User Registration                                                                                    |                                                          |
| Already Registered?<br>If you have already registered with Alachisoft to download be<br>Work Email:* | fore, just enter your email address:                     |
| <b>New User?</b><br>If this is your first time to download from our website, please                  | fill out this form. Fields marked with [*] are required. |
| Work Email: * (License key sent here)                                                                | Job Title: *                                             |
| First Name: *                                                                                        | Last Name: *                                             |
| Work Phone: *                                                                                        | Phone Number                                             |
| For verification purposes we may call this phone number. To avoid dela                               | ay, please make sure it is correct.                      |
| Company: *                                                                                           | Company URL: (Optional)                                  |
|                                                                                                    | http://www.                                              |
| Register                                                                                             |                                                          |

4. Accept the license agreement, proceed with the download, and <u>then follow their instructions to</u> <u>install</u>.

| ore (Windows)                                              |
|------------------------------------------------------------|
|                                                            |
| / to download it.                                          |
| 60 days with all its features.                             |
| he permanent license key converts the product from         |
| ur SPAM filters to make sure it hasn't blocked it. If it l |
| 5.2                                                        |
| Mar-25-2021                                                |
| 125 MB                                                     |
| Download                                                   |
| NCache Installation Guide for Windows                      |
| n. This will start the installer.                          |
|                                                            |

5. Your installation key will be emailed to you.

| NCache Enterprise 5.2 Installation Key                                                                                                    |                          |                     |
|----------------------------------------------------------------------------------------------------|--------------------------|---------------------|
| Alachisoft Support <support@alachisoft.com><br/>To Alan Dano</support@alachisoft.com>                                                                     | ← Reply                  |                     |
| Greetings,                                                                                                    |                          |                     |
| Thank you for downloading NCache Enterprise. This is a fully-working FREE 6 features. Please use following information to install NCache in your environn | 0-day trial and<br>nent. | l provides you acce |
| Installation Key: F/d2                                                                                                    |                          |                     |

6. Open the NCache management panel at: <u>http://localhost:8251/</u> to create a new cache.

| $\leftarrow$ | $\rightarrow$ | C 🛈 loc               | alhost:8251/ClusteredCach | es               |                                                               | \$6 € | Reference Not syncing 🚯 |
|--------------|---------------|-----------------------|---------------------------|------------------|---------------------------------------------------------------|-------|-------------------------|
| ≡            | ۷N            | Cache<br>by Alachiaot |                           |                  |                                                               |       | 🌲 🗳 🕯                   |
| <b>#</b>     | 4             | Clustered Ca          | aches                     |                  |                                                               |       | Home / Clustered Caches |
| न<br>अ       | C             | New 🚯 Add             | 🖨 Remove 🕨 Start          | E Stop 🗳 Restart | n Test-Stress & Monitor 🔚 Statistics C Refresh                |       |                         |
|              |               | Cache Name            | Тороlоду                  | Server Platform  | Servers                                                       |       |                         |
|              |               | demoCache             | Partitioned-Replica       | Windows          | 10.172.194.15 (RPG-ADANO11) Evaluation Expires on 25-Sep-2021 |       | View Details            |
|              |               |                       |                           |                  |                                                               |       |                         |

### 11.3.2 Configuring RPI to use NCache

This section describes how to configure RPI to use NCache. Please follow the steps below:

1. In Windows Explorer, open the "appsettings.json.config" file in a text editor such as Notepad or Notepad++. File location: C:\inetpub\wwwrpi\InteractionRealtimeAPI.

| Name         Date modified           App_Data         23/07/2021 10:24 am           bin         23/07/2021 10:24 am           Content         23/07/2021 10:24 am           fonts         23/07/2021 10:24 am           Swagger         23/07/2021 10:24 am           Views         23/07/2021 10:24 am           Views         23/07/2021 10:24 am           appsettings.Example         02/07/2021 2:27 pm                                                                                                    |           |
|----------------------------------------------------------------------------------------------------|-----------|
| App_Data 23/07/201 10:24 am<br>bin 23/07/2021 10:24 am<br>Content 23/07/2021 10:24 am<br>fonts 23/07/2021 10:24 am<br>Swagger 23/07/2021 10:24 am<br>Views 23/07/2021 10:24 am<br>23/07/2021 10:24 am<br>02/07/2021 10:24 am                                                                                                    | Туре      |
| bin       23/07/2021 10:24 am         Content       23/07/2021 10:24 am         fonts       23/07/2021 10:24 am         Swagger       23/07/2021 10:24 am         Views       23/07/2021 10:24 am         appsettings.Example       02/07/2021 2:27 pm                                                                                                    | File fold |
| Content       25/07/2021 10:24 am         fonts       23/07/2021 10:24 am         Swagger       23/07/2021 10:24 am         Views       23/07/2021 10:24 am         Tappsettings.Example       02/07/2021 2:27 pm                                                                                                    | File fold |
| fonts         23/07/2021 10:24 am           Swagger         23/07/2021 10:24 am           Views         23/07/2021 10:24 am           appsettings.Example         02/07/2021 2:27 pm                                                                                                    | File fold |
| Swagger         23/07/2021 10:24 am           Views         23/07/2021 10:24 am           appsettings.Example         02/07/2021 2:27 pm                                                                                                    | File fold |
| Views         23/07/2021 10:24 am           Image: Transformation of the second second seco | File fold |
| appsettings.Example 02/07/2021 2:27 pm                                                                                                    | File fold |
|                                                                                                    | JSON Fil  |
| appsettings.json.config 606/07/2021 2:26 pm                                                                                                    | XML Co    |
| <b>favicon</b> 02/07/2021 2:24 pm                                                                                                    | lcon      |
| He Global.asax 02/07/2021 2:24 pm                                                                                                    | ASP.NET   |
| lcon 02/07/2021 2:24 pm                                                                                                    | PNG File  |
| <b>[]</b> libman 02/07/2021 2:24 pm                                                                                                    | JSON Fil  |
| Packages.config 02/07/2021 2:27 pm                                                                                                    | XML Co    |
| Web.config         23/07/2021 9:12 am                                                                                                    | XML Co    |

2. Find the CacheSettings section.

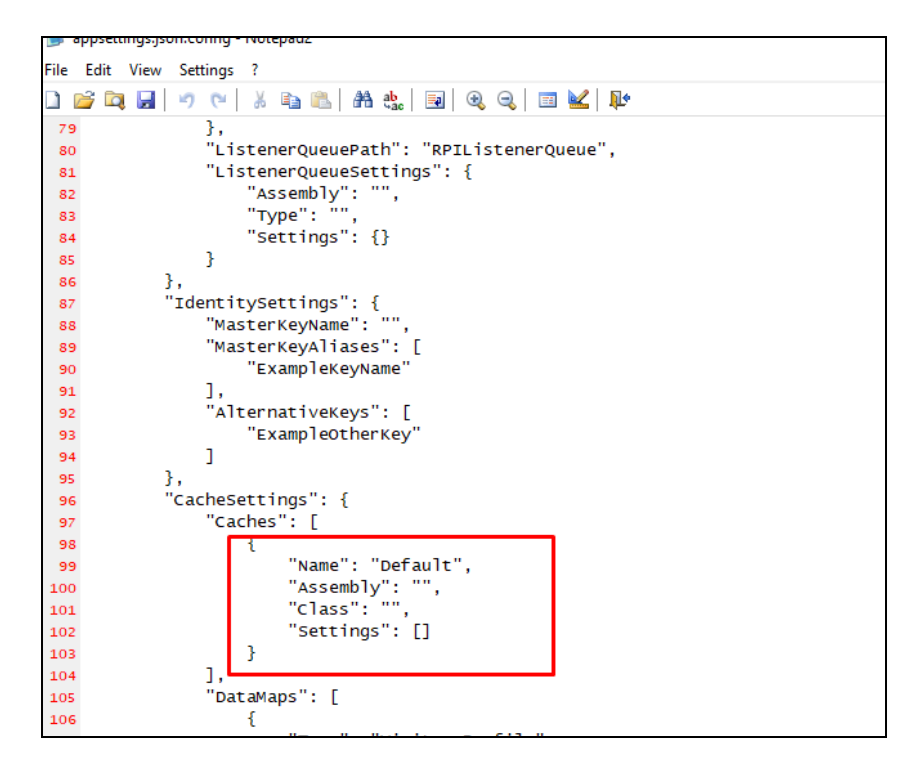

3. Replace the configuration settings with the NCache settings of the cache created in step 6 of the prior section.

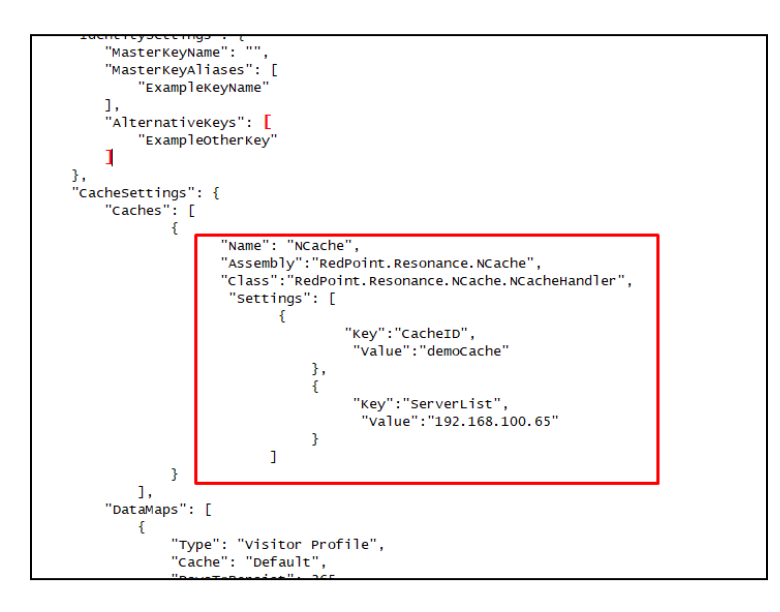

## 11.4 Azure CosmosDB as a Cache

### 11.4.1 CosmosDB Cache Configuration

This section describes how to provision an CosmosDB Cache. Please follow the steps below:

- 1. Login to Azure portal by navigating to <u>https://portal.azure.com</u> on your web browser.
- 2. Go to Home section and find Azure **CosmosDB**

| Microsoft Azure                                    | P Search resources, services, and docs (G+/)           |                                                                                                    |                           |
|----------------------------------------------------|--------------------------------------------------------|----------------------------------------------------------------------------------------------------|---------------------------|
| Home >                                             |                                                        |                                                                                                    |                           |
| Azure Cosmos DB 🛷 …                                |                                                        |                                                                                                    |                           |
| RPG Internal                                       |                                                        |                                                                                                    |                           |
| + Create ? Restore 😢 Manage view 🗸 🔾 Refresh       |                                                        |                                                                                                    |                           |
| Filter for any field Subscription == CloudOps-Test | Resource group == all × Location == all × + Add filter |                                                                                                    |                           |
| Showing 0 to 0 of 0 records.                       |                                                        |                                                                                                    |                           |
| Name 🔿                                             | Status 1                                               | Subscription 1                                                                                      | Write Region              |
|                                                    |                                                        |                                                                                                    |                           |
|                                                    | No Azure                                               | Cosmos DB accounts to display                                                                       |                           |
|                                                    | Create a globally distributed, multi-mod<br>20k R      | el, fully managed database using API of your choice. C<br>RU/s, for 30 days with unlimited renewal. | ir try it for free, up to |
|                                                    |                                                        | Create Azure Cosmos DB account                                                                      |                           |
|                                                    |                                                        | Try now p?                                                                                          |                           |
|                                                    |                                                        |                                                                                                    |                           |
|                                                    |                                                        |                                                                                                    |                           |
|                                                    |                                                        |                                                                                                    |                           |

**3.** In the "Select API option" page, choose "Core (SQL) – Recommended." **Click Create.** 

| Microsoft Azure                                                                                                    | $\mathcal P$ $$ Search resources, services, and docs (G+/) $$                                                                                                    |                                                                                                    |
|----------------------------------------------------------------------------------------------------|----------------------------------------------------------------------------------------------------|----------------------------------------------------------------------------------------------------|
| me > Azure Cosmos DB >                                                                                                    |                                                                                                    |                                                                                                    |
| elect API option                                                                                                    |                                                                                                    |                                                                                                    |
|                                                                                                    |                                                                                                    |                                                                                                    |
| hich API best suits your workload?                                                                                                    |                                                                                                    |                                                                                                    |
| ire Cosmos DB is a fully managed NoSQL database service for buildin                                                                                                    | g scalable, high performance applications. Learn more                                                                                                    |                                                                                                    |
| tart, select the API to create a new account. The API selection cannot                                                                                                    | be changed after account creation.                                                                                                    |                                                                                                    |
| Core (SQL) - Recommended                                                                                                    | Azure Cosmos DB API for MongoDB                                                                                                    | Cassandra                                                                                                    |
| Azure Cosmos DB's core, or native API for working with<br>documents. Supports fast, flexible development with familiar<br>SQL query language and client libraries for .NET, JavaScript,<br>Python, and Java.                                                      | Fully managed database service for apps written for<br>MongoDB. Recommended if you have existing MongoDB<br>workloads that you plan to migrate to Azure Cosmos DB.                              | Fully managed Cassandra database service for apps written for<br>Apache Cassandra. Recommended if you have existing<br>Cassandra workloads that you plan to migrate to Azure<br>Cosmos DB. |
| Create                                                                                                    | Create Learn more                                                                                                    | Create Learn more                                                                                                    |
| Azure Table                                                                                                    | Gremlin (Graph)                                                                                                    |                                                                                                    |
| Fully managed database service for apps written for Azure<br>Table storage. Recommended if you have existing Azure Table<br>storage workloads that you plan to migrate to Azure Cosmos<br>D&, but do not want to re-write your application to use the<br>SQL API. | Fully managed graph database service using the Gremlin<br>query language, based on Apache TinkerPop project.<br>Recommended for new workloads that need to store<br>relationships between data. |                                                                                                    |
| Create Learn more                                                                                                    | Create Learn more                                                                                                    |                                                                                                    |

 Provide the required fields on the "Create Azure Cosmos DB Account – Core (SQL)" page.

| Microsoft Azure                      | (P) Search resources, and docs (G+))                                                                                                    |
|--------------------------------------|----------------------------------------------------------------------------------------------------|
| Home > Azure Cosmos DB > Sele        | et API option >                                                                                                    |
| Create Azure Cosmo                   | os DB Account - Core (SQL)                                                                                                    |
|                                      |                                                                                                    |
| Basics Global Distribution           | Networking Backup Policy Encryption Tags Review + create                                                                                                    |
| Azure Cosmos DB is a fully managed   | NoSQL database service for building scalable, high performance applications. Try it for free, for 30 days with unlimited renevals. Go to production starting at \$24/month per database, multiple containers included. Learn more |
| Project Details                      |                                                                                                    |
| Select the subscription to manage de | sployed resources and costs. Use resource groups like folders to organize and manage all your resources.                                                                                                    |
| Subscription *                       | CloudOps-Test                                                                                                    |
| Resource Group *                     | (New) Cosmos-Test                                                                                                    |
|                                      | Cruste new                                                                                                    |
| Instance Details                     |                                                                                                    |
| Account Name *                       | cosmosiqi                                                                                                    |
| Location *                           | [U5] East U5 2                                                                                                    |
| Capacity mode ③                      | Provisioned throughput O serverless                                                                                                    |
|                                      | Learn more about capacity mode                                                                                                    |
| With Azure Cosmos DB free tier, you  | will get the first 1000 RU/s and 25 GB of storage for free in an account. You can enable free tier on up to one account per subscription. Estimated \$64/month discount per account.                                              |
| Apply Free Tier Discount             | Apply O Do Not Apply                                                                                                    |
| Limit total account throughput       | Unit the total amount of throughput that can be provisioned on this account                                                                                                    |
|                                      | 17 This limit will prevent unexpected charges related to provisioned throughput. You can update or remove this limit after your account is created.                                                                               |
|                                      |                                                                                                    |
|                                      |                                                                                                    |
|                                      |                                                                                                    |
|                                      |                                                                                                    |
| Review + create                      | Previous Next Global Distribution                                                                                                    |
|                                      |                                                                                                    |

5. Specify the Global Distribution settings of the database to be created. Click "Next: Networking" button.

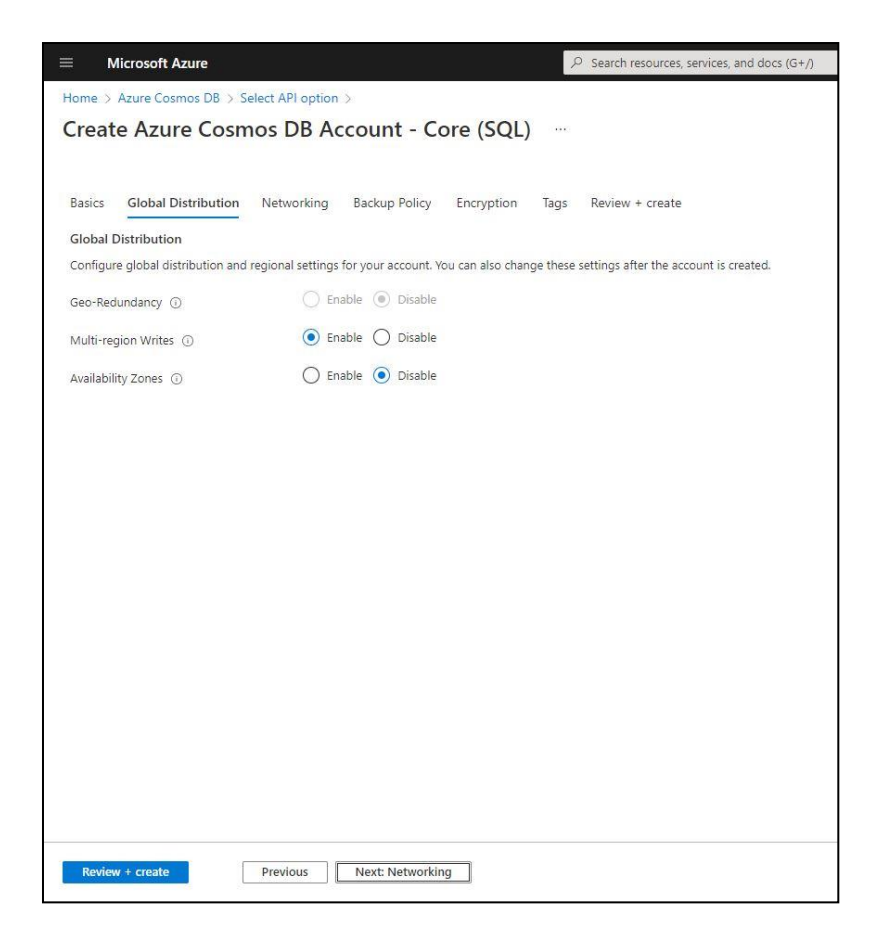

6. Specify the desired connectivity method in the Networking page. Click "Next: Backup Policy" button.

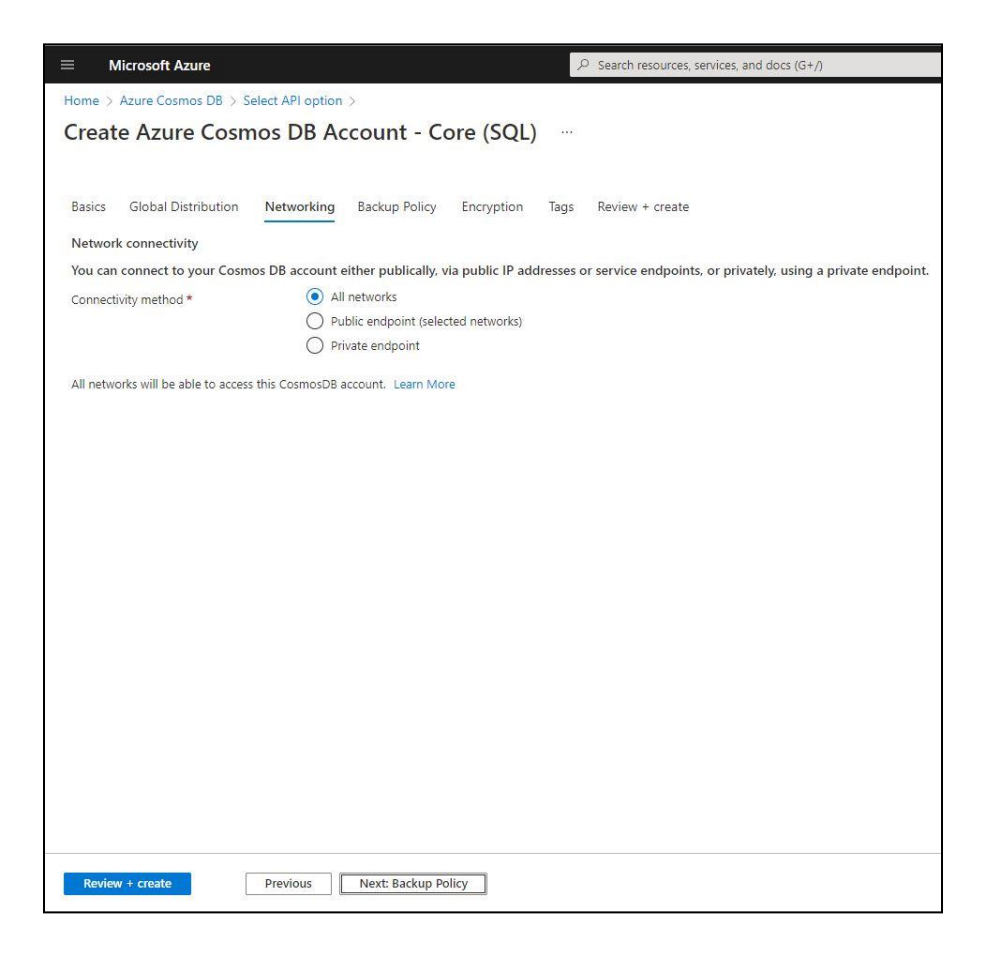

7. Specify the backup policy settings of the database to be created. Click "Next: Encryption" button.

| ome > Azure Cosmos DB > Select       | API option >                                |                        |                                                                                                    |
|--------------------------------------|---------------------------------------------|------------------------|----------------------------------------------------------------------------------------------------|
| reate Azure Cosmos                   | DB Account - Co                             | e (SQL)                |                                                                                                    |
|                                      |                                             | - ()                   |                                                                                                    |
|                                      |                                             |                        |                                                                                                    |
| Basics Global Distribution N         | etworking Backup Policy                     | Encryption Tags        | Review + create                                                                                                    |
| azure Cosmos DB provides two differe | nt backup policies. You will not be         | able to switch between | backup policies after the account has been created. Learn more about the differences of the two backup policies and pricing details. Learn m |
| ackup policy ③                       | Periodic () Continuo                        | ľs                     |                                                                                                    |
| sackup interval                      | 240                                         | Minutale) V            |                                                                                                    |
|                                      | 60-1440                                     | winute(s)              |                                                                                                    |
| ackup retention ③                    | 8                                           | Hours(s) 🗸             |                                                                                                    |
|                                      | 8-720                                       |                        |                                                                                                    |
| opies of data retained               | 2                                           |                        |                                                                                                    |
| ackup storage redundancy * 💿         | Geo-redundant backup                        | storage                |                                                                                                    |
|                                      | O Zone-redundant backup                     | storage                |                                                                                                    |
|                                      | <ul> <li>Locally-redundant back.</li> </ul> | ip storage             |                                                                                                    |
|                                      |                                             |                        |                                                                                                    |
|                                      |                                             |                        |                                                                                                    |
|                                      |                                             |                        |                                                                                                    |
|                                      |                                             |                        |                                                                                                    |
|                                      |                                             |                        |                                                                                                    |
|                                      |                                             |                        |                                                                                                    |
|                                      |                                             |                        |                                                                                                    |
|                                      |                                             |                        |                                                                                                    |
|                                      |                                             |                        |                                                                                                    |
|                                      |                                             |                        |                                                                                                    |
|                                      |                                             |                        |                                                                                                    |

8. Choose "Service-managed key" for the encryption. Click "Next: Tags" button.

| Home > Azure Cosmos DB > Select API option ><br>Create Azure Cosmos DB Account - Core (SQL)<br>Basics Global Distribution Networking Backup Policy Encryption Tags Review + create<br>Data Encryption<br>Azure Cosmos DB encryption protects your data at rest by seamlestly encrypting your data as it's written in our dataomters, and automatically decrypting it for you as you access it.<br>By default your Azure Cosmos DB account is encrypted at rest using senice-managed keys. At the moment, you will not be able to switch back to service-managed key after opting into using custom-managed key while creating your account. Learn to<br>Data Encryption<br>© Service-managed key (Enter key UR)                                                |
|----------------------------------------------------------------------------------------------------|
| Create Azure Cosmos DB Account - Core (SQL) Basics Global Distribution Networking Backup Policy Encryption Tags Review + create Data Encryption Azure Cosmos DB account is encrypted at rest by seamlessly encrypting your data at its written in our datacenters, and automatically decrypting it for you as you access it. By default your Azure Cosmos DB account is encrypted at rest uning service-managed keys. At the moment, you will not be able to switch back to service-managed key after opting into using outdom-managed key while creating your account. Learn to Data Encryption Outdomer-managed key (Enter key UR) Outdomer-managed key (Enter key UR)                                                                                       |
| Basics       Global Distribution       Networking       Backup Policy       Encryption         Data Encryption       Azure Cosmot DB encryption protects your data at rest by seamlessly encrypting your data as it's written in our datacenters, and automatically decrypting it for you as you access it.         By default your Azure Cosmot DB account is encrypted at rest using service-managed keys. At the moment, you will not be able to switch back to service-managed key after opting into using custom-managed key while creating your account. Learn to be account is encrypted at rest using the key         Data Encryption       Image: Service-managed key (Enter key UBR)                                                                 |
| Basics       Global Distribution       Networking       Backup Policy       Encryption       Tags       Review + create         Data Encryption       Data Encryption       Tags       Review + create       Interview + create         Aute Cosmot DB encryption protects your data at rest by seamlessly encrypting your data at its written in our datacenters, and automatically decrypting it for you at you access it.       By default your Azure Cosmos DB account is encrypted at rest using service-managed keys. At the moment, you will not be able to switch back to service-managed key after opting into using outcom-managed key while creating your account. Learn M         Oats Encryption       Image: Service-managed key (finter key UR) |
| Data Encryption         Azure Cosmos Dil encryption protects your data at rest by seamlessly encrypting your data as it's written in our datacenters, and automatically decrypting it for you as you access it.         By default your Azure Cosmos DB account is encrypted at rest using senice-managed keys. At the moment, you will not be able to switch back to senice-managed key after opting into using outsom-managed key while creating your account. Learn to Data Encryption         Optia Encryption       Senice-managed key         Customer-managed key (Enter key UR)                                                                                                    |
| Azure Cosmot DII encryption protects: your data at rest by seamlessly encrypting your data as it's written in our datacenters, and automatically decrypting it for you as you access it. By default your Azure Cosmos DI account is encrypted at rest using senice-managed keys. At the moment, you will not be able to switch back to senice-managed key after opting into using custom-managed key while creating your account. Learn to Data Encryption  O Senice-managed key (Enter key URI)  Customer-managed key (Enter key URI)                                                                                                    |
| By default your Azure Cosmos DB account is encrypted at rest using service-managed keys. At the moment, you will not be able to switch back to service-managed key after opting into using custom-managed key while creating your account. Learn A Data Encryption Outsomer-managed key (Enter key UR) Customer-managed key (Enter key UR)                                                                                                    |
| Data Encryption  Service-managed key (Enter key UR) Customer-managed key (Enter key UR)                                                                                                    |
| Customer-managed key (Enter key URI)                                                                                                    |
|                                                                                                    |
|                                                                                                    |
|                                                                                                    |
|                                                                                                    |
|                                                                                                    |
|                                                                                                    |
|                                                                                                    |
|                                                                                                    |
|                                                                                                    |
|                                                                                                    |
|                                                                                                    |
|                                                                                                    |
|                                                                                                    |
|                                                                                                    |
|                                                                                                    |
|                                                                                                    |
|                                                                                                    |
| Review + create Previous Next Tags                                                                                                    |
|                                                                                                    |

9. Add tags for the database. Leave blank if not needed. Click "Next: Review + create" button.

| astics       Global Distribution       Networking       Backup Policy       Encryption       Tags       Reviet         lasics       Global Distribution       Networking       Backup Policy       Encryption       Tags       Reviet         lags are name/value pairs that enable you to categorize resources and view consolidated billing by applicite that If you create tags and then change resource settings on other tabs, your tags will be automatic       Key                                                                                                    | Review + create<br>y applying the same tag to multiple resources and resource groups. Jean more<br>omatically updated.   |                   |
|----------------------------------------------------------------------------------------------------|----------------------------------------------------------------------------------------------------|-------------------|
| Bits         Global Distribution         Networking         Backup Policy         Encryption         Tags         Revie           gs are name/value pairs that enable you to categorize resources and view consolidated billing by applict that if you create tags and then change resource settings on other tabs, your tags will be automatic         Tags         Review           resource         Key         Review         Review | Review + create<br>y applying the same tag to multiple resources and resource groups. Jeam more<br>omatically updated.   |                   |
| ssics Global Distribution Networking Backup Policy Encryption Tags Revie<br>gs are name/value pairs that enable you to categorize resources and view consolidated billing by appl<br>cte that if you create tags and then change resource settings on other tabs, your tags will be automati<br>Key                                                                                                    | Review + create<br>y applying the same tag to multiple resources and resource groups. learn more<br>omatically updated.  |                   |
| asics Global Distribution Networking Backup Policy Encryption Tags Revie<br>aga are name/value pains that enable you to categorize resources and view consolidated billing by appli-<br>ote that if you create tags and then change resource settings on other tabs, your tags will be automati-<br>key                                                                                                    | Review + create<br>y applying the same tag to multiple resources and resource groups. learn more<br>iomatically updated. |                   |
| gs are name/value pairs that enable you to categorize resources and view consolidated billing by appl<br>cite that if you create tags and then change resource settings on other tabs, your tags will be automati<br>Key                                                                                                    | y applying the same tag to multiple resources and resource groups. learn more<br>tomatically updated.                    |                   |
| gs are name, value pairs and endore you to categorize resources and view consolicated olimity by app<br>ote that if you create tags and then change resource settings on other tabs, your tags will be automati<br>Key                                                                                                    | y apprying the same tag to multiple resources and resource groups. Hearn more<br>tomatically updated.                    |                   |
| ] Key                                                                                                    |                                                                                                    |                   |
| Key                                                                                                    | 36-5                                                                                                    | Province Trans    |
|                                                                                                    | Value                                                                                                    | Resource Type     |
|                                                                                                    |                                                                                                    | Azure Cosmos DB a |
|                                                                                                    |                                                                                                    |                   |

**11.** Review the settings of the database to be created. If correct, click the Create button.

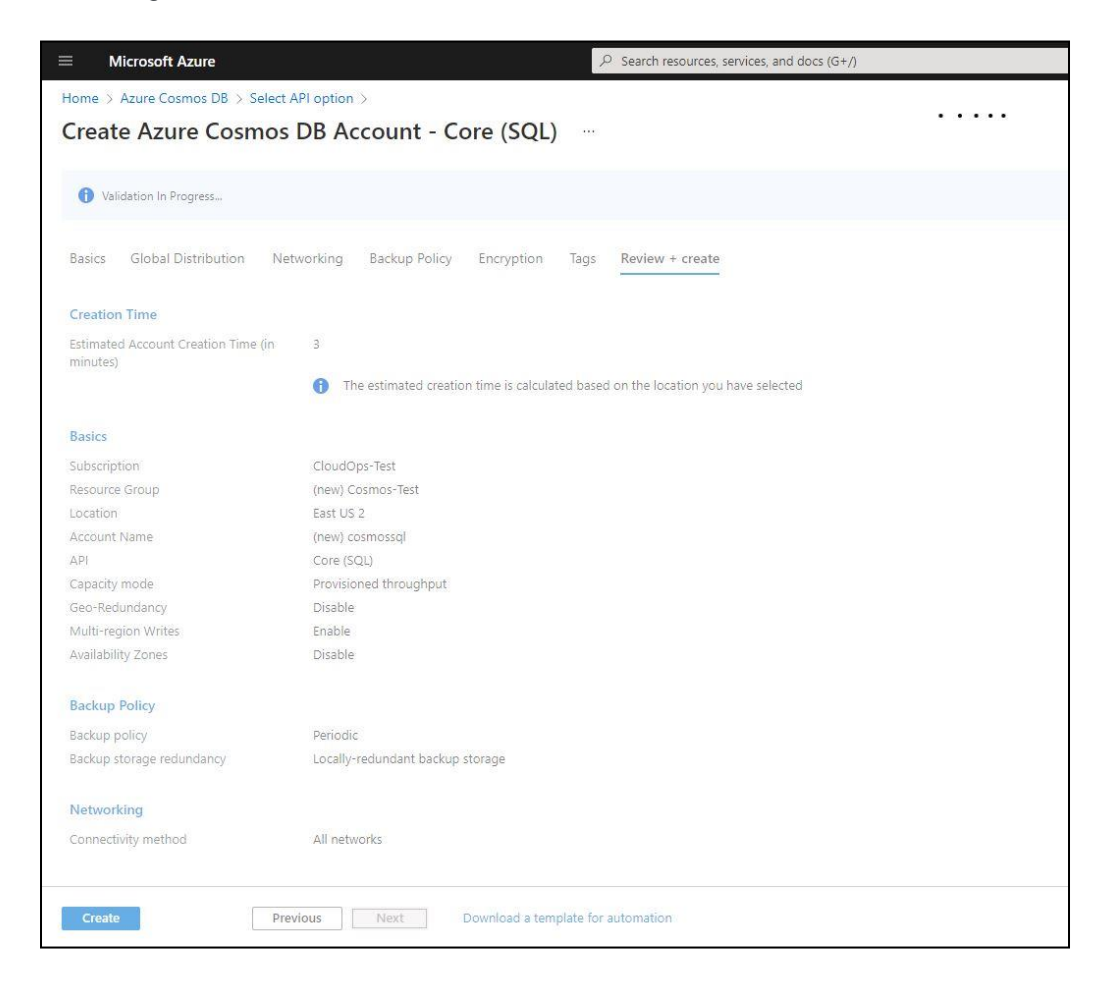

12. Once the provisioning of the new CosmosDB database has completed successfully, you can find the connection string from the settings on the left menu by clicking "Keys". The primary and secondary connection strings will be shown. These will be required for the RPI Realtime Configuration, along with the database ID. Refer to the RPI Admin guide for additional details regarding this configuration.

| Search (Ctrl+/)                  | κ                              |   |
|----------------------------------|--------------------------------|---|
| Settings                         | Read-write Keys Read-only Keys |   |
| 🖀 Features                       |                                |   |
| Replicate data globally          |                                | 0 |
| Default consistency              | PRIMARY KEY                    |   |
| Backup & Restore                 |                                | 0 |
| G Firewall and virtual networks  | SECONDARY KEY                  |   |
| (I) Private Endpoint Connections |                                | D |
| 🕺 CORS                           | PRIMARY CONNECTION STRING      |   |
| 📯 Dedicated Gateway              |                                | 0 |
| 📍 Keys                           | SECONDARY CONNECTION STRING    | D |
| Advisor Recommendations          |                                |   |
| Ø Microsoft Defender for Cloud   |                                |   |
| 💲 Identity                       |                                |   |
| 🔒 Locks                          |                                |   |
| Integrations                     |                                |   |
| Power BI                         |                                |   |
| Azure Synapse Link               |                                |   |

# **12 Survey Provider Configuration**

## 12.1 SurveyMonkey

This section outlines how to configure SurveyMonkey to use its v3 API.

**Note**: Once your app has been created, any existing RPI SurveyMonkey channels must be re-authorized using the new Client ID and Secret. Re-using the same Client ID and Secret to create a new SurveyMonkey channel causes the previous channels to fail, as the previous access token will have become invalid. The recommended approach is to create a new SurveyMonkey app for the new channel.

### 12.1.1 Registering a SurveyMonkey App

- 1. In a browser, browse to https://developer.surveymonkey.com/ to login to your SurveyMonkey account.
- 2. Click the My Apps tab.

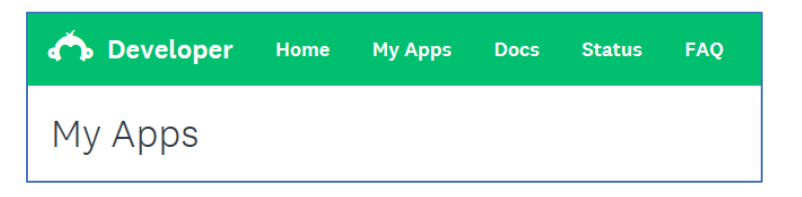

3. To create new App, click Add New App.

| My Apps | + Add New App |
|---------|---------------|
|         |               |

4. Enter the App Name and click Create App.

| APP CREATION                                           | ×                                  |
|--------------------------------------------------------|------------------------------------|
| App Nickname REQUIRED                                  |                                    |
| RPI_API_SMH                                            |                                    |
| Select an App Type. <b>REQUIRED</b>                    | Learn More                         |
| Public App                                             | Private App                        |
|                                                        | <b>.</b>                           |
| Build an app for the App Directory                     | Build an app for you and your team |
| By clicking 'Create App', you agree to the SurveyMonke | y API Developer Terms.             |
|                                                        | Create App                         |

5. Once the App has been created, copy the Client ID and Secret values and store them securely. They are required when configure an RPI SurveyMonkey channel.

| DETAILS |                   |                       |         |
|---------|-------------------|-----------------------|---------|
| ×       | test app          |                       |         |
|         | Client ID         | Milwii770752eewAW/HeQ |         |
|         | Secret            | show                  |         |
|         | Daily Quota Usage |                       | 2 / 500 |

6. In the Application section, click Settings.

| 🏠 Develope | er Home  | My Apps  | Docs | Status | FAQ |
|------------|----------|----------|------|--------|-----|
| RPI_API_S  | MH       |          |      |        |     |
| OVERVIEW   | SETTINGS | LISTINGS |      |        |     |

7. For testing purposes, make sure 'Draft' status is selected. If for production use, either 'Public' or 'Private' must be selected. Note that these require a paid account plan. Please contact SurveyMonkey support for more details.

| SETTINGS                                                                                                    |                              |                |  |  |  |  |
|----------------------------------------------------------------------------------------------------|------------------------------|----------------|--|--|--|--|
| 32111103                                                                                                    |                              |                |  |  |  |  |
| Display Name                                                                                                    | test app                     |                |  |  |  |  |
| OAuth Redirect URL                                                                                                    | https://www.surveymonkey.com |                |  |  |  |  |
| Delete App                                                                                                    |                              | Submit Changes |  |  |  |  |
| STATUS                                                                                                    |                              |                |  |  |  |  |
| Draft Public Private                                                                                                    |                              |                |  |  |  |  |
| When your app is in draft mode, only the account it is registered to can access it. Draft apps can access all scopes for free to build and test with for 90 days. You will be disabled after 90 days if you do not publish your app and upgrade to a paid plan as needed. |                              |                |  |  |  |  |

8. Scroll down to ensure all Scopes are unlocked.

| Sc | Scopes                                                                                                    |                                  |               |           |                                           |               |  |  |  |
|----|----------------------------------------------------------------------------------------------------|----------------------------------|---------------|-----------|-------------------------------------------|---------------|--|--|--|
|    | Set the scope requirements for your application. Scopes allow your application to access resources on behalf of users. If a scope is required, users must approve it for<br>OAuth to succeed. If a scope is optional, users do not need to approve it for OAuth to succeed, but your application will not be able to access resources controlled by<br>scopes that aren't approved. If your application uses scopes that require a paid SurveyMonkey plan, users will need a paid plan to use your application. Read more<br>about scopes. |                                  |               |           |                                           |               |  |  |  |
|    | NOTE: If you change scopes for your application you will need to re-authenticate all users to access new scopes.                                                                                                    |                                  |               |           |                                           |               |  |  |  |
|    | $\otimes$                                                                                                    | Create/Modify Collectors         | Not Requested | $\otimes$ | View Collectors                           | Not Requested |  |  |  |
|    | $\otimes$                                                                                                    | Create/Modify Surveys            | Not Requested | 0         | View Surveys                              | Not Requested |  |  |  |
|    | $\otimes$                                                                                                    | Create/Modify Webhooks           | Not Requested | $\otimes$ | View Webhooks                             | Not Requested |  |  |  |
|    | $\otimes$                                                                                                    | View Library Assets              | Not Requested | $\otimes$ | Create/Modify Responses                   | Not Requested |  |  |  |
|    | $\otimes$                                                                                                    | View Responses                   | Not Requested | $\otimes$ | View Response Details                     | Not Requested |  |  |  |
|    | $\otimes$                                                                                                    | Create/Modify Contacts           | Not Requested | $\otimes$ | View Contacts                             | Not Requested |  |  |  |
|    | $\otimes$                                                                                                    | View Workgroups                  | Not Requested | $\otimes$ | Create/Modify Workgroups                  | Not Requested |  |  |  |
|    | $\otimes$                                                                                                    | View Workgroup Members           | Not Requested | $\otimes$ | Create/Modify Workgroup Members           | Not Requested |  |  |  |
|    | $\otimes$                                                                                                    | View Roles                       | Not Requested | $\otimes$ | Create/Modify Roles                       | Not Requested |  |  |  |
|    | $\otimes$                                                                                                    | View Workgroups Shared Resources | Not Requested | $\otimes$ | Create/Modify Workgroups Shared Resources | Not Requested |  |  |  |
|    | $\otimes$                                                                                                    | View Users                       | Not Requested | $\otimes$ | View Groups                               | Not Requested |  |  |  |
|    | $\otimes$                                                                                                    | Modify Groups                    | Not Requested |           |                                           | Update Scopes |  |  |  |

- 9. To unlock a scope, click the icon.
- 10. Click Update Scopes to save your changes.
## **12.2 Alchemer**

This section outlines how to configure Alchemer to use its v5 REST API.

- In a browser, browse to https://www.alchemer.com/ to create & login to your Alchemer account.
   NOTE: If an account has already been provisioned, skip to step 6 to create the API Key and API Secret
- 2. Click "Start a free trial".

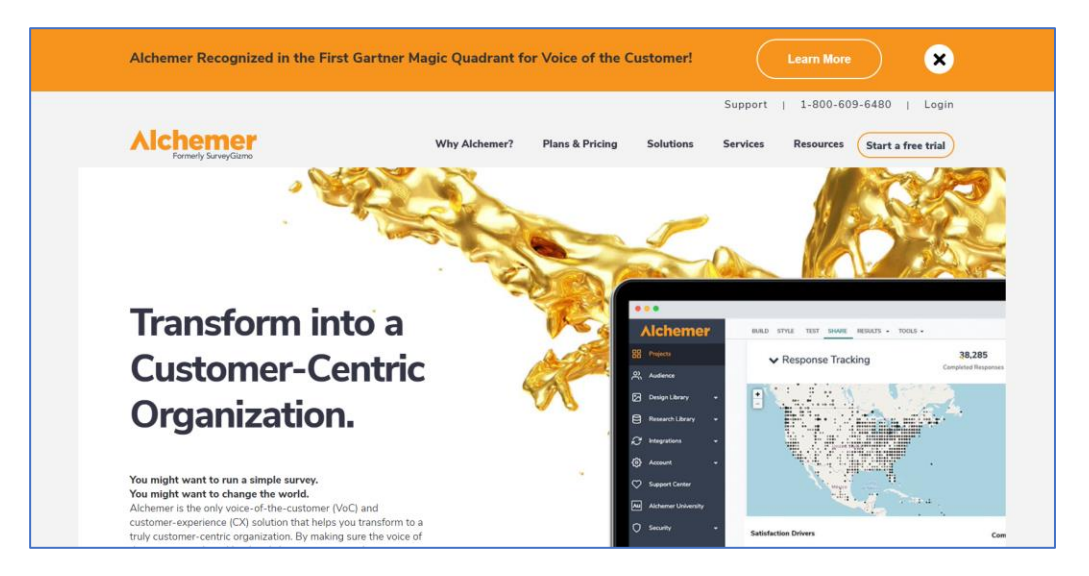

3. Choose PROFESSIONAL and Click START FREE TRIAL.

|                                                  | Our most popular!                         |                                           |  |  |
|--------------------------------------------------|-------------------------------------------|-------------------------------------------|--|--|
|                                                  | <b>Professional</b>                       | Full Access                               |  |  |
|                                                  |                                           |                                           |  |  |
| <sup>9</sup> 49                                  | ° <b>149</b>                              | ° <b>249</b>                              |  |  |
| or \$300                                         | or \$1020                                 | or \$1800                                 |  |  |
| <b>per user, per year</b><br>(Save 49% Annually) | per user, per year<br>(Save 43% Annually) | per user, per year<br>(Save 40% Annually) |  |  |
| BUY NOW                                          | BUY NOW                                   | BUY NOW                                   |  |  |
| Start free trial                                 | Start free trial                          | Start free trial                          |  |  |
|                                                  |                                           |                                           |  |  |
|                                                  |                                           |                                           |  |  |

4. Complete the required fields and click START A FREE TRIAL.

| Create your account.                                                                                                    | ~                                                                                                    |
|----------------------------------------------------------------------------------------------------|----------------------------------------------------------------------------------------------------|
| First name:*                                                                                                    | Last name:*                                                                                                    |
|                                                                                                    |                                                                                                    |
| Email Address* * This will be your us                                                                                             | ername Password:*                                                                                                    |
|                                                                                                    |                                                                                                    |
| Organization:*                                                                                                    | Industry:*                                                                                                    |
|                                                                                                    | Please Select                                                                                                    |
| Department:*                                                                                                    | Data Center:*                                                                                                    |
| Please Select                                                                                                    | ▼ US ▼                                                                                                    |
| <ul> <li>Stay up to date on t<br/>for creating and cor</li> <li>By accessing and u<br/>agreement and priv<br/>shared.*</li> </ul> | the latest developments and best practices<br>nducting surveys.<br>sing this page, you agree to our service<br>racy policy. Your information will never be |
| s                                                                                                    | atart a Free Trial                                                                                                    |

- 5. Check your email to verify your account.
- 6. Once the App has been created, copy the API key and API secret key and store. To get these, follow the steps below:
  - Click SECURITY
  - Click API ACCESS

| a OALITH author      | tication                |                                          |
|----------------------|-------------------------|------------------------------------------|
| g of to fir fuddicit |                         |                                          |
| User                 | API Key                 | API Secret Key                           |
|                      |                         |                                          |
|                      |                         |                                          |
|                      |                         | Save                                     |
|                      | ig OAUTH authen<br>User | ig OAUTH authentication.<br>User API Key |

- Click Create an API Key and Select a User.
- Click Save.

## **Reddit Configuration**

This section describes how to create and configure Reddit for use with RPI.

- 1. In a browser, browse to <u>https://www.reddit.com/</u> to create an account.
- 2. Click Sign up.

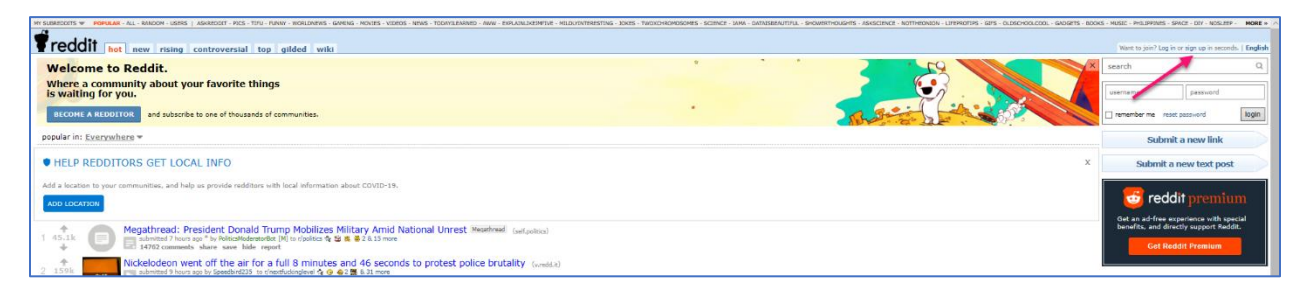

3. Enter your Email and click Next.

| Sign up to get your own<br>personalized Reddit<br>experience!                                                                   | *         | 0<br>17 |
|----------------------------------------------------------------------------------------------------|-----------|---------|
| By having a Reddit account, you can join, vote, and<br>comment on all your favorite Reddit content. Sign<br>up in just seconds. | ٥         |         |
| email address                                                                                                    |           | 10      |
| NEXT<br>Already have an account? Log In                                                                                         | Stand     | -       |
|                                                                                                    | 10° . 00° | 1000    |

4. Choose your Username & Password, and click SUBMIT.

| Choose your username<br>Your username is how other community members<br>will see you. This name will be used to credit you for<br>things you share on Reddit. What should we call<br>you? |                                                                            |
|----------------------------------------------------------------------------------------------------|----------------------------------------------------------------------------|
| CHOOSE USERNAME                                                                                                    | Having a hard time picking a name?<br>Here are some available suggestions. |
| username                                                                                                    | TraditionalMagazine0                                                       |
| SET PASSWORD                                                                                                    |                                                                            |
| password                                                                                                    | REFRESH SUGGESTIONS                                                        |
|                                                                                                    |                                                                            |
|                                                                                                    |                                                                            |
|                                                                                                    |                                                                            |
|                                                                                                    |                                                                            |
|                                                                                                    | BACK                                                                       |

5. Choose at least 5 interests, and click SUBSCRIBED and SUBMIT.

| Just for you           | 1 selected | WHAT WE THINK YOU MIGHT LIKE          |            |
|------------------------|------------|---------------------------------------|------------|
| Popular with Redditors |            | Computer Programming 2.6M subscribers | SUBSCRIBED |
| Advice                 |            |                                       |            |
| Animals                |            |                                       |            |
| Art                    |            |                                       | -          |
| DIY                    |            |                                       |            |
| Electronics            |            |                                       |            |
| Entertainment          |            |                                       |            |
| Fashion                |            |                                       |            |
| Food                   |            | $\square$                             |            |
| Funny                  |            |                                       |            |
| Gaming                 |            |                                       |            |
| Health                 |            |                                       |            |
| Memes                  |            |                                       |            |
| Music                  |            |                                       |            |
| News                   |            |                                       |            |
| Outdoors               |            |                                       |            |
|                        | $\sim$     |                                       |            |

- 6. Check your Email to verify your account.
- 7. To get a Client ID & Client secret, click your username and click Visit Old Reddit.

| 😁 reddit 🛛 🕹 Home                                           | Q Search A the time of the constant of the constant of the con | 0 20 v                                                  |
|-------------------------------------------------------------|----------------------------------------------------------------------------------------------------|---------------------------------------------------------|
|                                                             | ирыте грем верогт х Алиятичест                                                                                                    | My STUFF<br>My Profile                                  |
| HEEOTT FEEDS                                                | Help redditors get local info<br>Add aduntatio by roomwunke, and relip us provide redditors with<br>field information aduct CODD 16.                                                                                                    | User Settings VIEW OPTIONS  Night Mode                  |
| Popular     All     Top Communities                         | • • GET CODES                                                                                                    | Reddit Coins     0 coins                                |
| Reddit Public Access Net                                    | Start A the D New all Tap                                                                                                    | Reddit Premium     Help Center ©     Visit Old Reddit © |
| r/Awwducational     r/cats     r/cats     r/cats     r/dogs | Ordensee - Noted by showed positions 125 hours age @ 1     State     During the Reconstruction-era, the election of     black-politicians led to increases in per capital tax     unamese, which are not increased holds advantation     1 *      (Public)                                                                                                    | Log Out                                                 |

8. Click preferences.

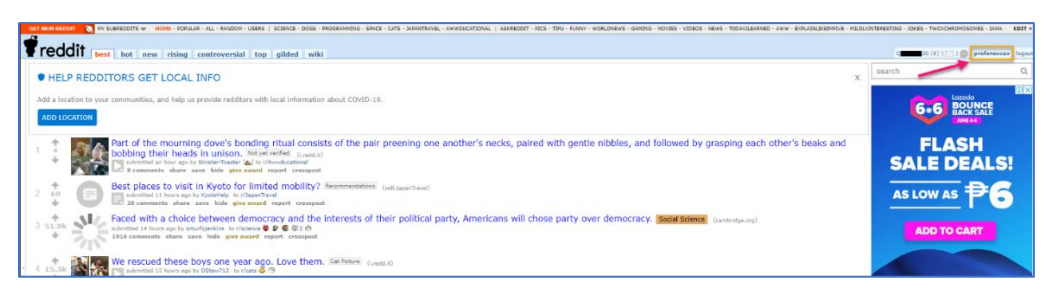

9. Select app tab and click are you a developer? Create an app.

| CEENCENERATION IN SUPERIOTS WINNE- POPULA- PL - RANDOW USERS SCIENCE - DOCS - PROGRAM<br>CECCCCC PROFESSION REPORT - REPORT - REPOR | tino-sect-cars-seeninase<br>sword/email deactivat | L - AWWOUCATIONAL   ASKREDON                                                    | " - RICS - TIRU - RUMW - WORLD                                         | NEWS - GANDNO - MOVIES - VIDE                 | - Yees - YOOF (1944) - Yeek - BALADUSIYYE - KULOW (1945) THE - YOKS - TWO CHONONES - YAW - BALADUSIYYE - KULOW (1945) - YOKS - TWO CHONONES - YAW - BALADUSIYYE - KULOW (1945) - YOKS - TWO CHONONES - YAW - BALADUSIYYE - KULOW (1945) - YOKS - TWO CHONONES - YAW - BALADUSIYYE - KULOW (1945) - YOKS - TWO CHONONES - YAW - BALADUSIYYE - KULOW (1945) - YOKS - TWO CHONONES - YAW - BALADUSIYYE - KULOW (1945) - YOKS - TWO CHONONES - YAW - BALADUSIYYE - KULOW (1945) - YOKS - TWO CHONONES - YAW - BALADUSIYYE - KULOW (1945) - YOKS - TWO CHONONES - YAW - BALADUSIYYE - KULOW (1945) - YOKS - TWO CHONONES - YAW - BALADUSIYYE - KULOW (1945) - YOKS - TWO CHONONES - YAW - BALADUSIYE - YOKS - YOKS - |
|----------------------------------------------------------------------------------------------------|---------------------------------------------------|---------------------------------------------------------------------------------|------------------------------------------------------------------------|-----------------------------------------------|----------------------------------------------------------------------------------------------------|
| ere yeu a developer? create an app                                                                                                    |                                                   |                                                                                 |                                                                        |                                               |                                                                                                    |
| ,                                                                                                    | about                                             | help                                                                            | apps & tools                                                           | <3                                            |                                                                                                    |
|                                                                                                    | blog<br>about<br>advertising<br>careers           | site rules<br>Reddit help center<br>reddiquette<br>mod guidelines<br>contact us | Reddit for iPhone<br>Reddit for Android<br>mobile website              | reddit premium<br>reddit coins<br>redditgifts |                                                                                                    |
|                                                                                                    | Use of this site constitute                       | n acceptance of our <u>liter Acreen</u><br>REDOTT and the ALIEN Logo are        | <u>ent and Privacy Policy</u> . © 202<br>registered trademarks of redi | ) reddt inc, All rights reserved.<br>It inc,  | τ.                                                                                                    |

10. Fill out the required fields and click create app.

| GET NEW REDDIT                                    | 🚫 MY SUBREDDITS 👻                          | HOME - POPUL                                                                                                    | AR - ALL - RANDOM - US                    | ERS   SCIENC        | E - DOGS - PRO | DGRAMMING - SPACE - CATS | - JAPANTRAVEL - AWW | DUCATIONAL |
|---------------------------------------------------|--------------------------------------------|----------------------------------------------------------------------------------------------------|-------------------------------------------|---------------------|----------------|--------------------------|---------------------|------------|
| <b><sup>¶</sup>reddi</b>                          | PREFERENCES                                | options a                                                                                                    | RSS feeds                                 | friends             | blocked        | password/email           | deactivate          |            |
| create appli                                      | cation                                     |                                                                                                    |                                           |                     |                |                          |                     |            |
| Please read the A                                 | PI usage guidelines l                      | pefore creating                                                                                                    | g your application.                       | After creati        | ng, you will   | be required to registe   | r for production A  | PI use.    |
| name                                              |                                            |                                                                                                    |                                           |                     |                |                          |                     |            |
| 💿 web app                                         | A web based applic                         | ation                                                                                                    |                                           |                     |                |                          |                     |            |
| <ul> <li>installed app</li> <li>script</li> </ul> | An app intended for<br>Script for personal | installation, succession, succession in the second second se | such as on a mobile<br>have access to the | phone<br>developers | accounts       |                          |                     |            |
| description                                       |                                            |                                                                                                    |                                           |                     |                |                          |                     |            |
|                                                   |                                            |                                                                                                    |                                           |                     |                |                          |                     |            |
|                                                   |                                            |                                                                                                    | //                                        |                     |                |                          |                     |            |
| about url [                                       |                                            |                                                                                                    |                                           |                     |                |                          |                     |            |
| redirect uri                                      |                                            |                                                                                                    |                                           |                     |                |                          |                     |            |
| create app                                        |                                            |                                                                                                    |                                           |                     |                |                          |                     |            |

11. Once the App has been created, copy the Client ID, Client secret and Redirect URI values and store them.

|                    | MY SUBREDDITS 👻            | HOME - POPULAR - ALI | - RANDOM - USERS | SCIENCE - DOGS -          | PROGRAMMING - SPACE - CAT | S - JAPANTRAVEL - AWWDUCATIONA | L   ASKREDI |
|--------------------|----------------------------|----------------------|------------------|---------------------------|---------------------------|--------------------------------|-------------|
| <b>T</b> reddit    | PREFERENCES                | options apps         | RSS feeds f      | riends blocke             | d password/email          | deactivate                     |             |
| developed ap       | plications                 |                      |                  |                           |                           |                                |             |
|                    | ample<br><sup>Bb app</sup> | Test Sa              | ample<br>t ID    |                           |                           |                                |             |
| change icon        |                            |                      |                  |                           |                           |                                |             |
| secret             |                            | •                    | Client s         | <sup>ecret</sup> develope | rs Qamma 0 (that's        | you!) remove                   |             |
| name               | Sample                     |                      |                  |                           | add developer:            |                                |             |
| description        | Test Sample                |                      | 1                |                           |                           |                                |             |
| about url          |                            |                      |                  |                           |                           |                                |             |
| redirect uri       | http://www.redpoi          | ntglobal.com         |                  |                           |                           |                                |             |
| update app         | delete app                 |                      |                  |                           |                           |                                |             |
| create another app |                            |                      |                  |                           |                           |                                |             |

Redpoint Global Inc.

888 Worcester Street, Suite 200, Wellesley, MA 02482 T: +1 781 725-0250 F: +1 888 259 6052 www.Redpointglobal.com

Copyright© 2022 Redpoint Inc. This document is unpublished and the foregoing notice is affixed to protect Redpoint in the event of inadvertent publication.

All rights reserved. No part of this document may be reproduced in any form, including photocopying or electronic transmission, without prior written consent of Redpoint. The information contained in this document is confidential and proprietary to Redpoint and may not be used or disclosed except as expressly authorized in writing by Redpoint.

Product names mentioned in this document may be trademarks or registered trademarks of their respective companies and are hereby acknowledged.